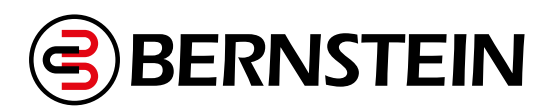

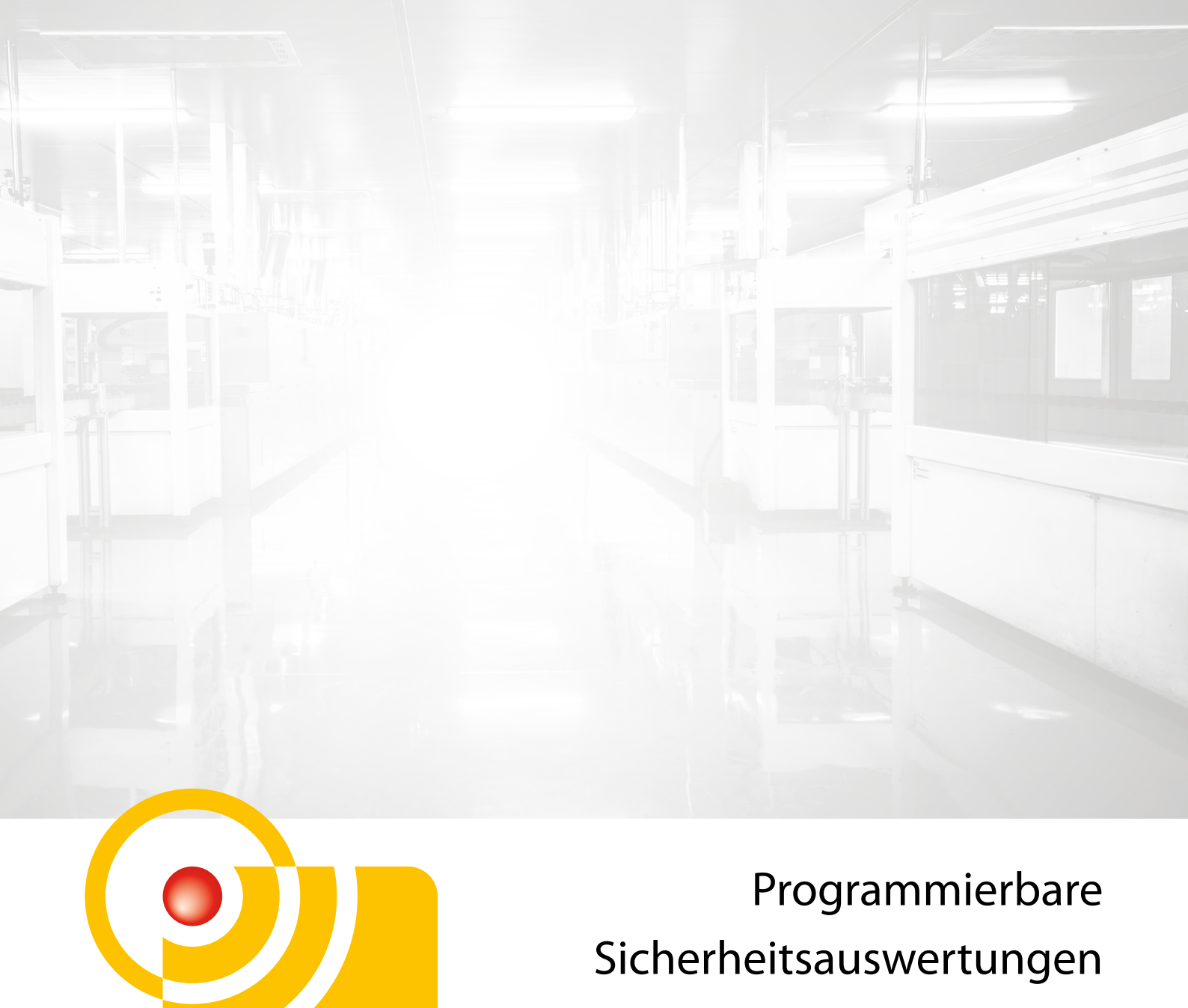

# SCR P und SCx

We make safety happen.

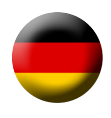

DETECT

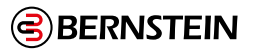

# Inhalt

| -                | Über dieses Debras auf                                                                                      | ~    |
|------------------|----------------------------------------------------------------------------------------------------|------|
| 1.               | Uber dieses Dokument                                                                                        | 6    |
| 1.1              |                                                                                                    | 6    |
| 1.2              | verwendung der warnninweise                                                                                 | 6    |
| 1.3              | EU-Konformitatserklarungen                                                                                  | /    |
| 2.               | Produktbeschreibung                                                                                         | 9    |
| 2.1              | In diesem Handbuch verwendete Fachbegriffe                                                                  | 9    |
| 2.2              | Software                                                                                                    | 9    |
| 2.3              | USB-Anschlüsse                                                                                              | 9    |
| 2.4              | Ethernet-Verbindung                                                                                         | 9    |
| 2.5              | Interne Logik                                                                                               | . 10 |
| 2.6              | Passwort-Manager                                                                                            | . 10 |
| 2.7              | Programmier-Stick SCR P-FPS und USB-Programmieradapter SCR P-PA                                             | . 10 |
| 3.               | SCx Übersicht                                                                                               | 11   |
| 3.1              | SCx-Modelle                                                                                                 | . 11 |
| 3.2              | SCx-Funktionen und -Anzeigen                                                                                | . 12 |
| 3.3              | Ein- und Ausgangsanschlüsse                                                                                 | . 12 |
| 3.3.1            | SCx Sicherheits- und nicht sicherheitsrelevante Eingabegeräte                                               | . 12 |
| 3.3.2            | SCx Sicherheitsausgänge                                                                                     | . 12 |
| 3.3.3            | SCx-Statusausgänge und virtuelle Statusausgänge                                                             | . 13 |
| 3.4              | SCx Automatische Terminal-Optimierung (ATO) Funktion                                                        | 14   |
| 4.               | SCR P Übersicht                                                                                             | 15   |
| 4.1              | Ausführungen des SCB P                                                                                      | . 16 |
| 4.2              | Funktionen und Anzeigen des SCR P                                                                           | 16   |
| 43               | SCR P: FID                                                                                                  | 16   |
| 4.4              | Fin- und Ausgangsanschlüsse                                                                                 | 17   |
| 441              | SCR P Sicherheitseingänge und nicht sicherheitsrelevante Fingänge                                           | 17   |
| 442              | Sicherheits-Relaisausgänge am SCR P                                                                         | 17   |
| 443              | Statusausgänge und virtuelle Statusausgänge am SCR P                                                        | 17   |
| 4 5              | Funktion des SCR P für die automatische Ontimierung von Anschlüssen (ATO) bei externen Klemmenblöcken (FTB) | 17   |
| 5                | Charifikationan und Anfordarungan                                                                           | 10   |
| <b>J.</b><br>5 1 | Spezifikationen                                                                                             | 10   |
| 5.1              | Sex Spezifikationen für das SCP D                                                                           | . 10 |
| J.2<br>5 3       |                                                                                                    | . 25 |
| 5.5              | Systemyerzussetzungen für den DC                                                                            | . 20 |
| 5.4              |                                                                                                    | . 27 |
| 6.               | Systeministallation                                                                                         | 28   |
| 6.1              | Installation der Software                                                                                   | . 28 |
| 6.2              | Installation der Sicherheitsauswertung                                                                      | . 28 |
| 6.2.1            | Montageanleitung                                                                                            | . 28 |
| 7.               | Überlegungen vor der Installation                                                                           | 29   |
| 7.1              | Geeignete Anwendung                                                                                         | . 29 |
| 7.2              | SCx-Anwendungen                                                                                             | . 30 |
| 7.3              | SCR P-Anwendungen                                                                                           | . 31 |
| 7.4              | Sichere Eingangsfunktionen                                                                                  | . 32 |
| 7.4.1            | Widerstandsfähigkeit gegen Fehler und Sicherheitsschaltungsprinzipien nach ISO 13849-1                      | . 33 |
| 7.4.2            | Eigenschaften von Sicherheitseingängen                                                                      | . 34 |
| 7.5              | Optionen für Sicherheitseingangsgeräte                                                                      | 36   |
| 7.5.1            | Sicherheitsstufen von Sicherheitsschaltungen                                                                | . 37 |
| 7.5.2            | Zustimmtaster                                                                                               | . 37 |
| 7.5.3            | Not-Halt-Schalter                                                                                           | . 37 |
| 7.5.4            | Seilzugschalter                                                                                             | . 38 |
| 7.5.5            | Schutzhalt (Sicherheitsstopp)                                                                               | . 39 |
| 7.5.6            | Verriegelte Schutzeinrichtung bzw. Schutztür                                                                | . 39 |
| 7.5.7            | Optosensor                                                                                                  | . 40 |
| 7.5.8            | Zweihandsteuerung                                                                                           | . 40 |
|                  |                                                                                                    |      |

| 7.5.9                                                                                                    | Schaltmatte                                                                                                    | . 43                                                                                                    |
|----------------------------------------------------------------------------------------------------|----------------------------------------------------------------------------------------------------|----------------------------------------------------------------------------------------------------|
| 7.5.10                                                                                                    | Muting-Sensor                                                                                                    | . 46                                                                                                    |
| 7.5.11                                                                                                    | Überbrückungsschalter                                                                                                    | . 47                                                                                                    |
| 7.5.12                                                                                                    | AVM-Funktion (Adjustable Valve Monitoring, einstellbare Ventilüberwachung)                                                                                                    | . 48                                                                                                    |
| 7.5.13                                                                                                    | DCD-Eingänge                                                                                                    | . 50                                                                                                    |
| 7.5.14                                                                                                    | Zykluseinleitung für Funktionsblock Pressensteuerung                                                                                                    | . 50                                                                                                    |
| 7.5.15                                                                                                    | Pressensteuerung Sequentieller Stopp (SQS) Funktion                                                                                                    | . 51                                                                                                    |
| 7.5.16                                                                                                    | Presse Steuerung Stummschaltungssensor                                                                                                    | . 52                                                                                                    |
| 7.5.17                                                                                                    | Fußschalter                                                                                                    | . 53                                                                                                    |
| 7.6                                                                                                    | Nicht sicherheitsrelevante Eingangsgeräte                                                                                                    | . 54                                                                                                    |
| 7.6.1                                                                                                    | Manueller Reset-Eingang                                                                                                    | . 55                                                                                                    |
| 7.7                                                                                                    | Virtuelle nicht sicherheitsrelevante Eingangsgeräte                                                                                                    | . 57                                                                                                    |
| 7.7.1                                                                                                    | Virtueller manueller Reset und Abbrechen einer Zeitverzögerung (RCD)                                                                                                    | . 57                                                                                                    |
| 7.7.2                                                                                                    | Virtuelle Ein-/Ausschaltung und Muting-Aktivierung                                                                                                    | . 60                                                                                                    |
| 7.8                                                                                                    | Sicherheitsausgänge                                                                                                    | . 60                                                                                                    |
| 7.8.1                                                                                                    | Solid-State-Sicherheitsausgänge                                                                                                    | . 64                                                                                                    |
| 7.8.2                                                                                                    | Sicherheits-Relaisausgänge                                                                                                    | . 66                                                                                                    |
| 7.8.3                                                                                                    | EDM- und Abschaltgeräteanschluss                                                                                                    | . 67                                                                                                    |
| 7.9                                                                                                    | Statusausgänge                                                                                                    | . 73                                                                                                    |
| 7.9.1                                                                                                    | Signallogik für Statusausgänge                                                                                                    | . 73                                                                                                    |
| 7.9.2                                                                                                    | Statusausgangsfunktion                                                                                                    | . 74                                                                                                    |
| 7.9.3                                                                                                    | Pressesteuerung Statusausgabefunktionalität                                                                                                    | . 75                                                                                                    |
| 7.10                                                                                                    | Virtuelle Statusausgänge                                                                                                    | . 76                                                                                                    |
| 8.                                                                                                    | Erste Schritte                                                                                                    | 77                                                                                                    |
| 8.1                                                                                                    | Erstellen einer Konfiguration                                                                                                    | . 77                                                                                                    |
| 8.2                                                                                                    | Hinzufügen von Eingängen und Statusausgängen                                                                                                    | . 77                                                                                                    |
| 8.2.1                                                                                                    | Hinzufügen von Sicherheits- und nicht sicherheitsrelevanten Eingängen                                                                                                    | . 77                                                                                                    |
| 8.2.2                                                                                                    | Hinzufügen von Statusausgängen                                                                                                    | . 81                                                                                                    |
| 8.3                                                                                                    | Entwerfen der Steuerungslogik.                                                                                                    | . 82                                                                                                    |
| ~ .                                                                                                    | Speichern und Bestätigen einer Konfiguration                                                                                                    | 82                                                                                                    |
| 8.4                                                                                                    | speichem und bestaugen einer Konnyuration                                                                                                    | . 02                                                                                                    |
| 8.4<br>8.4.1                                                                                                    | Schreiben einer bestätigten Konfiguration in einen SCR P-FPS mit dem Programmierwerkzeug.                                                                                                    | . 83                                                                                                    |
| 8.4<br>8.4.1<br>8.4.2                                                                                                    | Schreiben einer bestätigten Konfiguration in einen SCR P-FPS mit dem Programmierwerkzeug<br>Hinweise zum Bestätigen oder Schreiben einer Konfiguration in ein konfiguriertes SCR P oder SCx                                                                                                    | . 83<br>. 84                                                                                                    |
| 8.4<br>8.4.1<br>8.4.2<br>8.5                                                                                                    | Schreiben einer bestätigten Konfiguration in einen SCR P-FPS mit dem Programmierwerkzeug<br>Hinweise zum Bestätigen oder Schreiben einer Konfiguration in ein konfiguriertes SCR P oder SCx<br>Beispiel-Konfigurationen                                                                                                    | . 83<br>. 84<br>. 85                                                                                                    |
| 8.4<br>8.4.1<br>8.4.2<br>8.5<br>8.5.1                                                                                                    | Schreiben einer bestätigten Konfiguration in einen SCR P-FPS mit dem Programmierwerkzeug.         Hinweise zum Bestätigen oder Schreiben einer Konfiguration in ein konfiguriertes SCR P oder SCx         Beispiel-Konfigurationen.         SCx: Einfache Pressensteuerung mit veränderbarem Sicherheitseingang Beispielkonfiguration         88                                                                                                    | . 82<br>. 83<br>. 84<br>. 85                                                                                                    |
| 8.4<br>8.4.1<br>8.4.2<br>8.5<br>8.5.1<br>8.5.2                                                                                                    | Schreiben einer bestätigten Konfiguration in einen SCR P-FPS mit dem Programmierwerkzeug.         Hinweise zum Bestätigen oder Schreiben einer Konfiguration in ein konfiguriertes SCR P oder SCx         Beispiel-Konfigurationen         SCx: Einfache Pressensteuerung mit veränderbarem Sicherheitseingang Beispielkonfiguration         88         SCx: Beispielkonfiguration der Pressesteuerung mit allen Funktionen         90                                                                                                    | . 82<br>. 83<br>. 84<br>. 85                                                                                                    |
| 8.4<br>8.4.1<br>8.4.2<br>8.5<br>8.5.1<br>8.5.2<br><b>9.</b>                                                                                                    | Schreiben einer bestätigten Konfiguration in einen SCR P-FPS mit dem Programmierwerkzeug.         Hinweise zum Bestätigten oder Schreiben einer Konfiguration in ein konfiguriertes SCR P oder SCx         Beispiel-Konfigurationen.         SCx: Einfache Pressensteuerung mit veränderbarem Sicherheitseingang Beispielkonfiguration         88         SCx: Beispielkonfiguration der Pressesteuerung mit allen Funktionen         90         Software                                                                                                    | . 83<br>. 84<br>. 85<br><b>94</b>                                                                                                    |
| 8.4<br>8.4.1<br>8.4.2<br>8.5<br>8.5.1<br>8.5.2<br><b>9.</b>                                                                                                    | Schreiben einer bestätigten Konfiguration         Schreiben einer bestätigten Konfiguration in einen SCR P-FPS mit dem Programmierwerkzeug.         Hinweise zum Bestätigen oder Schreiben einer Konfiguration in ein konfiguriertes SCR P oder SCx         Beispiel-Konfigurationen.         SCx: Einfache Pressensteuerung mit veränderbarem Sicherheitseingang Beispielkonfiguration         88         SCx: Beispielkonfiguration der Pressesteuerung mit allen Funktionen         90         Software         Abkürzungen                                                                                                    | . 82<br>. 83<br>. 84<br>. 85<br><b>94</b><br>. 94                                                                                                    |
| 8.4<br>8.4.1<br>8.4.2<br>8.5<br>8.5.1<br>8.5.2<br><b>9.</b><br>9.1<br>9.2                                                                                                    | Schreiben einer bestätigten Konfiguration         Schreiben einer bestätigten Konfiguration in einen SCR P-FPS mit dem Programmierwerkzeug.         Hinweise zum Bestätigen oder Schreiben einer Konfiguration in ein konfiguriertes SCR P oder SCx         Beispiel-Konfigurationen.         SCx: Einfache Pressensteuerung mit veränderbarem Sicherheitseingang Beispielkonfiguration         88         SCx: Beispielkonfiguration der Pressesteuerung mit allen Funktionen         90         Software         Abkürzungen         Software-Übersicht                                                                                                    | . 82<br>. 83<br>. 84<br>. 85<br><b>94</b><br>. 94                                                                                                    |
| 8.4<br>8.4.1<br>8.4.2<br>8.5<br>8.5.1<br>8.5.2<br><b>9.</b><br>9.1<br>9.2<br>9.3                                                                                                    | Schreiben einer bestätigten Konfiguration in einen SCR P-FPS mit dem Programmierwerkzeug<br>Hinweise zum Bestätigten oder Schreiben einer Konfiguration in ein konfiguriertes SCR P oder SCx<br>Beispiel-Konfigurationen<br>SCx: Einfache Pressensteuerung mit veränderbarem Sicherheitseingang Beispielkonfiguration 88<br>SCx: Beispielkonfiguration der Pressesteuerung mit allen Funktionen 90<br><b>Software</b><br>Abkürzungen<br>Software-Übersicht<br>Neues Projekt                                                                                                    | . 82<br>. 83<br>. 84<br>. 85<br><b>94</b><br>. 94<br>. 96<br>. 97                                                                                                    |
| 8.4<br>8.4.1<br>8.4.2<br>8.5<br>8.5.1<br>8.5.2<br><b>9.</b><br>9.1<br>9.2<br>9.3<br>9.4                                                                                                    | Schreiben einer bestätigten Konfiguration in einen SCR P-FPS mit dem Programmierwerkzeug<br>Hinweise zum Bestätigten oder Schreiben einer Konfiguration in ein konfiguriertes SCR P oder SCx<br>Beispiel-Konfigurationen<br>SCx: Einfache Pressensteuerung mit veränderbarem Sicherheitseingang Beispielkonfiguration 88<br>SCx: Beispielkonfiguration der Pressesteuerung mit allen Funktionen 90<br><b>Software</b><br>Abkürzungen<br>Software-Übersicht<br>Neues Projekt<br>Projekteinstellungen                                                                                                    | . 82<br>. 83<br>. 84<br>. 85<br><b>94</b><br>. 94<br>. 96<br>. 97<br>. 98                                                                                                    |
| 8.4<br>8.4.1<br>8.5<br>8.5.1<br>8.5.2<br><b>9.</b><br>9.1<br>9.2<br>9.3<br>9.4<br>9.5                                                                                                    | Schreiben einer bestätigten Konfiguration         Schreiben einer bestätigten Konfiguration         Hinweise zum Bestätigten oder Schreiben einer Konfiguration in ein konfiguriertes SCR P oder SCx         Beispiel-Konfigurationen         SCx: Einfache Pressensteuerung mit veränderbarem Sicherheitseingang Beispielkonfiguration         88         SCx: Beispielkonfiguration der Pressesteuerung mit allen Funktionen         90         Software         Abkürzungen         Software-Übersicht         Projekt         Projekteinstellungen         Registerkarte Geräte                                                                                                    | . 82<br>. 83<br>. 84<br>. 85<br>. 94<br>. 94<br>. 96<br>. 97<br>. 98<br>. 99                                                                                                    |
| 8.4<br>8.4.1<br>8.4.2<br>8.5<br>8.5.1<br>8.5.2<br><b>9.</b><br>9.1<br>9.2<br>9.3<br>9.4<br>9.5<br>9.6                                                                                                    | Schreiben einer bestätigten Konfiguration         Schreiben einer bestätigten Konfiguration in einen SCR P-FPS mit dem Programmierwerkzeug.         Hinweise zum Bestätigen oder Schreiben einer Konfiguration in ein konfiguriertes SCR P oder SCx         Beispiel-Konfigurationen.         SCx: Einfache Pressensteuerung mit veränderbarem Sicherheitseingang Beispielkonfiguration         88         SCx: Beispielkonfiguration der Pressesteuerung mit allen Funktionen         90         Software         Abkürzungen.         Software-Übersicht         Projekt         Projekteinstellungen         Registerkarte Geräte         Registerkarte Funktionsansicht                                                                                                    | . 82<br>. 83<br>. 84<br>. 85<br>. 94<br>. 94<br>. 96<br>. 97<br>. 98<br>. 99<br>100                                                                                                    |
| 8.4<br>8.4.1<br>8.4.2<br>8.5<br>8.5.1<br>8.5.2<br><b>9.</b><br>9.1<br>9.2<br>9.3<br>9.4<br>9.5<br>9.6<br>9.6.1                                                                                                    | Schreiben einer bestätigten Konfiguration in einen SCR P-FPS mit dem Programmierwerkzeug                                                                                                    | . 82<br>. 83<br>. 84<br>. 85<br>. 85<br>. 94<br>. 94<br>. 96<br>. 97<br>. 98<br>. 99<br>100<br>101                                                                                                    |
| 8.4<br>8.4.1<br>8.4.2<br>8.5<br>8.5.1<br>8.5.2<br>9.1<br>9.2<br>9.3<br>9.4<br>9.5<br>9.6<br>9.6.1<br>9.6.2                                                                                                    | Schreiben einer bestätigten Konfiguration in einen SCR P-FPS mit dem Programmierwerkzeug                                                                                                    | . 82<br>. 83<br>. 84<br>. 85<br>. 94<br>. 94<br>. 96<br>. 97<br>. 98<br>. 99<br>100<br>101<br>103                                                                                                    |
| 8.4<br>8.4.1<br>8.4.2<br>8.5<br>8.5.1<br>8.5.2<br><b>9.</b><br>9.1<br>9.2<br>9.3<br>9.4<br>9.5<br>9.6<br>9.6.1<br>9.6.2<br>9.7                                                                                                    | Schreiben einer bestätigten Konfiguration in einen SCR P-FPS mit dem Programmierwerkzeug.<br>Hinweise zum Bestätigten oder Schreiben einer Konfiguration in ein konfiguriertes SCR P oder SCx .<br>Beispiel-Konfigurationen.<br>SCx: Einfache Pressensteuerung mit veränderbarem Sicherheitseingang Beispielkonfiguration 88<br>SCx: Beispielkonfiguration der Pressesteuerung mit allen Funktionen 90<br><b>Software</b><br>Abkürzungen.<br>Software-Übersicht<br>Neues Projekt.<br>Projekteinstellungen .<br>Registerkarte Geräte .<br>Registerkarte Funktionsansicht .<br>Logikblöcke .<br>Funktionsblöcke .<br>Registerkarte Schaltplan .                                                                                                    | <ul> <li>. 82</li> <li>. 83</li> <li>. 84</li> <li>. 85</li> <li>94</li> <li>. 96</li> <li>. 97</li> <li>. 98</li> <li>. 99</li> <li>100</li> <li>101</li> <li>103</li> <li>104</li> </ul>                                                                                                    |
| 8.4<br>8.4.1<br>8.4.2<br>8.5<br>8.5.1<br>8.5.2<br>9.1<br>9.2<br>9.3<br>9.4<br>9.5<br>9.6<br>9.6.1<br>9.6.2<br>9.7<br>9.8                                                                                                    | Schreiben einer bestätigten Konfiguration in einen SCR P-FPS mit dem Programmierwerkzeug                                                                                                    | <ul> <li>. 82</li> <li>. 83</li> <li>. 84</li> <li>. 85</li> <li>94</li> <li>. 96</li> <li>. 97</li> <li>. 98</li> <li>. 99</li> <li>100</li> <li>101</li> <li>103</li> <li>104</li> <li>105</li> </ul>                                                                                                    |
| 8.4<br>8.4.1<br>8.4.2<br>8.5<br>8.5.1<br>8.5.2<br>9.1<br>9.2<br>9.3<br>9.4<br>9.5<br>9.6<br>9.6<br>9.6.1<br>9.6.2<br>9.7<br>9.8<br>9.9                                                                                                    | Schreiben einer bestätigten Konfiguration in einen SCR P-FPS mit dem Programmierwerkzeug                                                                                                    | <ul> <li>. 82</li> <li>. 83</li> <li>. 84</li> <li>. 85</li> <li>94</li> <li>. 96</li> <li>. 97</li> <li>. 98</li> <li>. 99</li> <li>100</li> <li>101</li> <li>103</li> <li>104</li> <li>105</li> <li>106</li> </ul>                                                                                             |
| 8.4<br>8.4.1<br>8.4.2<br>8.5<br>8.5.1<br>8.5.2<br>9.1<br>9.2<br>9.3<br>9.4<br>9.5<br>9.6<br>9.6.1<br>9.6.2<br>9.7<br>9.8<br>9.9<br>9.9<br>9.10                                                                                                    | Schreiben einer bestätigten Konfiguration in einen SCR P-FPS mit dem Programmierwerkzeug.<br>Hinweise zum Bestätigten der Schreiben einer Konfiguration in ein konfiguriertes SCR P oder SCx .<br>Beispiel-Konfigurationen.<br>SCx: Einfache Pressensteuerung mit veränderbarem Sicherheitseingang Beispielkonfiguration 88<br>SCx: Beispielkonfiguration der Pressesteuerung mit allen Funktionen 90<br><b>Software</b><br>Abkürzungen.<br>Software-Übersicht .<br>Neues Projekt.<br>Projekteinstellungen.<br>Registerkarte Geräte .<br>Registerkarte Funktionsansicht.<br>Logikblöcke .<br>Funktionsblöcke .<br>Registerkarte Schaltplan .<br>Registerkarte Montaktplan.<br>Registerkarte DCD .<br>Registerkarte Industrial-Ethernet .                                                                                                    | <ul> <li>. 82</li> <li>. 83</li> <li>. 84</li> <li>. 85</li> <li>94</li> <li>. 96</li> <li>. 97</li> <li>. 98</li> <li>. 99</li> <li>100</li> <li>101</li> <li>103</li> <li>104</li> <li>105</li> <li>106</li> <li>108</li> </ul>                                                                                |
| 8.4<br>8.4.1<br>8.4.2<br>8.5<br>8.5.1<br>8.5.2<br>9.1<br>9.2<br>9.3<br>9.4<br>9.5<br>9.6<br>9.6.1<br>9.6.2<br>9.7<br>9.8<br>9.9<br>9.10<br>9.101                                                                                                    | Schreiben einer bestätigen Konfiguration in einen SCR P-FPS mit dem Programmierwerkzeug.<br>Hinweise zum Bestätigen oder Schreiben einer Konfiguration in ein konfiguriertes SCR P oder SCx                                                                                                    | <ul> <li>. 82</li> <li>. 83</li> <li>. 84</li> <li>. 85</li> <li>94</li> <li>. 96</li> <li>. 97</li> <li>. 98</li> <li>. 99</li> <li>100</li> <li>101</li> <li>103</li> <li>104</li> <li>105</li> <li>106</li> <li>108</li> <li>109</li> </ul>                                                                   |
| 8.4<br>8.4.1<br>8.4.2<br>8.5<br>8.5.1<br>8.5.2<br>9.1<br>9.2<br>9.3<br>9.4<br>9.5<br>9.6<br>9.6.1<br>9.6.2<br>9.7<br>9.8<br>9.9<br>9.9<br>9.10<br>9.101<br>9.10.2                                                                                                    | Schreiben einer bestätigten Konfiguration in einen SCR P-FPS mit dem Programmierwerkzeug.<br>Hinweise zum Bestätigten der Schreiben einer Konfiguration in ein konfiguriertes SCR P oder SCx .<br>Beispiel-Konfigurationen.<br>SCX: Einfache Pressensteuerung mit veränderbarem Sicherheitseingang Beispielkonfiguration 88<br>SCX: Beispielkonfiguration der Pressesteuerung mit allen Funktionen 90<br><b>Software</b><br>Abkürzungen.<br>Software-Übersicht .<br>Neues Projekt.<br>Projekteinstellungen.<br>Registerkarte Geräte .<br>Registerkarte Funktionsansicht.<br>Logikblöcke .<br>Funktionsblöcke .<br>Registerkarte Schaltplan .<br>Registerkarte DCD .<br>Registerkarte Industrial-Ethernet .<br>Netzwerkeinstellungen .<br>Erstellung einer Datei mit SPS-Tags/-Labels .                                                                                                    | <ul> <li>. 82</li> <li>. 83</li> <li>. 84</li> <li>. 85</li> <li>94</li> <li>. 96</li> <li>. 97</li> <li>. 98</li> <li>. 99</li> <li>100</li> <li>101</li> <li>103</li> <li>104</li> <li>105</li> <li>106</li> <li>108</li> <li>109</li> <li>110</li> </ul>                                                      |
| 8.4<br>8.4.1<br>8.4.2<br>8.5<br>8.5.1<br>8.5.2<br>9.1<br>9.2<br>9.3<br>9.4<br>9.5<br>9.6<br>9.6.1<br>9.6.2<br>9.7<br>9.8<br>9.9<br>9.10<br>9.10.1<br>9.10.1<br>9.10.2<br>9.10.3                                                                                                    | Schreiben einer bestätigten Konfiguration in einen SCR P-FPS mit dem Programmierwerkzeug                                                                                                    | <ul> <li>. 82</li> <li>. 83</li> <li>. 84</li> <li>. 85</li> <li>. 94</li> <li>. 96</li> <li>. 97</li> <li>. 98</li> <li>. 99</li> <li>100</li> <li>101</li> <li>103</li> <li>104</li> <li>105</li> <li>106</li> <li>108</li> <li>109</li> <li>110</li> <li>112</li> </ul>                                       |
| 8.4<br>8.4.1<br>8.4.2<br>8.5<br>8.5.1<br>8.5.2<br>9.1<br>9.2<br>9.3<br>9.4<br>9.5<br>9.6<br>9.6<br>9.6<br>9.6.1<br>9.6.2<br>9.7<br>9.8<br>9.9<br>9.10<br>9.10.1<br>9.10.2<br>9.10.3<br>9.11                                                                                                    | Schreiben einer bestätigten Konfiguration in einen SCR P-FPS mit dem Programmierwerkzeug<br>Hinweise zum Bestätigten oder Schreiben einer Konfiguration in ein konfiguriertes SCR P oder SCx                                                                                                    | <b>94</b><br>. 83<br>. 84<br>. 85<br><b>94</b><br>. 94<br>. 96<br>. 97<br>. 98<br>. 99<br>100<br>101<br>103<br>104<br>105<br>106<br>108<br>109<br>110<br>112<br>113                                                                                                    |
| 8.4<br>8.4.1<br>8.4.2<br>8.5<br>8.5.1<br>8.5.2<br>9.<br>9.1<br>9.2<br>9.3<br>9.4<br>9.5<br>9.6<br>9.6.1<br>9.6.2<br>9.7<br>9.6<br>9.7<br>9.8<br>9.7<br>9.8<br>9.7<br>9.8<br>9.9<br>9.10<br>9.10.1<br>9.10.2<br>9.10.3<br>9.11<br>9.12                                                               | Schreiben einer bestätigten Konfiguration in einen SCR P-FPS mit dem Programmierwerkzeug.<br>Hinweise zum Bestätigten oder Schreiben einer Konfiguration in ein konfiguriertes SCR P oder SCx .<br>Beispiel-Konfigurationen.<br>SCx: Einfache Pressensteuerung mit veränderbarem Sicherheitseingang Beispielkonfiguration 88<br>SCx: Beispielkonfiguration der Pressesteuerung mit allen Funktionen 90<br><b>Software</b><br>Abkürzungen.<br>Software-Übersicht .<br>Neues Projekt .<br>Projekteinstellungen.<br>Registerkarte Geräte .<br>Registerkarte Funktionsansicht .<br>Logikblöcke .<br>Funktionsblöcke .<br>Registerkarte Schaltplan .<br>Registerkarte Schaltplan .<br>Registerkarte DCD .<br>Registerkarte Industrial-Ethernet .<br>Netzwerkeinstellungen .<br>Registerkarte Industrial-Ethernet .<br>Netzwerkeinstellungen .<br>Registerkarte Konfigurationsübersicht .<br>Netzwerkeinstellungen .<br>Registerkarte Konfigurationsübersicht .<br>Netzwerkeinstellungen .<br>Registerkarte Konfigurationsübersicht .<br>Netzwerkeinstellungen .<br>Registerkarte Konfigurationsübersicht .<br>Druckoptionen .<br>Software Konfigurationsübersicht .<br>Druckoptionen .<br>Software .<br>Software . | <ul> <li>. 82</li> <li>. 83</li> <li>. 84</li> <li>. 85</li> <li>94</li> <li>. 96</li> <li>. 97</li> <li>. 98</li> <li>. 99</li> <li>100</li> <li>101</li> <li>103</li> <li>104</li> <li>105</li> <li>106</li> <li>108</li> <li>109</li> <li>110</li> <li>112</li> <li>113</li> <li>114</li> </ul>               |
| 8.4<br>8.4.1<br>8.4.2<br>8.5<br>8.5.1<br>8.5.2<br>9.1<br>9.2<br>9.3<br>9.4<br>9.5<br>9.6<br>9.6.1<br>9.6.2<br>9.7<br>9.8<br>9.9<br>9.10<br>9.10.1<br>9.10.2<br>9.10.3<br>9.11<br>9.12<br>9.13                                                                                                    | Schreiben einer bestätigten Konfiguration in einen SCR P-FPS mit dem Programmierwerkzeug                                                                                                    | <b>94</b><br>. 94<br>. 94<br>. 94<br>. 97<br>. 98<br>. 99<br>100<br>101<br>103<br>104<br>105<br>106<br>108<br>109<br>110<br>112<br>113<br>114<br>115                                                                                                    |
| 8.4<br>8.4.1<br>8.4.2<br>8.5<br>8.5.1<br>8.5.2<br>9.1<br>9.2<br>9.3<br>9.4<br>9.2<br>9.3<br>9.4<br>9.5<br>9.6<br>9.6.1<br>9.6.2<br>9.7<br>9.8<br>9.9<br>9.10<br>9.10<br>9.10<br>9.10.1<br>9.10.2<br>9.10.3<br>9.11<br>9.12<br>9.13<br>9.14                                                          | Schreiben einer bestätigen Konfiguration in einen SCR P-FPS mit dem Programmierwerkzeug.<br>Hinweise zum Bestätigen oder Schreiben einer Konfiguration in ein konfiguriertes SCR P oder SCx<br>Beispiel-Konfigurationen.<br>SCX: Einfache Pressensteuerung mit veränderbarem Sicherheitseingang Beispielkonfiguration 88<br>SCX: Beispielkonfiguration der Pressesteuerung mit allen Funktionen 90<br><b>Software</b><br>Abkürzungen.<br>Software-Übersicht<br>Neues Projekt.<br>Projekteinstellungen.<br>Registerkarte Geräte<br>Registerkarte Funktionsansicht.<br>Logikblöcke<br>Funktionsblöcke<br>Registerkarte Schaltplan.<br>Registerkarte Kontaktplan.<br>Registerkarte DCD<br>Registerkarte Industrial-Ethernet<br>Netzwerkeinstellungen<br>Erstellung einer Datei mit SPS-Tags/-Labels<br>Ethernet/IP-Gruppenobjekte<br>Registerkarte Konfigurationsübersicht.<br>Druckoptionen<br>SCX Passwort-Manager.<br>SCR P Passwort-Manager.                                                                                                    | . 02           . 83           . 84           . 85           94           . 96           . 97           . 98           . 99           100           101           103           104           105           106           108           109           110           112           113           114           115 |
| 8.4<br>8.4.1<br>8.4.2<br>8.5<br>8.5.1<br>8.5.2<br>9.1<br>9.2<br>9.3<br>9.4<br>9.5<br>9.6<br>9.6.1<br>9.6.2<br>9.7<br>9.8<br>9.9<br>9.10<br>9.10.1<br>9.10.2<br>9.10.3<br>9.11<br>9.12<br>9.13<br>9.14<br>9.15                                                                                       | Schreiben einer bestätigten Konfiguration in einen SCR P-FPS mit dem Programmierwerkzeug                                                                                                    | <b>94</b><br>. 93<br>. 94<br>. 94<br>. 96<br>. 97<br>. 98<br>. 99<br>100<br>101<br>103<br>104<br>105<br>106<br>108<br>109<br>110<br>112<br>113<br>114<br>115<br>115                                                                                                    |
| 8.4<br>8.4.1<br>8.4.2<br>8.5<br>8.5.1<br>8.5.2<br>9.1<br>9.2<br>9.3<br>9.4<br>9.5<br>9.6<br>9.6.1<br>9.6.2<br>9.7<br>9.8<br>9.9<br>9.10<br>9.10.2<br>9.10.2<br>9.10.2<br>9.10.2<br>9.10.3<br>9.11<br>9.12<br>9.13<br>9.14<br>9.15<br>9.16                                                           | Schreiben einer bestätigen Konfiguration in einen SCR P-FPS mit dem Programmierwerkzeug                                                                                                    | <b>94</b><br>. 93<br>. 94<br>. 94<br>. 96<br>. 97<br>. 98<br>. 99<br>100<br>101<br>103<br>104<br>105<br>106<br>108<br>109<br>110<br>112<br>113<br>114<br>115<br>115<br>116<br>118                                                                                                    |
| 8.4<br>8.4.1<br>8.4.2<br>8.5<br>8.5.1<br>8.5.2<br>9.<br>9.1<br>9.2<br>9.3<br>9.4<br>9.5<br>9.6<br>9.6.1<br>9.6.2<br>9.7<br>9.6<br>9.7<br>9.6<br>9.7<br>9.8<br>9.7<br>9.10<br>9.10.3<br>9.10.3<br>9.11<br>9.10.2<br>9.10.3<br>9.11<br>9.10.3<br>9.11<br>9.12<br>9.13<br>9.14<br>9.15<br>9.16<br>9.17 | Schreinen und bestätigten Konfiguration in einen SCR P-FPS mit dem Programmierwerkzeug                                                                                                    | 94<br>. 93<br>. 94<br>. 94<br>. 96<br>. 97<br>. 98<br>. 99<br>100<br>101<br>103<br>104<br>105<br>106<br>108<br>109<br>110<br>112<br>113<br>114<br>115<br>115<br>116<br>118                                                                                                    |
| 8.4<br>8.4.1<br>8.4.2<br>8.5<br>8.5.1<br>8.5.2<br>9.<br>9.1<br>9.2<br>9.3<br>9.4<br>9.5<br>9.6<br>9.6.1<br>9.6.2<br>9.7<br>9.8<br>9.7<br>9.8<br>9.7<br>9.8<br>9.7<br>9.10<br>9.10.1<br>9.10.2<br>9.10.3<br>9.11<br>9.12<br>9.10.3<br>9.11<br>9.12<br>9.13<br>9.14<br>9.15<br>9.16<br>9.17<br>9.17.1 | Schreiben einer bestätigten Konfiguration in einen SCR P-FPS mit dem Programmierwerkzeug.<br>Hinweise zum Bestätigten Konfiguration in einen SCR P-FPS mit dem Programmierwerkzeug.<br>Hinweise zum Bestätigten oder Schreiben einer Konfiguration in ein konfiguriertes SCR P oder SCx<br>Beispiel-Konfigurationen.<br>SCX: Einfache Pressensteuerung mit veränderbarem Sicherheitseingang Beispielkonfiguration 88<br>SCX: Beispielkonfiguration der Pressesteuerung mit allen Funktionen 90<br><b>Software</b><br>Abkürzungen.<br>Software-Übersicht.<br>Neues Projekt.<br>Projekteinstellungen.<br>Registerkarte Geräte<br>Registerkarte Geräte<br>Registerkarte Schaltplan.<br>Registerkarte Schaltplan.<br>Registerkarte Schaltplan.<br>Registerkarte DCD<br>Registerkarte DCD<br>Registerkarte Industrial-Ethernet .<br>Netzwerkeinstellungen<br>Erstellunge iner Datei mit SPS-Tags/-Labels.<br>Ethernet/IP-Gruppenobjekte<br>Registerkarte Konfigurationsübersicht.<br>Druckoptionen.<br>SCX Passwort-Manager.<br>SCR P Passwort-Manager.<br>SCR P Passwort-Manager.<br>Auzeigen und Importieren von Daten<br>Livemodus.<br>Auzeign und Importieren von Daten<br>Livemodus.                                                                                                    | <b>94</b><br>. 94<br>. 94<br>. 94<br>. 97<br>. 98<br>. 99<br>100<br>101<br>103<br>104<br>105<br>106<br>108<br>109<br>110<br>112<br>113<br>114<br>115<br>115<br>116<br>118<br>121                                                                                                    |

| 10.     | Funktionsblöcke                                                                                      | 126        |
|---------|----------------------------------------------------------------------------------------------------|------------|
| 10.1    | One Shot Block                                                                                       | 141        |
| 10.2    | Steuerung der Presse                                                                                 | 143        |
| 10.2.1  | Modus Funktionsblock                                                                                 | 145        |
| 10.2.2  | Presse Steuereingänge Funktionsblock                                                                 | 146        |
| 10.2.3  | Beispiele für Funktionsblöcke zur Pressensteuerung.                                                  | 147        |
| 10.3.1  | Geschlossener Regelkreis                                                                             | 149        |
| 10.3    | Zweihandsteuerungsblock                                                                              | . 149      |
| 10.4    | Zweihand-Bedienungsblock (SCx EID 4 und höher und SCR P EID 2 und höher)                             | 152        |
| 11      | SCx Onhoard-Schnittetalla                                                                            | 152        |
| 111     | SCx Vonfigurations modus                                                                             | 155        |
| 11.1    |                                                                                                    | . 155      |
| 12.     | Industrial-Ethernet – Übersicht                                                                      | 156        |
| 12.1    | Konfiguration der Sicherheitsauswertung                                                              | 156        |
| 12.2    | Industrial-Ethernet – Definitionen                                                                   | 157        |
| 12.3    | Abrufen aktueller Fehlerinformationen                                                                | 158        |
| 12.4    | EtherNet/IP™                                                                                         | 159        |
| 12.4.1  | Eingänge Sicherheitsauswertung (Ausgänge von der SPS) O > T                                          | 159        |
| 12.4.2  | Eingänge Sicherheitsauswertung (Ausgänge von der SPS) O > T                                          | 160        |
| 12.4.3  | Eingänge Sicherheitsauswertung (Ausgänge von der SPS) O > T                                          | 160        |
| 12.4.4  | Konfigurationsbaugruppenobjekt der Sicherheitsauswertung                                             | 162        |
| 12.4.5  | Ausgänge Sicherheitsauswertung (Eingänge zur SPS) T > O                                              | 162        |
| 12.4.6  | SPS-Eingang Baugruppeninstanz 100 (0×64) — 8 Register (VO-Status/Fehler)                             | 162        |
| 12.4.7  | SPS-Eingang Baugruppeninstanz 101 (0×65) - 104 Register                                              | 163        |
| 12.4.8  | SPS-Eingang Baugruppeninstanz 102 (0×66) - 150 Register (nur Fehlerprotokoll)                        | 165        |
| 12.4.9  | SPS-Fingang Baugruppeninstanz 103 (0×67) — 35 Register (Reset-/Abbruchverzögerung)                   | 167        |
| 12 4 10 | SPS-Eingangsbaugruppeninstanz 104 ( $0 \times 68$ ) — 112 Register (Reset-/Abbruchverzögerung + DCD) | 168        |
| 12 4 11 | Fehlerheispiele                                                                                      | 170        |
| 12.1.11 | Flags                                                                                                | 172        |
| 12.7.12 | Frweiterte Flags                                                                                     | 173        |
| 12.7.15 | Modbus/TCD                                                                                           | 174        |
| 12.5    | Die ersten 64 virtuellen Ausgänge und virtuellen Ausgangsfehler (Eingänge 10001, 10120)              | 174        |
| 12.5.1  | Alle 256 virtuellen Ausgänge und virtuellen Ausgangsfehler (Eingänge 10001–10128)                    | 174        |
| 12.5.2  | Alle 256 virtuellen Ausgange und virtuellen Ausgangstenier. (Eingange 11001–11256, 12001–12256)      | 174        |
| 12.5.5  | Virtuelle Eingange, virtuelle Reset-/Abbruchverzogerung und Feedback                                 | 174        |
|         | (Spulen 3001–30064, 4001–4016, Eingange 15001–15016)                                                 | 174        |
| 12.5.4  | Sicherheitsauswertung-Ausgangsregister (Modbus/ICP-Eingangs- oder Halteregister)                     | 175        |
| 12.5.5  | Leistungs- und Statusinformationen zu einem einzelnen Gerat über DCD anfordern                       | 182        |
| 12.5.6  | Flags                                                                                                | 182        |
| 12.5.7  | Erweiterte Flags                                                                                     | 183        |
| 12.6    | PROFINET <sup>®</sup>                                                                                | 184        |
| 12.6.1  | PROFINET und die Sicherheitsauswertung                                                               | 184        |
| 12.6.2  | GSD-Datei (General Station Description)                                                              | 184        |
| 12.6.3  | PROFINET IO-Datenmodell                                                                              | 184        |
| 12.6.4  | Konfiguration der Sicherheitsauswertung für eine PROFINET IO-Verbindung                              | 185        |
| 12.6.5  | Beschreibung der Module                                                                              | 186        |
| 12.6.6  | Leistungs- und Statusinformationen zu einem einzelnen Gerät über DCD anfordern                       | 194        |
| 12.6.7  | Konfigurationsanleitung                                                                              | 194        |
| 12.7    | EtherCAT <sup>®</sup>                                                                                | 200        |
| 12.7.1  | EtherCAT <sup>®</sup> und die Sicherheitssteuerungen                                                 | 200        |
| 12.7.2  | EtherCAT <sup>®</sup> Slave Information (ESI) Datei                                                  | 200        |
| 12.7.3  | EtherCAT <sup>®</sup> IO-Datenmodell                                                                 | . 201      |
| 12.7.4  | Konfigurieren der Sicherheitssteuerung für EtherCAT® IOAnbindung                                     | 201        |
| 12.7.5  | Erstellen eines PLCopenXML für EtherCAT <sup>®</sup> für TwinCAT <sup>®</sup> 3.0                    | . 202      |
| 12.7.6  | Beschreibung von Prozessdatenobiekten                                                                | 204        |
| 1277    | Anweisungen zur Konfiguration                                                                        |            |
| 1278    | FtherCAT® PDO-Änderung                                                                               | 212        |
| 12.7.0  | Daisy Chain Diagnose - DCD                                                                           | 214        |
| 12.0    | Laistungs, und Statusinformationan zu einem einzelnen Gerät über DCD anfordern                       | ∠14<br>⊃14 |
| 12.0.1  |                                                                                                    | ∠14<br>⊃14 |
| 12.0.2  | Spazificsha Datan ainzalnar DCD Gazëta                                                               | Z14        |
| 12.0.3  |                                                                                                    | 212        |
| 12.8.4  | momationen zur Temperatur-, spannungs- und Abstandsum-wandlung                                       | 216        |

| 12.8.5 | Versorgungsspannung                                                                       | :16 |
|--------|-------------------------------------------------------------------------------------------|-----|
| 12.8.6 | Innentemperatur                                                                           | 16  |
| 12.8.7 | Abstand Betätiger                                                                         | 17  |
| 13.    | Systemüberprüfung 2                                                                       | 18  |
| 13.1   | Zeitplan für vorgeschriebene Überprüfungen                                                | 18  |
| 13.2   | Inbetriebnahmeprüfung                                                                     | 18  |
| 13.2.1 | Überprüfung des Systembetriebs                                                            | :19 |
| 13.2.2 | Setup vor der Inbetriebnahme, Inbetriebnahme und regelmäßige Prüfroutinen                 | 19  |
| 14.    | Informationen zum Status und zum Betrieb 22                                               | 24  |
| 14.1   | Status der LED-Anzeigen am SCx                                                            | 25  |
| 14.2   | Statusanzeigen der Eingangsmodule                                                         | 26  |
| 14.3   | Ausgangsmodul (Solid-State oder Relais) Statusanzeigen                                    | 27  |
| 14.4   | Status der LED-Anzeigen am SCR P                                                          | 28  |
| 14.5   | Livemodus-Informationen: Software                                                         | 29  |
| 14.6   | Informationen zum Livemodus: Onboard-Schnittstelle                                        | 29  |
| 14.7   | Sperrzustände                                                                             | :30 |
| 14.8   | Nach einem Sperrzustand                                                                   | :30 |
| 14.9   | SCR P und SCx: Automatische Optimierung von Anschlüssen                                   | :31 |
| 14.10  | Beispielkonfiguration für das SCR P und SCx ohne automatische Optimierung von Anschlüssen | :32 |
| 14.11  | SCx-Modelle mit integrierter Schnittstelle: Verwendung des SCR P-FPS                      | :35 |
| 14.12  | SCR P unter Verwendung des SCR P-FPS                                                      | 35  |
| 14.13  | SCx bzw. SCR P auf die Werkseinstellungen zurücksetzen 2                                  | 36  |
| 14.14  | Werkseinstellungen                                                                        | 37  |
| 15.    | Fehlerbehebung 2                                                                          | 38  |
| 15.1   | Software: Fehlerbehebung                                                                  | :38 |
| 15.2   | Software: Fehlercodes                                                                     | :39 |
| 15.3   | Überprüfen der Treiberinstallation                                                        | 41  |
| 15.4   | Fehlersuche und -behebung                                                                 | 42  |
| 15.5   | SCx-Fehlercode-Tabelle                                                                    | 43  |
| 15.6   | SCR P-Fehlercode-Tabelle                                                                  | :49 |
| 16.    | Komponenten und Zubehörteile 2                                                            | 51  |
| 17.    | Kundendienst und Wartung 2                                                                | 52  |
| 17.1   | Reinigung                                                                                 | 252 |
| 17.2   | Reparaturen und Garantie                                                                  | 252 |
| 17.3   | Kontakt                                                                                   | 252 |
| 17.4   | Haftungsausschluss                                                                        | 252 |
| 18.    | Normen und Vorschriften 2                                                                 | 53  |
| 18,1   | Geltende europäische und internationale Normen                                            | 53  |
| 18.2   | Geltende US-Normen                                                                        | 253 |
| 18.3   | Geltende OSHA-Vorschriften                                                                | 254 |
| 19     | Glossar                                                                                   | 55  |
|        |                                                                                           |     |

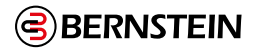

## 1. Über dieses Dokument

#### 1.1 Wichtig unbedingt lesen!

Es liegt in der Verantwortlichkeit des überwachenden Ingenieurs, des Maschinenbauers, des Maschinenbedieners und/oder des Wartungspersonals oder Wartungselektrikers, dieses Gerät in vollständiger Übereinstimmung mit allen geltenden Bestimmungen und Normen einzusetzen und zu warten. Das Gerät kann die geforderte Sicherheitsfunktion nur erfüllen, wenn es vorschriftsmäßig montiert, bedient und gewartet wird. In diesem Handbuch wird versucht, vollständige Anweisungen zu Montage, Bedienung und Wartung zu geben. Es ist sehr zu empfehlen, das Handbuch vollständig durchzulesen. Wenden Sie sich bei Fragen zur Anwendung oder zum Gebrauch des Gerätes bitte an die BERNSTEIN AG. Weitere Informationen zu internationalen Instituten für die Normierung der Leistung von Sicherheitsanwendungen und Sicherheitseinrichtungen finden Sie unter "18. Normen und Vorschriften" auf Seite 253.

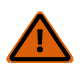

#### WARNUNG: Pflichten des Anwenders

In der Verantwortung des Anwenders liegt es:

- Alle Anweisungen zu diesem Gerät sorgfältig durchzulesen, zu verstehen und zu beachten.
- Eine Risikobeurteilung durchzuführen, die die konkrete Sicherheitsanwendung berücksichtigt. Informationen zur normgerechten Methodik sind der ISO 12100 zu entnehmen.
- Zu ermitteln, welche Sicherheitseinrichtungen und -prinzipien aufgrund der Ergebnisse der Risikobeurteilung geeignet sind, und diese unter Beachtung aller geltenden örtlichen, regionalen und nationalen Gesetze und Vorschriften zu implementieren. In diesem Zusammenhang wird auch auf ISO 13849-1, und/oder weitere geeignete Normen verwiesen.
- Zu prüfen, ob das komplette Sicherheitssystem (einschließlich Ein- und Ausgangsgeräte und Steuerungen) sachgemäß konfiguriert und installiert ist, ob es funktionsfähig ist und wie beabsichtigt läuft.
- Nach Bedarf regelmäßig zu überprüfen, ob das gesamte Schutzsystem, wie für die Anwendung beabsichtigt, läuft.

Wenn diese Aufgaben nicht befolgt werden, kann möglicherweise eine Gefahrsituation entstehen, die zu schweren oder tödlichen Verletzungen führen kann.

#### 1.2 Verwendung der Warnhinweise

Die Sicherheitshinweise und Erklärungen in diesem Dokument sind durch Warnsymbole gekennzeichnet und müssen für die sichere Verwendung der Sicherheitsauswertung der BERNSTEIN AG beachtet werden. Bei Nichtbeachtung aller Sicherheits- und Warnhinweise ist die sichere Bedienung bzw. der sichere Betrieb nicht mehr unbedingt gewährleistet. Diese Signalwörter und Warnsymbole werden wie folgt definiert.

| Signalwort     | Definition                                                                                                    |  |
|----------------|----------------------------------------------------------------------------------------------------|--|
| <b>WARNUNG</b> | <b>Warnhinweise vom Typ "Warnung"</b> beziehen sich auf potenzielle<br>Gefahrensituationen, die, wenn sie nicht verhindert werden, zu schweren<br>Verletzungen bis einschließlich zum Tod führen können.           |  |
|                | Warnhinweise vom Typ "Vorsicht" beziehen sich auf potenzielle<br>Gefahrensituationen, die, sofern sie nicht verhindert werden, zu leichten bis<br>mäßige Verletzungen oder potenziellen Sachschäden führen können. |  |

Diese Hinweise sollen den Maschinenkonstrukteur und -hersteller, den Endbenutzer und das Wartungspersonal darüber informieren, wie sie eine falsche Anwendung vermeiden und die Sicherheitsauswertung von BERNSTEIN so anwenden, dass die diversen Anforderungen für Sicherheitsanwendungen erfüllt werden. Es liegt in der Verantwortung der genannten Personen diese Hinweise zu lesen und zu beachten.

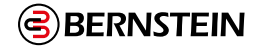

#### 1.3 EU-Konformitätserklärungen

|                                                                                                    |                                                                                                    | ```                                                     |                                                                         |
|----------------------------------------------------------------------------------------------------|----------------------------------------------------------------------------------------------------|---------------------------------------------------------|-------------------------------------------------------------------------|
| U/UK-Konformitätserkl                                                                                                    | ärung / EU/UK-Declara                                                                                | ation of Conform                                        | ity / UE/UK-Déclaration de conformité                                   |
| Diese Konformitätserklärung                                                                                                    | Wir / We / Nous                                                                                      | BERNSTEIN A                                             | G                                                                       |
| Norm DIN EN ISO/IEC 17050-1:<br>Konformitätsbewertung –                                                                                                    |                                                                                                    | (Name des Anbieters                                     | / (Supplier's name) / (Nom du foumisseur)                               |
| Konformitätserklärung von<br>Anbietern – Teil 1:                                                                                                    |                                                                                                    | D-32457 Porta                                           | Westfalica                                                              |
| Allgemeine Anforderungen.<br>Die Grundlage der Kriterien                                                                                                    |                                                                                                    | (Apschrift) / (Address                                  |                                                                         |
| sınd internationale<br>Dokumente, insbesondere<br>ISO/IEC-Leitfaden 22, 1982,                                                                                                    |                                                                                                    | (, allocating / (Audicoo                                |                                                                         |
| Informations on<br>manufacturer's declaration of                                                                                                    | erklären in alleiniger                                                                               | Verantwortung, da                                       | ss das (die) Produkt(e):                                                |
| contormity with standards or<br>other technical specifications.<br>Die deutsche Sprachfassung                                                                                           | déclarons sous notre se                                                                              | eule responsabilité                                     | que le(s) produit(s):                                                   |
| erklärung. Bei anderen<br>Sprachen handelt es sich um                                                                                                    | Programmierbare S                                                                                    | icherheitsauswe                                         | rtung / Programmable Safety Controlle                                   |
| die Übersetzung der Original-<br>konformitätserklärung.                                                                                                    | Typ / Type: SCR-P.                                                                                   |                                                         |                                                                         |
| This Declaration of Conformity<br>is suitable to the European<br>Standard EN ISO/IEC 17050-1:                                                                                           | (siehe Betriebs- und N<br>voir Instructions de serv                                                  | /lontageanleitung /<br>ice et de montage)               | refer to Installation and Operating Instructions /                      |
| Conformity assessment –<br>Supplier's declaration of                                                                                                    | (Bezeichnung, Typ oder Mode                                                                          | ell, Los-, Chargen- oder :                              | Serien-Nr., möglichst Herkunft und Stückzahl)                           |
| conformity – Part 1: General<br>requirements. The basis for<br>the criteria has been found in                                                                                           | (Name, type or model, batch o<br>(Nom, type ou modèle, n° de l<br>nombre d'éxemplaires)              | or serial number, possibl<br>lot, d'échantillon ou de s | / sources and number of items)<br>rie, éventuellement les sources et le |
| International documentation,<br>particularly in: ISO/IEC Guide                                                                                                    | mit folgenden Richtlin<br>is (are) in conformitv wi                                                  | nien übereinstimm<br>ith the followina dire             | t (übereinstimmen):<br>ectives:                                         |
| 22, 1302, Informations on<br>manufacturer's declaration of<br>conformity with standards or                                                                                              | est (sont) conforme(s) a                                                                             | aux directives euro                                     | péennes:                                                                |
| other technical specifications.<br>The original Declaration                                                                                                    | Maschinenrichtlinie                                                                                  | / Machinery-Di                                          | ective 2006/42/EC                                                       |
| of Conformity is the German<br>language version. Other                                                                                                    | EMV-Richtlinie / EM                                                                                  | IC-Directive 201                                        | 4/30/EU                                                                 |
| languages are a translation<br>of the original Declaration of<br>Conformity.                                                                                                    | RoHSII Richtlinie / F                                                                                | RoHSII Directive                                        | 2011/65/EU                                                              |
| Cette déclaration de                                                                                                    | UK Richtlinien / UK E<br>Supply of Machiner                                                          | Directives / UK Di                                      | éctives<br>ations 2008: 2008 No. 1597                                   |
| conformité correspond au<br>Norme Européenne EN ISO/<br>IEC 17050-1: Évaluation de la                                                                                                   |                                                                                                    | , () / itogu                                            |                                                                         |
| conformité – Déclaration de<br>conformité du fournisseur –                                                                                                    | Dies wird nachgewies                                                                                 | en durch die Einh                                       | altung folgender Norm(en):                                              |
| Partie 1: Exigences générales.<br>La base des directives sont<br>des documents internationaux                                                                                           | This is documented by Notre justification est l'o                                                    | the accordance will<br>observation de la (c             | h the following standard(s):<br>es) norme(s) suivante(s):               |
| 1982, Informations on<br>manufacturer's declaration of                                                                                                    | IEC 62061:2015; EN ISO 13849-1:2015                                                                  |                                                         |                                                                         |
| manufacturer's declaration of<br>conformity with standards or<br>other technical specifications.<br>La version allemande est<br>la langue d'origine de la<br>déclaration de conformité. | IEC 61508 Parts 1-7:2010; IEC 61131-2:2017                                                           |                                                         |                                                                         |
|                                                                                                    | Benannte Stelle / Notified Body / Organisme Notifié                                                  |                                                         |                                                                         |
| Les aures langues ne sont<br>qu'une traduction de la<br>déclaration de conformité                                                                                                    | NB 0035                                                                                              |                                                         |                                                                         |
| en langue allemande.                                                                                                    | TÜV Rheinland Indu                                                                                   | ustrieservice Gm                                        | bH, Am Grauen Stein, 51105 Köln                                         |
|                                                                                                    | EG-Baumusterprüft                                                                                    | bescheinigung R                                         | egNo.: 01/205/5782.01/24                                                |
|                                                                                                    | Name und Anschrift Bev                                                                               | vollmächtigter Doku                                     | mentation:                                                              |
|                                                                                                    | Name and address of authorized agent documentation:<br>Nom et adresse de la documentation autorisée: |                                                         |                                                                         |
|                                                                                                    | Herr Wolfgang Vogt                                                                                   |                                                         |                                                                         |
|                                                                                                    | D-32457 Porta West                                                                                   | falica, Hans-Bern                                       | stein-Straße 1                                                          |
|                                                                                                    |                                                                                                    |                                                         | W. Voet                                                                 |
|                                                                                                    | Porta Westfalica, 2024-                                                                              | -07-22                                                  | I. V. Wolfgang Yogt<br>Compliance Officer Product                       |
|                                                                                                    | (Ort und Datum der Ausstellu<br>(Place and date of issue)                                            | ng)                                                     | (Name, Position, Unterschrift)<br>(Name, status, signature)             |

7 / 257

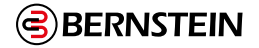

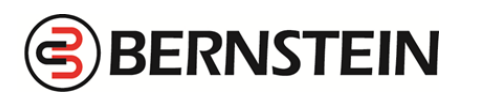

#### EU/UK-Konformitätserklärung / EU/UK-Declaration of Conformity / UE/UK-Déclaration de conformité

Diese Konformitätserklärung entspricht der europäischen Norm DIN EN ISO/IEC 17050-1: Konformitätsbewertung – Konformitätsbewertung – Anbietern – Teil 1: Allgemeine Anforderungen. Die Grundlage der Kriterien sind internationale Dokumente, insbesondere ISO/IEC-Leitfaden 22, 1982, Informations on manufacturer's declaration of conformity with standards or other technical specifications. Die deutsche Sprachfassung ist die Originalkonformitätserklärung. Bei anderen Sprachen handelt es sich um die Übersetzung der Originalkonformitätserklärung.

This Declaration of Conformity is suitable to the European Standard EN ISO/IEC 17050-1: Conformity assessment – Supplier's declaration of conformity – Part 1: General requirements. The basis for the criteria has been found in international documentation, particularly in: ISO/IEC Guide 22, 1982, Informations on manufacturer's declaration of conformity with standards or other technical specifications. The original Declaration of Conformity is the German language version. Other languages are a translation of the original Declaration of Conformity.

Cette déclaration de conformité correspond au Norme Européenne EN ISO/ IEC 17050-1: Évaluation de la conformité – Déclaration de conformité du fournisseur – Partie 1: Exigences générales. La base des directives sont des documents internationaux répondant à ISO/IEC-Guide 22, 1982, Informations on manufacturer's declaration of conformity with standards or other technical specifications. La version allemande est la langue d'origine de la déclaration de conformité. Les autres langues ne sont qu'une traduction de la déclaration de conformité en langue allemande. BERNSTEIN AG

(Name des Anbieters) / (Supplier's name) / (Nom du foumisseur)

Hans-Bernstein-Straße 1

D-32457 Porta Westfalica

(Anschrift) / (Address) / (Adresse)

#### erklären in alleiniger Verantwortung, dass das (die) Produkt(e): declare under our sole responsibility that the product(s):

déclarons sous notre seule responsabilité que le(s) produit(s):

SCx-...

Wir / We / Nous

(Bezeichnung, Typ oder Modell, Los-, Chargen- oder Serien-Nr., möglichst Herkunft und Stückzahl) (Name, type or model, batch or serial number, possibly sources and number of items) (Nom, type ou modèle, n° de lot, d'échantillon ou de série, éventuellement les sources et le nombre d'éxemplaires)

mit folgenden Richtlinien übereinstimmt (übereinstimmen): is (are) in conformity with the following directives: est (sont) conforme(s) aux directives européennes:

EU Richtlinien / EU Directives / UE Diréctives Maschinenrichtlinie / Safety-of-Machinery-Directive 2006/42/EC

UK Richtlinien / UK Directives / UK Diréctives Supply of Machinery (Safety) Regulations 2008: 2008 No. 1597

Dies wird nachgewiesen durch die Einhaltung folgender Norm(en): This is documented by the accordance with the following standard(s): Notre justification est l'observation de la (des) norme(s) suivante(s):

#### EN 62061:2015, EN 61508 Parts 1-7:2010 EN ISO 13849-1:2015, IEC 61131-2:2017

Benannte Stelle / Notified Body / Organisme Notifié

#### NB 0035

TÜV Rheinland Industrie Services GmbH, Am Grauen Stein, 51105 Köln EG Baumusterprüfbescheinigung Reg.-No.: 01/205/5978/00/24

Name und Anschrift Bevollmächtigter Dokumentation: Name and address of authorized agent documentation: Nom et adresse de la documentation autorisée:

Herr Wolfgang Vogt D-32457 Porta Westfalica, Hans-Bernstein-Straße 1

Porta Westfalica, 2024-06-11

(Ort und Datum der Ausstellung) (Place and date of issue) (Date et lieu)

i. V. Wolfgang yogt

Compliance Officer Product (Name, Position, Unterschrift)

(Name, status, signature) (Nom, fonction, signature)

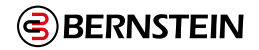

# 2. Produktbeschreibung

Die Sicherheitssteuerung ist ein kritischer und unverzichtbarer Bestandteil eines jeden Sicherheitssystems. Das liegt daran, dass Sicherheitssteuerungen dafür sorgen, dass Ihre Sicherheitsfunktionen korrekt ausgeführt werden. Eine programmierbare Sicherheitsauswertung ist oft eine ideale Lösung für die Sicherheitssteuerung, denn diese bietet mehr Funktionen als ein herkömmliches Sicherheitsrelais und ist kostengünstiger als eine Sicherheits-SPS.

Die Sicherheitsauswertung von BERNSTEIN ist eine benutzerfreundliche und einfach konfigurierbare Auswertung, entwickelt zur Überwachung von diversen sicherheits- und nicht sicherheitsrelevanten Eingangsfunktionen und zur Bereitstellung von sicheren Start- und Stoppfunktionen für Maschinen mit Gefährdungen. Die Sicherheitsauswertung ersetzt zahlreiche anwendungsbezogene Sicherheitsrelais-Module für Sicherheitseingangsgeräte wie Not-Halt-Schalter, Schutztürschalter mit Verriegelung, Sicherheits-Lichtvorhänge, Zweihandsteuerungen, Sicherheitsmatten und viele weitere Schutzeinrichtungen.

#### 2.1 In diesem Handbuch verwendete Fachbegriffe

In diesem Handbuch werden die folgenden Fachbegriffe verwendet:

Sicherheitsauswertung; Auswertung: Eine abgekürzte Version, die sich auf die programmierbaren

Sicherheitsauswertungen SCR P und SCx beziehen.

Programmierbare Sicherheitsauswertung SCR P: Der offizielle Name des SCR P.

Programmierbare Sicherheitssteuerung SCx: Der offizielle Name des SCx.

#### 2.2 Software

Die Software für die Sicherheitsauswertung von BERNSTEIN ist eine Anwendung mit Echtzeit-Display und Diagnosewerkzeugen, über die Sie folgende Aufgaben ausführen können:

- Erstellen und Bearbeiten von Konfigurationen
- Testen einer Konfiguration im Simulationsmodus
- Schreiben einer Konfiguration auf die Sicherheitsauswertung
- Lesen der aktuellen Konfiguration aus der Sicherheitsauswertung
- Anzeigen von Echtzeitinformationen, z. B. zum Gerätestatus, Diagnosedaten
- Anzeigen von Fehlerinformationen

Die Software verwendet simple Schaltungs- und Logiksymbole, mit denen Sie intuitiv die geeigneten Eingangsfunktionen und deren Eigenschaften festlegen können. Nachdem die benötigte Konfiguration, inkl. Geräteeigenschaften und E/A-Steuerungsbeziehungen auf der Registerkarte Funktionsansicht erstellt wurde, erstellt das Programm automatisch die entsprechenden Schalt- und Kontaktpläne.

Nähere Informationen finden Sie unter "9.2 Software-Übersicht" auf Seite 96.

#### 2.3 USB-Anschlüsse

Der Micro-USB-Port des SCR P und SCx dient zum Verbinden der Auswertungen mit dem PC (über das USB-Kabel). Zudem kann hier der Programmier-Stick SCR P-FPS angeschlossen werden. Der Programmier-Stick dient zum Übertragen einer auf dem PC erstellten Konfigurationen auf das SCR P und auf das SCx.

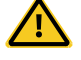

#### VORSICHT: Mögliche unbeabsichtigte Masserückleitung

Die USB-Schnittstelle wird nach Industriestandard implementiert und ist nicht von der 24-V-Spannungsversorgung isoliert.

Über das USB-Kabel können der Computer und die Sicherheitsauswertung Teil einer unbeabsichtigten Masserückleitung für andere verbundene Geräte werden. Durch große Ströme könnte der PC und/ oder die Sicherheitsauswertung beschädigt werden. Dies sollte möglichst vermieden werden. BERNSTEIN empfiehlt deshalb, das USB-Kabel als einziges Kabel an den PC anzuschließen. Das Netzteil sollte nach Möglichkeit vom Laptop getrennt werden.

Die USB-Schnittstelle ist zum Herunterladen von Konfigurationen und für die vorübergehende Überwachung und Fehlerbehebung gedacht. Sie ist nicht für den Dauerbetrieb ausgelegt.

#### 2.4 Ethernet-Verbindung

Die Sicherheitsauswertung kann über eine Ethernet-Verbindung mit einem Steuer- oder Überwachungsgerät (z.B. eine übergeordnete Maschinensteuerung) verbunden werden. Die Verbindung wird mit Hilfe eines Ethernet-Kabels hergestellt und kann auch über einen Netzwerkswitch erfolgen. Unterstützt werden Standard- und Crossover-Kabel. In Umgebungen mit starken Störeinflüssen ist eventuell ein geschirmtes Kabel erforderlich.

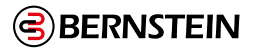

#### 2.5 Interne Logik

Die interne Logik der Sicherheitsauswertung ist so ausgelegt, dass ein Sicherheitsausgang nur eingeschaltet werden kann, wenn alle Sicherheitseingangssignale und die selbstüberwachenden Signale der Sicherheitsauswertung im "Ein"-Zustand sind und melden, dass kein Fehlerzustand vorliegt.

Die Software für die Sicherheitsauswertung von BERNSTEIN verwendet sowohl Logik- als auch Sicherheitsfunktionsblöcke für die Konfiguration von allgemeinen und erweiterten Anwendungen.

Eogikblöcke basieren auf booleschen Logikgesetzen (wahr oder falsch). Die folgenden Logikblöcke sind verfügbar:

- NOT
- AND
- OR
- NAND
- NOR
- XOR
- Bistabile Kippschaltung (Set-Priorität und Reset-Priorität)
- Unter "9.6.1 Logikblöcke" auf Seite 101 erhalten Sie weitere Informationen.

Eunktionsblöcke sind vorprogrammierte Blöcke mit integrierter Logik, die unterschiedliche Steuerungselemente enthalten, um den Anforderungen sowohl allgemeiner als auch komplexer Anwendungen gerecht zu werden. Die folgenden Funktionsblöcke sind verfügbar:

- Überbrückungsblock
- Zustimmtaster-Block
- Latch-Reset-Block
- Muting-Block
- Zweihandsteuerungsblock
- Verzögerungsblock
- Unter "9.6.2 Funktionsblöcke" auf Seite 103 erhalten Sie weitere Informationen.

#### 2.6 Passwort-Manager

Ein Passwort wird benötigt, um eine Konfiguration zu bestätigen, eine Konfiguration auf die Sicherheitsauswertung zu schreiben und über die Software auf den Passwort-Manager zuzugreifen.

Unter "9.13 SCx Passwort-Manager" auf Seite 115 und "9.14 SCR P Passwort-Manager" auf Seite 115 erhalten Sie weitere Informationen.

#### 2.7 Programmier-Stick SCR P-FPS und USB-Programmieradapter SCR P-PA

Der Programmier-Stick SCR P-FPS dient zum Speichern einer bestätigten Konfiguration.

F

**Wichtig:** Überprüfen Sie (über die Software oder anhand der Aufschrift auf dem weißen Etikett am Programmier-Stick), ob die auf den Sicherheitskontroller übertragene Konfiguration korrekt ist.

Klicken Sie auf 🛡, um auf die Optionen für den Programmieradapter zuzugreifen:

- Lesen: Liest die aktuelle Konfiguration vom Programmier-Stick und lädt diese in die Konfigurations-Software.
- Schreiben: Schreibt eine bestätigte Konfiguration von der Konfigurations-Software auf den Programmier-Stick.
- **Sperre:** Sperrt den Programmier-Stick und verhindert so, dass Konfigurationen auf den Stick geschrieben werden können (ein leeres Laufwerk kann nicht gesperrt werden).

**Anmerkung:** Sie können die Sperre für den Programmier-Stick nicht wieder aufheben, nachdem dieser gesperrt wurde. Ein erneutes Beschreiben des Sticks ist somit nicht möglich.

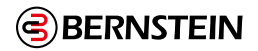

# 3. SCx Übersicht

Mit der Option, bis zu acht E/A-Erweiterungsmodule hinzuzufügen, kann die erweiterbare Sicherheitssteuerung SCx an eine Vielzahl von Maschinen angepasst werden, einschließlich großer Maschinen mit mehreren Prozessen.

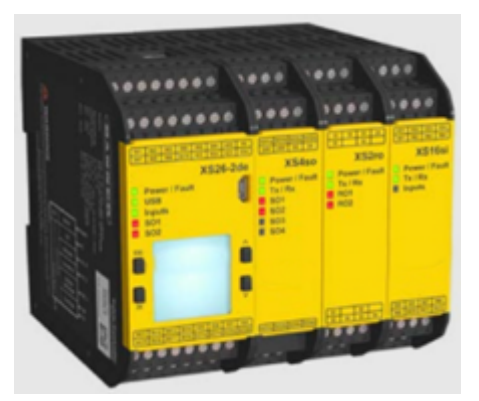

Abbildung 1: Sicherheitssteuerung SCx

- Programmierung in wenigen Minuten mit intuitiver, benutzerfreundlicher Software
- Bis zu acht E/A-Erweiterungsmodule können hinzugefügt werden, wenn die Automatisierungsanforderungen wachsen oder sich ändern
- Wählen Sie aus vier Erweiterungsmodulmodellen
- Die Modelle der Erweiterungsmodule verfügen über eine Vielzahl von Sicherheitseingängen, Halbleiter-Sicherheitsausgängen und Sicherheitsrelaisausgängen
- Innovative Live-Display-Funktion und Diagnose ermöglichen die aktive Überwachung der E/A auf einem PC und unterstützen die Fehlersuche und Inbetriebnahme
- Sicherheits-Controller und Eingangsmodule ermöglichen die Umwandlung von Sicherheitseingängen in Statusausgänge für eine effiziente Terminalnutzung
- Ethernet-fähige Modelle können für bis zu 256 virtuelle Statusausgänge konfiguriert werden
- Optionaler Programmier-Stick SCR P-FPS für schnelles Auswechseln und schnelle Konfiguration ohne PC
- Daisy Chain Diagnostic (DCD) liefert detaillierte Status- und Leistungsdaten von jedem angeschlossenen Sicherheitsgerät, auf die mit einem HMI oder einem ähnlichen Gerät zugegriffen werden kann.

#### 3.1 SCx-Modelle

Alle erweiterbaren und nicht erweiterbaren Basissteuerungen verfügen über 18 Sicherheitseingänge, 8 konvertierbare Sicherheits-E/As und 2 Solid-State-Sicherheitsausgangspaare. Bis zu acht Erweiterungsmodule in beliebiger Kombination von Eingangs- und Ausgangsmodulen können zu den erweiterbaren Modellen der Basissteuerung hinzugefügt werden. Ein Kommunikationsgateway kann zu den erweiterbaren, Ethernet-fähigen Modellen der Basissteuerung FID 6 und höher hinzugefügt werden.

| Modell        | Anzeige | Ethernet-fähig | # Anzahl der DCD-Kanäle |
|---------------|---------|----------------|-------------------------|
| SCx-B-26-2T-8 | Nein    | Nein           | 8                       |
| SCx-B-26-2T-7 | Ja      | Nein           | 8                       |
| SCx-B-26-2T-6 | Nein    | Ja             | 8                       |
| SCx-B-26-2T-5 | Ja      | Ja             | 8                       |

Tabelle 1: Erweiterungsfähige Basismodelle

| Modell    | Beschreibung                                           |
|-----------|--------------------------------------------------------|
| SCx-I-16  | Sicherheitseingangsmodul 16 Eingänge (4 konvertierbar) |
| SCx-I-8   | Sicherheitseingangsmodul 8 Eingänge (2 konvertierbar)  |
| SCx-O-2T  | 2 Zweikanal-Solid-State-Sicherheitsausgangsmodul       |
| SCx-O-4T  | 4 Zweikanal-Solid-State-Sicherheitsausgangsmodul       |
| SCx-O-1R  | 1 Zweikanal-Sicherheitsrelaismodul                     |
| SCx-O-2R  | 2 Zweikanal-Sicherheitsrelaismodul                     |
| SCx-N-Cat | EtherCAT-Kommunikations-Gateway                        |

Tabelle 2: E/A-Erweiterungsmodule

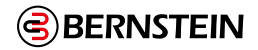

#### 3.2 SCx-Funktionen und -Anzeigen

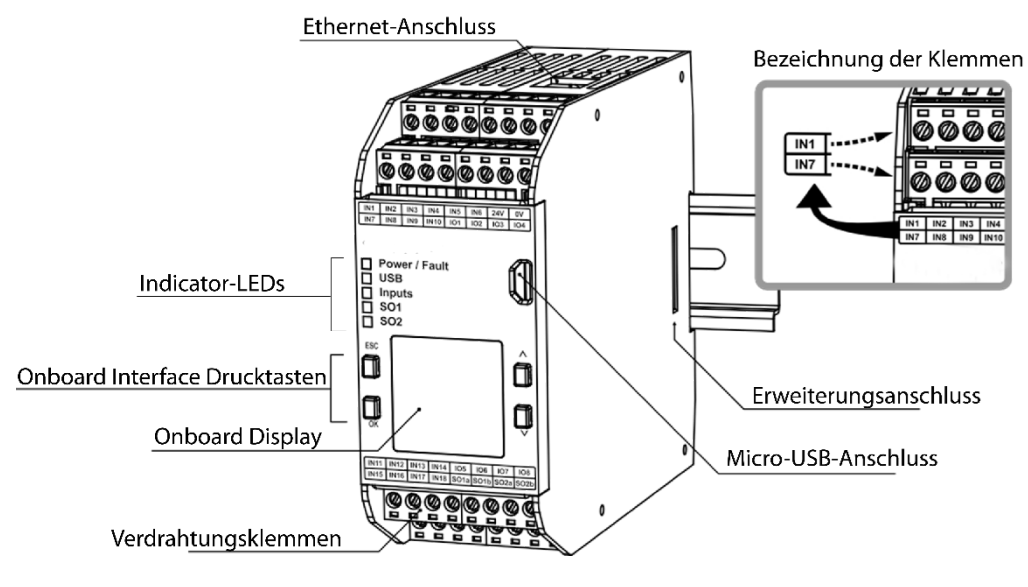

Abbildung 2: SCx-Merkmale und -Anzeigen

#### 3.3 Ein- und Ausgangsanschlüsse

#### 3.3.1 SCx Sicherheits- und nicht sicherheitsrelevante Eingabegeräte

Der Basis-Controller verfügt über 26 Eingangsklemmen, die zur Überwachung von Sicherheits- oder Nicht-Sicherheitsgeräten verwendet werden können; diese Geräte können entweder Halbleiter oder kontaktbasierte Ausgänge haben. Einige der Eingangsklemmen können so konfiguriert werden, dass sie entweder 24 V DC für Überwachungskontakte liefern oder den Status eines Eingangs oder eines Ausgangs signalisieren. Die Funktion jedes Eingangskreises hängt von der Art des angeschlossenen Geräts ab; diese Funktion wird bei der Konfiguration des Reglers festgelegt.

Einige der Eingangsklemmen des SCx-B-26-2T-5 können so konfiguriert werden, dass sie eine Kette von DCD-fähigen Geräten überwachen; diese Funktionalität wird während der Konfiguration der Steuerung eingerichtet. Die Erweiterungsmodule SCx-I-8 und SCx-I-16 erweitern das Sicherheitssteuerungssystem um zusätzliche Eingänge. Wenden Sie sich an die BERNSTEIN AG, wenn Sie weitere Informationen über den Anschluss anderer, nicht in diesem Handbuch beschriebener Geräte benötigen.

#### 3.3.2 SCx Sicherheitsausgänge

Die Sicherheitsausgänge sind für die Steuerung von Endschaltern (FSDs) und primären Maschinensteuerungselementen (MPCEs) vorgesehen, die die letzten Elemente (in der Zeit) zur Steuerung der gefährlichen Bewegung sind. Zu diesen Steuerelementen gehören Relais, Schütze, Magnetventile, Motorsteuerungen und andere Geräte, die typischerweise zwangsgeführte (mechanisch gekoppelte) Überwachungskontakte oder elektrische Signale enthalten, die für die externe Geräteüberwachung (EDM) benötigt werden.

Die Sicherheitssteuerung verfügt über zwei unabhängig gesteuerte und redundante Halbleiter-Sicherheitsausgänge (Klemmen SO1a & SO1b und SO2a & SO2b). Der Selbstprüfungsalgorithmus des Sicherheitscontrollers stellt sicher, dass die Ausgänge in Reaktion auf die zugewiesenen Eingangssignale zum richtigen Zeitpunkt ein- und ausgeschaltet werden. Jeder redundante Halbleiter-Sicherheitsausgang ist so ausgelegt, dass er entweder paarweise oder als zwei Einzelausgänge funktioniert. Wenn sie paarweise gesteuert werden, eignen sich die Sicherheitsausgänge für Anwendungen der Kategorie 4; wenn sie unabhängig voneinander arbeiten, eignen sie sich für Anwendungen bis zur Kategorie 3, wenn ein geeigneter Fehlerausschluss verwendet wurde (siehe "Sicherheitsabschaltungen" auf Seite 70 und "7.4.1 Widerstandsfähigkeit gegen Fehler und Sicherheitsschaltungsprinzipien nach ISO 13849-1" auf Seite 33). Weitere Informationen zum Anschluss, zu Halbleiter- und Sicherheitsrelaisausgängen, zur Überwachung externer Geräte, zu ein- oder zweikanaligen Sicherheits-Stopp-Schaltungen und zur Konfiguration von Sicherheitsausgängen finden Sie unter "7.8 Sicherheitsausgänge" auf Seite 60.

Zusätzliche Halbleiter- oder Sicherheitsrelaisausgänge können zu der Basissteuerung hinzugefügt werden, indem Erweiterungsausgangsmodule (SCx-O-2T, SCx-O-4T, SCx-O-1R und SCx-O-2R) eingebaut werden. Es können bis zu acht Erweiterungsmodule in beliebiger Kombination von Eingangs- oder Ausgangsmodulen hinzugefügt werden. Die Sicherheitsausgänge können durch Eingangsgeräte gesteuert werden, die sowohl automatisch als auch manuell zurückgesetzt werden können.

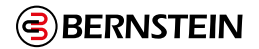

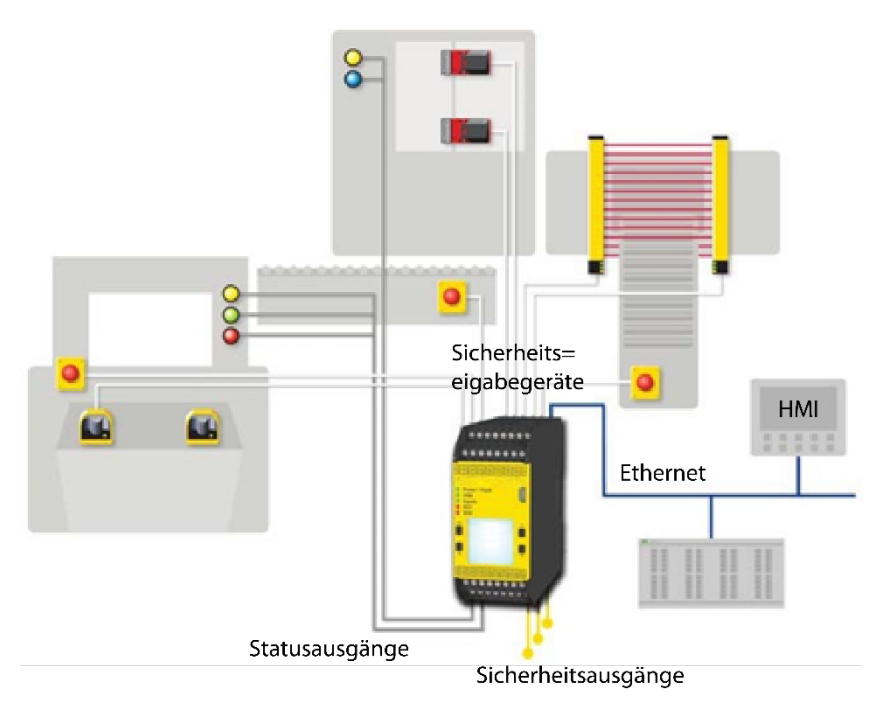

Abbildung 3: Sicherheitsausgänge (Anwendungsbeispiel)

#### Funktionssperren nach IEC 60204-1 und NFPA 79

Die Sicherheitssteuerung ist in der Lage zwei funktionale Stopptypen auszuführen:

- Kategorie 0: unkontrolliertes Anhalten mit sofortiger Unterbrechung der Energiezufuhr zur gesicherten Maschine
- Kategorie 1: ein kontrolliertes Anhalten mit einer Verzögerung, bevor der Strom von der geschützten Maschine abgeschaltet wird

Verzögerte Anschläge können in Anwendungen eingesetzt werden, bei denen Maschinen Energie für einen Bremsmechanismus benötigen, um die gefährliche Bewegung zu stoppen.

#### 3.3.3 SCx-Statusausgänge und virtuelle Statusausgänge

Der Basis-Controller verfügt über acht konvertierbare E/As (mit der Bezeichnung IOx), die als Statusausgänge verwendet werden können, die in der Lage sind, nicht sicherheitsrelevante Statussignale an Geräte wie speicherprogrammierbare Steuerungen (SPS) oder Anzeigeleuchten zu senden. Darüber hinaus können alle nicht verwendeten Sicherheitsausgangsklemmen so konfiguriert werden, dass sie die Funktion eines Statusausgangs mit dem Vorteil einer höheren Stromkapazität erfüllen (weitere Informationen finden Sie unter SCx-Spezifikationen auf Seite 20). Bei den als Statusausgänge konfigurierten Halbleitersicherheitsausgängen bleiben die Sicherheitstestimpulse aktiviert, auch wenn sie als Statusausgang bestimmt sind. Die Signalkonvention des Statusausgangs kann als 24 V DC, 0 V DC oder als zyklisches Ein und Ausschalten konfiguriert werden. Informationen zu den spezifischen Funktionen eines Statusausgangs finden Sie unter "7.9.1 Signallogik für Statusausgänge" auf Seite 73.

Ethernet-Modelle können mit Hilfe der Software für bis zu 256 virtuelle Statusausgänge an SCx-Sicherheits-Steuerungen konfiguriert werden. Diese Ausgänge können die gleichen Informationen wie die Statusausgänge über das Netzwerk übertragen.

Weitere Informationen finden Sie unter "7.10 Virtuelle Statusausgänge" auf Seite 76.

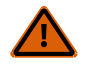

#### WARNUNG:

- Statusausgänge und virtuelle Statusausgänge sind keine Sicherheitsausgänge und können sowohl im Zustand Ein als auch im Zustand Aus ausfallen.
- Wenn ein Statusausgang oder ein virtueller Statusausgang zur Steuerung einer sicherheitskritischen Anwendung verwendet wird, ist ein zu einem gefährlichen Zustand führender Ausfall möglich und kann zu schweren Verletzungen oder Tod führen.
- Verwenden Sie niemals einen Statusausgang oder virtuellen Statusausgang, um sicherheitskritische Anwendungen zu steuern.

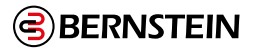

#### 3.4 SCx Automatische Terminal-Optimierung (ATO) Funktion

Die automatische Klemmenoptimierung (ATO) ist eine Standardfunktion bei allen SCx-Modellen. Diese Funktion kombiniert automatisch bis zu zwei E/A-Klemmen für zwei Geräte, die +24-V-Testimpulse von der Sicherheitssteuerung benötigen. Falls zutreffend, führt die Software dies automatisch für jedes hinzugefügte Gerätepaar durch, bis keine E/A-Klemmen mehr verfügbar sind. Die gemeinsame Nutzung ist auf zwei begrenzt, da die Schraubklemmen bis zu zwei Drähte aufnehmen können.

Falls gewünscht, können die Terminals im Fenster Geräteeigenschaften manuell neu zugewiesen werden. Die folgenden Abbildungen zeigen, wie die ATO-Funktion des SCx die Klemmen für zwei Gate-Schalter optimiert. Dies führt zu einer Gesamtklemmenbelegung von sechs gegenüber acht, wenn ATO nicht verwendet wird. Der erste Gate-Schalter (GS1) wird hinzugefügt. Es handelt sich um einen zweikanaligen, vieradrigen Torschalter, der zwei unabhängige +24-V-Impulsausgänge von der Sicherheitssteuerung benötigt. IO1 wird als +24-V-Testimpuls 1 zugewiesen, der durch Kanal 1 von GS1 zu IN1 läuft. IO2 wird als +24 V Testimpuls 2 zugewiesen, der über Kanal 2 von GS1 zu IN2 läuft. Wenn der zweite Torschalter GS2 hinzugefügt wird, verwendet er ebenfalls IO1 und IO2, aber IN3 und IN4 zur Überwachung seiner beiden Kanäle.

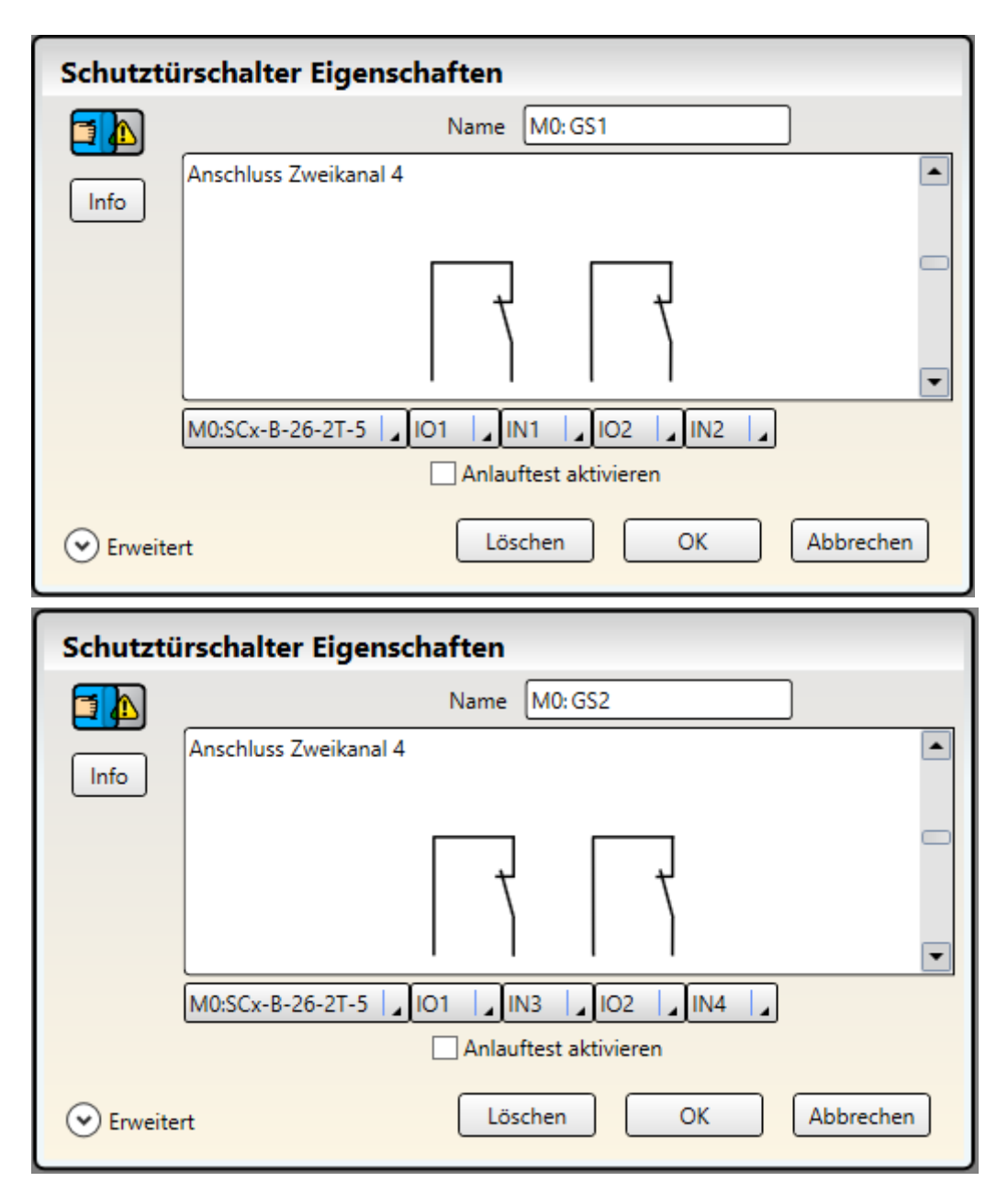

Abbildung 4: GS1 und GS2 Gemeinsame Nutzung von IO1 und IO2

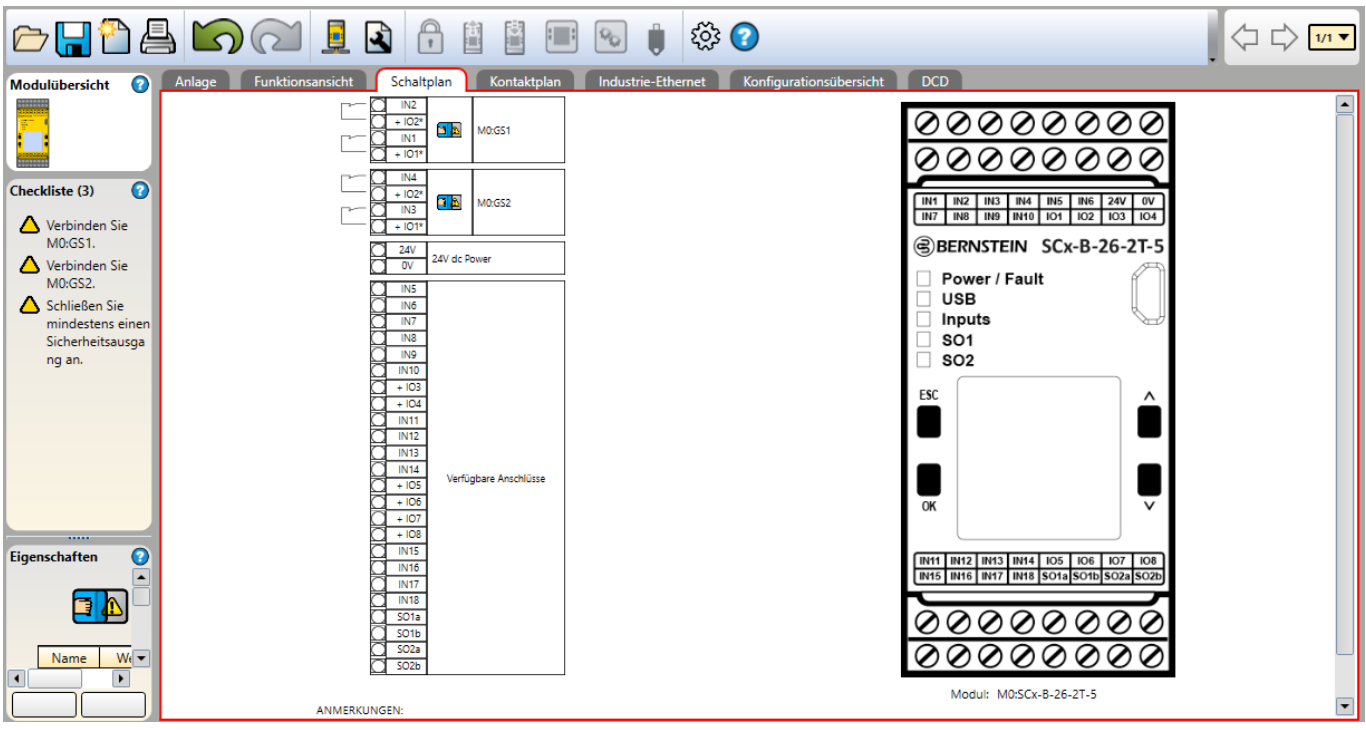

Abbildung 5: Schaltplan-Registerkartenansicht der gemeinsam genutzten E/As

# 4. SCR P Übersicht

Die programmierbare Sicherheitsauswertung SCR P von BERNSTEIN ist eine benutzerfreundliche und kostengünstige Alternative zu Sicherheitsrelaismodulen. Sie ersetzt die Funktionalität und den Leistungsumfang von zwei unabhängigen Sicherheitsrelaismodulen, ist konfigurierbar, einfach in der Handhabung und bietet erweiterte Diagnosefunktionen.

Für vollständige technische Informationen über dieses Produkt, einschließlich Installationsanweisungen, Anwendungsanforderungen und Richtlinien, EU-Konformitätserklärung, technische Spezifikationen und Zubehör, siehe www.bernstein.eu und suche nach SCR P

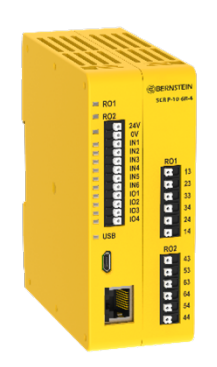

Abbildung 6: Sicherheitssteuerung SCR P

- Intuitive Programmierung auf Symbolbasis mit Konfiguration auf dem PC per Drag&Drop vereinfacht die Geräteeinrichtung und Verwaltung
- Zwei 6-A-Sicherheitsrelaisausgänge mit je drei Schließerkontakten
- Zehn Eingänge, von denen vier als nicht sicherheitsrelevante Ausgänge konfiguriert werden können
- Innovative Daisy Chain Diagnose (DCD)
- Automatische Optimierung von Anschlüssen (ATO) kann die Zahl der Eingänge von 10 auf 14 erweitern
- Bidirektionale Kommunikation über Industrial Ethernet
  - 256 virtuelle nicht sicherheitsrelevante Statusausgänge
  - 80 virtuelle nicht sicherheitsrelevante Eingänge (Reset, Ein/Aus, Abbruch Ausschaltverzögerung, Muting-Aktivierung)
     Bereitstellen der DCD Diagnosodaton
  - Bereitstellen der DCD-Diagnosedaten
- Programmier-Stick vom Typ SCR P-FPS f
  ür schnelles Austauschen und schnelle Konfiguration ohne PC (siehe "14.12 SCR P unter Verwendung des SCR P-FPS" auf Seite 235)

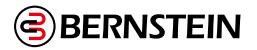

#### 4.1 Ausführungen des SCR P

| Typenbezeichnung | Beschreibung                                                                                                    |
|------------------|----------------------------------------------------------------------------------------------------|
| SCR P-10-6R-4    | Programmierbare Sicherheitsauswertung – 10 Eingänge (4 konfigurierbare Ausgänge),<br>2x 3 polige Sicherheitsrelais-Ausgänge, Daisy Chain Diagnose, Industrie-Ethernet basierte<br>Protokolle |

#### 4.2 Funktionen und Anzeigen des SCR P

Die Anschlusspunkte sind als Federzugklemmen ausgeführt.

Drahtgröße: 0,2 mm<sup>2</sup> bis 2,08 mm<sup>2</sup>, 24 bis 14 AWG

(P

**Wichtig:** Die Anschlussklemmen sind nur für ein Kabel bestimmt. Wenn mehr als ein Kabel an einem Anschluss angebracht wird, können sich Kabel lockern oder vollständig lösen und Kurzschlüsse verursachen.

Draht mit Aderendhülsen oder Aderendclips verwenden. Verzinnte Drähte werden nicht empfohlen. Nach dem Einlegen des Drahtes in die Anschlussklemme festen Sitz durch Ziehen am Draht prüfen. Löst sich der Draht, sollte eine andere Verdrahtungslösung in Betracht gezogen werden.

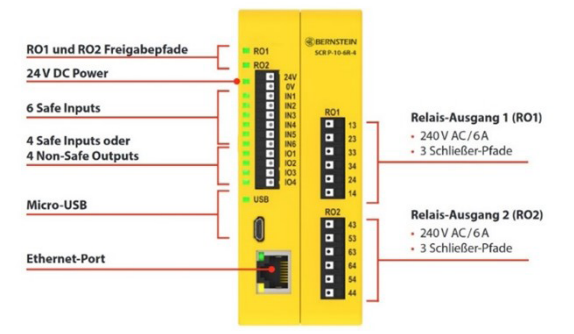

Abbildung 7: Funktionen und Anzeigen

#### 4.3 SCR P: FID

Im Laufe der Zeit fügt BERNSTEIN einigen Geräten neue Funktionen hinzu. Die Funktions-ID (FID) kennzeichnet die Merkmale und Funktionen, die in einem bestimmten Modell enthalten sind. Allgemein gilt, dass eine höhere FID-Nummer einem größeren Merkmalsatz entspricht. Konfigurationen mit einer höheren FID werden von einer Sicherheitsauswertung mit niedrigerer FID nicht unterstützt.

Die Sicherheitsauswertungen des Typs SCR P sind FID2-Geräte.

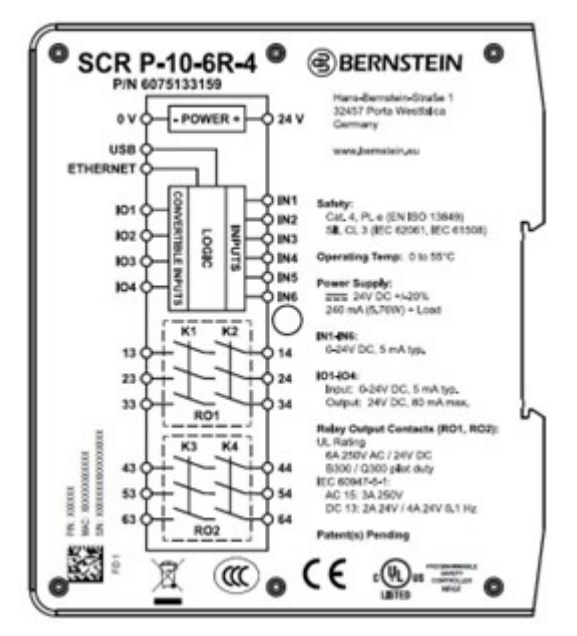

Abbildung 8: Beispiel für die Bedruckung des SCR P

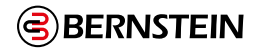

#### 4.4 Ein- und Ausgangsanschlüsse

#### 4.4.1 SCR P Sicherheitseingänge und nicht sicherheitsrelevante Eingänge

Das SCR P hat 10 Eingangsanschlüsse, die zur Überwachung von sicherheitsrelevanten oder nicht sicherheitsrelevanten Geräten verwendet werden können. Diese Geräte können Halbleiterausgänge oder kontaktbehaftete Ausgänge enthalten. Einige der Eingänge können so konfiguriert werden, dass sie entweder 24 V DC für Sicherheitskontakte liefern oder den Status eines Ein- oder Ausgangs signalisieren. Die Funktion der Eingangsschaltungen hängt von der Art des angeschlossenen Geräts ab. Die Funktion wird bei der Konfiguration der Auswertung festgelegt.

#### 4.4.2 Sicherheits-Relaisausgänge am SCR P

Das SCR P hat zwei unabhängige Relaisausgänge mit je drei Freigabepfaden.

Die Sicherheitsausgänge dienen der Ansteuerung von Leistungssteuerungselementen, bei denen es sich um die letzten Komponenten in der Kette der sicherheitsbezogenen Teile zur Steuerung der gefährlichen Maschinenbewegung handelt. Zu diesen Steuerelementen gehören Relais, Schütze, Magnetventile, Motorsteuerungen und andere Bauteile, teils mit zwangsgeführten (mechanisch verbundenen) Sicherheitskontakten, oder für die Überwachung eines Rückführkreises (EDM) erforderlichen elektrischen Signalen.

#### Funktionsabschaltung gemäß IEC 60204-1 und ANSI NFPA79

Die Sicherheitsauswertung kann für zwei verschiedene Arten von Stop-Kategorien konfiguriert werden: Kategorie 0: eine ungesteuerte Abschaltung mit unmittelbarer Unterbrechung der Versorgung zur überwachten Maschine Kategorie 1: eine gesteuerte Abschaltung mit einer Verzögerung, bevor die Versorgung zur überwachten Maschine unterbrochen wird

Abschaltungen mit Verzögerung können bei Anwendungen eingesetzt werden, bei denen Strom für einen Bremsmechanismus zum Stoppen der gefährlichen Maschinenbewegung erforderlich ist.

#### 4.4.3 Statusausgänge und virtuelle Statusausgänge am SCR P

Über die Software können bis zu 256 virtuelle Statusausgänge konfiguriert werden, um Informationen über das Netzwerk zu kommunizieren. Über diese Ausgänge können nicht sicherheitsrelevante Statussignale an Geräte wie programmierbare Steuerungen (SPS) oder Mensch-Maschine-Schnittstellen (HMIs) gesendet werden. Weitere Informationen erhalten Sie unter "7.10 Virtuelle Statusausgänge" auf Seite 76.

Das SCR P hat vier konfigurierbare E/As (als IOx beschriftet), die als Statusausgänge für die Direktansteuerung von Anzeigelampen oder die feste Verdrahtung mit SPS-Eingängen verwendet werden können. Diese Ausgänge können zur Übertragung nicht sicherheitsrelevanter Signale verwendet werden.

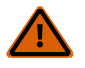

#### WARNUNG:

- Die Statusausgänge und virtuellen Statusausgänge sind keine Sicherheitsausgänge und können sowohl im ein als auch im ausgeschalteten Zustand Fehler aufweisen.
- Wenn ein Statusausgang oder ein virtueller Statusausgang für die Steuerung einer sicherheitskritischen Anwendung verwendet wird, ist ein zu einem gefährlichen Zustand führender Ausfall möglich, der zu schweren oder tödlichen Verletzungen führen kann.
- Ein Statusausgang oder ein virtueller Statusausgang darf niemals zur Steuerung von sicherheitskritischen Anwendungen eingesetzt werden.

# 4.5 Funktion des SCR P für die automatische Optimierung von Anschlüssen (ATO) bei externen Klemmenblöcken (ETB)

Die Funktion für die automatische Optimierung von Anschlüssen (ATO) bei externen Klemmenblöcken (ETB) ist eine Standardfunktion bei allen SCR P-Modellen und ist standardmäßig aktiviert.

Die ATO-Funktion kann die 10 Anschlüsse auf dem SCR P so erweitern, dass dieses durch Optimierung der Anschlüsse und Verwendung von ETBs mit zusätzlichen Eingängen verwendet werden kann. Beim Hinzufügen, Löschen oder Bearbeiten von Geräten sorgt die Software automatisch für die optimale Zuweisung der Anschlüsse und ermöglicht dadurch eine minimale Verdrahtung bei maximaler Auslastung der Anschlüsse.

ATO ist eine intelligente Funktion, die beim Erstellen der Konfiguration alle verfügbaren Gerätetypen und Konfigurationsoptionen liefert. Wenn alle Eingangs- und Ein-/Ausgangsanschlüsse belegt sind und ein weiteres Gerät hinzugefügt wird, sucht ATO nach Geräten, die +24-V-Testimpulse von der Sicherheitsauswertung erfordern. Diese Geräte werden über einen externen Klemmenblock (ETB) kombiniert, damit ein Ein-/Ausgangsanschluss frei wird. Jeder ETB ermöglicht es, dass bis zu drei unterschiedliche Geräten das +24-V-Signal eines einzelnen Eingangs/Ausgangs gemeinsam nutzen.

ATO kann auf Wunsch durch Bearbeitung der Moduleigenschaften des SCR P in der Software deaktiviert werden. ETBs sind dann weiterhin aktiv, aber Sie müssen die Ein-/Ausgangsanschlüsse nach Bedarf manuell neu zuweisen, um eine optimale Auslastung der Anschlüsse zu erzielen.

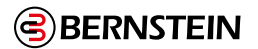

## 5. Spezifikationen und Anforderungen

#### 5.1 SCx Spezifikationen

#### Basis-Controller und Erweiterungsmodule

#### Mechanische Belastung

Schock: 15 g für 11 ms, Halbsinuswelle, insgesamt 18 Schocks (gemäß IEC 61131-2)

**Vibration:** 3,5 mm gelegentlich / 1,75 mm kontinuierlich bei 5 Hz bis 9 Hz, 1,0 g gelegentlich und 0,5 g kontinuierlich bei 9 Hz bis 150 Hz: alle bei 10 Sweep-Zyklen pro Achse (gemäß IEC 611312)

#### Sicherheit

Kategorie 4, PL e (EN ISO 13849) SIL CL 3 (IEC 62061, IEC 61508)

#### Normen für die Produktleistung

Siehe "18. Normen und Vorschriften" auf Seite 253 für eine Liste der in der Branche geltenden US-amerikanischen und internationalen Normen.

#### EMC

Erfüllt oder übertrifft alle EMV-Anforderungen gemäß IEC 61131-2, IEC 62061 Anhang E, Tabelle E.1 (erhöhte Störfestigkeitswerte), IEC 61326-1:2006 und IEC61326-31:2008

#### Betriebsbedingungen

**Temperatur:** 0 °C bis +55 °C (+32 °F bis +131 °F)

Lagertemperatur: -30 °C bis +65 °C (-22 °F bis +149 °F)

Luftfeuchtigkeit: 90% bei +50 °C maximale relative Luftfeuchtigkeit (nicht kondensierend)

Betriebshöhe: maximal 2000 m (6562 ft) gemäß IEC 61010-1

#### Umweltbewertung

NEMA 1 (IEC IP20), zur Verwendung in NEMA 3 (IEC IP54) oder besseren Gehäusen

#### Abnehmbare Schraubklemmen

**Drahtgröße:** 24 bis 12 AWG (0,2 bis 3,31 mm<sup>2</sup>)

Drahtstreifenlänge: 7 bis 8 mm (0,275 in bis 0,315 in)

Anzugsdrehmoment: 0,565 Nm (5,0 lbf in)

#### Abnehmbare Klemmenanschlüsse

**Wichtig:** Die Klemmen sind nur für einen Draht ausgelegt. Wenn mehr als ein Draht an eine Klemme angeschlossen wird, kann sich ein Draht lösen oder vollständig von der Klemme abgetrennt werden, was einen Kurzschluss verursacht. Wenn mehr als ein Draht erforderlich ist, sollte eine Aderendhülse oder ein externer Klemmenblock verwendet werden.

Drahtgröße: 24 bis 16 AWG (0,20 bis 1,31 mm<sup>2</sup>)

Länge des Drahtstreifens: 8,00 mm (0,315 Zoll)

```
Ē
```

**Wichtig:** Die Stromversorgung muss den Anforderungen für Kleinstspannungen mit Schutztrennung (SELV, PELV) entsprechen.

#### SCx-B-26-2T-5, SCx-B-26-2T-8, SCx-B-26-2T-7 und SCx-B-26-2T-6 - Basis-Sicherheitssteuerungsmodule Mechanische Belastung

Schock: 15 g für 11 ms, Halbsinuswelle, insgesamt 18 Schocks (gemäß IEC 61131-2)

Vibration: 3,5 mm gelegentlich / 1,75 mm kontinuierlich bei 5 Hz bis 9 Hz, 1,0 g gelegentlich und 0,5 g kontinuierlich bei 9 Hz bis 150 Hz: alle bei 10 Sweep-Zyklen pro Achse (gemäß IEC 611312)

#### Strom

24 V DC  $\pm$  20% (inkl. Restwelligkeit), 100 mA ohne Last

Ethernet-Modelle: 40 mA hinzufügen

Anzeigemodelle: 20 mA hinzufügen

Ausbaufähige Modelle: 3,6 A maximale Buslast

#### Netzwerkschnittstelle (nur Ethernet-Modelle)

Ethernet 10/100 Base-T/TX, modularer RJ45-Anschluss wählbare automatische Aushandlung oder manuelle Rate und Duplex Auto MDI/MDIX (Auto-Cross)

Protokolle: <sup>4</sup> EtherNet/IP<sup>™</sup> (mit PCCC), Modbus<sup>®</sup> TCP,

PROFINET® (FID 2 oder höher), und EtherCAT® (erfordert SCx-N-Cat-Gateway)

**Daten:** 64 konfigurierbare virtuelle Statusausgänge an Sicherheitssteuerungen SCx mit FID 1 oder 256 virtuelle Statusausgänge an SCx-Sicherheits-Steuerungen mit FID 2 oder höher; Fehlerdiagnosecodes und -meldungen; Zugang zum Fehlerprotokoll

<sup>4</sup> EtherNet/IP<sup>™</sup> ist ein Warenzeichen der ODVA, Inc.; Modbus<sup>®</sup> ist ein eingetragenes Warenzeichen der Schneider Electric USA, Inc.; PROFINET<sup>®</sup> ist ein eingetragenes Warenzeichen der PROFIBUS Nutzerorganisation e.V.; EtherCAT<sup>®</sup> ist ein eingetragenes Warenzeichen und patentierte Technologie, lizenziert von Beckhoff Automation GmbH, Deutschland.

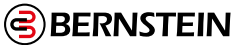

#### Konvertierbare E/A Ausgangsstrom: maximal 80 mA (überstromgeschützt) Prüfimpulse: etwa 1 ms alle 25 ms bis 75 ms Automatische Terminal-Optimierungsfunktion Bis zu zwei Geräte Prüfimpuls Breite: maximal 200 µs Rate: 200 ms typisch Schutz des Ausgangs Alle Halbleiterausgänge (Sicherheits- und Nicht-Sicherheitsausgänge) sind gegen Kurzschlüsse gegen 0 V oder +24 V geschützt, einschließlich Überstrombedingungen Sicherheitsbewertungen **PFH [1/h]:** 1.05 × 10-9 Proof-Test-Intervall: 20 Jahre Sicherheitseingänge (und konvertierbare E/A bei Verwendung als Eingänge) Eingangs-EIN-Schwelle: > 15 V DC (garantiert eingeschaltet), max. 30 V DC. **Eingangs-AUS-Schwelle:** < 5 V DC und < 2 mA, -3 V DC min. Eingangs-EIN-Strom: 5 mA typisch bei 24 V DC, 50 mA Spitzenstrom zur Kontaktreinigung bei 24 V DC Widerstand der Eingangsleitung: $300 \Omega$ max. ( $150 \Omega$ pro Leitung) Eingangsanforderungen für eine 4-Draht-Schaltmatte: Max. Kapazität zwischen den Platten: 0,22 μF Max. Kapazität zwischen Bodenplatte und Erde: 0,22 μF Max. Widerstand zwischen den 2 Eingangsklemmen einer Platte: 20 Ω Solid-State-Sicherheitsausgänge 0,5 A max. bei 24 V DC (1,0 V DC max. Abfall), 1 A max. inrush Schwelle Ausgang AUS: 1,7 V DC typisch (2,0 V DC max.) Ausgangsleckstrom: 50 µA max. bei offenen 0 V **Belastung:** max. 0,1 $\mu$ F, max. 1 H, max. 10 $\Omega$ pro Leitung **Reaktions- und Wiederherstellungszeiten** Reaktionszeit zwischen Eingang und Ausgang (Eingangsstopp bis Ausgang aus): siehe die Konfigurationsübersicht in der Software, da sie variieren kann. Wiederanlaufzeit: Einschaltverzögerung (falls eingestellt) plus 250 ms typisch (400 ms maximal) Ausgang xA bis Ausgang xB schalten differenziell ein (als Paar verwendet, nicht geteilt): 5 ms max. Ausgang X zu Ausgang Y einschalten Differential (gleicher Eingang, gleiche Verzögerung, beliebiges Modul): 3 Abtastzeiten + 25 ms maximal Virtueller Eingang (Mute Enable und On/Off) Timing (FID 2 oder höher): RPI + 200 ms typisch Virtuelle Eingabe (manuelle Rückstellung und Abbruchverzögerung) (FID 2 oder höher): siehe "7.7 Virtuelle nicht sicherheitsrelevante Eingangsgeräte" auf Seite 57 für Details **AUS-Verzögerungstoleranz** Das Maximum ist die in der Konfigurationsübersicht angegebene Antwortzeit plus 0,02%.

Das Minimum ist die konfigurierte AUS-Verzögerungszeit minus 0,02% (unter der Annahme, dass kein Stromausfall oder Fehler vorliegt)

## ON-Verzögerungstoleranz

Das Maximum ist die konfigurierte Einschaltverzögerung plus 0,02% plus 250 ms typisch (400 ms maximal) Das Minimum ist die konfigurierte Einschaltverzögerung minus 0,02%.

## Zertifizierungen

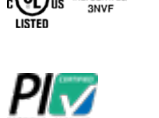

Konformität

Œ

Programmierbare Sicherheitssteuerung 3NBN

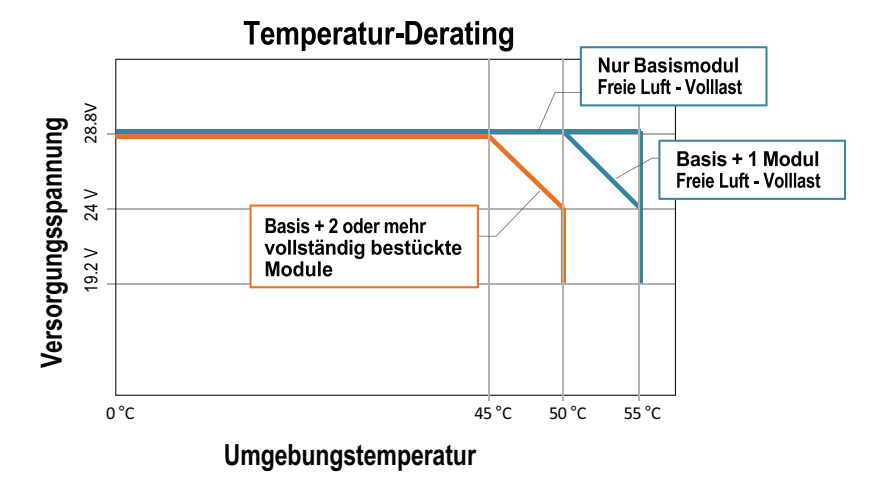

Abbildung 9: SCx-DCD Temperatur-Derating

19 / 257

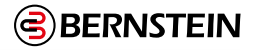

#### SCx-O-2T und SCx-O-4T Solid-State-Sicherheitsausgangsmodule Solid-State-Sicherheitsausgänge SCx-O-2T: 0,75 A maximal bei 24 V DC (1,0 V DC maximaler Abfall) SCx-O-4TSCx-O-4T: 0,5 A maximal bei 24 V DC (1,0 V DC maximaler Abfall) Einschaltstrom: 2 A maximal Schwellenwert Ausgang aus: 1,7 V DC typisch (2,0 V DC maximal) **Ausgangsleckstrom:** 50 $\mu$ A maximal bei offenen 0 V Last: 0,1 $\mu$ F max., 1 H max., 10 $\Omega$ maximal pro Leitung Sicherheitsbewertungen **PFH** [1/h]: 5.8 × <sup>10-10</sup> Proof-Test-Intervall: 20 Jahre **Externe Stromversorgung** SCx-O-2T: 24 V DC ± 20% (einschließlich Restwelligkeit); 0,075 A Leerlauf, 3,075 A Höchstlast **SCx-O-4T:** 24 V DC ± 20% (einschließlich Restwelligkeit); 0,1 A Leerlauf, 4,1 A Höchstlast Maximale Einschaltverzögerung: 5 Sekunden nach dem Basis-Controller Begrenzte Isolierung: maximal ±30 V DC, bezogen auf 0 V am Basis-Controller **Bus-Strom** 0.02 A Prüfimpuls Breite: maximal 200 µs Rate: 200 ms typisch

#### Schutz des Ausgangs

Alle Halbleiterausgänge (Sicherheits- und Nicht-Sicherheitsausgänge) sind gegen Kurzschlüsse gegen 0 V oder +24 V, einschließlich Überstrombedingungen

#### Zertifizierungen

Programmierbare Sicherheitssteuerung **3NRN** 

SCx-I-8 und SCx-I-16 Sicherheits-Eingangsmodule

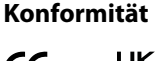

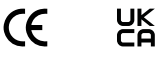

#### Konvertierbare E/A Stromaufnahme: maximal 80 mA bei 55 °C (131 °F) Betriebsumgebungstemperatur (überstromsicher) Prüfimpulse: etwa 1 ms alle 25 ms bis 75 ms **Bus-Strom** SCx-I-8: 0,07 A ohne Last; 0,23 A maximale Last SCx-I-16: 0,09 A ohne Last; 0,41 A maximale Last Sicherheitsbewertungen **PFH [1/h]:** 4 × <sup>10-10</sup> Proof-Test-Intervall: 20 Jahre Sicherheitseingänge (und konvertierbare E/A bei Verwendung als Eingänge) **Einschaltschwelle:** > 15 V DC (garantiert eingeschaltet), maximal 30 V DC **Eingangs-Aus-Schwelle:** < 5 V DC und < 2 mA, mindestens -3 V DC Eingang Einschaltstrom: 5 mA typisch bei 24 V DC, 50 mA Spitzenstrom zur Kontaktreinigung bei 24 V DC

Widerstand der Eingangsleitung:  $300 \Omega$  max. ( $150 \Omega$  pro Leitung)

# Eingangsanforderungen für eine 4-Draht-Schaltmatte:

- Maximale Kapazität zwischen den Platten: 0,22 μF
- Maximale Kapazität zwischen Bodenplatte und Erde: 0,22 
  µF
- Maximaler Widerstand zwischen den 2 Eingangsklemmen einer Platte: 20 Ω

#### Schutz des Ausgangs

Die konvertierbaren Eingänge sind gegen Kurzschlüsse gegen 0 V oder +24 V geschützt, einschließlich Überstrombedingungen

#### Zertifizierungen

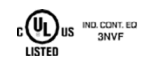

Programmierbare Sicherheitssteuerung 3NBN

Konformität

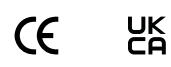

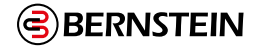

# SCx-O-1R und SCx-O-2R Sicherheitsrelais-Module Bus-Strom SCx-O-1R: 0,125 A (Ausgänge eingeschaltet) SCx-O-2R: 0,15 A (Ausgänge eingeschaltet) Maximale Leistung 2000 VA, 240 W Elektrische Lebensdauer 50.000 Zyklen bei voller Widerstandslast Überspannungskategorie III Grad der Verschmutzung 2 Mechanische Lebensdauer 40.000.000 Zyklen Schaltleistung UL/NEMA:

- Schließer: 6 A 250 V AC/24 V DC ohmsch; B300/Q300 Steuerbetrieb
- Öffnerkontakte: 2,5 A 150 V AC/24 V DC ohmsch; Q300 Pilotbetrieb

#### IEC 60947-5-1:

Schließer: 6 A 250 V AC/DC kontinuierlich; AC 15: 3 A 250 V; DC13: 1

A 24 V/4 A 24 V 0,1 Hz

 Öffnerkontakte: 2,5 A 150 V AC/DC kontinuierlich; AC 15: 1 A 150 V; DC13: 1 A 24 V/4 A 24 V 0,1 Hz

#### Kontaktwerte zur Erhaltung der 5 µm AgNi-Goldbeschichtung

|          | Minimum      | Maximum    |
|----------|--------------|------------|
| Spannung | 100 mV AC/DC | 60 V AC/DC |
| Leistung | 1 mW (1 mVA) | 7 W (7 VA) |
| Strom    | 1 mA         | 300 mA     |

**Hinweis:** Beim Schalten von induktiven Lasten wird eine Transientenunterdrückung empfohlen. Installieren Sie Entstörglieder über der Last. Installieren Sie niemals Entstörglieder über den Ausgangskontakten.

#### Sicherheitsbewertungen

**PFH [1/h]:** 7,6 × <sup>10-10</sup> **Proof-Test-Intervall:** 20 Jahre **B10d Werte** 

| Spannung | Strom | B10d      |
|----------|-------|-----------|
| 230 V AC | 3 A   | 300.000   |
| 230 V AC | 1 A   | 750.000   |
| 24 V DC  | ≤ 2 A | 1.500.000 |

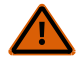

**WARNUNG:** Die elektrischen Anschlüsse müssen von qualifiziertem Personal in Übereinstimmung mit den örtlichen und nationalen elektrischen Vorschriften und Bestimmungen vorgenommen werden.

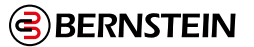

Der Überstromschutz muss je nach Endproduktanwendung gemäß der mitgelieferten Tabelle vorgesehen werden. Der Überstromschutz kann mit einer externen Sicherung oder über eine strombegrenzende Stromversorgung der Klasse 2 erfolgen.

Die Leitungen der Versorgungskabel < 24 AWG dürfen nicht gespleißt werden. Weitere Informationen zur Produktunterstützung finden Sie unter www.bernstein.eu.

| Verdrahtung (AWG) | Erforderlicher Überstromschutz (Ampere) |
|-------------------|-----------------------------------------|
| 20                | 5.0                                     |
| 22                | 3.0                                     |
| 24                | 2.0                                     |
| 26                | 1.0                                     |
| 28                | 0.8                                     |
| 30                | 0.5                                     |

#### Zertifizierungen

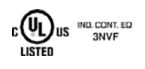

Programmierbare Sicherheitssteuerung 3NBN

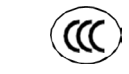

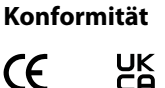

## SCx-N-Cat EtherCAT Kommunikations-Gateway-Modul

Netzwerk-Schnittstelle

EtherCAT<sup>®</sup> 5

Datenübertragungsrate: 100 Mbits/s, 100 Base-T Autosensing

Anschlussart: Zwei RJ-45-Buchsen

#### Mechanische Belastung

Schock: 15 g für 11 ms, Halbsinuswelle, insgesamt 18 Schocks (gemäß IEC 61131-2)

**Vibration:** 3,5 mm gelegentlich / 1,75 mm kontinuierlich bei 5 Hz bis 9 Hz, 1,0 g gelegentlich und 0,5 g kontinuierlich bei 9 Hz bis 150 Hz: alle bei 10 Sweep-Zyklen pro Achse (gemäß IEC 611312)

#### EMC

Erfüllt oder übertrifft alle EMV-Anforderungen gemäß IEC 61131-2, IEC 62061 Anhang E, Tabelle E.1 (erhöhte Störfestigkeitswerte), IEC 61326-1:2006 und IEC61326-3-1:2008

#### **Bus-Strom**

0,06 A

#### Betriebsbedingungen

**Temperatur:** 0 °C bis +55 °C (+32 °F bis +131 °F)

**Lagertemperatur:** -30 °C bis +65 °C (-22 °F bis +149 °F)

Luftfeuchtigkeit: 90% bei +50 °C maximale relative Luftfeuchtigkeit (nicht kondensierend)

Betriebshöhe: maximal 2000 m (6562 ft) gemäß IEC 61010-1

#### Umweltbewertung

NEMA 1 (IEC IP20), zur Verwendung in NEMA 3 (IEC IP54) oder besseren Gehäusen

Zertifizierungen

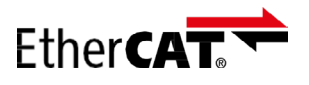

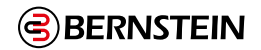

#### 5.2 Spezifikationen für das SCR P

#### Stromversorgung

#### Strom:

Max. 240 mA, keine Last (Relais ein)

Max. 530 mA, volle Last (IO1 bis IO4 als Hilfsausgänge verwendet)

Sicherheitseingänge (und konfigurierbare E/A bei Verwendung als Eingänge)

**Einschaltschwellenwert für Eingang:** > 15 V DC (garantiert ein), max. 30 V DC

Ausschaltschwellenwert für Eingang: < 5 V DC und < 2 mA, min. – 3 V DC mindestens

**Einschaltschwellenwert für Eingang:** 5 mA typisch bei 24 V DC, 50 mA Kontaktreinigungs-Spitzenstrom bei 24 V DC Widerstand der Eingangsleitungen: max. 300 Ohm (150 Ohm pro Leitung)

#### Eingangsanforderungen für eine 4-adrige Schaltmatte:

- Max. Kapazität zwischen Platten: 0,22 μF<sup>1</sup>
- $\circ~$  Max. Kapazität zwischen unterer Platte und Erde: 0,22  $\mu F^{1}$
- $\circ\,$  Max. Widerstand zwischen den 2 Eingangsanschlüssen derselben Platte: 20  $\Omega\,$

#### Konfigurierbare E/A

Stromversorgung: max. 80 mA (Überstromschutz)

Testimpulse: ~1 ms alle 25 bis 75 ms

#### **Daisy Chain Diagnose**

Bis zu zwei Diagnosekreise anschließbar (IN3+4 und IN5+6)

Bis zu 32 DCD-Teilnehmer pro Diagnosekreis

#### Funktion für die automatische Optimierung von Anschlüssen

Bis zu drei Geräte können, mit vom Anwender bereitgestellten Klemmenblöcken, verbunden werden

#### Netzwerkschnittstelle

Ethernet 10/100 Base-T/TX, modularer RJ45-Anschluss

Wählbare automatische Aushandlung oder manuelle Rate und Duplex Auto-MDI/MDIX (automatisches Crossover) Protokolle: EtherNet/IP (mit PCCC), Modbus/TCP und PROFI-NET

**Daten:** 256 konfigurierbare virtuelle Statusausgänge; Fehlerdiagnosecodes und -meldungen; Zugriff auf Fehlerprotokoll

#### Ansprech- und Wiederbereitschaftszeiten

Ansprechzeit (vom Ende der Eingabe bis zum Ausschalten des Ausgangs): siehe Konfigurationsübersicht in der Software, da diese variieren kann.

Wiederbereitschaftszeit Eingang (Stopp bis Anlauf): 250 ms typisch, 400 ms max.

Zeitablauffunktion für virtuellen Eingang (Muting-Aktivierung und Ein/Aus): RPI + 200 ms typisch

Zeitablauffunktion für virtuellen Eingang (manueller Reset und Abbruchverzögerung): Details finden Sie unter "7.7 Virtuelle nicht sicherheitsrelevante Eingangsgeräte" auf Seite 57.

#### Verzögerungstoleranz

±(0,02 % + 2 Scan-Zeiten)

#### Sicherheitsausgänge

3 Schließer pro Ausgangskanal (RO1 und RO2). Jeder Schließer ist eine Reihenschaltung von zwei Kontakten von zwei zwangsgeführten (mechanisch verbundenen) Relais. RO1 besteht aus Relais K1 und K2. RO2 besteht aus Relais K3 und K4.

#### Kontakte

AgNi + 0,2 µm Gold

#### Überspannungskategorie

Spannung von 1 V bis 150 V AC/DC am Ausgangsrelaiskontakt: Kategorie III Spannung Ausgangsrelaiskontakt von 151 V bis 250 V AC/DC: Kategorie II (Kategorie III, wenn ein geeigneter Überspannungsschutz vorhanden ist, wie in diesem Dokument beschrieben.)

#### Nennstrom der einzelnen Kontakte

Bei Verwendung mehrerer Kontaktausgänge das Diagramm Temperturabzug beachten.

|          | Minimum          | Maximum            |
|----------|------------------|--------------------|
| Spannung | 10 V AC/DC       | 250 V AC / 24 V DC |
| Strom    | 10 mA AC/DC      | 6 A                |
| Leistung | 100 mW (100 mVA) | 200 W (2000 VA)    |

<sup>1</sup> Wenn die Schaltmatten gemeinsam an einem konfigurierbaren E/A verwendet werden, ist dies die Gesamtkapazität aller Sicherheitsmatten, die verwendet werden darf.

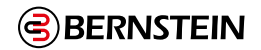

#### Betriebsbedingungen

**Temperatur:** 0 °C bis +55 °C (+32 °F bis +131 °F) (siehe Diagramm Temperaturabzug) **Lagerungstemperatur:** -30 °C bis +65 °C (-22 °F bis +149 °F) **Luftfeuchtigkeit:** 90 % maximale relative Luftfeuchtigkeit bei +50 °C (nicht kondensierend) **Betriebshöhe:** max. 2000 m (max. 6562 ft.)

#### Schutzart

IP20 nach IEC (NEMA 1), für Einsatz in Gehäuse nach IP54 nach IEC (NEMA 3) oder höher

#### **Mechanische Belastung**

**Stoßfestigkeit:** 15 g für 11 ms, Halbsinus, 18 Stöße insgesamt (gemäß IEC 61131-2) **Schwingungsfestigkeit:** 3,5 mm gelegentlich/1,75 mm Dauerschwingungen bei 5 Hz bis 9 Hz, 1,0 g gelegentlich und

0,5 g Dauerschwingungen bei 9 Hz bis 150 Hz: alle bei 10 Durchlaufzyklen pro Achse (gemäß IEC 61131-2)

#### Lebensdauer der Mechanik

#### 20.000.000 Zyklen

#### Lebensdauer der Elektrik

50.00 Schaltspiele bei voller Widerstandslast

UL Hilfsnutzleistung B300 Q300

#### B10d-Werte

| Spannung | Strom | B10d       |
|----------|-------|------------|
| 230 V AC | 2 A   | 350.000    |
| 230 V AC | 1 A   | 1.000.000  |
| 24 V DC  | ≤ 4 A | 10.000.000 |

#### Federzugklemmen

#### Schaltkapazität (IEC 60947-5-1)

| AC 15            | Schließer: 250 V AC, 3 A |
|------------------|--------------------------|
| DC 13            | Schließer: 24 V DC, 2 A  |
| DC 13 bei 0,1 Hz | Schließer: 24 V DC, 4 A  |

Ĩ

**Wichtig:** Die Klemmanschlüsse sind nur für ein Kabel bestimmt. Wenn mehr als ein Kabel an einem Anschluss angebracht wird, können sich Kabel lockern oder vollständig lösen und Kurzschlüsse verursachen.

Draht mit Aderendhülse oder Aderendclips verwenden. Verzinnte Drähte werden nicht empfohlen. Nach dem Einlegen des Drahtes in den Anschluss am Draht ziehen und auf festen Sitz prüfen. Löst sich der Draht, sollte eine andere Verdrahtungslösung in Betracht gezogen werden.

#### EMV

Erfüllt oder übertrifft sämtliche EMV-Anforderungen für Störfestigkeit nach IEC 61326-3-1:2012 und Emissionen nach CISPR 11:2004 für Geräte der Gruppe 1, Klasse A

# 

**Anmerkung:** Ein Überspannungsbegrenzer sollte zum Schalten induktiver Lasten integriert werden. Überspannungsbegrenzer lastübergreifend installieren. Überspannungsbegrenzer niemals ausgangskontaktübergreifend installieren (siehe Warnung).

#### Sicherheit

Kategorie 4 PL e (EN ISO 13849-1) SIL CL 3 (IEC 62061, IEC 61508)

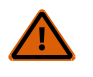

**WARNUNG:** Die elektrischen Anschlüsse müssen von qualifizierten Personen unter Beachtung der örtlichen und nationalen Gesetze und Vorschriften für elektrische Anschlüsse verbunden werden.

Ein Überstromschutz ist erforderlich. Dieser muss von der Anwendung des Endprodukts gemäß der angegebenen Tabelle bereitgestellt werden.

Der Überstromschutz kann durch externe Sicherungen oder über ein Netzteil der Klasse 2 mit Strombegrenzung bereitgestellt werden. Stromversorgungsdrähte < 0,20mm<sup>2</sup> (24 AWG) dürfen nicht verbunden werden. Weiteren Produktsupport erhalten Sie unter www.bernstein.eu.

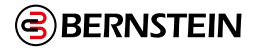

#### Sicherheitsklasse **PFH** [1/h]: 5,01 × 10 Gebrauchsdauer: 20 Jahre

| Stromversorgungsdrähte<br>(mm <sup>2</sup> / AWG) | Erforderlicher<br>Überstromschutz (A) |
|---------------------------------------------------|---------------------------------------|
| 0,50 / 20                                         | 5,0                                   |
| 0,32 / 22                                         | 3.0                                   |
| 0,20 / 24                                         | 2.0                                   |
| 0,13 / 26                                         | 1.0                                   |
| 0,08 / 28                                         | 0.8                                   |
| 0,05 / 30                                         | 0.5                                   |

#### Produktnormen

Im Abschnitt "18. Normen und Vorschriften" auf Seite 253 finden Sie eine Liste der geltenden internationalen und US-Industrienormen.

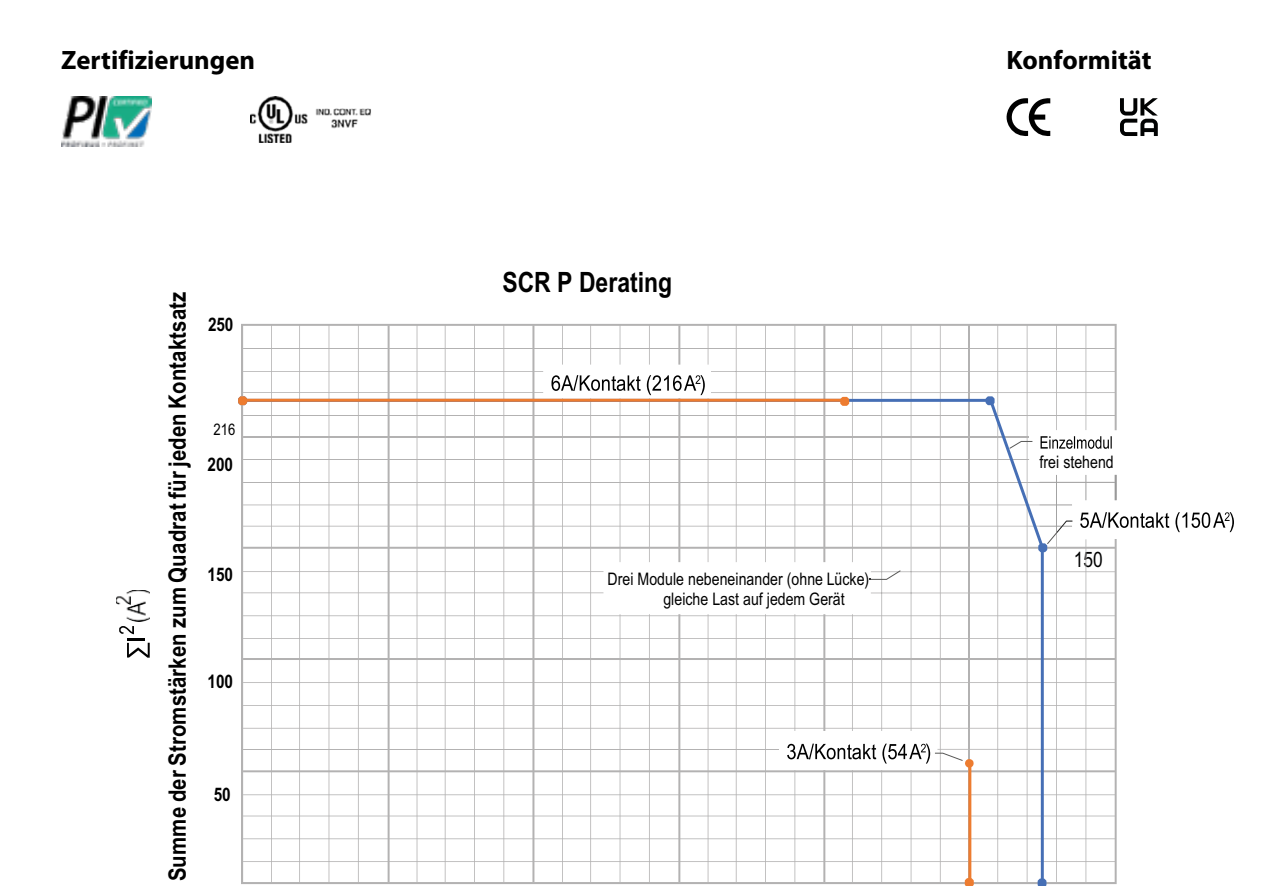

100

50

0 0

10

20

30

Temperatur °C

3A/Kontakt (54 A<sup>2</sup>)

40

50

60

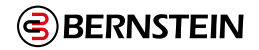

| Beispiel für die Berechnung des Temperaturabzugs           |               |                                                                                  |  |  |  |  |
|------------------------------------------------------------|---------------|----------------------------------------------------------------------------------|--|--|--|--|
| Einzelnes Gerät, frei stehend                              |               | Drei Module                                                                      |  |  |  |  |
| $\sum I^2 = I_1^2 + I_2^2 + I_3^2 + I_4^2 + I_5^2 + I_6^2$ |               | $\Sigma I^2 = I_1^2 + I_2^2 + I_3^2 + I_4^2 + I_5^2 + I_6^2$ (alle sechs Module) |  |  |  |  |
| $I_1 = 4 A$ (Schließerausgang RO1 Kanal 1)                 | $\rightarrow$ | $I_1 = 4 A$                                                                      |  |  |  |  |
| $I_2 = 4 \text{ A}$ (Schließerausgang RO1 Kanal 2)         | $\rightarrow$ | $I_2 = 4 A$                                                                      |  |  |  |  |
| $I_3 = 4 \text{ A}$ (Schließerausgang RO1 Kanal 3)         | $\rightarrow$ | $I_3 = 4 A$                                                                      |  |  |  |  |
| $I_4 = 4 \text{ A}$ (Schließerausgang RO2 Kanal 4)         | $\rightarrow$ | I <sub>4</sub> = 4 A                                                             |  |  |  |  |
| $I_5 = 4 \text{ A}$ (Schließerausgang RO2 Kanal 5)         | $\rightarrow$ | $I_5 = 4 A$                                                                      |  |  |  |  |
| $I_6 = 4 \text{ A}$ (Schließerausgang RO2 Kanal 6)         | $\rightarrow$ | $I_6 = 4 A$                                                                      |  |  |  |  |

| Beispiel für die Berechnung des Temperaturabzugs          |               |                                                           |  |  |  |
|-----------------------------------------------------------|---------------|-----------------------------------------------------------|--|--|--|
| Einzelnes Gerät, frei stehend                             |               | Drei Module                                               |  |  |  |
| $\Sigma I^2 = 4^2 + 4^2 + 4^2 + 4^2 + 4^2 + 4^2 = 96 A^2$ | $\rightarrow$ | $\Sigma I^2 = 4^2 + 4^2 + 4^2 + 4^2 + 4^2 + 4^2 = 96 A^2$ |  |  |  |
| T <sub>max</sub> = 55 °C                                  | $\rightarrow$ | $T_{max} = 46 \text{ °C}$                                 |  |  |  |

#### 5.3 Abmessungen

Alle Maße sind in Millimetern aufgeführt, sofern nichts anderes angegeben ist.

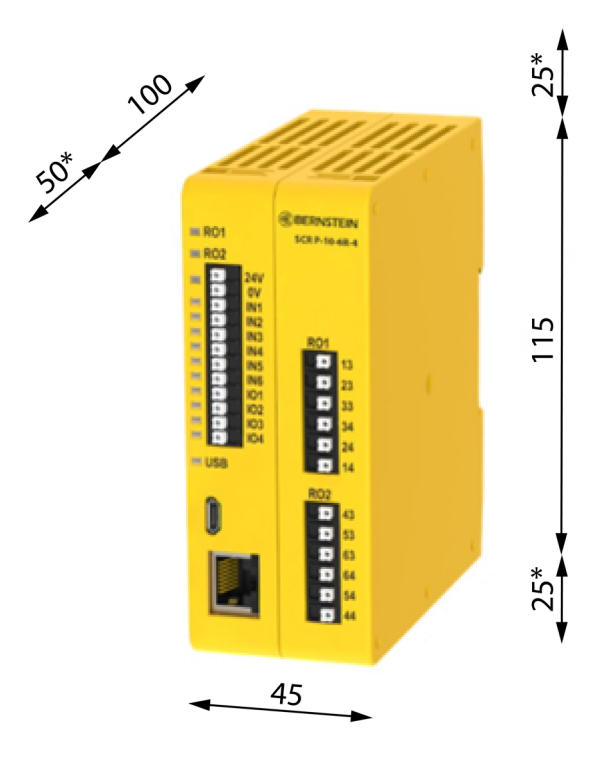

Abbildung 10: Abmessungen des SCR P

\* kleinster Einbauabstand

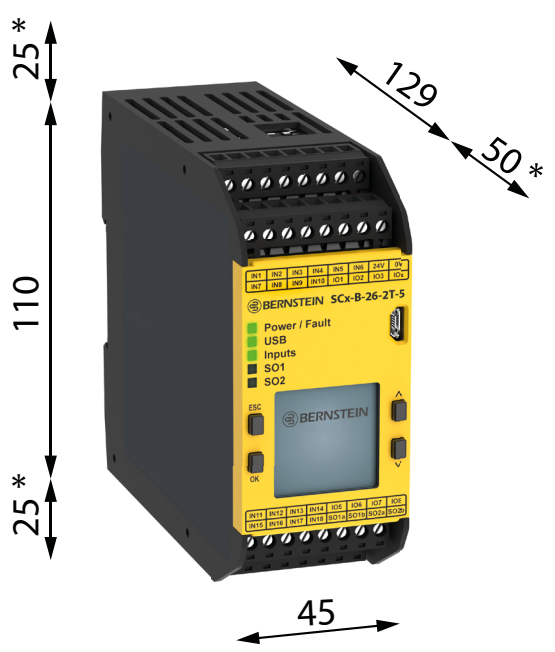

Abbildung 11: Abmessungen der Basissteuerung

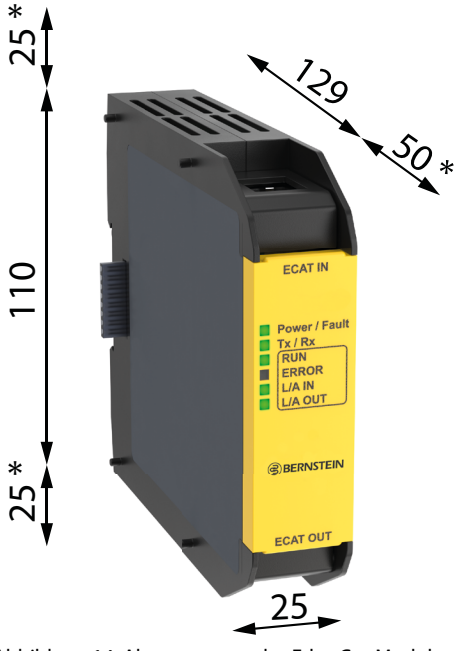

Abbildung 14: Abmessungen des EtherCat-Moduls

## 5.4 Systemvoraussetzungen für den PC

Ē

**Wichtig:** Für die Treiberinstallation der Sicherheitsauswertung sind Administratorrechte erforderlich (Treiber für die Kommunikation mit der Sicherheitsauswertung erforderlich).

| Betriebssystem:<br>Systemverschlüsselungstyp:<br>Festplattenspeicher:<br>Arbeitsspeicher (RAM):<br>Prozessor: | Microsoft Windows 7, Windows 8 (außer Windows RT) oder Windows 102<br>32-Bit, 64-Bit<br>80 MB (plus bis zu 280 MB für Microsoft .NET 4.0, falls es nicht bereits installiert ist)<br>Mindestens 512 MB, mindestens 1 GB empfohlen<br>Mindestens 1 GHz, 2 GHz+ empfohlen |
|----------------------------------------------------------------------------------------------------|----------------------------------------------------------------------------------------------------|
| Bildschirmauflösung:                                                                                          | Farbbildschirm mit mindestens 1024 × 768 Pixeln, Farbbildschirm mit 1650 × 1050<br>Pixeln empfohlen                                                                                                    |
| Drittanbietersoftware:                                                                                        | Microsoft .NET 4.0 (im Installationsprogramm enthalten), PDF-Anzeigeprogramm (z. B. Adobe Acrobat)                                                                                                    |
| USB-Port:                                                                                                    | USB 2.0 (kein Konfigurationsaufwand erforderlich)                                                                                                    |

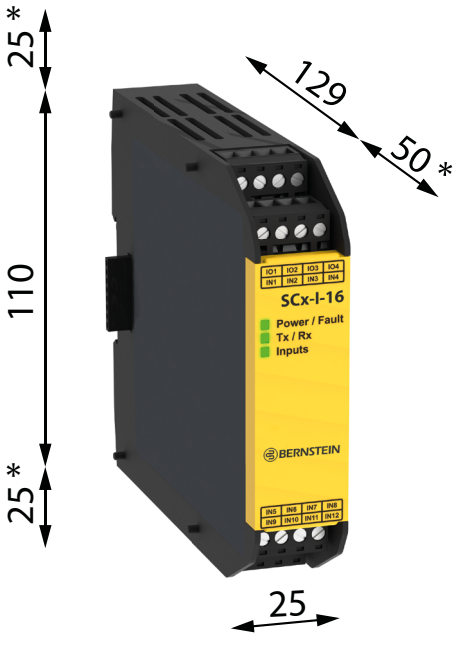

Abbildung 12: Abmessungen des Erweiterungsmoduls

\* kleinster Einbauabstand

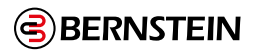

## 6. Systeminstallation

#### 6.1 Installation der Software

```
P
```

**Wichtig:** Für die Treiberinstallation der Sicherheitsauswertung sind Administratorrechte erforderlich (Treiber für die Kommunikation mit der Sicherheitsauswertung erforderlich).

- 1. Laden Sie die neueste Version der Software hier herunter: www.bernstein.eu/downloads.
- 2. Navigieren Sie zu der heruntergeladenen Datei und öffnen Sie diese.
- 3. Klicken Sie auf Weiter, um den Installationsvorgang zu starten.
- 4. Bestätigen Sie den Zielspeicherort für die Software, die Verfügbarkeit für Benutzer und klicken Sie auf Weiter.
- 5. Klicken Sie auf Weiter, um die Installation zu starten.
- Je nach den Systemeinstellungen wird möglicherweise ein Popup-Fenster eingeblendet, in dem Sie gefragt werden, ob Sie zulassen möchten, dass die Software von BERNSTEIN Änderungen an Ihrem Computer vornimmt. Klicken Sie auf Ja.
- 7. Klicken Sie auf Schließen, um das Installationsprogramm zu beenden.

#### Öffnen Sie die Konfigurationssoftware vom Arbeitsplatz aus oder über das Start-Menü.

#### 6.2 Installation der Sicherheitsauswertung

Um einen zuverlässigen Betrieb zu gewährleisten, dürfen die Betriebsdaten nicht überschritten werden. Das Schaltschrankgehäuse muss eine entsprechende Wärmeabstrahlung ermöglichen, sodass die Temperatur der Luft rund um die Sicherheitsauswertung die maximale Betriebstemperatur nicht überschreiten kann (siehe "5. Spezifikationen und Anforderungen" auf Seite 18).

Ē

**Wichtig:** Montieren Sie die Sicherheitsauswertung an einem geeigneten Ort, der keine starken Erschütterungen aufweist.

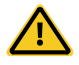

**VORSICHT:** Elektrostatische Entladungen (ESD) können Schäden an elektronischen Geräten verursachen. Um dies zu verhindern, sollten Sie die geeigneten Anwendungshinweise für den Umgang mit elektrostatischen Entladungen beachten: Tragen Sie z. B. ein zugelassenes Erdungsarmband oder berühren Sie vor dem Umgang mit den Modulen einen geerdeten Gegenstand. Weitere Informationen über den Umgang mit elektromagnetischen Entladungen finden Sie in ANSI/ESD S20.20.

#### 6.2.1 Montageanleitung

Die Sicherheitsauswertung wird auf einer genormten 35-mm-DIN-Schiene montiert. Sie muss in einem Gehäuse der Schutzart NEMA 3 (IEC IP54) oder besser untergebracht werden. Die Auswertung sollte auf einer vertikalen Fläche mit Belüftungsschlitzen auf der Unter- und Oberseite montiert werden, um die natürliche Konvektionskühlung zu ermöglichen.

Die Montageanleitung ist zu beachten, damit die Sicherheitsauswertung nicht beschädigt wird.

- Montage der programmierbaren Sicherheitsauswertung SCR P:
  - Kippen Sie die Oberseite des Moduls leicht rückwärts und setzen Sie das Modul auf die DIN-Schiene.
  - Richten Sie das Modul gerade über der Schiene aus.
  - Senken Sie das Modul auf die Schiene ab.

Entfernen der programmierbaren Sicherheitsauswertung SCR P:

- 1. Drücken Sie die Unterseite des Moduls nach oben.
- 2. Kippen Sie die Oberseite des Moduls leicht nach vorn.
- 3. Senken Sie das Modul ab, sobald sich die obere feste Klemme von der DIN-Schiene gelöst hat.

# 7. Überlegungen vor der Installation

#### 7.1 Geeignete Anwendung

Die korrekte Anwendung der Sicherheitsauswertung hängt von der Art der Maschine und den Schutzeinrichtungen ab, für die eine Schnittstelle mit der Sicherheitsauswertung hergestellt werden muss. **Falls Bedenken bestehen, ob die Maschine mit dieser Auswertung kompatibel ist, wenden Sie sich bitte an die BERNSTEIN AG**.

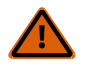

#### WARNUNG: Keine eigenständige Schutzeinrichtung

Dieses Gerät gilt als Zusatzgerät und dient zur Verstärkung der Schutzeinrichtungen, mit denen Gefahrenquellen für Personen eingeschränkt oder beseitigt werden, ohne dass dafür eine Aktion durch eine Person erforderlich ist. Der Verzicht auf geeignete Schutzeinrichtungen für Gefahren aufgrund einer Risikobeurteilung, der lokalen Vorschriften und der entsprechenden Standards kann zu schweren bis tödlichen Verletzungen führen.

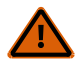

#### WARNUNG: Der Anwender ist für den sicheren Einsatz dieses Geräts verantwortlich

Die in diesem Dokument beschriebenen Anwendungsbeispiele beziehen sich auf allgemeine Sicherheitsanwendungen. Jede dieser Anwendungen stellt ihre eigenen, spezifischen Anforderungen.

Alle Sicherheitsanforderungen müssen erfüllt und alle Montageanweisungen befolgt werden. Bei Fragen zum Thema technische Schutzmaßnahmen stehen die Anwendungsberater der BERNSTEIN AG unter den Rufnummern bzw. Adressen zur Verfügung, die in diesem Dokument aufgeführt sind.

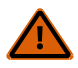

#### WARNUNG: Lesen Sie vor Installation des Systems sorgfältig diesen Abschnitt durch

Die Sicherheitsauswertung der Bernstein AG ist ein Steuergerät, das normalerweise zusammen mit der Schutzeinrichtung einer Maschine verwendet wird. Wie gut es diese Funktion ausführen kann, hängt von der Eignung der Anwendung, der vorschriftsmäßigen mechanischen und elektrischen Installation der Sicherheitsauswertung und dem Anschluss an die zu überwachende Maschine ab.

Werden nicht alle Verfahren bei der Montage, Installation, beim Anschließen und der Überprüfung vorschriftsmäßig eingehalten, so kann die Sicherheitsauswertung nicht den Schutz bieten, für den sie ausgelegt ist. Der Anwender ist für die Einhaltung aller lokalen und nationalen Gesetze, Vorschriften und Bestimmungen hinsichtlich der Installation und des Einsatzes dieses Gerätes bei jeder individuellen Anwendung verantwortlich. Sämtliche Sicherheitsanforderungen müssen erfüllt und alle in diesem Dokument enthaltenen technischen Installations- und Wartungsanweisungen müssen befolgt werden.

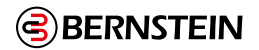

#### 7.2 SCx-Anwendungen

Der Safety Controller kann überall dort eingesetzt werden, wo Sicherheitsmodule verwendet werden. Die Sicherheitssteuerung eignet sich für viele Arten von Anwendungen, einschließlich, aber nicht beschränkt auf:

- Zweihandbedienung mit Stummschaltfunktion
- Roboter-Schweiß-/Bearbeitungszellen mit Zwei-Zonen-Muting
- Materialhandhabungsvorgänge, die mehrere Eingänge und Bypass-Funktionen erfordern
- Manuell beschickte Rotationsladestationen
- Mehrere Anwendungen für Zweihandbedienungsstationen
- Stationen der schlanken Produktion
- Dynamische Überwachung von ein- oder zweipoligen Magnetventilen oder Pressensicherheitsventilen

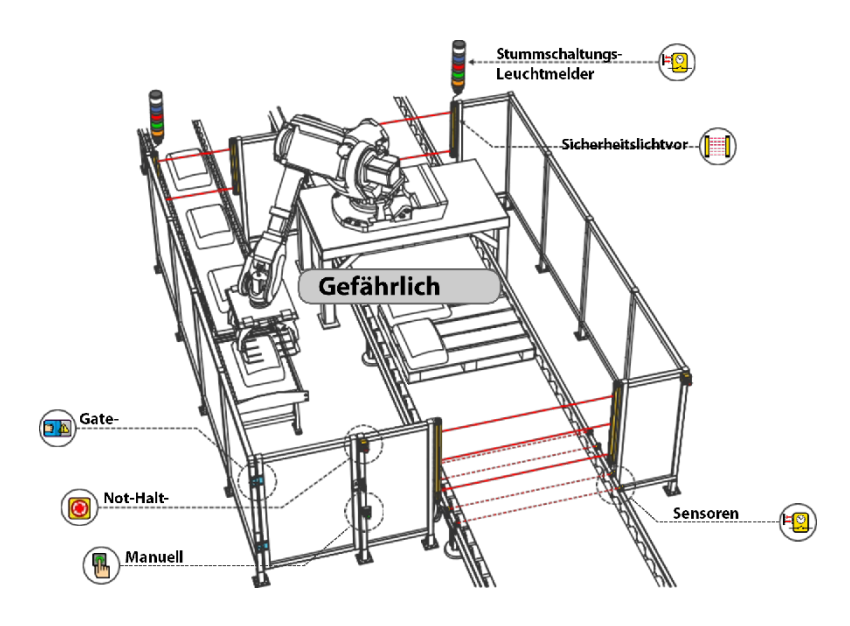

Abbildung 15: Anwendungsbeispiel Roboterzelle

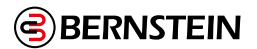

#### 7.3 SCR P-Anwendungen

Die Sicherheitsauswertung SCR P ist ideal für alle Maschinen kleinerer bis mittlerer Größe, die normalerweise zwei unabhängige Sicherheitsrelaismodule verwenden würden.

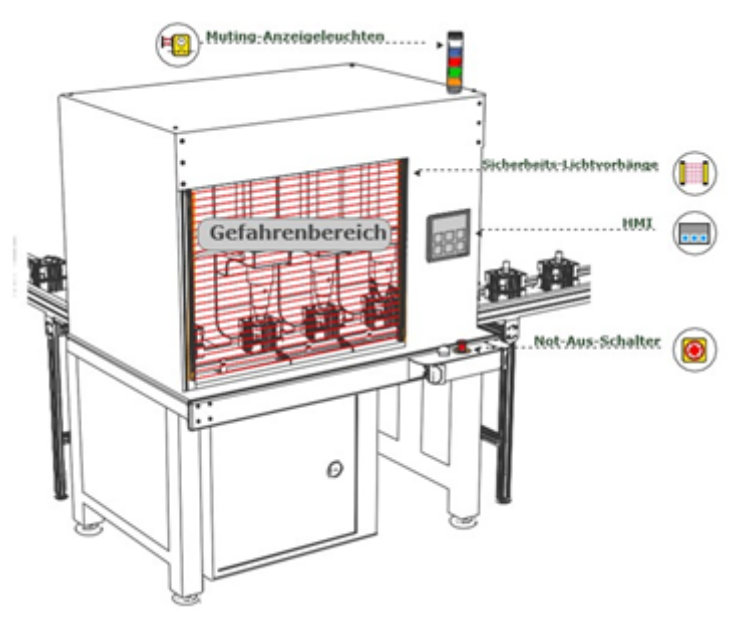

Abbildung 16: Anwendungsbeispiel 1 für das SCR P

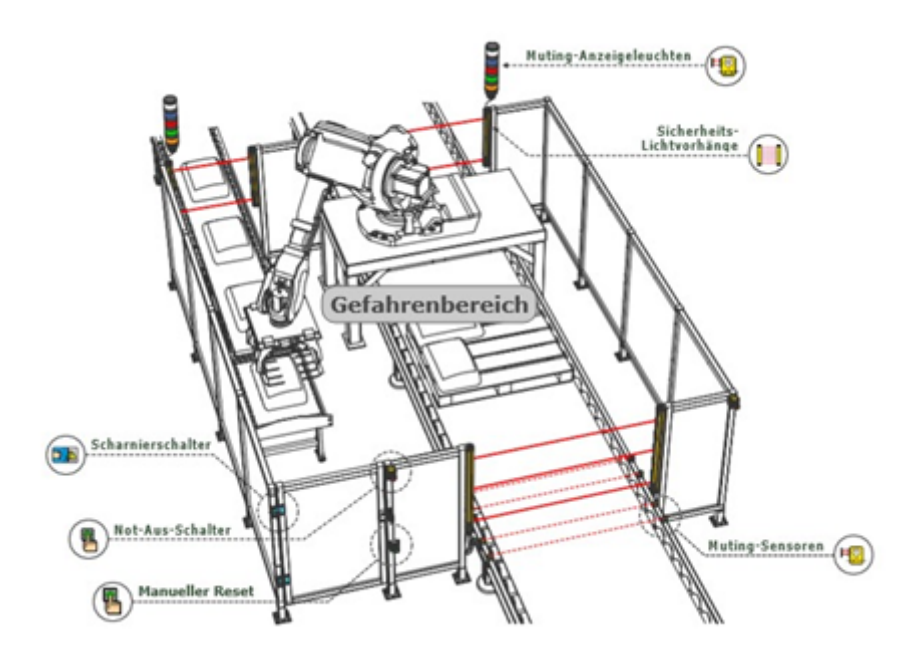

Abbildung 17: Anwendungsbeispiel 2 für das SCR P

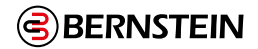

#### 7.4 Sichere Eingangsfunktionen

Die Sicherheitsauswertung überwacht den Status der Sicherheitsschaltgeräte, die mit ihr verbunden sind. Generell schaltet sich der Sicherheitsausgang ein bzw. bleibt eingeschaltet, wenn alle Eingangsgeräte, die für die Steuerung eines bestimmten Sicherheitsausgangs konfiguriert wurden, im Ein-Zustand sind. Wenn mindestens eines der Sicherheitseingangsgeräte vom Ein-Zustand in den Aus-Zustand wechselt, schaltet sich der Sicherheitseingang aus. Einige spezielle Funktionen können den sicheren Eingängen zugeordnet werden, um das Stoppsignal unter vordefinierten Umständen vorübergehend aufheben, damit der Sicherheitsausgang eingeschaltet bleibt. Hierzu gehören beispielsweise Muting und Umgehung.

Die Sicherheitsauswertung kann Eingangsfehler bei bestimmten Eingangsschaltungen erfassen, die anderenfalls zum Verlust der Sicherheitsfunktion führen würden. Wenn derartige Fehler erfasst werden, schaltet die Sicherheitsauswertung die zugehörigen Ausgänge aus, bis die Fehler beseitigt wurden. Die in der Konfiguration verwendeten Funktionsblöcke wirken sich auf die Sicherheitsausgänge aus. Die Konfiguration muss beim Auftreten von Fehlern bei Eingangsgeräten sorgfältig überprüft werden.

Folgende Methoden können unter anderem verwendet werden, um die Wahrscheinlichkeit derartiger Fehler auszuschließen oder minimal zu halten:

- Physikalische Trennung der Anschlussleitungen voneinander und von sekundären Energiequellen.
- Verlegung der Anschlussleitungen in separaten Kabelkanälen oder Schutzrohren.
- Unterbringung aller Steuerungselemente (Sicherheitsauswertung, Anschlussmodule, Sicherheitssensoren und Abschaltelemente) nebeneinander auf einer Schalttafel und direkte Verbindung der Elemente untereinander mit kurzen Leitungen.
- Ordnungsgemäße Installation von mehradrigen Kabeln und mehreren Leitern, die mit Zugentlastungen verlegt werden. Zu starkes Anziehen einer klemmenden Zugentlastung kann einen Kurzschluss an diesem Punkt verursachen.
- Verwendung von Komponenten mit Zwangsöffnung gemäß der Beschreibung in IEC 60947-5-1, die nach IEC 14119 installiert werden.
- Regelmäßige Überprüfung der Funktion der Sicherheitsfunktion.
- Schulung der Bedienpersonen, des Wartungspersonals und anderer Personen, die mit der Bedienung der Maschine und deren Wartung zu tun haben, damit diese sämtliche Störungen erfassen und unverzüglich beheben können.

**Anmerkung:** Beachtung der Installations-, Bedienungs- und Wartungsanleitung des Herstellers sowie sämtlicher geltenden Vorschriften. Bei Fragen zu den an die Sicherheitsauswertung angeschlossenen Geräten wenden Sie sich an die Bernstein AG.

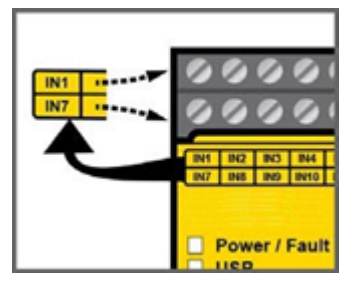

IN2 IN3 **R01** IN4 . IN5 13 • IN6 . 23 101 • 33 102 103 34 104 • 24

Abbildung 18: Lage der SCx Klemmen

Abbildung 19: Position der Eingangs- und Ausgangsanschlüsse am SCR P

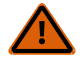

#### WARNUNG: Eingangsgerät und Sicherheitsstufe

Die Sicherheitsauswertung kann zahlreiche unterschiedliche sichere Eingangsgeräte überwachen. Der Benutzer muss eine Risikobeurteilung der Sicherheitsanwendung durchführen, um zu ermitteln, welche Sicherheitsstufe erreicht werden muss und wie die Eingangsgeräte folglich korrekt an die Sicherheitsauswertung angeschlossen werden müssen. Der Benutzer muss außerdem Maßnahmen ergreifen, um mögliche Eingangssignalfehler oder -störungen zu beseitigen oder zu minimieren, die zum Verlust der Sicherheitsfunktionen führen könnten.

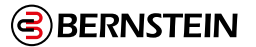

#### 7.4.1 Widerstandsfähigkeit gegen Fehler und Sicherheitsschaltungsprinzipien nach ISO 13849-1

Sicherheitsschaltungen umfassen die sicherheitsrelevanten Funktionen einer Maschine, die das Risiko mindern. Diese sicherheitsrelevanten Funktionen können einen Maschinenanlauf verhindern oder eine Maschinenbewegung stoppen. Das Versagen einer sicherheitsrelevanten Funktion oder ihrer zugehörigen Sicherheitsschaltung führt normalerweise zu einem erhöhten Risiko.

Die Widerstandsfähigkeit einer Sicherheitsschaltung gegen Fehler hängt von mehreren Faktoren ab, u. a. Fehlertoleranz, Risikominderung, zuverlässigen und bewährten Komponenten, bewährten Sicherheitsprinzipien sowie anderen Konstruktionsmerkmalen.

Je nach dem mit der Maschine oder ihrem Betrieb verbundenen Risiko muss ein geeignetes Maß an Widerstandsfähigkeit der Sicherheitsschaltungen gegen Fehler (Performance) in diese Konstruktion aufgenommen werden. Folgende Normen gehen näher auf Sicherheitsstufen ein: ISO 13849-1 Sicherheitsbezogene Teile von Steuerungen.

#### Sicherheitsstufen von Sicherheitsschaltungen

Sicherheitsschaltungen wurden in internationalen und europäischen Normen in Kategorien und Performance Level unterteilt, je nach ihrer Fähigkeit, ihre Sicherheitsfunktion im Falle eines Fehlers zu bewahren, sowie der statistischen Wahrscheinlichkeit eines solchen Fehlers. ISO 13849-1 geht näher auf die Fehlersicherheit von Sicherheitsschaltungen ein und beschreibt die Schaltungsarchitektur bzw. struktur (Kategorien) sowie die erforderliche Leistungsstufe (Performance Level, PL) von Sicherheitsfunktionen unter vorhersehbaren Bedingungen.

Die Widerstandsfähigkeit gegen Fehler umfasst normalerweise redundante Steuerungs und selbstüberwachende Schaltkreise und wird in etwa mit ISO 13849-1, Kategorie 3 oder 4 und/oder Performance Level "d" oder "e" gleichgesetzt (siehe ANSI B11.19).

Führen Sie eine Risikobeurteilung durch, um die geeignete Anwendung, korrekte Anschlüsse und Risikominderung zu überprüfen (siehe ANSI B11.0 oder ISO 12100). Die Risikobeurteilung muss ausgeführt werden, um die geeignete Fehlersicherheit der Sicherheitsschaltung zu ermitteln, mit der gewährleistet wird, dass die erwartete Risikominderung erreicht wird. Diese Risikobeurteilung muss alle örtlichen Vorschriften und einschlägigen Normen berücksichtigen, z. B. die die europäischen Typ C Normen.

Die Eingänge der Sicherheitsauswertung sind für Anwendungen bis einschließlich Kategorie 4 PL e (ISO 13849-1) und SIL 3 (IEC 61508 und IEC 62061) ausgelegt. Die tatsächliche Sicherheitsstufe der Schaltungen hängt von der Konfiguration, der korrekten Installation der externen Schaltungen und Art und Installation der Sicherheitsschaltgeräte ab. Es liegt in der Verantwortung des Benutzers, eine Sicherheitseinstufung der Gesamtkonfiguration zu durchzuführen und für die vollständige Konformität mit sämtlichen Vorschriften und Normen zu sorgen.

Die folgenden Abschnitte beziehen sich nur auf Anwendungen der Kategorien 2, 3 und 4 gemäß ISO 13849-1. Die Schaltungen der Eingangsgeräte in der nachfolgenden Tabelle werden häufig in Sicherheitsanwendungen verwendet. Andere Lösungen sind jedoch je nach Fehlerausschluss und Risikobeurteilung ebenfalls möglich. Die nachfolgende Tabelle zeigt die Schaltungen der Eingangsgeräte und die jeweils mögliche Sicherheitsstufe, wenn sämtliche Anforderungen der Fehlererkennung und des Fehlerausschlusses erfüllt sind.

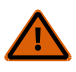

#### WARNUNG: Risikobeurteilung

Die Sicherheitsstufe von Sicherheitsschaltungen kann durch Gestaltung und Montage von Sicherheitsgeräten und Anschlussart dieser Geräte stark beeinflusst werden. Um die passende Sicherheits stufe der Sicherheitsschaltungen zu bestimmen, muss eine Risikobeurteilung vorgenommen werden. Dadurch soll sichergestellt werden, dass die erwartete Risikominderung erreicht und alle relevanten Vorschriften und Standards erfüllt werden..

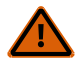

#### WARNUNG: Zweikanalige kontaktbehaftete Eingänge mit nur 2 oder 3 Anschlüssen

Erkennung eines Kurzschlusses zwischen zwei Eingangskanälen (Kontakteingänge, jedoch keine antivalenten Kontakte) ist nicht möglich, wenn beide Kontakte geschlossen sind. Ein Kurzschluss kann erfasst werden, wenn sich der Eingang mindestens 2 Sekunden lang im Aus Zustand befindet (siehe Tipp zu INx und IOx Eingangsanschlüssen in "7.5 Optionen für Sicherheitseingangsgeräte" auf Seite 36).

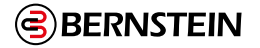

#### WARNUNG:

- Eingangskurzschlüsse der Kategorien 2 oder 3
- Es ist nicht möglich, einen Kurzschluss zwischen zwei Eingangskanälen (Kontakteingänge, aber keine komplementären Kontakte) zu erfassen, wenn diese über dieselbe Quelle versorgt werden (z. B. dieselbe Klemme der Sicherheitsauswertung bei einem Zweikanalanschluss mit 3 Anschlussklemmen, oder von einer externen 24 V Versorgung) und wenn beide Kontakte geschlossen sind.
- Ein derartiger Kurzschluss kann nur erfasst werden, wenn beide Kontakte offen sind und der Kurzschluss mindestens 2 Sekunden lang andauert.

#### Fehlerausschluss

Ein wichtiger Begriff in den Anforderungen von ISO 13849-1 ist die Wahrscheinlichkeit des Auftretens eines Fehlers. Diese kann mit einer Methode verringert werden, die als "Fehlerausschluss" bezeichnet wird. Dies basiert auf der Annahme, dass die Möglichkeit bestimmter, genau definierter Fehler durch Konstruktion, Installation oder technische Möglichkeiten so weit gesenkt werden kann, dass die übrigen Fehler weitgehend vernachlässigbar sind – bzw. bei der Risikobeurteilung "ausgeschlossen" werden können.

Der Fehlerausschluss ist ein Instrument, das Konstrukteure bei der Entwicklung der sicherheitsrelevanten Teile des Steuersystems und beim Risikobewertungsprozess verwenden können. Mit dem Fehlerausschluss kann der Konstrukteur die Möglichkeit mehrerer Fehler ausschließen und dies mit dem Risikobeurteilungsprozess begründen, um die gewünschte Fehlersicherheit gemäß den Anforderungen von ISO 13849-1/2 zu erzielen.

Die Anforderungen für die Fehlersicherheit von Sicherheitsschaltungen (Kategorie/Performance Level) gemäß ISO 13849-1 variieren in unterschiedlichen Anwendungen erheblich. Die BERNSTEIN AG empfiehlt für jede Anwendung immer das höchste Maß an Sicherheit. Dennoch liegt es in der Verantwortung des Benutzers, jedes Sicherheitssystem sicher zu installieren, zu betreiben und zu warten und alle geltenden Gesetze und Vorschriften zu beachten.

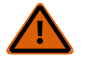

#### WARNUNG: Risikobeurteilung

Die Sicherheitsstufe von Sicherheitsschaltungen kann durch Gestaltung und Montage von Sicherheitsgeräten und Anschlussart dieser Geräte stark beeinflusst werden. Um die passende Sicherheitsstufe der Sicherheitsschaltungen zu bestimmen, muss eine Risikobeurteilung vorgenommen werden. Dadurch soll sichergestellt werden, dass die erwartete Risikominderung erreicht und alle relevanten Vorschriften und Standards erfüllt werden.

#### 7.4.2 Eigenschaften von Sicherheitseingängen

Die Sicherheitsauswertung wird über die Software konfiguriert, um viele Arten von Sicherheitsschaltgeräten zu unterstützen. Siehe "8.2 Hinzufügen von Eingängen und Statusausgängen" auf Seite 77 für weitere Informationen über die Konfiguration der Eingänge.

#### Reset-Logik: manueller oder automatischer Reset

Ein manueller Reset kann für Sicherheitseingänge erforderlich sein, indem ein LatchResetBlock verwendet oder ein Sicherheitsausgang für einen LatchReset konfiguriert wird, damit die von ihnen gesteuerten Sicherheitsausgänge erst nach einer Quittierung wieder einschalten können. Dies wird gelegentlich als "Verriegelungsmodus" bezeichnet, weil der Sicherheitsausgang im Aus-Zustand verriegelt wird, bis ein Reset ausgeführt wird. Wenn ein Sicherheitseingang für automatischen Reset Modus konfiguriert wird, schalten die von ihm gesteuerten Sicherheitsausgänge wieder ein, wenn das Eingangsgerät in den Ein-Zustand wechselt (vorausgesetzt, dass alle anderen Steuereingänge ebenfalls im Ein-Zustand sind).

#### Anschluss von Eingangsgeräten

Die Sicherheitsauswertung muss wissen, welche Gerätesignalleitungen an welche Anschlussklemmen angeschlossen werden, damit sie die richtigen Signalüberwachungsmethoden, Ein- und Ausschaltfunktionen, Zeitfunktionen und Fehlerfunktionen anwenden kann. Die Anschlussklemmen werden während des Konfigurationsvorgangs automatisch zugewiesen und können über die Software manuell geändert werden.

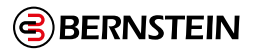

#### Arten von Signalzustandsänderungen

Zwei Arten von Zustandsänderungen können bei der Überwachung der Signale von zweikanaligen Sicherheitseingängen verwendet werden: simultan oder nicht simultan.

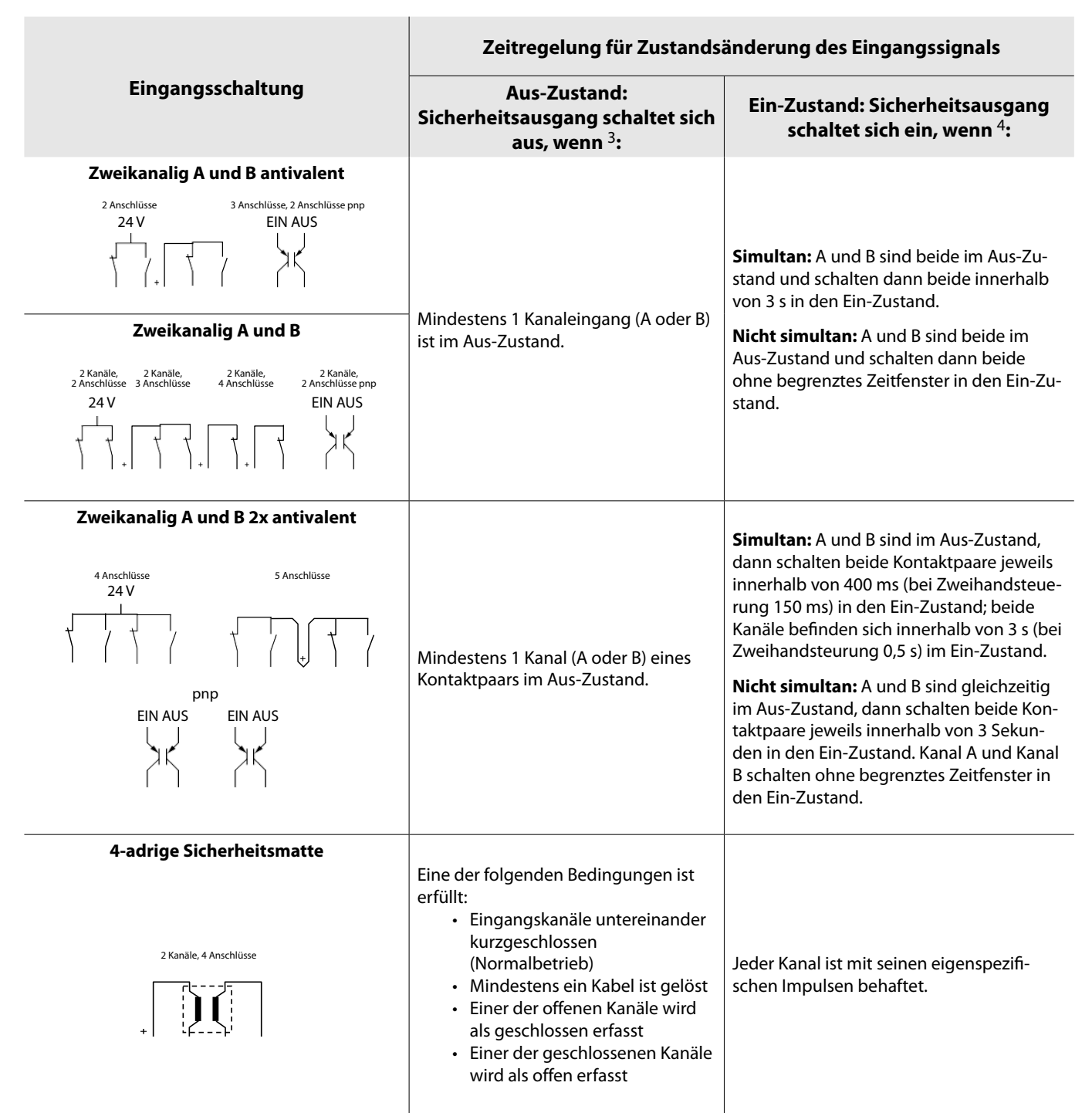

#### Signal-Entprellzeiten

Ausschaltentprellzeiten( von 6 ms bis 1000 ms in 1-ms-Intervallen, außer 6 ms bis 1500 ms bei Muting-Sensoren). Die Ausschaltentprellzeit ist das erlaubte Zeitlimit für das Eingangssignal, um vom EIN-Zustand (24 VDC) in den endgültigen AUS-Zustand (0 VDC) überzugehen. Dieses Zeitlimit muss in Fällen, bei denen starke Gerätevibrationen, mechanischen Schocks oder andere Störungen zu längeren Signalübergangszeiten führen, eventuell erhöht werden. Wenn die Entprellzeit unter diesen rauen Bedingungen zu kurz eingestellt ist, kann das System einen Fehler erkennen und in einen Sperrzustand eintreten. Die Standardeinstellung ist 6 ms.

3 Sicherheitsausgänge schalten sich aus, wenn einer der steuernden Eingänge im Aus-Zustand ist.

4 Sicherheitsausgänge schalten sich nur ein, wenn alle steuernden Eingänge im Ein-Zustand sind und nachdem ein manueller Reset ausgeführt worden ist (wenn mindestens einer dieser Sicherheitseingänge für manuellen Reset konfiguriert wurde und in seinem Aus-Zustand war).

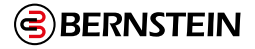

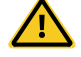

#### VORSICHT: Entprellzeit und Ansprechzeit

Änderungen der Entprellzeit können die Ansprechzeit des Sicherheitsausgangs (um abzuschalten) beeinträchtigen. Dieser Wert wird für jeden Sicherheitsausgang berechnet und dargestellt, wenn eine Konfiguration erstellt wird.

#### Einschaltentprellzeiten(von 10 ms bis 1000 ms in 1 ms-Intervallen, außer 10 ms bis 1500 ms bei Muting-Sensoren).

Die Einschaltentprellzeit ist das erlaubte Zeitlimit für das Eingangssignal, um vom Aus-Zustand (0 V DC) in den endgültigen Ein-Zustand (24 V DC) überzugehen. Dieses Zeitlimit muss in Fällen, bei denen starke Gerätevibrationen, mechanischen Schocks oder andere Störungen zu längeren Signalübergangszeiten führen, eventuell erhöht werden. Wenn die Entprellzeit unter diesen rauen Bedingungen zu kurz eingestellt ist, kann das System einen Fehler erkennen und in einen Sperrzustand eintreten. Die Standardeinstellung ist 50 ms.

#### 7.5 Optionen für Sicherheitseingangsgeräte

|                                                                                     |         | Sch   | Schaltungen im<br>Stopp-Zustand abgebildet |       |       |       |       |       |                                  |       |
|-------------------------------------------------------------------------------------|---------|-------|--------------------------------------------|-------|-------|-------|-------|-------|----------------------------------|-------|
| Allgemeine Schaltungssymbole                                                        |         | ES    | GS                                         | OS    | RP    | PS    | SM    | DCD   | THC                              | ED    |
|                                                                                     |         | ۲     |                                            |       | 6     | 0     |       |       | ∎₽                               |       |
| 1 und 2 Anschlüsse<br>1 Kanal<br>(siehe Anmerkung 1)                                | 24V     | Kat.2 | Kat.2                                      | Kat.2 | Kat.2 | Kat.2 |       |       |                                  |       |
| <b>2 und 3 Anschlüsse</b><br><b>2 Kanäle</b><br>(siehe Anmerkung 2)                 |         | Kat.3 | Kat.3                                      | Kat.3 | Kat.3 | Kat.3 |       |       | Typ Illa Kat.1<br>Typ Illb Kat.3 | Kat.3 |
| 2 Anschlüsse 2 Kanäle<br>PNP mit integrierter<br>Überwachung<br>(siehe Anmerkung 3) | ein aus | Kat.4 | Kat.4                                      | Kat.4 | Kat.4 | Kat.4 |       | Kat.4 | Typ Illa Kat.1                   | Kat.4 |
| <b>3 und 4 Anschlüsse</b><br><b>2 Kanäle</b><br>(siehe Anmerkungen 2 und 4)         |         | Kat.4 | Kat.4                                      | Kat.4 | Kat.4 | Kat.4 |       |       | Typ Illa Kat.1<br>Typ Illb Kat.3 | Kat.4 |
| 2 und 3 Anschlüsse<br>2 Kanäle Antivalent                                           |         |       | Kat.4                                      | Kat.4 | Kat.4 | Kat.4 |       |       |                                  | Kat.4 |
| 2 Anschlüsse 2 Kanäle<br>Antivalenter<br>PNP-Ausgang                                | EIN AUS |       | Kat.4                                      | Kat.4 | Kat.4 | Kat.4 |       |       |                                  | Kat.4 |
| 4 und 5 Anschlüsse<br>2 Kanäle Antivalent                                           |         |       | Kat.4                                      |       |       |       |       |       | Typ IIIc Kat.4                   | Kat.4 |
| 4 Anschlüsse, 2 Kanäle<br>Antvalenter<br>PNP-Ausgang                                |         |       | Kat.4                                      |       |       |       |       |       | Typ IIIc Kat.4                   | Kat.4 |
| Sicherheitsmatte mit 4<br>Anschlüssen                                               |         |       |                                            |       |       |       | Kat.3 |       |                                  |       |

Abbildung14: Eingangsschaltungen-Kategorien(Anleitung)

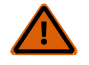

WARNUNG: Unvollständige Informationen – Viele Überlegungen im Zusammenhang mit der Installation sind für den sachgemäßen Einsatz von Eingabegeräten erforderlich, werden jedoch nicht in diesem Dokument behandelt. Daher sind die entsprechenden Installationshinweise zum Gerät zu beachten, um einen sicheren Einsatz des Gerätes zu gewährleisten

**WARNUNG:** Diese Tabelle enthält eine Liste der höchstmöglichen Sicherheitskategorien für gängige sicherheitsrelevante Eingangsgeräteschaltungen. Sind die in den nachfolgenden Anmerkungen angegebenen zusätzlichen Anforderungen aufgrund von Beschränkungen der Sicherheitsvorrichtung oder der Installation nicht möglich, oder sind beispielsweise alle Anschlussklemmen des IOx-Eingangs an der Sicherheitsauswertung in Gebrauch, ist die höchste Sicherheitskategorie möglicherweise nicht möglich.
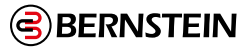

-

Ē

**Tipp: INx und IOx-Eingangsanschlussklemmen:** Diese Schaltungen können manuell so konfiguriert werden, dass sie die Anforderungen für Schaltungen der Kategorie 4 erfüllen. Hierzu wird die erste Standardeingangsklemme (INx) in eine beliebige verfügbare konvertierbare Klemme (IOx) geändert, siehe unten. Diese Schaltungen erfassen Kurzschlüsse zu anderen Stromkreisen und zwischen Kanälen, wenn sich der Eingang seit mindestens 2 Sekunden im Aus-Zustand befindet.

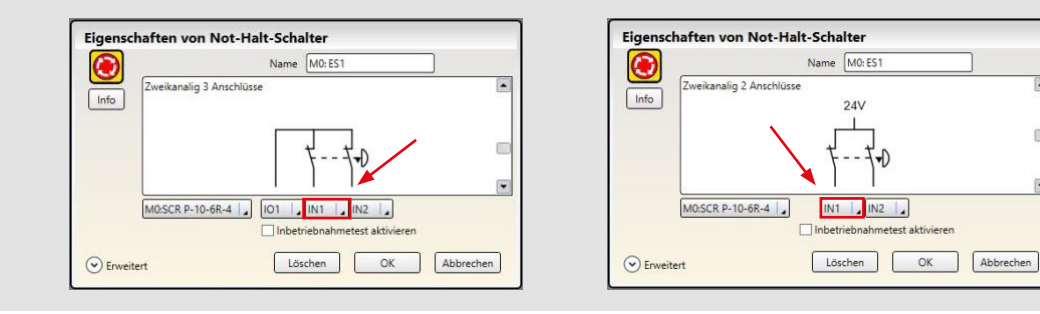

## 7.5.1 Sicherheitsstufen von Sicherheitsschaltungen

Die Anforderungen an die Sicherheitsstufe bzw. das Performance Level gemäß ISO 13849-1 bei der Anwendung von Verriegelungseinrichtungen variieren stark. Während die BERNSTEIN AG bei jeder Anwendung immer die höchste Sicherheitsstufe empfiehlt,liegt es in der Verantwortung des Anwenders, jedes Sicherheitssystem sicher zu installieren, einzusetzen und zu warten und alle geltenden Gesetze und Bestimmungen zu erfüllen.

Die Sicherheitsstufe muss das Risiko der bei der Risikobeurteilung ermittelten Gefahren der Maschine ausrreichend mindern.

## 7.5.2 Zustimmtaster

Ein Zustimmtaster ist ein manuell bedientes Steuergerät, das bei dauernder Betätigung zusammen mit einem Starttaster, die Initiierung eines Maschinenzyklus zulässt. Normen, die Gestaltung und Anwendung von Zustimmtastern abdecken, umfassen: ISO 12100-1/-2, IEC 60204-1, ANSI/NFPA 79, ANSI/RIA R15.06 und ANSI B11.19.

Der Zustimmtaster steuert aktiv die Aufhebung eines Stoppsignals während eines Abschnitts des Maschinenbetriebs, bei der eine Gefahrensituation eintreten kann. Der Zustimmtaster ermöglicht es einem gefährlichen Maschinenteil zu laufen, darf es aber nicht starten. Ein Zustimmtaster kann einen oder mehrere Sicherheitsausgänge steuern. Wenn das Aktivierungssignal vom Aus-Zustand in den Ein-Zustand schaltet, wechselt die Sicherheitsauswertung in den Freigabe Modus. Zum Start einer gefährlichen Maschinenbewegung ist ein separates Maschinenbefehlssignal von einer anderen Vorrichtung erforderlich. **Der Zustimmtaster muss die letztendliche Möglichkeit zum Abschalten oder Stoppen der gefährlichen Maschinenbewegung haben.** 

## 7.5.3 Not-Halt-Schalter

Die Sicherheitseingänge der Sicherheitsauswertung können zur Überwachung von Not-Halt-Schaltern verwendet werden.

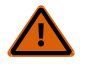

## WARNUNG:

- Not-Halt-Geräte weder muten noch überbrücken
- Bei Muting oder Überbrücken der Sicherheitsausgänge wird die Not-Halt-Funktion unwirksam.
- Gemäß ANSI B11.19, ANSI NFPA79 und IEC/EN 60204-1 muss die Not-Halt-Funktion ständig aktiv bleiben.

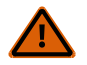

**WARNUNG:** Die Not-Halt-Konfiguration der Sicherheitsauswertung verhindert ein Muten oder Überbrücken der Not-Halt-Schaltereingänge. Der Anwender muss jedoch immer noch dafür sorgen, dass der Not-Halt-Schalter jederzeit aktiv bleibt.

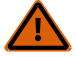

## WARNUNG: Reset-Funktion erforderlich

Internationale Normen schreiben vor, dass nach der Beseitigung der Ursache für einen Stopp-Zustand (z. B. Auslösen einer Not-Halt-Taste, Schließen einer verriegelten Schutzeinrichtung usw.) eine Reset-Routine durchgeführt wird. Wird ein Neuanlauf der Maschine ohne Betätigung des normalen Startbefehls bzw. der normalen Startvorrichtung zugelassen, so kann ein unsicherer Zustand entstehen. Die Folge könnten schwere Verletzungen oder Tod sein.

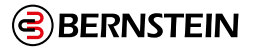

Zusätzlich zu den in diesem Abschnitt aufgeführten Anforderungen müssen Konstruktion und Installation der Not-Halt Vorrichtung ANSI NFPA 79 oder ISO 13850 entsprechen. Die Stoppfunktion muss entweder ein Funktionsstopp der Kategorie 0 oder eine Funktion der Kategorie 1 sein (siehe ANSI NFPA79).

## Anforderungen für Not-Halt-Schalter

Not-Halt-Schalter müssen einen oder zwei Sicherheitskontakte haben, die geschlossen sind, wenn der Schalter in betriebsbereiter Stellung ist. Sobald er aktiviert ist, muss der Not-Halt-Schalter alle seine sicherheitsrelevanten Kontakte öffnen, und es muss eine bewusst ausgeführte Handlung notwendig sein (Drehen, Ziehen oder Entriegeln), um den Schalter in die betriebsbereite Stellung mit geschlossenen Kontakten zurückzubringen. Der Schalter muss entsprechend IEC 60947-5-1 Zwangsöffnung haben. Eine mechanische Kraft, die auf so einen Schalter ausgeübt wird, wird direkt auf die Kontakte übertragen und zwingt diese zur Öffnung. Dadurch wird sichergestellt, dass die Schalterkontakte jedes Mal öffnen, wenn der Schalter aktiviert wird.

In den Normen ANSI NFPA 79, ANSI B11.19, IEC/EN 60204-1 und ISO 13850 werden zusätzliche Anforderungen an Not-Halt-Schalter spezifiziert, u. a.:

- Not-Halt-Schalter müssen an jedem Bedienstand und anderen Bedientafeln angebracht sein, wo eine Notabschaltung benötigt wird.
- Aus- und Not-Halt-Schalter müssen von jedem Bedienstand und jeder Bedientafel aus, an denen sie angebracht sind, jederzeit betätigt werden können. Not-Halt-Schalter dürfen nicht gemutet oder überbrückt werden.
- Auslösevorrichtungen von Not-Halt-Schaltern müssen rot auf gelbem Hintergrund sein. Durch Druck oder Schlag ausgelöste Not-Halt-Schalter müssen als Pilz oder Grobhandtaster ausgeführt sein
- Der Not-Halt-Schalter muss nach Betätigung in der Aus-Stellung verbleiben.

**Anmerkung:** Bei manchen Anwendungen kann es notwendig sein, weitere Vorschriften zu beachten. Der Anwender ist für die Erfüllung sämtlicher relevanten Vorschriften verantwortlich..

## 7.5.4 Seilzugschalter

Für Seilzugschalter mit Not-Halt Funktion (Sicherheitsseilzugschalter) werden Stahldrahtseile verwendet. Diese Schalter ermöglichen Not-Halt-Betätigungen über eine Distanz wie z. B. entlang eines Förderbands.

Für Sicherheitsseilzugschalter gelten viele derselben Anforderungen wie für Not-Halt-Drucktaster, wie zum Beispiel der direkte (zwangsgeführte) Betrieb entsprechend der Beschreibung in IEC 60947-5-1.

Siehe "7.5.3 Not-Halt-Schalter" auf Seite 37 für weitere Informationen.

Sicherheitsseilzugschalter müssen die Fähigkeit besitzen, nicht nur auf einen Seilzug anzusprechen, sondern auch auf einen Durchhang oder Riss des Seils zu reagieren. Sicherheitsseilzugschalter müssen außerdem über eine Verriegelungsfunktion verfügen, die nach der Betätigung einen manuellen Reset erfordert.

## Richtlinien für die Installation von Sicherheitsseilzugschaltern

In den Normen ANSI NFPA 79, ANSI B11.19, IEC/EN 60204-1 und ISO 13850 werden die Anforderungen an die Installation von Sicherheitsseilzugschaltern spezifiziert, u. a.:

- Sicherheitsseilzugschalter müssen dort installiert werden, wo die Not-Halt Funktion benötigt wird.
- Sicherheitsseilzugschalter müssen dauerhaft betriebsbereit, leicht sichtbar und gut zugänglich sein. Muting oder Überbrückung nicht zulässig.
- Sicherheitsseilzugschalter müssen das Seil gleichmäßig spannen.
- Seile und Stellteile müssen die Farbe Rot aufweisen.
- Der Sicherheitsseilzugschalter muss in der Lage sein, auf eine Kraft in einer beliebigen Richtung anzusprechen.
- Der Schalter muss folgende Bedingungen erfüllen:
  - Er muss eine Selbstverriegelungsfunktion aufweisen, die nach der Betätigung einen manuellen Reset erfordert.
  - Er muss zwangsöffnend ausgelegt sein.
  - Er muss einen Durchhang oder Riss des Seils bzw. Kabels melden.

## Weitere Richtlinien für die Installation:

- Das Seil muss gut zugänglich sein, für Not-Halt-Funktionen die Farbe Rot aufweisen und auf seiner gesamten Länge sichtbar sein. Kennzeichen dürfen am Seil bzw. Kabel befestigt werden, um dessen Sichtbarkeit zu erhöhen.
- Montagestellen, einschließlich Halterungen, müssen fest sein und um das Seil bzw. Kabel herum genügend Platz frei lassen, damit dieses gut zugänglich ist.
- Das Seil bzw. Kabel muss über alle Halterungen reibungsfrei laufen. Es werden Seilrollen empfohlen. Möglicherweise ist eine Schmierung erforderlich. Eine Kontamination des Systems, etwa durch Verschmutzung, Metallspäne oder Feilstaub usw., muss verhindert werden, da diese den Betrieb beeinträchtigen könnte.
- Verwenden Sie nur Seilrollen (keine Hebeösen), wenn das Seil um Ecken geführt wird oder wenn die Richtung geändert wird auch bei geringfügigen Richtungsänderungen.

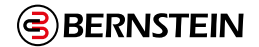

- Verlegen Sie das Seil bzw. Kabel niemals durch Rohre.
- Befestigen Sie niemals Gewichte am Seil
- Eine Gegenfeder wird empfohlen, um die Konformität mit der richtungsunabhängigen Betätigung des Seilzugs bzw. Kabelzugs zu gewährleisten. Diese muss auf der Lastträgerstruktur installiert werden (Maschinenrahmen, Wand usw.).
- Die Temperatur wirkt sich auf die Seilspannung aus. Das Seil bzw. Kabel dehnt sich aus (wird länger), wenn die Temperatur steigt, und zieht sich zusammen (wird kürzer), wenn die Temperatur sinkt. Bei signifikanten Temperaturschwankungen muss die Spannungseinstellung häufig überprüft werden.

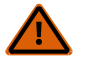

**WARNUNG:** Bei Nichtbeachtung der Installationsanleitung und der Installationsverfahren wird die Funktion des Sicherheitsseilzugschaltersystems möglicherweise unwirksam oder fällt aus. Dies könnte einen unsicheren Zustand mit schweren bis tödliche Verletzungen als Folge bedingen.

## 7.5.5 Schutzhalt (Sicherheitsstopp)

Ein Schutzhalt ist für den Anschluss unterschiedlicher Vorrichtungen vorgesehen, zu denen Schutzeinrichtungen und ergänzende Einrichtungen gehören können. Diese Stoppfunktion ist eine Art der Betriebsunterbrechung, die eine geregeltes Herunterfahren zu Sicherheitszwecken zulässt. Die Funktion kann automatisch oder manuell aktiviert und zurückgesetzt werden.

## Anforderungen für Schutzhalt (Sicherheitsstopp)

Die erforderliche Sicherheitsstufe von Sicherheitsschaltungen wird durch eine Risikobeurteilung ermittelt und ergibt die zulässige Sicherheitskategorie (siehe "7.4.1 Widerstandsfähigkeit gegen Fehler und Sicherheitsschaltungsprinzipien nach ISO 13849-1" auf Seite 33). Die Schutzhalt-Schaltung muss die gesicherte Gefahrstelle überwachen, indem sie gefährliche Maschinenbewegungen anhält und die Versorgung zu den Maschinenantrieben unterbricht. Hierbei handelt es sich gewöhnlich um einen Stopp der Kategorie 0 oder Kategorie 1 entsprechend ANSI NFPA 79 und IEC 60204-1.

## 7.5.6 Verriegelte Schutzeinrichtung bzw. Schutztür

Die Sicherheitseingänge der Sicherheitsauswertung können zur Überwachung von elektrisch verriegelten Schutzeinrichtungen oder Schutztüren eingesetzt werden.

## Anforderungen an Sicherheitsschalter

Die folgenden allgemeinen Anforderungen und Erwägungen betreffen die Installation von Verriegelungseinrichtungen und Schutztüren. Daneben sind die geltenden Vorschriften zu beachten, um sicherzustellen, dass alle Anforderungen erfüllt werden.

Gefährliche Maschinen, die durch die Verriegelungseinrichtung gesichert werden, müssen am Betrieb gehindert werden, solange die Schutzeinrichtung nicht geschlossen ist. Wenn die Schutzeinrichtung öffnet, während eine Gefahr vorliegt, muss ein Stoppbefehl an die Abschaltelemente der Maschine geschickt werden. Durch das Schließen der Schutzeinrichtung allein darf die gefährliche Maschinenbewegung nicht initiiert werden. Dazu muss ein separater Vorgang erforderlich sein. Die Sicherheitsschalter dürfen nicht als mechanischer Anschlag verwendet werden. Die Schutzeinrichtung muss in ausreichender Entfernung vom Gefahrenbereich aufgestellt werden (damit die gefährliche Maschinenbewegung anhalten kann, bevor die Schutzeinrichtung soweit öffnet, um Zugang zur Gefahrstelle zu ermöglichen). Sie muss sich entweder seitwärts oder von der Gefahrstelle weg öffnen und nicht in den überwachten Bereich hinein. Es sollte außerdem die Möglichkeit ausgeschlossen werden, dass die Schutzeinrichtung selbstständig schließt und den Verriegelungsschaltkreis aktiviert. Darüber hinaus muss die Installation verhindern, dass Personal über, unter, durch oder an der Schutzeinrichtung vorbei greifen und die überwachte Gefahrstelle er-reichen kann. Öffnungen in der Schutzeinrichtung dürfen den Zugang zur Gefahrstelle nicht erlauben (siehe OSHA 29CFR1910.217 Tabelle O-10, ANSI B11.19, ISO 13857, ISO14120/EN953 oder eine weitere geeignete Norm). Die Schutzeinrichtung muss stark genug sein, um ein Austreten der Gefahren aus dem überwachten Bereich durch Auswerfen, Herunterfallen oder Ausgabe durch die Maschine verhindern.

Die Sicherheitsschalter, Auslöseschalter, Sensoren und Magneten müssen so gebaut und installiert werden, dass sie nicht leicht umgangen werden können. Sie müssen sicher befestigt werden, so dass sich ihre physische Position nicht verändern kann. Hierzu sind zuverlässige Befestigungsmittel zu verwenden, die nicht ohne Werkzeug entfernt werden können. Die Montageschlitze in den Gehäusen dienen lediglich der ersten Einstellung. Die Endmontagebohrungen müssen für die permanente Befestigung verwendet werden.

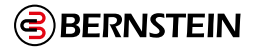

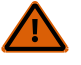

#### WARNUNG: Bereichssicherungsanwendungen

Wenn die Anwendung eine Hintertretungsgefahr bewirken könnte (z. B. bei Bereichssicherung), müssen entweder die Schutzeinrichtung oder die Haupt-Stoppsteuerungen / Abschaltelemente der überwachten Maschine infolge eines Stoppbefehls eine Verriegelung mit Wiederanlaufsperre bewirken (z. B. die Unterbrechung des Erfassungsfeldes eines Lichtvorhangs, oder die Öffnung eines durch einen Sicherheitsschalter geschützten Tors bzw. Schutzes). Die Zurücksetzung dieses Verriegelungszustands kann nur durch Betätigung eines Reset-Schalters erreicht werden, der von den normalen Vorrichtungen zur Initiierung des Maschinenzyklus getrennt ist. Der Schalter muss der Beschreibung in diesem Dokument entsprechend positioniert werden.

Es können Lockout/Tagout-Verfahren (Verriegeln/Kennzeichnen) gemäß ANSI Z244.1 erforderlich sein oder es muss eine zusätzliche Schutzeinrichtung gemäß den Sicherheitsanforderungen in ANSI B11 oder anderen geltenden Normen verwendet werden, wenn eine Hintertretungsgefahr nicht beseitigt oder auf ein Risiko von akzeptablem Ausmaß gesenkt werden kann. **Wenn diese Anweisungen nicht befolgt werden, können schwere oder tödliche Verletzungen die Folge sein** 

## 7.5.7 Optosensor

Die Sicherheitseingänge der Sicherheitsauswertung können verwendet werden, um die Vorrichtungen auf optischer Basis zu überwachen, bei denen die Erfassung mithilfe von Licht erfolgt.

#### Anforderungen für Optosensoren

Für die Verwendung als Schutzeinrichtungen werden Optosensoren in der Norm IEC 61496-1/-2/-3 als aktive optoelektronische Schutzvorrichtungen (AOPD) und auf diffuse Reflexion ansprechende aktive optoelektronische Schutzvorrichtungen (AOPDDR) beschrieben.

AOPDs umfassen Sicherheits-Lichtvorhänge und Einstrahl- oder Mehrstrahl-Sicherheitslichtschranken. Diese Geräte erfüllen in der Regel die Anforderungen für Bauarten des Typs 2 oder des Typs 4. Eine Vorrichtung vom Typ 2 darf gemäß ISO 13849-1 in einer Anwendung der Kategorie 2 verwendet werden, und eine Vorrichtung vom Typ 4 darf in einer Anwendung der Kategorie 4 verwendet werden.

AOPDDRs umfassen Bereichs- oder Laserscanner. Diese Vorrichtungen werden vorwiegend als Typ 3 eingestuft und können entsprechend in Anwendungen der Kategorie 3 eingesetzt werden.

Außerdem müssen optische Sicherheitsgeräte entsprechend den geltenden Normen in einem angemessenen Mindestsicherheitsabstand angebracht werden. Für die geeigneten Berechnungen sind die geltenden Normen und die Dokumentation des Herstellers für Ihre Vorrichtung zu beachten. Die Ansprechzeit zwischen den Ausgängen der Sicherheitsauswertung und den einzelnen Sicherheitseingängen ist auf der Registerkarte Konfigurationsübersicht in der Software angegeben.

Umfasst die Anwendung eine Hintertretungsgefahr (die Gefahr, dass eine Person die Strahlen der optischen Vorrichtung passieren und auf der Gefahrseite stehen könnte, ohne erkannt zu werden), so können zusätzliche Schutzeinrichtungen erforderlich sein, und der manuelle Reset sollte gewählt werden (siehe "7.6.1 Manueller Reset-Eingang" auf Seite 55).

## 7.5.8 Zweihandsteuerung

Die Sicherheitsauswertung kann als Steuergerät für die meisten angetriebenen Maschinen verwendet werden, bei denen der Maschinenzyklus von einer Bedienperson gesteuert wird.

Die Bedienelemente der Zweihandsteuerung (THC) müssen so angeordnet sein, dass die gefährliche Bewegung abgeschlossen ist oder gestoppt wird, bevor der Bediener einen oder beide Taster loslassen und den Gefahrenbereich erreichen kann (siehe "Berechnung des Sicherheitsabstands (Mindestabstands) für Zweihandsteuerungen" auf Seite 41). Die Sicherheitseingänge der Sicherheitsauswertung dienen zur Überwachung der Auslösung der Handsteuerungen und erfüllen damit die Funktionalitätsanforderungen der Sicherheitskategorie III entsprechend IEC60204-1 und ISO 13851 (EN 574) und die Anforderungen entsprechend ANSI NFPA79 und ANSI B11.19 für Zweihandsteuerungen, die Folgendes umfassen:

- Gleichzeitige (simultane) Betätigung durch beide Hände in einem Zeitrahmen von 500 ms.
- Wenn dieses Zeitlimit überschritten wird, müssen beide Zweihandschalter losgelassen werden, bevor ein neuer Arbeitsgang gestartet werden kann.
- Ununterbrochene Betätigung während eines Gefahrenzustands.
- Beenden des Gefahrenzustands, wenn eine der Zweihandsteuerungen losgelassen wird.
- Loslassen und erneute Betätigung beider Handsteuerungen, um die gefährliche Maschinenbewegung bzw. den Gefahrenzustand wieder zu initiieren.
- Der passende Effektivitätsgrad der Sicherheitsfunktion (z. B. Steuerungszuverlässigkeit, Kategorie/Effektivitätsgrad, oder einschlägige Vorschrift bzw. Norm, oder Sicherheitsstufe), der durch eine Risikobeurteilung ermittelt wurde.

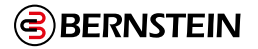

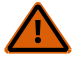

#### WARNUNG: Überwachung des Bedienorts

Bei ordnungsgemäßer Installation bietet eine Zweihandsteuerung nur Schutz für die Hände des Maschinenbedieners. Darüber hinaus ist ggf. die Installation von zusätzlichen Schutzeinrichtungen erforderlich, beispielsweise Sicherheits-Lichtvorhänge, zusätzliche Zweihandsteuerungen und/oder feste Schutzeinrichtungen, um das Personal **vor gefährlichen Maschinen zu schützen.** 

Das Fehlen geeigneter Schutzeinrichtungen an gefährlichen Maschinen kann zu Gefahrensituationen und in der Folge zu schweren oder tödlichen Verletzungen führen.

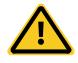

### VORSICHT: Zweihandsteuerungen

Die Umgebung, in der die Zweihandsteuerungen installiert werden, darf die Auslösegeräte nicht negativ beeinträchtigen. Starke Verschmutzung oder andere Umwelteinflüsse können lange Ansprechzeiten oder falscher Ein-Zustand von mechanischen Tasten oder ergonomischen Tastern zur Folge haben. Dies kann zu einer Gefahrenquelle werden.

Die erreichte Sicherheitsstufe (z. B. Kategorie nach ISO 13849-1) hängt teilweise vom gewählten Schaltungstyp ab. Bei der Installation von Zweihandsteuerungen ist Folgendes zu berücksichtigen:

- Fehlermöglichkeiten, die zu Kurzschluss, gebrochenen Federn oder mechanischem Festfressen führen würden, aufgrund derer das Loslassen einer Zweihandsteuerung nicht erfasst würde.
- Starke Verunreinigungen oder andere Umwelteinflüsse, die beim Loslassen lange Ansprechzeiten bewirken, oder falscher Ein-Zustand der Zweihandsteuerungen, z. B. ein festsitzendes mechanisches Gestänge.
- Schutz vor versehentlicher oder unbeabsichtigter Betätigung (z. B. Montageposition, Ringe, Abdeckungen oder Blenden).
- Verminderung der Umgehungsmöglichkeit (z. B. müssen Zweihandschalter weit genug auseinander liegen, damit sie nicht mit einem einzigen Arm betätigt werden können – normalerweise mindestens 550 mm in gerader Linie entsprechend ISO 13851).
- Die funktionelle Zuverlässigkeit und Montage externer Logikelemente.
- Sachgemäße elektrische Installation gemäß NEC und NFPA79 bzw. IEC 60204.

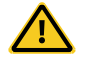

#### VORSICHT: Installation von Zweihandsteuerungen darf keine versehentliche Betätigung erlauben

Ein absolut zuverlässiger Schutz der Zweihandsteuerung vor missbräuchlicher Verwendung ist nicht möglich. Allerdings ist der Anlagenbetreiber gemäß den Vorschriften der USA und internationalen Vorschriften dazu verpflichtet, die Zweihandsteuerungen so anzuordnen und zu schützen, dass die Möglichkeit einer absichtlichen Umgehung oder versehentlichen Betätigung minimiert wird

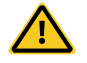

#### VORSICHT: Die Maschinensteuerung muss eine Wiederanlaufsperre haben

Gemäß US- und internationalen Normen für Einzelhub- oder Eintakt-Maschinen muss die Maschinensteuerung über eine geeignete Wiederanlaufsperre verfügen.

Dieses BERNSTEIN-Gerät kann zur Ausführung einer Wiederanlaufsperre verwendet werden, wobei jedoch eine Risikoeinschätzung durchgeführt werden muss, um die Eignung für diese Verwendungsart zu bestimmen.

#### Berechnung des Sicherheitsabstands (Mindestabstands) für Zweihandsteuerungen

Der Bediener der Zweihandsteuerungen darf nicht in der Lage sein, den Gefahrenbereich mit einer Hand oder einem anderen Körperteil zu erreichen, bevor die Maschinenbewegung zum Stillstand kommt. Berechnen Sie den Sicherheitsabstand (Mindestabstand) mit der nachstehenden Formel.

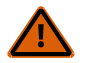

#### WARNUNG: Anordnung der Zweihandsteuerungen

Zweihandsteuerungen müssen in sicherer Entfernung von beweglichen Maschinenteilen montiert werden. Dabei ist die jeweils geltende Norm zu beachten. Für Maschinenbediener oder andere nicht qualifizierte Personen darf es nicht möglich sein, die Position der Sicherheitseinrichtung zu verändern. Bei Nichteinhaltung des erforderlichen Sicherheitsabstands können schwere bis tödliche Verletzungen die Folge sein.

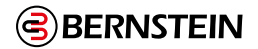

#### Anwendungen in USA

#### Die Formel für Sicherheitsabstand gemäß ANSI B11.19:

Kupplungsbetätigte Maschinen mit Teilumdrehung (die Maschine und ihre Steuerungen erlauben es der Maschine, die Bewegung während des gefährlichen Teils des Maschinenzyklus anzuhalten)

#### Ds = K x (Ts + Tr) + Dpf

Kupplungsbetätigte Maschinen mit Vollumdrehung (die Maschine und ihre Steuerungen sind so ausgelegt, dass ein Maschinenzyklus vollständig ausgeführt wird)

#### Ds = K x (Tm + Tr + Th)

#### Ds

der Sicherheitsabstand (in Zoll)

#### Κ

die von OSHA/ANSI empfohlene Handgeschwindigkeitskonstante (in Zoll pro Sekunde); diese wird in den meisten Fällen bei 63 in/s berechnet, kann jedoch von 63 in/s bis 100 in/s variieren, je nach den Umständen der Anwendung;

keine unumstößlichen Werte; bei der Bestimmung des Wertes von K sollten vom Arbeitgeber alle Faktoren einschließlich der körperlichen Fähigkeiten der Bedienungsperson berücksichtigt werden.

#### Th

die Ansprechzeit der langsameren Zweihandsteuerung (vom Zeitpunkt, an dem ein Handschalter losgelassen wird, bis zum Öffnen des Schalters); Th ist für rein mechanische Schalter gewöhnlich nicht von Bedeutung. Th sollte jedoch zur Berechnung von Sicherheitsabständen in Betracht gezogen werden, wenn elektronische oder elektromechanische Handsteuerungen verwendet werden

#### Tm

die maximale Zeit (in Sekunden), die die Maschine braucht, um alle Bewegungen einzustellen, nachdem sie ausgeschaltet wurde. Bei kupplungsbetätigten Pressen mit Vollumdrehung und nur einem Einrückpunkt ist Tm gleich der benötigten Zeit für eineinhalb Umdrehungen der Kurbelwelle. Bei kupplungsbetätigten Pressen mit Vollumdrehung und mehreren Einrückpunkten wird Tm wie folgt berechnet:

#### $Tm = (1/2 + 1/N) \times Tcy$

N = Anzahl der Kupplungs-Einrückpunkte pro Umdrehung

Tcy = benötigte Zeit (in Sekunden) für eine vollständige Umdrehung der Kurbelwelle

#### Tr

die Ansprechzeit des Sicherheitsauswertung gemessen ab dem Zeitpunkt, zu dem von einer der Handsteuerungen ein Stoppsignal erfolgt. Die Ansprechzeit des Sicherheitsauswertung ist der Registerkarte Konfigurationsübersicht in der Software zu entnehmen.

#### Ts

die Gesamtstoppzeit der Maschine (in Sekunden) vom ersten Stoppsignal bis zum vollständigen Stillstand, einschließlich der Stoppzeiten für alle betreffenden Steuerelemente, gemessen bei maximaler Maschinengeschwindigkeit

Ts wird üblicherweise mit einem Stoppzeitmessgerät erfasst. Wird eine spezifizierte Maschinenstoppzeit bei der Berechnung von T angewendet, sollten mindestens 20 % als Sicherheitsfaktor hinzugefügt werden, um eine eventuelle Alterung des Bremssystems zu berücksichtigen. Wenn die Stoppzeit der beiden redundanten Bedienelemente der Maschine nicht gleich ist, muss zur Berechnung des Sicherheitsabstands die längere der beiden Zeiten verwendet werden.

#### Anwendungen in Europa

Die Formel für Mindestabstand gemäß EN 13855:

#### $S = (K \times T) + C$

#### S

der Mindestabstand (in Millimeter) K

> die von EN 13855 empfohlene Handgeschwindigkeitskonstante (in Millimetern pro Sekunde); diese wird in den meisten Fällen bei 1600 mm/s berechnet, kann jedoch von 1600 bis 2500 mm/s variieren, je nach den Umständen der Anwendung;

keine unumstößlichen Werte; bei der Bestimmung des Wertes von K sollten vom Arbeitgeber alle Faktoren einschließlich der körperlichen Fähigkeiten der Bedienungsperson berücksichtigt werden.

#### т

die Gesamtansprechzeit bis zum Maschinenstillstand (in Sekunden), von der physikalischen Auslösung der Sicherheitsvorrichtung bis zum Stillstand der gesamten Maschine.

С

der addierte Abstand aufgrund des Eintrittstiefefaktors ist gleich 250 mm gemäß EN 13855. Der C-Faktor gemäß EN 13855 kann auf 0 gesenkt werden, wenn das Risiko des Eindringens beseitigt ist; der Sicherheitsabstand muss jedoch immer mindestens 100 mm betragen.

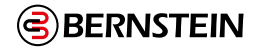

## 7.5.9 Schaltmatte

Die Sicherheitsauswertung kann zur Überwachung von druckempfindlichen Sicherheitsschaltmatten und Sicherheitsschaltleisten verwendet werden.

Der Schaltmatten-Eingang an der Sicherheitsauswertung dient zur Überwachung der korrekten Funktionsweise von 4-adrigen Sicherheitsschaltmatten mit Anwesenheitserkennung (Sensoren). Es können mehrere Sicherheitsschaltmatten in Reihe an einer Sicherheitsauswertung angeschlossen werden. Der maximale Widerstand je Eingang beträgt dabei 150 Ohm (siehe "Anschlussoptionen für Schaltmatten" auf Seite 46).

P

**Wichtig:** Die Sicherheitsauswertung ist nicht zur Überwachung von 2-adrigen Matten, Puffern oder Kanten geeignet (mit oder ohne Messwiderstände).

Die Sicherheitsauswertung überwacht die Kontakte (Kontaktplatten) und die Verdrahtung von einer oder mehreren Schaltmatten auf Fehler und verhindert den Wiederanlauf der Maschine, wenn ein Fehler erfasst wird. Die Sicherheitsauswertung kann eine Reset-Routine ausführen, nachdem der Bediener die Sicherheitsmatte verlassen hat, oder falls die Sicherheitsauswertung im Auto-Reset-Modus verwendet wird, muss die Reset-Funktion von der Maschinensteuerung ausgeführt werden. Hierdurch wird verhindert, dass die Maschine automatisch wiederanläuft, nachdem die Matte verlassen wurde.

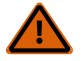

## WARNUNG: Anordnung der Zweihandsteuerungen

**Anwendung von Schaltmatten:** Die Anforderungen für den Einsatz von Sicherheitsschaltmatten variieren in Bezug auf das Performance Level gemäß der Beschreibung in ISO 13849-1 und ISO 13856. Die BERNSTEIN AG empfiehlt für jede Anwendung immer das höchste Maß an Sicherheit. Dennoch liegt es in der Verantwortung des Benutzers, jedes Sicherheitssystem sicher zu installieren, zu betreiben und zu warten und alle geltenden Gesetze und Vorschriften zu beachten.

Verwenden Sie Schaltmatten nicht für den Tippbetrieb zur Initiierung der Maschinenbewegung (wie z. B. bei einer Anwendung mit automatischer Maschinenbetätigung), weil durch Fehler in der Matte und der Anschlussverkabelung die Möglichkeit unerwarteten Anlaufs oder Wiederanlaufs des Maschinenzyklus besteht.

Verwenden Sie Sicherheitsschaltmatten nicht, um die gefährliche Maschinenbewegung zu aktivieren oder der Maschinensteuerung nur durch Betreten der Matte einen Startbefehl zu geben (z. B. an einer Bedienerstation). Bei dieser Anwendungsart wird Umkehrlogik/negative Logik verwendet, und bestimmte Ausfälle (z. B. Stromausfall am Modul) können zu einem fehlerhaften Aktivierungssignal führen.

#### Anforderungen für Schaltmatten

Es folgen Mindestanforderungen für Gestaltung, Konstruktion und Montage von vieradrigen Sicherheitsschaltmatten zum Anschluss an die Sicherheitsauswertung. Diese Anforderungen sind eine Zusammenfassung der folgenden Normen: ISO 13856-1, ANSI/RIA R15.06 und ANSI B11.19. Der Anwender muss sich über alle relevanten Vorschriften und Normen informieren und dafür sorgen, dass alle einschlägigen Vorschriften und Normen erfüllt werden.

#### Gestaltung und Konstruktion des Schaltmattensystems

Der Sensor des Schaltmattensystems, die Sicherheitsauswertung und alle zusätzlichen Vorrichtungen müssen eine Ansprechzeit aufweisen, die schnell genug ist, um die Möglichkeit zu mindern, dass eine Person leicht und schnell über die Erfassungsfläche der Matte tritt (weniger als 100 bis 200 ms, je nach relevanter Norm).

Für ein Schaltmattensystem muss die Mindest-Objektempfindlichkeit des Sensors so ausgelegt sein, dass der Sensor Objekte mit einem Gewicht von mindestens 30 kg auf einem runden, flachen Testobjekt mit 80 mm Durchmesser auf der Erfassungsfläche, der Matte einschließlich Fugen und Verbindungsstellen, erfasst. Die effektive Erfassungsfläche bzw. der effektive Erfassungsbereich muss erkennbar sein und kann einen oder mehrere Sensoren umfassen. Der Lieferant der Schaltmatte sollte dieses Mindestgewicht und den Mindestdurchmesser als Mindest-Objektempfindlichkeit des Sensors angeben.

Änderungen des Anwenders von Auslösekraft und Ansprechzeit sind nicht zulässig (ISO 13856-1). Der Sensor sollte so gefertigt sein, dass vorhersehbare Defekte (z. B. Oxidieren der Kontaktelemente), die die Erfassungsempfindlichkeit verringern könnten, verhindert werden.

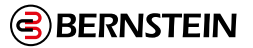

Die Schutzart des Sensors muss mindestens IP54 entsprechen. Wenn der Sensor laut Spezifikationen zum Einsatz unter Wasser ausgelegt ist, muss die Gehäuseschutzart des Sensors mindestens IP67 entsprechen. Die Anschlusskabel können besondere Aufmerksamkeit erfordern. Eine Dochtwirkung kann zum Eintreten von Flüssigkeit in die Matte führen und möglicherweise den Verlust der Sensorempfindlichkeit bewirken. Eventuell müssen die Endstücke der Anschlusskabel in einem Gehäuse mit einer geeigneten Schutzart untergebracht werden.

Der Sensor darf durch die Umgebungsbedingungen, für die das System vorgesehen ist, nicht nachteilig beeinträchtigt werden; d. h. die Auswirkungen von Flüssigkeiten und anderen Verunreinigungen müssen berücksichtigt werden (z. B. kann langfristige Einwirkung einiger Flüssigkeiten eine Schwächung oder ein Anschwellen des Sensorgehäusematerials bewirken und zu einem gefährlichen Zustand führen).

Die Oberseite des Sensors sollte dauerhaft rutschfest sein oder auf andere Weise die Möglichkeit eines Ausrutschens unter den erwarteten Betriebsbedingungen minimieren.

Die vieradrige Verbindung zwischen den Anschlusskabeln und dem Sensor muss einem Ziehen oder dem Tragen des Sensors an seinem Kabel standhalten, ohne dass der Sensor ausfällt und einen gefährlichen Zustand verursacht (z. B. gerissene Verbindungen durch ruckartiges Ziehen, stetiges Ziehen oder dauerndes Biegen). Andernfalls müssen andere Mittel eingesetzt werden, um derartige Ausfälle zu vermeiden, z. B. ein Kabel, das sich ohne Beschädigung löst und einen sicheren Zustand herbeiführt.

#### Installation von Schaltmatten

Die Beschaffenheit der Montagefläche und die Vorbereitung für die Schaltmatte müssen die vom Sensorhersteller angegebenen Anforderungen erfüllen. Unregelmäßigkeiten bei den Montageflächen können die Funktion des Sensors beeinträchtigen und müssen auf ein akzeptables Minimum reduziert werden. Die Montagefläche sollte eben und sauber sein. Eine Ansammlung von Flüssigkeiten unter dem Sensor oder um den Sensor herum ist zu vermeiden. Das Ausfallrisiko durch Schmutzablagerungen, Drehspäne oder andere Materialien unter dem Sensor oder den zugehörigen Befestigungsteilen muss verhindert werden. Besondere Aufmerksamkeit sollte den Fugen zwischen den Sensoren gewidmet werden, um sicherzustellen, dass keine Fremdkörper unter oder in den Sensor gelangen.

Alle Beschädigungen (z. B. Schnitte, Risse, Verschleiß oder durchgestoßene Stellen) am äußeren Isoliermantel des Anschlusskabels oder an äußeren Teilen der Schaltmatte müssen sofort repariert oder die entsprechenden Teile ausgetauscht werden. Eindringen von Material (einschließlich Schmutzpartikel, Insekten, Flüssigkeit, Feuchtigkeit oder Drehspäne), das sich neben der Sicherheitsmatte befinden könnte, kann dazu führen, dass der Sensor korrodiert oder seine Empfindlichkeit verliert.

Jede Schaltmatte ist gemäß den Empfehlungen des Herstellers routinemäßig zu überprüfen und zu testen. Die Betriebsspezifikationen (z. B. die Anzahl der Schaltvorgänge) dürfen nicht überschritten werden.

Jede Schaltmatte muss sicher montiert werden, um unbeabsichtigte Bewegungen oder unbefugtes Entfernen zu verhindern. Zu den Methoden gehören u. a. sicheres Abkanten, manipulationssichere oder Einweg-Befestigungsteile sowie vertiefte Böden oder Montageflächen zusätzlich zur Verwendung großer und schwerer Matten.

Jede Schaltmatte muss so montiert werden, dass Stolpergefahren minimiert werden (insbesondere in Richtung auf die gefährlichen Maschinenteile). Eine Stolpergefahr kann bestehen, wenn der Höhenunterschied einer angrenzenden horizontalen Oberfläche 4 mm oder mehr beträgt. Stolpergefahren müssen an Fugen, Verbindungsstellen und Kanten und bei Verwendung zusätzlicher Abdeckungen minimal gehalten werden. Zu den Methoden gehört eine mit dem Boden bündige Sensormontage (versenkt im Boden, damit er mit dem umgebenden Boden bündig ist) oder eine Rampe, die nicht mehr als 20° von der Horizontalen abweicht. Verwenden Sie kontrastreiche Farben oder Markierungen, um Rampen und Kanten zu kennzeichnen.

Das Schaltmatten-System muss groß genug und so positioniert sein, dass niemand den Gefahrenbereich betreten kann, ohne erfasst zu werden, und dass niemand die Gefahrstelle erreichen kann, bevor die gefährliche Maschinenbewegung zum Stillstand gekommen ist. Um sicherzustellen, dass es nicht möglich ist, die Gefahrstelle durch Um-Unter- oder Übergreifen der Erfassungsfläche der Sicherheitseinrichtung zu erreichen, sind unter Umständen zusätzliche Sicherheitseinrichtungen erforderlich.

Bei einer Sicherheitsschaltmatten-Installation muss die Möglichkeit berücksichtigt werden, dass jemand über die Erfassungsfläche tritt und nicht erfasst wird. In ANSI und in internationalen Normen wird je nach Anwendung und relevanter Norm eine Mindestentfernung der Sensoroberfläche (der kleinste Abstand zwischen der Mattenkante und der Gefahrstelle) von 750 mm bis 1200 mm gefordert. Die Möglichkeit, auf Maschinenstützen oder andere Gegenstände zu treten, um den Sensor zu umgehen oder darüber hinweg zu klettern, muss ebenfalls verhindert werden.

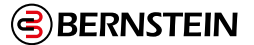

#### Sicherheitsabstand (Mindestabstand) für Schaltmatten

Als eigenständige Schutzeinrichtung muss die Schaltmatte mit einem solchen Sicherheitsabstand (Mindestabstand) montiert werden, dass sich die Außenkante der Erfassungsfläche am oder hinter dem Sicherheitsabstand befindet, es sei denn, die Sicherheitsmatte wird ausschließlich zur Verhinderung eines Anlaufs/Wiederanlaufs oder ausschließlich für eine Zwischenraum-Schutzeinrichtung verwendet (siehe ANSI B11.19, ANSI/RIA R15.06 und ISO 13855).

Der für eine Anwendung erforderliche Sicherheitsabstand (Mindestabstand) hängt von mehreren Faktoren ab, u. a. von der Geschwindigkeit der Hand (oder Person), der Gesamt-Systemstoppzeit (zu der mehrere Ansprechzeitkomponenten gehören) und dem Eintrittstiefefaktor. Der Anwender muss anhand der relevanten Norm den richtigen Abstand ermitteln oder sonstige Maßnahmen ergreifen, damit sichergestellt wird, dass niemand den Gefahren ausgesetzt werden kann.

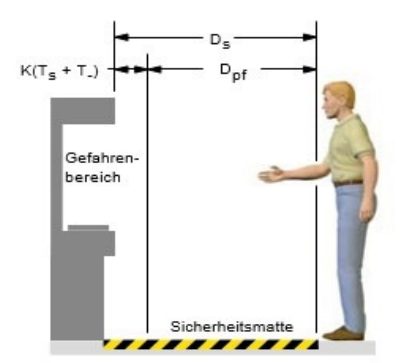

Abbildung 20: Ermittlung des Sicherheitsabstands für die Schaltmatte

#### Anwendungen in USA

Die Formel für Sicherheitsabstand gemäß ANSI B11.19:

#### Ds = K x (Ts + Tr) + Dpf

#### Ds

der Sicherheitsabstand (in Zoll)

#### Tr

die Ansprechzeit der Sicherheitsauswertung gemessen ab dem Zeitpunkt, zu dem von einer der Handsteuerungen ein Stoppsignal erfolgt. Die Ansprechzeit der Sicherheitsauswertung ist der Registerkarte Konfigurationsübersicht in der Software zu entnehmen.

#### Ts

die Gesamtstoppzeit der Maschine (in Sekunden) vom ersten Stoppsignal bis zum vollständigen Stillstand, einschließlich der Stoppzeiten für alle betreffenden Steuerelemente, gemessen bei maximaler Maschinengeschwindigkeit

Ts wird üblicherweise mit einem Stoppzeitmessgerät erfasst. Wird eine spezifizierte Maschinenstoppzeit bei der Berechnung von T angewendet, sollten mindestens 20 % als Sicherheitsfaktor hinzugefügt werden, um eine eventuelle Alterung des Bremssystems zu berücksichtigen. Wenn die Stoppzeit der beiden redundanten Bedienelemente der Maschine nicht gleich ist, muss zur Berechnung des Sicherheitsabstands die längere der beiden Zeiten verwendet werden.

#### Κ

die von OSHA/ANSI empfohlene Handgeschwindigkeitskonstante (in Zoll pro Sekunde); diese wird in den meisten Fällen bei 63 in/s berechnet, kann jedoch von 63 in/s bis 100 in/s variieren, je nach den Umständen der Anwendung;

keine unumstößlichen Werte; bei der Bestimmung des Wertes von K sollten vom Arbeitgeber alle Faktoren einschließlich der körperlichen Fähigkeiten der Bedienungsperson berücksichtigt werden.

#### Dpf

die zusätzliche Entfernung aufgrund des Eintrittstiefefaktors gleich 48 in gemäß ANSI B11.19

#### Anwendungen in Europa

Die Formel für Mindestabstand gemäß EN 13855:

#### $\mathbf{S} = (\mathbf{K} \mathbf{x} \mathbf{T}) + \mathbf{C}$

#### S

der Mindestabstand (in Millimeter)

#### κ

die von EN 13855 empfohlene Handgeschwindigkeitskonstante (in Millimetern pro Sekunde); diese wird in den meisten Fällen bei 1600 mm/s berechnet, kann jedoch von 1600 bis 2500 mm/s variieren, je nach den Umständen der Anwendung;

keine unumstößlichen Werte; bei der Bestimmung des Wertes von K sollten vom Arbeitgeber alle Faktoren einschließlich der körperlichen Fähigkeiten der Bedienungsperson berücksichtigt werden.

#### Anwendungen in Europa

т

der Mindestabstand (in Millimeter)

С

die von EN 13855 empfohlene Handgeschwindigkeitskonstante (in Millimetern pro Sekunde); diese wird in den meisten Fällen bei 1600 mm/s berechnet, kann jedoch von 1600 bis 2500 mm/s variieren, je nach den Umständen der Anwendung; keine unumstößlichen Werte; bei der Bestimmung des Wertes von K sollten vom Arbeitgeber alle Faktoren einschließlich der körperlichen Fähigkeiten der Bedienungsperson berücksichtigt werden.

#### Anschlussoptionen für Schaltmatten

Druckempfindliche Matten und druckempfindliche Böden müssen die Anforderungen der Kategorie erfüllen, für die sie spezifiziert und gekennzeichnet sind. Diese Kategorien sind in ISO 13849-1 definiert.

Die Schaltmatte, ihre Sicherheitsauswertung und alle Ausgangssignal-Schaltgeräte müssen mindestens die Sicherheitsanforderungen für Kategorie 1 erfüllen. Siehe ISO 13856-1 (EN 1760-1) und ISO 13849-1 für nähere Informationen zu den einschlägigen Anforderungen.

Die Sicherheitsauswertung wurde zur Überwachung von 4-adrigen Sicherheitsmatten entwickelt, ist jedoch mit zweiadrigen Vorrichtungen (Matten, Messkanten usw. mit zwei Leitern und einem Messwiderstand) nicht kompatibel.

#### 4-adrig

Diese Schaltung erfüllt in der Regel die Anforderungen für Vorrichtungen der Kategorie 2 oder Kategorie 3 nach ISO 13849-1, je nach Schutzart und Installation der Matte(n). Die Sicherheitsauswertung wechselt in einen Sperrmodus, wenn eine Leitungsunterbrechung, ein Kurzschluss zu 0 V oder ein Kurzschluss zu einem anderen Stromkreis erfasst wird.

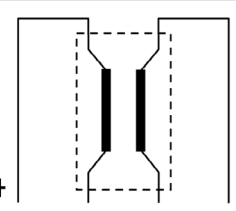

## 7.5.10 Muting-Sensor

Beim Muting von Sicherheitseinrichtungen handelt es sich um die automatisch gesteuerte Aufhebung eines oder mehrerer Stoppsignale von Sicherheitseingängen während eines Abschnitts des Maschinenbetriebs, wenn keine unmittelbare Gefahr besteht oder wenn der Zugang zur Gefahrstelle gesichert ist. Die Muting-Sensoren können einem oder mehreren der folgenden Sicherheitsschaltgeräte zugeordnet werden:

- Schutztürschalter (Verriegelungsschalter)
- Optosensoren
- Zweihandsteuerungen
- Schaltmatten
- Schutzhaltvorrichtungen

US-Normen und internationale Normen schreiben vor, dass der Benutzer das Sicherheitssystem so auslegen, installieren und bedienen muss, dass das Personal geschützt ist und dass die Möglichkeit einer Umgehung der Sicherheitseinrichtung minimiert wird.

#### Beispiele für Muting-Sensoren und -Schalter

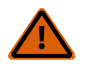

#### WARNUNG: Vermeidung gefährlicher Installationen

Zwei oder vier unabhängige Positionsschalter müssen richtig eingestellt bzw. positioniert werden, damit sie nur dann schließen, wenn die Gefahr nicht mehr besteht, und wieder öffnen, wenn der Maschinenzyklus abgeschlossen ist oder die Gefahr wieder vorhanden ist. Falsche Einstellung oder Stellung der Schalter kann zu Verletzungen oder Tod führen.

Der Anwender ist für die Einhaltung sämtlicher örtlichen und nationalen Gesetze, Vorschriften und Bestimmungen über den Einsatz von Sicherheitsausrüstungen bei einer konkreten Anwendung verantwortlich. Achten Sie darauf, dass sämtliche Rechtsvorschriften eingehalten und sämtliche in dieser Anleitung enthaltenen Installations- und Wartungsanweisungen befolgt werden

#### **Optoelektronische Sensoren (Einweglichtschranken)**

Einweglichtschranken sollten für die Dunkelschaltung (DO) konfiguriert werden und offene (nichtleitende) Ausgangskontakte im ausgeschalteten Zustand aufweisen. Sender und Empfänger eines jeden Paares sollten jeweils von derselben Quelle versorgt werden, um Gleichtaktfehler möglichst zu vermeiden.

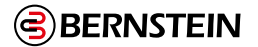

#### **Optoelektronische Sensoren (Reflexionslichtschranken mit Polarisationsfilter)**

Der Benutzer muss sicherstellen, dass die irrtümliche Aktivierung aufgrund glänzender oder reflektierender Oberflächen nicht möglich ist.

Verwenden Sie einen als Hellschaltung (Hellschaltung oder Schließerausgang) konfigurierten Sensor, wenn bei Erfassung des reflektierenden Objekts oder des reflektierenden Bands ein Muting ausgelöst wird (Ausgangsposition). Verwenden Sie einen als Dunkelschaltung (Dunkelschaltung oder Öffnerausgang) konfigurierten Sensor, wenn ein blockierter Strahlenweg den Muting-Zustand auslöst (Eingang/Ausgang). In beiden Situationen müssen die Ausgangskontakte bei unterbrochener Stromzufuhr offen (nichtleitend) sein.

## Zwangsöffnende Sicherheitsschalter

Normalerweise werden zwei (oder vier) unabhängige Schalter mit mindestens je einem geschlossenen Sicherheitskontakt zum Auslösen des Muting-Zyklus verwendet. Bei einer Anwendung, die nur einen Schalter mit einem Bedienelement und zwei geschlossenen Kontakten verwendet, kann eine unsichere Situation entstehen.

#### Induktive Näherungssensoren

Induktive Näherungssensoren werden gewöhnlich verwendet, um einen Muting-Zyklus auszulösen, wenn eine Metalloberfläche erfasst wird. Verwenden Sie keine zweiadrigen Sensoren, weil durch übermäßige Kriechströme falsche Ein-Zustände verursacht werden können. Verwenden Sie nur drei- oder vieradrige Sensoren mit PNP-Ausgängen oder kontaktbehafteten Ausgängen, die von der Spannungsversorgung unabhängig sind.

#### Anforderungen an Muting-Einrichtungen

Die Muting-Vorrichtungen müssen mindestens die folgenden Anforderungen erfüllen:

- Es müssen mindestens zwei unabhängige fest verdrahtete Muting-Einrichtungen verwendet werden.
- Die Muting-Einrichtungen müssen entweder Schließerkontakte, pnp-Ausgänge (die jeweils die in den "5. Spezifikationen und Anforderungen" auf Seite 18 aufgeführten Eingangsanforderungen erfüllen müssen) oder antivalentes Schaltverhalten aufweisen. Mindestens einer dieser Kontakte muss schließen, wenn der Schalter betätigt wird, und öffnen (bzw. nicht leiten), wenn der Schalter nicht betätigt wird oder wenn die Spannungsversorgung ausgeschaltet ist.
- Die Aktivierung der Eingänge zur Muting-Funktion muss von getrennten Einrichtungen kommen. Diese Einrichtungen müssen separat installiert werden, damit ein unsicherer Muting-Zustand verhindert wird, der aus falscher Einstellung, Fehlausrichtung oder zwei Fehlern gleicher Ursache entstehen kann, z. B. durch physische Beschädigungen der Montagefläche. Nur eine dieser Einrichtungen darf auf einem programmierbaren Steuergerät (SPS) basieren.
- Die Muting-Einrichtungen müssen so installiert werden, dass sie nicht leicht außer Kraft gesetzt oder umgangen werden können.
- Die Muting-Einrichtungen müssen so montiert werden, dass ihre Position und Ausrichtung nicht einfach geändert werden kann.
- Es darf nicht möglich sein, dass Umweltbedingungen (z. B. extreme Luftverschmutzung) einen Muting-Zustand auslösen.
- Die Muting-Einrichtungen dürfen nicht für Verzögerungen oder andere Zeitfunktionen eingestellt werden (es sei denn, solche Funktionen werden so ausgeführt, dass der Ausfall einer einzelnen Komponente die Beseitigung der Gefahr nicht verhindert und weitere Maschinenzyklen ermöglicht, solange der Fehler nicht behoben wurde, und durch Verlängerung der Muting-Periode keine Gefahr erzeugt wird).

## 7.5.11 Überbrückungsschalter

Bei der Überbrückung einer Schutzeinrichtung handelt es sich um eine manuell aktivierte und vorübergehende Aufhebung eines oder mehrerer Stoppsignale für die Sicherheitseingänge unter Aufsicht, wenn keine unmittelbare Gefahr besteht. Dazu wird gewöhnlich eine Überbrückungs-Betriebsart mit einem Schlüsselschalter eingestellt, um Maschinen-Inbetriebnahme, Bandausrichtung/-einstellungen, Roboterprogrammierung und Prozessfehlersuche zu erleichtern. Überbrückungsschalter können einem oder mehreren der folgenden Sicherheitseingangsgeräte zugeordnet werden:

- Schutztürschalter (Verriegelungsschalter)
- Optosensoren
- Zweihandsteuerungen
- Sicherheitsmatten
- Schutzhalt

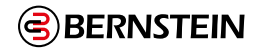

### Anforderungen für die Umgehung von Schutzeinrichtungen

Für die Überbrückung einer Schutzeinrichtung gelten die folgenden Anforderungen<sup>5</sup>:

- Die Überbrückungsfunktion muss zeitlich begrenzt sein.
- Die Einrichtung zur Einstellung bzw. Aktivierung der Überbrückung muss beaufsichtigt werden können.
- Automatischer Maschinenbetrieb muss durch Einschränkung von Bewegungsbereich, Geschwindigkeit oder Leistung verhindert werden (z. B. nur Einsatz im Tipp-Betrieb, bei Einzelhub oder bei niedriger Geschwindigkeit). Der Überbrückungsmodus darf nicht für die Produktion verwendet werden.
- Zusätzliche Schutzeinrichtungen müssen bereitgestellt werden. Das Personal darf keinen Gefahren ausgesetzt werden.
- Die Überbrückungseinrichtung muss von der zu überbrückenden Sicherheitseinrichtung aus vollständig einsehbar sein.
- Die Bewegungsinitiierung darf nur durch einen Tippschalter möglich sein.
- Alle Not-Halt-Schalter müssen aktiv bleiben.
- Die Überbrückungseinrichtung muss mit der gleichen Sicherheitsstufe verwendet werden wie die Sicherheitseinrichtung.
- Ein Überbrücken der Sicherheitseinrichtung muss vom Standort der Sicherheitseinrichtung aus deutlich erkennbar sein.
- Das Personal muss in der Verwendung der Sicherheitseinrichtung und der Überbrückung unterwiesen werden.
- Es müssen Risikobeurteilung und Risikominderung (entsprechend der relevanten Norm) vorgenommen werden.
- Durch Rücksetzen, Betätigung, Freigabe oder Aktivierung der Schutzvorrichtung darf keine gefährliche Maschinenbewegung initiiert und keine Gefahrsituation erzeugt werden.
- Die Überbrückung einer Sicherheitseinrichtung darf nicht mit Muting verwechselt werden, bei dem es sich um die vorübergehende automatische Aufhebung der Sicherheitsfunktion einer Sicherheitseinrichtung während eines ungefährlichen Abschnitts des Maschinenzyklus handelt. Durch Muting kann einer Maschine oder einem Prozess manuell oder automatisch Material zugeführt werden, ohne dass ein Stoppbefehl initiiert werden muss. Ein weiterer, oft mit Überbrückung verwechselter Begriff ist Blanking. Beim Blanking wird ein Teil des Erfassungsbereichs einer optischen Sicherheitseinrichtung deaktiviert wird (z. B. Deaktivierung eines oder mehrerer Strahlen eines Sicherheits-Lichtvorhangs, damit eine spezifische Strahlunterbrechung ignoriert wird).

## 7.5.12 AVM-Funktion (Adjustable Valve Monitoring, einstellbare Ventilüberwachung)

Die AVM-Funktion (Adjustable Valve (Device) Monitoring) ist vergleichbar mit der einkanaligen Überwachung externer Geräte EDM (One-Channel External Device Monitoring, siehe "Externe Geräteüberwachung (EDM)" auf Seite 67). Die AVM-Funktion überwacht den Status von Geräten, die von dem Sicherheitsausgang gesteuert werden, dem die Funktion zugeordnet ist. Wenn sich der Sicherheitsausgang ausschaltet, muss der AVM-Eingang den Zustand "Ein" aufweisen (mit einer anliegenden Spannung von +24 V DC), bevor der AVM-Zeitgeber abläuft; sonst tritt eine Sperre ein. Der AVM-Eingang muss auch den "Ein" aufweisen, wenn der Sicherheitsausgang einen Einschaltversuch unternimmt; sonst tritt eine Sperre ein.

5 Diese Zusammenfassung wurde unter Einbeziehung der folgenden Normen erstellt: ANSI NFPA79, ANSI/RIA R15.06, ISO 13849-1 (EN954-1), IEC60204-1 und ANSI B11.19.

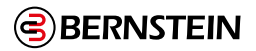

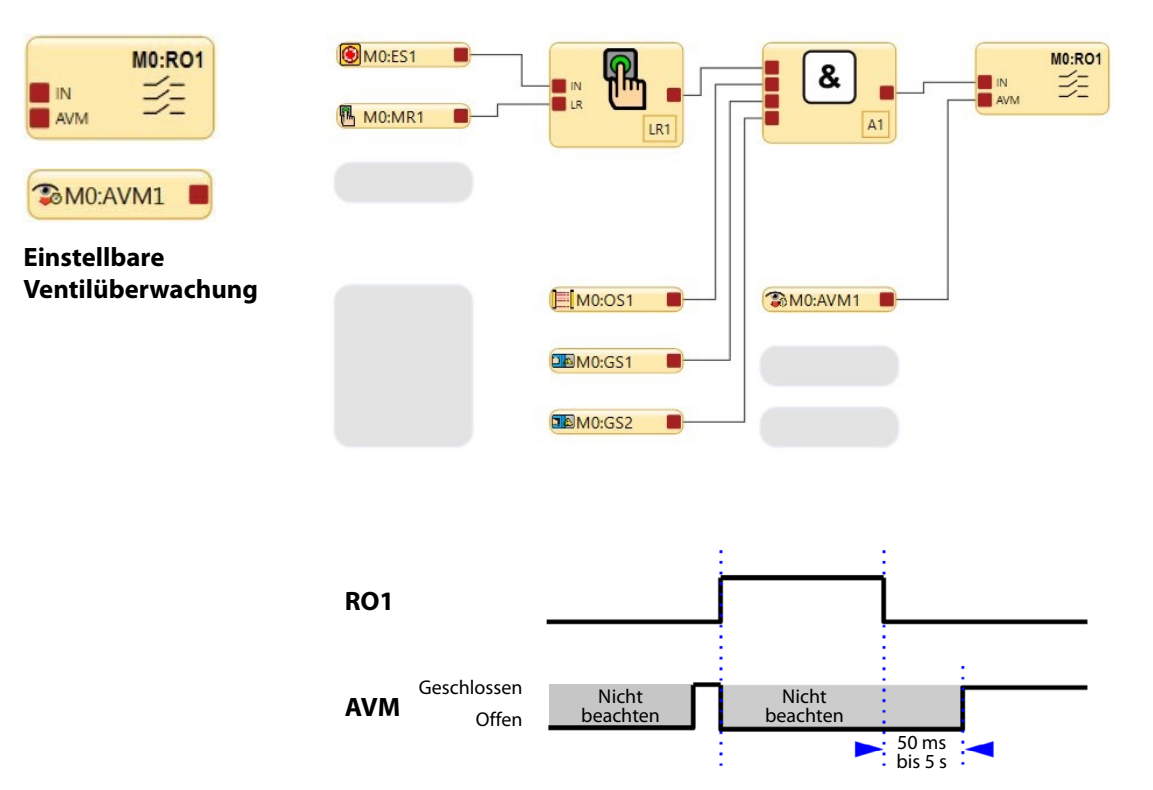

Abbildung 21: Zeitgeberlogik - AVM-Funktion

Die einstellbare Ventilüberwachung (AVM) ist eine Methode zur Überprüfung des Betriebs von 2-kanaligen Ventilen. Die zwangsgeführten Öffner-Überwachungskontakte der Ventile dienen als Eingänge für die Erkennung eines "verschweißten Ein-Zustands" als Fehlerzustand und verhindern ein Einschalten der Ausgänge der Sicherheitsauswertung.

**Anmerkung:** Ein Zeitraum von 50 ms bis 5 s kann in 50-ms-Intervallen eingestellt werden (die Werkseinstellung lautet 50 ms).

Die AVM-Funktion ist nützlich für die dynamische Überwachung von Geräten, die vom Sicherheitsausgang gesteuert werden, die jedoch im aktivierten Zustand bzw. in aktivierter Position langsam reagieren, stagnieren oder ausfallen und deren Betrieb nach dem Eintreten eines Stoppsignals überprüft werden muss. Zu den Anwendungsmöglichkeiten gehören beispielsweise Einzel- oder Doppelmagnetventile zur Steuerung von Kupplung-Bremse-Mechanismen sowie Possitionssensoren, die die Ausgangsposition eines linearen Antriebs überwachen.

Die Synchronisierung oder Überprüfung einer maximalen Zeitdifferenz zwischen mehreren Geräten, z. B. Doppelventilen, kann durch Zuordnung mehrerer AVM-Funktionen zu einem Sicherheitsausgang und Konfiguration des AVM-Timers mit denselben Werten erreicht werden. Eine beliebige Anzahl an AVM-Eingängen kann einem Sicherheitsausgang zugeordnet werden. Ein Eingangssignal kann von einem Relaiskontakt oder einem Transistorausgang generiert werden.

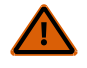

#### WARNUNG:

- AVM-Betrieb (Adjustable Valve Monitoring)
- Wenn die AVM-Funktion verwendet wird, schalten sich die Sicherheitsausgänge erst EIN, wenn die Voraussetzungen für den AVM-Eingang erfüllt sind. Dies könnte zu einer Einschaltverzögerung bis zur konfigurierten AVM-Überwachungszeit führen.
- Der Anwender hat dafür Sorge zu tragen, dass die AVM-Überwachungszeit angemessen für die Anwendung konfiguriert ist und dass alle Personen, die mit der Maschine zu tun haben, über die Möglichkeit des Einschaltverzögerungseffekts informiert werden, da dieser für Maschinenbediener oder anderes Personal nicht unbedingt einfach zu erkennen ist.

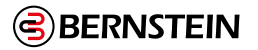

## 7.5.13 DCD-Eingänge

🛞 Über die Sicherheitseingänge DCD-Eingänge

- SCR P:
  - IN3/IN4
- IN5/IN6

SCx:

- IN1/IN2
- IN3/IN4
- IN5/IN6
- IN7/IN8
- IN9/IN10
- •IN11/IN12
- •IN13/IN14
- •IN15/IN16

können Geräte mit DCD-Daten (Daisy Chain Diagnostic) – auch in einer Reihenschaltung – wie SRF-Sicherheitssensoren von BERNSTEIN überwacht werden. Die SRF-Sicherheitssensoren von BERNSTEIN nutzen zur Erkennung RFID-Technologie. DCD-Geräte wie SRF-Sicherheitssensoren müssen gemäß den Anwendungsnormen mit einem entsprechenden Sicherheitsabstand (Mindestabstand) angebracht werden. Für die geeigneten Berechnungen sind die geltenden Normen und die spezifische Dokumentation für das Gerät zu beachten. Die Ansprechzeit zwischen den Ausgängen der Sicherheitsauswetung und den einzelnen Sicherheitseingängen ist auf der Registerkarte Konfigurationsübersicht in der Software angegeben. Diese Zeit muss zur Ansprechzeit der DCD-Reihenschaltung hinzugefügt werden. Die aktiven Transistorausgänge der DCD-Geräte können (und müssen) externe Kurzschlüsse zur Stromversorgung, zur Masse und untereinander erkennen. Die Geräte werden gesperrt, wenn ein solcher Kurzschluss erkannt wird. Wenn die Anwendung eine Hintertretungsgefahr umfasst (eine Person könnte durch eine offene Schutztür treten und unerkannt auf der Gefahrenseite stehen), sind gegebenenfalls andere Schutzeinrichtungen erforderlich und es sollte der manuelle Reset ausgewählt werden. Siehe "7.6.1 Manueller Reset-Eingang" auf Seite 55.

**Anmerkung:** In einer langen Reihe bzw. in Reihen mit vielen DCD-Geräten muss die Spannung der ersten Einheit (am nächsten zum Anschlussstecker gelegen) über 19,5 Volt bleiben, damit die Reihe ordnungsgemäß funktioniert.

**Anmerkung:** Wenn die gesamte Reihe nur aus Türschaltern besteht, gelten die Konfigurationsregeln für einen Schutztürschalter.

# 7.5.14 🖁 Zykluseinleitung für Funktionsblock Pressensteuerung

#### Diese Funktion ist bei SCx verfügbar.

Ein einzelner, momentaner Aktuator kann als Auslösevorrichtung für kleine hydraulische/pneumatische Pressen verwendet werden, wenn er mit dem Funktionsblock Pressensteuerung verwendet wird und für die Steuerung mit einem Aktuator konfiguriert ist. Es handelt sich dabei um einen Initiierungseingang zum Starten des Pressenzyklus. Wenn die Einzelantriebssteuerung ausgewählt ist, kann der Bediener den Zyklus mit diesem Eingang starten und dann loslassen und andere Aufgaben ausführen.

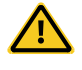

**VORSICHT:** Es müssen andere Vorkehrungen getroffen werden, um sicherzustellen, dass die Bediener vor den Gefahren geschützt sind, da ihre Hände nicht während der gesamten Bewegung der Presse in den Knopf eingreifen müssen.

Der Zugang zur Gefahrstelle muss mit anderen Mitteln als einer Einschalttaste gesichert werden, z. B. mit Lichtvorhängen, Toren usw. Diese Sicherheitseinrichtungen müssen ebenfalls an die Eingänge des Funktionsblocks Press Control angeschlossen werden.

Der Eingang für die Zykluseinleitung kann an den GO-Knoten des Press Control Function Blocks oder an den IN-Knoten eines Bypass-Blocks angeschlossen werden, der mit dem GO-Knoten des Press Control Function Blocks verbunden ist. Der Zyklusauslöser muss an einer Stelle montiert werden, die den folgenden Warnhinweisen entspricht.

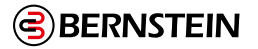

#### Ordnungsgemäße Installation von Zyklusauslösern

- Wenn die Zyklusauslöser nicht ordnungsgemäß installiert werden, kann dies zu schweren Verletzungen oder zum Tod führen.
- Installieren Sie die Zyklusauslöser so, dass sie nur von außerhalb des gesicherten Raums und in voller Sicht zugänglich sind. Zyklusauslöser dürfen nicht von innerhalb des gesicherten Raums zugänglich sein. Sichern Sie Zyklusauslöser gegen unbefugte oder versehentliche Betätigung (z. B. durch Ringe oder Schutzvorrichtungen). Falls es gefährliche Bereiche gibt, die von den Taktgebern aus nicht einsehbar sind, sind zusätzliche Sicherungen vorzusehen.

## 7.5.15 📀 Sos Pressensteuerung Sequentieller Stopp (SQS) Funktion

Diese Funktion ist bei SCx verfügbar.

Der Eingang Press Control Sequential Stop (SQS) signalisiert der Pressensteuerung, dass der Pressenstößel eine Position erreicht hat, in der keine Quetschgefahr mehr besteht (weniger als 6 mm Spalt). Die Abwärtsbewegung des Pressenstößels stoppt an diesem Punkt. Der Bediener kann seine Hände von der Zweihandsteuerung nehmen, um sich zu vergewissern, dass sich das Werkstück in der richtigen Position befindet (der Mutable Safety-Eingang ist zu diesem Zeitpunkt stummgeschaltet). Nachdem der Bediener sichergestellt hat, dass sich das Werkstück in der richtigen Position befindet, betätigt er den Fußschaltereingang, um den Abwärtshub zu beenden.

#### Hinweis:

Ø

Die oben beschriebene Methode ist eine Möglichkeit, den Prozess der Pressesteuerung zu steuern. Es gibt drei zulässige Prozesse:

- 1. Der Zweihand-Steuereingang (TC1) schaltet den GO-Eingang ein, um die Ramme auf den SQS-Punkt zu fahren. Lassen Sie TC1 los und schalten Sie FS1 ein, um den Fußschaltereingang einzuschalten und die Ramme auf den unteren Hubpunkt (BOS) zu fahren, lassen Sie den Fußschaltereingang (FS1) los und schalten Sie TC1 ein, um die Ramme anzuheben.
- 2. FS1 schaltet den GO-Eingang ein, um den Stempel zum SQS-Punkt zu fahren, FS1 loslassen. Durch erneutes Einschalten von FS1 wird die Ramme auf den BOS-Punkt und dann wieder auf den TOS-Punkt (Top of Stroke) gefahren. (Der Eingang Ft Switch verschwindet, wenn FS1 mit dem GO-Knoten verbunden ist).
- 3. TC1 schaltet den GO-Eingang ein, um den Stößel zum SQS-Punkt zu fahren, TC1 freigeben. Beim erneuten Aktivieren von TC1 fährt der Stößel zum BOS-Punkt und dann wieder zurück zum TOS-Punkt (oberes Hubende). (Um das System für diese Methode einzurichten, wählen Sie NICHT den Fußpedal-Knoten im Funktionsblock für Pressesteuerungseingänge aus.)

Der Eingang "Sequential Stop" wird normalerweise verwendet, wenn "Dual Pressure" ausgewählt ist. Die Doppeldruckfunktion erfordert vier Sicherheitsausgänge (Auf, Ab, Niederdruck und Hochdruck). Aus diesem Grund ist der Eingang "Sequential Stop" bei nicht erweiterbaren Modellen nicht verfügbar.

Der Eingang "Sequential Stop" kann den Eingang "Mutable Safety" direkt stummschalten oder zusammen mit dem Eingang "Press Control Mute Sensor" arbeiten, um den Eingang "Mutable Safety" des Pressensteuerungssystems stummzuschalten (zum Eingang "Press Control Mute Sensor" siehe "Press Control Mute Sensor" auf Seite 53).

Der Eingang für den sequenziellen Stopp kann ein- oder zweikanalig sein, je nach den Anforderungen des Systems. Die Eingabegeräte müssen so positioniert werden, dass der Pressenstößel in einer Position anhält, die keinen so großen Spalt aufweist, dass ein Finger eindringen kann (der Spalt muss weniger als 6 mm/0,25 Zoll betragen).

**Hinweis:** Wenn für den Eingang "Sequentieller Stopp" eine einkanalige Konfiguration gewählt wird, muss er zusammen mit dem Eingang "Press Control Mute Sensor" funktionieren, um den Eingang "Press Control Mutable Safety Stop" stummzuschalten. Wenn eine Zweikanal-Konfiguration für den Eingang "Sequentieller Stopp" gewählt wird, kann er den Eingang "Press Control Mutable Safety Stop" direkt selbst stummschalten.

Die US-amerikanischen und internationalen Normen verlangen, dass der Benutzer das Sicherheitssystem so anordnet, installiert und betreibt, dass das Personal geschützt und die Möglichkeit der Umgehung des Schutzes minimiert wird.

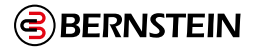

- Vermeiden Sie gefährliche Installationen
- Ein einkanaliges SQS-Gerät ist nicht zulässig, es sei denn, es wird in Verbindung mit einem Press Control Mute Sensor (PCMS)-Eingangsgerät verwendet. Wenn ein zweikanaliger SQS-Eingang ohne PCMS verwendet wird, muss jeder SQS-Kanal ein unabhängiger Positionsschalter sein und ordnungsgemäß eingestellt oder positioniert werden, so dass er sich erst schließt, wenn die Gefahr nicht mehr besteht, und sich wieder öffnet, wenn der Zyklus abgeschlossen ist oder die Gefahr erneut besteht. Wenn die Schalter nicht richtig eingestellt oder positioniert sind, kann dies zu Verletzungen oder zum Tod führen.
- Der Benutzer ist dafür verantwortlich, dass alle lokalen, staatlichen und nationalen Gesetze, Regeln, Vorschriften und Bestimmungen in Bezug auf die Verwendung von Sicherheitsausrüstung in einer bestimmten Anwendung eingehalten werden. Stellen Sie sicher, dass alle entsprechenden behördlichen Anforderungen erfüllt sind und dass alle in den entsprechenden Handbüchern enthaltenen Installations- und Wartungsanweisungen befolgt werden.

SQS-Geräte müssen mindestens die folgenden Anforderungen erfüllen. Wenn das SQS-Gerät als Stummschalteingang mit dem Press Control Mute Sensor verwendet wird, muss das Paar die folgenden Anforderungen erfüllen.

- 1. Es müssen mindestens zwei unabhängige, fest verdrahtete Geräte vorhanden sein.
- 2. Die Geräte müssen über eine der folgenden Möglichkeiten verfügen: Schließerkontakte, PNP-Ausgänge (die beide die unter Spezifikationen und Anforderungen auf Seite 20 aufgeführten Eingangsanforderungen erfüllen müssen) oder ein komplementäres Schaltverhalten. Mindestens einer dieser Kontakte muss schließen, wenn der Schalter betätigt wird, und muss öffnen (oder nicht leiten), wenn der Schalter nicht betätigt wird oder sich im ausgeschalteten Zustand befindet.
- 3. Die Aktivierung der Eingänge dieser Stummschaltfunktion muss von separaten Quellen ausgehen. Diese Quellen müssen getrennt montiert werden, um einen unsicheren Zustand zu vermeiden, der durch eine falsche Einstellung, eine falsche Ausrichtung oder einen einzelnen Gleichtaktfehler, wie z. B. eine physische Beschädigung der Montagefläche, entsteht. Nur eine dieser Quellen darf durch eine SPS oder ein ähnliches Gerät geleitet oder von ihr beeinflusst werden.
- 4. Die Vorrichtungen müssen so installiert werden, dass sie nicht leicht überwunden oder umgangen werden können.
- 5. Die Geräte sind so zu montieren, dass ihre Lage und Ausrichtung nicht leicht verändert werden kann.
- 6. Es darf nicht möglich sein, dass Umgebungsbedingungen, wie z. B. extreme Luftverschmutzung, den Stummschaltzustand auslösen.
- 7. Die Geräte dürfen keine Verzögerungs- oder sonstigen Zeitfunktionen verwenden, es sei denn, diese Funktionen werden so ausgeführt, dass kein Ausfall eines einzelnen Bauteils die Beseitigung der Gefahr verhindert, nachfolgende Maschinenzyklen verhindert werden, bis der Fehler behoben ist, und keine Gefahr durch Verlängerung der Stummschaltzeit entsteht.

# 7.5.16 Presse Steuerung Stummschaltungssensor

## Diese Funktion ist bei SCx verfügbar.

Bei der Stummschaltung von Sicherheitsvorrichtungen handelt es sich um eine automatisch gesteuerte Unterbrechung des Stummschalteingangs des Pressensteuerungs-Funktionsblocks während eines Teils des Pressenzyklus, wenn keine unmittelbare Gefahr besteht oder wenn der Zugang zur Gefahr durch andere Mittel geschützt ist. Ordnen Sie die Stummschaltungssensoren der Pressensteuerung dem M-Sensor-Eingang des Pressensteuerungs-Eingangsfunktionsblocks zu, um zusammen mit dem Eingang für den sequenziellen Stopp (SQS) eine oder mehrere der folgenden Sicherheitseingangsvorrichtungen stummzuschalten:

- Schalter für Sicherheitsschleusen (Verriegelung)
- Optische Sensoren
- Schaltmatten
- Schützende Anschläge

Nach US-amerikanischen und internationalen Normen muss der Benutzer das Sicherheitssystem so einrichten, installieren und betreiben, dass das Personal geschützt ist und die Möglichkeit, die Schutzvorrichtungen zu überwinden, möglichst gering ist.

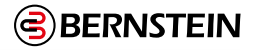

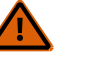

- Vermeiden Sie gefährliche Installationen
- Zwei (1 SQS und 1 Press Control Mute-Sensor) oder vier (2 SQS und 2 Press Control Mute-Sensoren) unabhängige Positionsschalter müssen richtig eingestellt oder positioniert werden, so dass sie sich erst schließen, wenn die Gefahr nicht mehr besteht, und sich wieder öffnen, wenn der Zyklus beendet ist oder die Gefahr wieder besteht. Wenn die Schalter nicht richtig eingestellt oder positioniert sind, kann dies zu Verletzungen oder zum Tod führen.
- Der Benutzer ist dafür verantwortlich, dass alle lokalen, staatlichen und nationalen Gesetze, Regeln, Vorschriften und Bestimmungen in Bezug auf die Verwendung von Sicherheitsausrüstungen in einer bestimmten Anwendung eingehalten werden. Stellen Sie sicher, dass alle entsprechenden behördlichen Anforderungen erfüllt sind und dass alle in den entsprechenden Handbüchern enthaltenen Installations- und Wartungsanweisungen befolgt werden.

Der Press Control Mute Sensor (mit dem SQS-Gerät) muss mindestens die folgenden Anforderungen erfüllen:

- 1. Es müssen mindestens zwei unabhängige, fest verdrahtete Geräte vorhanden sein.
- 2. Die Geräte müssen über eine der folgenden Möglichkeiten verfügen: Schließerkontakte, PNP-Ausgänge (die beide die unter "5. Spezifikationen und Anforderungen" auf Seite 18 aufgeführten Eingangsanforderungen erfüllen müssen) oder ein komplementäres Schaltverhalten. Mindestens einer dieser Kontakte muss schließen, wenn der Schalter betätigt wird, und muss öffnen (oder nicht leiten), wenn der Schalter nicht betätigt wird oder sich im ausgeschalteten Zustand befindet.
- 3. Die Aktivierung der Eingänge dieser Stummschaltfunktion muss von separaten Quellen ausgehen. Diese Quellen müssen getrennt montiert werden, um einen unsicheren Zustand zu vermeiden, der durch eine falsche Einstellung, eine falsche Ausrichtung oder einen einzelnen Gleichtaktfehler, wie z. B. eine physische Beschädigung der Montagefläche, entsteht. Nur eine dieser Quellen darf durch eine SPS oder ein ähnliches Gerät geleitet oder von ihr beeinflusst werden.
- 4. Die Vorrichtungen müssen so installiert werden, dass sie nicht leicht überwunden oder umgangen werden können.
- 5. Die Geräte sind so zu montieren, dass ihre Lage und Ausrichtung nicht leicht verändert werden kann.
- 6. Es darf nicht möglich sein, dass Umgebungsbedingungen, wie z. B. extreme Luftverschmutzung, den Stummschaltzustand auslösen.
- 7. Die Geräte dürfen keine Verzögerungs- oder sonstigen Zeitfunktionen verwenden, es sei denn, diese Funktionen werden so ausgeführt, dass kein Ausfall eines einzelnen Bauteils die Beseitigung der Gefahr verhindert, nachfolgende Maschinenzyklen verhindert werden, bis der Fehler behoben ist, und keine Gefahr durch Verlängerung der Stummschaltzeit entsteht.

## 7.5.17 Fußschalter

Diese Funktion ist bei SCx verfügbar.

Der Fußschaltereingang (FS1) kann auf verschiedene Weise mit den Press Control-Funktionsblöcken verwendet werden:

- Er kann an den GO-Knoten des Funktionsblocks Pressensteuerung als Zyklusauslöser angeschlossen werden, wenn der Block auf Einzelaktuatorsteuerung eingestellt ist.
- Er kann an den GO-Knoten des Funktionsblocks Press Control angeschlossen werden, wenn er für die Einstellung Manueller Aufwärtshub konfiguriert und der SQS-Eingang aktiviert ist. (Das Aktivieren des FS1- Eingangs treibt den RAM zum SQS-Punkt. Zu diesem Zeitpunkt wird der FS1 freigegeben. Da der Mutable Safety Stop-Eingang jetzt stummgeschaltet ist, kann der Bediener das Werkstück einstellen. Durch erneutes Einschalten von FS1 wird der RAM auf den BOS-Punkt und dann wieder auf den TOS-Punkt gefahren).
- Sie kann wie im folgenden Abschnitt beschrieben verwendet werden.

Der Fußschaltereingang kann zum Funktionsblock Pressensteuerungseingang hinzugefügt und konfiguriert werden, wenn der SQS-Eingang konfiguriert ist. Die Presse hält am SQS-Eingang an, so dass der Bediener seine Hände vom Zweihand-Steuereingang nehmen kann. Der Bediener kann sich vergewissern, dass das Werkstück richtig positioniert ist, und muss das Werkstück manchmal in Position halten. Der Bediener kann dann das an den Fußschaltereingang angeschlossene Eingabegerät betätigen, um die Presse wieder in Gang zu setzen und den Prozess zu beenden.

Der Eingang des Fußschalters kann auch auf den Knoten Press GO konfiguriert werden. In diesem Fall kann der Fußschalter mit und ohne SQS-Konfiguration verwendet werden. Dies ermöglicht mehr Flexibilität bei den Anwendungsfällen. Ein physischer Ein/Aus-Eingang oder ein Fußschaltereingang kann an den Fußschaltereingang des Funktionsblocks Press Control Input angeschlossen werden. Bei dem Gerät kann es sich um einen Fußschalter, aber auch um andere Auslösegeräte handeln.

Der Zugang zur Gefahr muss auf andere Weise als durch den veränderlichen Sicherheitsstopp-Eingang verhindert werden (z. B. muss die innere Öffnung fingersicher sein, d. h. weniger als 6 mm/0,25 Zoll). Der Schutz kann auch durch Sicherheitsvorrichtungen gewährleistet werden, die an den nicht veränderbaren Safety Stop-Eingang angeschlossen sind.

#### 7.6 Nicht sicherheitsrelevante Eingangsgeräte

Zu den nicht sicherheitsrelevanten Eingangsgeräten gehören manuelle Reset-Vorrichtungen, Ein-/Aus-Schalter, Mutingund Freigabeeinrichtungen und Eingänge zum Abbruch von Zeitverzögerungen.

**Manuelle Reset-Vorrichtungen:** dienen zum Generieren eines Reset-Signals für einen Ausgang oder Funktions-block, der für einen manuellen Reset konfiguriert wurde, wenn zum Einschalten des Ausgangs des betreffenden Blocks eine Aktion des Bedieners erforderlich ist. Resets können auch mit einem virtuellen Reset-Eingang erstellt werden. Siehe "7.7 Virtuelle nicht sicherheitsrelevante Eingangsgeräte" auf Seite 57.

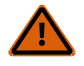

#### WARNUNG: Nicht überwachte Resets

Wenn ein Reset ohne Überwachung (entweder für einen verriegelten Ausgang oder ein System-Reset) konfiguriert ist und alle anderen Bedingungen für einen Reset gegeben sind, werden die Sicherheitsausgänge durch einen Kurzschluss vom Reset-Anschluss an +24 V sofort eingeschaltet.

**Ein/Aus-Schalter:** Sendet einen Ein- bzw. Ausschaltbefehl an die Maschine. Wenn alle steuernden Sicherheitseingänge im Ein-Zustand sind, kann der Sicherheitsausgang mit dieser Funktion ein- bzw. ausgeschaltet werden. Dies ist ein einkanaliges Signal; bei 24 V DC ergibt sich ein Ein-Zustand und bei 0 V DC ergibt sich ein Aus-Zustand. Ein Eingang für das Ein-/Ausschalten kann ohne Zuordnung zu einem Sicherheitsausgang hinzugefügt werden, wodurch dieser Eingang nur einen Statusausgang steuern kann. Ein Ein/Aus-Schalter kann auch mit einem virtuellen Eingang erstellt werden. Siehe "7.7 Virtuelle nicht sicherheitsrelevante Eingangsgeräte" auf Seite 57.

**Muting-Aktivierungsschalter:** signalisiert der Sicherheitsauswertung, ob es den Muting-Sensoren erlaubt ist, eine Muting-Funktion auszuführen. Wenn die Muting-Aktivierungsfunktion konfiguriert ist, werden die Muting-Sensoren nicht zum Muting aktiviert, solange das Muting-Aktivierungssignal nicht im Ein-Zustand ist. Dies ist ein einkanaliges Signal; für die Aktivierung (EIN) sind 24 V DC, für die Deaktivierung (Stopp) sind 0 V DC erforderlich. Ein Muting-Aktivierungsschalter kann auch mit einem virtuellen Eingang erstellt werden. Siehe "7.7 Virtuelle nicht sicherheitsrelevante Eingangsgeräte" auf Seite 57.

**Einrichtungen für den Abbruch von Ausschaltverzögerungen:** Bieten die Möglichkeit, eine konfigurierte Ausschaltverzögerungszeit zu abzubrechen. Diese Funktion bewirkt Folgendes:

- Sie sorgt dafür, dass der Sicherheits- oder Verzögerungsblockausgang eingeschaltet bleibt.
- Sie schaltet den Sicherheits- oder Verzögerungsblockausgang sofort aus, nachdem die Sicherheitsauswertung ein Signal für den Abbruch der Aus-Verzögerung empfängt.
- Wenn für Abbruchtyp die Einstellung "Steuereingang" gewählt ist, bleibt der Sicherheits- oder

Verzögerungsblockausgang eingeschaltet, wenn sich der Eingang vor dem Ende der Verzögerung wieder einschaltet. Eine Statusausgabefunktion (Ausgangsverzögerung läuft) gibt an, wenn ein Abbruchverzögerungseingang aktiviert werden kann, um den Sicherheitsausgang mit der Ausschaltverzögerung eingeschaltet zu lassen. Eine Vorrichtung für den Abbruch von Ausschaltverzögerungen kann auch mit einem virtuellen Eingang erstellt werden. Siehe "7.7 Virtuelle nicht sicherheitsrelevante Eingangsgeräte" auf Seite 57.

#### Zeitgeber für den Abbruch von Aus-Verzögerungen

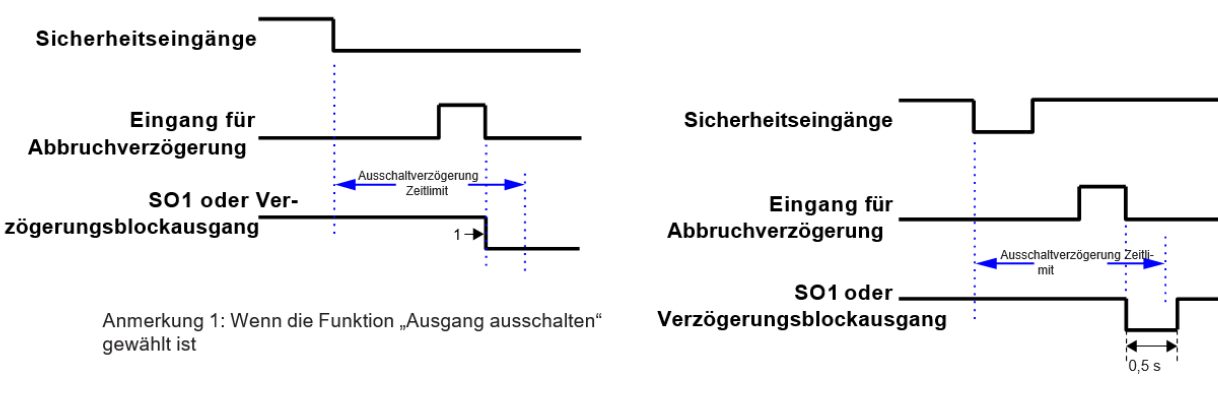

Abbildung 22: Sicherheitseingang verbleibt im Stopp-Modus

Abbildung 23: Ausgang schaltet sich aus

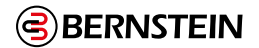

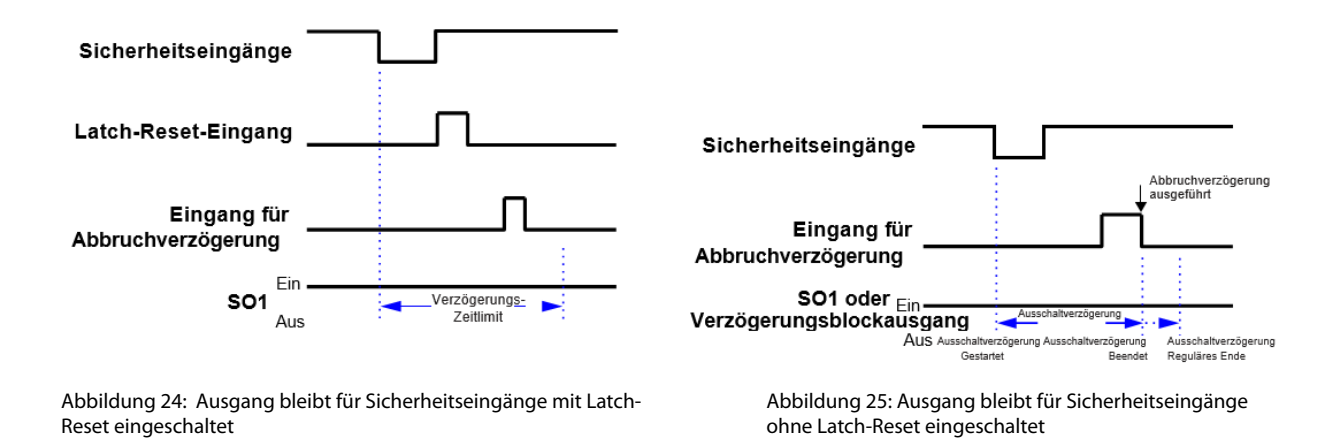

7.6.1 Manueller Reset-Eingang

Der manuelle Reset-Eingang kann so konfiguriert werden, dass eine beliebige Kombination der folgenden Funktionen ausgeführt wird (siehe "8.2 Hinzufügen von Eingängen und Statusausgängen" auf Seite 77):

#### Reset von Sicherheitseingängen

Versetzt den Ausgang der Latch-Reset-Blöcke vom Verriegelungszustand in den Ein-Zustand, wenn sich der IN-Knoten in Ein-Zustand befindet.

#### Reset von Sicherheitsausgängen

Schaltet den Ausgang ein, wenn der für den Latch-Reset konfigurierte Ausgangsblock eingeschaltet ist. Ausnahmen:

Ein Sicherheitsausgang kann nicht für die Verwendung eines manuellen Reset konfiguriert werden, wenn dieser mit einem Zweihandsteuerungseingang oder einem Zustimmtaster-Funktionsblock verbunden ist.

#### System-Reset

Versetzt das System von einem durch einen Systemfehler verursachten Verriegelungszustand in den Ein-Zustand. Mögliche Szenarien, bei denen ein System-Reset erforderlich sein kann:

- Es werden Signale auf nicht verwendeten Anschlüssen erfasst.
- · Zeitüberschreitung bei Konfigurationsmodus
- Beenden des Konfigurationsmodus
- Interne Fehler

#### Ausgangsfehler-Reset

Löscht den Fehler und ermöglicht es dem Ausgang, sich wieder einzuschalten, wenn die Ursache für den Fehler beseitigt wurde. Mögliche Szenarien, bei denen ein Ausgangsfehler-Reset erforderlich sein kann:

- Ausgangsfehler
- EDM- oder AVM-Fehler

#### Manueller Reset bei Netzeinschaltung

Ermöglicht es, diverse Latch-Reset-Blöcke und/oder Ausgangsblöcke nach der Netzeinschaltung durch einen einzelnen Reset-Eingang steuern zu lassen.

#### Freigabe-Modus beenden

Zum Beenden des Freigabe-Modus ist ein Reset erforderlich.

#### Eingangsanzeigegruppen-Reset

Setzt die Funktion **Eingangsgruppe** verfolgen des Statusausgangs und die Funktion des virtuellen Funktion **Eingangsgruppe verfolgen** des Statusausgangs zurück.

#### Der Reset-Schalter muss an einer Position montiert werden, die die Anforderungen der nachstehenden

**Warnhinweise erfüllt.** Ein schlüsselbetätigter Reset-Schalter bietet eine gewisse Kontrolle durch den Bediener oder die Aufsicht, weil der Schlüssel aus dem Schalter entfernt und in den Schutzbereich mitgenommen werden kann. Allerdings werden unbefugte oder versehentliche Resets mit Ersatzschlüsseln im Besitz anderer dadurch nicht verhindert; auch das unbemerkte Eintreten weiterer Personen in den überwachten Bereich (Hintertretungsgefahr) wird nicht verhindert.

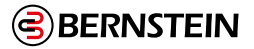

#### WARNUNG: Reset-Schalterpositionen

Alle Reset-Schalter dürfen nur von außen zugänglich sein und müssen die uneingeschränkte Sicht auf den Gefahrenbereich ermöglichen. Reset-Schalter müssen sich zudem vom geschützten Bereich aus außer Reichweite befinden und vor unbefugter oder unbeabsichtigter Betätigung geschützt sein (z. B. durch den Einsatz von Ringen oder Schutzeinrichtungen). Können Bereiche von den Reset- Schaltern aus nicht eingesehen werden, so müssen zusätzliche Sicherheitseinrichtungen bereitgestellt werden. Wenn diese Anweisungen nicht befolgt werden, können schwere oder tödliche Verletzungen die Folge sein.

Ē

**Wichtig:** Durch Zurücksetzen einer Sicherheitseinrichtung darf keine gefährliche Maschinenbewegung in Gang gesetzt werden. Zur Gewährleistung sicherer Arbeitsverfahren muss ein sicheres Anlaufverfahren eingehalten werden, und die Person, die den Reset ausführt, muss vor **jedem Zurücksetzen einer Sicherheitseinrichtung** prüfen, ob der gesamte Gefahrenbereich frei von Personen ist. Wenn von dort, wo sich der Reset-Schalter befindet, ein Bereich nicht eingesehen werden kann, müssen zusätzliche Sicherheitseinrichtungen verwendet werden, mindestens visuelle und akustische Warnungen über den Maschinenanlauf.

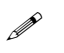

**Anmerkung: Automatischer Reset** lässt ohne Eingreifen durch eine Person einen Ausgang zurück in den Ein-Zustand wechseln, sobald die Eingangsgeräte zum Ein-Zustand wechseln und sich alle anderen Logikblöcke im Ein-Zustand befinden. Der automatische Reset wird normalerweise in Anwendungen verwendet, in denen die Person ständig von der Sicherheitssensorik erfasst wird.

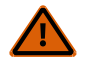

#### WARNUNG: Automatischer Anlauf

Bei der Netzeinschaltung schalten die für automatische Netzeinschaltung konfigurierten Sicherheitsausgänge und Latch-Reset-Blöcke ihre Ausgänge ein, wenn sich alle zugehörigen Eingänge im Ein- Zustand befinden. Wenn ein manueller Reset erforderlich ist, müssen die Ausgänge für einen manuellen Netzeinschaltungsmodus konfiguriert werden.

#### Automatische & manuelle Reset-Eingänge, die demselben Sicherheitsausgang zugeordnet sind

Standardmäßig sind die Sicherheitsausgänge für den automatischen Reset (Schaltmodus) konfiguriert. Sie können als Latch-Reset unter Verwendung des Attributs "Eigenschaften von Relaisausgang" des Sicherheitsausgangs konfiguriert werden (siehe "10. Funktionsblöcke" auf Seite 126).

Sicherheitseingänge arbeiten als automatischer Reset, sofern nicht ein Latch-Reset-Block hinzugefügt wird. Wird ein Latch-Reset-Block in Reihe mit einem für den Latch-Reset-Modus konfigurierten Ausgang hinzugefügt, können dieselben oder andere Eingangsgeräte für manuellen Reset zum Zurücksetzen des Latch-Reset-Blocks und der Verriegelung des Sicherheitsausganges verwendet werden. Wird dasselbe Eingangsgerät für manuellen Reset für beide Zwecke verwendet und befinden sich alle Eingänge im Ein-Zustand, entriegelt eine einzelne Reset-Aktion den Funktionsblock und den Ausgangsblock. Bei Verwendung verschiedener Eingangsgeräte für manuellen Reset muss der mit dem Sicherheitsausgang verbundene Reset zuletzt aktiviert werden. Dies kann zum Erzwingen einer Reset-Sequenz dienen, mit der Hintertretungsgefahren in Bereichssicherungen gemindert oder beseitigt werden können (siehe "7.4.2 Eigenschaften von Sicherheitseingängen" auf Seite 34).

Wenn die steuernden Eingänge zu einem Latch-Reset-Block oder einem Sicherheitsausgangsblock nicht im Ein-Zustand sind, wird der Reset für den betreffenden Block ignoriert.

## **Reset-Signalanforderungen**

Reset-Eingangsgeräte zurücksetzen kann für den überwachten oder den nicht überwachten Betrieb konfiguriert werden: **Überwachter Reset:** Das Reset-Signal muss von Aus (0 V DC) auf Ein (24 V DC) und dann wieder ausschalten (0 V DC). Die Dauer des Ein-Zustands muss 0,5 Sekunden bis 2 Sekunden betragen. Dies wird als Reset mit abfallender Flanke bezeichnet.

**Nicht überwachter Reset:** Das Reset-Signal muss nur von Aus (0 V DC) auf Ein (24 V DC) umschalten und mindestens 0,5 Sekunden auf Ein bleiben. Nach dem Reset kann das Reset-Signal entweder Ein oder Aus sein. Dies wird als Reset mit ansteigender Flanke bezeichnet.

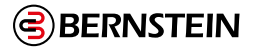

## 7.7 Virtuelle nicht sicherheitsrelevante Eingangsgeräte

Die virtuellen nicht sicherheitsrelevanten Eingangsgeräte umfassen Geräte für manuellen Reset, Ein/Aus-Schaltung, Muting-Aktivierung und Abbruch einer Ausschaltverzögerung.

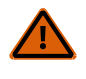

**WARNUNG:** Virtuelle nicht sicherheitsrelevante Eingänge dürfen niemals für die Steuerung von sicherheitskritischen Anwendungen verwendet werden. Wenn ein virtueller nicht sicherheitsrelevanter Eingang für die Steuerung einer sicherheitskritischen Anwendung verwendet wird, ist ein gefährlicher Ausfall möglich, der zu schweren oder tödlichen Verletzungen führen kann

Ē

**Wichtig:** Durch Zurücksetzen einer Schutzeinrichtung darf keine gefährliche Maschinenbewegung in Gang gesetzt werden. Zur Gewährleistung sicherer Arbeitsverfahren muss ein sicheres Anlaufverfahren eingehalten werden, und die Person, die den Reset ausführt, muss vor jedem Zurücksetzen einer Sicherheitseinrichtung prüfen, ob der gesamte Gefahrenbereich frei von Personen ist. Wenn von dort, wo sich der Reset-Schalter befindet, ein Bereich nicht eingesehen werden kann, müssen zusätzliche Sicherheitseinrichtungen verwendet werden, mindestens visuelle und akustische Warnungen über den Maschinenanlauf.

## 7.7.1 Virtueller manueller Reset und Abbrechen einer Zeitverzögerung (RCD)

Gemäß Abschnitt 5.2.2 der Norm EN ISO 13849-1:2015 ist eine "bewusste Handlung" durch den Maschinenbediener erforderlich, um eine Sicherheitsfunktion zurückzusetzen. Traditionell wird diese Anforderung erfüllt, indem ein mechanischer Schalter verwendet wird und die zugehörigen Leitungen an die angegebenen Anschlussklemmen am Sicherheitsauswertung angeschlossen werden. Bei einem überwachten Reset müssen die Kontakte innerhalb des korrekten Zeitraums zuerst geöffnet, dann geschlossen und dann wieder geöffnet werden. Wenn der Zeitraum weder zu kurz noch zu lang ist, wird die Handlung als bewusst bewertet und der Reset wird ausgeführt.

Die BERNSTEIN AG hat eine virtuelle Reset-Lösung entwickelt, die eine bewusste Handlung erfordert. Zum Beispiel kann anstelle des mechanischen Schalters eine HMI verwendet werden. Anstelle der Leitungen wird ein eindeutiger Betätigungscode für jede Sicherheitsauswertung im Netzwerk verwendet. Außerdem wird jeder virtuelle Reset innerhalb einer Auswertung einem bestimmten Bit in einem Register zugeordnet. Dieses Bit muss zusammen mit dem Betätigungscode in koordinierter Weise geschrieben und gelöscht werden. Wenn die Schritte in der richtigen Abfolge und im richtigen Zeitrahmen ausgeführt werden, gilt die Handlung als bewusst und der Reset wird ausgeführt. Die Normen verlangen zwar keine "bewusste Handlung", um ein virtuelles Abbrechen einer Zeitverzögerung auszuführen, aber um weitere Komplexität zu vermeiden, hat die BERNSTEIN AG diese Funktion in derselben Weise implementiert wie den virtuellen manuellen Reset.

Der Benutzer muss übereinstimmende Betätigungscodes auf der Sicherheitsauswertung und dem steuernden Netzwerkgerät (SPS, HMI usw.) festlegen. Der Betätigungscode gehört zu den Netzwerkeinstellungen und ist nicht im CRC für die Konfiguration enthalten. Es besteht keine Werkseinstellung für den Betätigungscode. Der Benutzer muss einen solchen Code auf dem Bildschirm **Netzwerkeinstellungen** einrichten. Der Betätigungscode kann für bis zu 2 Sekunden aktiviert werden, um wirksam zu sein. Verschiedene Sicherheitsauswertungen im selben Netzwerk sollten verschiedene Betätigungscodes haben.

Der HMI/SPS-Programmierer kann je nach Präferenz zwischen zwei verschiedenen Methoden auswählen: einer Feedbackbasierten Sequenz und einer zeitgeschalteten Sequenz. Diese Methoden werden in den folgenden Abbildungen beschrieben. Der tatsächliche Speicherort des Registers hängt davon ab, welches Protokoll verwendet wird.

#### Virtuelle Resetsequenz oder Abbruchsequenz einer Zeitverzögerung (RCD) – Feedbackmethode

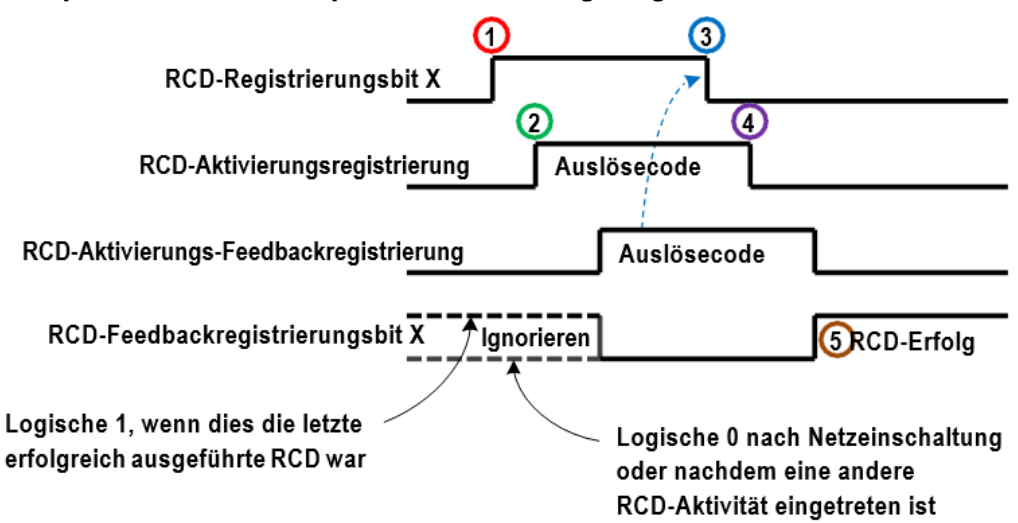

Abbildung 26: Virtuelle Resetsequenz oder Abbruchsequenz einer Zeitverzögerung (RCD) – Feedbackmethode

- 1. Schreiben Sie eine logische 1 in das oder die RCD-Registerbit(s), die der gewünschten virtuellen Reset- oder Abbruchfunktion entsprechen.
- 2. Schreiben Sie zugleich oder irgendwann später den Betätigungscode in das RCD-Aktivierungsregister.
- 3. Überwachen Sie das RCD-Aktivierungs-Feedbackregister, damit der Betätigungscode angezeigt wird (125 ms typisch). Schreiben Sie dann eine logische 0 in das RCD-Registerbit.
- 4. Schreiben Sie zugleich oder irgendwann später den Betätigungscode in das RCD-Aktivierungsregister. Dieser Schritt muss innerhalb von 2 Sekunden ab dem ersten Schreiben des Codes (Schritt 2) abgeschlossen sein.
- 5. Überwachen Sie das RCD-Feedbackregister, sofern gewünscht, um festzustellen, ob die gewünschte Reset- oder Abbruchfunktion akzeptiert wurde (175 ms typisch).

#### Virtuelle Resetsequenz oder Abbruchsequenz einer Zeitverzögerung (RCD) – zeitgeschaltete Methode

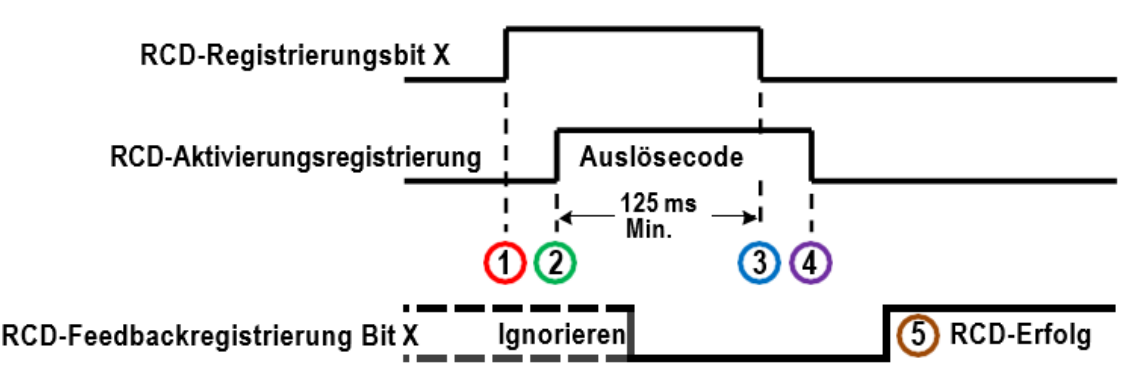

Abbildung 27: Virtuelle Resetsequenz oder Abbruchsequenz einer Zeitverzögerung (RCD) - zeitgeschaltete Methode

- 1. Schreiben Sie eine logische 1 zu den RCD-Registerbit(s), die der gewünschten virtuellen Resetoder Abbruchfunktion entsprechen.
- 2. Schreiben Sie zugleich oder irgendwann später den Betätigungscode in das RCD-Aktivierungsregister.
- 3. Schreiben Sie mindestens 125 ms nach Schritt 2 eine logische 0 in das RCD-Registerbit.
- 4. Schreiben Sie zugleich oder irgendwann später den Betätigungscode (schreiben Sie eine logische 0 in das RCD-Aktivierungsregister). Dieser Schritt muss innerhalb von 2 Sekunden ab dem ersten Schreiben des Codes (Schritt 2) abgeschlossen sein.
- 5. Überwachen Sie das RCD-Feedbackregister, sofern gewünscht, um festzustellen, ob die gewünschte Reset- oder Abbruchfunktion akzeptiert wurde (175 ms typisch).

**Virtuelle manuelle Reset-Einrichtungen:** dienen zum Generieren eines Reset-Signals für einen Ausgang oder Funktionsblock, der für einen manuellen Reset konfiguriert wurde, wenn zum Einschalten des Ausgangs des betreffenden Blocks eine Aktion des Bedieners erforderlich ist. Resets können auch mit einem physischen Reset-Eingang erstellt werden. Siehe "7.6 Nicht sicherheitsrelevante Eingangsgeräte" auf Seite 54.

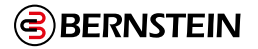

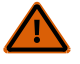

#### WARNUNG: Virtueller manueller Reset

Ein virtueller manueller Reset, der zur Ausführung einer manuellen Netzeinschaltfunktion zusammen mit Geräten an diversen Standorten in demselben Netzwerk konfiguriert ist, sollte vermieden werden, außer wenn die Sicherheit aller Gefahrenbereiche bestätigt wurde.

Virtuelle Einrichtungen für den Abbruch von Ausschaltverzögerungen: Bieten die Möglichkeit, eine konfigurierte Ausschaltverzögerungszeit abzubrechen. Diese Funktion bewirkt Folgendes:

- Sie sorgt dafür, dass der Sicherheits- oder Verzögerungsblockausgang eingeschaltet bleibt.
- Sie schaltet den Sicherheits- oder Verzögerungsblockausgang sofort aus, nachdem die Sicherheitsauswertung ein Signal für den Abbruch der Aus-Verzögerung empfängt.
- Wenn für Abbruchtyp die Einstellung "Steuereingang" gewählt ist, bleibt der Sicherheits- oder Verzögerungsblockausgang eingeschaltet, wenn sich der Eingang vor dem Ende der Verzögerung wieder einschaltet.

Eine Statusausgabefunktion (Ausgangsverzögerung läuft) gibt an, wenn ein Eingang aktiviert werden kann, um den Sicherheitsausgang mit der Ausschaltverzögerung eingeschaltet zu lassen. Eine Einrichtung für den Abbruch von Ausschaltverzögerungen kann auch mit einem physischen Eingang erstellt werden. Siehe "7.6 Nicht sicherheitsrelevante Eingangsgeräte" auf Seite 54.

#### Zeitablauffunktion für den virtuellen Abbruch einer Ausschaltverzögerung

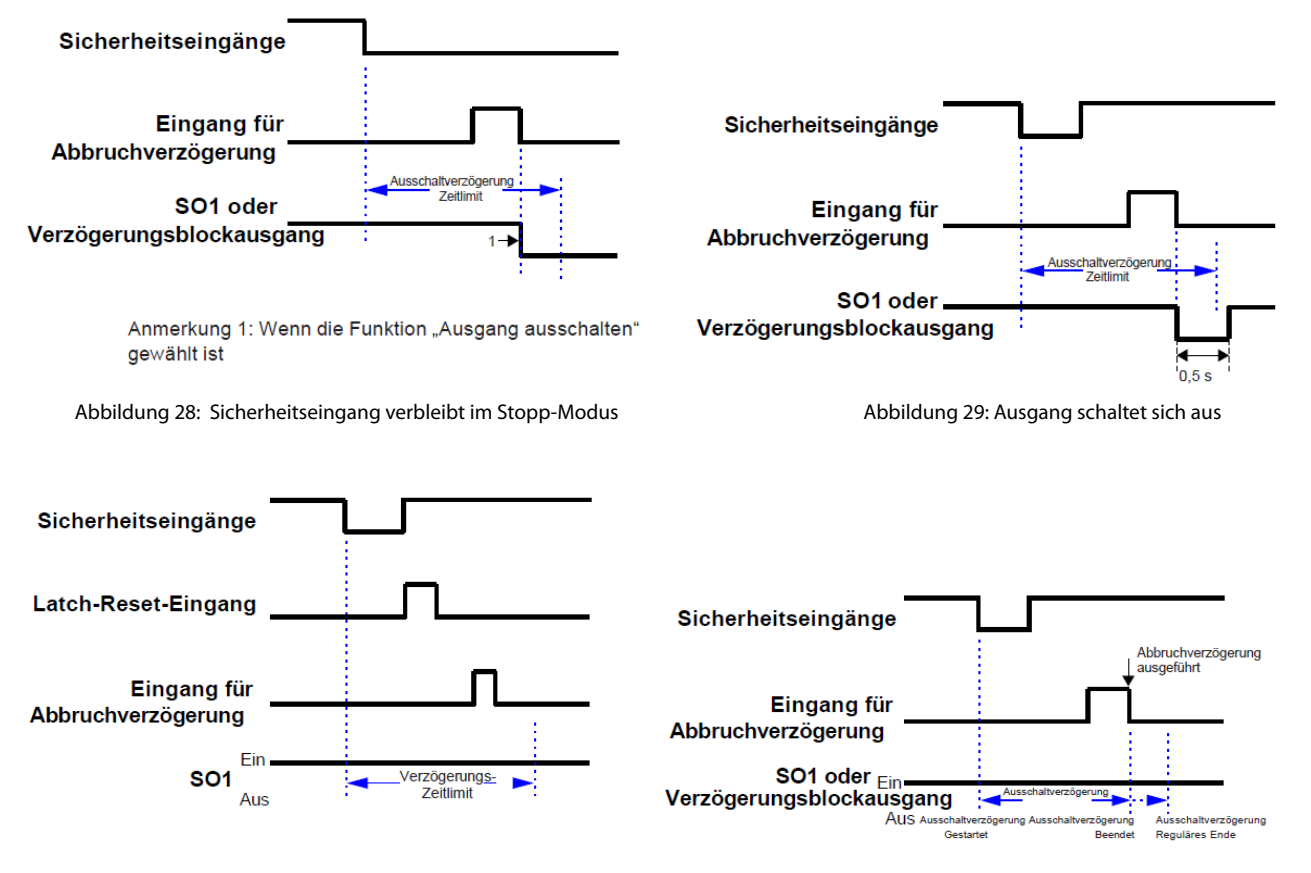

Abbildung 30: Ausgang bleibt für Sicherheitseingänge mit Latch-Reset eingeschaltet

Abbildung 31: Ausgang bleibt für Sicherheitseingänge ohne Latch-Reset eingeschaltet

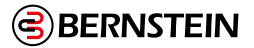

## 7.7.2 Virtuelle Ein-/Ausschaltung und Muting-Aktivierung

## Virtuelle Ein-/Ausschaltung

Sendet einen Ein- bzw. Ausschaltbefehl an die Maschine. Wenn alle steuernden Sicherheitseingänge im Ein- Zustand sind, kann der Sicherheitsausgang mit dieser Funktion ein- bzw. ausgeschaltet werden. Der Ein-Zustand ist eine logische 1 und der Aus-Zustand ist eine logische 0. Ein virtueller Ein/Aus-Eingang kann ohne Zuordnung zu einem Sicherheitsausgang hinzugefügt werden, um einen nicht sicherheitsrelevanten Statusausgang zu steuern. Ein Ein/Aus-Schalter kann auch mit einem physischen Eingang erstellt werden. Siehe "7.6 Nicht sicherheitsrelevante Eingangsgeräte" auf Seite 54.

## Virtuelle Muting-Aktivierung

Signalisiert der Sicherheitsauswertung, wann es den Muting-Sensoren erlaubt ist, eine Muting-Funktion auszuführen. Wenn die Muting-Aktivierungsfunktion konfiguriert ist, werden die Muting-Sensoren nicht zum Muting aktiviert, solange das Muting-Aktivierungssignal nicht im Ein-Zustand ist. Der aktivierte Zu-stand (Ein-Zustand) ist eine logische 1 und der deaktivierte Zustand (Stoppzustand) ist eine logische 0. Ein Muting-Aktivierungsschalter kann auch mit einem physischen Eingang erstellt werden. Siehe "7.6 Nicht sicherheitsrelevante Eingangsgeräte" auf Seite 54.

## 7.8 Sicherheitsausgänge

## SCx

Das Basismodul verfügt über zwei Paare von Halbleiter-Sicherheitsausgängen (Klemmen SO1a und b sowie SO2a und b). Diese Ausgänge liefern jeweils bis zu 500 mA bei 24 V DC. Jeder redundante Solid-State-Sicherheitsausgang kann so konfiguriert werden, dass er einzeln oder paarweise funktioniert, z. B. SO1a unabhängig von SO1b oder SO1 als zweikanaliger Ausgang.

Erweiterbare Modelle der Basissteuerung können durch den Einbau von E/A-Modulen um zusätzliche Sicherheitsausgänge ergänzt werden. Bei diesen zusätzlichen Sicherheitsausgängen kann es sich um galvanisch getrennte Relaisausgänge handeln, die zur Steuerung/Schaltung einer breiten Palette von Leistungsmerkmalen verwendet werden können (siehe "5.1 SCx Spezifikationen" auf Seite 18).

## SCR P

Das SCR P hat zwei galvanisch getrennte redundante Relaisausgänge. Jeder Relaisausgang verfügt über drei unabhängige Kontaktsätze. Siehe "5.2 Spezifikationen für das SCR P" auf Seite 23 zu Angaben über Nennwerten und Deratings.

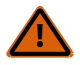

**WARNUNG:** Die Sicherheitsausgänge müssen so an die Maschinensteuerung angeschlossen werden, dass der sicherheitsrelevante Teil der Maschinensteuerung den Freigabepfad zu den Abschaltelementen der Maschine unterbricht, um einen sicheren Zustand herbeizuführen.

Schließen Sie Steuerelemente (z. B. SPS, PES oder PC), die ausfallen könnten, nicht so an, dass es zu Verlust des Sicherheitsabschaltungsbefehls kommt, oder dass die Sicherheitsfunktion aufgehoben, außer Kraft gesetzt oder umgangen werden kann, es sei denn, der Anschluss erfolgt mit demselben oder einem höheren Sicherheitslevel.

Die folgende Liste enthält eine Beschreibung weiterer Funktionen und Attribute, die im Fenster **Eigenschaften** für den Sicherheitsausgangs-Funktionsblock konfiguriert werden können (siehe "8.2 Hinzufügen von Eingängen und Statusausgängen" auf Seite 77):

## EDM (externe Geräteüberwachung)

Ermöglicht der Sicherheitsauswertung die Überwachung der angeschlossenen Geräte (Sicherheitssensoren und Abschaltelemente) auf die richtige Reaktion auf den Abschaltbefehl der Sicherheitsausgänge. **Es wird dringend empfohlen, EDM (oder AVM)** in die Maschinenkonstruktion und in die Konfiguration der Sicherheitsauswertung einzubeziehen, um eine angemessene Fehlersicherheit der Sicherheitsschaltungen zu gewährleisten (siehe "7.8.3 EDM- und Abschaltgeräteanschluss" auf Seite 67).

## AVM (einstellbare Ventilüberwachung)

Ermöglicht der Sicherheitsauswertung die Überwachung von Ventilen und anderen Vorrichtungen, die im aktivierten Zustand bzw. in aktivierter Position langsam reagieren, stagnieren oder ausfallen und deren Betrieb nach dem Eintreten eines Stoppsignals überprüft werden muss. Bis zu drei AVM-Eingänge können ausgewählt werden, wenn EDM nicht verwendet wird. **Es wird dringend empfohlen, AVM (oder EDM)** in die Maschinenkonstruktion und in die Konfiguration der Sicherheitsauswertung einzubeziehen, um eine angemessene Fehlersicherheit der Sicherheitsschaltungen zu gewährleisten (siehe "7.5.12 AVM-Funktion (Adjustable Valve Monitoring, einstellbare Ventilüberwachung)" auf Seite 48).

## LR (Latch-Reset)

Sorgt dafür, dass der RO-Ausgang ausgeschaltet bleibt, bis der Eingang in den Ein-Zustand wechselt und ein manueller Reset ausgeführt wird. Unter "7.6.1 Manueller Reset-Eingang" auf Seite 55 erhalten Sie weitere Informationen.

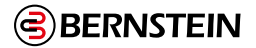

#### **RE (Reset aktivieren)**

Diese Option wird nur angezeigt, wenn LR (Latch-Reset) aktiviert ist. Der Latch-Reset kann durch Auswahl von Reset aktivieren gesteuert werden, um das Zurücksetzen des Sicherheitsausgangs in den Ein-Zustand zu beschränken.

#### FR (Systemfehler-Reset)

Liefert eine manuelle Reset-Funktion, wenn Eingangsfehler auftreten. Der FR-Knoten muss mit dem manuellen Reset-Schalter bzw. -Signal verbunden werden. Diese Funktion dient dazu, den RO-Ausgang ausgeschaltet zu lassen, bis der Fehler des Eingangsgeräts behoben ist, das fehlerhafte Gerät sich im Ein-Zustand befindet und ein manueller Reset ausgeführt wurde. Diese Funktion ersetzt die Methode der Stromaus- und wiedereinschaltung zum Zurücksetzen der Sicherheitsauswertung. Unter "7.6.1 Manueller Reset-Eingang" auf Seite 55 erhalten Sie weitere Informationen.

#### Anlaufmodus

Der Sicherheitsausgang kann für drei Anlaufszenarien (Betriebseigenschaften beim Anlegen der Stromversorgung) konfiguriert werden:

- Normaler Anlaufmodus (Standard)
- Manuelle Netzeinschaltung
- Automatische Netzeinschaltung

Unter "7.6.1 Manueller Reset-Eingang" auf Seite 55 erhalten Sie weitere Informationen.

#### Teilen (Sicherheitsausgänge) - nur SCx

Diese Option ist nur für Solid-State-Sicherheitsausgänge verfügbar. Jeder redundante Halbleitersicherheitsausgang kann so konfiguriert werden, dass er einzeln oder paarweise funktioniert (Standard).

Die Aufteilung eines Halbleiter-Sicherheitsausgangs erzeugt zwei unabhängige einkanalige Ausgänge (die Steuerung von SO1a ist unabhängig von SO1b). Um einen geteilten Sicherheitsausgang zu kombinieren, öffnen Sie das Fenster Mx:SOxA Eigenschaften und klicken Sie auf Verbinden.

#### Einschalt- und Ausschaltverzögerungen

Jeder Sicherheitsausgang kann so konfiguriert werden, dass er entweder mit einer Einschaltverzögerung oder mit einer Ausschaltverzögerung arbeitet (siehe Abbildung 21 auf Seite 55), wobei der Ausgang erst nach Ablauf des Zeitlimits ein- bzw. ausschaltet. Ein Ausgang kann nicht gleichzeitig eine Ein- und eine Ausschaltverzögerung haben. Das Zeitlimit für die Ein- und Ausschaltverzögerung kann in Stufen à 1 Millisekunde von 100 Millisekunden bis 5 Minuten eingestellt werden.

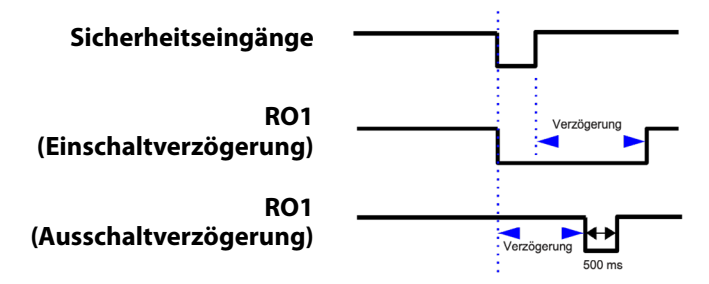

Abbildung 32: Zeitablauf-Diagramm: Ein- und Ausschaltverzögerung für Sicherheitsausgänge

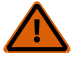

## WARNUNG:

- Bei einer Stromunterbrechung oder einem Stromausfall kann eine Ausschaltverzögerungszeit jedoch sofort enden.
- Wenn diese Anweisungen nicht befolgt werden, können schwere oder tödliche Verletzungen die Folge sein.
- Die Ausschaltverzögerungszeit eines Sicherheitsausgangs wird auch dann eingehalten, wenn der Sicherheitseingang, der den Start des Zeitgebers für die Ausschaltverzögerung bewirkt hat, in den Ein-Zustand zurückschaltet, bevor die Verzögerungszeit abgelaufen ist. Wenn eine derartige sofortige Abschaltung einer Maschine eine mögliche Gefahr darstellen könnte, müssen zur Vermeidung von Verletzungen zusätzliche Sicherheitmaßnahmen getroffen werden

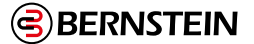

Zwei Sicherheitsausgänge können miteinander verkettet werden, wenn einer der Sicherheitsausgänge für eine Ausschaltverzögerung konfiguriert ist und bei dem anderen Ausgang keine Verzögerung konfiguriert wurde. Nach der Verkettung schaltet sich der Ausgang ohne Verzögerung nicht sofort wieder ein, wenn der steuernde Eingang während einer Ausschaltverzögerung eingeschaltet wird, wie in Abbildung 22 auf Seite 58 dargestellt. So verketten Sie zwei Sicherheitsausgänge:

- 1. Öffnen Sie das Fenster **Eigenschaften** für den Sicherheitsausgang, der eine Ausschaltverzögerung benötigt.
- 2. Wählen Sie "Aus-Verzögerung" aus der Dropdown-Liste Verzögerung des Sicherheitsausgangs aus.

| Eigenschaften von Relaisausgang                       |                                                                                                    |
|-------------------------------------------------------|----------------------------------------------------------------------------------------------------|
| Info                                                  | Name M0:RO2<br>Attribute<br>EDM (Externe Geräteüberwachung)<br>AVM (Ventilüberwachung)<br>LR (Latch-Reset) |
| AVM1 Überwachungszeitlimit<br>Ausgangsverzögerungstyp | □ FR (Fehler-Reset)<br>0 sec ♥ 50 ms ♥<br>Aus-Verzögerung                                                  |
| Ausgangsverzögerungszeit<br>Abbruchtyp                | 0 min 😴 10 sec 😴 0 ms 👻                                                                                    |
| Anlaufmodus                                           | Normal OK Abbrechen                                                                                        |

Abbildung 33: Auswahlbeispiel für Sicherheitsausgangsverzögerung: Ausschaltverzögerung

Zwei Sicherheitsausgänge können miteinander verkettet werden, wenn einer der Sicherheitsausgänge für eine Ausschaltverzögerung konfiguriert ist und bei dem anderen Ausgang keine Verzögerung konfiguriert wurde. Nach der Verkettung schaltet sich der Ausgang ohne Verzögerung nicht sofort wieder ein, wenn der steuernde Eingang während einer Ausschaltverzögerung eingeschaltet wird, wie in Abbildung 22 auf Seite 58 dargestellt. So verketten Sie zwei Sicherheitsausgänge:

- 1. Öffnen Sie das Fenster Eigenschaften für den Sicherheitsausgang, der eine Ausschaltverzögerung benötigt.
- 2. Wählen Sie "Aus-Verzögerung" aus der Dropdown-Liste Verzögerung des Sicherheitsausgangs aus.
- 3. Legen Sie die gewünschte Ausschaltverzögerungszeit fest.
- 4. Klicken Sie auf OK.
- 5. Öffnen Sie das Fenster **Eigenschaften** für den Sicherheitsausgang, der mit dem Sicherheitsausgang mit Ausschaltverzögerung verkettet werden soll.
- 6. Wählen Sie aus der Dropdown-Liste Verbindung zu Sicherheitsausgang den Sicherheitsausgang mit Ausschaltverzögerung aus, mit dem Sie diesen Sicherheitsausgang verketten möchten.

| Eigenschaften von Relaisausgang                                                                          |                                                                                                    |
|----------------------------------------------------------------------------------------------------|----------------------------------------------------------------------------------------------------|
| Info                                                                                                    | Name M0:R01 Attribute DDM (Externe Geräteüberwachung) AVM (Ventlübberwachung) LR (Latch-Reset) FR (Fehler-Reset) |
| AVM1 Überwachungszeitlimit<br>Verbindung zu Sicherheitsausgang<br>Ausgangsverzögerungstyp<br>Anlaufmodus | 0 sec 🗘 50 ms 🗘                                                                                                  |
| ⊙ Standard                                                                                               | OK Abbrechen                                                                                                    |

Abbildung 34: Auswahlbeispiel für Verkettung mit Sicherheitsausgang

**Anmerkung:** Die beiden Sicherheitsausgänge müssen mit demselben Eingang bzw. denselben Eingängen verbunden werden, damit sie als für die Verkettung verfügbar angezeigt werden.

7. Klicken Sie auf OK. Der verkettete Sicherheitsausgang ist mit einem Verkettungssymbol gekennzeichnet.

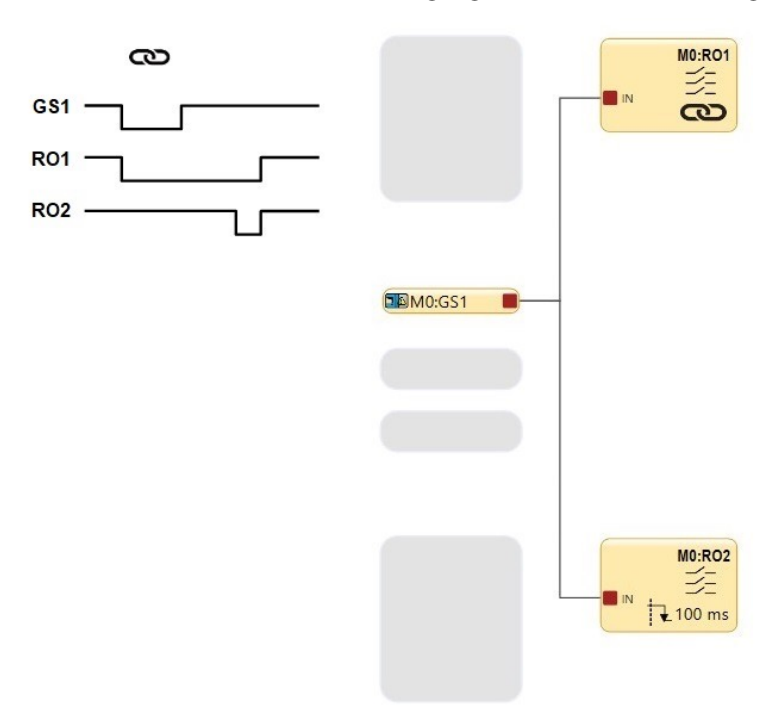

Abbildung 35: Zeitablauf-Diagramm: Verkettete Sicherheitsausgänge

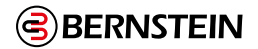

## 7.8.1 Solid-State-Sicherheitsausgänge

#### Diese Funktion ist bei SCx verfügbar.

Die Halbleiter-Sicherheitsausgänge, z. B. SO1a und b sowie SO2a und b, werden aktiv überwacht, um Kurzschlüsse zur Versorgungsspannung, zueinander und zu anderen Spannungsquellen zu erkennen, und sind für Sicherheitsanwendungen der Kategorie 4 ausgelegt. Wird an einem Kanal eines Sicherheitsausgangspaares ein Fehler erkannt, versuchen beide Ausgänge, sich auszuschalten und gehen in einen Sperrzustand über. Der Ausgang ohne Fehler ist in der Lage, die gefährliche Bewegung abzuschalten.

Auch ein Sicherheitsausgang, der einzeln verwendet wird (Split), wird aktiv überwacht, um Kurzschlüsse zu anderen Spannungsguellen zu erkennen, kann aber keine Aktionen ausführen. Gehen Sie bei der Verdrahtung der Klemmen und der Verlegung der Drähte äußerst sorgfältig vor, um die Möglichkeit von Kurzschlüssen zu anderen Spannungsquellen, einschließlich anderer Sicherheitsausgänge, zu vermeiden. Jeder geteilte Sicherheitsausgang ist aufgrund einer internen Reihenschaltung zweier Schaltgeräte für Anwendungen der Kategorie 3 ausreichend, ein externer Kurzschluss muss jedoch verhindert werden.

(F

Wichtig: Wenn Solid-State-Sicherheitsausgangsmodule (SCx-O-2T oder SCx-O-4T) verwendet werden, muss die Stromversorgung dieser Module entweder vor oder innerhalb von 5 Sekunden nach dem Anlegen der Stromversorgung an die Basissteuerung erfolgen, wenn separate Stromversorgungen verwendet werden.

Hinweis: Jedes Solid-State-Sicherheitsausgangsmodul (SCx-O-2T oder SCx-O-4T) hat zwei 24-V-Anschlüsse und zwei 0-V-Anschlüsse. Für die Stromversorgung des jeweiligen Moduls wird nur eine von beiden benötigt. Der zweite Satz kann zur Überbrückung der Stromversorgung des nächsten Moduls verwendet werden.

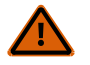

## WARNUNG:

- Einkanalige (geteilte) Ausgänge zur Verwendung in sicherheitskritischen Anwendungen
- Werden bei der Verwendung von einkanaligen Ausgängen in sicherheitskritischen Anwendungen keine angemessenen Fehlerausschlussverfahren eingesetzt, kann dies zu einem Verlust der Sicherheitssteuerung und zu schweren Verletzungen oder zum Tod führen.
- Wenn ein einkanaliger Ausgang in einer sicherheitskritischen Anwendung verwendet wird, müssen die Prinzipien des Fehlerausschlusses berücksichtigt werden, um einen sicheren Betrieb der Kategorie 3 zu gewährleisten. Ein Beispiel für eine ordnungsgemäße Fehlerausschlussmethode ist die Verlegung und Verwaltung von einkanaligen Ausgangsdrähten, so dass Kurzschlüsse zu anderen Ausgängen oder anderen Spannungsquellen nicht möglich sind.

Wann immer es möglich ist, wird die Integration einer externen Geräteüberwachung (EDM) und/oder einer einstellbaren Ventilüberwachung (AVM) dringend empfohlen, um kontrollierte Geräte (Sicherheitssensoren und Abschaltelemente) auf unsichere Ausfälle zu überwachen. Siehe Externe Geräteüberwachung (EDM) auf Seite 70 für weitere Informationen.

## Beschaltung der Ausgänge

Die Sicherheitsausgänge müssen so an die Maschinensteuerung angeschlossen werden, dass das sicherheitsbezogene Steuersystem der Maschine den Stromkreis oder die Stromzufuhr zu dem/den primären Steuerelement(en) der Maschine (Abschaltelemente) unterbricht, was zu einem nicht gefährlichen Zustand führt.

Bei Verwendung von Endschaltern (Sicherheitssensoren) wird dies in der Regel erreicht, wenn die Sicherheitsausgänge in den Aus-

Zustand gehen. Lesen Sie "5.1 SCx Spezifikationen" auf Seite 18, bevor Sie Verbindungen herstellen und die Sicherheitssteuerung mit der Maschine verbinden.

Der Grad der Integrität des Sicherheitskreises muss durch eine Risikobewertung bestimmt werden; dieser Grad ist abhängig von der Konfiguration, der ordnungsgemäßen Installation der externen Schaltung und dem Typ und der Installation der gesteuerten Geräte (Sicherheitssensoren und Abschaltelemente). Die Halbleiter-Sicherheitsausgänge eignen sich für Anwendungen

der Kategorie 4 PL e / SIL 3, wenn sie paarweise gesteuert werden (nicht geteilt), und für Anwendungen bis zu Kategorie 3 PL d / SIL 2, wenn sie unabhängig arbeiten (geteilt), wenn ein geeigneter Fehlerausschluss verwendet wurde. Siehe Abbildung 41 auf Seite 72 für Anschlussbeispiele.

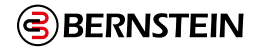

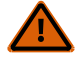

## WARNUNG:

#### Sicherheitsausgang Leitungswiderstand

- Ein Widerstand von mehr als 10 Ohm könnte einen Kurzschluss zwischen den zweikanaligen Sicherheitsausgängen verdecken und einen unsicheren Zustand verursachen, der zu schweren Verletzungen oder zum Tod führen kann.
- Der Widerstand der Leitungen darf 10 Ohm nicht überschreiten.

#### Gemeinsame Installation der Ausgänge

Berücksichtigen Sie den Leitungswiderstand der gemeinsamen 0-V-Leitung und die Ströme, die in dieser Leitung fließen, um unerwünschte Verriegelungen zu vermeiden. Beachten Sie die Position des Widerstandssymbols im folgenden Diagramm, das den Widerstand der 0-V-Leitung (RL) darstellt.

Zu den Methoden zur Vermeidung dieser Situation gehören:

- Verwendung dickerer oder kürzerer Leitungen, um den Widerstand (RL) des gemeinsamen 0-V-Drahtes zu verringern
- Trennen Sie die gemeinsame 0-V-Leitung von den an die Sicherheitssteuerung angeschlossenen Lasten und die gemeinsame 0-V-Leitung von anderen Geräten, die über die gemeinsame 24-V-Versorgung versorgt werden.

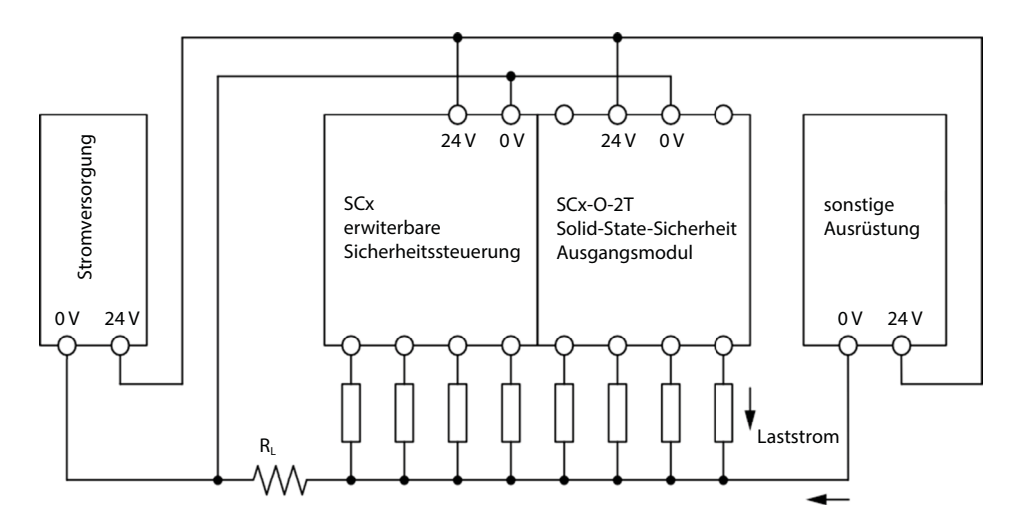

 $R_1$  = Gemeinsamer Zuleitung, der von mehreren Lasten oder Systemen genutzt wird.

Die gemeinsame Nutzung von Kabeln mit geringem Querschnitt kann zu Fehlern an Halbleiterausgängen führen.

Abbildung 36: Gemeinsame Installation der Ausgänge

**Hinweis:** Wenn der Sicherheitsausgang ausgeschaltet wird, muss die Spannung an dieser Ausgangsklemme unter 1,7 V in Bezug auf die 0-V-Klemme an diesem Modul fallen. Wenn die Spannung höher als 1,7 V ist, entscheidet die Sicherheitssteuerung, dass der Ausgang noch eingeschaltet ist, was zu einer Verriegelung führt. Erwägen Sie die Verwendung von Leitern mit größerem Querschnitt, kürzeren Leitern oder die Verwendung eines Ein-Punkt-Erdungsschemas, ähnlich wie in den folgenden Diagrammen dargestellt.

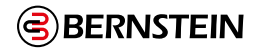

Bevorzugter 0-V-Leitungsplan bei Verwendung eines einzigen Netzteils

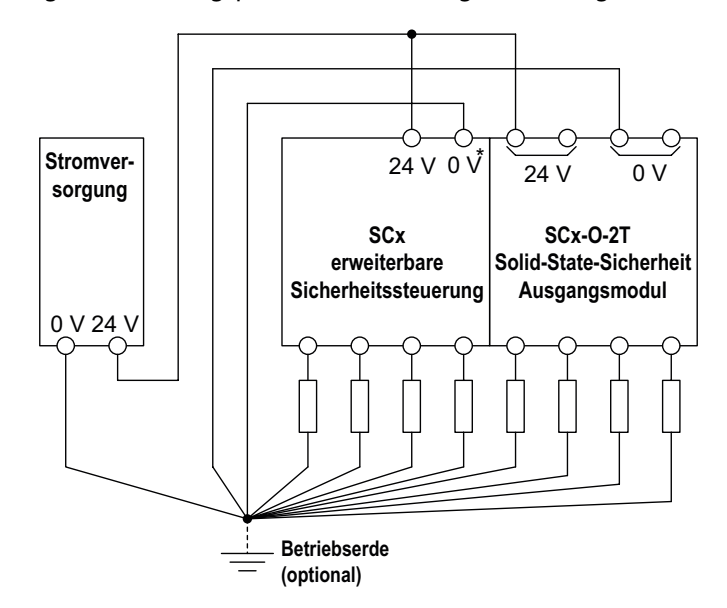

\* Die Spannung für alle Sicherheitseingangsgeräte (einschließlich aller Eingangserweiterungsmodule) sollte in Bezug auf die 0-V-Klemme der Basissteuerung gemessen werden.

Bevorzugter 0-V-Leitungsplan bei Verwendung getrennter Stromversorgungen

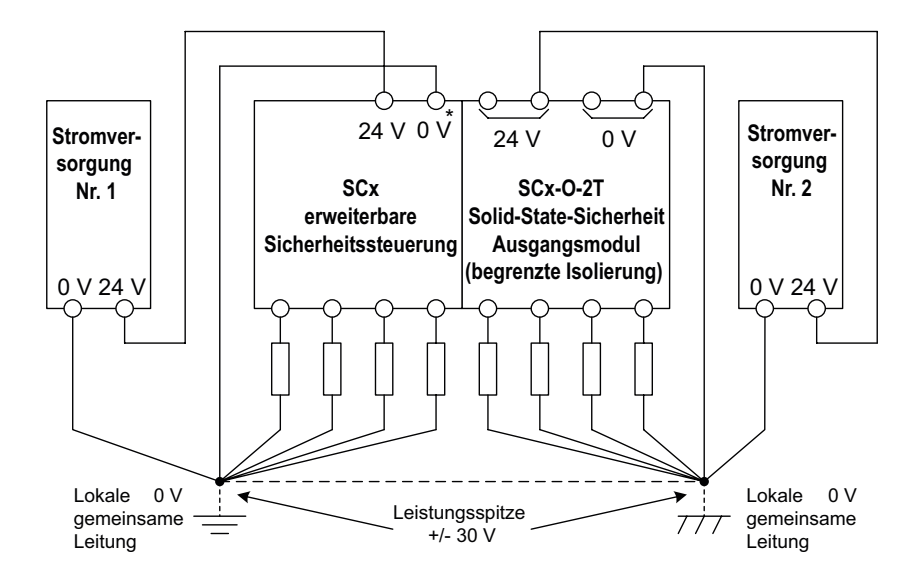

Abbildung 37: Schaltplan - Empfohlene Erdung

#### 7.8.2 Sicherheits-Relaisausgänge

Das SCR P verfügt über galvanisch getrennte, redundante Relaisausgänge, mit denen ein breites Spektrum an elektrischen Geräten gesteuert/geschaltet werden kann ("5.2 Spezifikationen für das SCR P" auf Seite 23). Im Gegensatz zu einem Sicherheits-Transistorausgang funktioniert ein einzelner Sicherheits-Relaisausgang (Mx:ROx) in einem Ausgangsmodul als Gruppe und kann nicht geteilt werden.

Die Sicherheits-Relaisausgänge werden vom SCR P gesteuert und überwacht. Hierzu sind keine zusätzlichen Leitungen erforderlich.

Für Schaltungen, die ein Höchstmaß an Sicherheit und Zuverlässigkeit erfordern, muss jeder Sicherheitsausgang bei paarweiser Verwendung (zwei Schließer) fähig sein, die Bewegung der durch einen Sicherheitsausgang geschützten Maschine im Notfall anzuhalten. Bei Einzelverwendung (ein einzelner Schließerausgang) muss mit dem Fehlerausschluss gewährleistet werden, dass keine Störungen auftreten können, die zu einem Verlust der Sicherheitsfunktion führen würden, beispielsweise ein Kurzschluss zu einem anderen Sicherheitsausgang oder einem anderen Schaltkreis.

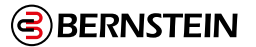

Soweit möglich, wird die Einbeziehung einer externen Geräteüberwachung (EDM) und/oder einer einstellbaren Ventilüberwachung (AVM) dringend empfohlen, um die angeschlossenen Geräte auf Störungen zu überwachen, die die Sicherheit gefährden. Unter "Externe Geräteüberwachung (EDM)" auf Seite 67 erhalten Sie weitere Informationen.

**Ausgangsanschlüsse**: Die Sicherheits-Relaisausgänge müssen so an die Maschinensteuerung angeschlossen werden, dass der sicherheitsrelevante Teil der Maschinensteuerung den Stromkreis oder die Versorgung zu den Abschaltementen der Maschine unterbricht und einen ungefährlichen Zustand herbeiführt.

Beachten Sie "5.2 Spezifikationen für das SCR P" auf Seite 23, bevor die Sicherheitsauswertung an die Maschine angeschlossen wird.

Das Sicherheitslevel muss durch die Risikobeurteilung ermittelt werden. Diese Stufe hängt von der Konfiguration, der sachgemäßen Installation der externen Schaltkreise und der Art und Installation der gesteuerten Geräte (Sicherheitssensoren und Abschaltelemente) ab. Die Sicherheits-Relaisausgänge sind für Kategorie 4 PL e/SIL 3 geeignet. Unter Abbildung 25 auf Seite 59 finden Sie Anschlussbeispiele.

(j)

**Wichtig:** Es liegt in der Verantwortung des Benutzers, alle Relaisausgänge mit einem gegeeigneten Kurzschlussschutz abzusichern.

## Installationen der Überspannungskategorien II und III (EN 50178 und IEC 60664-1)

Das SCR P ist für die Überspannungskategorie III zugelassen, wenn Spannungen von 1 V bis 150 V AC/DC an den Ausgangsrelaiskontakten anliegen. Sie sind für die Überspannungskategorie II zugelassen, wenn Spannungen von 151 V bis 250 V AC/DC an den Ausgangsrelaiskontakten anliegen und keine weiteren Schutzmaßnahmen zur Begrenzung potenzieller Überspannungen in der Betriebsspannung vorhanden sind. Das SCR P kann in Umgebungen der Überspannungskategorie III (bei einer Spannung von 151 V bis 250 V AC/DC) eingesetzt werden, wenn durch Installation von Überspannungsschutzvorrichtungen (z. B. Lichtbogen-Entstörgliedern) dafür gesorgt ist, dass entweder die vom SCR P zu schützenden elektrischen Störungen auf das Niveau der Überspannungskategorie II reduziert werden, oder wenn eine zusätzliche externe Isolierung installiert wurde, um sowohl das SCR P als auch die Bedienperson vor den höheren Spannungen einer Umgebung der Kategorie III zu schützen.

Bei Installationen der Überspannungskategorie III mit an den Ausgangskontakten anliegenden Spannungen von 151 V bis 250 V AC/DC darf das SCR P unter den Bedingungen einer höheren Überspannungskategorie eingesetzt werden,

- wenn ein ausreichender Überspannungsschutz vorhanden ist. Geeignete Methoden:
  - eine Überspannungsschutzeinrichtung,
  - ein Transformator mit isolierten Wicklungen,
  - ein Verteilungssystem mit mehreren Abzweigleitungen (die die Energie von Spannungsspitzen ableiten können),
  - eine ausreichende Kapazität, um die Energie von Spannungsspitzen aufzunehmen,

• ein Widerstand oder eine vergleichbare Dämpfungsvorrichtung zur Ableitung der Energie von Spannungsspitzen. Beim Schalten von induktiven Wechselstromlasten sollten die Ausgänge des SCR P durch Installation entsprechender Lichtbogen-Entstörglieder geschützt werden. Werden Lichtbogen-Entstörglieder verwendet, müssen diese jedoch zwischen der zu schaltenden Last (z. B. zwischen den Spulen externer Sicherheitsrelais) und niemals zwischen den Ausgangskontakten des SCR P installiert werden (siehe WARNUNG, Lichtbogen-Entstörglieder).

## 7.8.3 EDM- und Abschaltgeräteanschluss

## Externe Geräteüberwachung (EDM)

Die Sicherheitsausgänge der Sicherheitsauswertung können externe Relais, Schütze oder andere Komponenten ansteuern, die einen Satz zwangsgeführter (mechanisch verbundener) Kontakte mit einem Öffnerkontakt haben, der zur Statusüberwachung der Schließerkontakte der Abschaltgeräte verwendet werden kann. Der Überwachungskontakt ist im geschlossenen Zustand, wenn die Komponente ausgeschaltet ist. Dadurch kann die Sicherheitsauswertung erkennen, ob die angeschlossenen Komponenten auf den Sicherheitsausgang ansprechen oder ob die Schließerkontakte möglicherweise verschweißt oder im Ein-Zustand blockiert sind.

Die EDM-Funktion bietet eine Methode zur Überwachung dieser Fehler und zur Sicherstellung der Funktionsfähigkeit eines zweikanaligen Systems einschließlich der Abschaltelemente.

Ein einzelner EDM-Eingang kann einem oder mehreren Sicherheitsausgängen zugeordnet werden. Öffnen Sie hier-zu das Fenster **Eigenschaften** für den Sicherheitsausgang und aktivieren Sie **EDM**. Fügen Sie dann **Externe Geräteüberwachung** von der Registerkarte **Sicherheitseingang** im Fenster **Geräte hinzufügen** hinzu (dieses wird über die Registerkarte **Geräte** oder über die Registerkarte **Funktionsansicht** aufgerufen), und verbinden Sie den Eingang für die **Externe Geräteüberwachung** mit dem **EDM**-Knoten des Sicherheitsausgangs.

Die EDM-Eingänge können als Einkanalüberwachung oder Zweikanalüberwachung konfiguriert werden. Einkanal-EDM-Eingänge werden verwendet, wenn die OSSD-Ausgänge die Deaktivierung der Abschaltelemente oder der externen Vorrichtungen direkt steuern.

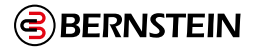

- Einkanal-Überwachung: Es handelt sich um eine Reihenschaltung geschlossener zwangsgeführter Überwachungskontakte, die zu den von jeweils einem der von den Sicherheitsausgängen der Auswertung angesteuerten Geräten gehören. Die Überwachungskontakte müssen geschlossen sein, bevor an den Ausgängen der Sicherheitsauswertung ein System-Reset ausgeführt werden kann (entweder manuell oder automatisch). Nachdem ein Reset ausgeführt wurde und die Sicherheitsausgänge einschalten, wird der Status der Überwachungskontakte nicht mehr überwacht und kann sich ändern. Die Monitorkontakte müssen jedoch innerhalb von 250 Millisekunden geschlossen werden, nachdem die Sicherheitsausgänge von Ein zu Aus wechseln. Siehe Abbildung 27 auf Seite 59.
- Zweikanal-Überwachung: Es handelt sich um den Anschluss voneinander unabhängiger geschlossener Überwachungskontakte, die jeweils mit einem durch die Sicherheitsauswertung gesteuerten Gerät mechanisch verbunden sind. Beide EDM-Eingänge müssen geschlossen werden, bevor am Sicherheitsauswertung ein Reset durchgeführt und die OSSDs eingeschaltet werden können. Während die OSSDs eingeschaltet sind, können die Eingänge ihren Zustand ändern (entweder beide offen oder beide geschlossen). Wenn die Eingänge länger als 250 Millisekunden im entgegengesetzten Zustand bleiben, tritt ein Sperrzustand ein. Siehe Abbildung 29 auf Seite 62.
- Keine Überwachung (Standard): Wenn keine Überwachung gewünscht wird, dürfen Sie den EDM-Knoten des Sicherheitsausgangs nicht aktivieren. Wenn die Sicherheitsauswertung keinen Rückführkreis bei Anwendungen der Kategorie 3 oder 4 verwendet, muss der Anwender dafür sorgen, dass ein einzelner Ausfall oder eine Anhäufung von Ausfällen der externen Geräte nicht zu einem gefährlichen Zustand führt, und dass ein darauffolgender Maschinenstart verhindert wird.

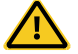

#### VORSICHT: EDM-Konfiguration

Wenn die EDM-Funktion bei der Anwendung nicht benötigt wird, trägt der Anwender die Verantwortung dafür, dass dadurch keine gefährliche Situation entsteht.

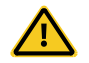

#### VORSICHT: Anschluss der externen Geräteüberwachung (EDM)

Schließen Sie mindestens einen zwangsgeführten Überwachungs-Öffnerkontakt jedes externen Gerätes so an, dass der Status der einzelnen Abschaltelemente überwacht werden kann (siehe Abbildung). Dadurch wird der ordnungsgemäße Betrieb der Abschaltelemente überwacht. **Verwenden Sie die Überwachungskontakte der Abschaltelemente zur Erhaltung der Sicherheitsstufe.** 

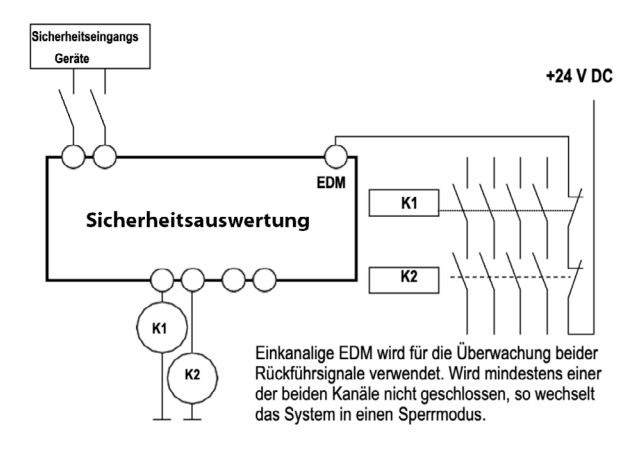

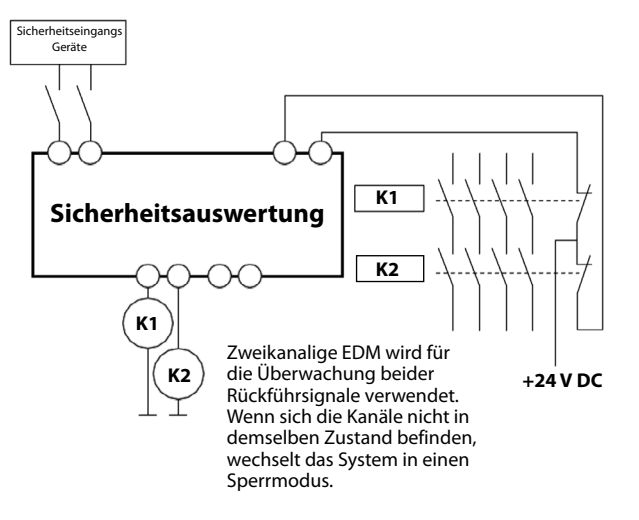

Abbildung 38: Anschluss der externen Zweikanal-Geräteüberwachung (Einkanal-EMD

Abbildung 39: Anschluss der externen Zweikanal-Geräteüberwachung. (Zweikanal-EDM)

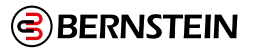

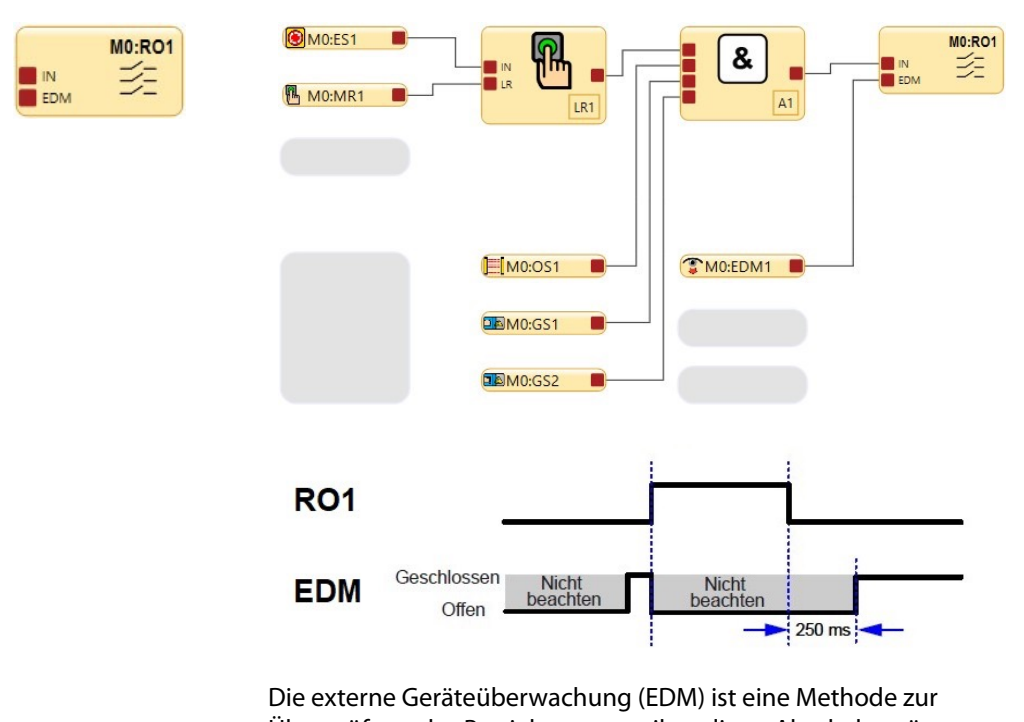

Überprüfung des Betriebs von zweikanaligen Abschaltgeräte. Die zwangsgeführten Öffner-Überwachungskontakte der Sicherheitssensoren und Abschaltelemente dienen als Eingänge für die Erkennung eines verschweißten Ein-Zustands als Fehlerzustand und verhindern ein Einschalten der Ausgänge des Sicherheitsauswertung.

Abbildung 40: Zeitdiagramm: Status der einkanaligen externen Geräteüberwachung in Bezug auf den Sicherheitsausgang

Bei der zweikanaligen externen Geräteüberwachung müssen, wie unten abgebildet, beide Kanäle geschlossen sein, bevor sich die entsprechenden Sicherheitsausgänge einschalten.

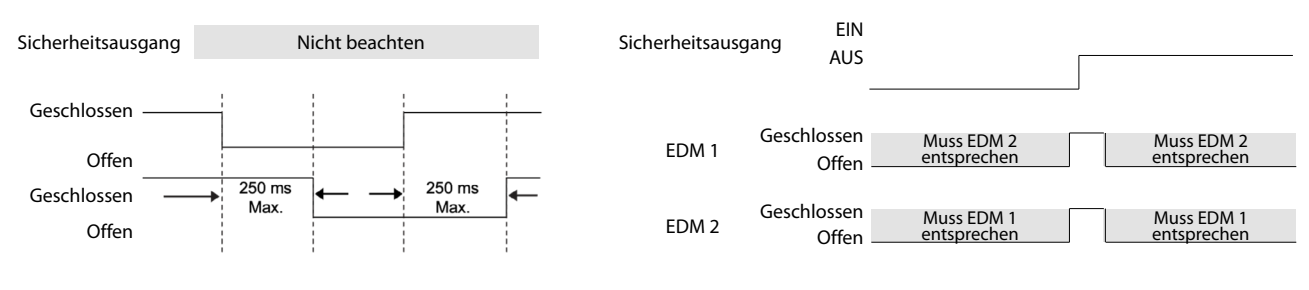

Abbildung 41: Zeitdiagramm: Zweikanalige EDM, zeitliche Abstimmung zwischen Kanälen Abbildung 42: Zeitdiagramm: Status der zweikanaligen externen Geräteüberwachung in Bezug auf den Sicherheitsausgang

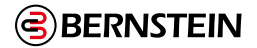

#### Sicherheitsabschaltungen

Eine Sicherheitsabschaltung bewirkt einen definierten Stopp der Maschinenbewegung und eine Unterbrechung der Versorgungsspannung von den Antrieben (vorausgesetzt, es werden hierdurch keine zusätzlichen Gefahren erzeugt). Eine Sicherheitsabschaltung umfasst gewöhnlich mindestens zwei Schließerkontakte von zwangsgeführten (mechanisch verbundenen) Relais, die zur Erkennung bestimmter Störungen (über einen mechanisch verbundenen Öffnerkontakt) überwacht werden, damit der Verlust der Sicherheitsfunktion verhindert wird.

Gewöhnlich sind Sicherheitsabschaltungen Reihenschaltungen von mindestens zwei Schließerkontakten, die von zwei separaten zwangsgeführten Relais kommen, die jeweils von einem separaten Sicherheitsausgang der Sicherheitsauswertung angesteuert werden. Die Sicherheitsfunktion beruht auf der Verwendung redundanter Kontakte zur Überwachung einer einzelnen Gefahrenstelle, so dass bei Ausfall eines Kontakts im Ein-Zustand der zweite Kontakt die gefährliche Maschinenbewegung anhält und den Eintritt des nächsten Maschinenstarts verhindert.

Der Anschluss der Sicherheitsabschaltungen muss so erfolgen, dass die Schutzfunktion weder aufgehoben, deaktiviert oder umgangen werden kann, es sei denn, dass der gleiche oder ein höherer Grad an Sicherheit erreicht wird, wie der des Sicherheitssystems, zu dem die Sicherheitsauswertung gehört.

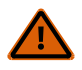

#### WARNUNG:

- Überspannungsbegrenzer oder Lichtbogen-Entstörglieder ordnungsgemäß installieren
- Wenn diese Anweisungen nicht befolgt werden, können schwere oder tödliche Verletzungen die Folge sein.
- Installieren Sie Lichtbogen-Entstörglieder bzw. Überspannungsbegrenzer wie abgebildet über den Spulen der Abschaltelemente. Installieren Sie diese nicht direkt auf den Kontakten der Abschaltelemente. In einer solchen Konfiguration ist ein Ausfall der Lichtbogen-Entstörglieder bzw. Überspannungsbegrenzer in Form eines Kurzschlusses möglich.

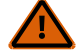

#### WARNUNG: Anschluss der Sicherheitsausgänge

Zur Sicherstellung des ordnungsgemäßen Betriebs müssen die Ausgangsparameter der Sicherheitsauswertung und die Eingangsparameter der Maschine beim Anschließen der Sicherheitsausgänge an die Maschineneingänge berücksichtigt werden. Die Steuerschaltung der Maschine muss so ausgelegt sein, dass folgende Anforderungen erfüllt sind:

- Der maximale Kabelwiderstandswert zwischen den Sicherheits-Transistorausgängen des Sicherheitscontrollers und den Maschineneingängen darf nicht überschritten werden.
- Die maximale Sperrspannung des Sicherheits-Transistorausgangs der Sicherheitsauswertung darf nicht zu einem eingeschalteten Zustand führen.
- Der maximale Leckstrom des Sicherheits-Transistorausgangs des Sicherheitscontrollers aufgrund des Verlusts der 0-V-Leitung darf nicht zu einem eingeschalteten Zustand führen.

Wenn die Sicherheitsausgänge nicht richtig an die überwachte Maschine angeschlossen werden, kann es zu schweren oder tödlichen Verletzungen kommen.

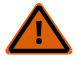

#### WARNUNG: Gefahr eines elektrischen Schlages und gefährliche Energie

Trennen Sie immer die Stromversorgung vom Sicherheitssystem (z. B. Gerät, Modul, Anschlüssen usw.) und der überwachten Maschine, bevor Anschlüsse verbunden oder Komponenten ausgetauscht werden.

Die elektrische Installation und Verdrahtung muss von qualifizierten Personen durchgeführt werden. Dabei sind die geltenden elektrischen Standards und Verdrahtungsvorschriften einzuhalten, wie zum Beispiel der IEC/EN 60204-, NEC (National Electric Code), oder ANSI NFPA79, sowie sämtliche geltenden örtlichen Normen und Vorschriften.

Hierfür sind möglicherweise Lockout/Tagout-Verfahren (Verriegelung/Kennzeichnung) erforderlich. Siehe ISO 14118, OSHA 29CFR1910.147, ANSI Z244-1, oder die entsprechende Norm zur Steuerung gefährlicher Energie.

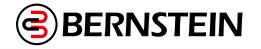

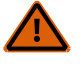

## WARNUNG: Anschluss der Sicherheitsausgänge

- Das Gerät korrekt verdrahten
- Wird der Sicherheitsauswertung mit der jeweiligen Maschine falsch verdrahtet, so könnte sich ein Gefahrenzustand ergeben, der schwere Verletzungen oder Tod zur Folge haben könnte.
- Eine ordnungsgemäße Verdrahtung der Sicherheitsauswertung liegt in der Verantwortung des Anwenders. Die Verdrahtungskonfigurationen gelten allgemein und sollen lediglich veranschaulichen, wie wichtig eine sachgemäße Installation ist.

#### Allgemeiner SCx-Anschluss: Sicherheitsausgang mit EDM

Die Solid-State-Sicherheitsausgänge SO2, SO3 und SO4 können auf ähnliche Weise verdrahtet werden.

Wenn ein Solid-State-Sicherheitsausgang in zwei Einzelausgänge aufgeteilt wurde, benötigt jeder Ausgang einen eigenen EDModer AVM-Eingang zur Überwachung.

Die DC-Masse (0 Vdc) muss zwischen der 0Vdc-Klemme des Moduls und der Masse der Last (z. B. FSD) liegen.

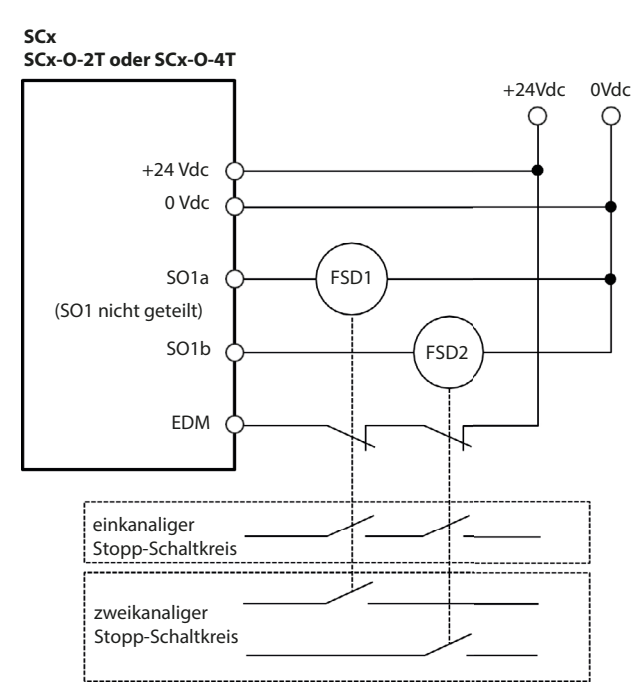

Abbildung 43: Generische SCx-Verbindung: Solid-State-Sicherheitsausgang mit EDM

+24Vdc

0Vdc

Die Sicherheitsrelaisausgänge 43/44, 53/54 und 61/62 können in ähnlicher Weise verdrahtet werden, erfordern jedoch einen separaten EDM- oder AVMEingang zur Überwachung.

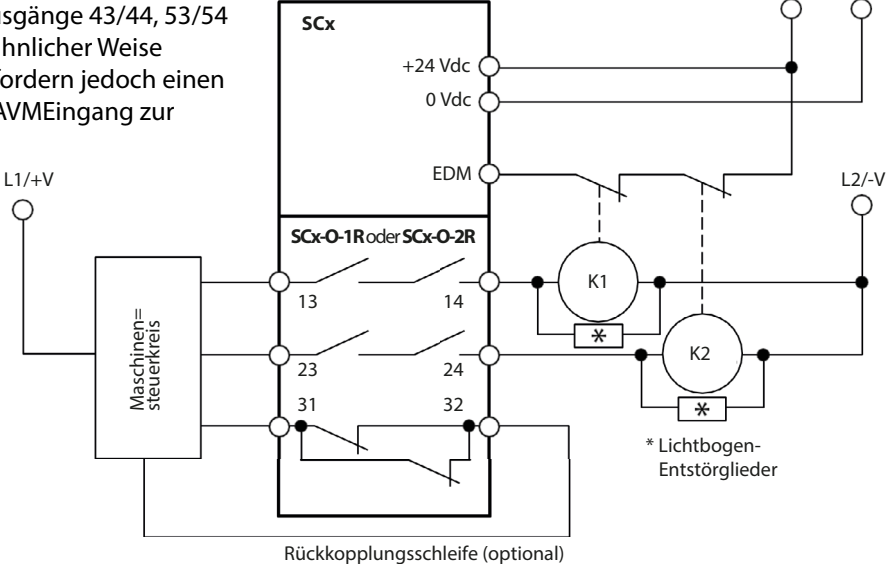

Abbildung 44: Allgemeiner SCx-Anschluss: Sicherheitsrelaisausgang (zweikanalig) mit EDM

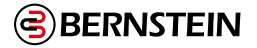

- Ordnungsgemäße Installation von Lichtbogen- oder Transientenunterdrückern
- Die Nichtbeachtung dieser Anweisungen kann zu schweren Verletzungen oder zum Tod führen.
- Installieren Sie etwaige Schutzbeschaltungen wie gezeigt über den Spulen der primären Steuerelemente der Maschine. Installieren Sie keine Schutzbeschaltungen direkt über den Ausgangskontakten des Sicherheits- oder Schnittstellenmoduls. In einer solchen Konfiguration ist es möglich, dass Schutzbeschaltungen als Kurzschluss ausfallen.

#### Typischer Anschluss des SCR P: Sicherheitsausgang mit EDM

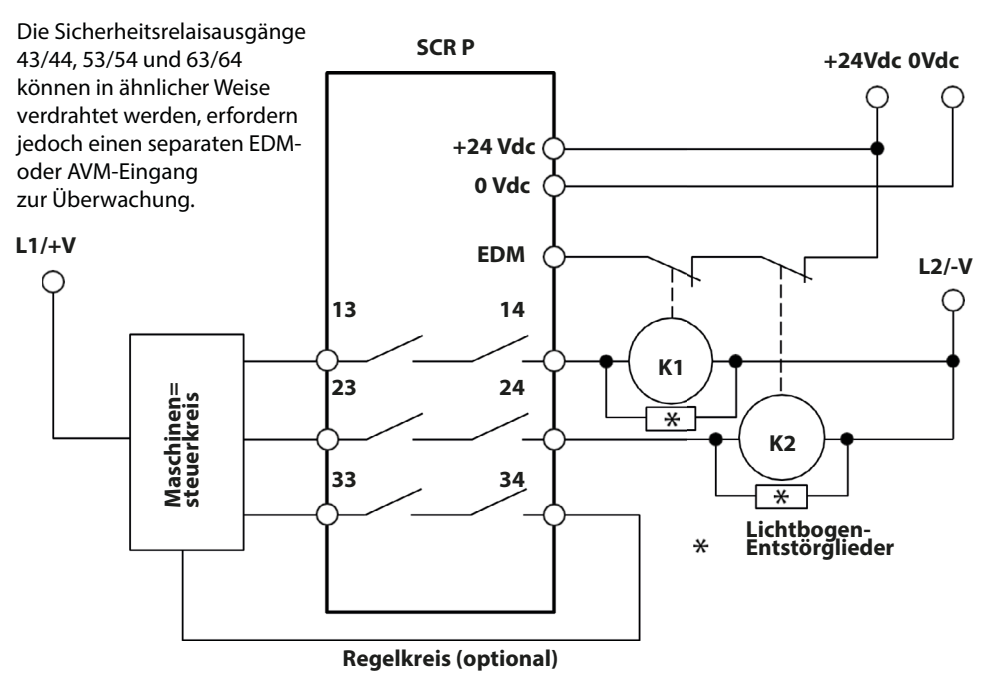

Abbildung 45: Typischer Anschluss des SCR P: Sicherheits-Relaisausgang (zweikanalig) mit EDM
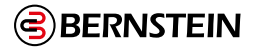

## 7.9 Statusausgänge

## 7.9.1 Signallogik für Statusausgänge

Anmerkung: Sie dürfen die Sicherheitsausgänge am SCR P nicht als Statusausgänge verwenden

Für jeden Statusausgang stehen zwei Signallogiken zur Auswahl: "PNP ein" (liefert 24 V DC) oder "PNP aus" (nicht leitend). Die Standardlogik ist "Aktiv = PNP ein".

Tabelle 3: Signallogik für Statusausgänge

|                                       | Signallogik                             |                                      |                                                                  |                   |  |  |
|---------------------------------------|-----------------------------------------|--------------------------------------|------------------------------------------------------------------|-------------------|--|--|
|                                       | Aktiv =                                 | PNP ein                              | Aktiv = PNP aus                                                  |                   |  |  |
| Funktion                              | Statusausg                              | angs-Status                          | Statusausgangs-Status                                            |                   |  |  |
|                                       | +24 V DC                                | +24 V DC                             | Aus                                                              | 24 V DC           |  |  |
| Überbrückung                          | Überbrückt                              | Nicht überbrückt                     | Überbrückt                                                       | Nicht überbrückt  |  |  |
| Muting                                | Gemutet                                 | Nicht gemutet                        | Gemutet                                                          | Nicht gemutet     |  |  |
| Ausgangsverzögerung<br>läuft          | Verzögerung                             | Keine Verzögerung                    | Verzögerung                                                      | Keine Verzögerung |  |  |
| Eingangsstatus anzeigen               | Ein                                     | Stopp                                | Ein                                                              | Stopp             |  |  |
| Eingangsfehler anzeigen               | Fehler                                  | ОК                                   | Fehler OK                                                        |                   |  |  |
| Beliebigen<br>Eingangsfehler anzeigen | Fehler                                  | ОК                                   | Fehler OK                                                        |                   |  |  |
| Eingangsanzeigegruppe                 | Stopp initiiert                         | Anderer Eingang<br>verursachte Stopp | r Eingang<br>Stopp Stopp initiiert Anderer Eing<br>verursachte S |                   |  |  |
| Ausgangsstatus anzeigen               | ngsstatus anzeigen RO ein RO aus RO ein |                                      | RO ein                                                           | RO aus            |  |  |
| Ausgangsfehler anzeigen               | Fehler                                  | ОК                                   | Fehler                                                           | ОК                |  |  |
| Ausgangsfehler<br>anzeigen, alle      | Fehler                                  | ОК                                   | Fehler                                                           | ОК                |  |  |
| Logischen<br>Ausgangsstatus anzeigen  | Logisch ein                             | Logisch aus                          | Logisch ein                                                      | Logisch aus       |  |  |

|                                               | Signallogik           |               |                       |               |  |  |
|-----------------------------------------------|-----------------------|---------------|-----------------------|---------------|--|--|
|                                               | Aktiv =               | PNP ein       | Aktiv = PNP aus       |               |  |  |
| Funktion                                      | Statusausgangs-Status |               | Statusausgangs-Status |               |  |  |
|                                               | +24 V DC              | +24 V DC      | Aus                   | 24 V DC       |  |  |
| Status des<br>Verzögerungsblocks<br>verfolgen | Ein                   | Stopp         | Ein                   | Stopp         |  |  |
| Warten auf manuellen<br>Reset                 | Reset erforderlich    | Nicht erfüllt | Reset erforderlich    | Nicht erfüllt |  |  |
| Systemsperre                                  | Gesperrt              | RUN-Modus     | Gesperrt              | RUN-Modus     |  |  |

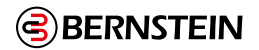

## 7.9.2 Statusausgangsfunktion

**SCR P:** Bis zu 4 konfigurierbare Eingänge können als Statusausgänge verwendet werden.

**SCx:** Bis zu 8 konfigurierbare Eingänge können als Statusausgänge verwendet werden.

Statusausgänge können für die Ausführung der folgenden Funktionen konfiguriert werden:

## Überbrückung

Gibt an, wenn ein bestimmter Sicherheitseingang überbrückt wird.

## Muting

Gibt einen Muting-Freigabestatus für einen bestimmten mutingfähigen Sicherheitseingang an:

- EIN, wenn ein mutingfähiger Eingang gemutet ist
- AUS, wenn ein mutingfähiger Eingang nicht gemutet ist
- Die Anzeige blinkt, wenn die Bedingungen zum Starten für das Muting der Sicherheitseinrichtung gegeben sind (ein inaktiver Muting-Zyklus, der mutingfähige Sicherheitseingang befindet sich im Aus-Zustand und mindestens ein Muting-Sensor befindet sich im Aus-Zustand (Sperrzustand)). Nicht für virtuellen Statusausgang verfügbar.
- EIN während des aktiven Mutings (keine Umgehungsfunktion) eines mutingfähigen Sicherheitseingangs

#### Ausgangsverzögerung läuft

Gibt an, dass die Ein- oder Ausschaltverzögerung aktiv ist.

#### Eingangsstatus anzeigen

Gibt den Status eines bestimmten Sicherheitseingangs an.

#### Eingangsfehler anzeigen

Gibt an, dass ein bestimmter Sicherheitseingang einen Fehler aufweist.

## Beliebigen Eingangsfehler anzeigen

Gibt an, dass irgendein Sicherheitseingang einen Fehler aufweist.

#### Eingangsgruppenanzeige

Gibt den Status einer Gruppe von Sicherheitseingängen an, zum Beispiel, welcher Sicherheitseingang zuerst ausgeschaltet wurde. Nachdem diese Funktion angezeigt wurde, kann sie durch einen konfigurierten Reset-Eingang erneut aktiviert werden. Bis zu drei Eingangsgruppen können nachverfolgt werden.

#### Ausgangsstatus anzeigen

Gibt den physikalischen Zustand (Ein oder Aus) eines bestimmten Sicherheitsausgangs an.

## Ausgangsfehler anzeigen

Gibt an, dass ein bestimmter Sicherheitsausgang einen Fehler aufweist.

#### Ausgangsfehler anzeigen, alle

Gibt an, dass irgendein Sicherheitsausgang einen Fehler aufweist.

#### Logischen Ausgangsstatus anzeigen

Gibt den logischen Status eines bestimmten Sicherheitsausgangs an. Beispiel: Der logische Status ist Aus, aber der Sicherheitsausgang befindet sich in der Ausschaltverzögerung und ist physikalisch noch nicht ausgeschaltet.

#### Status des Verzögerungsblocks verfolgen

Gibt den Status eines bestimmten Funktionsblocks an.

#### Funktionsblock Presse-Tracking

Zeigt den Status einer Reihe von Pressenfunktionsereignissen an; siehe "7.9.3 Pressesteuerung Statusausgabefunktionalität" auf Seite 75 für weitere Informationen.

#### Warten auf manuellen Reset

Gibt an, dass ein bestimmter konfigurierter Reset erforderlich ist.

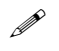

**Hinweis:** Wenn der manuelle Rücksetzeingang mit einem Reset-OR-Block verbunden ist, kann dieser Statusausgang nicht verwendet werden.

#### Systemsperre

Gibt einen nicht funktionsfähigen Sperrzustand an, zum Beispiel einen nicht zugeordneten Eingang, der an die 24-V-Versorgung angeschlossen ist.

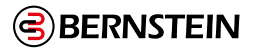

## 7.9.3 Pressesteuerung Statusausgabefunktionalität

Der Funktionsblock Pressensteuerung hat mehrere Ein- und Ausgänge. Daraus ergibt sich eine Statusausgangsfunktion, die nicht nur ein einfaches Ein/Aus für ein einzelnes Element ist. Der Statusausgang des Pressensteuerung Blocks hat sieben verschiedene Ereignisse, die über den Statusausgang signalisiert werden können. Der Statusausgang des Pressensteuerung Blocks kann so konfiguriert werden, dass er ein, zwei oder drei Signale liefert. Jedes Signal vom Statusausgang des Pressensteuerung Blocks kann wie folgt sein:

- Massiv ein
- 2 Impulse pro Sekunde

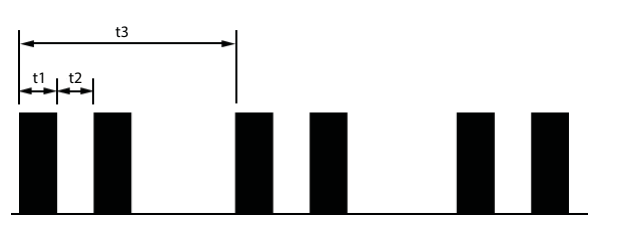

Abbildung 46: 2 Pulse pro Sekunde

t1 = 100 ms, t2 = 100 ms und t3 = 1 s

• 3 Impulse pro Sekunde

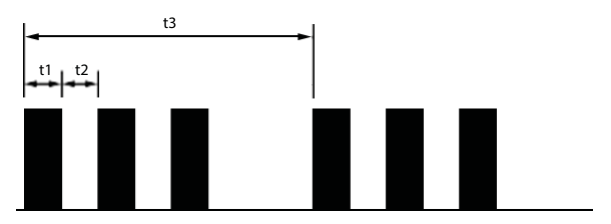

Abbildung 47: 3 Pulse pro Sekunde

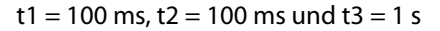

Der Statusausgang des Pressensteuerung Blocks ist nur als physikalischer Statusausgang verfügbar. Jeder physikalische Statusausgang kann zur Signalisierung von drei verschiedenen Ereignissen verwendet werden.

Die folgende Abbildung zeigt die Standardeinstellungen für den Statusausgang des Funktionsblocks Pressensteuerung:

| Funktionsblock Presse-Tracking Eigenschaften |                           |                 |                  |                 |
|----------------------------------------------|---------------------------|-----------------|------------------|-----------------|
| (j)                                          |                           | Name (          | M0: STAT2        |                 |
| Info                                         | Anschluss Statusausgang 3 | + 1444          |                  |                 |
| (                                            | M0:SCx-B-26-2T-5          |                 |                  |                 |
|                                              | Funktionsblock P          | PC1             |                  |                 |
|                                              | Anschlüsse auswählen      | 104             | IO5 🖌            | 106             |
|                                              | Name des Ereignisses      | Wert für Farbe1 | Wert für Farbe2  | Wert für Farbe3 |
|                                              | Reset erwartet            | Zwei Impulse 📘  | Nicht verwent    | Nicht verwen(   |
|                                              | Betriebsbereit/Betrieb    | Ein             | Nicht verwend    | Nicht verwent   |
|                                              | SQS-Stopp                 | Nicht verwend   | Zwei Impulse 📔   | Nicht verwence  |
|                                              | PIP zurück prüfen         | Drei Impulse    | Nicht verwent    | Nicht verwent   |
|                                              | Sicherheitsstopp          | Nicht verwent   | Nicht verwence 🔒 | Zwei Impulse 📘  |
|                                              | Betriebsfehler            | Nicht verwent   | Drei Impulse     | Nicht verwent   |
|                                              | Systemfehler              | Nicht verwend   | Nicht verwend    | Drei Impulse 📘  |
|                                              |                           |                 | ОК               | Abbrechen       |

Abbildung 48: Track Press Funktionsblock Eigenschaften

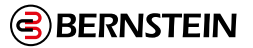

Die Standardeinstellung des Funktionsblocks konfiguriert drei der IO-Pins als Statusausgänge. Wenn für eine bestimmte Anwendung nicht alle sieben Ereignisse angezeigt werden müssen, verwenden Sie den Schieberegler rechts in der Abbildung, um weniger Pins auszuwählen. Wenn Sie den Schieberegler um eine Position nach oben schieben, reduziert sich die Anzahl der Anschlüsse auf zwei, wenn Sie den Schieberegler um zwei Positionen nach oben schieben, reduziert sich die Anzahl der Anschlüsse auf einen.

Die Funktionen der einzelnen Ereignisse sind wie folgt:

- Warten auf Reset Schaltet sich ein, wenn ein Reset-Eingang benötigt wird, nachdem die nicht veränderbaren und veränderbaren (falls konfiguriert) Sicherheitsstopp-Eingänge in den EIN-Zustand zurückkehren.
- **Ready to Run/Run** Leuchtet immer dann, wenn die Presse betriebsbereit ist (veränderbare und nicht veränderbare Sicherheitsstopp-Eingänge sind eingeschaltet und werden zurückgesetzt) oder die Presse im Auf- oder Abwärtshub läuft.
- SQS Stop Schaltet sich ein, wenn der Pressenstößel den Punkt "Sequence Stop" erreicht
- **PIP-Rückprüfungsalarm Schaltet sich** ein, wenn die Presse betriebsbereit ist und versucht wird, einen Pressenzyklus zu starten, und der PIP-Eingang (Part in Place), falls konfiguriert, ausgeschaltet ist oder sich nicht ausgeschaltet und dann wieder eingeschaltet hat (Teil nicht entfernt und ersetzt).
- Sicherheitsstopp Schaltet sich ein, wenn entweder der veränderliche oder der nicht veränderliche Sicherheitsstopp-Eingang ausgeschaltet wird, der GO-Eingangsknoten auf Low geht (wenn für die manuelle Aufwärtshubeinstellung konfiguriert), bevor SQS, BOS oder TOS erreicht wird (abhängig von den Einstellungen und dem Teil des Prozesses).
- Betriebsstörung Schaltet sich ein, wenn sich gegenseitig ausschließende Betriebseingänge eingeschaltet sind (z. B. TOS und BOS, TOS und SQS, TOS und PCMS, SQS und BOS usw.; wenn mehr als 3 Sekunden zwischen den Signalen SQS und PCMS vergehen, schalten sich beide ein, sofern konfiguriert).
- Systemfehler Schaltet sich ein, wenn ein Systemfehler vorliegt.

## 7.10 Virtuelle Statusausgänge

Bis zu 256 virtuelle Statusausgänge können bei SCR P und SCx Sicherheitsauswertungen hinzugefügt werden. Diese Ausgänge können über das Netzwerk dieselben Informationen übermitteln wie die Statusausgänge. Siehe "7.9.2 Statusausgangsfunktion" auf Seite 74 für weitere Informationen. Die Funktion **Automatisch konfigurieren** auf der Registerkarte **Industrial Ethernet** in der Software konfiguriert die virtuellen Statusausgänge auf Basis der aktuellen Konfiguration automatisch für eine Kombination häufig verwendeter Funktionen. Diese Funktion wird am besten verwendet, nachdem die Konfiguration festgelegt wurde. Die Konfiguration der virtuellen Statusausgänge kann nach der Verwendung der Funktion **Automatisch konfigurieren** manuell überarbeitet werden. Die über das Netzwerk verfügbaren Informationen entsprechen dem logischen Status der Ein- und Ausgänge innerhalb von 100 ms für die Tabellen der virtuellen Statusausgänge (diese können über die Software angezeigt werden) und innerhalb von 1 Sekunde für die anderen Tabellen. Der logische Status der Ein- und Ausgänge wird ermittelt, nach-dem alle internen Entprellzeiten abgelaufen und alle Tests abgeschlossen sind. Siehe "9.10 Registerkarte Industrial-Ethernet" auf Seite 108 für nähere Informationen zum Konfigurieren der virtuellen Statusausgänge.

Leistungs- und Statusinformationen der angeschlossenen DCD-Reihenschaltungen und der einzelnen Gerate innerhalb der Reihenschaltung können über die Sicherheitsauswertung SCR P und SCx abgerufen werden.

Für den Status jeder angeschlossenen Reihenschaltung stehen 16 Word (16 Bit) Daten zur Verfügung.

Für jedes Gerät innerhalb der Reihenschaltung stehen 3 Word (16 Bit) administrative und 18 Byte (8 Bit) spezifische Daten zur Verfügung (1 Word = 16 Bit; 1 Byte = 8 Bit).

Weitere Informationen finden Sie in Kapitel "12.4.12 Flags" auf Seite 172.

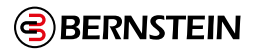

# 8. Erste Schritte

Schalten Sie die Sicherheitsauswertung ein und überprüfen Sie, ob die Betriebs-LED grün leuchtet (EIN).

## 8.1 Erstellen einer Konfiguration

Die folgenden Schritte sind erforderlich, um die Konfiguration abzuschließen und zu bestätigen (in die Auswertung zu schreiben):

- 1. Definition einer Sicherheitsanwendung (Risikobeurteilung)
  - Bestimmung der erforderlichen Komponenten
  - Bestimmung der erforderlichen Sicherheitsstufe
- 2. Installieren Sie die Software für die Sicherheitsauswertung der BERNSTEIN AG. Siehe "6.1 Installation der Software" auf Seite 28
- 3. Machen Sie sich mit den Optionen in der Software vertraut. Siehe "9.2 Software-Übersicht" auf Seite 96.
- 4. Starten Sie ein neues Projekt mit einem Klick auf Neues Projekt/ Zuletzt verwendete Dateien.
- 5. Definieren Sie die **Projekteinstellungen**. Siehe "9.4 **Projekteinstellungen" auf Seite 98**.
- 6. Fügen Sie Sicherheitseingänge, nicht sicherheitsrelevante Eingänge und Statusausgänge hinzu. Siehe "8.2 Hinzufügen von Eingängen und Statusausgängen" auf Seite 77.
- 7. Entwerfen Sie die Steuerungslogik. Siehe "8.3 Entwerfen der Steuerungslogik" auf Seite 82.
- 8. Stellen Sie optionale Ein- oder Ausschaltverzögerungszeiten für Sicherheitsausgänge ein.
- 9. Sofern verwendet, konfigurieren Sie die Netzwerkeinstellungen. Siehe "9.10.1.1 Netzwerkeinstellungen: Modbus/TCP,

Ethernet/IP, PCCC 🕮 " auf Seite 109 oder "9.10.1.2 Netzwerkeinstellungen: PROFINET 🔜 " auf Seite 110.

 Speichern und bestätigen Sie die Konfiguration. Siehe "8.4 Speichern und Bestätigen einer Konfiguration" auf Seite 82.

Die folgenden Schritte sind optional und können zur Unterstützung der Systeminstallation verwendet werden.

- 1. Ändern Sie die Zugriffsrechte für die Konfiguration.
- 2. Überprüfen Sie anhand der Registerkarte **Konfigurationsübersicht** die detaillierten Geräteinformationen und Ansprechzeiten. Siehe "9.11 Registerkarte Konfigurationsübersicht" auf Seite 113.
- 3. Drucken Sie die Konfigurationsansichten, einschließlich der **Konfigurationsübersicht** und der **Netzwerkeinstellungen**. Siehe "9.12 Druckoptionen" auf Seite 114
- 4. Konfigurationstests mit dem Simulationsmodus. Siehe "9.17 Simulationsmodus" auf Seite 121.

## 8.2 Hinzufügen von Eingängen und Statusausgängen

Sicherheits- und nicht sicherheitsrelevante Eingänge können über die Registerkarte **Geräte** oder **Funktiwonsansicht** hinzugefügt werden. Statusausgänge können nur über die Registerkarte **Geräte** hinzugefügt werden. Wenn Eingänge über die Registerkarte **Geräte** hinzugefügt werden, werden diese automatisch in die Registerkarte **Funktionsansicht** aufgenommen. Alle Eingänge und **Logik-** und **Funktionsblöcke** können auf der Registerkarte **Funktionsansicht** verschoben werden. Die **Sicherheitsausgänge** sind statisch auf der rechten Seite aufgeführt.

## 8.2.1 Hinzufügen von Sicherheits- und nicht sicherheitsrelevanten Eingängen

Anmerkung: Virtuelle nicht sicherheitsrelevante Eingänge sind nur über die Registerkarte Funktionsansicht verfügbar.

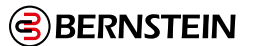

1. Klicken Sie in der Ansicht Geräte unter dem Modul, mit dem das Schaltgerät verbunden werden soll, auf (das Modul

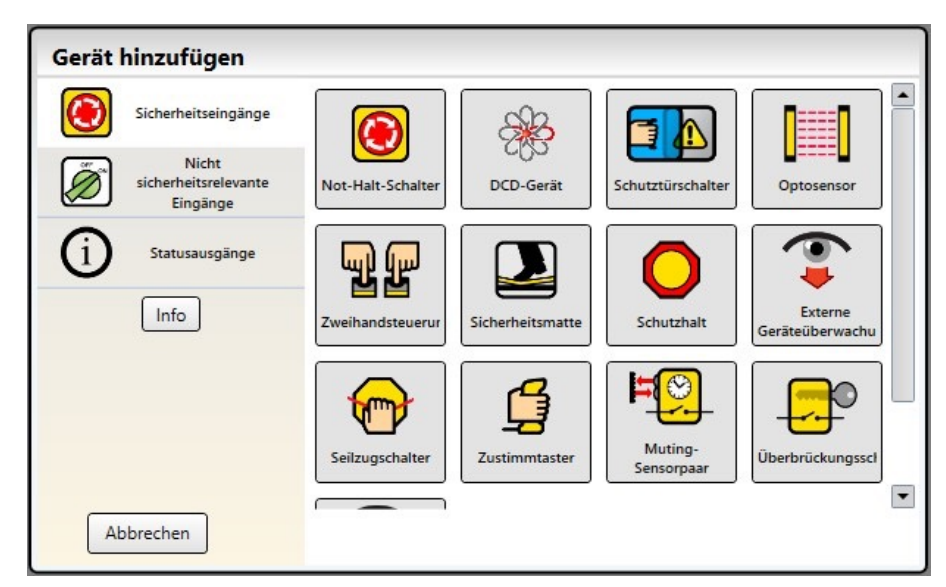

Abbildung 49: Sicherheitseingänge (virtuelle nicht sicherheitsrelevante Eingänge nur über die Registerkarte Funktionsansicht verfügbar)

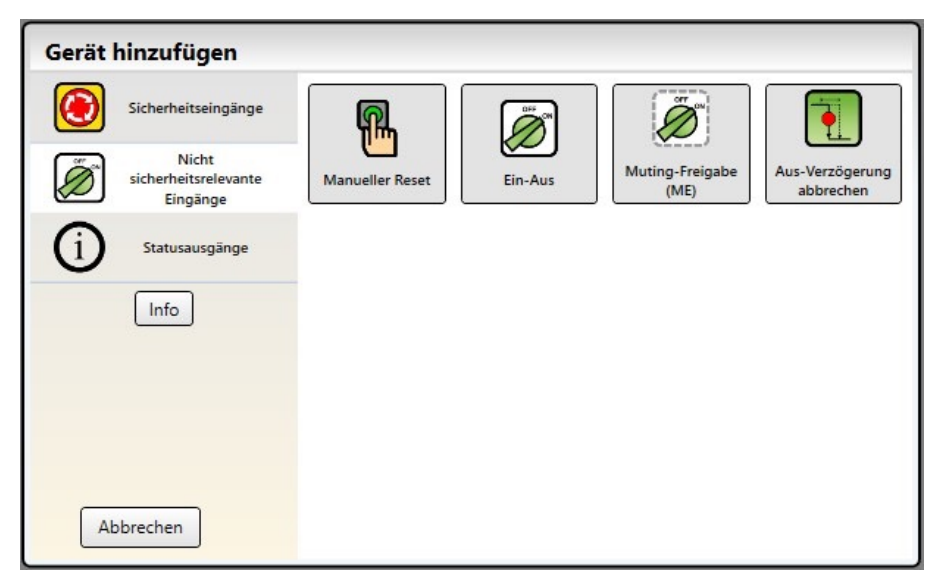

Abbildung 50: Nicht sicherheitsrelevante Eingänge (virtuelle nicht sicherheitsrelevante Eingänge nur über die Registerkarte Funktionsansicht verfügbar)

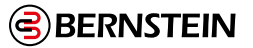

und die Klemmen können über das Fenster Eigenschaften für das **Eingangsgerät** geändert werden), oder auf einen Platzhalter auf der Registerkarte **Funktionsansicht**.

- 2. Klicken Sie auf Sicherheitseingang oder Nichtsicherheitsrelevanter Eingang, um Eingangsgeräte hinzuzufügen:
- 3. Wählen Sie die geeigneten Geräteeinstellungen aus:

## Allgemeine Einstellungen

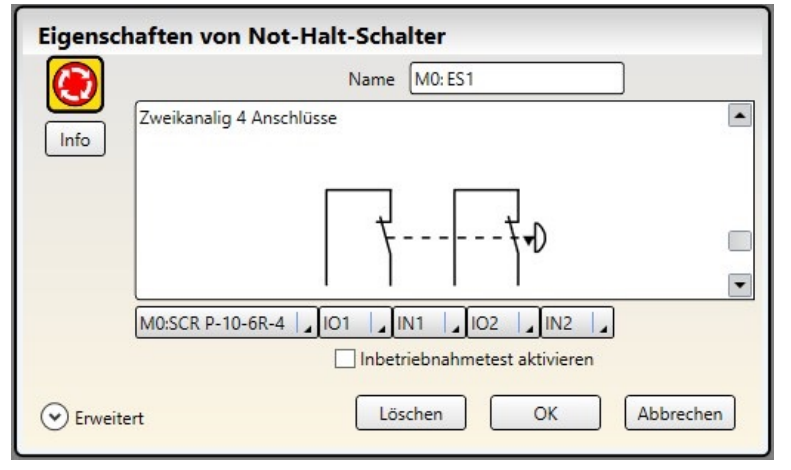

Abbildung 51: Allgemeine Einstellungen für Sicherheitseingänge

- Name: der Name des Eingangsgeräts. Dieser wird automatisch generiert und kann vom Benutzer geändert werden.
- Schaltungstyp: die geeigneten Schaltungs- und Signalkonventionsoptionen für das ausgewählte Eingangsgerät.
- Modul: das Modul, mit dem das Eingangsgerät verbunden ist.
- Ein-/Ausgangsklemmen: die Zuordnung der Eingangsklemmen für das ausgewählte Gerät an dem ausgewählten Modul.
- Inbetriebnahmetest aktivieren (sofern zutreffend): ein optionaler Test des Sicherheitsschaltgeräts als Vorsichtsmaßnahme, der nach jedem Anlauf erforderlich ist.
- Reset-Optionen (sofern zutreffend): diverse Optionen für den Reset, z. B. "Manueller Anlauf", "System- Reset" und "Reset Eingangsanzeigegruppe".

#### Erweiterte Einstellungen (sofern zutreffend):

| Eigenschaften von Not-Halt-Schalter |                                          |  |  |
|-------------------------------------|------------------------------------------|--|--|
|                                     | Name M0: ES1                             |  |  |
| Info                                | Zweikanalig 4 Anschlüsse                 |  |  |
|                                     |                                          |  |  |
|                                     | M0:SCR P-10-6R-4   101   1N1   102   1N2 |  |  |
|                                     | Inbetriebnahmetest aktivieren            |  |  |
|                                     | Simultanität Simultan                    |  |  |
|                                     | Entprellzeiten                           |  |  |
|                                     | Kontakt öffnen 0 sec 🌩 6 ms 🜩            |  |  |
|                                     | Kontakt schließen 0 sec 🔹 50 ms 🖨        |  |  |
| Standa                              | ard Löschen OK Abbrechen                 |  |  |

Abbildung 52: Erweiterte Einstellungen für Sicherheitseingänge

- Simultanität (sofern zutreffend): "Simultan" oder "Nicht simultan" (zu den Definitionen siehe "19. Glossar" auf Seite 255).
- Entprellzeiten: die Zeit für den Übergang des Signals in einen anderen Zustand.
- Überwacht/Nicht überwacht (sofern zutreffend).

#### DCD Geräteeigenschaften (sofern zutreffend):

| Eigensc                                                                              | Eigenschaften von DCD-Gerät                                       |         |                 |  |  |
|--------------------------------------------------------------------------------------|-------------------------------------------------------------------|---------|-----------------|--|--|
|                                                                                      | Name         M0: DCD1           M0:SCR P-10-6R-4         IN3, IN4 |         |                 |  |  |
|                                                                                      | Geräteanz                                                         | ahl 2   |                 |  |  |
|                                                                                      | Position                                                          | Name    | +               |  |  |
|                                                                                      | 1                                                                 | Gerät 1 | Türschalter + - |  |  |
|                                                                                      | 2                                                                 | Gerät 2 | Türschalter + - |  |  |
| Entprellzeiten<br>Kontakt öffnen 0 sec 👻 6 ms 👻<br>Kontakt schließen 0 sec 🗣 50 ms 👻 |                                                                   |         |                 |  |  |
| Standa                                                                               | ard                                                               | Lösch   | en OK Abbrechen |  |  |

Abbildung 53: DCD Geräteeigenschaften für Sicherheitseingänge

- Name: der Name des Eingangsgeräts. Dieser wird automatisch generiert und kann vom Benutzer geändert werden.
- Ein-/Ausgangsklemmen: die Zuordnung der Eingangsklemmen f
  ür das ausgew
  ählte Ger
  ät an dem ausgew
  ählten Modul.
- Anzahl Geräte (Notwendig): Die Anzahl der in Reihe geschalteten DCD Geräte in der Applikation
- Position, Name und Typ: Die Position, relativ zum SCR P, der Name und der Typ (z.B. Türschalter) des DCD Gerätes in der Applikation
- Entprellzeiten: Die Zeit für den Übergang des Signals in einen anderen Zustand.

**Anmerkung:** Wenn die gesamte Reihe nur aus Türschaltern besteht, gelten die Konfigurationsregeln für einen Schutztürschalter.

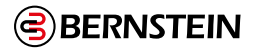

#### 8.2.2 Hinzufügen von Statusausgängen

- 1. Klicken Sie auf der Registerkarte Geräte unter dem Modul, für das die Statusüberwachung durchgeführt werden soll, auf.
- 2. Klicken Sie auf Statusausgänge, um die Statusüberwachung hinzuzufügen.

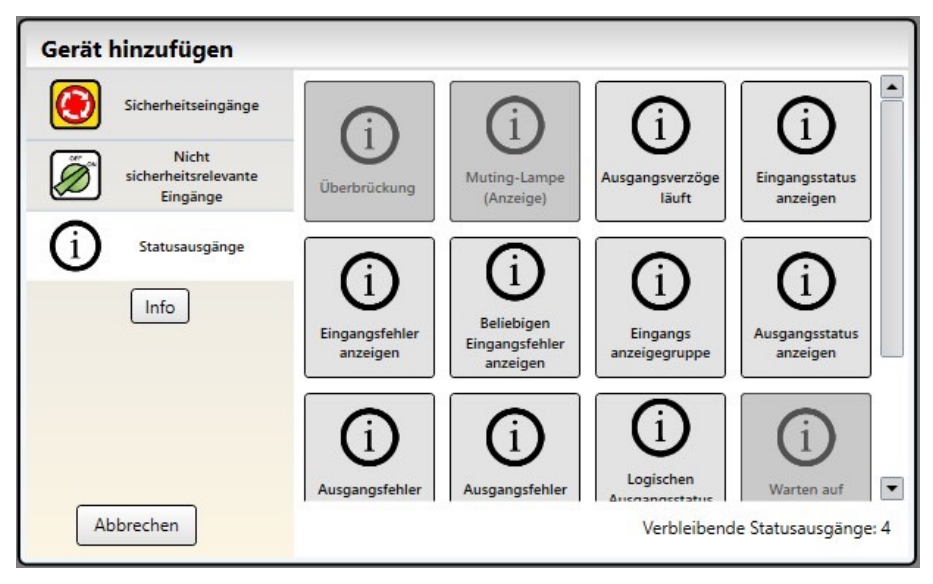

Abbildung 54: Statusausgänge

3. Wählen Sie die geeigneten Einstellungen für Statusausgänge:

| Eigensch | haften von Beliebigen Eingangsfehler anzeigen |
|----------|-----------------------------------------------|
| (i)      | Name M0: STAT1                                |
| Info     | Statusausgang                                 |
|          |                                               |
|          | M0:SCR P-10-6R-4                              |
|          | Signallogik Aktiv = PNP ein                   |
|          | OK Abbrechen                                  |

Abbildung 55: Statusausgangs-Eigenschaften

- Name
- Modul
- E/A (sofern zutreffend)
- Klemme
- Eingang oder Ausgang (sofern zutreffend)
- Signallogik

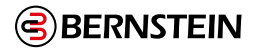

## 8.3 Entwerfen der Steuerungslogik

## So entwerfen Sie die Steuerungslogik:

- 1. Fügen Sie die gewünschten Sicherheits- und nicht sicherheitsrelevanten Eingänge hinzu:
  - Auf der Registerkarte Geräte: Klicken Sie auf unter dem Modul, mit dem der Eingang verbunden werden soll, auf (das Modul kann im Fenster **Eigenschaften** für den Eingang geändert werden).
  - Auf der Registerkarte Funktionsansicht: Klicken Sie auf einen leeren Platzhalter in der linken Spalte.
  - Unter "8.2 Hinzufügen von Eingängen und Statusausgängen" auf Seite 77 finden Sie weitere Informationen und Geräteeigenschaften.
- 2. Fügen Sie **Logik-** und/oder **Funktionsblöck**e hinzu (siehe "9.6.1 Logikblöcke" auf Seite 101 und "9.6.2 Funktionsblöcke" auf Seite 103), indem Sie auf einen beliebigen leeren Platzhalter im mittleren Bereich klicken.

**Anmerkung:** Die Ansprechzeit der Sicherheitsausgänge kann sich erhöhen, wenn eine große Anzahl von Blöcken zur Konfiguration hinzugefügt wird. Verwenden Sie die Funktions- und Logikblöcke effizient, um optimale Ansprechzeiten zu erzielen

3. Stellen Sie die geeigneten Anschlüsse zwischen den hinzugefügten Eingängen, **Funktions**- und **Logikblöcken** und den Sicherheitsausgängen her.

(F

**Anmerkung:** Die **Checkliste** auf der linken Seite enthält eine Anzeige der Anschlüsse, die für eine gültige Konfiguration erforderlich sind. Alle dort aufgeführten Anschlüsse müssen verbunden werden. Der Sicherheitsauswertung akzeptiert keine ungültige

**Wichtig:** Zur Unterstützung beim Erstellen einer gültigen Konfiguration zeigt das Programm hilfreiche Quickinfos an, wenn Sie versuchen, einen ungültigen Anschluss zu verbinden

<sup>7</sup> Statusausgänge können konfiguriert werden, wenn der Status eines Eingangsgeräts oder eines Ausgangs kommuniziert werden muss. Die IOx-Klemmen werden für diese Statussignale verwendet.

## 8.4 Speichern und Bestätigen einer Konfiguration

Die Bestätigung ist ein Überprüfungsprozess, bei dem die Sicherheitsauswertung die von der Software generierte Konfiguration auf ihre logische Integrität und Vollständigkeit überprüft. Der Benutzer muss das Ergebnis überprüfen und bestätigen, bevor die Konfiguration gespeichert und von dem Gerät verwendet werden kann. Nachdem die Konfiguration bestätigt wurde, kann sie an eine Sicherheitsauswertung gesendet oder auf einem PC oder SCR P-FPS-Laufwerk gespeichert werden.

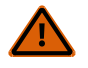

## WARNUNG:

- Inbetriebnahmeprüfung abschließen
- Wenn dieses Inbetriebnahmeprüfungsverfahren nicht eingehalten wird, können schwere oder tödliche Verletzungen die Folge sein.
- Nachdem die Konfiguration bestätigt wurde, muss der Betrieb der Sicherheitsauswertung vollständig getestet werden (Inbetriebnahmeprüfung), bevor er zur Steuerung von Gefahren verwendet werden kann.

## Speichern einer Konfiguration:

- 1. Klicken Sie auf **Projekt speichern**.
- 2. Wählen Sie Speichern unter.
- 3. Navigieren Sie zu dem Ordner, in dem Sie die Konfiguration speichern möchten.
- 4. Benennen Sie die Datei (der Dateiname kann mit dem Konfigurationsnamen identisch oder von diesem verschieden sein).
- 5. Klicken Sie auf Speichern.

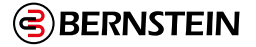

**Bestätigen einer Konfiguration** (die Sicherheitsauswertung muss eingeschaltet und über das USB-Kabel mit dem PC verbunden sein):

- 1. Klicken Sie auf 🕌.
- 2. Klicken Sie auf Konfiguration in die Auswertung schreiben.
- 3. Geben Sie das Passwort ein, wenn Sie dazu aufgefordert werden (das Standardpasswort lautet 1901). Der Bildschirm Wechsel in den Konfig.-Modus wird geöffnet.
- 4. Klicken Sie auf **Weiter**, um in den Konfigurationsmodus zu wechseln. Nachdem der Vorgang **Konfiguration wird aus** der Auswertung gelesen abgeschlossen ist, wird der Bildschirm **Bestätigung einer Konfiguration** geöffnet.
- 5. Überprüfen Sie, ob die Konfiguration korrekt ist.
- 6. Führen Sie einen Bildlauf bis zum Ende der Konfiguration durch und klicken Sie auf Bestätigen.
- 7. Klicken Sie auf Schließen, nachdem der Vorgang Schreiben der Konfiguration in die Auswertung abgeschlossen ist.

## Anmerkung: •

- Die Netzwerkeinstellungen werden von den Konfigurationseinstellungen getrennt gesendet. Klicken Sie im Fenster **Netzwerkeinstellungen** auf **Senden**, um die Netzwerkeinstellungen in die Sicherheitsauswertung zu schreiben.
- SCR P: Die Netzwerkeinstellungen werden nur dann automatisch gesendet, wenn auf dem SCR P die Werkseinstellungen für die Sicherheitsauswertung konfiguriert sind. Andernfalls müssen Sie das Fenster Netzwerkeinstellungen verwenden.
- SCR P: Die Passwörter werden nur dann automatisch geschrieben, wenn auf dem SCR P die Werkseinstellungen für die Sicherheitsauswertung konfiguriert sind und die Konfiguration bestätigt wurde. Verwenden Sie andernfalls zum Schreiben von Passwörtern in einen SCR P das Fenster Passwort-Manager.

Beim Konfigurieren eines SCR P wird unter Umständen der Bildschirm "Möchten Sie die Passwörter der Auswertung ändern?" angezeigt.

- 8. Ändern Sie die Passwörter für das SCR P bei Bedarf oder wenn Sie dazu aufgefordert werden.
- 9. Schalten Sie die Sicherheitsauswertung aus und wieder ein oder führen Sie einen System-Reset aus, damit die Änderungen wirksam werden.

**Anmerkung:** Es empfiehlt sich, die soeben bestätigte Konfiguration zu speichern. Bestätigte Konfigurationen haben ein anderes Dateiformat (.xcc) als unbestätigte (.xsc). Bestätigte Konfigurationen sind zum Laden der jeweiligen Konfiguration in ein SCR P-FPS-Laufwerk erforderlich. Klicken Sie auf **Speichern unter**, um die Konfiguration zu speichern.

#### 8.4.1 Schreiben einer bestätigten Konfiguration in einen SCR P-FPS mit dem Programmierwerkzeug

- 1. Stecken Sie den SCR P-FPS in den Programmieradapter SCR P-PA.
- 2. Stecken Sie bei laufender BERNSTEIN Safety Controller Software den Programmieradapter in einen USB-Anschluss des PCs. Das SCR P-FPS Symbol sollte aktiv werden (etwas dunkler als ausgegraut werden).

## 3. Klicken Sie auf 🖲 und wählen Sie SCR P-FPS schreiben.

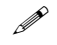

**Hinweis:** Wenn **Write SCR P-FPS** ausgegraut ist, handelt es sich bei der Konfiguration nicht um eine .xcc (bestätigte Version).

- 4. Überprüfen Sie die gewünschten Passwörter.
- 5. Klicken Sie auf An SCR P-FPS senden.

Das Fenster Konfiguration auf SCR P-FPS Laufwerk schreiben wird geöffnet.

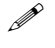

**Hinweis:** Bei diesem Vorgang werden alle Daten (Konfiguration, Netzwerkeinstellungen und Kennwörter) auf das SCR P-FPS Laufwerk kopiert.

6. Klicken Sie nach Abschluss des Vorgangs auf Bestätigte Konfiguration speichern und dann auf Schließen, oder klicken Sie auf Schließen, wenn die Datei bereits auf dem PC gespeichert wurde.

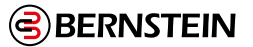

## 8.4.2 Hinweise zum Bestätigen oder Schreiben einer Konfiguration in ein konfiguriertes SCR P oder SCx

Benutzereinstellungen und Passwörter beeinflussen, wie das System beim Bestätigen einer Konfiguration oder beim Schreiben einer bestätigten Konfiguration in ein konfiguriertes SCR P oder SCx reagiert.

#### Benutzer1

- 1. Klicken Sie auf **Konfiguration in die Auswertung schreiben**, um eine Konfiguration zu bestätigten bzw. um eine bestätigte Konfiguration in eine konfigurierten Sicherheitsauswertung zu schreiben.
- 2. Geben Sie das Passwort "Benutzer1" ein.
- 3. Der Bestätigungs- bzw. Schreibvorgang beginnt.
- Am Ende des Bestätigungs- bzw. Schreibvorgangs hat die Sicherheitsauswertung folgende Daten empfangen:
  - Neue Passwörter
  - Neue Konfiguration

Die Netzwerkeinstellungen werden nicht geändert.

## Benutzer2 oder Benutzer3 – Bestätigen oder Schreiben der Konfiguration erfolgreich

Dieses Szenario setzt die folgenden Einstellungen für Benutzer2 oder Benutzer3 voraus:

- Berechtigung zum Ändern der Konfiguration = aktiviert
- Berechtigung zum Ändern der Netzwerkeinstellungen = aktiviert ODER deaktiviert
- 1. Klicken Sie auf **Konfiguration in die Auswertung schreiben**, um eine Konfiguration zu bestätigten bzw. um eine bestätigte Konfiguration in eine konfigurierte Sicherheitsauswertung zu schreiben.
- 2. Geben Sie das Passwort für Benutzer2 oder Benutzer3 ein.
- 3. Der Bestätigungs- bzw. Schreibvorgang beginnt.
- Am Ende des Bestätigungs- bzw. Schreibvorgangs hat die Sicherheitsauswertung folgende Daten empfangen: • Neue Konfiguration

Passwörter und Netzwerkeinstellungen werden nicht geändert.

## Benutzer2 oder Benutzer3 – Bestätigen oder Schreiben der Konfiguration nicht erfolgreich

Dieses Szenario setzt die folgenden Einstellungen für Benutzer2 oder Benutzer3 voraus:

- Berechtigung zum Ändern der Konfiguration = deaktiviert
- Berechtigung zum Ändern der Netzwerkeinstellungen = aktiviert ODER deaktiviert
- 1. Klicken Sie auf **Konfiguration in die Auswertung schreiben**, um eine Konfiguration zu bestätigen bzw. um eine bestätigte Konfiguration in eine konfigurierte Sicherheitsauswertung zu schreiben.
- 2. Geben Sie das Passwort für Benutzer2 oder Benutzer3 ein.
- 3. Der Bestätigungs- bzw. Schreibvorgang wird abgebrochen.

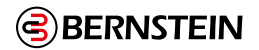

## 8.5 Beispiel-Konfigurationen

Die Software enthält mehrere Beispielkonfigurationen, die verschiedene Funktionen oder Anwendungen der Sicherheitssteuerung demonstrieren. Um auf diese Konfigurationen zuzugreifen, gehen Sie zu **Open Project>** Sample Projects und wählen Sie das gewünschte Projekt aus. Der SCx verfügt über drei Gruppierungen von Beispielkonfigurationen:

Anwendungen - Enthält Beispiele für einfache mögliche Anwendungen des Controllers. Zwei der Beispiele sind Ersatz für veraltete Module.

**Dokumentation - Enthält** Beispiele. Die meisten der hier enthaltenen Beispiele werden in den folgenden Abschnitten beschrieben, ein Beispiel ist in der Kurzanleitung (online verfügbar) beschrieben.

**Beispiele - Enthält** drei Abteilungen: **Funktionsblöcke, Logikblöcke** und **Sicherheitsausgänge**. Diese Beispiele zeigen die Funktionalität der verschiedenen Blöcke. Um beispielsweise zu sehen, wie ein Bypass-Block funktioniert, wählen Sie **Funktionsblöcke > Bypass-Block (alle Funktionen aktiviert)** und führen ihn im Simulationsmodus aus. Für das SCR P-10-6R-4 gibt es mehrere Beispielkonfigurationen. Diese Beispiele umfassen typische Anwendungen des Modells SCR P-10-6R-4. Verwenden Sie die Beispiele als Ausgangspunkt und ändern Sie sie für Ihre spezifischen Anforderungen.

## SCx Beispielkonfiguration

Dieser Abschnitt beschreibt den Entwurf der Beispielkonfiguration "3 Zone Muting Instruction Manual", die sich im Abschnitt **Dokumentation** der SCx Beispielprogramme befindet. Diese Beispielkonfiguration ist für eine Palettierroboter-Anwendung, die eine SCx-Sicherheitssteuerung, ein SCx-I-8-Sicherheitseingangsmodul, drei optische Sensoren (Muting wird über die Software hinzugefügt), zwei Verriegelungsschalter, einen manuellen Reset und eine Not-Aus-Taste verwendet.

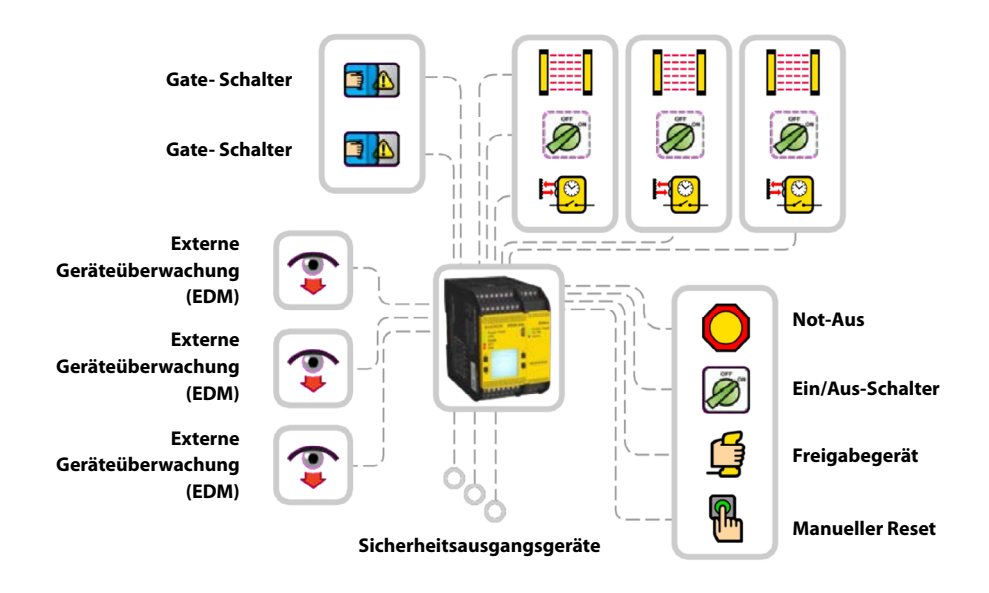

Abbildung 56: Schematische Darstellung einer Beispielkonfiguration

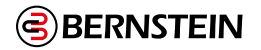

Um die Konfiguration für diese Anwendung zu entwerfen:

#### 1. Klicken Sie auf Neues Projekt.

- 2. Definieren Sie Projekteinstellungen. Siehe "9.4 🔛 Projekteinstellungen" auf Seite 98.
- 3. Wählen Sie das Base Controller-Modell aus. Siehe Registerkarte Ausrüstung auf Seite 106 (bei dieser Konfiguration muss nur das Feld **Ist erweiterbar** markiert sein).
- 4. Fügen Sie das Erweiterungsmodul SCx-I-16 hinzu, indem Sie auf rechts neben dem Base Controller klicken.
  - Klicken Sie auf **Eingangsmodule**.
  - Wählen Sie SCx-I-16.

| Eingabe                              | Menge | Тур                           | Modul    | Terminals                                      | Schaltung                   |
|--------------------------------------|-------|-------------------------------|----------|------------------------------------------------|-----------------------------|
| Not-Aus                              | 1     | Sicherheitseingang            | SCx-I-16 | 101, IN1, IN2                                  | Zweikanalige<br>3-Klemme    |
| Freigabegerät                        | 1     | Sicherheitseingang            | SCx-I-16 | 101, IN3, IN4                                  | Zweikanalige<br>3-Klemme    |
| Externe<br>Geräteüberwachung         | 3     | Sicherheitseingang            | Basis    | 1. IO3<br>2. IO4<br>3. IO5                     | Einkanalig 1<br>Klemme      |
| Gate-Schalter                        | 2     | Sicherheitseingang            | Basis    | 1. IO1, IN15, IN16<br>2. IO2, IN17, IN18       | Zweikanalige<br>3-Klemme    |
| Manueller Reset                      | 1     | Nicht-Sicherheits-<br>Eingang | SCx-I-16 | IN6                                            | Einkanalig 1<br>Klemme      |
| Stummschaltung<br>eines Sensorpaares | 3     | Sicherheitseingang            | Basis    | 1. IN9, IN10<br>2. IN11, IN12<br>3. IN13, IN14 | Zweikanaliges<br>2-Terminal |
| Stummschaltung<br>Aktivieren         | 3     | Nicht-Sicherheits-<br>Eingang | Basis    | 1. IN1<br>2. IN2<br>3. IO8                     | Einkanalig 1<br>Klemme      |
| Ein-Aus                              | 1     | Nicht-Sicherheits-<br>Eingang | SCx-I-16 | IN5                                            | Einkanalig 1<br>Klemme      |
| Optischer Sensor                     | 3     | Sicherheitseingang            | Basis    | 1. IN3, IN4<br>2. IN5, IN6<br>3. IN7, IN8      | Zweikanal-PNP               |

5. Fügen Sie die folgenden Eingänge hinzu und ändern Sie nur den Schaltkreistyp:

ē

**Tipp:** Sie werden feststellen, dass nicht alle Eingaben auf Seite 1 platziert sind. Es gibt zwei Lösungen, um die Konfiguration auf einer Seite zu halten. Führen Sie einen der folgenden Schritte aus:

- Fügen Sie einen Verweis zu einem Block auf einer anderen Seite hinzu klicken Sie auf einen der leeren Platzhalter im mittleren Bereich, wählen Sie Verweis und wählen Sie den Block auf der nächsten Seite. Es können nur Blöcke von anderen Seiten als Verweis hinzugefügt werden.
- 2. Seite neu zuordnen standardmäßig werden alle auf der Registerkarte Ausrüstung hinzugefügten Eingaben auf der Registerkarte Funktionsansicht auf dem ersten verfügbaren Platzhalter in der linken Spalte platziert. Die Eingänge können jedoch an eine beliebige Stelle im mittleren Bereich verschoben werden. Verschieben Sie einen der Blöcke auf einen der Platzhalter im mittleren Bereich. Wechseln Sie zu der Seite, die den zu verschiebenden Block enthält. Wählen Sie den Block aus und ändern Sie die Seitenzuordnung unterhalb der Tabelle Eigenschaften

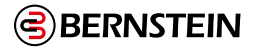

- 6. Gehen Sie auf die Registerkarte **Funktionale Ansicht**.
- 7. Split M0:SO2:
  - Doppelklicken Sie auf M0:SO2 oder wählen Sie es aus und klicken Sie in der Tabelle Eigenschaften auf Bearbeiten.
  - Klicken Sie auf **Teilen**.
- Fügen Sie die folgenden Funktionsblöcke hinzu, indem Sie auf einen der leeren Platzhalter im mittleren Be-reich der Registerkarte Funktionsansicht klicken (weitere Informationen finden Sie unter "9.6.2 Funktionsblöcke" auf Seite 103):
  - Muting-Block x 3 (Muting-Modus: One Pair, ME (Mute Enable): Abgehakt)
  - Aktivieren der Gerätesperre (ES: Angekreuzt, JOG (Jog): Angekreuzt
- Fügen Sie die folgenden Logikblöcke hinzu, indem Sie auf einen der leeren Platzhalter im mittleren Be-reich der Registerkarte Funktionsansicht klicken (weitere Informationen finden Sie unter "9.6.1 Logikblöcke" auf Seite 101):
  - AND mit 2 Eingangsknoten
  - AND mit 4 Eingangsknoten
- 10. Schließen Sie Folgendes an jeden Muting-Block an:
  - 1 x Optischer Sensor (IN-Knoten)
  - 1 x Stummschaltungssensor-Paar (MP1-Knoten)
  - 1 x Mute-Freigabe (ME-Knoten)
- 11. Verbinden Sie **Gate Switch** x 2 mit dem AND-Block mit 2 Knoten.
- 12. Verbinden Sie den Muting-Block x 3 und den AND-Block mit 2 Knoten mit dem AND-Block mit 4 Knoten.
- 13. Schließen Sie einen der **Muting-Blöcke** an einen der geteilten Sicherheitsausgänge (**M0:SO2A** oder **M0:SO2B**) und einen an den anderen geteilten Sicherheitsausgang an.
- 14. Schließen Sie Folgendes an den Enabling Device Block an:
  - Not-Aus (ES-Knoten)
  - Freigabegerät (ED-Knoten)
  - AND-Block mit vier Eingangsknoten (IN-Knoten)
  - Manueller Reset (RST-Knoten)
  - Ein-Aus (JOG-Knoten)

- 15. Schließen Sie den Enabling Device Block an den verbleibenden Sicherheitsausgang (M0:SO1) an.
- 16. Aktivieren Sie EDM (External Device Monitoring) in jedem der Fenster der Sicherheitsausgangseigenschaften.
- 17. Verbinden Sie 1x den Eingang **Externe Geräteüberwachung** mit jedem der Sicherheitsausgänge. Die Beispielkonfiguration ist abgeschlossen.

Sicherheitsausgänge. Die Beispielkonfiguration ist abgeschlossen.

**Hinweis:** An dieser Stelle können Sie die Blöcke auf der Registerkarte **Funktionsansicht** neu positionieren, um einen besseren Konfigurationsfluss zu erreichen, wie in der folgenden Abbildung dargestellt:

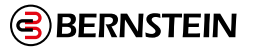

**Hinweis:** An dieser Stelle können Sie die Blöcke auf der Registerkarte **Funktionsansicht** neu positionieren, um einen besseren Konfigurationsfluss zu erreichen, wie in der folgenden Abbildung dargestellt:

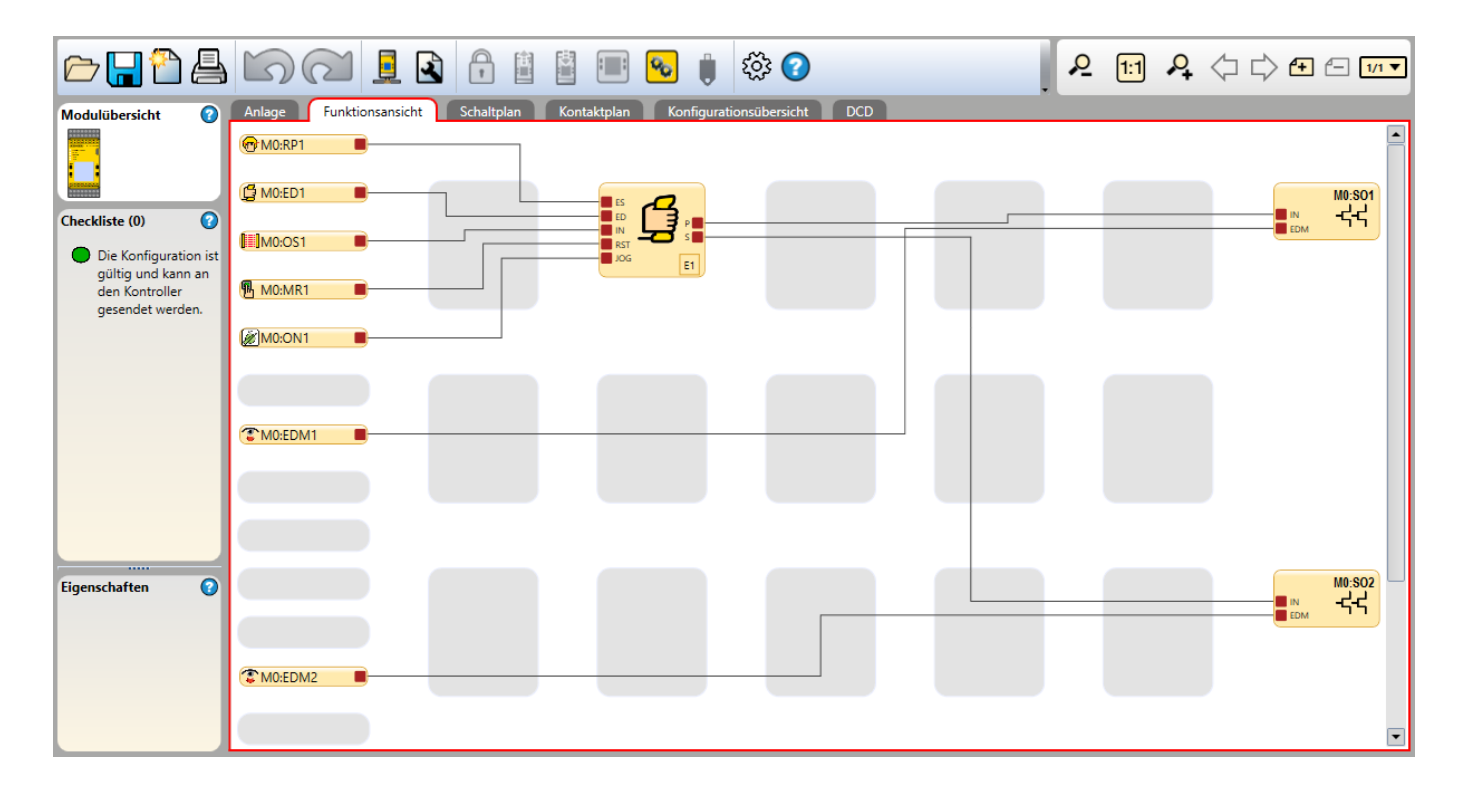

Abbildung 57: Abbildung 66: Beispielkonfiguration - Registerkarte. Funktionsansicht

#### 8.5.1 SCx: Einfache Pressensteuerung mit veränderbarem Sicherheitseingang Beispielkonfiguration

In diesem Abschnitt wird der Aufbau einer einfachen Pressensteuerung beschrieben, die sich unter dem Abschnitt Dokumentation der SCx-Beispielprogramme befindet.

Diese Beispielkonfiguration ist für eine einfache hydraulische/pneumatische Pressenanwendung, die eine SCx-Sicherheitssteuerung, Eingänge für den Pressenstatus, eine Zyklusauslösung, eine manuelle Rückstellung, einen optischen Sicherheitssensor und einen Notausschalter verwendet.

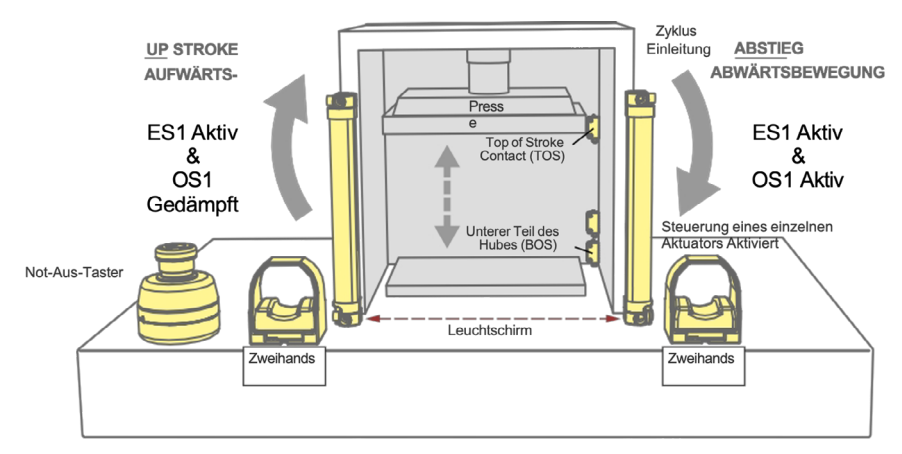

Abbildung 58: Abbildung 67. Einfache Beispielkonfiguration der Pressensteurung

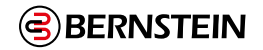

Um die Konfiguration für diese Anwendung zu entwerfen:

#### 1. Klicken Sie auf **Neues Projekt**.

- Definieren Sie die Projekteinstellungen. Siehe "9.4 Projekteinstellungen" auf Seite 98.
- 2. 3. Wählen Sie das gewünschte Base. Controller-Modell aus. Siehe Registerkarte Ausrüstung auf Seite 106.

| Eingabe               | Menge | Тур                | Terminals  | Schaltung                |
|-----------------------|-------|--------------------|------------|--------------------------|
| Einleitung des Zyklus | 1     | Sicherheitseingang | IN1, IN2   | Zweikanaliges 2-Terminal |
| TOS (ein/aus)         | 1     | Nicht-Sicherheit   | IN5        | Einkanalig 1 Klemme      |
| BOS (ein/aus)         | 1     | Nicht-Sicherheit   | IN6        | Einkanalig 1 Klemme      |
| Manueller Reset       | 1     | Nicht-Sicherheit   | IN7        | Einkanalig 1 Klemme      |
| Not-Aus               | 1     | Sicherheitseingang | IN10, IN11 | Zweikanaliges 2-Terminal |
| Optischer Sensor      | 1     | Sicherheitseingang | IN8, IN9   | Zweikanal-PNP            |

4. Fügen Sie die folgenden Eingänge hinzu, indem Sie den Namen und den Schaltkreistyp nach Bedarf ändern.

- 5. Gehen Sie auf die Registerkarte Funktionale Ansicht.
- 6. Fügen Sie den Funktionsblock Pressensteuerung hinzu und konfigurieren Sie ihn.
- a. Klicken Sie auf einen der leeren Platzhalter im mittleren Bereich der Registerkarte Funktionsansicht. Weitere Informationen finden Sie unter "9.6.2 Funktionsblöcke" auf Seite 103.
  - b. Wählen Sie Funktionsblöcke und wählen Sie Steuerung drücken.

#### c. Wählen Sie im Fenster Press Control Properties die Option PCI (Press Control Input Function Block) und Single

| Pressensteuerung Eigens | schaften   |                           |
|-------------------------|------------|---------------------------|
| <b>—</b>                | Name P     | C1                        |
|                         | Attribute  |                           |
| Info                    | Mode       | e (Modus-Funktionsblock)  |
|                         | PCI (F     | Pressensteuerungsblock)   |
|                         | Manuelle   | e Einstellung Aufwärtshub |
|                         | ✓ Einzelau | slösersteuerung           |
|                         | Regelkreis |                           |
|                         | Aufwärts   | Frei 🔒                    |
|                         | Abwärts    | Frei                      |
|                         |            | OK Abbrechen              |

Abbildung 59: Eigenschaften der Pressesteuerung

#### **Actuator Control.**

Das Häkchen im Feld Manuelle Aufwärtshubeinstellung verschwindet.

- d.Klicken Sie auf OK.
  - Das Fenster Eigenschaften der Pressesteuereingänge wird geöffnet.
- e. Abbildung 69. Eigenschaften der Pressesteuereingänge
- f. Wählen Sie M Safety (Mutable Safety Stop).
- g. Klicken Sie auf OK.
- 7. Schließen Sie Folgendes an:
  - · Eingang zur Zykluseinleitung an den GO-Knoten des Funktionsblocks Pressensteuerung
  - TOS an den TOS-Knoten des Funktionsblocks Press Control
  - BOS an den BOS-Knoten des Funktionsblocks Press Control
  - Manueller Reset auf den RST-Knoten des Funktionsblocks Press Control
  - Not-Aus an den NM-Sicherheitsknoten des Funktionsblocks Pressensteuerung
  - Optischer Sensor an den Sicherheitsknoten M des Funktionsblocks Press Control Input
- 8. Verbinden Sie den Ausgangsknoten U des Funktionsblocks Press Control mit SO1 (ändern Sie den Namen von SO1 in "Up Stroke").
- 9. Verbinden Sie den Ausgangsknoten D des Funktionsblocks Press Control mit SO2 (ändern Sie den Namen von SO2 in "Dwn Strk"). Die Beispielkonfiguration ist abgeschlossen.

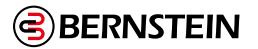

**Hinweis:** An dieser Stelle können Sie die Blöcke auf der Registerkarte **Funktionsansicht** neu positionieren, um einen besseren Konfigurationsfluss zu erreichen, wie in der folgenden Abbildung dargestellt:

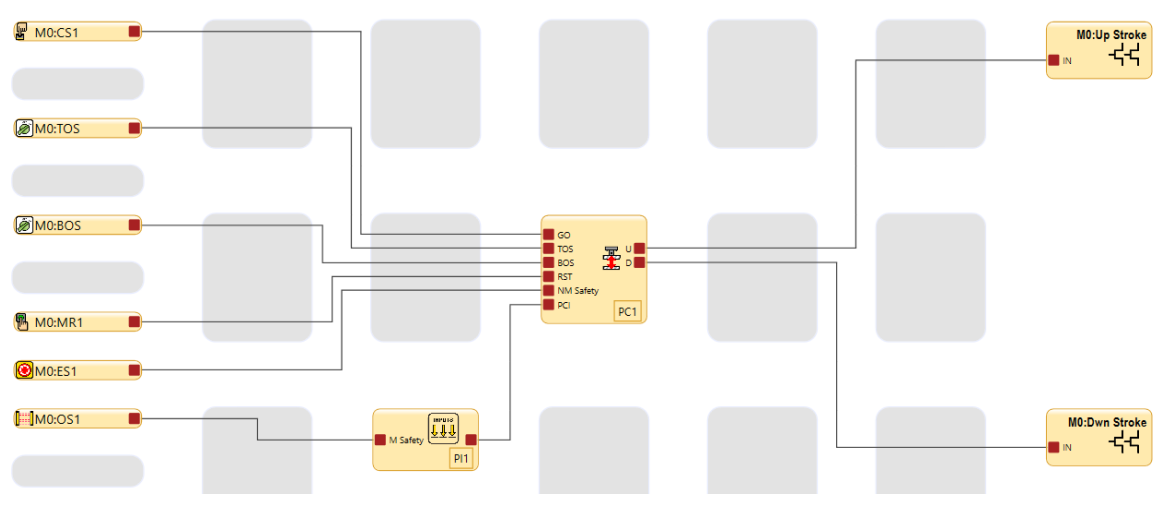

Abbildung 60: Abbildung 70. Funktionsblock Position

#### SCx: Simulieren Sie die Funktionsweise der einfachen Pressensteuerungskonfiguration

Im Folgenden wird die Funktionsweise der einfachen Konfiguration der Pressensteuerung simuliert:

- 1. Klicken Sie auf , 💆 um in den Simulationsmodus zu gelangen.
- 2. Klicken Sie auf Abspielen, um den Simulations-Timer einzuschalten (ähnlich wie beim Einschalten der Maschine).
- 3. Schalten Sie die Eingänge Not-Aus, optischer Sensor und TOS in den Zustand EIN (grün).
- 4. Klicken Sie auf den Rücksetzeingang MR1. Der Funktionsblock Pressensteuerung sollte auf EIN (grün) schalten.
- Klicken Sie auf den Eingang CS1, um den Zustand EIN (grün) zu erreichen. Der SCx Ausgang Dwn Strk wird EIN (grün).
   Klicken Sie den TOS-Eingang in den AUS-Zustand (rot).
- Klicken Sie auf den BOS-Eingang, um ihn einzuschalten (grün). Der Ausgang "Dwn Strk" wird ausgeschaltet (rot) und der Ausgang "Up Stroke" wird eingeschaltet (grün).
- 8. Klicken Sie auf den BOS-Eingang AUS (rot).
- 9. Klicken Sie auf den TOS-Eingang, um ihn einzuschalten (grün). Der Aufwärts-hub- Ausgang wird ausgeschaltet (rot).
- 10. Schalten Sie den CS1-Eingang in den AUS-Zustand (rot). Dies kann jederzeit geschehen, nachdem der Ausgang Dwn Strk auf ON (grün) geschaltet wurde.
- 11. Klicken Sie den Eingang des optischen Sensors in den AUS-Zustand (rot) und dann wieder in den EIN-Zustand (grün). Das System ist bereit, den nächsten Zyklus zu starten, indem es den CS1-Eingang wieder einschaltet.

Wenn der optische Sensor oder der Not-Aus-Schalter während des Auf- oder Abwärtshubs ausgeschaltet werden, muss der MR1-Eingang umgeschaltet werden, dann muss der CS1schaltet den Ausgang Up Stroke auf ON.

#### 8.5.2 SCx: Beispielkonfiguration der Pressesteuerung mit allen Funktionen

Dieser Abschnitt beschreibt den Aufbau einer Pressensteuerung, die alle möglichen Funktionen (außer AVM) nutzt. Die Beispielkonfiguration befindet sich unter dem Abschnitt Dokumentation der SCx-Beispielprogramme. Diese Beispielkonfiguration ist für eine komplexere hydraulische/pneumatische Pressenanwendung, die eine SCx-Sicherheitssteuerung, ein SCx-O-4T-Sicherheitsausgangsmodul, Pressestatuseingänge, einen Zyklusstart, einen manuellen Reset, einen optischen Sicherheitssensor, einen sequenziellen Stopp, einen Stummschaltungssensor, einen Fußschaltereingang und ein Not-Halt-Taster verwendet.

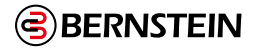

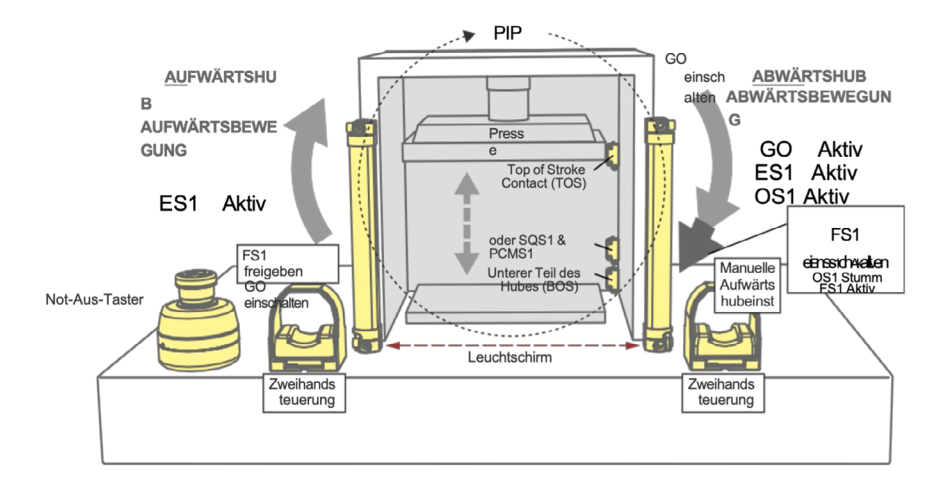

Abbildung 61: Beispiel für die Konfiguration der Pressesteuerung mit allen Funktionen

Um die Konfiguration für diese Anwendung zu entwerfen:

- 1. Klicken Sie auf **Neues Projekt**.
- 2. Definieren Sie die Projekteinstellungen. Siehe "9.4 Projekteinstellungen" auf Seite 98.
- 3. Wählen Sie das gewünschte Base Controller-Modell aus. Siehe Registerkarte Ausrüstung auf Seite 106 (für diese Konfiguration muss nur die Option **Ist erweiterbar** ausgewählt werden).
- 4. Erweiterungsmodul SCx-O-4T hinzufügen.

a. 🖓 Klicken Sie rechts neben dem Basiscontroller.

b.Klicken Sie auf **Ausgabemodule**.

- c. Wählen Sie SCx-O-4T.
- 5. Fügen Sie die folgenden Eingänge hinzu, indem Sie den Namen und den Schaltkreistyp nach Bedarf ändern.

| Eingabe                                   | Anz ahl. | Тур                | Terminals     | Schaltung             |
|-------------------------------------------|----------|--------------------|---------------|-----------------------|
| Zweihandsteuerung                         | 1        | Sicherheitseingang | IN9, IN10     | Zweikanal-PNP         |
| TOS (EIN/AUS)                             | 1        | Nicht-Sicherheit   | IN1           | Einkanalig 1 Klemme   |
| BOS (EIN/AUS)                             | 1        | Nicht-Sicherheit   | IN2           | Einkanalig 1 Klemme   |
| Manueller Reset                           | 1        | Nicht-Sicherheit   | IN11          | Einkanalig 1 Klemme   |
| Not-Aus                                   | 1        | Sicherheitseingang | 101, IN3, IN4 | Zweikanalige 3-Klemme |
| Laufen (EIN/AUS)                          | 1        | Nicht-Sicherheit   | IN12          | Einkanalig 1 Klemme   |
| Aufwärts (EIN/AUS)                        | 1        | Nicht-Sicherheit   | IN13          | Einkanalig 1 Klemme   |
| Abwärts (ON/OFF)                          | 1        | Nicht-Sicherheit   | IN14          | Einkanalig 1 Klemme   |
| PIP (EIN/AUS)                             | 1        | Nicht-Sicherheit   | IN5           | Einkanalig 1 Klemme   |
| Pressensteuerung SQS                      | 1        | Sicherheitseingang | IN6           | Einkanalig 1 Klemme   |
| Fußschalter                               | 1        | Sicherheitseingang | 102           | Einkanalig 1 Klemme   |
| Presse Steuerung<br>Stummschaltungssensor | 1        | Sicherheitseingang | 103           | Einkanalig 1 Klemme   |
| Optischer Sensor                          | 1        | Sicherheitseingang | IN7, IN8      | Zweikanal-PNP         |

6.

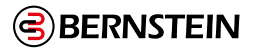

- 7. Gehen Sie auf die Registerkarte Funktionale Ansicht.
- 8. Fügen Sie den Funktionsblock Pressensteuerung hinzu und konfigurieren Sie ihn.
  - a. Klicken Sie auf einen der leeren Platzhalter im mittleren Bereich der Registerkarte **Funktionsansicht**. Weitere Informationen finden Sie unter "9.6.2 Funktionsblöcke" auf Seite 103.
  - b. Wählen Sie Funktionsblöcke und wählen Sie Steuerung drücken.
  - c. Wählen Sie im Fenster Eigenschaften von Press Control den Modus (Mode Function Block) und PCI (Press

| Pressensteuerung Eigenschaft | ten                                                                                   |
|------------------------------|---------------------------------------------------------------------------------------|
|                              | Name PC1                                                                              |
|                              | Attribute                                                                             |
| Info                         | <ul> <li>Mode (Modus-Funktionsblock)</li> <li>PCI (Pressensteuerungsblock)</li> </ul> |
|                              | Manuelle Einstellung Aufwärtshub                                                      |
|                              | <ul> <li>Einzelauslösersteuerung</li> </ul>                                           |
| Rege                         | Jelkreis                                                                              |
| A                            | Aufwärts Frei                                                                         |
| A                            | Abwärts Frei                                                                          |
|                              | Löschen OK Abbrechen                                                                  |

Abbildung 62: Eigenschaften der Pressesteuerung

Control Input Function Block). Lassen Sie das Kästchen Manuelle Aufwärtshubeinstellung markiert.

| Steuerungseingänge Presse Eigenschaften |                                                                                                    |  |  |
|-----------------------------------------|----------------------------------------------------------------------------------------------------|--|--|
|                                         | Name PI1 Attribute                                                                                                    |  |  |
| Info                                    | <ul> <li>PIP (Teil vorhanden)</li> <li>SQS (Sequentieller Stopp)</li> <li>Ft Switch (Fußschalter)</li> <li>M Sensor (Muting-Sensor Presse)</li> <li>M Safety (Mutingfähiger Sicherheitsstopp)</li> <li>Zweifachdruck</li> </ul> |  |  |
|                                         | Löschen OK Abbrechen                                                                                                    |  |  |

Abbildung 63: Eigenschaften der Pressesteuereingänge

- d. Klicken Sie auf OK. Das Fenster Eigenschaften der Pressesteuereingänge wird geöffnet.
- e. Aktivieren Sie alle Kontrollkästchen. Beachten Sie, dass bei Auswahl von **SQS** drei weitere Optionen angezeigt werden; wählen Sie diese ebenfalls aus (alle sechs Kästchen sollten markiert sein).
- f. Klicken Sie auf OK. Das Fenster Modus-Eigenschaften wird angezeigt.
- g. Klicken Sie auf **OK**.
- 9. Schließen Sie Folgendes an den Modusauswahlblock an:
  - Eingabe in den Knoten "Eingabe ausführen" ausführen
  - Up-Eingang zum Inch Up-Eingangsknoten
  - Down-Eingang zum Inch Down-Eingangsknoten
- 10. Schließen Sie Folgendes an den Press Control Inputs Block an:
  - Part-In-Place (PIP)-Eingang zum PIP-Eingangsknoten
  - Sequentieller Stopp (SQS) Eingang zum SQS-Eingangsknoten
  - Fußschaltereingang zum Eingangsknoten Ft Switch
  - Drücken Sie Control Mute Sensor (PCMS) auf den Eingangsknoten M Sensor
  - Optischer Sensor an den M Safety Eingangsknoten
- 11. Schließen Sie Folgendes an den Pressesteuerblock an:
  - Two-Hand-Control-Eingang zum GO-Eingangsknoten
    - TOS an den TOS-Eingangsknoten
    - BOS an den BOS-Eingangsknoten
    - Manueller Reset auf den RST-Eingangsknoten

92 / 257

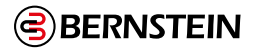

- Not-Aus an den NM Safety-Eingangsknoten
- 12. Verbinden Sie den Ausgangsknoten U des Funktionsblocks Press Control mit SO1 (ändern Sie den Namen von SO1 in "UPSO1").
- 13. Verbinden Sie den Ausgangsknoten D des Funktionsblocks Press Control mit SO2 (ändern Sie den Namen von SO2 in "DOWNSO2").
- 14. Gehen Sie auf Seite 2 der Registerkarte Funktionale Ansicht (verwenden Sie den Pfeil in der oberen rechten Ecke).
- 15. Legen Sie einen Referenzknoten für PCx-H und einen weiteren für PCx-L an.
- 16. Schließen Sie den PCx-H an SO1 an (ändern Sie den Namen von SO1 in "HIGHSO1").
- 17. Schließen Sie das PCx-L an SO2 an (ändern Sie den Namen von SO2 in "LOWSO2"). Die Konfiguration der Probe ist abgeschlossen.

**Hinweis:** An dieser Stelle kann es hilfreich sein, die Blöcke in der **Funktionsansicht** neu zu positionieren, um den Konfigurationsfluss zu verbessern, wie in der folgenden Abbildung dargestellt.

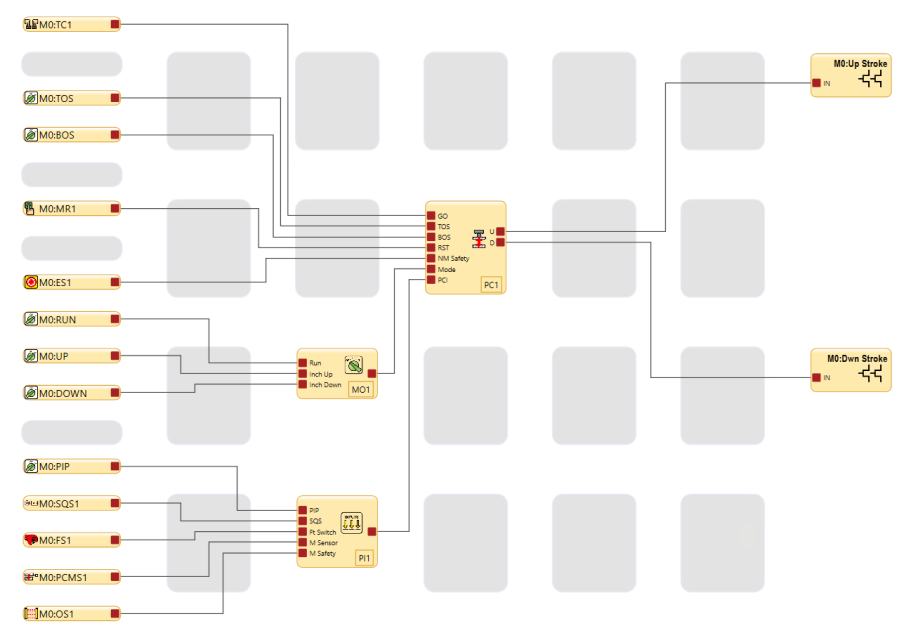

Abbildung 64: Funktionsblock Position

## SCx: Simulieren Sie die Funktionalität der Konfiguration der Pressesteuerung mit allen Funktionen

Im Folgenden wird beschrieben, wie Sie die Funktionsweise dieser Pressesteuerungskonfiguration simulieren können:

- 1. Klicken Sie auf 쒈 , um in den Simulationsmodus zu gelangen.
- 2. Klicken Sie auf Abspielen, um den Simulations-Timer einzuschalten (ähnlich wie beim Einschalten der Maschine).
- 3. Schalten Sie die Eingänge Not-Aus, optischer Sensor, TOS und Run auf den Zustand Ein (grün).
- 4. Klicken Sie auf den Rücksetzeingang MR1. Der Funktionsblock Press Control und der Ausgang LOWSO2 sollten in den Zustand On (grün) übergehen. Dies ist auf Seite 2; klicken Sie auf den Pfeil oben rechts, um die Seite zu wechseln.
- 5. Klicken Sie auf den PIP-Eingang, um ihn einzuschalten (grün).
- 6. Klicken Sie auf den Eingang TC1, um ihn einzuschalten (grün). Der Ausgang DOWNSO2 wird eingeschaltet (grün).
- 7. Klicken Sie den TOS-Eingang in den Zustand Aus (rot).
- 8. Klicken Sie die Eingänge SQS1 und PCMS1 an, um sie in den Zustand Ein (grün) zu versetzen. Der Ausgang DOWNSO2 wird ausgeschaltet (rot), der Ausgang LOWSO2 wird ausgeschaltet (rot) und der Ausgang HIGHSO1 (Seite 2) wird eingeschaltet (grün).
- 9. Klicken Sie den Eingang TC1 in den Aus-Zustand (rot).
- 10. Klicken Sie auf den Eingang FS1, um ihn einzuschalten (grün). Der Ausgang DOWNSO2 wird eingeschaltet (grün).
- 11. Klicken Sie den BOS-Eingang in den Zustand Ein (grün). Der Ausgang DOWNSO2 und der Ausgang HIGHSO1 (Seite 2) werden ausgeschaltet (rot) und der Ausgang LOWSO2 (Seite 2) wird eingeschaltet (grün).
- 12. Klicken Sie auf den Eingang FS1, um ihn in den Aus-Zustand (rot) zu versetzen.
- 13. Klicken Sie auf den Eingang TC1, um ihn einzuschalten (grün). Der Ausgang UPSO1 wird eingeschaltet (grün).
- 14. Klicken Sie die Eingänge BOS, PCMS1 und SQS1 in den Aus-Zustand (rot).
- 15. Klicken Sie den TOS-Eingang an, um ihn ein-zuschalten (grün). Der Ausgang UPSO1 wird ausgeschaltet (rot).
- 16. Klicken Sie den Eingang TC1 in den Aus-Zustand (rot).
- 17. Klicken Sie auf den Eingang des optischen Sensors, um ihn auszuschalten (rot), klicken Sie auf den PIP-Eingang, um ihn auszuschalten (rot), dann zurück in den Ein-Zustand (grün) und klicken Sie dann auf den Eingang des optischen Sensors, um ihn wieder einzuschalten (grün).

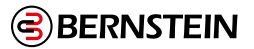

Das System ist bereit, den nächsten Zyklus zu starten, indem es den Eingang TC1 wieder in den Ein-Zustand (grün) versetzt. Wenn der TC1-Eingang während des Abwärtshubs ausgeschaltet ist (rot), wird der Abwärtshub durch das Wiedereinschalten nicht verändert; die Presse fährt mit dem Abwärtshub fort. Damit die Presse nach dem Ausschalten des TC1-Eingangs nach oben (statt nach unten) fährt, klicken Sie auf den MR1-Eingang und schalten dann den TC1-Eingang wieder ein. Wenn der optische Sensor oder der Not-Aus-Schalter während des Auf- oder Abwärtshubs ausgeschaltet sind, sollte der TC1-Eingang ausgeschaltet werden, dann sollte der MR1-Eingang betätigt werden, und dann schaltet das Einschalten von TC1 den UP-SO1-Ausgang ein.

# 9. Software

Die Software für die Sicherheitsauswertung von BERNSTEIN ist eine Anwendung mit Echtzeit-Display und Diagnosewerkzeugen, über die Sie folgende Aufgaben ausführen können:

- Erstellen und Bearbeiten von Konfigurationen
- Testen einer Konfiguration im Simulationsmodus
- Schreiben einer Konfiguration auf die Sicherheitsauswertung
- Lesen der aktuellen Konfiguration aus der Sicherheitsauswertung
- Anzeigen von Echtzeitinformationen, z. B. zum Gerätestatus, Diagnosedaten
- Anzeigen von Fehlerinformationen

Die Software verwendet simple Schaltungs- und Logiksymbole, mit denen Sie intuitiv die geeigneten Eingangsfunktionen und deren Eigenschaften festlegen können. Nachdem die benötigte Konfiguration, inkl. Geräteeigenschaften und E/A-Steuerungsbeziehungen auf der Registerkarte Funktionsansicht erstellt wurde, erstellt das Programm automatisch die entsprechenden Schalt- und Kontaktpläne.

Unter "8.1 Erstellen einer Konfiguration" auf Seite 77 finden Sie Informationen zum Konfigurationserstellungsprozess.

Unter "9.7 Registerkarte Schaltplan" auf Seite 104 finden Sie Informationen zum Verbinden von Geräten sowie "9.8

Registerkarte Kontaktplan" auf Seite 105 die Darstellung der Kontaktpläne der Konfiguration.

Unter "9.16 Livemodus" auf Seite 118 finden Sie Laufzeitinformationen der Sicherheitsauswertung.

| Abkürzung <sup>8</sup> | Beschreibung                                                                                          |
|------------------------|----------------------------------------------------------------------------------------------------|
| AVM                    | Einstellbarer Ventilüberwachungs-Eingangsknoten der Sicherheitsausgänge                               |
| AVMx                   | Einstellbarer Ventilüberwachungseingang                                                               |
| BP                     | Bypass-Eingangsknoten der Bypass-Blöcke und Muting-Blöcke                                             |
| BPx                    | Bypass Schaltereingang                                                                                |
| BOS                    | Unterseite des Hub-Eingangsknotens der Press Control-Blöcke (nur SCx)                                 |
| CD                     | Verzögerungs-Eingangsknoten der Sicherheitsausgänge, Verzögerungsblöcke und One-Shot-Blöcke abbrechen |
| CDx                    | Abbrechen Verzögerungseingang                                                                         |
| CSx                    | Eingang Zykluseinleitung                                                                              |
| DCD                    | Daisy Chain Diagnose                                                                                  |
| ED                     | Freigabe-Eingangsknoten der Freigabeblöcke                                                            |
| EDx                    | Aktivieren der Geräteeingabe                                                                          |
| EDM                    | Externes Gerät Überwachungseingangsknoten der Sicherheitsausgänge                                     |
| EDMx                   | Externes Gerät Überwachungseingang                                                                    |
| ES                     | Not-Aus-Eingangsknoten der Freigabegeräteblöcke                                                       |
| ESx                    | Not-Aus-Eingang                                                                                       |
| ETB                    | Externe Klemmleiste (nur SCR P)                                                                       |
| FID                    | Identifizierung von Merkmalen                                                                         |
| FSx                    | Fußschalter-Eingang                                                                                   |
| FR                     | Fault Reset Eingangsknoten der Safety Outputs                                                         |
| Ft Schalter            | Fußschalter-Eingangsknoten der Press Control Blocks (nur SCx)                                         |

#### 9.1 Abkürzungen

<sup>8</sup> Die Endung, x' bezeichnet die automatisch zugewiesene Nummer.

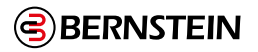

| Abkürzung <sup>8</sup> | Beschreibung                                                                                                    |
|------------------------|----------------------------------------------------------------------------------------------------|
| GO                     | Zyklusstart-Eingangsknoten der Pressensteuerungsblöcke (nur SCx)                                                      |
| GSx                    | Gate Schaltereingang                                                                                                  |
| JOG                    | Jog-Eingangsknoten der Freigabegeräteblöcke                                                                           |
| IN                     | Normaler Eingangsknoten von Funktionsblöcken und Sicherheitsausgangsblöcken                                           |
| LR                     | Latch-Reset-Eingangsknoten des Latch-Reset-Blocks und der Sicherheitsausgänge                                         |
| ME                     | Mute-Enable-Eingangsknoten der Muting-Blöcke und Zweihand-Steuerblöcke                                                |
| MEx                    | Stummschaltung Aktivierungseingang                                                                                    |
| MP1                    | Erster Muting-Sensorpaar-Eingangsknoten in Muting-Blöcken und Zweihand-Steuerblöcken                                  |
| MP2                    | Zweiter Muting-Sensorpaareingangsknoten (nur Muting-Blöcke)                                                           |
| <b>M Sicherheit</b>    | Mutable Safety Input Knoten der Press Control Blöcke (nur SCx)                                                        |
| M Sensor               | Press Control Mute Sensor-Eingangsknoten der Press Control-Blöcke (nur SCx)                                           |
| Мх                     | Basis-Controller und Erweiterungsmodule (in der auf der Registerkarte Ausrüstung angezeigten Reihenfolge)             |
| MRx                    | Manueller Reset-Eingang                                                                                               |
| MSPx                   | Stummschaltung des Sensorpaareingangs                                                                                 |
| NM Sicherheit          | Nicht veränderbarer Sicherheitseingangsknoten der Press Control-Blöcke (nur SCx)                                      |
| ONx                    | Ein-Aus-Eingang                                                                                                    |
| OSx                    | Optischer Sensoreingang                                                                                               |
| PCMSx                  | Presse Steuerung Stummschaltung Sensoreingang                                                                         |
| PIP                    | Bauteil in Place-Eingangsknoten der Press Control-Blöcke (nur SCx)                                                    |
| PSx                    | Schutzeingang Stop                                                                                                    |
| RE                     | Reset-Freigabe-Eingangsknoten der Latch-Reset-Blöcke und der Sicherheitsausgänge                                      |
| ROx                    | Relaiskontakt                                                                                                    |
| RPI                    | Gewünschtes Paketintervall                                                                                            |
| RPx                    | Seilzug-Eingang                                                                                                    |
| RST                    | Reset-Knoten der SR-Flip-Flop-, RS-Flip-Flop-, Latch-Reset-Blöcke, Press Control-Blöcke und Enabling<br>Device-Blöcke |
| LAUFEN                 | Eingangsknoten der Betriebsart Standardbetrieb (RUN) der Press Control Mode Blocks (nur SCx)                          |
| SETZEN                 | Knoten der SR- und RS-Flip-Flop-Bausteine setzen                                                                      |
| SMx                    | Trittschaltereingang                                                                                                  |
| SOx                    | Sicherheit Ausgang                                                                                                    |
| SQS                    | Sequentieller Stop-Eingangsknoten der Press Control-Blöcke (nur SCx)                                                  |
| SQSx                   | Drücken Sie Steuerung SQS (Sequentieller Stopp) Eingang                                                               |
| STATx                  | Status Ausgabe                                                                                                    |
| тс                     | Two-Hand-Control-Eingangsknoten der Two-Hand-Control-Blöcke                                                           |
| ТСх                    | Zweihand-Steuereingang                                                                                                |
| TOS                    | Oberer Hub-Eingangsknoten der Press Control-Blöcke (nur SCx)                                                          |

<sup>8</sup> Die Endung, x' bezeichnet die automatisch zugewiesene Nummer.

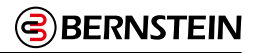

## 9.2 Software-Übersicht

| 🚦 New Config (nicht bestätigt) - B                                                             | ERNSTEIN Sicherheitsauswertung                                                                                  | 1220     |     | $\times$ |
|------------------------------------------------------------------------------------------------|----------------------------------------------------------------------------------------------------|----------|-----|----------|
| õr 🔒 😭 🔂                                                                                       |                                                                                                    |          |     |          |
| Modulübersicht<br>4 Checkliste (1)<br>Fügt Eingänge und Funktionsblöcke hinzu. 5 Eigenschaften | Geräte Funktionsansicht Schaltplan Kontaktplan Industrie-Ethernet Konfigurationsü<br>2<br>MU:RO1<br>MO:RO2<br>3 | bersicht | DCI |          |
| 6                                                                                              |                                                                                                    |          |     |          |

Abbildung 65: Software für die Sicherheitsauswertung von BERNSTEIN

- 1. Symbolleiste "Navigation"
- 2. Registerkarten für Arbeitsblätter und Diagramme
- 3. Ausgewählte Ansicht
- 4. Modulübersicht

Pfad.

- 5. Checkliste
- 6. Eigenschaften

#### (1) Symbolleiste "Navigation"

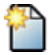

Startet ein Neues Projekt

Öffnet ein bestehendes Projekt, öffnet eines der Zuletzt bearbeiteten Projekte oder öffnet Beispielprojekte

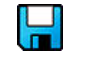

 $\left( \begin{array}{c} \\ \end{array} \right)$ 

Druckt eine anpassbare Konfigurationsübersicht

Speichert das Projekt unter dem benutzerdefinierten

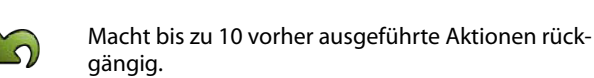

Stellt bis zu 10 zuvor rückgängig gemachte Aktionen wieder her

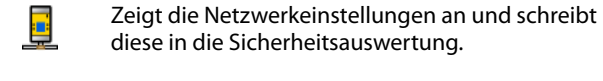

🔾 Öffne

Öffnet die Projekteinstellungen

Öffnet den Passwort-Manager

Liest Daten aus der Sicherheitsauswertung (Upload), ľ wie z.B. Fehlerprotokoll, Konfigurationsdaten, Netzwerkeinstellungen und Geräteinformationen. Schreibt Daten auf die Sicherheitsauswertung (Download), wie z.B. Konfigurationsdaten und Einstellungen Startet den Livemodus Q<sub>o</sub> Startet den Simulationsmodus Status der Laufwerksverbindung zum SCR P-PA bzw. SCR P-FPS. Öffnet die Hilfe-Optionen. 5. Hilfe: Öffnet die Hilfethemen. 6. Über: Zeigt die Versionsnummer der Software und den Warnhinweis zu den Pflichten des Benutzers.  $(\mathbf{?})$ 7. Versionshinweise: Zeigt die Versionshinweise für alle Softwareversionen an. 8. Symbole: Umschaltung zwischen den Symbolen im US-amerikanischen und europäischen Format. 9. Support-Informationen: Beschreibt, wie Sie bei BERNSTEN Hilfe anfordern können. 10. Sprache: Auswahl der Sprachoptionen für die Software.

**0800000931\_DE** | Orig. 05 | 2024-09-09 | 0641-24 www.bernstein.eu

96 / 257

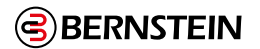

## (2) Registerkarten für Arbeitsblätter und Diagramme

Geräte: Zeigt eine editierbare Übersicht aller verbundenen Geräte.

Funktionsansicht: Zeigt die konfigurierte Steuerungslogik.

Schaltplan: Zeigt einen Anschlussplan für das SCR P (z.B. für den Elektorinstallatuer).

Kontaktplan: Zeigt eine symbolische Darstellung der konfigurierten Schutzlogik (z.B. für den Maschinenkonstrukteur oder den Steuerungstechniker).

Industrial-Ethernet (sofern aktiviert): Zeigt die aktuelle Netzwerkkonfiguration.

Konfigurationsübersicht: Zeigt eine detaillierte Konfigurationsübersicht des SCR P.

Livemodus (sofern aktiviert): Zeigt die Livemodus-Daten, einschließlich aktueller Fehler. Simulationsmodus (sofern aktiviert): Zeigt die Daten des Simulationsmodus.

**DCD:** Zeigt die aktuelle Konfiguration der DCD-Diagnosereihen.

#### (3) Ausgewählte Ansicht

Zeigt die ausgewählten Registerkarte (die Abbildung zeigt die Ansicht Geräte).

#### (4) Modulübersicht

Zeigt die konfigurierbare Sicherheitsauswertung SCR P.

#### (5) Checkliste

Zeigt notwendige Aktionen zur Erstellung der Konfiguration und für die Behebung von anstehenden Fehlern.

#### (6) Eigenschaften

Zeigt die Eigenschaften des ausgewählten Geräts, Funktionsblocks oder der ausgewählten Verbindung (die Eigenschaften können in dieser Ansicht nicht bearbeitet werden; klicken Sie auf **Bearbeiten**, um Änderungen vorzunehmen).

Löschen: Löscht das markierte Flement.

Bearbeiten: Zeigt die Einstellungen für das ausgewählte Gerät oder den ausgewählten Funktionsblock. Unter "15.1 Software: Fehlerbehebung" auf Seite 238 erhalten Sie Informationen zu Problemlösungen im Zusammenhang mit den Funktionen der Software.

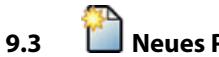

# **Neues Projekt**

Klicken Sie auf Neues Projekt, um die gewünschte Steuerung auszuwählen und den Bildschirm Neues Projekt starten zu öffnen. Dieser Bildschirm enthält Projektinformationen, die nur bei der erstmaligen Erstellung eines Projekts zur Verfügung stehen und nicht über den Bildschirm Projekteinstellungen verfügbar sind.

#### SCx

Alle Kontrollkästchen sind standardmäßig aktiviert. Die folgenden Optionen sind verfügbar:

## **Hat Display**

Aktivieren Sie dieses Kontrollkästchen, wenn Ihr Steuergerät über ein Display verfügt. Wenn es aktiviert ist, wird ein "d" nach der "-2" in der Modellnummer in der Software angezeigt.

## Verfügt über Industrial Ethernet

Aktivieren Sie dieses Kontrollkästchen, wenn Ihre Steuerung über Industrial Ethernet verfügt. Wenn dieses Kontrollkästchen aktiviert ist, wird ein "e" nach der "-2" in der in der Software angezeigten Modellnummer angezeigt.

#### SCR P

## Automatische Terminal-Optimierung deaktivieren (nur SCR P)

Aktivieren oder deaktivieren Sie die automatische Klemmenoptimierung, die eine Erweiterung der Anzahl der Eingänge über eine externe Klemmenleiste (ETB) ermöglicht.

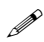

Anmerkung: Die oben aufgeführten Projektinformationen sind in den 🔊 Project Settings (Projekteinstellungen) nicht verfügbar, können jedoch über die Funktion Edit (Bearbeiten) der Module Properties (Moduleigenschaften) bearbeitet werden.

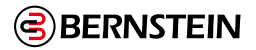

# 9.4 Projekteinstellungen

| Projekte | einstellungen      |             |    |           |
|----------|--------------------|-------------|----|-----------|
|          | Konfigurationsname | New Config  |    |           |
|          | Projekt            | New Project |    |           |
| Info     | Autor              |             |    |           |
|          | Hinweise           |             |    |           |
|          | Projektdatum       | 21.04.2020  |    | 15        |
|          |                    |             | ОК | Abbrechen |

Abbildung 66: Projekteinstellungen

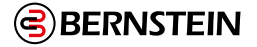

Für jedes Projekt und jede Konfiguration können zusätzliche Informationen hinterlegt werden, damit die erstelle Konfiguration im Nachhinein besser identifiziert werden kann. Klicken Sie zum Eingeben dieser Informationen auf **Projekteinstellungen**.

#### Konfigurationsname

Der Name der Konfiguration (z.B. innerhalb eines Projektes). Der Konfiguration ist vom Dateinamen unterschiedlich.

#### Projekt

Der Projektname. Dieser ist hilfreich für die Unterscheidung zwischen unterschiedlichen Anwendungsbereichen.

#### Autor

Die Person, die die Konfiguration erstellt.

#### Hinweise

Ergänzende Informationen zu dieser Konfiguration oder diesem Projekt.

#### Projektdatum

Das Datum, an dem das Projekt bzw. die Konfiguration erstellt wurde.

#### 9.5 Registerkarte Geräte

| 🧏 New Config (nicht bestätigt) - I          | BERNSTEIN Sicherheitsauswertung                                                      | - 🗆 ×     |
|---------------------------------------------|--------------------------------------------------------------------------------------|-----------|
| 🗁 🔒 🎦 🖴 🔟                                   |                                                                                      |           |
| Modulübersicht                              | Geräte Funktionsansicht Schaltplan Kontaktplan Industrie-Ethernet Konfigurationsüber | sicht DCD |
| Checkliste (1)                              |                                                                                      |           |
| Fügt Eingänge und<br>Funktionsblöcke hinzu. |                                                                                      |           |
|                                             | ジェ M0:R01 ジェ M0:R02                                                                  |           |
| Eigenschaften 🕜                             |                                                                                      |           |
|                                             |                                                                                      |           |
|                                             |                                                                                      |           |
|                                             |                                                                                      |           |
|                                             |                                                                                      |           |

Abbildung 67:: Beispiel: Registerkarte Geräte

Die Registerkarte Geräte dient zum Hinzufügen von Sicherheitseingängen und Statusausgängen.

Passen Sie das SCR P an, indem Sie entweder auf das Modul doppelklicken oder es markieren und links unter der Tabelle **Eigenschaften** auf **Bearbeiten** klicken und anschließend die geeigneten Merkmale auswählen (automatische Optimierung von Anschlüssen). Die Eigenschaften von Sicherheits- und nicht sicherheitsrelevanten Eingängen, Statusausgängen, Logikblöcken und Funktionsblöcken werden ebenfalls konfiguriert, indem Sie entweder auf den betreffenden Block doppelklicken oder diesen markieren und unter der Tabelle **Eigenschaften** auf **Bearbeiten** klicken. Durch erneutes Klicken auf den Block wird die Markierung des Blocks wieder aufgehoben.

| Eigenschaften von Mod | lul                                                                         |
|-----------------------|-----------------------------------------------------------------------------|
|                       | Funktion f ür die automatische Optimierung von<br>Anschl üssen deaktivieren |
| Into                  |                                                                             |

Abbildung 68: Eigenschaften des Moduls SCR P

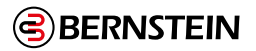

## 9.6 Registerkarte Funktionsansicht

| 🚦 New Config (nicht bestätig | t) - BERN | ISTEIN Sicher | heitsauswe | rtung      |        |       |          |        |            |         |          |                                                                                                    |          |                       |
|------------------------------|-----------|---------------|------------|------------|--------|-------|----------|--------|------------|---------|----------|----------------------------------------------------------------------------------------------------|----------|-----------------------|
| 🗁 🔒 🎦 🖴                      | 5         | $\square$     |            |            |        |       | QQ       | Ü      |            | 1:1     | <b>P</b> | <br><br> | > 🕂      | <b>−</b> <u>1/1</u> ▼ |
| Modulübersicht               | 0         | Geräte        | Funktio    | onsansicht | Schalt | tplan | Kontaktp | lan Ir | ndustrie-E | thernet | Konfi    | gurationsūl                                                                                                    | bersicht | DCD                   |
| Verbinden Sie M0:RO1.        |           |               |            |            |        |       |          |        |            |         |          |                                                                                                    |          |                       |
| Eigenschaften                | 0         |               |            |            |        |       |          |        |            |         |          |                                                                                                    |          | M0:R02                |
|                              |           |               |            |            |        |       |          |        |            |         |          |                                                                                                    |          |                       |

Abbildung 69: Registerkarte Funktionsansicht

Über die Registerkarte **Funktionsansicht** wird die Steuerungslogik erstellt. Die linke Spalte der Registerkarte **Funktionsansicht** wird für Sicherheitseingänge und nicht sicherheitsrelevante Eingänge verwendet, der mittlere Bereich wird für Logik- und Funktionsblöcke verwendet und die rechte Spalte ist für Sicherheitsausgänge vorbehalten. Sicherheitseingänge und nicht sicherheitsrelevante Eingänge lassen sich vom linken in den mittleren Bereich verschieben und umgekehrt. Funktions- und Logikblöcke lassen sich nur innerhalb des mittleren Bereichs verschieben. Ausgänge werden vom Programm statisch platziert und sind nicht verschiebbar. Referenzblöcke jeglicher Art können an einer beliebigen Stelle im linken und mittleren Bereich platziert werden.

C)

**Wichtig:** Die Software zur Sicherheitsauswertung von BERNSTEIN soll dabei helfen, eine gültige Konfiguration zu erstellen. Es liegt jedoch in der Verantwortung des Benutzers, die Integrität, Sicherheit und Funktionalität der Konfiguration anhand der "13.2 Inbetriebnahmeprüfung" auf Seite 218

Auf der Registerkarte Funktionsansicht können Sie folgende Vorgänge ausführen:

- 1. Die Darstellung der Steuerungslogik durch Positionsverschiebung von Eingängen, Funktionsblöcken und Logikblöcken anpassen
- 2. Die zuletzt ausgeführten (maximal 10) Aktionen 🖾 rückgängig machen und 🖾 wiederherstellen
- 3. Weitere Seiten für größere Konfigurationen anhand der Werkzeugleiste "Seitennavigation" hinzufügen (siehe Abbildung 43 auf Seite 75)
- 4. Die Diagrammansicht mit der Zoom-Funktion vergrößern und verkleinern oder sie automatisch an das optimale Seitenverhältnis für die aktuelle Fenstergröße anpassen (siehe Abbildung 43 auf Seite 75)

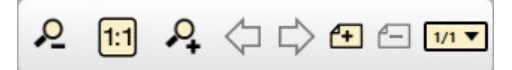

Abbildung 70: Werkzeugleiste "Seitennavigation" und "Diagrammgröße"

100 / 257

- 5. Durch die Seiten navigieren, indem Sie oben rechts in der Software im Seitennavigationsbereich auf den Links- und Rechtspfeil klicken
- 6. Eigenschaften aller Blöcke entweder durch Doppelklicken auf einen Block oder durch Auswahl eines Blocks und Klicken auf **Bearbeiten** unter der Tabelle **Eigenschaften** bearbeiten
- 7. Einen Block oder eine Verbindung löschen, indem Sie das Element markieren und dann entweder die **Entfernen-Taste** auf der Tastatur drücken oder in der Tabelle **Eigenschaften** auf **Löschen** klicken

**Anmerkung:** Die Löschung des Objekts wird nicht bestätigt. Sie können die Löschung mit einem Klick auf **Rückgängig** rückgängig machen.

Standardmäßig werden alle Eingänge, die auf der Registerkarte **Geräte** hinzugefügt werden, auf der Registerkarte **Funktionsansicht** auf den ersten verfügbaren Platzhalter in der linken Spalte gesetzt. Es gibt zwei Möglichkeiten, Signale zwischen verschiedenen Seiten zu verschieben. Führen Sie hierzu einen der folgenden Schritte aus:

- 1. Fügen Sie eine **Referenz** zu dem Block hinzu, der sich auf einer anderen Seite befindet. Klicken Sie hier-zu auf einen leeren Platzhalter im mittleren Bereich, wählen Sie **Referenz** und wählen Sie den Block aus, der sich auf der nächsten Seite befindet. Nur Blöcke von anderen Seiten können als **Referenz** hinzugefügt werden.
- 2. Ordnen Sie die Seite neu zu: Auf der Seite, auf der Sie die Konfiguration beibehalten möchten, verschieben Sie einen der Blöcke an einen Platzhalter im mittleren Bereich. Rufen Sie die Seite aus, die den Block enthält, welcher verschoben werden soll. Wählen Sie den Block aus und ändern Sie die Seitenzuordnung unter der Tabelle **Eigenschaften**.

## 9.6.1 Logikblöcke

Logikblöcke dienen zum Erstellen boolescher (wahr oder falsch) funktionaler Beziehungen zwischen Eingängen, Ausgängen und weiteren Logik- und Funktionsblöcken. Logikblöcke akzeptieren geeignete Sicherheitseingänge, nicht sicherheitsrelevante Eingänge oder Sicherheitsausgänge als Eingangsbedingungen. Der Status des Ausgangs spiegelt das Ergebnis der booleschen Logik aus der Kombination der Status seiner Eingänge wider (**1** = Ein, **0** = Aus, **x** = Nicht beachten).

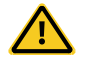

## VORSICHT: Invertierte Logik

Es wird davon abgeraten, invertierte Logikkonfigurationen bei Sicherheitsanwendungen zu verwenden, bei denen eine Gefahrsituation eintreten kann..

Die Signalzustände können durch die Verwendung der Logikblöcke NOT, NAND und NOR, oder durch Markieren der Kontrollkästchen für "Ausgang invertieren" oder "Eingangsquelle invertieren" (sofern verfügbar), umgekehrt werden. Bei einem Logikblock-Eingang behandelt die invertierte Logik einen Aus-Zustand (0 oder Aus) als "1" (Wahr oder Ein) und führt dazu, dass sich ein Ausgang einschaltet. Dabei wird angenommen, dass alle Eingänge betätigt wurden. In ähnlicher Weise führt die invertierte Logik auch zu der umgekehrten Funktion eines Ausgangs, wenn der Block "wahr" wird (der Ausgang schaltet von Ein zu Aus). Da bestimmte Fehlerzustände zum Verlust des Signals führen würden, z. B. unterbrochene Kabelleitungen, Masseschluss oder Kurzschluss zu 0 V, Unterbrechung der Stromzufuhr zur Schutzeinrichtung usw., wird die invertierte Logik in Sicherheitsanwendungen normalerweise nicht verwendet. Eine Gefahrsituation kann eintreten, wenn ein Stoppsignal an einem Sicherheitseingang unterbrochen wird. Dies kann dazu führen, dass sich ein Sicherheitsausgang einschaltet.

## AND

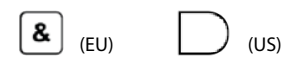

Der Ausgangswert basiert auf der logischen AND-Beziehung zwischen 2 bis 5 Eingängen. Der Ausgang ist eingeschaltet, wenn alle

Eingänge eingeschaltet sind.

|    |      | $\square$ |      |  |
|----|------|-----------|------|--|
| ≥1 | (EU) | $\sum$    | (US) |  |

Der Ausgangswert basiert auf der logischen OR-Beziehung zwischen 2 bis 5 Eingängen.

Der Ausgang ist eingeschaltet, wenn mindestens ein Eingang eingeschaltet ist.

| Eingang 1                  | Eingang 2           | Ausgang           |
|----------------------------|---------------------|-------------------|
| 0                          | x                   | 0                 |
| x                          | 0                   | 0                 |
| 1                          | 1                   | 1                 |
|                            |                     |                   |
|                            |                     | -                 |
| Eingang 1                  | Eingang 2           | Ausgang           |
| Eingang 1<br>0             | Eingang 2<br>0      | Ausgang<br>0      |
| <b>Eingang 1</b><br>0<br>1 | Eingang 2<br>0<br>x | Ausgang<br>0<br>1 |

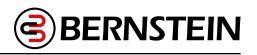

Ausgang

#### NAND

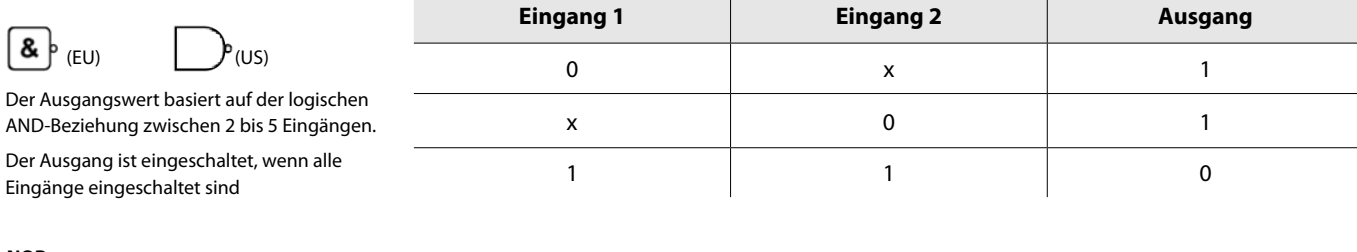

#### NOR

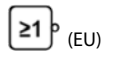

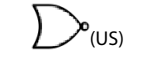

Der Ausgangswert basiert auf der logischen OR-Beziehung zwischen 2 bis 5 Eingängen. Der Ausgang ist eingeschaltet, wenn alle Eingänge eingeschaltet sind

| Eingang 1 | Eingang 2 | Ausgang |
|-----------|-----------|---------|
| 0         | 0         | 1       |
| 1         | x         | 0       |
| Х         | 1         | 0       |

#### XOR

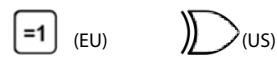

Der Ausgangswert basiert auf der logischen OR-Beziehung zwischen 2 bis 5 Eingängen.

Der Ausgang ist eingeschaltet, wenn nur ein Eingang (ausschließlich) eingeschaltet ist.

#### NOT

| 0 | 0 | 0 |
|---|---|---|
| 0 | 1 | 1 |
| 1 | 1 | 0 |
|   |   |   |

Eingang 2

| 1 (EU) (US)                                                          | Eingang | Ausgang |
|----------------------------------------------------------------------|---------|---------|
| Der Ausgang befindet sich im gegensätzlichen<br>Zustand zum Eingang. | 0       | 1       |
|                                                                      | 1       | 0       |

Eingang 1

| RS Flip-Flop                                                                                           | Eingang 1 (Set) | Eingang 2 (Reset) | Ausgang                 |  |  |
|----------------------------------------------------------------------------------------------------|-----------------|-------------------|-------------------------|--|--|
| RS                                                                                                    | 0               | 0                 | Wert bleibt gleich      |  |  |
| Dieser Block ist rücksetzdominant (Reset hat<br>Priorität, wenn beide Eingänge eingeschaltet<br>sind). | 0               | 1                 | 0 (Reset)               |  |  |
|                                                                                                    | 1               | 0                 | 1 (Set)                 |  |  |
|                                                                                                    | 1               | 1                 | 0 (Reset hat Priorität) |  |  |

| SR Flip-Flop                                                                                  | Eingang 1 (Set) | Eingang 2 (Reset) | Ausgang                 |
|-----------------------------------------------------------------------------------------------|-----------------|-------------------|-------------------------|
| SR                                                                                            | 0               | 0                 | Wert bleibt gleich      |
| Dieser Block ist setzdominant (Set hat Priorität,<br>wenn beide Eingänge eingeschaltet sind). | 0               | 1                 | 0 (Reset)               |
|                                                                                               | 1               | 0                 | 1 (Set)                 |
|                                                                                               | 1               | 1                 | 0 (Reset hat Priorität) |

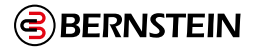

## 9.6.2 Funktionsblöcke

Funktionsblöcke bieten integrierte Funktionen für die meisten gängigen Anwendungen in einem Block. Obwohl es möglich ist, eine Konfiguration ohne Funktionsblöcke zu entwerfen, bietet die Verwendung von Funktionsblöcken erhebliche Effizienz, Benutzerfreundlichkeit und verbesserte Funktionalität

Die meisten Funktionsblöcke erwarten, dass das entsprechende Sicherheitseingabegerät mit ihnen verbunden ist. Die Checkliste auf der linken Seite erzeugt eine Benachrichtigung, wenn die erforderlichen Verbindungen fehlen. Je nach Anwendung können einige Funktionsblöcke mit anderen Funktionsblöcken und/oder Logikblöcken verbunden sein.

Zweikanalige Sicherheitseingangsgeräte haben zwei getrennte Signalleitungen. Bei einigen Geräten sind beide Zweikanalsignale positiv (+24 V DC), wenn sich das Gerät im Run-Zustand befindet. Andere Geräte können eine komplementäre Schaltungsstruktur haben, bei der ein Kanal auf 24 V DC und der andere auf 0 V DC liegt, wenn sich das Gerät im Run-Zustand befindet. In diesem Handbuch wird die Konvention Run-Status/Stop-Status verwendet, anstatt sich auf ein Sicherheitseingabegerät als EIN (24 V DC) oder AUS (0 V DC) zu beziehen.

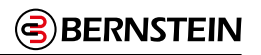

## 9.7 Registerkarte Schaltplan

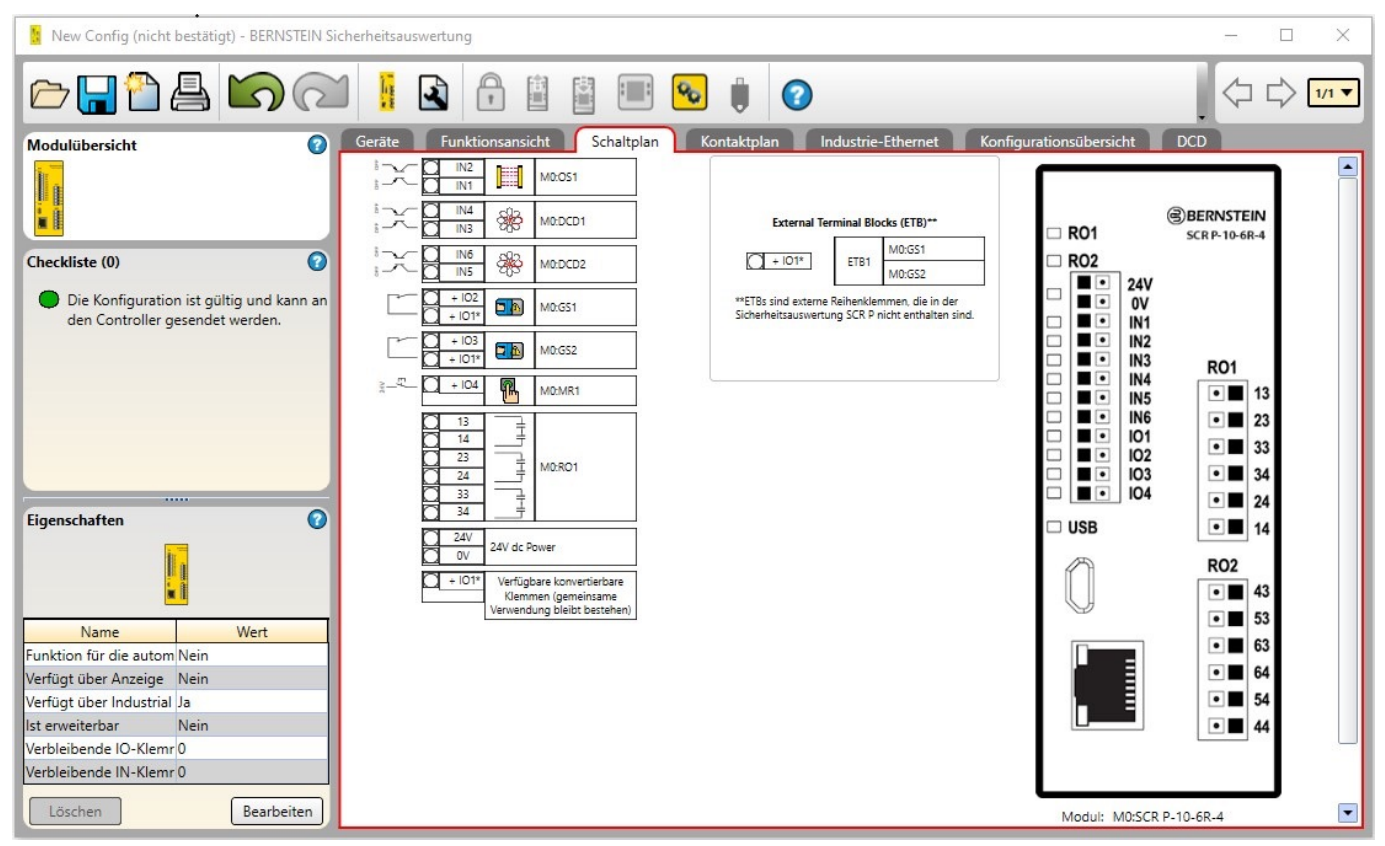

Abbildung 71: Registerkarte Schaltplan: SCR P mit externen Klemmenblöcken

Die Registerkarte **Schaltplan** zeigt die Anschlussbelegungen und die elektrischen Schaltungen für die Sicherheits- und nicht-sicherheitsrelevanten Eingänge, Sicherheitsausgänge und Statusausgänge sowie etwaige unbelegte Anschlüsse, die für das ausgewählte Modul zur Verfügung stehen. Verwenden Sie den Schaltplan als Anleitung für die physikalische Verbindung der Geräte. Navigieren Sie zwischen den Modulen anhand der Symbolleiste "Seitennavigation" oben rechts in der Software.

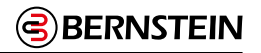

## 9.8 Registerkarte Kontaktplan

| 🚦 New Config (nicht bestätigt) - BERNS                                                                                                    | NSTEIN Sicherheitsauswertung                                                                                                    | - 🗆 X |
|----------------------------------------------------------------------------------------------------|----------------------------------------------------------------------------------------------------|-------|
|                                                                                                    |                                                                                                    |       |
| Modulübersicht<br>Checkliste (0)<br>Die Konfiguration ist gültig und ka<br>den Controller gesendet werden.                                                                                                    | Geräte       Funktionsansicht       Schaltplan       Kontaktplan       Industrie-Ethernet       Konfigurationsübersicht       DX         +24V       0V       001       001       001       001         (R01       (R01)       (R01)       002       002         (R01)       (R01)       (R01)       002         (R01)       (R01)       (R01)       002         (R01)       (R01)       (R02)       003 | 20    |
| Eigenschaften<br>Name Wert<br>Funktion für die autom Nein<br>Verfügt über Anzeige Nein<br>Verfügt über Industrial Ja<br>Ist erweiterbar Nein<br>Verbleibende IO-Klemr O<br>Verbleibende IN-Klemr O<br>Löschen Bearbeit | eiten                                                                                                    |       |

Abbildung 72: Registerkarte Kontaktplan

Die Ansicht Kontaktplan zeigt eine vereinfachte Abbildung der Relais-Logik der Konfiguration

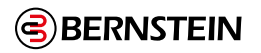

## 9.9 Registerkarte DCD

| 🚼 New Config (nicht bestätigt) - BERNSTEIN Sicherheitsauswertung            |      |                    |               |          |        |                    |    |                |      | _                       | $\times$ |  |   |
|-----------------------------------------------------------------------------|------|--------------------|---------------|----------|--------|--------------------|----|----------------|------|-------------------------|----------|--|---|
|                                                                             |      |                    |               |          | •      |                    | 0  |                |      |                         |          |  |   |
| Modulübersicht 🕜                                                            | Gerä | ite Fun            | ktionsansicht | Schaltpl | an     | Kontaktpla         | n  | Industrie-Ethe | rnet | Konfigurationsübersicht | DCD      |  |   |
|                                                                             |      | Terminator<br>Plug | Name          |          |        | Terminator<br>Plug |    | Name           |      |                         |          |  |   |
| Checkliste (0)                                                              | 1 -  |                    | SRF 1         |          | 1 🖛    | ۲                  |    | NH 1           | •    |                         |          |  |   |
| Die Konfiguration ist gültig und kann ar<br>den Controller gesendet werden. | 2 🕶  |                    | SRF 2         |          | 8 - 61 | NP<br>1            | 13 | M0:DCD1        |      |                         |          |  |   |
|                                                                             | 3 🖝  |                    | SRF 3         |          | -      |                    | -  |                |      |                         |          |  |   |
|                                                                             | 4 •  |                    | SRF 4         | •        |        |                    |    |                |      |                         |          |  |   |
| Figenschaften                                                               |      | Î R<br>I R         | M0:DCD2       |          |        |                    |    |                |      |                         |          |  |   |
|                                                                             |      |                    |               |          |        |                    |    |                |      |                         |          |  |   |
|                                                                             |      |                    |               |          |        |                    |    |                |      |                         |          |  |   |
|                                                                             |      |                    |               |          |        |                    |    |                |      |                         |          |  |   |
|                                                                             |      |                    |               |          |        |                    |    |                |      |                         |          |  |   |
|                                                                             |      |                    |               |          |        |                    |    |                |      |                         |          |  |   |
|                                                                             |      |                    |               |          |        |                    |    |                |      |                         |          |  | • |

Abbildung 73: Registerkarte DCD

Das DCD-Register zeigt die Anordnung und Namen der angeschlossenen DCD-Geräte jeder DCD-Reihe.

Im "Live"-Modus zeigt das DCD-Register aktuelle Informationen über das angeschlossene Gerät (Aktualisierung ca. jede Sekunde). Im folgenden Beispiel ist ein Türsensor nicht betätigt, wie die rote Farbe in der Spalte "Status" zeigt. Zusätzlich ist der zugehörige Betätiger in der Spalte "Betätiger" weiß dargestellt.

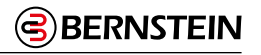

| 🚹 New Config (bestätigt) - Sicherh             | neitskontroller BERNS | TEIN              |           |                     |             |   |                    |                 |           |                     | - [      | X     |
|------------------------------------------------|-----------------------|-------------------|-----------|---------------------|-------------|---|--------------------|-----------------|-----------|---------------------|----------|-------|
|                                                | <u>ର</u>              |                   |           | <b>*</b>            | °₀ 🏮        | - | 0                  |                 |           |                     |          |       |
| Modulübersicht 🕜                               | Geräte 🕨 🛛 Fu         | inktionsansicht 🍍 | Schaltpla | n 🍋 🛛 K             | Contaktplan |   | Industrie-Ethernet | Konfigurationsi | übersicht | Livemod             | us 🔹 🚺   | DCD • |
|                                                |                       |                   | Status    | Alert               | Actuator    |   |                    |                 | Status    | Alert               | Actuator |       |
|                                                | Terminator            | Name              | On<br>Off | Marginal<br>Warning | Detected    |   | Terminator<br>Plug | Name            | On<br>Off | Marginal<br>Warning | Detected |       |
| Checkliste (0)                                 | 1 🔶 🌄                 | Sensor 1          |           |                     | 0           | • | 1 🖛 🙆              | Sensor          |           |                     |          | •     |
| und kann an den Controller<br>gesendet werden. | 2 🛏 📒                 | Sensor 2          | •         | 0                   | •           |   | 6                  | M0:SEU          |           |                     |          |       |
|                                                | 3 🖛 📮                 | Sensor 3          | •         | $\bigcirc$          | •           |   |                    |                 |           |                     |          |       |
|                                                | 4 🖛 📮                 | Sensor 4          | •         | 0                   | •           | • |                    |                 |           |                     |          |       |
|                                                |                       | M0:SRF            |           |                     |             |   |                    |                 |           |                     |          |       |
|                                                |                       |                   |           |                     |             |   |                    |                 |           |                     |          |       |
| Eigenschaften 👔                                |                       |                   |           |                     |             |   |                    |                 |           |                     |          |       |
|                                                |                       |                   |           |                     |             |   |                    |                 |           |                     |          |       |
|                                                |                       |                   |           |                     |             |   |                    |                 |           |                     |          |       |
|                                                |                       |                   |           |                     |             |   |                    |                 |           |                     |          | •     |

Abbildung 74: Registerkarte DCD im "Live"-Modus mit nicht betätigtem Sensor

Im "Live"-Modus werden durch Anklicken eines DCD-Gerätes dessen Diagnosedaten angezeigt. Diese beinhalten Eingangsund Ausgangsdaten und ob der zugehörige Betätiger erkannt wurde falls zutreffend.

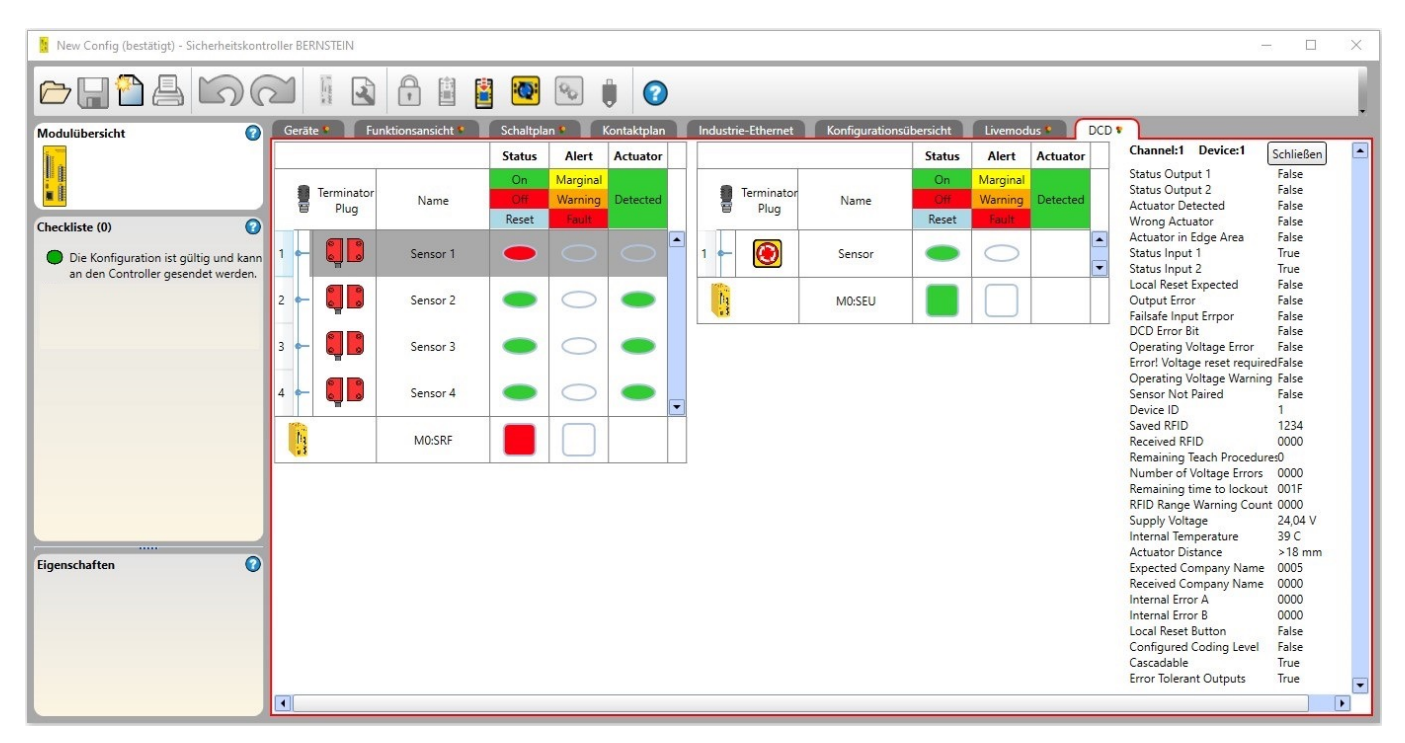

Abbildung 75: Registerkarte DCD im "Live"-Modus mit Diagnose Daten

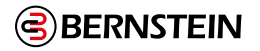

## 9.10 Registerkarte Industrial-Ethernet

| 🦉 New Config (nicht bestätigt) - BERNSTEIN Sich                                                  | nerheitsauswertung                                               |                                                                                                    |                                    |                                                    |                                      |                                      |                                   |                                     |     | × |
|--------------------------------------------------------------------------------------------------|------------------------------------------------------------------|----------------------------------------------------------------------------------------------------|------------------------------------|----------------------------------------------------|--------------------------------------|--------------------------------------|-----------------------------------|-------------------------------------|-----|---|
|                                                                                                  |                                                                  |                                                                                                    | •                                  | Û                                                  | 0                                    |                                      |                                   |                                     |     | l |
| Modulübersicht (?)                                                                               | Geräte Funk<br>Modbus/TCP v<br>Modbus/TCP-R<br>Auf alle Register | tionsansicht Schaltpl<br>Alle löschen Aut<br>egisterzuordnung für die<br>kann als Eingabe- (30000) | omatisch<br>virtuelle<br>oder Halt | Kontaktpla<br>konfigurie<br>n Statusa<br>eregister | n Ir<br>ren<br>usgänge<br>(40000) zi | dustrie-E<br>Virtuelle<br>ugegriffer | thernet<br>Statusaus<br>n werden. | Konfigurationsübersicht<br>sgänge v | DCD |   |
| Checkliste (0)                                                                                   |                                                                  |                                                                                                    | VO-S                               | tatus                                              | Fehle                                | r-Flag                               | Fehlerin<br>dex                   |                                     |     |   |
| <ul> <li>Die Konfiguration ist gültig und kann an<br/>den Controller gesendet werden.</li> </ul> | Virtueller<br>Statusausgang                                      | Funktion                                                                                           | Diskret                            | 3X/4X<br>Reg:Bit                                   | Diskret                              | 3X/4X<br>Reg:Bit                     | 3X/4X<br>(UINT)                   |                                     |     |   |
|                                                                                                  | V01                                                              | ÷                                                                                                  | 11001                              | 901:0                                              |                                      |                                      |                                   |                                     |     |   |
|                                                                                                  | VO2                                                              | ÷                                                                                                  | 11002                              | 901:1                                              |                                      |                                      |                                   |                                     |     |   |
|                                                                                                  | VO3                                                              | ÷                                                                                                  | 11003                              | 901:2                                              |                                      |                                      |                                   |                                     |     |   |
|                                                                                                  | V04                                                              | ÷                                                                                                  | 11004                              | 901:3                                              |                                      |                                      |                                   |                                     |     |   |
|                                                                                                  | V05                                                              | ÷                                                                                                  | 11005                              | 901:4                                              |                                      |                                      |                                   |                                     |     |   |
| Eigenschaften 🕜                                                                                  | V06                                                              | ÷                                                                                                  | 11006                              | 901:5                                              |                                      |                                      |                                   |                                     |     |   |
|                                                                                                  | V07                                                              | ÷                                                                                                  | 11007                              | 901:6                                              |                                      |                                      |                                   |                                     |     |   |
|                                                                                                  | VO8                                                              | ÷                                                                                                  | 11008                              | 901:7                                              |                                      |                                      |                                   |                                     |     |   |
|                                                                                                  | V09                                                              | ÷                                                                                                  | 11009                              | 901:8                                              |                                      |                                      |                                   |                                     |     |   |
|                                                                                                  | VO10                                                             | ¢                                                                                                  | 11010                              | 901:9                                              |                                      |                                      |                                   |                                     |     |   |
|                                                                                                  | V011                                                             | ¢                                                                                                  | 11011                              | 901:10                                             |                                      |                                      |                                   |                                     |     |   |
|                                                                                                  | V012                                                             | ¢                                                                                                  | 11012                              | 901:11                                             |                                      |                                      |                                   |                                     |     |   |
|                                                                                                  | VO13                                                             | ÷                                                                                                  | 11013                              | 901:12                                             |                                      |                                      |                                   |                                     |     |   |
|                                                                                                  | V014                                                             | <u>ئ</u>                                                                                           | 11014                              | 901:13                                             |                                      |                                      |                                   |                                     |     |   |
|                                                                                                  | HINWEIS: Für Be                                                  | schreibungen der Spalten-                                                                          | und Zeile                          | nüberschi                                          | iften sieh                           | e Handbu                             | uch                               |                                     |     |   |

Abbildung 76: Registerkarte Industrial-Ethernet

Auf der Registerkarte Industrial-Ethernet in der Software können die virtuellen Statusausgänge über das Netzwerk konfiguriert werden. Diese Ansicht enthält die gleichen Funktionen wie die Option **Statusausgänge** (in der Ansicht **Geräte** hinzugefügt) (siehe "7.9.1 Signallogik für Statusausgänge" auf Seite 73 und "7.9.2 Statusausgangsfunktion" auf Seite 74 für detaillierte Informationen.) Die folgenden Industrial-Ethernet-Protokolle können ausgewählt und verwendet werden: PROFINET, Modbus/TCP, Ethernet/IP-Eingangsgruppen, Ethernet/IP-explizite-Nachrichten und PCCC-Protokolle. Es können bis zu 256 virtuelle Statusausgänge hinzugefügt werden.

Zugriff auf die Registerkarte Industrial-Ethernet:

- 1. Klicken Sie auf Netzwerkeinstellungen.
- 2. Wählen Sie Netzwerkschnittstelle aktivieren.

3. Passen Sie die Einstellungen ggf. an (siehe "9.10.1.1 Netzwerkeinstellungen: Modbus/TCP, Ethernet/IP, PCCC 🕮 " auf

Seite 109 oder "9.10.1.2 Netzwerkeinstellungen: PROFINET 🕮 " auf Seite 110). 4. Klicken Sie auf **OK**.

Verwenden Sie die Funktion **Automatisch konfigurieren** auf der Registerkarte **Industrial-Ethernet** in der Software, um die virtuellen Statusausgänge auf Basis der aktuellen Konfiguration automatisch für eine Kombination häufig verwendeter

Funktionen zu konfigurieren. Klicken Sie in der Spalte **Funktion** neben einer der **VOx**-Zellen auf  $\bigcirc$ , um einen virtuellen Statusausgang manuell hinzuzufügen. Funktionen aller virtuellen Statusausgänge können geändert werden, indem Sie auf die Schaltfläche klicken, die den Namen der Funktion des virtuellen Statusausgangs enthält, oder durch einen Klick auf **Bearbeiten** unter der Tabelle **Eigenschaften**, wenn "VOx" gewählt ist.
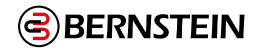

### 9.10.1 Netzwerkeinstellungen

|          |                                                      | <u> </u> |
|----------|------------------------------------------------------|----------|
| 9 10 1 1 | Netzwerkeinstellungen: Modbus/TCP Ethernet/IP PCCC - |          |
| 2.10.1.1 | Netzwerkemstenangen. moabas/ rer, Ethernet/n, reee – |          |

| Netzwerk | einstellungen (Ethernet/IP-B                 | augruppen)                    |
|----------|----------------------------------------------|-------------------------------|
|          | ✓ Netzwerkschnittstelle aktivieren           |                               |
|          | IP-Addresse:                                 | 192 . 168 . 0 . 128           |
| Into     | Subnetzmaske:                                | 255 255 255 0                 |
|          | Gatewayadresse:                              | 0.0.0.0                       |
|          | Übertragungsrate/Duplexmodus:                | Automatische Aushandlung \vee |
|          | Auslösecode (Dezimal 1-65535)                | 00000                         |
|          | Netzwerk-Zeitüberschreitung aktiviert        |                               |
|          | Modbus                                       | EtherNet/IP und PCCC          |
|          | Zeichenbytes vertauschen                     | Zeichenbytes vertauschen      |
|          | <ul> <li>Erst MSW sende, dann LSW</li> </ul> | O 16 Bits                     |
|          | Erst LSW senden, dann MSW                    | ● 32 Bits                     |
|          |                                              | 32-Bit-Zahlenformat           |
|          |                                              | Erst LSW senden, dann MSW     |
|          |                                              | [[]]                          |
|          | Erweiterte Einstellungen zurücksetzen        |                               |
| Standard | d Empfangen Se                               | nden OK Abbrechen             |

Abbildung 77: Netzwerkeinstellungen

Klicken Sie in der Software auf **Netzwerkeinstellungen**, um das Fenster **Netzwerkeinstellungen** zu öffnen. Im Falle einer Modbus/TCP-Verbindung wird spezifikationsgemäß Port 502 als Standard-TCP-Port verwendet. Dieser Wert wird im Fenster **Netzwerkeinstellungen** nicht angezeigt.

| Name der Einstellung         | Im Werk voreingestellter Wert |
|------------------------------|-------------------------------|
| IP-Adresse                   | 192.168.0.128                 |
| Subnetzmaske                 | 255.255.255.0                 |
| Gatewayadresse               | 0.0.0.0                       |
| Übertragungsrate/Duplexmodus | Automatische Aushandlung      |

Die Option **Erweitert** ermöglicht die weitere Konfiguration der Modbus/TCP- und Ethernet/IP-Einstellungen, wie zum Beispiel "Zeichenbytes vertauschen", "MSW- und LSW-Sendepräzedenz" und "Stringlängentyp" (Ethernet/IP und PCCC). Klicken Sie auf **Senden**, um die Netzwerkeinstellungen in die Sicherheitsauswertung zu schreiben. Die Netzwerkeinstellungen werden separat von den Konfigurationseinstellungen gesendet. Klicken Sie auf **Netzwerk-Zeitüberschreitung aktiviert**, damit konfigurierten virtuelle Ein-/Ausschaltungen bzw. virtuellen Muting-Aktivierungen im Falle einer Netzwerk-Zeitüberschreitung deaktiviert werden. Als Netzwerk-Zeitüberschreitung wurden 5 Sekunden festgelegt.

**Anmerkung:** Aktivieren oder deaktivieren Sie mit dem **Passwort-Manager** die Berechtigung zum Ändern der Netzwerkeinstellung für Benutzer2 und Benutzer3.

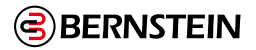

### 9.10.1.2 Netzwerkeinstellungen: PROFINET 💻

Klicken Sie nach der Auswahl des PROFINET-Protokolls in der Software auf der Registerkarte **Industrial-Ethernet** auf 📕 **Netzwerkeinstellungen**, um das Fenster Netzwerkeinstellungen zu öffnen

| in a | ☑ Netzwerkschnittstelle aktivieren    |       |
|------|---------------------------------------|-------|
| • 3  | Auslösecode (Dezimal 1-65535)         | 00000 |
| Info | Netzwerk-Zeitüberschreitung aktiviert |       |

Abbildung 78: Netzwerkeinstellungen – PROFINET

Klicken Sie auf **Senden**, um die Netzwerkeinstellungen in die Sicherheitsauswertung zu schreiben. Die Netzwerkeinstellungen werden separat von den Konfigurationseinstellungen gesendet.

Klicken Sie auf **Netzwerk-Zeitüberschreitung aktiviert**, damit alle konfigurierten virtuellen Ein-/Ausschaltungen bzw. virtuellen Muting-Aktivierungen im Falle einer Netzwerk-Zeitüberschreitung deaktiviert werden. Als Netzwerk-Zeitüberschreitung wurden 5 Sekunden festgelegt.

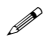

**Anmerkung:** Aktivieren oder deaktivieren Sie mit dem **Passwort-Manager** die Berechtigung zum Ändern der Netzwerkeinstellung für Benutzer2 und Benutzer3.

### 9.10.2 Erstellung einer Datei mit SPS-Tags/-Labels

Verwenden Sie die Software der Sicherheitsauswertung von BERNSTEIN, um eine .csv- oder .xml-Datei mit den Namen aller virtuellen Statusausgänge und -eingänge zu generieren.

Wenn Sie die in der Software der Sicherheitsauswertung erstellten Namen als SPS-Tags/Labels verwenden möchten, importieren Sie die .csv- bzw. .xml-Datei in die verwendete SPS-Software im Bereich Ethernet/IP-Baugruppen oder PROFINET.

Erstellen Sie zuerst alle Statusausgänge und -eingänge, die Sie in der Software der Sicherheitsauswertung nutzen möchten. Weisen Sie gegebenenfalls unter **Netzwerkeinstellungen** einen Auslösecode zu. Vergewissern Sie sich anschließend, dass das gewünschte Protokoll ausgewählt ist (entweder Ethernet/IP-Baugruppen oder PROFINET).

### CSV-Datei für Ethernet/IP-Baugruppen erstellen

Zwei Elemente müssen bekannt sein:

- Der Name, der der Sicherheitsauswertung in der SPS zugewiesen ist. Dieser ist erforderlich, um die Datei zu generieren, die in die SPS-Software der Ethernet/IP-Baugruppe importiert werden soll.
- Welche Eingangs- und Ausgangsbaugruppeninstanzen angefordert werden sollen.
- 1. Vergewissern Sie sich, dass auf der Registerkarte Industrie-Ethernet in der Auswahlliste Ethernet/IP-Baugruppen ausgewählt ist.
- 2. Klicken Sie auf **Exportieren**.
  - Das Fenster Als CSV exportieren wird geöffnet

| Als CSV exportiered  | n                     |
|----------------------|-----------------------|
| Name des Controllers |                       |
| Instanz auswählen    | VRCD Plus DCD v       |
| Info                 | Exportieren Abbrechen |

Abbildung 79: Als CSV exportieren

- 3. Geben Sie im Feld **Name der Auswertung** den Namen ein, der der Sicherheitsauswertung in der SPS-Software zugewiesen ist.
- 4. Wählen Sie die gewünschte Instanz aus der Liste Instanz auswählen aus.

Die Auswahl der Instanz ist davon abhängig, welche Instanzen angefordert werden.

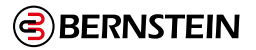

| Instanzname                  | Ausgangsbaugruppe | Eingangsbaugruppe |
|------------------------------|-------------------|-------------------|
| Status/Fehler                | 112               | 100               |
| Fehlerindexwörter            | 112               | 101               |
| Reset-/Abbruchverzögerung    | 112               | 103               |
| VI-Status/Fehler             | 113               | 100               |
| VI-Fehlerindexwörter         | 113               | 101               |
| VI-Reset-/Abbruchverzögerung | 113               | 103               |
| VRCD Plus DCD                | 114               | 104               |

Bei Verwendung virtueller Eingänge (VI) muss für die Ausgangsbaugruppe der SPS 113 oder 114 festgelegt sein. Dies ist erforderlich, damit die SPS die virtuellen Eingangswörter an die Sicherheitsauswertung senden kann. Wenn Informationen an den DCD-Eingängen gewünscht sind, muss eine mit 114 festgelegte Ausgangsbaugruppe verwendet werden, damit die virtuellen Eingänge (sofern verwendet) und die zusätzlichen Wörter zur Anfrage der DCD-Informationen gesendet werden können (VRCD steht für virtuelle Reset- / Abbruchverzögerung).

- 5. Klicken Sie auf **Exportieren**.
- 6. Speichern Sie die .csv-Datei am gewünschten Speicherort.

Die .csv-Datei kann direkt in die SPS-Software der Ethernet/IP-Baugruppe importiert werden. Sie kann aber auch mit beliebiger Software geöffnet werden, die .csv-Dateien lesen kann (z. B. Microsoft Excel).

### XML-Datei für PROFINET erstellen

Drei Elemente müssen bekannt sein:

- Der Name, der der Sicherheitsauswertung in der SPS zugewiesen ist. Dieser ist erforderlich, um die Datei zu generieren, die in die PROFINET-SPS-Software importiert werden soll.
- Adresspfad zum SPS-Slot 1
- Adresspfad zum SPS-Slot 13
- Adresspfad zum SPS-Slot 20
- Adresspfad zum SPS-Slot 21

Vergewissern Sie sich, dass auf der Registerkarte Industrie-Ethernet in der Auswahlliste Profinet ausgewählt ist.
 Klicken Sie auf Exportieren. Das Fenster Als XML exportieren wird geöffnet.

| Als XML exportieren        |     |                    |
|----------------------------|-----|--------------------|
| Name des Controllers       |     |                    |
| Adresspfad zum SPS Slot 1  | %   | 0                  |
| Adresspfad zum SPS Slot 13 | %Q  | 0                  |
| Adresspfad zum SPS Slot 20 | %   | 0                  |
| Adresspfad zum SPS Slot 21 | %Q  | 0                  |
| Info                       | Exp | ortieren Abbrechen |

Abbildung 80: Als XML exportieren

- 3. Geben Sie im Feld **Name der Auswertung** den Namen ein, der der Sicherheitsauswertung in der SPS-Software zugewiesen ist.
- 4. Geben Sie im Feld Adresspfad zum SPS-Slot 1 den Anfang des Adresspfads zum Slot 1 ein (Statusausgänge).
- 5. Geben Sie im Feld Adresspfad zum SPS-Slot 13 den Anfang des Adresspfads zum Slot 13 ein (virtuelle Eingänge).
- 6. Geben Sie im Feld Adresspfad zum SPS-Slot 20 den Anfang des Adresspfads zum Slot 20 ein (DCD-
- Statusinformationsmodul).

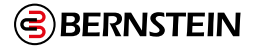

- 7. Geben Sie im Feld **Adresspfad zum SPS-Slot 2**1 den Anfang des Adresspfads zum Slot 21 ein (Modul für Informationen einzelner DCD-Geräte).
- 8. Klicken Sie auf **Exportieren**.
- 9. Speichern Sie die .xml-Datei am gewünschten Speicherort.

Die .csv-Datei kann direkt in die PROFINET-SPS-Software importiert werden. Sie kann aber auch mit beliebiger Software geöffnet werden, die .csv-Dateien lesen kann (z. B. Microsoft Excel).

### 9.10.3 Ethernet/IP-Gruppenobjekte

**Anmerkung:** Die EDS-Datei steht unter dem folgenden Link zum Download zur Verfügung: <u>www.bernstein.eu.</u>

### Eingangsgruppenobjekte (T->O)

| Instanz-ID | Datenlänge (16-Bit-Wörter) | Beschreibung                                                                                                    |
|------------|----------------------------|----------------------------------------------------------------------------------------------------|
| 100 (0x64) | 8                          | Dient für den Zugriff auf die Basisinformationen über die virtuellen<br>Statusausgänge 1–64.                                                                                                    |
| 101 (0x65) | 104                        | Dient für den Zugriff auf die erweiterten Informationen (außer<br>Basisinformationen) über die virtuellen Statusausgänge.                                                                                                    |
| 102 (0x66) | 150                        | Dient für den Zugriff auf die Fehlerprotokollinformationen und enthält keine Informationen zu den virtuellen Statusausgängen.                                                                                                    |
| 103 (0x67) | 35                         | Dient für den Zugriff auf die allgemeinen Informationen über die virtuellen<br>Statusausgänge 1–256 und auf Feedback-Informationen über virtuelle<br>Reset- und virtuelle Eingänge zum Abbruch einer Zeitverzögerung.                                                            |
| 104 (0x68) | 111                        | Dient für den Zugriff auf die allgemeinen Informationen über die virtuellen<br>Statusausgänge 1–256 und auf Feedback-Informationen über virtuelle<br>Reset- und virtuelle Eingänge zum Abbruch einer Zeitverzögerung und zur<br>Unterstützung der Kommunikation mit DCD-Geräten. |

### Ausgangsgruppenobjekt (O->T)

| Instanz-ID | Datenlänge (16-Bit-Wörter) | Beschreibung                                                                                                    |
|------------|----------------------------|----------------------------------------------------------------------------------------------------|
| 112 (0x70) | 2                          | Reserviert                                                                                                    |
| 113 (0x71) | 11                         | Dient zur Steuerung von virtuellen Eingängen (Ein/Aus, Muting-Aktivierung,<br>Reset, Abbruch einer Zeitverzögerung).                                                            |
| 114 (0x72) | 16                         | Dient zur Steuerung von virtuellen Eingängen (Ein/Aus, Muting-Aktivierung,<br>Reset, Abbruch einer Zeitverzögerung) und zur Unterstützung der<br>Kommunikation mit DCD-Geräten. |

### Konfigurationsgruppenobjekt

Das Konfigurationsgruppenobjekt ist nicht implementiert. Allerdings erfordern einige Ethernet-/IP-Clients ein solches Objekt. In diesem Fall wird Instanz-ID 128 (0×80) mit einer Datenlänge von 0 verwendet.

Legen Sie als Datentyp des Kommunikationsformat INT fest.

Legen Sie als gefordertes Paketintervall (RPI) mindestens den Wert 150 fest.

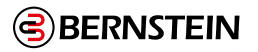

### 9.11 Registerkarte Konfigurationsübersicht

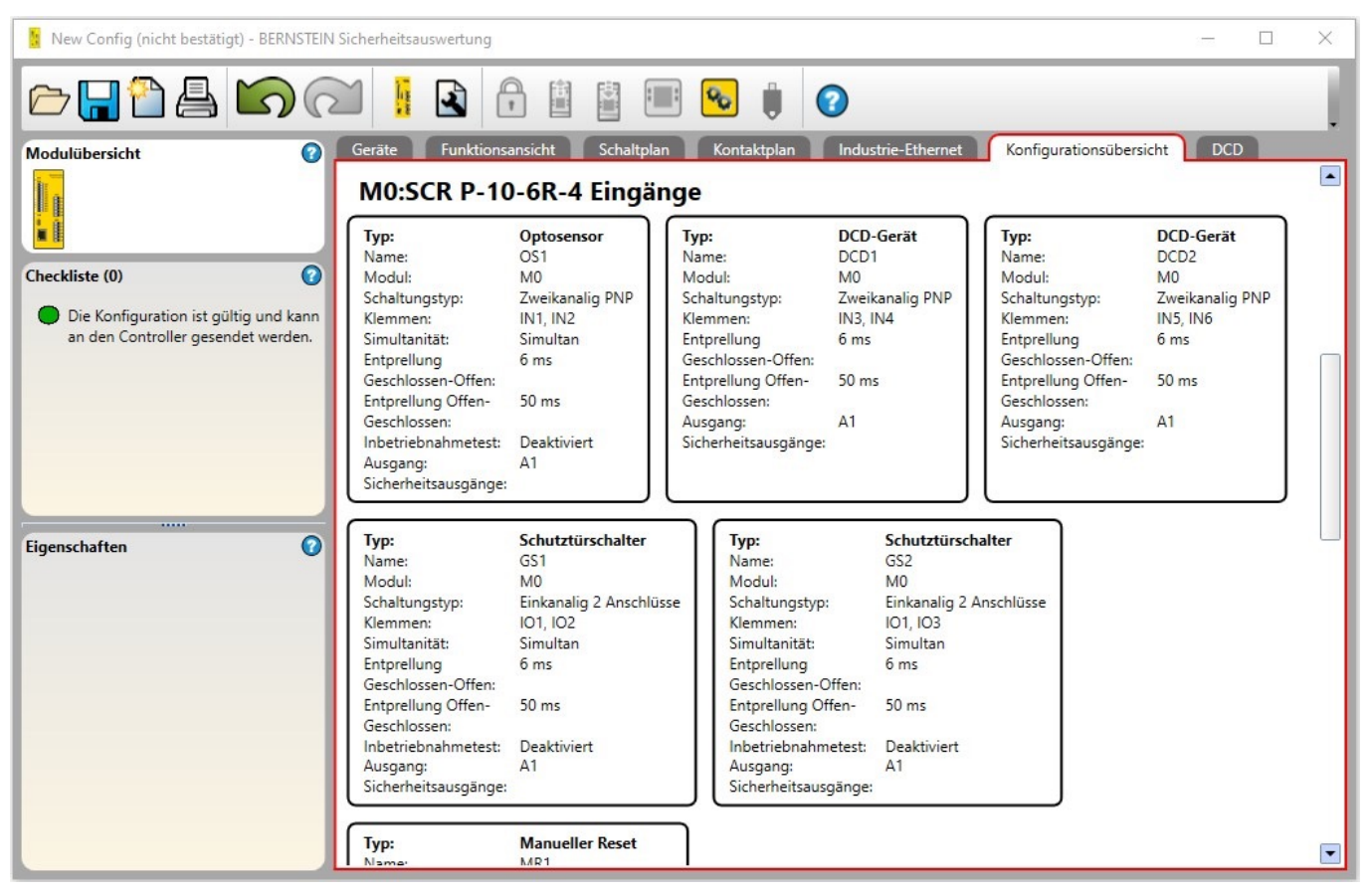

Abbildung 81: Registerkarte Konfigurationsübersicht

Auf der Registerkarte **Konfigurationsübersicht** werden die detaillierten Informationen über alle konfigurierten Eingänge, Funktions- und Logikblöcke, Sicherheitsausgänge, Statusausgänge und die zugehörigen Ansprechzeiten in einem Textformat angezeigt.

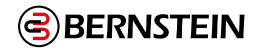

### 9.12 Druckoptionen

| Druckoption | ien                                             |
|-------------|-------------------------------------------------|
| 4           | □ In PDF drucken                                |
| Info        | Gerät                                           |
|             | Funktionsansicht                                |
|             | 🗆 Schaltplan                                    |
|             | 🗆 Kontaktplan                                   |
|             | Industrie-Ethernet                              |
|             | C Konfigurationsübersicht/Netzwerkeinstellungen |
|             | DCD-Zusammenfassung                             |
|             | Drucken Abbrechen                               |

Abbildung 82: Druckoptionen

Die Software bietet mehrere Möglichkeiten zum Drucken der Konfiguration. Klicken Sie in der Symbolleiste auf **Drucken**, um das Fenster **Druckoptionen** aufzurufen.

Die folgenden Druckoptionen sind verfügbar:

- Alles: Druckt alle Ansichten, einschließlich der Netzwerkeinstellungen.
- Geräte: Druckt die Registerkarte Geräte.
- Funktionsansicht: Druckt die Registerkarte Funktionsansicht.
- Schaltplan: Druckt die Registerkarte Schaltplan.
- Kontaktplan: Druckt die Registerkarte Kontaktplan.
- Industrie-Ethernet: Druckt die Registerkarte Industrie-Ethernet.
- Konfigurationsübersicht/Netzwerkeinstellungen: Druckt die Konfigurationsübersicht und die Netzwerkeinstellungen (sofern zutreffend).
- **DCD Zusammenfassung:** Druckt die DCD-Registerkarte.

Druckoptionen:

- In PDF drucken: Druckt die Auswahl in einer PDF-Datei, die an einem benutzerdefinierten Speicherort gespeichert wird.
- Drucken: Öffnet den Windows-Standarddialog für Drucken und sendet die Auswahl an den benutzerdefinierten Drucker.

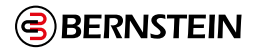

### 9.13 SCx Passwort-Manager

Passwort-Manager ist verfügbar, wenn eine Sicherheitssteuerung über einen USB-Anschluss mit dem PC verbunden ist. Die im Passwort-Manager angezeigten Informationen stammen von der Sicherheitsauswertung.

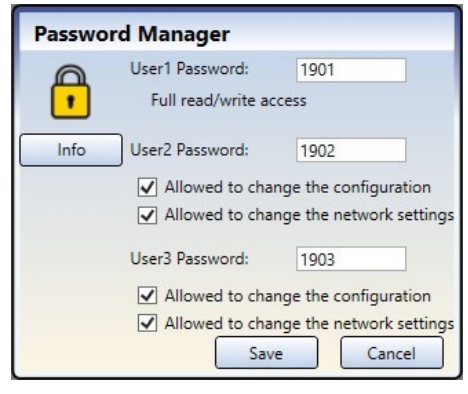

Abbildung 83: Passwort-Manager

Klicken Sie auf **Passwort Manager** in der Software-Symbolleiste, um die Zugriffsrechte für die Konfiguration zu bearbeiten. Die Sicherheitssteuerung speichert bis zu drei Benutzerkennwörter, um verschiedene Zugriffsebenen auf die Konfigurationseinstellungen zu verwalten. Das Passwort für Benutzer1 bietet vollen Lese-/Schreibzugriff und die Möglichkeit, Zugriffsebenen für Benutzer2 und Benutzer3 festzulegen (Benutzernamen können nicht geändert werden). Grundlegende Informationen, wie z. B. Netzwerkeinstellungen, Schaltpläne und Diagnoseinformationen, sind auch ohne Passwort zugänglich. Eine auf einem PC oder einem SCR P-FPS-Laufwerk gespeicherte Konfiguration ist nicht passwortgeschützt.

Benutzer2 oder Benutzer3 können die Konfiguration in die Sicherheitssteuerung schreiben, wenn die **Änderung** der Konfiguration erlaubt ist. Sie können die Netzwerkeinstellungen ändern, wenn die Option Erlaubt, die Netzwerkeinstellungen zu ändern aktiviert ist. Bei Softwareversion 4.1 oder früher ist die Option Konfiguration anzeigen für Benutzer2 und Benutzer3 verfügbar und kann aktiviert werden, wenn Passwort zum Anzeigen der Konfiguration für Benutzer1 erforderlich aktiviert ist. Die jeweiligen Passwörter sind erforderlich.

Klicken Sie auf **Speichern**, um die Passwortinformationen für die aktuelle Konfiguration in der Software zu übernehmen und sie in die Sicherheitssteuerung zu schreiben.

**Anmerkung:** Die im Werk voreingestellten Passwörter für Benutzer1, Benutzer2 und Benutzer3 lauten jeweils 1901, 1902 und 1903. Es wird dringend empfohlen, die im Werk voreingestellten Passwörter zu ändern.

Nur Benutzer1 kann das SCx auf die Werkseinstellungen zurücksetzen.

### 9.14 SCR P Passwort-Manager

Passwort-Manager ist verfügbar, wenn eine Sicherheitsauswertung über einen USB-Anschluss mit dem PC verbunden ist. Die im Passwort-Manager angezeigten Informationen stammen von der Sicherheitsauswertung.

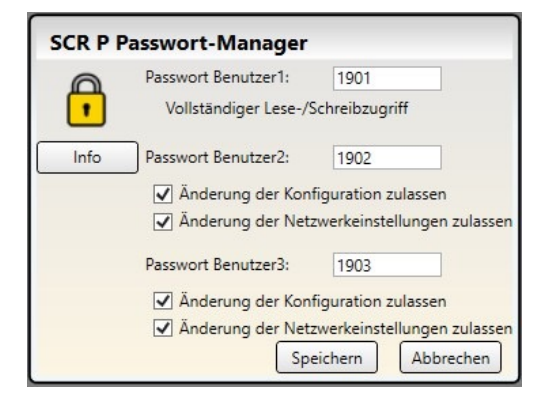

Abbildung 84: Passwort-Manager

Klicken Sie in der Symbolleiste der Software auf Passwort-Manager, um die Zugriffsrechte für die Konfiguration zu bearbeiten. Die Sicherheitsauswertung speichert bis zu drei Benutzerpasswörter, um verschiedene Zugriffs-ebenen auf die Konfigurationseinstellungen zu verwalten. Das Passwort für Benutzer1 ermöglicht den uneingeschränkten Lese- und Schreibzugriff und die Möglichkeit zum Festlegen von Zugriffsebenen für Benutzer2 und Benutzer3 (Benutzernamen können nicht geändert werden). Auf die Konfiguration, Netzwerkeinstellungen, Schaltpläne und Diagnoseinformationen kann ohne Passwort zugegriffen werden. Auf einem PC oder SCR P-FPS-Laufwerk gespeicherte Konfigurationen sind nicht passwortgeschützt.

Benutzer2 oder Benutzer3 kann die Konfiguration in die Sicherheitsauswertung schreiben, wenn **Berechtigung zum Ändern der Konfiguration** aktiviert ist. Diese Benutzer können die Netzwerkeinstellungen ändern, wenn **Berechtigung zum Ändern der Netzwerkeinstellungen** aktiviert ist. Die jeweiligen Passwörter müssen eingegeben werden. Klicken Sie auf **Speichern**, um die Passwortinformationen für die aktuelle Konfiguration in der Software zu übernehmen und sie in die Sicherheitsauswertung zu schreiben.

**Anmerkung:** Die im Werk voreingestellten Passwörter für Benutzer1, Benutzer2 und Benutzer3 lauten jeweils 1901, 1902 und 1903. Es wird dringend empfohlen, die im Werk voreingestellten Passwörter zu ändern.

Nur Benutzer1 kann das SCR P auf die Werkseinstellungen zurücksetzen.

### 9.15 Anzeigen und Importieren von Daten

Über die Software für die Sicherheitsauswertung der BERNSTEIN AG können aktuelle Daten (z. B. Modellnummer und Firmware-Version, Konfigurations- und Netzwerkeinstellungen sowie Schaltplan) angezeigt oder kopiert werden.

**Von der Auswertung lesen** ist verfügbar, wenn eine Sicherheitsauswertung über USB an den PC angeschlossen ist.

### Anzeigen einer Momentaufnahme der System- und Netzwerkeinstellungen

Klicken Sie in der Symbolleiste der Software auf **Von der Auswertung lesen**. Die aktuellen Einstellungen für die Sicherheitsauswertung werden angezeigt:

- Konfigurationsname
- CRC der Konfiguration
- Datum der Bestätigung
- Uhrzeit der Bestätigung
- Autor
- Projektname
- IP-Adresse
- Subnetzmaske
- Gatewayadresse
- Übertragungs-rate/Duplexmodus
- MAC-ID

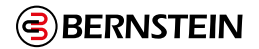

| Von C | ontroller lesen                                                                                                    |                                                                                          |
|-------|----------------------------------------------------------------------------------------------------|------------------------------------------------------------------------------------------|
|       | Systemeinstellungen:<br>Konfigurationsname:<br>CRC der Konfiguration:<br>Bestätigtes Datum:<br>Bestätigungszeit:<br>Autor:<br>Projektname: | New Config<br>0x5F524580<br>2020/04/20<br>14:07<br>New Project                           |
|       | IP-Addresse:<br>Subnetzmaske:<br>Gatewayadresse:<br>Übertragungsrate/Duplexmodus: A<br>MAC-ID:<br>Gerätename:                              | 0.0.0.0<br>0.0.0.0<br>0.0.0.0<br>0.0.0.0<br>utomatische Aushandlung<br>00:23:D9:01:44:B7 |
|       | Schaltplan anz                                                                                                    | eigen                                                                                    |
|       | Fehlerspeicher ar                                                                                                    | nzeigen                                                                                  |
|       | Konfigurationsprotok                                                                                                    | oll anzeigen                                                                             |
|       | Konfiguration und Netzwerkeinstellungen importieren                                                                                        |                                                                                          |
|       | Modulinformationer                                                                                                    | n anzeigen                                                                               |
|       |                                                                                                    | Schließen                                                                                |

Anzeigen einer Momentaufnahme der System- und Netzwerkeinstellungen

### Anzeigen und Importieren von Daten

Klicken Sie auf 🔋 **Von der Auswertung lesen**, um folgende Informationen anzuzeigen:

- Schaltplan: Entfernt alle anderen Registerkarten und Arbeitsblätter von der Software und zeigt nur die Ansichten Schaltplan und Geräte an.
- Fehlerprotokoll: Der Verlauf der letzten 10 Fehler.

**Anmerkung:** Die Nummerierung der Fehlerprotokolle steigt bis maximal 4.294.967.295, sofern die Sicherheitsauswertung nicht aus- und wieder eingeschaltet wird. Nach dem Aus- und Wiedereinschalten der Sicherheitsauswertung beginnt die Nummerierung der Fehlerprotokolle wieder bei 1. Durch Löschen des Fehlerprotokolls (über die Software der Sicherheitsauswertung) wird der Protokollverlauf entfernt; die Nummerierung wird jedoch beibehalten.

- **Konfigurationsprotokoll:** Verlauf von bis zu 10 zuletzt verwendeten Konfigurationen (nur die aktuelle Konfiguration kann angezeigt oder importiert werden)
- Modulinformationen

Klicken Sie auf **Konfiguration und Netzwerkeinstellungen importieren**, um die aktuelle Konfiguration und die aktuellen Netzwerkeinstellungen der Sicherheitsauswertung aufzurufen.

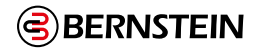

### 9.16 Livemodus

Livemodus ist verfügbar, wenn eine Sicherheitsauswertung über USB an den PC angeschlossen ist.

| 🚦 New Config (bestätigt) - BERNSTEIN                    | N Sicherheitsauswertung                                                                                   | - 🗆 X                   |
|---------------------------------------------------------|----------------------------------------------------------------------------------------------------|-------------------------|
|                                                         |                                                                                                    |                         |
| Modulübersicht 🕜                                        | Gerät Funktionsansicht Schaltplan Kontaktplan Industrie-Ethernet Konfigurationsübersicht Livemodus DCD CD |                         |
|                                                         | RUN-Modus<br>Normal                                                                                       | Run-Zeit<br>00:00:05:14 |
| Checkliste (0)                                          |                                                                                                    |                         |
| Die Konfiguration ist gültig und kann an den Controller | Aus CP 28 Run Bereit                                                                                      |                         |
| gesendet werden.                                        | MO:RO2<br>Aus CD Run UMR1 Run Stopp                                                                       |                         |
|                                                         |                                                                                                    |                         |
|                                                         |                                                                                                    |                         |
|                                                         |                                                                                                    |                         |
|                                                         |                                                                                                    |                         |
|                                                         |                                                                                                    |                         |
|                                                         |                                                                                                    |                         |
|                                                         |                                                                                                    |                         |
|                                                         |                                                                                                    |                         |
|                                                         |                                                                                                    |                         |
| Eigenschaften 📀                                         |                                                                                                    |                         |
|                                                         |                                                                                                    |                         |
|                                                         |                                                                                                    |                         |
|                                                         | Aktuelle Fehlercodes:                                                                                     | 0                       |
|                                                         | Kategorie:                                                                                                |                         |
|                                                         | Zufuhr:<br>Fehlercode:                                                                                    |                         |
|                                                         |                                                                                                    |                         |

Abbildung 85: Laufzeit – Registerkarte Livemodus

Auf die Registerkarte Livemodus kann zugegriffen werden, nachdem in der Symbolleiste auf Livemodus geklickt wurde. Wenn der Livemodus aktiviert werden die Änderungen an der Konfiguration auf allen Registerkarten deaktiviert. Die Registerkarte Livemodus enthält zusätzliche Informationen zu Geräten und Fehlern, darunter ei-nen Fehlercode (siehe "15.6 SCR P-Fehlercode-Tabelle" auf Seite 249 für die Beschreibung und möglichen Abhilfemaßnahmen). Die Laufzeitdaten werden ebenfalls in der Funktionsansicht, in den Ansichten Geräte und Schaltplan aktualisiert, die eine visuelle Darstellung des jeweiligen Gerätezustands liefern.

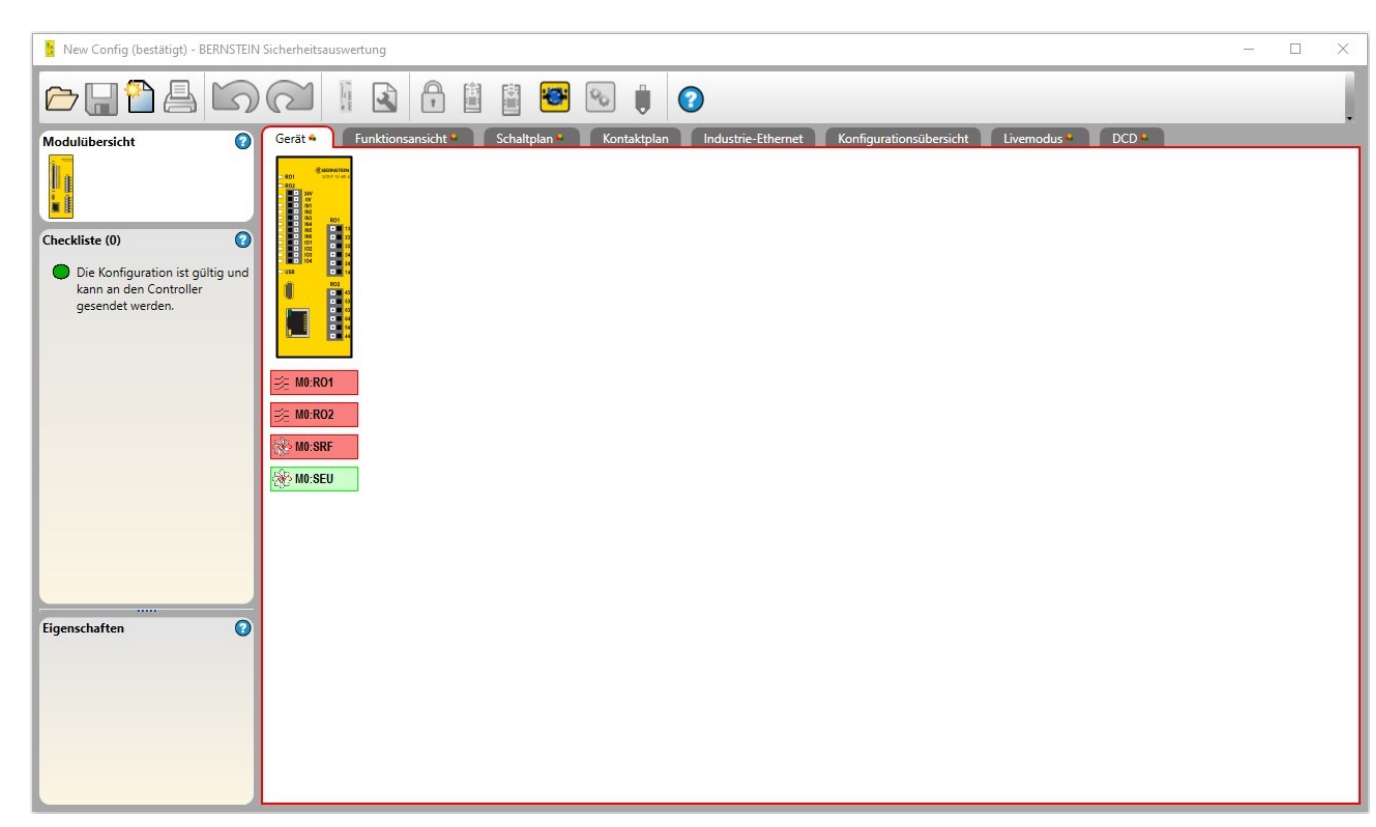

Abbildung 86: Registerkarte Geräte

| 💈 New Config (bestätigt) - BERNSTEIN               | N Sicherheitsauswertung |        |           |                  |                            |                 | - 🗆 X  |
|----------------------------------------------------|-------------------------|--------|-----------|------------------|----------------------------|-----------------|--------|
|                                                    |                         |        | 🔯 🗞 🏢     | 0                |                            | P 1:1 /         | ♀⇔⇔⇔∞▼ |
| Modulübersicht<br>Modulübersicht<br>Modulübersicht | Gerat · Funktic         | Mo:SEU | Kontaktpl | Industrie-Ethern | et Konfigurationsübersicht | Livemodus • DCD | M0:R01 |
| Eigenschaften                                      |                         | MOSRF  |           |                  |                            |                 | Mirco2 |

Abbildung 87: Laufzeit – Registerkarte Funktionsansicht

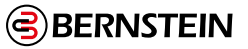

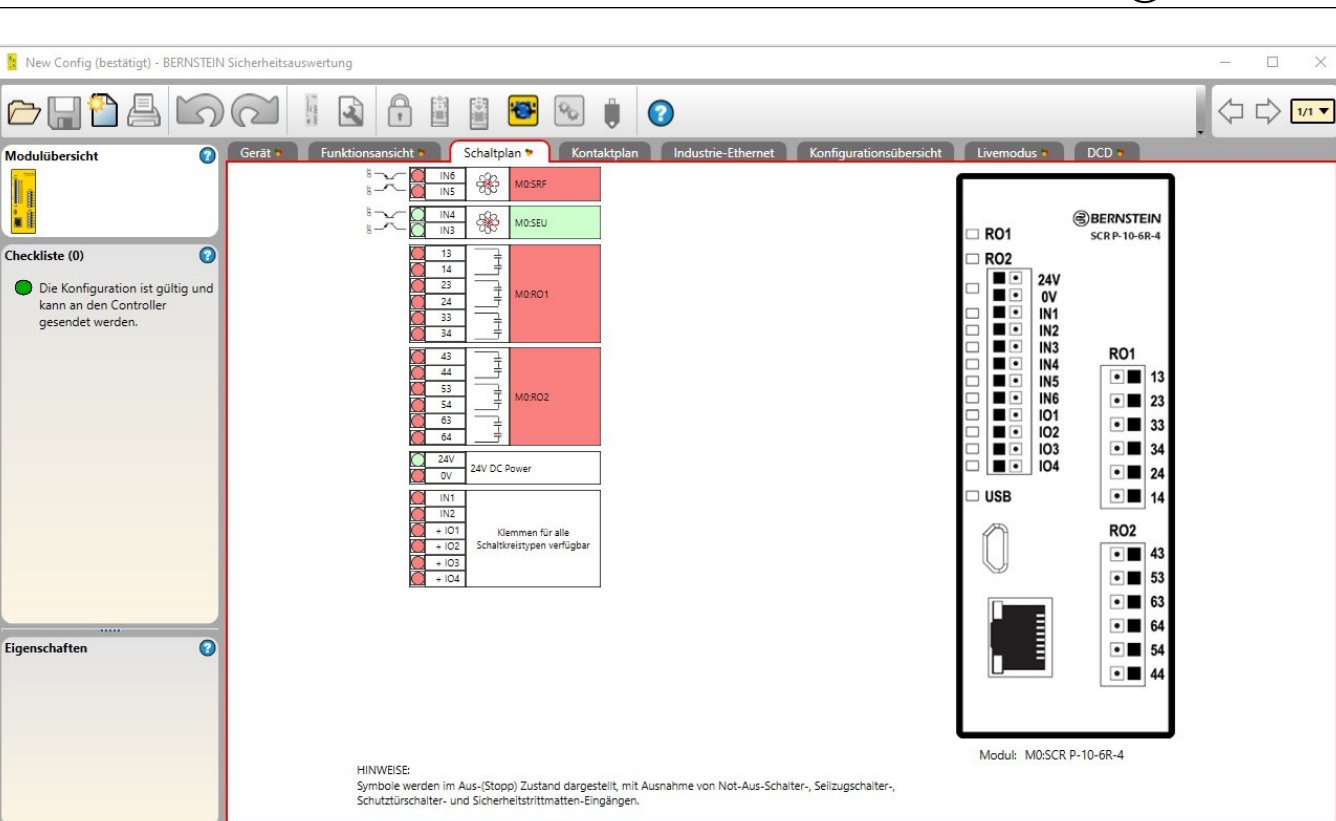

BERNSTEIN

Abbildung 88: Laufzeit – Registerkarte Schaltplan

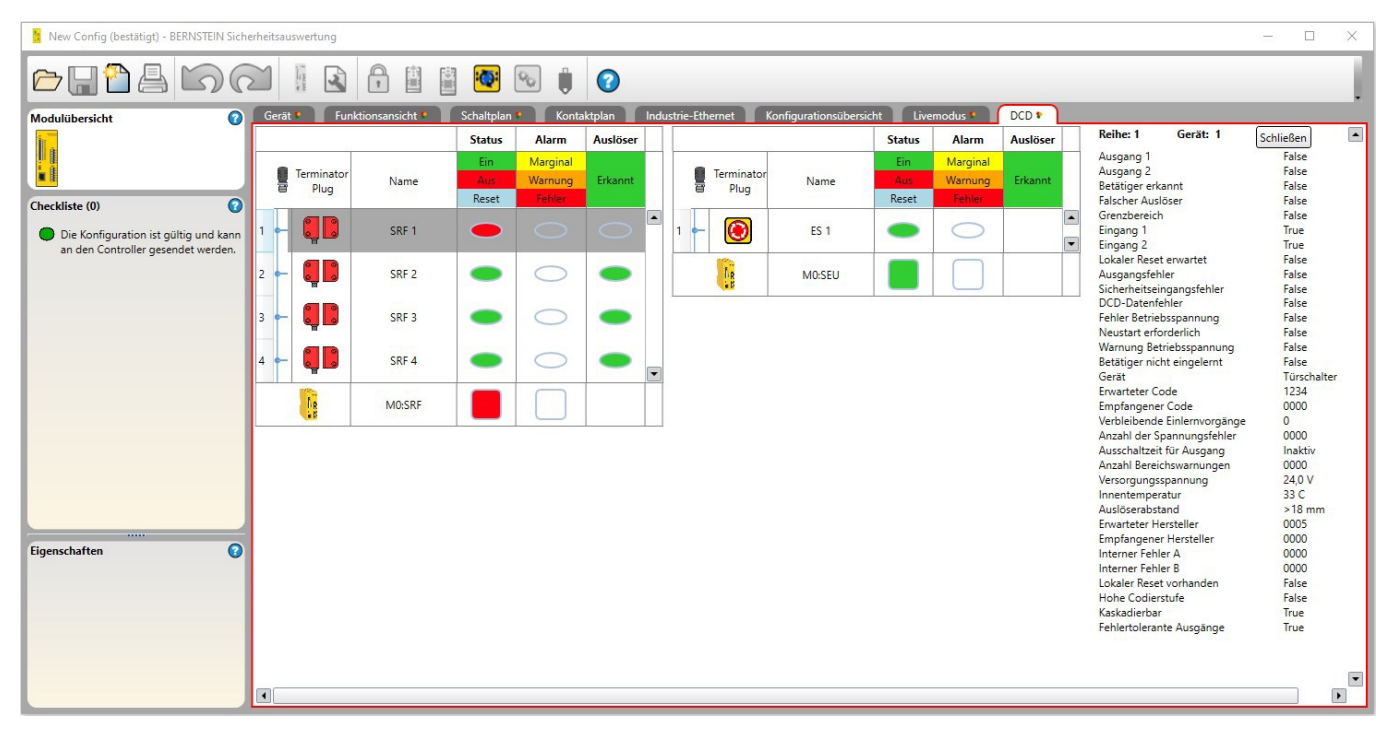

Abbildung 89: Laufzeit – Registerkarte DCD

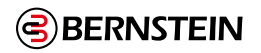

# 9.17 Simulationsmodus

| 🚦 New Config (bestätigt) - BERNSTEIN Sicherheit | sauswertung              |                   |                  |                    |                    | - 🗆 X                        |
|-------------------------------------------------|--------------------------|-------------------|------------------|--------------------|--------------------|------------------------------|
| 0004600                                         |                          | İ 🗐 🗭             | 0                |                    |                    |                              |
| Modulübersicht 🕜                                | Gerät 🗘 🛛 Funktionsansie | tht 🗘 🔰 Schaltpla | n 🗘 Kontaktplan  | Industrie-Ethernet | Konfigurationsüber | sicht Simulationsmodus 🌣 DCD |
|                                                 | RUN-Modus<br>Normal      |                   |                  |                    |                    | Run-Zeit<br>00:00:08:43      |
| Simulator                                       | Sicherheitsausgäng       | je vs. Status (   | der beitragenden | Eingänge           | -                  |                              |
|                                                 | M0:RO1<br>— Aus          |                   | Stopp            | VMR1<br>Inaktiv    |                    |                              |
| 0000:00:00:000<br>PAUSED                        | M0:RO2<br>- Aus          |                   | M0:SEU<br>Stopp  | VMR1<br>Inaktiv    | M0:SI<br>Stop      | tF<br>5                      |
|                                                 |                          |                   |                  |                    |                    |                              |
| Simulationsgeschwindigkeit                      |                          |                   |                  |                    |                    |                              |
| Schnichkervan                                   |                          |                   |                  |                    |                    |                              |
|                                                 |                          |                   |                  |                    |                    |                              |
|                                                 |                          |                   |                  |                    |                    |                              |
|                                                 |                          |                   |                  |                    |                    |                              |
|                                                 |                          |                   |                  |                    |                    |                              |
|                                                 |                          |                   |                  |                    |                    |                              |
|                                                 |                          |                   |                  |                    |                    |                              |
| Eigenschaften 📀                                 |                          |                   |                  |                    |                    |                              |
|                                                 |                          |                   |                  |                    |                    |                              |
|                                                 |                          |                   |                  |                    |                    |                              |
|                                                 | Aktuelle Fehlercodes:    |                   |                  |                    |                    | 0                            |
|                                                 | Kategorie:<br>Zufuhr:    |                   |                  |                    |                    |                              |
|                                                 | Fehlercode:              |                   |                  |                    |                    |                              |

Auf die Registerkarte **Simulationsmodus** kann durch einen Klick auf 🖸 **Simulationsmodus** in der Symbolleiste zugegriffen werden. Die Optionen für den Simulationsmodus werden links auf dem Bildschirm verfügbar. Die Registerkarte **Simulationsmodus** enthält Informationen, die nur zur Ansicht verfügbar sind. In dieser Ansicht können Sie nicht auf die Elemente "Ausgang" und "Eingang" klicken.

**Anmerkung:** Bei Verwendung von DCD-Geräten wird nur das Gesamtausgangssignal der Reihe/ Kette simuliert, nicht das der einzelnen Geräte.

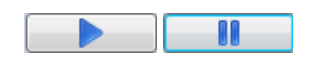

[Wiedergabe/Pause] Startet die Simulationszeit, die mit der angegebenen Simulationsgeschwindigkeit läuft, oder hält die Simulationszeit vorübergehend an.

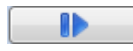

[Einzelschritt] Rückt die Simulationszeit um einen Schritt zum angegebenen Schrittintervall vor.

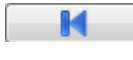

[Reset] Setzt den Zeitgeber auf null und die Ausrüstung auf den anfänglichen Aus-Zustand zurück.

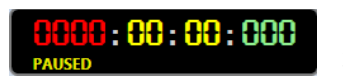

[Zeitgeber] Zeigt die abgelaufene Zeit in Stunden, Minuten, Sekunden und tausendstel Sekunden an.

Simulationsgeschwindigkeit: Legt die Geschwindigkeit der Simulation fest.

• 1%

- 500 % 2.000 %
- 10%100 % (Standardgeschwindigkeit)
- 0800000931\_DE | Orig. 05 | 2024-09-09 | 0641-24 www.bernstein.eu

**Schrittintervall:** Legt fest, um welches Zeitintervall die Einzelschritt-Schaltfläche vorrückt, wenn sie betätigt wird. Die Größe des Intervalls richtet sich nach der Größe der Konfiguration.

Wählen Sie **Wiedergabe**, um die Simulation zu starten. Der Zeitgeber läuft und die sich drehenden Zahnräder zeigen an, dass die Simulation läuft. Die Registerkarten **Funktionsansicht**, **Geräte** und **Schaltplan** werden aktualisiert, sodass die simulierten Gerätezustände visuell dargestellt werden. Die Konfiguration kann so getestet werden. Klicken Sie auf die Elemente, die getestet werden sollen. Ihre Farbe und ihr Zustand ändern sich entsprechend. Rot gibt den Stopp- oder ausgeschalteten Zustand an. Grün gibt den eingeschalteten Zustand an. Gelb gibt einen Fehlerzustand an. Orange zeigt an, dass der Eingang vor der Inbetriebnahme der Simulation eingeschaltet wurde. Wegen eines notwendigen Anlauf-Ausschalttests muss der Ausgang erst ausgeschaltet werden, bevor er als eingeschaltet erkannt werden kann.

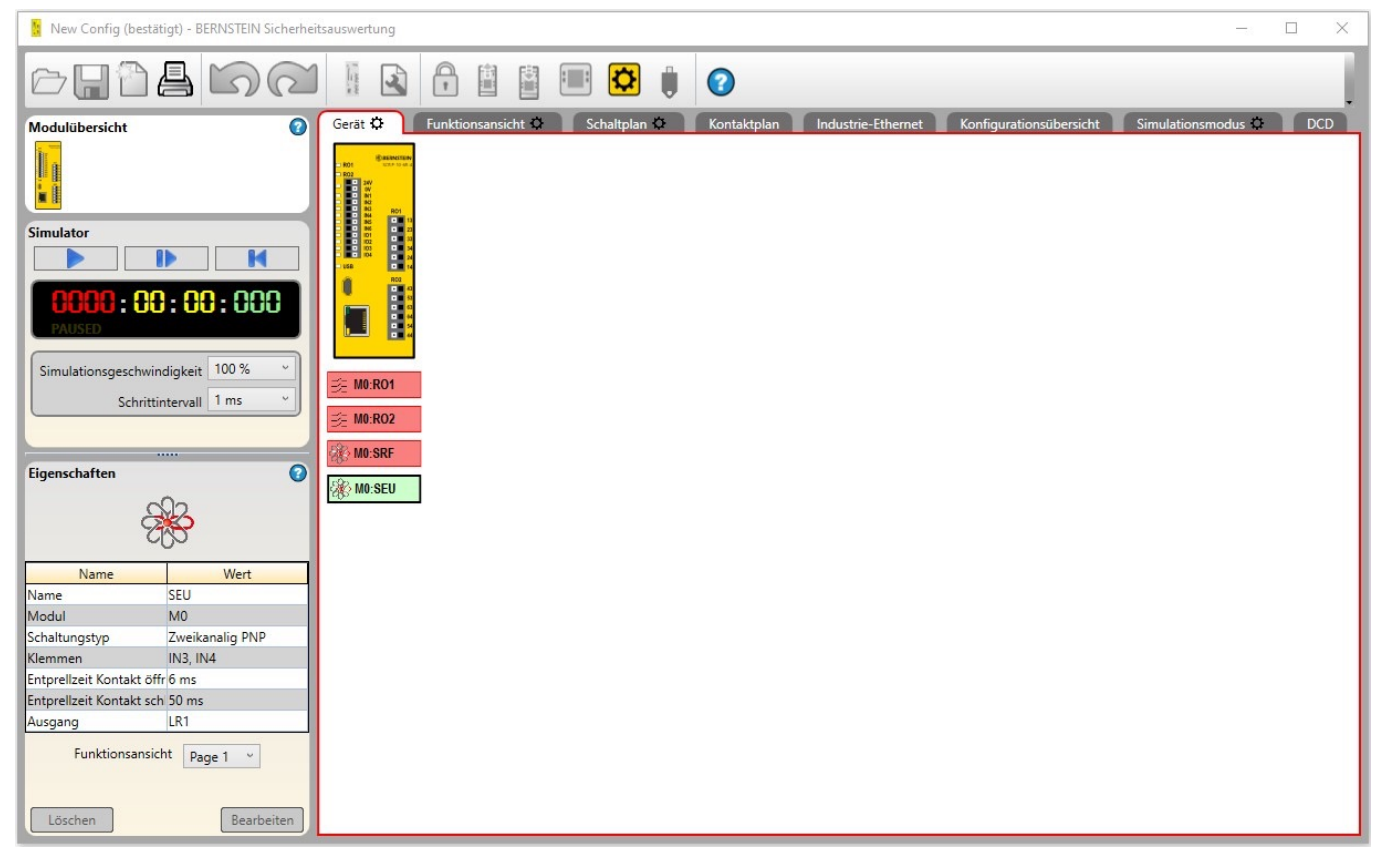

Abbildung 90: Simulationsmodus: Registerkarte Geräte

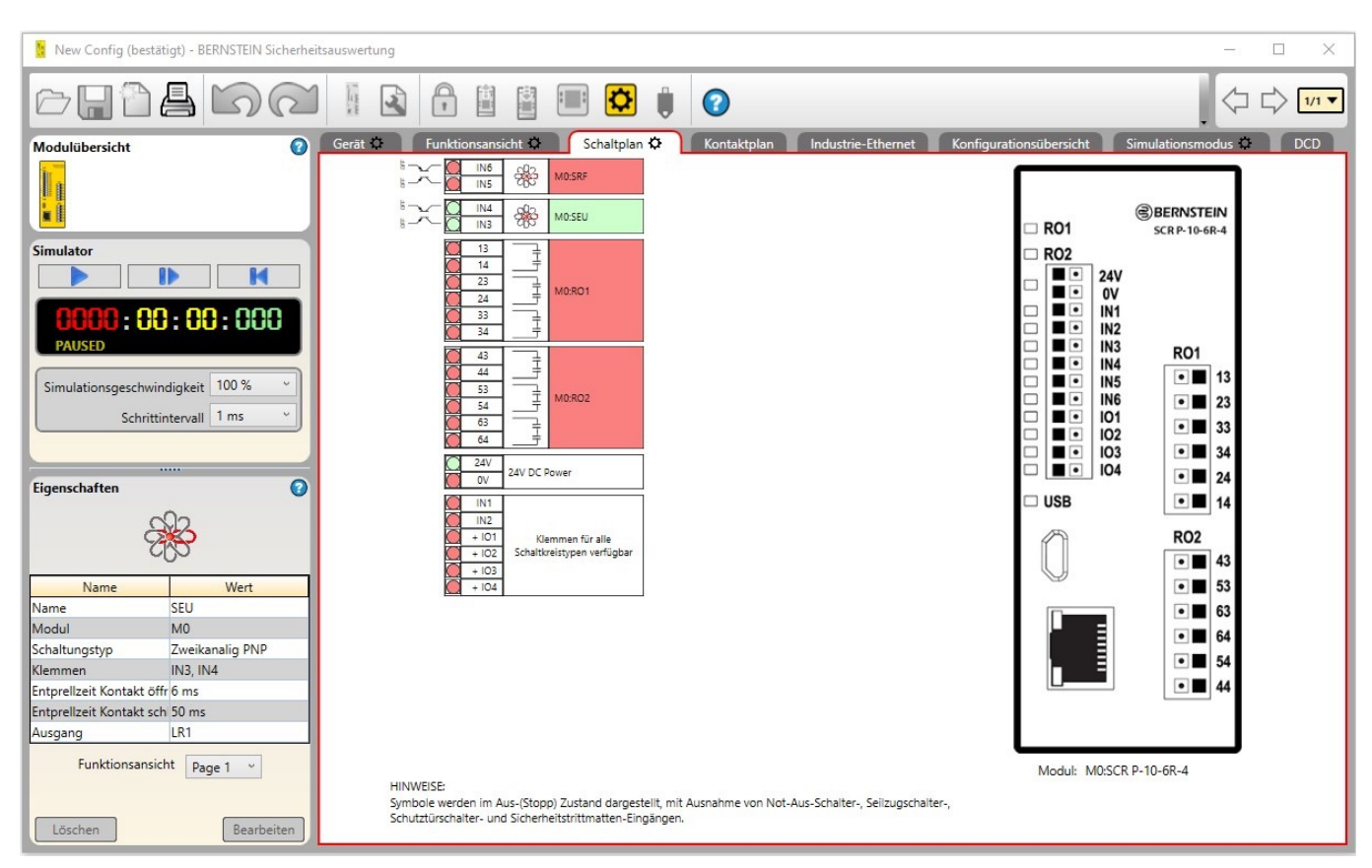

BERNSTEIN

Abbildung 91: Simulationsmodus: Registerkarte Schaltplan

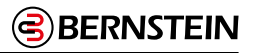

| 🚺 New Config (bestätigt) - BERNSTEIN Sicherhei | tsauswertung |                   |              |             |                    |                 |             | -                     | $\times$ |
|------------------------------------------------|--------------|-------------------|--------------|-------------|--------------------|-----------------|-------------|-----------------------|----------|
| 0011100                                        |              |                   | · · · ·      | 0           |                    | 2               | 1:1 🔎       |                       | /1 🔻     |
| Modulübersicht 🕜                               | Gerät 🗘 🛛 🖡  | unktionsansicht 🗘 | Schaltplan K | Kontaktplan | Industrie-Ethernet | Konfigurationsü | bersicht Si | mulationsmodus 🗘 👘 DC | D        |
|                                                | (∰M0:SEU     |                   | 7            |             |                    |                 |             | M0:R01                |          |
| Simulator                                      | K VMR1       |                   |              |             |                    |                 |             |                       |          |
| 0000:00:00:00:000<br>PAUSED                    |              |                   |              |             |                    |                 |             |                       |          |
| Simulationsgeschwindigkeit 100 % *             |              |                   |              |             |                    |                 |             |                       |          |
| Schrittintervall 1 ms ~                        |              |                   |              |             |                    |                 |             |                       |          |
|                                                |              |                   |              |             |                    |                 |             |                       |          |
| Eigenschaften 📀                                |              |                   |              |             |                    |                 |             |                       |          |
|                                                | (* MO.SRF    |                   |              |             |                    | &               |             | M0:RO2                |          |
| Name Wert                                      |              |                   |              |             |                    | AI              |             |                       |          |
| Name SEU<br>Modul M0                           |              |                   |              |             |                    |                 |             |                       |          |
| Schaltungstyp Zweikanalig PNP                  |              |                   |              |             |                    |                 |             |                       |          |
| Klemmen IN3, IN4                               |              |                   |              |             |                    |                 |             |                       |          |
| Entprellzeit Kontakt öffr 6 ms                 |              |                   |              |             |                    |                 |             |                       |          |
| Entprellzeit Kontakt sch 50 ms                 |              |                   |              |             |                    |                 |             |                       |          |
| Ausgang LR1                                    |              |                   |              |             |                    |                 |             |                       |          |
| Funktionsansicht Page 1 👻                      |              |                   |              |             |                    |                 |             |                       |          |

Abbildung 92: Simulationsmodus: Registerkarte Funktionsansicht

### 9.17.1 Aktionszeitsteuerungsmodus

Im Simulationsmodus und auf der Registerkarte **Funktionsansicht** werden bestimmte Elemente, die sich in Aktionsverzögerungsmodi befinden, lilafarben angezeigt. Die Statusleiste zeigt den Countdown des mit dem Element verbundenen Zeitgebers an.

Die folgenden Abbildungen zeigen die verschiedenen Elementzustände an:

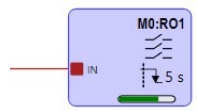

Abbildung 93: Sicherheitsausgang im Modus für zeitgesteuerte Ausschaltverzögerung

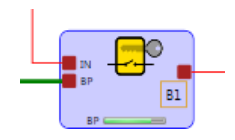

Abbildung 95: Überbrückungsblock im Modus für zeitgesteuerte Überbrückung

| ∎⊾ <mark>⊨⊘</mark>                      |  |
|-----------------------------------------|--|
| MP1 M1                                  |  |
| м — — — — — — — — — — — — — — — — — — — |  |

Abbildung 94: Muting-Block im Modus für zeitgesteuertes Muting

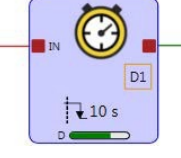

Abbildung 96: Verzögerungsblock

**Anmerkung:** Bei Verwendung von DCD-Geräten wird nur das Gesamtausgangssignal der Reihe/Kette simuliert, nicht das der einzelnen Geräte.

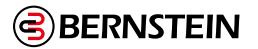

### 9.18 Referenzsignale

### Wichtig: Anzeige für Muting-Status

Die Konfigurationssoftware enthält Referenzsignale, die den Zustand der Ausgänge, Eingänge und sowohl der Funktions- als auch der Logikblöcke darstellen. Ein Referenzsignal für einen Sicherheitsausgang kann zur Steuerung eines anderen Sicherheitsausgangs dienen. Bei dieser Art der Konfiguration ist der physikalische Ein-Zustand des steuernden Sicherheitsausgangs nicht bekannt. Ist der Ein-Zustand des Sicherheitsausgangs kritisch für die Anwendungssicherheit, ist ein externer Rückkopplungsmechanismus erforderlich. Beachten Sie, dass sich diese Auswertung im sicheren Zustand befindet, wenn die Ausgänge ausgeschaltet sind. Wenn es von kritischer Bedeutung ist, dass der Sicherheitsausgang 1 eingeschaltet ist, bevor sich der Sicherheitsausgang 2 einschaltet, muss die vom Sicherheitsausgang 1 gesteuerte Vorrichtung überwacht werden, damit ein Eingangssignal erzeugt wird, mit dem Sicherheitsausgang 2 gesteuert werden kann. Das Referenzsignal für Sicherheitsausgang 1 ist in diesem Fall möglicherweise nicht geeignet.

Abbildung 96 auf Seite 128 zeigt, wie ein Sicherheitsausgang einen anderen Sicherheitsausgang steuern kann. Wenn manueller Reset **M0:MR1** gewählt wird, wird dadurch Sicherheitsausgang **M0:RO2** eingeschaltet. Dieser schaltet daraufhin Sicherheitsausgang **M0:RO1** ein.

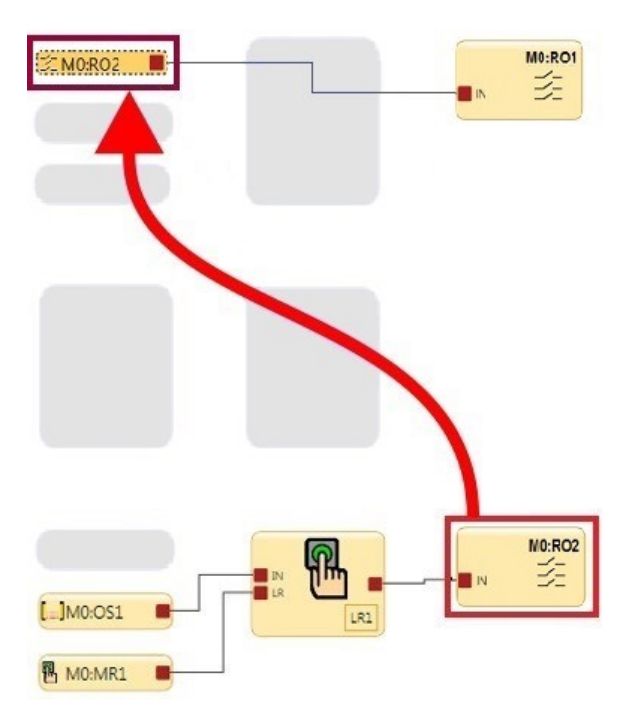

Abbildung 97: Von einem anderen Sicherheitsausgang gesteuerter Sicherheitsausgang

Ē

### 10. Funktionsblöcke

Funktionsblöcke enthalten integrierte Funktionen für die gängigsten Anwendungen in einem Block. Man kann zwar prinzipiell eine Konfiguration ohne Funktionsblöcke erstellen, aber die Verwendung von Funktionsblöcken bietet substanzielle Effizienzvorteile, ist benutzerfreundlicher und zeichnet sich durch höhere Funktionalität aus.

Bei den meisten Funktionsblöcken wird davon ausgegangen, dass das entsprechende Sicherheitsschaltgerät mit ihnen verbunden ist. Die **Checkliste** auf der linken Seite erstellt eine Benachrichtigung, wenn ein obligatorischer Anschluss nicht verbunden wurde. Je nach Anwendung können einige Funktionsblöcke mit anderen Funktionsblöcken und/ oder Logikblöcken verbunden werden.

Zweikanalige Sicherheitseingänge haben zwei separate Signalleitungen. Bei vielen Komponenten sind beide Signale positiv (+ 24 V DC), wenn das Sicherheitsschaltgerät im EIN-Zustand ist. Andere Geräte haben möglicherweise eine antivalente Schaltungsstruktur, bei der ein Kanal 24 V DC und der andere 0 V DC hat, wenn das Sicherheitsschaltgerät im Ein-Zustand ist. Anstatt ein Sicherheitsschaltgerät als eingeschaltet (z. B. 24 V DC) oder ausgeschaltet (z. B. 0 V DC) zu bezeichnen, werden in diesem Handbuch die Begriffe Ein-Zustand und Aus-Zustand verwendet.

### Überbrückungsblock

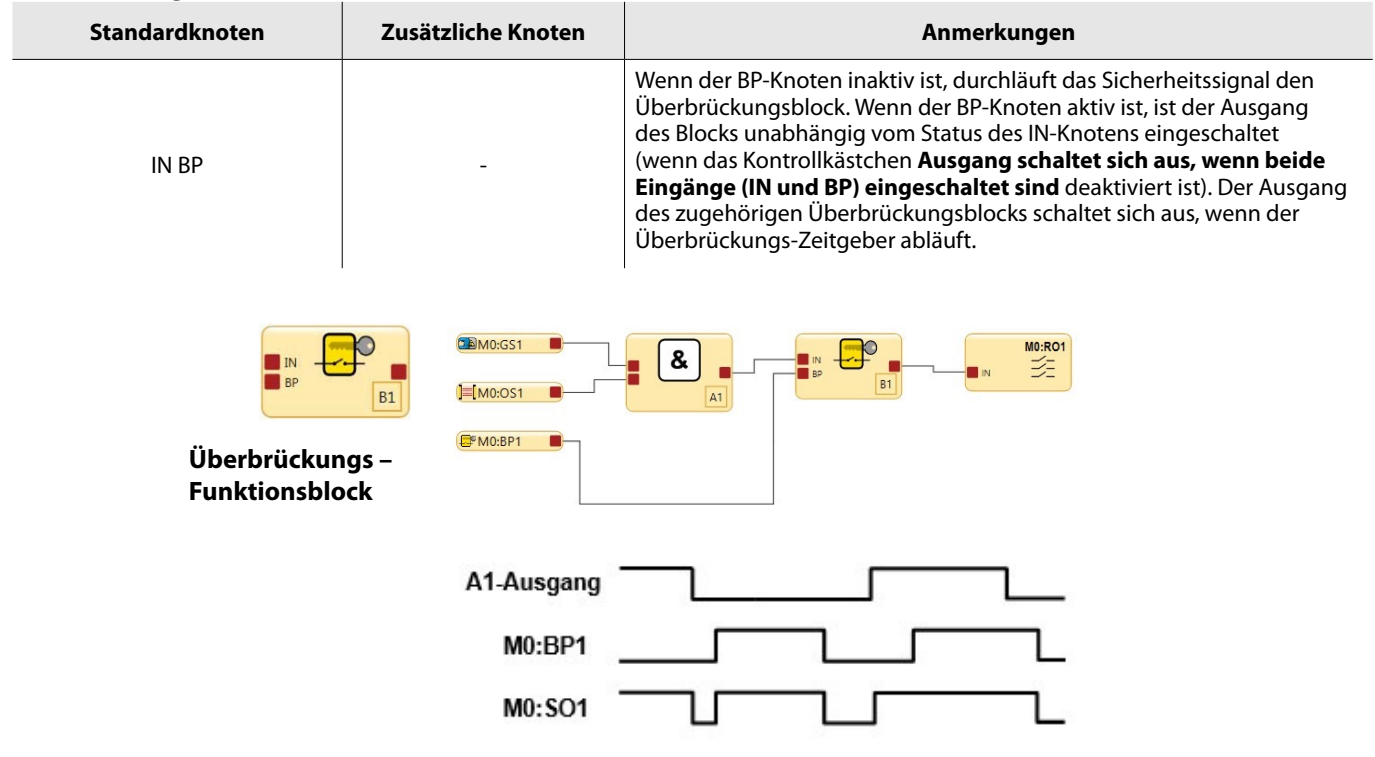

Abbildung 98: Zeitdiagramm: Überbrückungsblock

**Zeitlimit für Überbrückung** – Um den Zeitraum zu begrenzen, in dem die Überbrückung der Sicherheitsschaltgeräte aktiv sein soll, muss ein Zeitlimit für die Überbrückungsfunktion festgelegt werden. Das Zeitlimit kann von 1 Sekunde (Werkseinstellung) bis 12 Stunden eingestellt werden und lässt sich nicht deaktivieren. Es kann nur ein Zeitlimit festgelegt werden, dass die Überbrückung aller Sicherheitsvorrichtungen betrifft. Nach Ablauf des Zeitlimits wird die Überbrückung gestoppt und die Steuerung der Sicherheitsausgänge wieder an die entsprechenden Sicherheitseingänge zurückgegeben.

**Überbrückung für Zweihandsteuerung** – Die Sicherheitsauswertung gibt ein Stoppsignal aus, wenn die Sicherheitseingänge einer Zweihandsteuerung überbrückt werden und gleichzeitig einer der Eingänge betätigt wird. Hierdurch wird sichergestellt, dass der Bediener nicht irrtümlich annimmt, dass die Zweihandsteuerung funktional ist, ohne zu wissen, dass die Zweihandsteuerung überbrückt wurde und ihre Schutzfunktion nicht mehr erfüllt.

## 🗥 Verriegeln/Kennzeichnen

Beachten Sie gemäß ISO 14118, ISO 12100, OSHA 29CFR 1910.147, ANSI 2244.1 oder anderen einschlägigen Normen, dass eine Umgehung einer Schutzeinrichtung den in den Normen enthaltenen Anforderungen nicht widerspricht.

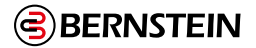

WARNUNG: Eingeschränkte Anwendung der Überbrückungsfunktion

Die Überbrückungsfunktion ist nicht für Produktionszwecke gedacht. Sie wird ausschließlich für vorübergehende oder aussetzende Maßnahmen verwendet, beispielsweise zur Bereinigung des definierten Bereichs von einem Sicherheits-Lichtvorhang, wenn ein Materialstau entstanden ist. Bei Anwendung der Überbrückungsfunktion hat der Anwender dafür Sorge zu tragen, die Funktion normkonform (z. B. gemäß IEC/EN60204-1 oder ANSI NFPA79) zu installieren und zu verwenden.

### Sichere Arbeitsmethoden und Einweisungen

Sichere Arbeitsverfahren bieten den Personen die Möglichkeit, ihre Gefahrenexposition durch die Nutzung schriftlicher Verfahren für bestimmte Aufgaben und die damit verbundenen Gefahren zu kontrollieren. Es muss auch die Möglichkeit in Betracht gezogen werden, dass eine Person die Schutzeinrichtung umgehen könnte und sie dann entweder nicht wieder in Betrieb nimmt oder anderes Personal nicht auf die bestehende Umgehung aufmerksam macht. In beiden Fällen kann eine Gefahrsituation entstehen. Um das zu verhindern, kann zum Beispiel ein sicherer Arbeitsablauf entwickelt werden. Im Weiteren ist sicherzustellen, dass das Personal entsprechend eingewiesen wird und diesen Arbeitsablauf korrekt befolgt.

#### Verzögerungsblock

Mit dem Verzögerungsblock können Benutzer eine Ein- oder Ausschaltverzögerung von bis zu 5 Minuten (in 1-ms Schritten) konfigurieren.

| Standardknoten | Zusätzliche Knoten | Anmerkungen                                                                                                    |
|----------------|--------------------|----------------------------------------------------------------------------------------------------|
| IN             | -                  | Je nach Auswahl wird ein Übergang des Signals in einen anderen<br>Zustand am Eingangsknoten um die Ausgangsverzögerungszeit<br>verzögert, indem entweder der Ausgang ausgeschaltet bleibt (Ein-<br>schaltverzögerung) oder der Ausgang eingeschaltet bleibt (Aus-<br>schaltverzögerung). |

Anmerkung: Die tatsächliche Verzögerungszeit eines Verzögerungsfunktionsblocks oder eines Sicherheitsausgangs mit Verzögerung kann bis zu 1 Scan-Zeit länger sein als die Verzögerungszeiteinstellung. Mehrere Verzögerungsblöcke oder Verzögerungsausgänge in Reihe erhöhen die Gesamtverzögerungszeit um bis zu 1 Scan pro Verzögerungsfunktion. Beispiel: 3 Funktionsblöcke für die Ausschaltverzögerung à 100 ms in Reihe und eine Scan-Zeit von 15 ms können zu einer tatsächlichen Verzögerungszeit von bis zu 345 ms führen (300 ms + 45 ms).

Der Knoten zum Abbruch einer Zeitverzögerung ist ein konfigurierbarer Knoten, der nur für eine Ausschaltverzögerung ausgewählt werden kann.

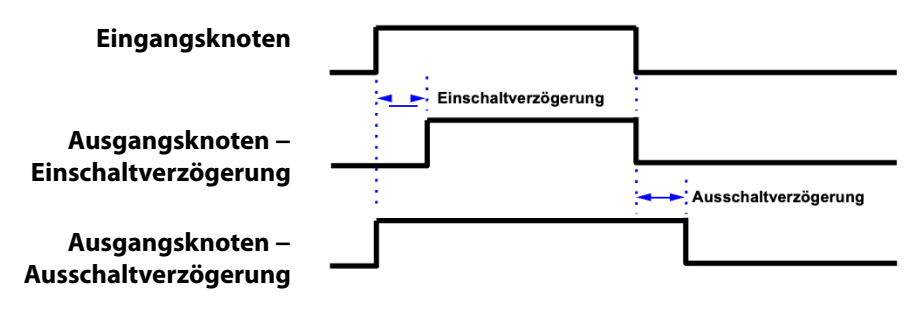

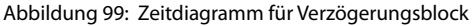

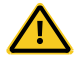

#### VORSICHT: Auf die Ansprechzeit wirkende Verzögerungszeit

Die Ausschaltverzögerungszeit kann die Ansprechzeit der Sicherheitssteuerung erheblich erhöhen. Dies wirkt sich auf die Stellung der Schutzeinrichtungen aus, deren Installation sich nach den Formeln für (Mindest-)Sicherheitsabstand richtet oder anderweitig von der Zeitberechnung für das Erreichen eines nicht gefährlichen Zustands beeinflusst wird. Bei der Installation der Schutzeinrichtungen muss der Anstieg der Ansprechzeit berücksichtigt werden.

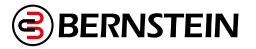

**Anmerkung:** Die auf der Registerkarte **Konfigurationsübersicht** angegebene Ansprechzeit ist eine maximale Zeit. Diese kann sich je nach der Verwendung der Verzögerungsblöcke oder anderer logischer Blöcke (z. B. OR-Funktionen) ändern. Es liegt in der Verantwortung des Anwenders, die korrekte Ansprechzeit zu ermitteln, zu überprüfen und einzurechnen

| Eigensch   | aften von Verzögeru      | ngsblock     |         |         |           |
|------------|--------------------------|--------------|---------|---------|-----------|
| $\bigcirc$ |                          | Name         | D1      |         |           |
|            | Ausgangsverzögerungstyp  | Ein-Verzöger | ung     |         |           |
| Info       | Ausgangsverzögerungszeit |              | 0 min 🌲 | 0 sec 🌲 | 100 ms 🗘  |
|            |                          |              |         | ок и    | Abbrechen |

Abbildung 100: Verzögerungsblock-Eigenschaften

### Im Fenster Verzögerungsblock-Eigenschaften kann der Benutzer Folgendes konfigurieren:

### Name

Die Bezeichnung des Eingangs.

### Verzögerung des Sicherheitsausgangs

- Keine
- Ausschaltverzögerung
- Einschaltverzögerung

### Ausgangsverzögerungszeit

Verfügbar, wenn als Einstellung für die Verzögerung des Sicherheitsausgangs entweder Ausschaltverzögerung oder Einschaltverzögerung ausgewählt wurde.

Verzögerungszeit: 1 ms bis 5 min, in 1-ms-Schritten. Die Werkseinstellung beträgt 100 ms.

### Abbruchtyp

Verfügbar, wenn als Einstellung für die Verzögerung des Sicherheitsausgangs die Ausschaltverzögerung gewählt wurde.

- Kein Abbruch
- Steuereingang
- Abbruchverzögerungsknoten

### Endlogik

Verfügbar, wenn als Einstellung für den Abbruchtyp Abbruchverzögerungsknoten gewählt wurde.

- Ausgang eingeschaltet lassen
- Ausgang ausschalten

### **Zustimmtaster-Block**

| Standardknoten  | Zusätzliche Knoten | Anmerkungen                                                                                                    |
|-----------------|--------------------|----------------------------------------------------------------------------------------------------|
| ED<br>IN<br>RST | ES<br>JOG          | Ein Zustimmtaster-Block muss direkt mit einem Ausgangsblock<br>verbunden werden. Durch diese Methode wird sichergestellt, dass die<br>Endkontrolle des Ausgangs beim Bediener liegt, die den Zustimmtaster<br>hält. Der ES-Knoten ist für Sicherheitssignale zu verwenden, die nicht<br>vom ED-Knoten überbrückt werden sollten. Falls keine weiteren<br>Eingänge des Funktionsblocks konfiguriert werden, ist die Verwendung<br>eines Funktionsblocks für Zustimmtaster nicht erforderlich.). |

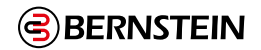

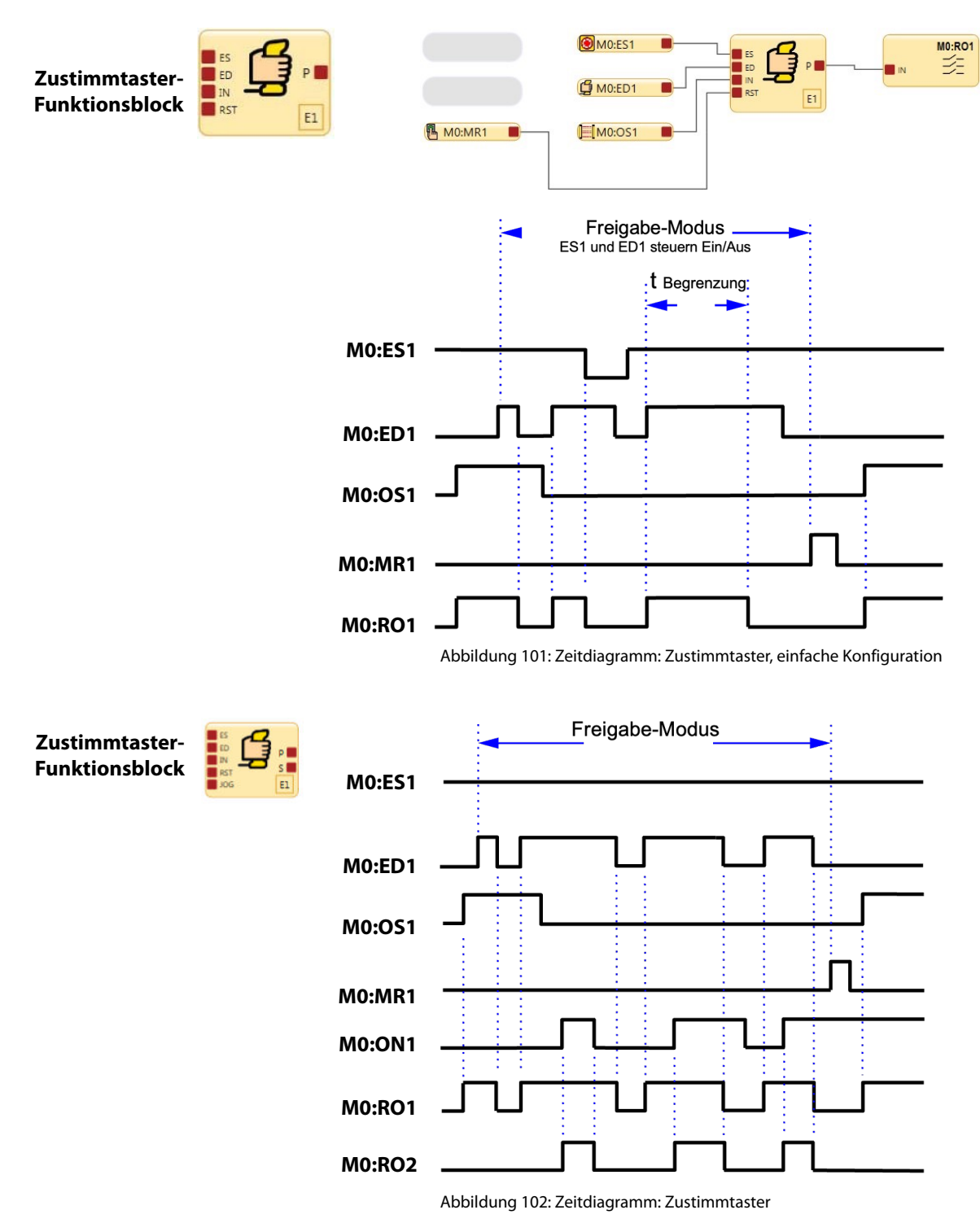

1-Freigabemodus startet, wenn der Zustimmtaster ED1 in den Ein-Zustand geschaltet wird.

ED1- und ES-Eingangsgeräte haben im Freigabemodus die Ein-/Aus-Steuerungshoheit.

Wenn MR1 für die Durchführung eines Reset verwendet wird, wird der normale Ein-Zustand wiederhergestellt und OS1 und ES1 haben die Ein-/Aus-Steuerungshoheit.

Zum Beenden des Freigabe-Modus muss sich der Zustimmtaster im Aus-Zustand befinden und ein Zustimmtaster Block-Reset muss durchgeführt werden.

**Das Zeitlimit für den Zustimmtaster** kann zwischen 1 Sekunde (Werkseinstellung) und 30 Minuten eingestellt werden und lässt sich nicht abschalten. Wenn das Zeitlimit abgelaufen ist, schalten die zugehörigen Sicherheitsausgänge ab. Um einen neuen Freigabe-Modus-Zyklus mit dem ursprünglichen Zeitlimitwert für den manuellen Reset zu starten, muss der Zustimmtaster von Ein auf Aus und wieder zurück auf Ein geschaltet werden.

Alle mit den Sicherheitsausgängen verbundenen Einschalt- und Ausschaltverzögerungszeiten, die durch die Zustimmtasterfunktion gesteuert werden, werden während des Freigabe-Modus berücksichtigt

### Latch-Reset-Block

|                                                                                                    | vron |
|----------------------------------------------------------------------------------------------------|------|
| IN<br>LR<br>RE<br>RE<br>RE<br>RE<br>RE<br>RE-Eingangssignal im Ein-Zustand, kann der LR-Funktionsblock man<br>zurückgesetzt werden, damit sich sein Ausgang einschaltet. Siehe<br>Abbildung 48 auf Seite 79; das Referenzsignal RO2 ist dabei mit dem<br>RE-Knoten verbunden. | uell |
| Zustimmtaster-<br>Funktionsblock                                                                                                    |      |
| ₩0:0N1 ■ Nicht überwac<br>Reset-Signal:                                                                                                    | :ht  |
| MO:ES1                                                                                                    |      |
| M0:MR1                                                                                                    |      |
| M0:ON1                                                                                                    |      |
| M0:RO1                                                                                                    |      |

Abbildung 103: Zeitdiagramm: Latch-Reset-Block

Der Latch-Reset-Funktionsblock LR1 schaltet seinen Ausgang und den Sicherheitsausgang RO1 aus, wenn der Not-Aus-Schalter in den Stoppzustand wechselt.

Der Verriegelung-aus-Zustand kann zurückgesetzt werden, wenn die Reset-Aktivierung RE von LR1 erfasst, dass sich das RO2-Referenzsignal im Ein-Zustand befindet. Für die Durchführung des Reset wird MR1 verwendet.

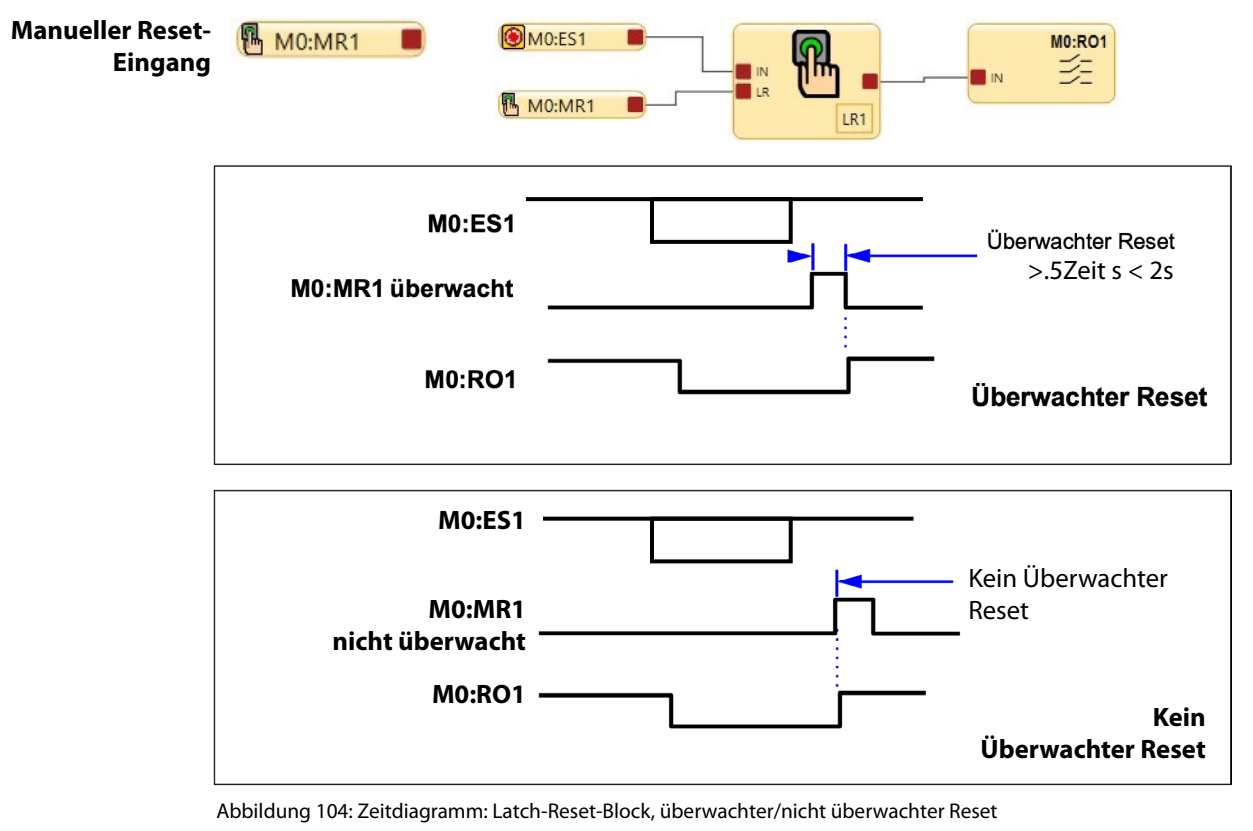

Das Eingangsgerät für manuellen Reset kann für eine oder zwei Arten von Reset-Signalen konfiguriert werden: Überwacht und Nicht-Überwacht

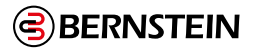

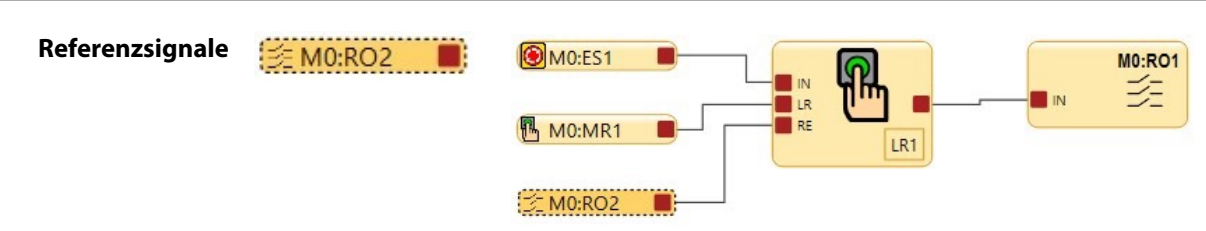

Ein Referenzsignal dient zum:

- Steuern eines Ausgangs anhand des Status eines anderen Ausgangs
- Darstellen des Status eines Ausgangs, Eingangs, einer Sicherheitsfunktion oder eines Logikblocks auf einer anderen Seite.

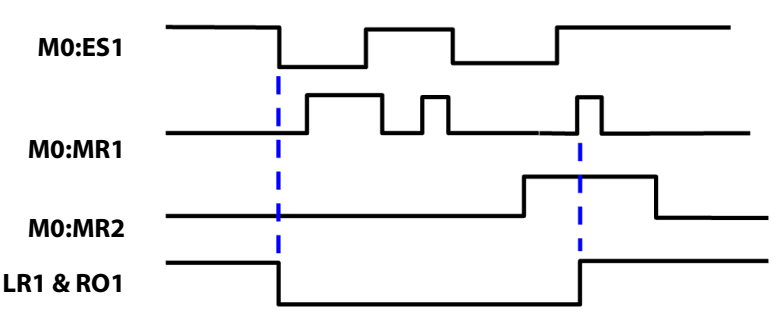

Abbildung 105: Zeitdiagramm: Latch-Reset-Block und referenzierter Sicherheitsausgang

Wenn Ausgang RO2 eingeschaltet ist, ist der Status des Referenzsignals RO2 Ein. Bei dem oben abgebildeten Funktionsblock ist das Referenzsignal RO2 mit dem Reset-Aktivierungsknoten RE von Latch-Reset-Block LR1 verbunden. Ein Reset (Einschalten) von LR1 ist nur möglich, wenn sich ES1 im Ein-Zustand befindet und RO2 eingeschaltet ist.

Zur Verwendung der referenzierten Sicherheitsausgänge siehe "9.18 Referenzsignale" auf Seite 125.

Referenzsignale 🚯 📕

In der nachfolgenden Abbildung befindet sich das Referenzsignal A3 auf Seite 1 des Funktionsblockdiagramms, und der A3 AND-Block befindet sich auf Seite 2. Der Ausgangsknoten auf dem A3 AND-Block kann auch auf Seite 2 für eine andere Sicherheitsfunktion verwendet werden.

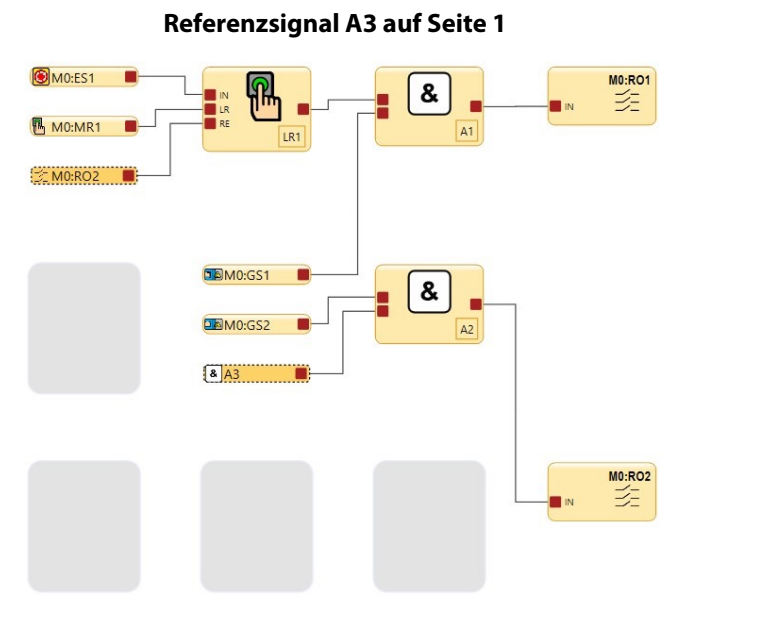

AND-Logikblock A3 auf Seite 2

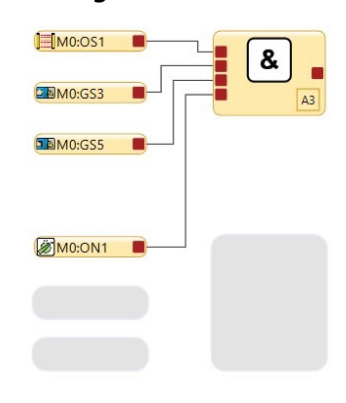

Abbildung 106: Latch-Reset und referenzierter Sicherheitsausgang und AND-Block

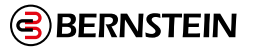

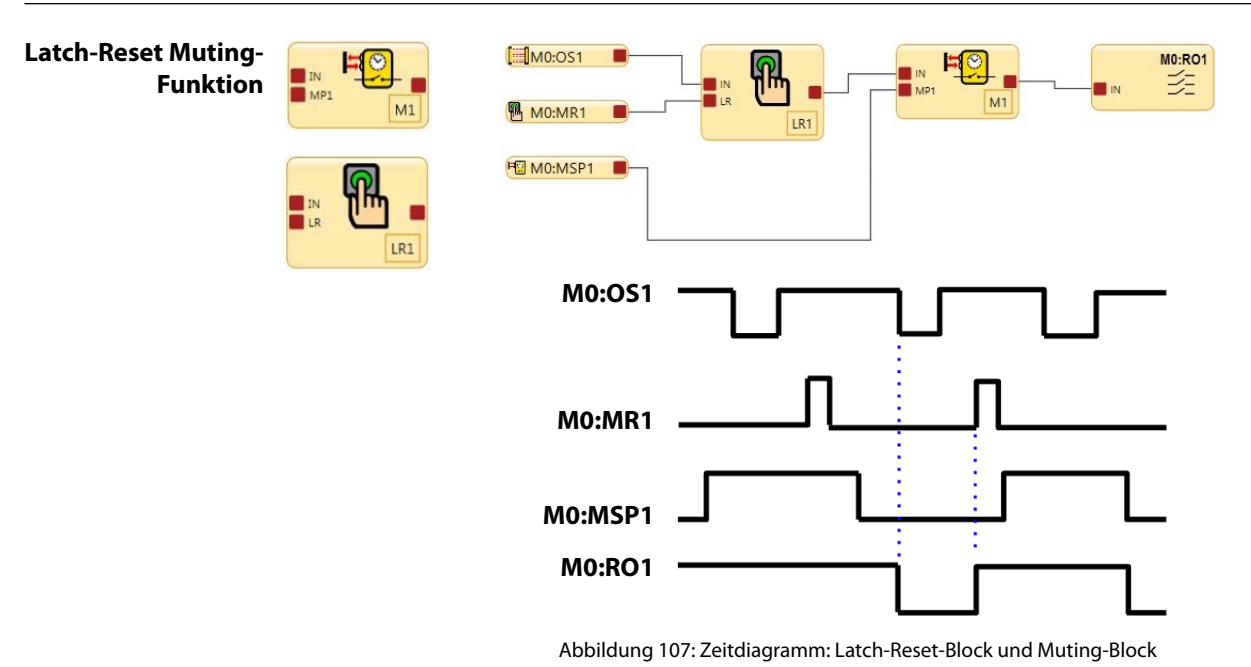

Wenn OS1 für eine Schutzeinrichtung in einem gültigen Muting-Zyklus in einen Stoppzustand übergeht, wird der Latch-Reset-Funktionsblock verriegelt und ein Reset-Signal ist erforderlich, damit RO1 nach dem Ende des Mutings eingeschaltet

bleibt. Wenn OS1 in einem gültigen Muting-Zyklus in den Stoppzustand schaltet und kein Reset-Signal erfasst wird, schaltet sich RO1 nach dem Ende des Mutings aus.

### **Muting-Funktionsblock**

| Standardknoten | Zusätzliche Knoten                                                                  | Anmerkungen                                                                                                    |
|----------------|-------------------------------------------------------------------------------------|----------------------------------------------------------------------------------------------------|
| IN<br>MP1      | ME<br>BP<br>MP2                                                                     | Die Eingangsblöcke für Muting-Sensorpaare müssen direkt mit dem<br>Muting-Funktionsblock verbunden werden.                                        |
|                | Jnten sind fünf Muting-Fur<br>Diagramme zeigen das Fun<br>Sensoren/Schutzeinrichtun | nktionsarten aufgeführt. Die folgenden Zeitablauf-<br>ktionsdetail und die Reihenfolge der Statuswechsel der<br>gen für jede Muting-Funktionsart. |
| 1-             | Eine Rich                                                                           | tung – 1 Muting-Sensorpaar                                                                                                    |
| 2-             | Zwei Rich                                                                           | tungen– 1 Muting-Sensorpaar                                                                                                    |
| 1-             | Eine Rich                                                                           | tung – 2 Muting-Sensorpaare                                                                                                    |
| 2-             | Zwei Rich                                                                           | tungen – 2 Muting-Sensorpaare                                                                                                    |
| r              |                                                                                     |                                                                                                    |

Abbildung 108: Muting-Block: Funktionsarten

2-

Zwei Richtungen – 1 Muting-Sensorpaar

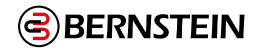

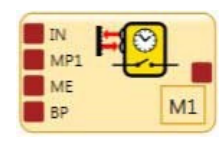

- Es gibt zwei Arten von Muting-Überbrückungen:
- Muting-abhängiges Override
- Überbrückung (normal)

Im Menü Muting-Block-Eigenschaften in den Erweiterten Einstellungen ist bei aktiviertem Kontrollkästchen für Überbrückung die Option zum Auswählen einer Überbrückung oder eines Muting-abhängigen Override möglich.

Das Muting-abhängige Override dient zum vorübergehenden Neustarten eines unvollständigen Muting-Zyklus (z. B. nachdem das Muting-Zeitlimit abgelaufen ist). In diesem Fall muss mindestens ein Muting-Sensor aktiviert werden, während sich die Schutzeinrichtung im Stoppzustand befindet.

Die normale Überbrückung dient der vorübergehenden Umgehung der Schutzeinrichtung, um den Ausgang des Funktionsblocks einzuschalten oder damit dieser eingeschaltet bleibt.

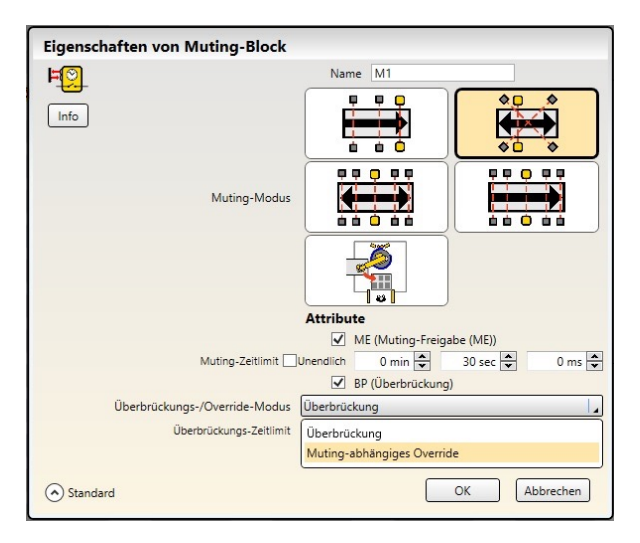

Abbildung 109: Muting-Block: Optionen für den Überbrückungs-/Override-Modus

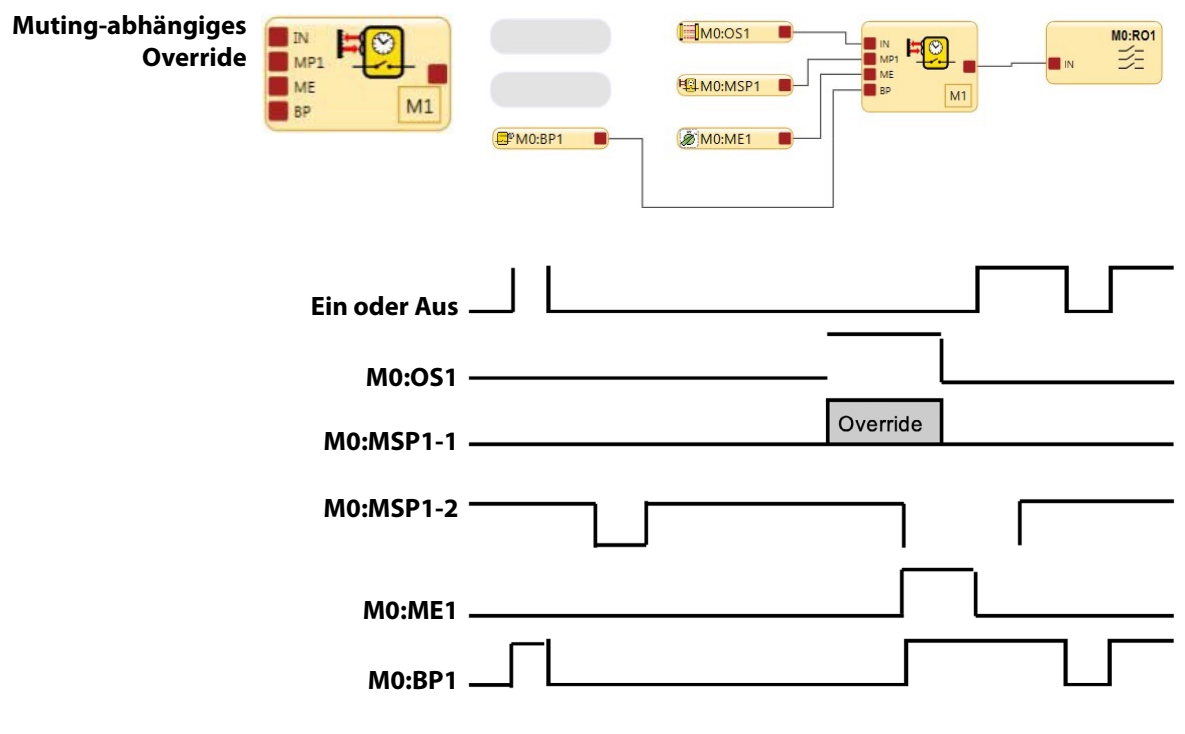

Abbildung 110: Muting-abhängiges Override

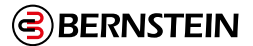

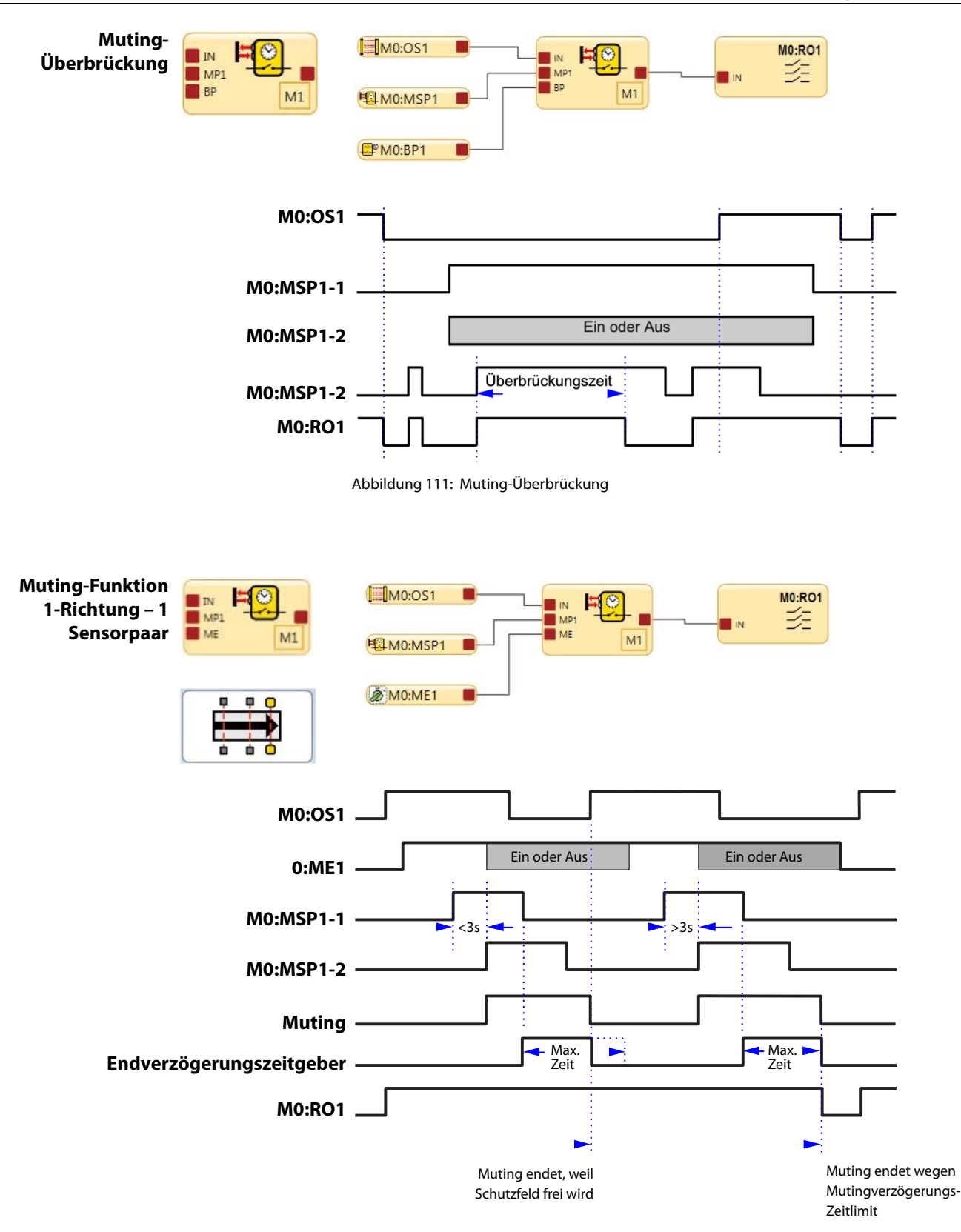

Abbildung 112: Zeitdiagramm: Unidirektionaler Muting-Block, ein Muting-Sensorpaar

P

Hinweis: MO:OS1 muss blockiert werden, bevor entweder MSP1-1 oder MSP1-2 frei wird.

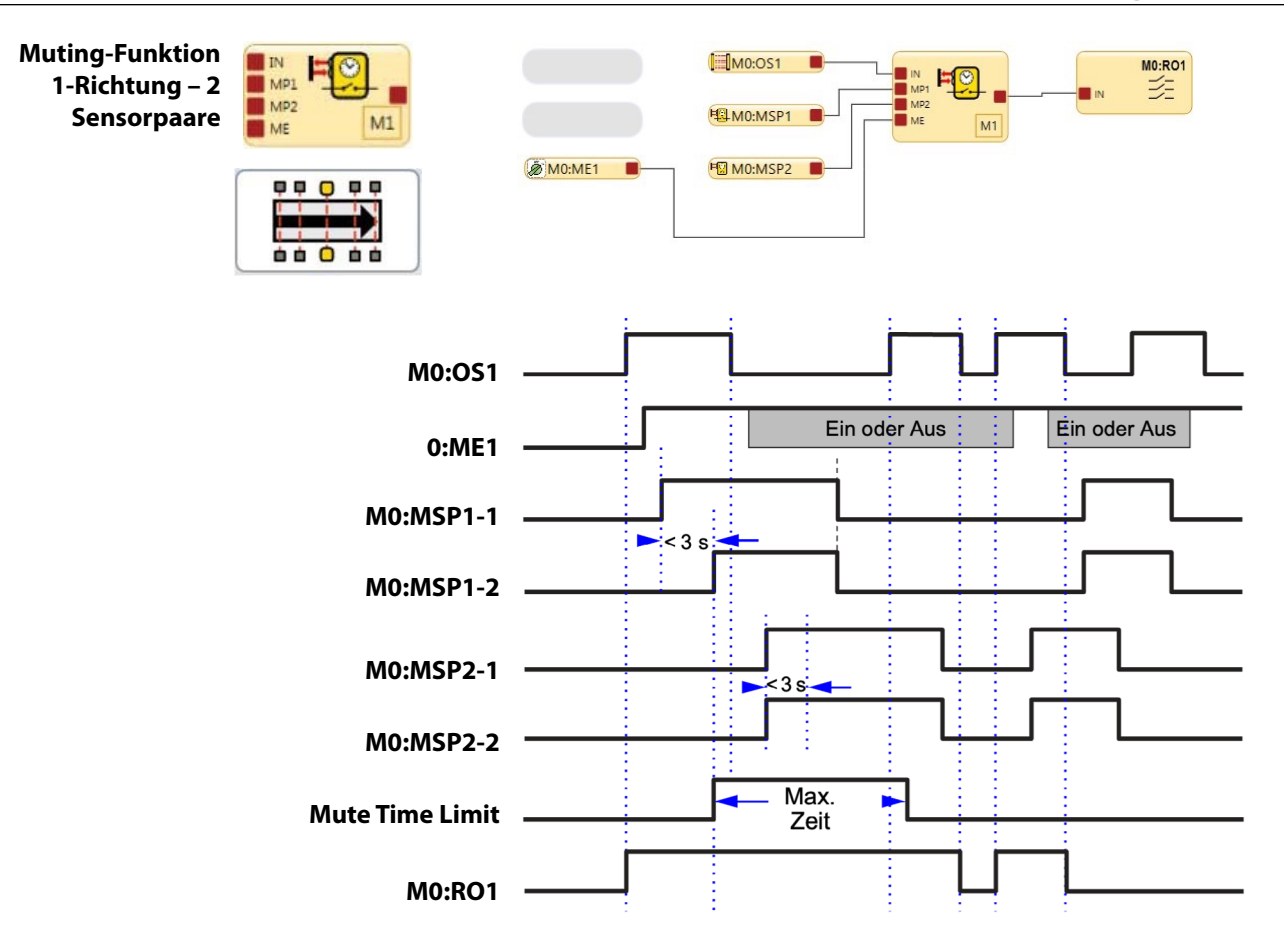

Abbildung 113: Zeitdiagramm: Unidirektionaler Muting-Block, zwei Muting-Sensorpaare

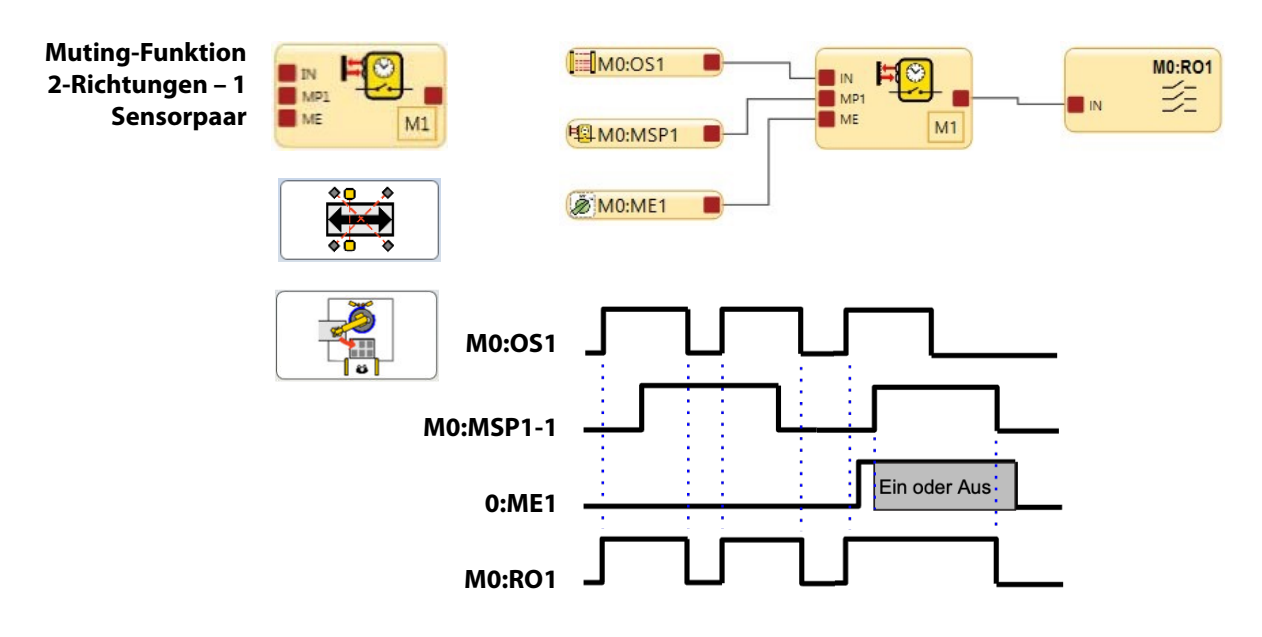

Abbildung 114: Zeitdiagramm: Bidirektionaler Muting-Block, ein Muting-Sensorpaar

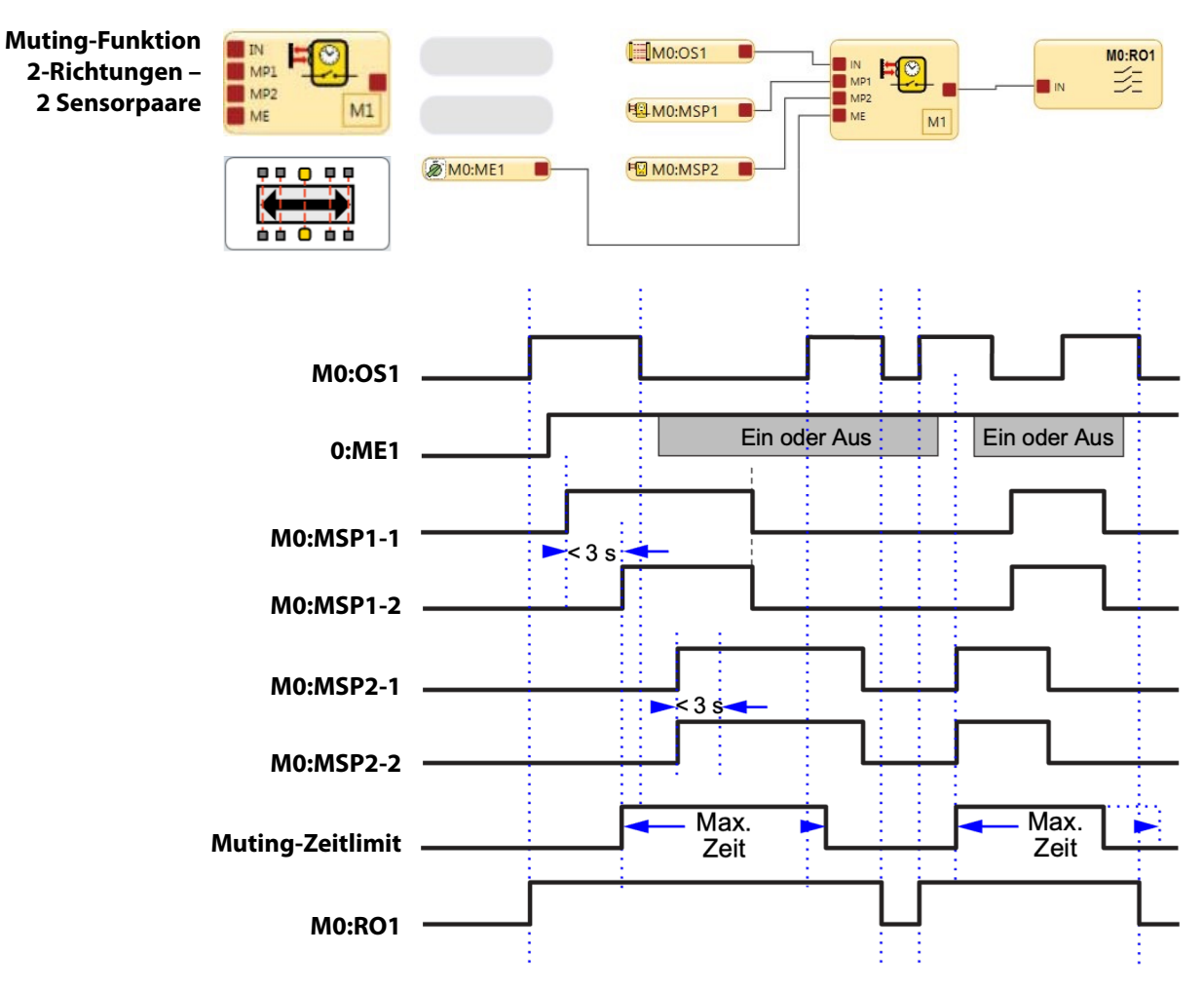

Abbildung 115: Zeitdiagramm: Bidirektionaler Muting-Block, zwei Muting-Sensorpaare

# 

### Not-Halt-Vorrang bei Verwendung der Muting-Funktion

### Falsche Not-Halt-Steuerung NICHT EMPFOHLEN

Die Konfiguration oben rechts zeigt OS1 und den Not-Halt-Schalter ES1 mit einem Latch-Reset LR1, der über die AND-Funktion mit einer Muting-Funktion verbunden ist. In diesem Fall werden ES1 und OS1 beide gemutet.

Wenn ein aktiver Muting-Zyklus läuftund der Not-Halt-Schalter betätigt (in den Stoppzustand geschaltet) wird, schaltet sich RO1 nicht aus. Dies führt zu einem Verlust der Sicherheitsfunktion und kann eine potenzielle Gefahrensituation bewirken.

### **Richtige Not-Halt-Steuerung**

Bei der Konfiguration rechts ist OS1

direkt mit dem Muting-Block M1 verbunden. M1 und ES1 sind beide Eingänge für AND A1. In diesem Fall steuern M1 und ES1 beide RO1.

Wenn ein aktiver Muting-Zyklus läuft und der Not-Halt-Schalter betätigt (in den Stoppzustand geschaltet) wird, schaltet sich RO1 aus.

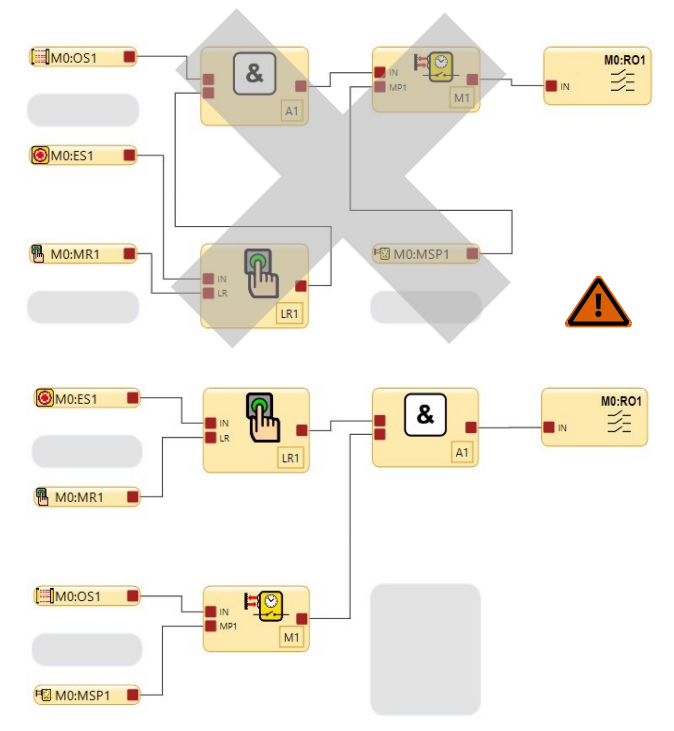

Abbildung 116:: Not-Aus-Schalter und Muting-Funktion

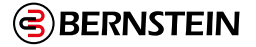

Not-Halt-Schalter, Seilzugschalter, Zustimmtaster, externe Geräteüberwachung und Überbrückungsschalter sind keine mutingfähigen Vorrichtungen bzw. Funktionen.

Zum Muting der primären Schutzeinrichtung muss ein Muting-System:

- 1. den ungefährlichen Teil des Maschinenzyklus erkennen,
- 2. die Auswahl der richtigen Muting-Einrichtungen einbeziehen,
- 3. die richtige Montage und Installation solcher Einrichtungen einschließen.

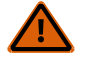

### WARNUNG:

- Muting und Überbrückungen so verwenden, dass das Risiko für das Personal minimal gehalten wird.
- Wenn diese Regeln nicht befolgt werden, kann ein gefährlicher Zustand entstehen, der zu schweren oder tödlichen Verletzungen führen könnte.
- Schutz gegen unbeabsichtigte Aufhebung von Stoppsignalen durch Verwendung eines oder mehrerer divers-redundanter Muting-Sensorpaare oder eines zweikanaligen Überbrückungsschalters mit Sicherheitsschlüssel.
- Konfigurieren angemessener Zeitlimits für die Muting- und Überbrückungsfunktionen.

Der Sicherheitsauswertung kann redundante Signale, die das Muting initiieren, überwachen und darauf reagieren. Das Muting hebt dann die Schutzfunktion auf, indem der Zustand des Eingangsgeräts, dem die Muting-Funktion zugewiesen wurde, ignoriert wird. Dadurch wird z. B. einem Objekt oder einer Person ermöglicht, den definierten Bereich eines Sicherheits-Lichtvorhangs zu passieren, ohne einen Stoppbefehl zu erzeugen. Dies ist nicht mit Blanking zu verwechseln, bei der einer oder mehrere Strahlen in einem Sicherheits-Lichtvorhang deaktiviert werden, was zu einer gröberen Auflösung führt.

Das Muting kann von einer Reihe externer Einrichtungen ausgelöst werden. Diese Funktion bietet eine Reihe von Optionen, damit das System auf die Anforderungen einer speziellen Anwendung zugeschnitten werden kann. Ein Muting-Sensorpaar muss gleichzeitig ausgelöst werden (im Abstand von maximal 3 Sekunden). Dadurch verringert sich die Wahrscheinlichkeit eines Fehlers gemeinsamer Ursache oder einer absichtlichen Umgehung. Direktionales Muting, bei dem das Sensorpaar 1 zuerst gesperrt werden muss, kann ebenfalls die Möglichkeit einer Umgehung reduzieren. Für jeden Muting-Vorgang sind mindestens zwei Muting-Sensoren erforderlich. Das Muting tritt in der Regel 100 ms nach der Betätigung des zweiten Muting-Sensoreingangs ein. Ein oder zwei Muting-Sensorpaare können einem oder mehreren Sicherheitseingängen zugeordnet werden, damit ihre zugewiesenen Sicherheitsausgänge eingeschaltet bleiben können, um den Arbeitsgang abzuschließen.

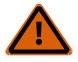

### WARNUNG: Einschränkungen hinsichtlich der Muting-Funktion

Muting ist nur während des ungefährlichen Teils des Maschinenzyklus zugelassen.

Eine Muting-Anwendung muss so ausgelegt werden, dass der Ausfall einer einzelnen Komponente den Stoppbefehl nicht verhindert oder weitere Maschinenzyklen ermöglicht, solange der Fehler nicht behoben wurde.

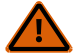

### WARNUNG: Muting-Eingänge müssen redundant sein

Es ist nicht zulässig, einen einzelnen Schalter, ein einzelnes Gerät oder ein einzelnes Relais mit zwei Schließerkontakten für die Muting-Eingänge zu verwenden. Dieses einzelne Gerät mit mehreren Ausgängen könnte ausfallen und ein Muting des Systems zu einem falschen Zeitpunkt verursachen. Dadurch kann eine gefährliche Situation entstehen.

### **Optionale Muting-Attribute**

Der Eingang für das Muting-Sensorpaar und der Muting-Block haben diverse optionale Funktionen, mit denen die Möglichkeit einer unbefugten Manipulation und eines unbeabsichtigten Muting-Zyklus minimiert werden kann.

### Muting-Freigabe (ME)

Der Eingang für die Muting-Aktivierung ist als nicht sicherheitsrelevant spezifiziert. Wenn der Eingang geschlossen oder für einen virtuellen Eingang aktiviert ist, lässt die Auswertung ein Muting zu. Öffnen des Eingangs während eines Mutings hat keine Auswirkung.

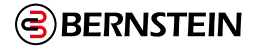

Typische Anwendungen für die Muting-Aktivierung sind unter anderem:

- Um der Maschinensteuerung zu ermöglichen, einen Zeitraum für den Beginn des Mutings zu erzeugen
- Um zu verhindern, dass Muting eintreten kann
- Um die Wahrscheinlichkeit unbefugter oder unbeabsichtigter Umgehung des Sicherheitssystems zu mindern

Die optionale Muting-Aktivierungsfunktion (ME) kann konfiguriert werden, um sicherzustellen, dass eine Muting-Funktion nur zum passenden Zeitpunkt zugelassen wird. Wenn ein ME-Eingangsgerät einem mutingfähigen Sicherheitseingang zugeordnet wurde, kann dieser Sicherheitseingang nur gemutet werden, wenn sich der ME-Schalter zum Zeitpunkt des Anlaufs des Muting-Zyklus im aktivierten Zustand (24 V DC) befindet (bzw. im Falle eines virtuellen Eingangs im aktiven Zustand). Ein ME-Eingangsgerät kann einem oder mehreren Mutingblöcken zugeordnet werden.

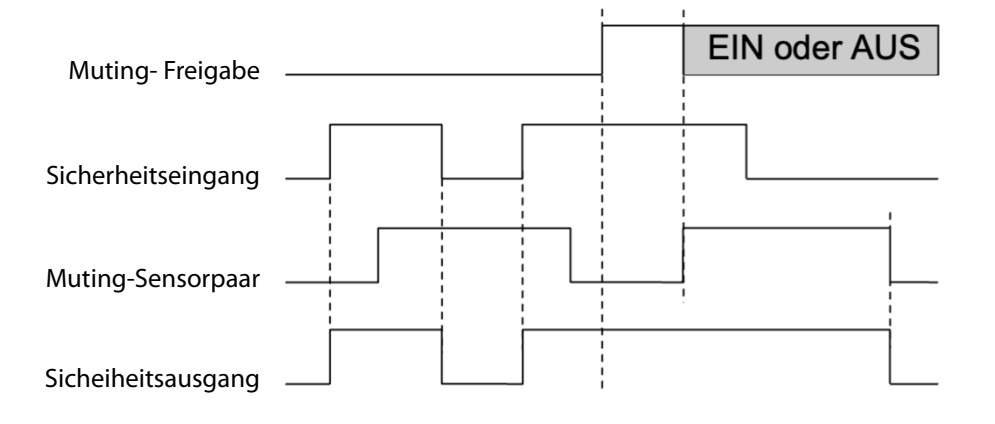

Abbildung 117: Zeitdiagramm: ein Muting-Sensorpaar mit Muting-Freigabe

### Reset-Funktion für Gleichzeitigkeitsüberwachung

Der Eingang für die Muting-Aktivierung kann auch verwendet werden, um die Gleichzeitigkeitsüberwachung der Muting- Sensoreingänge zurückzusetzen. Wenn ein Eingang länger als 3 Sekunden aktiv ist, bevor der zweite Eingang aktiv wird, verhindert die Gleichzeitigkeitsüberwachung, dass ein Muting-Zyklus eintreten kann. Das kann durch das normale Anhalten eines Montagebands bedingt sein, wodurch eine Muting-Vorrichtung blockiert und die Zeit der Gleichzeitigkeitsüberwachung abläuft.

Wenn der ME-Eingang schaltet (geschlossen-offen-geschlossen bzw. im Falle eines virtuellen Eingangs aktiviertdeaktiviert-aktiviert), während ein Muting-Eingang aktiv ist, wird die Gleichzeitigkeitsüberwachung zurückgesetzt, und wenn der zweite Muting-Eingang innerhalb von 3 Sekunden aktiv wird, beginnt ein normaler Muting-Zyklus. Die Funktion kann die Überwachung nur einmal pro Muting-Zyklus zurücksetzen (das heißt, alle Muting-Eingänge M1–M4 müssen öffnen, bevor ein weiterer Reset erfolgen kann).

### Überbrückung

Ein optionaler **Überbrückungs-/Override-Modus** kann aktiviert werden. Hierzu wird das Feld **Überbrückung** im Fenster mit Eigenschaften für **Muting-Block** aktiviert. Zwei Überbrückungs-/Override-Modi stehen zur Verfügung: **Überbrückung** und **mutingabhängiges Override**. Der **Überbrückungsmodus** dient zur vorübergehenden Überbrückung der Sicherheitseinrichtung, damit der Ausgang des Funktionsblocks eingeschaltet bleibt oder eingeschaltet werden kann. Der **mutingabhängige Override-Modu**s dient dazu, einen unvollständigen Muting-Zyklus manuell außer Kraft zu setzen (z. B. nachdem das Muting-Zeitlimit abgelaufen ist). In diesem Fall müssen zum Initiieren des Overrides Muting-Sensoren aktiviert werden, während sich die Sicherheitseinrichtung im Aus-Zustand befindet.

### Muting-Lampenausgang (ML)

Je nach der Risikobeurteilung und den geltenden Normen ist es für einige Anwendungen erforderlich, dass eine Leuchte (oder ein anderes Mittel) anzeigt, wenn die Sicherheitseinrichtung (z. B. ein Lichtvorhang) gemutet ist. Die Sicherheitsauswertung gibt über den Muting-Statusausgang ein Signal aus, welches besagt, dass die Sicherheitsfunktion vorübergehend aufgehoben ist.

(P

### Wichtig: Anzeige für Muting-Status

Eine Anzeige für den gemuteten Status der Sicherheitseinrichtung muss eingerichtet werden und vom Standort der gemuteten Sicherheitseinrichtung gut sichtbar sein. Der Betrieb der Anzeige muss möglicherweise in geeigneten Intervallen vom Bediener überprüft werden.

### **Muting-Zeitlimit**

Das Muting-Zeitlimit ermöglicht die Einstellung einer maximalen Zeitspanne, während der das Muting zugelassen sein soll. Diese Funktion verhindert die absichtliche Umgehung der Mute-Sensoren zur Initiierung eines unangebrachten Mutings. Sie ist auch sinnvoll zur Erkennung eines Fehlers gemeinsamer Ursache, der alle Mute-Sensoren der Anwendung beeinträchtigen würde. Es kann ein Zeitlimit von 1 s bis 30 min in 100-Millisekunden-Schritten eingestellt werden (die Werkseinstellung beträgt 30 s). Für das Muting-Zeitlimit kann auch die Einstellung Unendlich (deaktiviert) gewählt werden. Die Überwachungszeit wird gestartet, wenn das zweite Mute-Sensor Paar die Gleichzeitigkeitsanforderung erfüllt (innerhalb von 3 Sekunden nach Betätigung des ersten Sensorpaares). Wenn die Zeit abgelaufen ist, endet das Muting ungeachtet der Signale von der Mute-Sensoren. Wenn das gemutete Eingangsgerät im Aus-Zustand ist, schaltet der zugehörige Muting-Block aus.

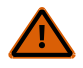

### WARNUNG: Muting-Zeitlimit.

Für das Muting-Zeitlimit sollte nur dann eine unendliche Zeit gewählt werden (deaktiviert), wenn die Möglichkeit eines fehlerhaften oder ungewollten Muting-Zyklus entsprechend der Risikobeurteilung der Maschine minimal gehalten wird. Der Anwender trägt die Verantwortung dafür, dass hierdurch keine gefährliche Situation erzeugt wird.

### Muting-Ausschaltverzögerungszeit

Eine Verzögerungszeit kann konfiguriert werden, um den Muting-Zustand bis zur gewählten Zeit zu verlängern (1, 2, 3, 4 oder 5 Sekunden), nachdem das Muting-Sensorpaar keinen Muting-Zustand mehr signalisiert. Die Ausschaltverzögerung wird normalerweise für Sicherheits-Lichtvorhänge bzw. Mehrstrahlsysteme bei reinen Arbeitszellen-Ausgangsanwendungen verwendet, bei denen sich die Muting-Sensoren nur auf einer Seite des Schutzfelds befinden. Der Muting-Blockausgang bleibt bis zu 5 Sekunden lang eingeschaltet, nachdem die erste Muting-Vorrichtung freigegeben wurde, oder bis das gemutete Sicherheitsschaltgerät (Muting-Block-Eingang) wieder in den Ein-Zustand wechselt, wobei das jeweils erste Ereignis ausschlaggebend ist.

### **Muting bei Anlauf**

Diese Funktion initiiert einen Muting-Zyklus, nachdem die Spannungsversorgung der Sicherheitsauswertung eingeschaltet wurde. Ist die Muting-bei-Anlauf-Funktion gewählt, wird unter folgenden Bedingungen ein Muting initiiert:

- Wenn der Muting-Aktivierungseingang eingeschaltet ist (sofern konfiguriert)
- Wenn die Eingänge der Sicherheitsvorrichtung aktiviert sind (im Ein-Zustand)
- Wenn die Muting-Sensoren M1-M2 (bzw. M3-M4, sofern verwendet, aber nicht alle vier) geschlossen sind

Wenn **automatische Netzeinschaltung** konfiguriert ist, lässt die Sicherheitsauswertung den Eingangsgeräten ca. 2 Sekunden Zeit zur Aktivierung, damit Systeme unterstützt werden, die nicht unmittelbar beim Anlauf aktiv sind.

Wenn **manuelle Netzeinschaltung** konfiguriert ist und alle anderen Bedingungen erfüllt sind, führt der erste gültige Anlauf-Reset, nachdem die gemuteten Sicherheitseingänge aktiviert wurden (Ein-Zustand oder geschlossen), zu einem Muting-Zyklus. Die Funktion Muting bei Anlauf sollte nur verwendet werden, wenn die Sicherheit des Systems bei erwartetem Muting-Zyklus garantiert werden kann, und wenn die Verwendung dieser Funktion das Ergebnis einer Risikobeurteilung und für den Betrieb der jeweiligen Maschine erforderlich ist.

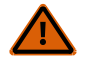

### WARNUNG:

Die Funktion Muting bei Anlauf sollte nur bei Anwendungen verwendet werden, bei denen:

• Muting des Systems (M1 und M2 geschlossen) beim Anlauf erforderlich ist und dadurch unter keinen Umständen Gefahren für Personen entstehen.

### Entprellzeiten für Muting-Sensorpaar

Anhand der Eingangs-Entprellzeiten, die unter den **Erweiterten Einstellungen** im Fenster mit Eigenschaften für das **Muting-Sensorpaar** konfiguriert werden können, kann ein Muting-Zyklus über das Entfernen des Muting-Sensorsignals hinaus verlängert werden. Durch die Konfiguration der Ausschaltentprellzeit kann der Muting-Zyklus um bis zu 1,5 Sekunden (1500 ms) verlängert werden, damit das Sicherheitsschaltgerät einschalten kann. Ebenso kann auch der Start des Muting-Zyklus durch Konfigurieren der Einschaltverzögerungszeit verzögert werden.

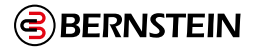

### Anforderungen an die Muting-Funktion

Anfang und Ende eines Muting-Zyklus werden durch Signale von einem Muting-Sensorpaar ausgelöst. Die Schaltungsoptionen für die Muting-Vorrichtung sind konfigurierbar und werden im Fenster **Eigenschaften** für das Muting-Sensorpaar angezeigt. Ein ordnungsgemäßes Muting-Signal kommt zustande, wenn beide Kanäle der Muting-Vorrichtung in den Muting-Aktiv-Zustand wechseln, während sich die gemutete Sicherheitseinrichtung im Ein-Zustand befindet. Die Sicherheitsauswertung überwacht die Muting-Einrichtungen, um sicherzustellen, dass ihre Ausgänge innerhalb von 3 Sekunden einschalten. Wenn die Eingänge diese Simultanitätsanforderung nicht erfüllen, kann kein Muting erfolgen. Es können verschiedene Arten und Kombinationen von Muting-Einrichtungen verwendet werden, unter anderem: optoelektronische Sensoren, induktive Näherungssensoren, Grenzschalter, zwangsgeführte Sicherheitsschalter und Fühler-Schalter.

### Umlenkspiegel, optische Sicherheitssysteme und Muting

Spiegel werden gewöhnlich mit Sicherheits-Lichtvorhängen und Einzel-/Mehrstrahl-Sicherheitssystemen eingesetzt, um das Schutzfeld von mehreren Seiten zu schützen. Wenn der Sicherheits-Lichtvorhang gemutet ist, wird die Schutzfunktion auf allen Seiten aufgehoben. Es darf für Personen nicht möglich sein, unbemerkt und ohne Ausgabe eines Stoppbefehls an die Maschinensteuerung in das Schutzfeld einzudringen. Diese zusätzliche Sicherheitseinrichtung wird normalerweise durch Zusatzvorrichtungen bereitgestellt, die während des Mutings der primären Sicherheitseinrichtung aktiv bleiben. Daher sind Spiegel für Anwendungen mit Muting gewöhnlich nicht zulässig.

### Mehrere Sicherheitseinrichtungen mit Anwesenheitserkennung

Muting von mehreren Sicherheitsvorrichtungen mit Anwesenheitserkennung (PSSDs) oder eines PSSD mit mehreren Erfassungsbereichen wird nicht empfohlen, wenn eine Person in den überwachten Bereich treten kann, ohne erfasst zu werden und ohne, dass ein Stoppbefehl an die Maschinensteuerung gesendet wird. Wenn wie bei der Verwendung von Umlenkspiegeln (siehe Umlenkspiegel, optische **Sicherheitssysteme und Muting auf Seite 145**) an mehreren Erfassungsbereichen ein Muting durchgeführt wird, besteht die Möglichkeit, dass Personen durch einen dem Muting unterliegenden Bereich oder Zugangspunkt in den geschützten Bereich treten können, ohne erfasst zu werden.

Wenn zum Beispiel bei einer Eintritts-/Austritts-Anwendung, in der durch eine in eine Zelle eintretende Palette der Muting-Zyklus initiiert wird, sowohl an den Eintritts- wie auch an den Austritts-PSSDs ein Muting durchgeführt wird, kann eine Person durch den "Austritt" aus der Zelle in den überwachten Bereich treten. Eine geeignete Lösung des Problems wäre das Muting von Ein- und Austritt mit separaten Sicherheitseinrichtungen.

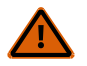

### WARNUNG: Sicherung mehrerer Bereiche

Es ist nicht zulässig, mehrere Bereiche mit Spiegeln oder durch mehrere Erfassungsfelder zu sichern, wenn das Personal während eines System-Mutings in den gefährlichen Bereich eintreten kann und nicht durch eine zusätzliche Sicherheitseinrichtung erfasst wird, die einen Stoppbefehl an die Maschine schickt.

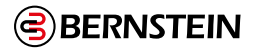

# 10.1 <sup>(2)</sup> One Shot Block

Der One-Shot-Block ermöglicht den vom Benutzer konfigurierbaren gepulsten Einschaltzustand von maximal 5 Minuten in 1 ms-Schritten.

| Standardknoten Zu | ısätzliche Knoten | Anmerkungen                                                                                                    |
|-------------------|-------------------|----------------------------------------------------------------------------------------------------|
| IN                | CD                | Eine Zustandsänderung des Eingangssignals von niedrig auf hoch führt<br>dazu, dass der Ausgangsknoten für die konfigurierte Zeit auf hoch geht<br>und dann ausgeschaltet wird. |

**Hinweis:** Die tatsächliche Länge der One Shot-Zeit kann bis zu 1 Scan-Zeit länger sein als die eingestellte Zeit.

Der Knoten "Abbruchverzögerung" ist ein konfigurierbarer Knoten für den One-Shot-Block. Der Eingang "Cancel Delay" (Abbruchverzögerung) schaltet den Ausgangsknoten des One Shot-Blocks sofort ab, nachdem er erkannt wurde (aufgrund menschlicher und systembedingter Verzögerungen werden kürzere One Shots höchstwahrscheinlich beendet, bevor eine Abbruchverzögerung in Kraft treten kann).

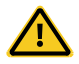

VORSICHT: Die Verzögerungszeit eines Pulses wirkt sich auf die Reaktionszeit aus.

Das One-Shot-Timing kann die Reaktionszeit der Sicherheitssteuerung erheblich verlängern. Dies wirkt sich auf die Positionierung von Schutzeinrichtungen aus, deren Installation durch die Formeln für den Sicherheitsabstand (Mindestabstand) bestimmt wird oder auf andere Weise durch die Zeitspanne bis zum Erreichen eines ungefährlichen Zustands beeinflusst wird. Bei der Installation von Schutzeinrichtungen muss die Verlängerung der Ansprechzeit berücksichtigt werden.

**Hinweis:** Die auf der Registerkarte "Konfigurationsübersicht" angegebene Reaktionszeit ist eine Maximalzeit, die sich je nach Verwendung von Verzögerungsblöcken, One-Shot-Blöcken und anderen Logikblöcken (z. B. OR-Funktionen) ändern kann.

Es liegt in der Verantwortung des Benutzers, die angemessene Reaktionszeit zu ermitteln, zu überprüfen und einzubauen.

| 1-Impuls              | s-Block Eigenschaften              |                          |
|-----------------------|------------------------------------|--------------------------|
| $\overline{\bigcirc}$ |                                    | Name OneShot1            |
|                       | 1-Impuls-Modus                     | Normal                   |
| Info                  | Einstellungsparameter für 1 Impuls | 0 min 🔷 0 sec 🖍 100 ms 🗙 |
|                       | Abbruchtyp                         | Kein Abbruch             |
|                       |                                    | OK Abbrechen             |

Abbildung 118: One-Shot-Eigenschaften

Im Fenster One Shot-Eigenschaften kann der Benutzer Folgendes konfigurieren:

### Name

Erstellen Sie einen Namen mit bis zu 10 Zeichen für den Funktionsblock.

### **One-Shot-Modus**

- Normal
- Heartbeat

### **One Shot Einstellung Parameter**

Einmalige Aufnahmezeit: 1 ms bis 5 Minuten, in Schritten von 1 ms. Die Standardeinstellung ist 100 ms.

### Abbrechen Typ

### Nicht abbrechen

Abbrechen Verzögerung Knoten

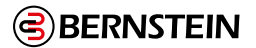

### **One-Shot-Modus**

Ø

Wenn der Modus "Normal" ausgewählt ist, wird der Ausgangsknoten eingeschaltet, wenn der Eingangsknoten eingeschaltet wird. Der Ausgang bleibt für die in der One Shot-Einstellung festgelegte Zeit eingeschaltet, unabhängig von Zustandsänderungen am Eingang. (Siehe "Abbildung 119: Typische normale One-Shot-Zeitdiagramme" auf Seite 142).

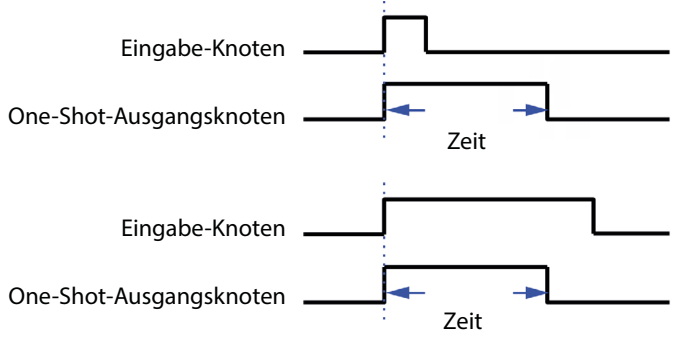

Abbildung 119: Typische normale One-Shot-Zeitdiagramme

**Hinweis:** Die Einschaltzeit des Sicherheitsausgangs wird um die Einschaltverzögerung des Sicherheitsausgangs (ca. 60 ms) reduziert. Je kürzer die Einschaltverzögerung, desto stärker ist die Reduzierung (größerer Prozentsatz des gewünschten Impulses).

Wenn der Heartbeat-Modus ausgewählt ist, wird der Ausgangsknoten eingeschaltet, wenn der Eingangsknoten eingeschaltet wird. Der Ausgang bleibt für die Zeit eingeschaltet, die für die One-Shot-Einstellung festgelegt wurde. Der für den One Shot eingestellte Timer wird zurückgesetzt, wenn der Eingangsknoten AUS und dann wieder EIN schaltet. (Siehe "Abbildung 120: Heartbeat One Shot Timing Diagramm" auf Seite 142).

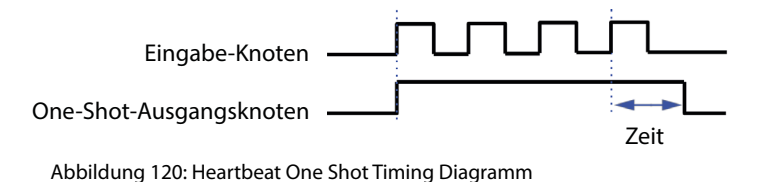

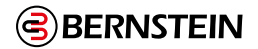

# 10.2 **T**Steuerung der Presse

Der Funktionsblock Press Control ist für die Verwendung mit einfachen hydraulischen/pneumatischen Pressen vorgesehen. Es gelten die folgenden Normen:

- B11.2-2013, Sicherheitsanforderungen für hydraulische und pneumatische Kraftpressen
- EN ISO 16092-1:2018, Sicherheit von Werkzeugmaschinen Teil 1 Allgemeine Sicherheitsanforderungen
- EN ISO 16092-3, Sicherheit von Werkzeugmaschinen Teil 3 Sicherheitsanforderungen für hydraulische Pressen
- EN ISO 16092-4, Allgemeine Sicherheitsanforderungen Teil 4 Sicherheitsanforderungen für pneumatische Pressen

Es liegt in der alleinigen Verantwortung des Nutzers, sicherzustellen, dass seine Anwendung diesen und allen anderen einschlägigen Normen (einschließlich anderer Pressestandards) entspricht.

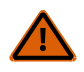

### WARNUNG:

- Der Funktionsblock Pressensteuerung enthält eine Startvorrichtung (löst eine gefährliche Bewegung aus).
- Die Nichtbeachtung dieser Anweisungen kann zu schweren Verletzungen oder zum Tod führen.
- Die qualifizierte Person muss sicherstellen, dass die Aktivierung (Übergang in den EIN-Zustand) einer angehaltenen Sicherheitseinrichtung (Not-Aus, Seilzug, optischer Sensor, Sicherheitsmatte, Schutzanschlag usw.) durch einen Benutzer keine gefährliche Bewegung auslöst, wenn sie mit einem bereits aktivierten Funktionsblock der Pressensteuerung (EIN-Zustand) verbunden ist.

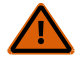

### WARNUNG:

- Installieren Sie dieses Gerät ordnungsgemäß.
- Der Benutzer trägt die alleinige Verantwortung dafür, dass dieses Gerät von BERNSTEIN von qualifizierten Personen gemäß dieser Anleitung und den geltenden Sicherheitsvorschriften installiert und mit der geschützten Maschine verbunden wird. Die Nichtbeachtung dieser Anweisungen kann zu schweren Verletzungen oder zum Tod führen.
- Wenn alle Montage-, Installations-, Anschluss- und Überprüfungsverfahren nicht ordnungsgemäß befolgt werden, kann das Gerät von BERNSTEIN nicht den Schutz bieten, für den es entwickelt wurde. Der Benutzer ist dafür verantwortlich, dass alle lokalen, staatlichen und nationalen Gesetze, Regeln, Codes oder Vorschriften in Bezug auf die Installation und Verwendung dieses Steuersystems in einer bestimmten Anwendung erfüllt werden. Stellen Sie sicher, dass alle gesetzlichen Anforderungen erfüllt sind und dass alle in diesem Handbuch enthaltenen technischen Installations- und Wartungsanweisungen befolgt werden.

| Standardknoten                           | Zusätzliche Knoten | Anmerkungen                                                                                                    |
|------------------------------------------|--------------------|----------------------------------------------------------------------------------------------------|
| GO<br>TOS<br>BOS<br>RST<br>NM Sicherheit | Modus PCI          | Wenn Sie die Eingänge Mode oder PCI (Press Control Input) auswählen,<br>erzeugt jeder seinen eigenen Funktionsblock von Eingängen, die<br>mit dem Funktionsblock Press Control verbunden sind. Weitere<br>Informationen finden Sie unter "10.2.1 Modus Funktionsblock" auf Seite<br>145 und "10.2.2 Presse Steuereingänge Funktionsblock" auf Seite 146. |

Der Funktionsblock Pressensteuerung enthält Attribute, die aktiviert oder deaktiviert werden können.

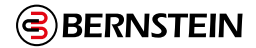

| Pressensteuerung Eigenschaften |                                                                                                    |         |           |  |
|--------------------------------|----------------------------------------------------------------------------------------------------|---------|-----------|--|
|                                | Name PC1                                                                                                    |         |           |  |
| Info                           | <ul> <li>✓ Mode (Modus-Funktionsblock)</li> <li>✓ PCI (Pressensteuerungsblock)</li> <li>✓ Manuelle Einstellung Aufwärtshub</li> </ul> |         |           |  |
|                                | Einzelauslösersteuerung                                                                                                    |         |           |  |
| Zoll Zeitraum                  |                                                                                                    | 0 sec 🜲 | 500 ms 🗘  |  |
| Zoll Einschaltzeit             |                                                                                                    | 0 sec 🔹 | 50 ms 🚔   |  |
| Regelkreis                     |                                                                                                    |         |           |  |
| Aufwärts                       |                                                                                                    | Frei    |           |  |
| Abwärts                        |                                                                                                    | Frei    |           |  |
|                                | Löschen                                                                                                    | ок      | Abbrechen |  |

Abbildung 121: Eigenschaften der Pressesteuerung

Die zusätzlichen Knoten, die dem Funktionsblock Pressesteuerung hinzugefügt werden können, erzeugen eigene neue Funktionsblöcke. Der Modus-Funktionsblock wird hinzugefügt, wenn das Attribut Modus ausgewählt ist. Der Pressensteuerung Inputs Function Block wird hinzugefügt, wenn das PCI-Attributfeld ausgewählt ist. Die beiden anderen Attribute, Manuelle Aufwärtshubeinstellung und Einzelantriebsteuerung, können nicht beide ausgewählt werden.

Wenn die manuelle Aufwärtshubeinstellung konfiguriert ist, muss der GO-Eingang während des gesamten Zyklus (sowohl nach unten als auch nach oben) auf EIN gehalten werden. An den GO-Eingangsknoten kann nur ein Zweihandsteuereingang oder ein Fußschaltereingang angeschlossen werden.

Wenn die Einzelantriebsteuerung konfiguriert ist, wirkt der GO-Eingang wie eine Starttaste und muss nur lange genug eingeschaltet bleiben, um den Prozess zu starten. An den GO-Eingangsknoten kann nur ein Zykluseinleitungseingang, ein Fußschaltereingang oder ein Zweihand-Steuereingang angeschlossen werden.

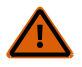

### WARNUNG:

- Gefahrenhinweise für den Aufwärtshub drücken.
- Wenn während des Aufwärtshubs eine Gefahr besteht, kann die Nichtverwendung der manuellen Aufwärtshubeinstellung zu schweren Verletzungen oder zum Tod führen.
- Bei Single Actuator Control darf der Aufwärtshub der Presse keine Gefahr darstellen, da der veränderbare Sicherheitsstopp-Eingang während des Aufwärtshubs stummgeschaltet ist.

Die andere Funktion des Funktionsblocks Press Control ist Closed Loop Control. Durch die Aktivierung der Closed-Loop-Steuerung wird die Steuerung gezwungen, zu überprüfen, ob die an die notierten Ausgänge angeschlossenen Geräte ausgeschaltet wurden, wenn das Signal zum Ausschalten kam, bevor der nächste Ausgang eingeschaltet werden kann. Weitere Informationen finden Sie unter Steuerung mit geschlossenem Regelkreis auf Seite 158.
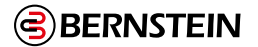

### 10.2.1 Modus Funktionsblock

Der Modus-Funktionsblock wird hinzugefügt, wenn das Attribut Modus in den Eigenschaften der Pressesteuerung ausgewählt ist.

Die Auswahl Mode Function Block ermöglicht das Hinzufügen eines Funktionswahlschalters. Die drei Eingänge für den Press Function Block sind Run, Inch Up und Inch Down.

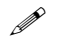

**Hinweis:** Gemäß den Pressestandards sollte der Betriebsartenwahlschalter (oder das Menü) mindestens diese drei Positionen und eine Aus-Position haben. Die Aus-Stellung wäre kein Sicherheits-Aus-Zustand, sondern eine Presse in einem Nicht-Lauf-Zustandseingang (wird nicht mit der Steuerung verbunden, aber die drei Modus-Eingänge wären auch im Aus-Zustand). Wenn alle 3 Modus-Eingänge inaktiv/aus sind, dann bleibt der Press Mode FB aus (rot).

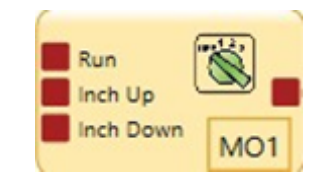

Abbildung 122: Eingänge des Funktionsblocks Pressensteuerung

Wenn der Modus-Funktionsblock im Pressensteuerungs-Funktionsblock ausgewählt wird, werden dem Pressensteuerungs-Funktionsblock die Parameter Inch Period und Inch On Time hinzugefügt. Bei diesen Parametern handelt es sich um benutzerdefinierte Werte für das System, um sicherzustellen, dass sich die Presse beim Tippen nicht zu schnell bewegt (typischerweise im Einrichtungsmodus verwendet).

Ø

**Hinweis:** In der Norm EN ISO 16092-3:2018 ist festgelegt, dass die Zollgeschwindigkeit im Zollmodus nicht höher als 10 mm/Sekunde sein darf.

- Ein Inch-Verfahren ist eine intermittierende Bewegung des Stößels, um ihn langsam auf- oder abwärts zu bewegen, typischerweise zur Wartung oder zum Einstellen von Werkzeugen.
- Die Inch-Periode ist die komplette Zykluszeit, Ein und Aus, einer intermittierenden Bewegung des Schiebers
- Die Inch On Time ist der On-Teil der Inch Period (das Einschalten der Ausgangsperiode zur Steuerung der Schlittenbewegung)
- Berücksichtigen Sie bei der Einstellung der Perioden- und Einschaltzeiten die Verzögerungen beim Einleiten der Bewegung und beim Anhalten der Bewegung, um die richtige Inch-Geschwindigkeit zu gewährleisten, wenn der GO-Eingang für mehrere Inch-Perioden geschlossen gehalten wird.

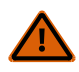

# WARNUNG:

- Geschwindigkeit der Presse im Inch-Modus.
- Eine zu hohe Geschwindigkeit des Schlittens im Zollmodus kann zu schweren Verletzungen oder zum Tod führen.
- Bei der Einstellung von "Inch Period" und "Inch On Time" muss darauf geachtet werden, dass sich der Schlitten im Tippbetrieb mit einer sicheren Geschwindigkeit bewegt.

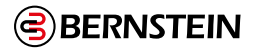

# 10.2.2 Presse Steuereingänge Funktionsblock

Der Funktionsblock Press Control Inputs wird hinzugefügt, wenn das PCI-Attributfeld in den Eigenschaften der Pressensteuerung ausgewählt ist. Wenn der PCI-Funktionsblock ausgewählt ist, können andere Pressensteuerungsattribute aktiviert werden.

| Steuerungseingänge Presse Eigenschaften |                                                                                                    |  |
|-----------------------------------------|----------------------------------------------------------------------------------------------------|--|
|                                         | Name PI1                                                                                                    |  |
| Info                                    | Attribute     Info     ✓ PIP (Teil vorhanden)     ✓ SQS (Sequentieller Stopp)     ✓ Ft Switch (Fußschalter)     ✓ M Sensor (Muting-Sensor Presse)     ✓ M Safety (Mutingfähiger Sicherheitsstopp)     ✓Zweifachdruck |  |
|                                         | Löschen OK Abbrechen                                                                                                    |  |

Abbildung 123: Eigenschaften der Pressesteuereingänge

Die Standardknoten des PCI-Blocks sind der PIP-Eingang (Part in Place), der SQS-Eingang (Sequential Stop) und der M Safety-Eingang (Mutable Safety Stop). Wenn SQS ausgewählt wird, sind die Eingänge Ft Switch (Fußschalter) und M Sensor (Press Mute Sensor) als Optionen verfügbar und das Attribut Dual Pressure wird verfügbar (dies ermöglicht das Hinzufügen von Hoch- und Niederdruckausgängen zu den Standardausgängen für Auf- und Abwärtsbewegung).

Verwenden Sie den PIP-Eingang in Pressensteuerungen, bei denen die Presse nicht laufen soll, wenn kein Teil vorhanden ist. Der PIP-Eingang muss High sein, damit der Pressenzyklus beginnt. Nachdem die Presse BOS verlassen hat, muss der PIP-Eingang auf Low und dann wieder auf High gehen, bevor der nächste Pressenzyklus gestartet werden kann; dies kann geschehen, bevor oder nachdem die Presse TOS erreicht.

Verwenden Sie den SQS-Eingang in Pressensteuerungen, bei denen der Pressenstößel auf einen fingersicheren Punkt abgesenkt wird. An diesem Punkt kann der Eingang Mutable Safety Stop stummgeschaltet werden, der Bediener kann den Zweihand-Steuereingang (TC1) (konfiguriert auf den GO-Eingang des Funktionsblocks Pressensteuerung) freigeben und das Werkstück bei Bedarf greifen. Wenn der Eingang Ft Switch (FS1) ausgelöst wird, fährt der Pressenstößel bis zum unteren Ende des Hubs, wo er anhält.

**Hinweis:** Das oben beschriebene Verfahren ist eine Methode zur Steuerung des Press Control-Prozesses mit konfigurierter SQS. Es gibt drei zulässige Prozesse:

- 1. TC1 schaltet den GO-Eingang ein, um die Ramme auf den SQS-Punkt zu fahren. Lassen Sie TC1 los und schalten Sie FS1 ein, um den Ft Switch-Eingang einzuschalten und die Ramme auf den BOS-Punkt zu fahren, lassen Sie FS1 los und schalten Sie TC1 ein, um die Ramme anzuheben.
- 2. FS1 schaltet den GO-Eingang ein, um den Ram zum SQS-Punkt zu fahren. Lassen Sie FS1 los. Durch erneutes Einschalten von FS1 wird der Ram auf den BOS-Punkt und dann wieder auf den TOS-Punkt gefahren. (Der Eingang Ft Switch verschwindet, wenn FS1 mit dem GOKnoten verbunden ist).
- 3. TC1 schaltet den GO-Eingang ein, um die Ramme auf den SQS-Punkt zu fahren, TC1 loslassen. Durch erneutes Einschalten von TC1 wird die Ramme auf den BOS-Punkt und dann wieder auf den TOS-Punkt gefahren. (Um das System für diese Methode einzurichten, wählen Sie NICHT den Knoten Ft Switch im Funktionsblock Press Control Inputs).

Der M-Sensor-Eingang kann in Verbindung mit dem SQS-Eingang verwendet werden, um den Mutable Safety Stop-Eingang stummzuschalten, wenn er eine fingersichere Position erreicht.

Wenn der SQS-Eingang und der Doppeldruck im Funktionsblock Pressensteuerung Eingang konfiguriert sind, werden dem Funktionsblock Pressensteuerung zwei neue Ausgänge hinzugefügt. Die Ausgangsknoten H (High) und L (Low) werden zusätzlich zu den Standardausgängen U (für Up, Auskuppeln oder Rückhub) und D (für Down, Einkuppeln oder Aushub) hinzugefügt. Der H-Knoten dient zum Einschalten des hohen Drucks, um den letzten Teil des Hubs zu beenden. Der L-Ausgang dient zum Einschalten des Standarddrucks (niedriger Druck), um den Schlitten zum SQS-Punkt zu bringen und in die Ausgangsposition zurückzukehren.

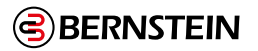

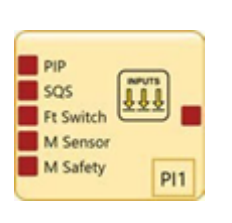

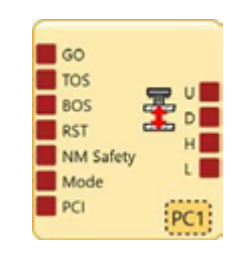

Abbildung 124: Press Control Input

Abbildung 125: Press Control Funktionsblock

# 10.2.3 Beispiele für Funktionsblöcke zur Pressensteuerung

Dieser Abschnitt enthält zwei Beispielkonfigurationen.

Im Folgenden finden Sie ein Beispiel für eine einfache Konfiguration für eine kleine Presse.

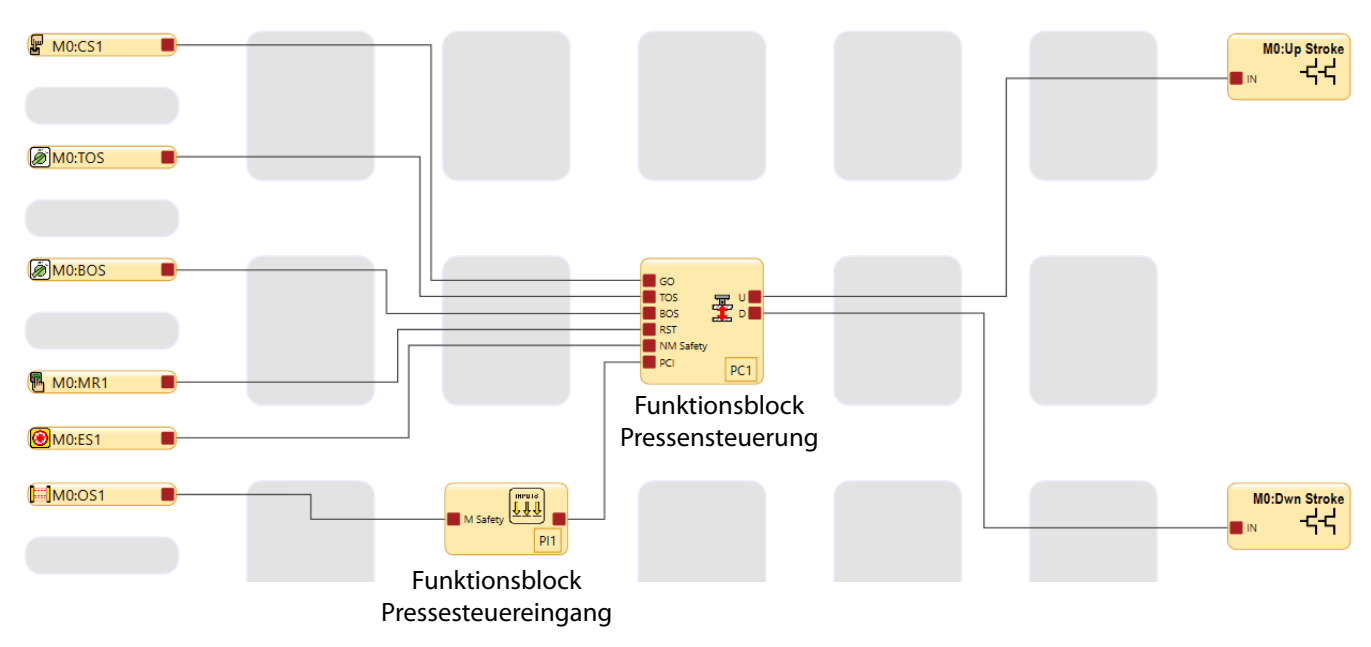

Abbildung 126: Beispielkonfiguration für eine kleine Presse

Der Funktionsblock Pressensteuerung erfordert für den ordnungsgemäßen Betrieb die korrekte Abfolge der Eingangssignale. ES1, OS1 und TOS müssen sich im Zustand "Run" befinden (und zurückgesetzt worden sein), bevor der CS1-Eingang den entsprechenden Ausgang einschalten kann. Sobald der CS1-Eingang den Prozess gestartet hat, hat entweder der ES1- Eingang, der OS1-Eingang oder das Ende des Zyklus (TOS schaltet sich wieder ein) die Befugnis zum Ausschalten. Siehe das Zeitdiagramm unten oder die Simulationsbeschreibung in "8.5.1 SCx: Einfache Pressensteuerung mit veränderbarem Sicherheitseingang Beispielkonfiguration" auf Seite 88.

Das folgende Zeitdiagramm zeigt die korrekte Abfolge der Eingänge des Funktionsblocks Pressensteuerung, die zu einem korrekten Betrieb der Ausgänge führt, wenn die Einzelantriebssteuerung aktiviert ist.

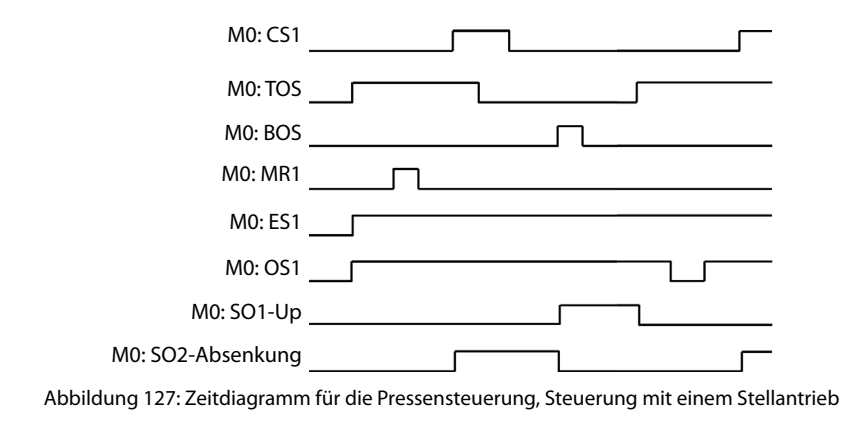

Im Folgenden wird eine Konfiguration gezeigt, die die meisten Funktionen des Funktionsblocks Press Control nutzt.

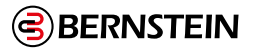

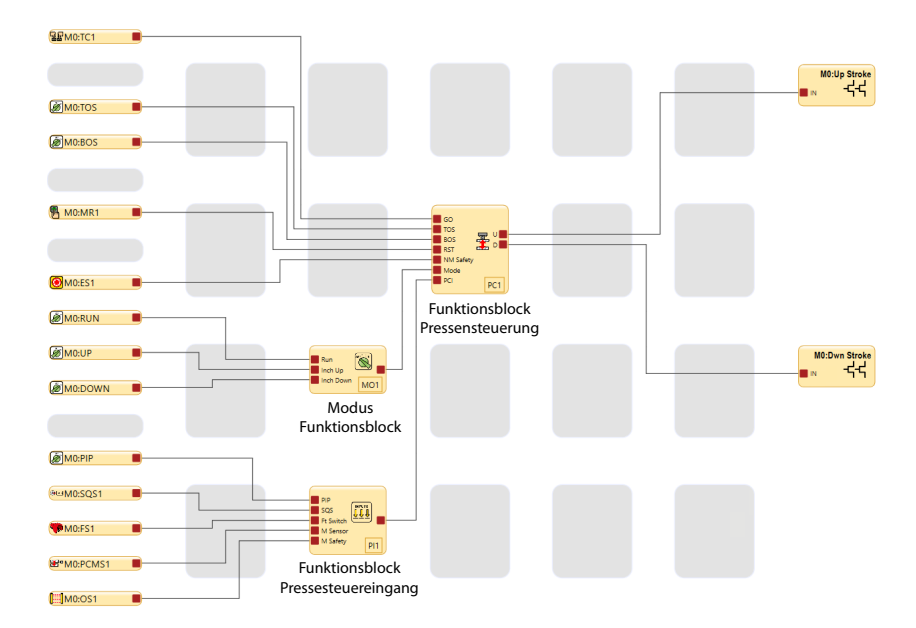

Abbildung 128: Pressesteuerung - Beispielkonfiguration

Der Funktionsblock Pressensteuerung erfordert für den ordnungsgemäßen Betrieb die richtige Abfolge der Eingangssignale. Diese Konfiguration verwendet die manuelle Aufwärtshubeinstellung. ES1, OS1, PIP und TOS müssen sich im Zustand Run befinden (und zurückgesetzt worden sein), bevor der TC1-Eingang den entsprechenden Ausgang einschalten kann.

Während des Abwärtshubs startet der TC1-Eingang den Prozess, und der ES1-Eingang, OS1-Eingang, TC1-Eingang oder das Erreichen des sequentiellen Stopp-Eingangs (SQS schaltet sich ein) hat die Befugnis zum Ausschalten. Wenn die Presse den SQS-Punkt erreicht (SQS und PCMS schalten sich ein), hält sie an und der OS1 wird stummgeschaltet. Der TC1 kann losgelassen werden. Um den Hub zu beenden, schalten Sie den Eingang FS1 ein. Während des restlichen Abwärtshubs hat der ES1-Eingang, der FS1-Eingang oder der BOS (Einschalten) die Befugnis zum Ausschalten. Wenn BOS erreicht ist, wird der FS1-Eingang freigegeben und TC1 verwendet, um die Presse in die TOS-Position zurückzubringen. Während des Aufwärtshubs haben der TC1-Eingang, der ES1-Eingang, der OS1-Eingang oder das Erreichen der TOS-Position die Ausschaltberechtigung. Siehe die Zeittabelle unten oder die Simulationsbeschreibung in SCx: "8.5.2 SCx: Beispielkonfiguration der Pressesteuerung mit allen Funktionen" auf Seite 90.

Das folgende Zeitdiagramm zeigt die korrekte Abfolge der Eingänge des Funktionsblocks Pressensteuerung, was zu einem ordnungsgemäßen Betrieb der Ausgänge führt, wenn die manuelle Aufwärtshubeinstellung aktiviert ist.

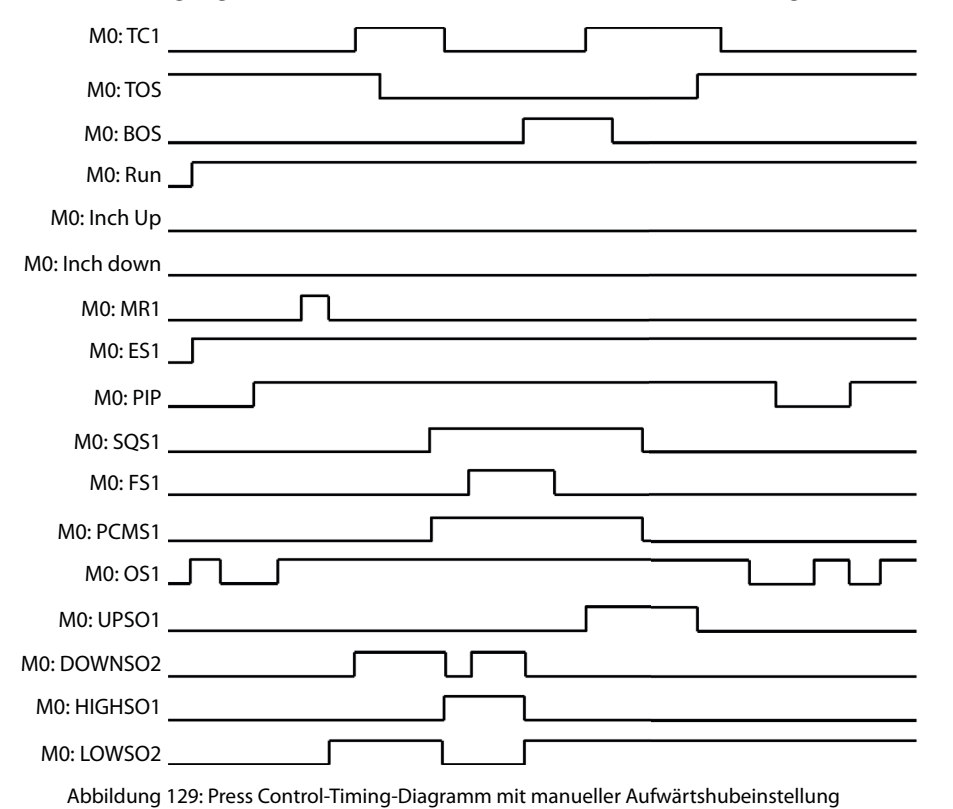

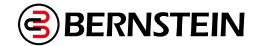

#### 10.3.1 Geschlossener Regelkreis

Der Funktionsblock Pressensteuerung bietet die Möglichkeit, die Closed-Loop-Steuerung zu aktivieren. Durch die Aktivierung der Closed-Loop-Steuerung wird der Controller gezwungen, zu überprüfen, ob die an den angegebenen Ausgängen angeschlossenen Geräte ausgeschaltet sind, wenn das Signal zum Ausschalten gegeben wird, bevor der nächste Ausgang zum Einschalten freigegeben wird.

Zur Verwendung des geschlossenen Regelkreises:

- 1. Dem gewünschten Sicherheitsausgang, der vom Funktionsblock Press Control angesteuert wird, muss ein AVM-Knoten hinzugefügt werden.
- 2. Der AVM-Eingang gibt Auskunft über den Zustand des jeweiligen Pressventils.
- 3. Der Funktionsblock Pressensteuerung muss für die Closed-Loop-Steuerung für jeden Ausgang konfiguriert werden. Siehe die Eigenschaften der Pressensteuerung in der folgenden Abbildung.

| Pressensteuerung Eigenschaften     |                                                  |  |
|------------------------------------|--------------------------------------------------|--|
|                                    | Name PC1                                         |  |
|                                    | Attribute                                        |  |
| Info                               | Mode (Modus-Funktionsblock)                      |  |
|                                    | <ul> <li>PCI (Pressensteuerungsblock)</li> </ul> |  |
| ✓ Manuelle Einstellung Aufwärtshub |                                                  |  |
| Einzelauslösersteuerung            |                                                  |  |
| Regelkre                           | eis                                              |  |
| Aufw                               | ärts AVM1                                        |  |
| Abwä                               | irts AVM2                                        |  |
| Hoch                               | Frei                                             |  |
| Niedr                              | rig Frei                                         |  |
|                                    | Löschen OK Abbrechen                             |  |

Abbildung 130: Geschlossener Regelkreis

In diesem Beispiel ist die Closed-Loop-Steuerung so eingestellt, dass sie sicherstellt, dass das Aufwärts-Ausgangsventil ausgeschaltet ist, bevor sie andere Funktionen zulässt. Es wird auch sichergestellt, dass das Ventil "Hoch" geschlossen ist, bevor der Ausgang "Auf" aktiviert wird.

# 10.3 Zweihandsteuerungsblock

| Standardknoten           | Zusätzliche Knoten | Anmerkungen                                                                                                    |
|--------------------------|--------------------|----------------------------------------------------------------------------------------------------|
| TC (bis zu 4 TC- Knoten) | IN<br>MP<br>ME     | Die Eingänge für Zweihandsteuerungen müssen entweder direkt mit<br>einem Zweihandsteuerungsblock oder indirekt über einen an einen<br>Zweihandsteuerungsblock angeschlossenen Überbrückungsblock<br>verbunden werden. Die Verwendung eines Eingangs für eine<br>Zweihandsteuerung ohne Zweihandsteuerungsblock ist nicht möglich.<br>Mit dem IN-Knoten lassen sich Eingangsgeräte verbinden, die erst<br>eingeschaltet werden müssen, bevor die Zweihandsteuerung die<br>Ausgänge einschalten kann. |

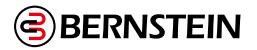

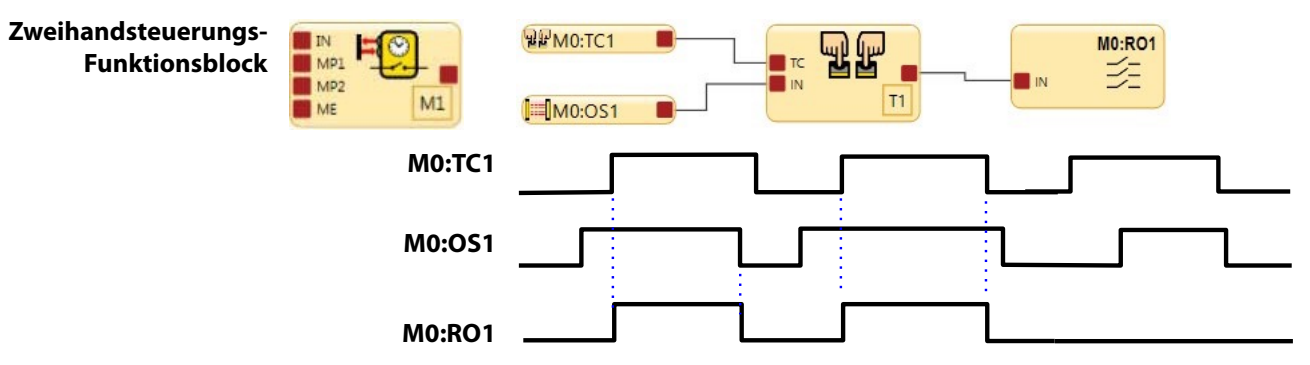

Abbildung 131: Zeitdiagramm: Zweihandsteuerungsblock

Entweder der TC1-Eingang oder der OS1-Eingang hat die Ausschalthoheit. OS1 muss im Ein-Zustand sein, bevor TC1 den Ausgang von T1 und RO1 einschalten kann.

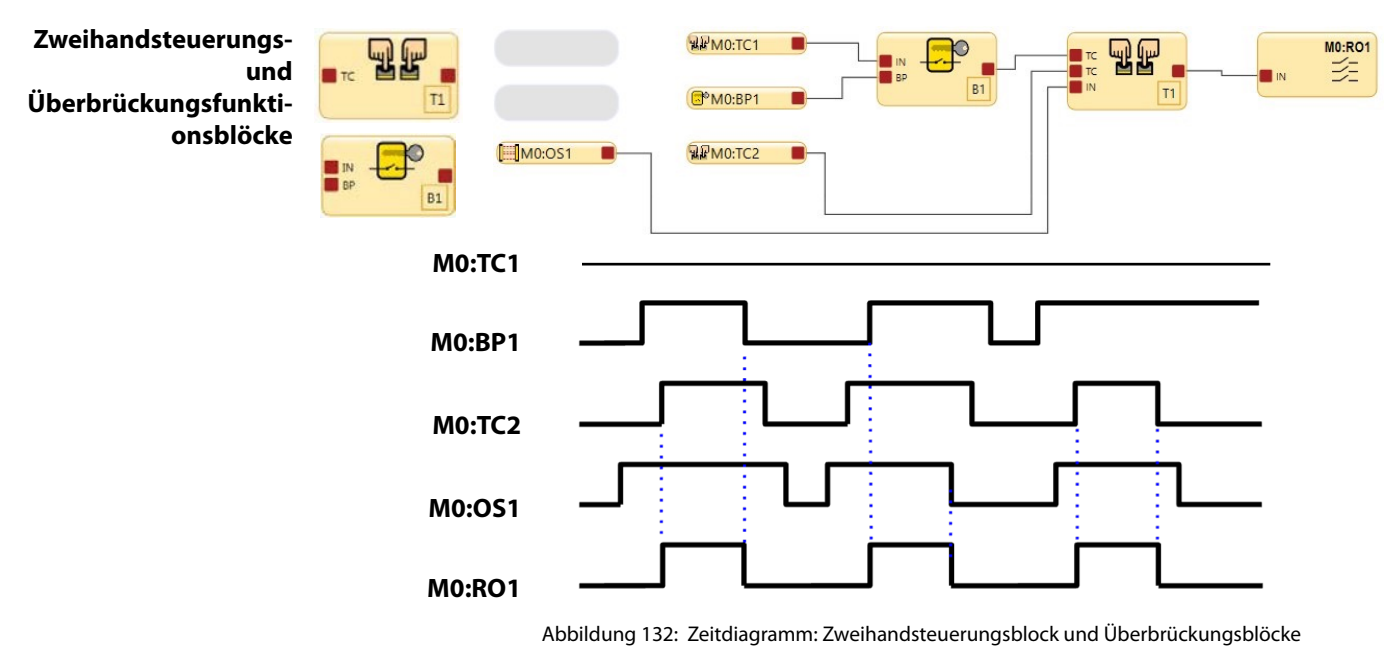

Die Zweihandsteuerungs-Bedienelemente TC2 und der Überbrückungsschalter BP1 müssen im Ein-Zustand sein und sie müssen die letzten Geräte im Zeitablauf sein, die in den Ein-Zustand übergehen, damit sich der TC1-Funktionsblock einschaltet.

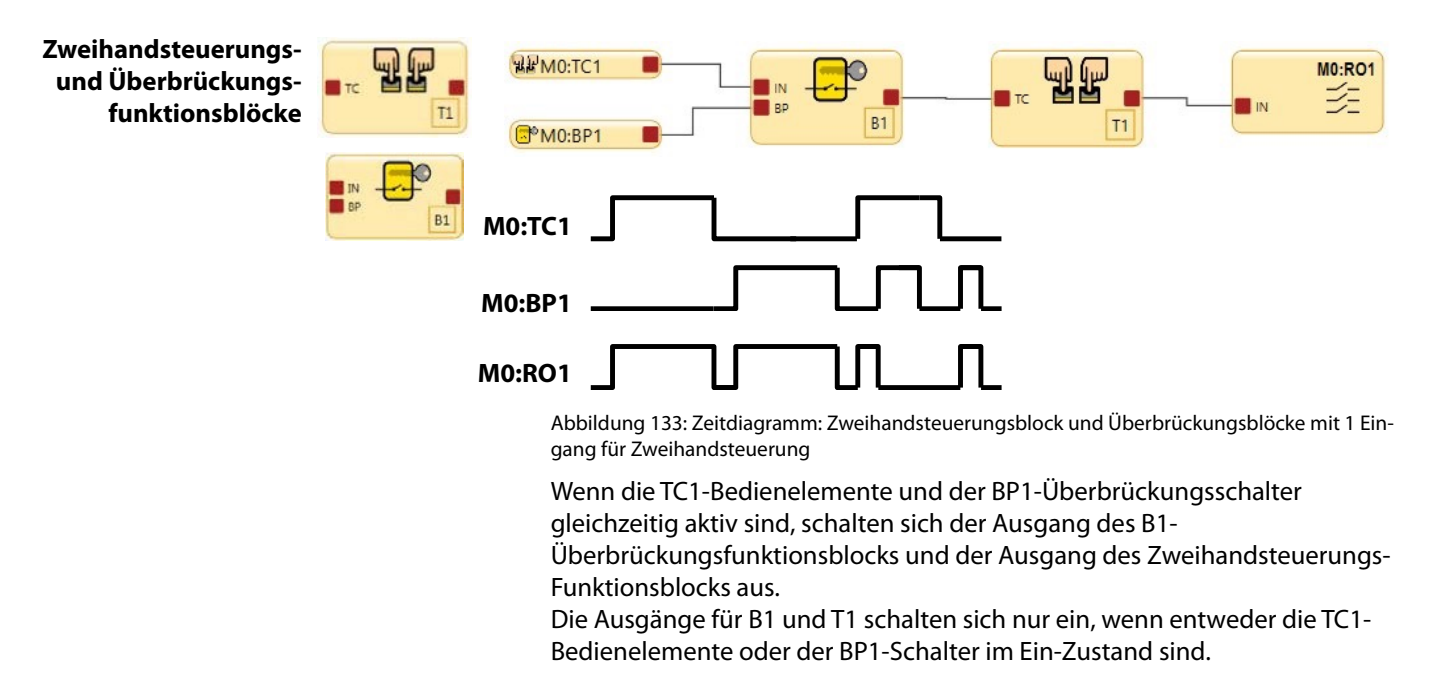

# BERNSTEIN

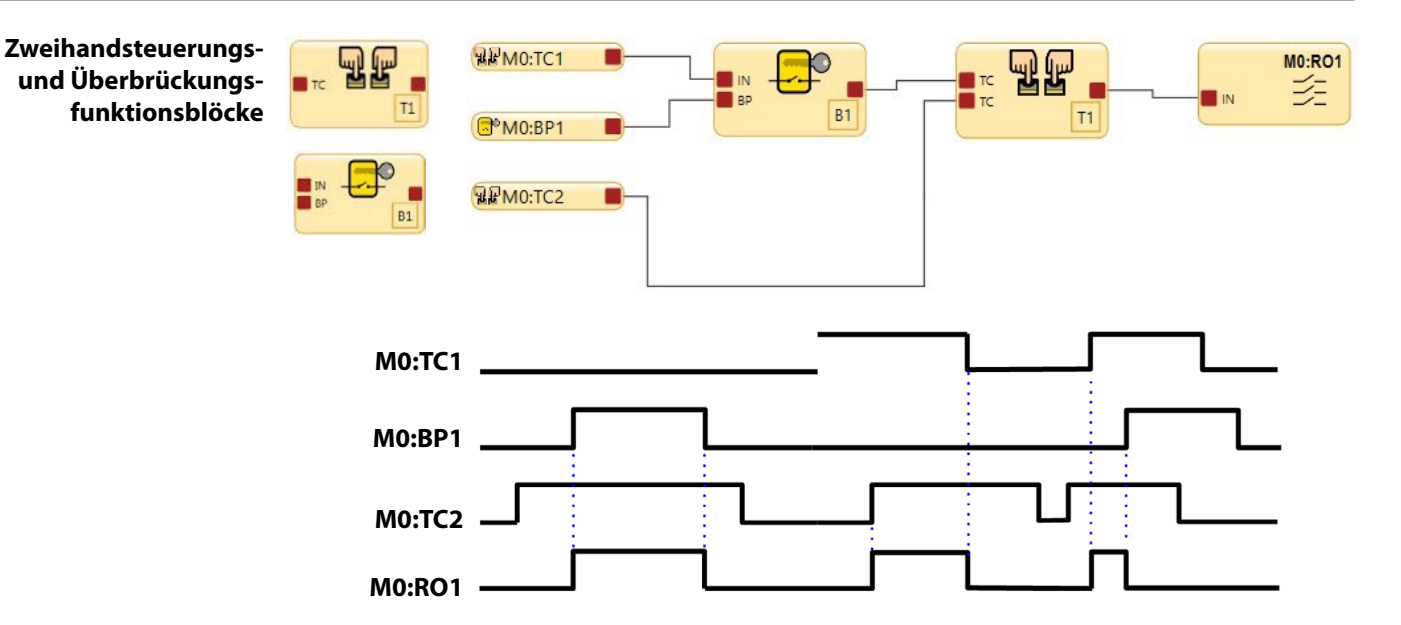

Abbildung 134: Zeitdiagramm: Zweihandsteuerungsblock und Überbrückungsblöcke mit 2 Eingängen für Zweihandsteuerung

Die Überbrückungsfunktion kann mit den TC2-Bedienelementen verwendet werden, um den Sicherheitsausgang einzuschalten.

Wenn die TC1-Bedienelemente nicht überbrückt werden, müssen sie zusammen mit den TC2-Bedienelementen verwendet werden, um den Sicherheitsausgang einzuschalten. Wenn die TC1-Bedienelemente und der Überbrückungsschalter beide im Ein-Zustand sind, können TI und RO1 nicht eingeschaltet werden oder schalten sich aus.

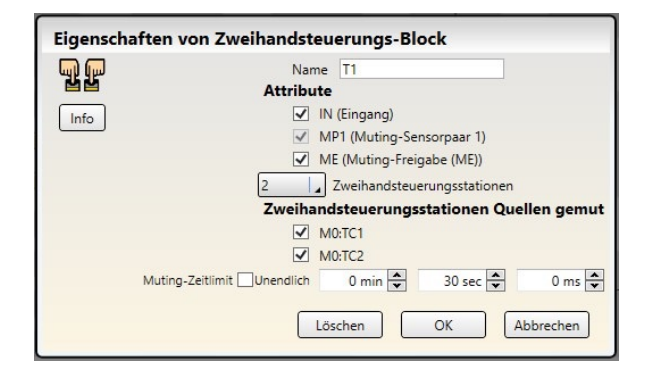

Abbildung 135: Muting-Optionen für Zweihandsteuerungen

Zum Konfigurieren der Muting-Option für die Zweihandsteuerung müssen die TC-Bedienelemente erst mit dem Zweihandsteuerungs-Funktionsblock in der Funktionsansicht verbunden werden. Die Kontrollkästchen (blaues Quadrat oben) im Menü Eigenschaften zeigen die Namen aller Eingangsgeräte für TC-Bedienelemente an. Nur die Stationsfelder der Zweihandsteuerung, deren Kontrollkästchen aktiviert sind, werden gemutet.

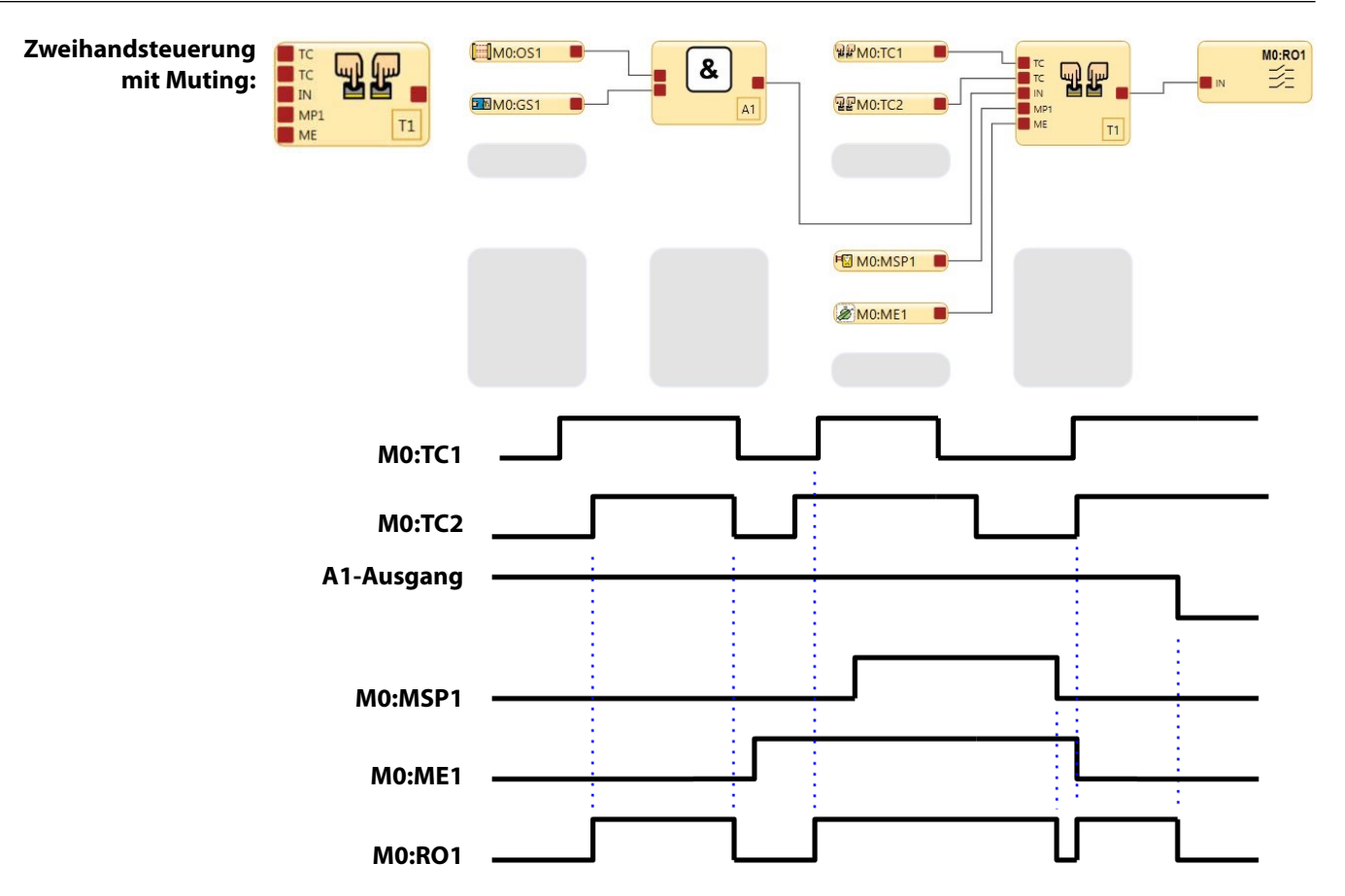

Abbildung 136: Zeitablauf-Diagramm: Zweihandsteuerungsblock mit Muting

Die Bedienelemente C1 und TC2 können einen Zweihandzyklus initiieren, wenn die Muting-Freigabe ME1 nicht aktiv ist.

ME1 muss aktiv sein, damit die MSP1-Muting-Sensoren SO eingeschaltet lassen, nachdem die TC1- und TC2-Bedienelemente in den Stoppzustand geschaltet haben.

Schutz der Zweihandsteuerung gegen Aktivierung bei Anlauf. Die Logik der Zweihandsteuerung der Sicherheitsauswertung lässt nicht zu, dass der zugewiesene Sicherheitsausgang beim Anlegen der Betriebsspannung einschaltet, solange sich die Bedienelemente der Zweihandsteuerung im Ein-Zustand befinden. Die Bedienelemente der Zweihandsteuerung müssen in den Aus-Zustand und wieder in den Ein-Zustand wechseln, bevor der Sicherheitsausgang einschalten kann. Sicherheitsausgänge, die einer Zweihandsteuerungsvorrichtung zugeordnet sind, haben keine Option für manuellen Reset.

# 10.4 **W** Zweihand-Bedienungsblock (SCx FID 4 und höher und SCR P FID 2 und höher)

Bei SCx und SCR P kann der TC-Eingang direkt auf einen Ausgang oder einen Logikblock abgebildet werden. Der Two-Hand-Control-Funktionsblock kann direkt auf einem Ausgang oder einem Logikblock abgebildet werden. Wenn die Maschine mehrere Bediener hat und jeder Bediener seine Zweihandsteuerung betätigen muss, verwenden Sie den Funktionsblock Zweihandsteuerung, in dem mehrere TC-Eingänge ausgewählt werden können.

Wenn das System über eine Haltefunktion verfügt (TC-Eingänge, die eine Aktion auslösen, die es sicher macht, dann können die Bediener ihre Hände entfernen, während der Prozess beendet wird), verwenden Sie den Funktionsblock Zweihandsteuerung mit der ausgewählten Muting-Funktion.

Wenn die Maschine über bestimmte Sicherheitseinrichtungen verfügt, die erfüllt sein müssen (und dies auch bleiben müssen), damit der TC-Eingang den Betrieb der Maschine ermöglicht, verwenden Sie den Funktionsblock Zweihandsteuerung mit dem ausgewählten Knoten IN.

- Wenn der IN-Knoten ausgeschaltet ist, führt das Aktivieren des Zweihand-Eingangs zu keinen Aktionen.
- Wenn der Funktionsblock Two-Hand-Control eingeschaltet ist und der TC-Block ausgeschaltet wird, schaltet sich der Ausgang aus.
- Wenn der IN-Knoten wieder auf "High" geht, bleibt der Ausgang ausgeschaltet, bis die TC-Eingänge auf "Off" und wieder auf "High" gehen.

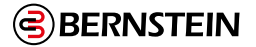

#### WARNUNG:

- Zweihandschaltungen sind Startvorrichtungen (lösen eine gefährliche Bewegung aus).
- Die Nichtbeachtung dieser Anweisungen kann zu schweren Verletzungen oder zum Tod führen.
- Die sachkundige Person muss sicherstellen, dass die Aktivierung (Übergang in den EIN-Zustand) einer stoppenden Sicherheitseinrichtung (Not-Aus, Seilzug, optischer Sensor, Schaltmatte, Schutzanschlag usw.) durch einen Benutzer keine gefährliche Bewegung auslöst, wenn diese logisch mit einem bereits aktivierten TC-Eingang oder einem Zweihandsteuerungs-Funktionsblock verbunden ist (EIN-Zustand).

# 11. SCx Onboard-Schnittstelle

Mit Ausnahme spezieller Einstellungen zeigt die integrierte Schnittstelle der Sicherheitssteuerung SCx beim Einschalten den Bildschirm Systemstatus an

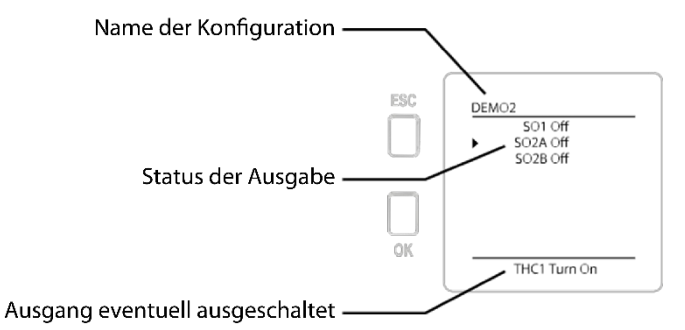

Abbildung 137: Onboard-Schnittstelle beim Start

Um auf andere Informationen über die integrierte Schnittstelle zuzugreifen, drücken Sie die Escape-Taste, um das **Systemmenü** aufzurufen.

| FRA |                       |        |
|-----|-----------------------|--------|
| LOU | System Menu           |        |
|     | System Status         |        |
|     | Fault Diagnostics     |        |
|     | Configuration Mode    |        |
|     | Configuration Summary |        |
|     | Module Information    |        |
|     | Set Display Contrast  |        |
| OK  |                       | $\vee$ |

Abbildung 138: Onboard Interface-System Menü

#### Systemstatus

Zeigt den aktuellen Status der Sicherheitsausgänge und, wenn ausgewählt, die mit diesem Ausgang verbundenen Eingänge an (siehe Abbildung 156 auf Seite 163).

#### Störungsdiagnose

Zeigt die aktuellen Fehler, das Fehlerprotokoll und eine Option zum Löschen des Fehlerprotokolls an (siehe Suchen und Beheben von Fehlern auf Seite 334).

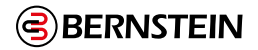

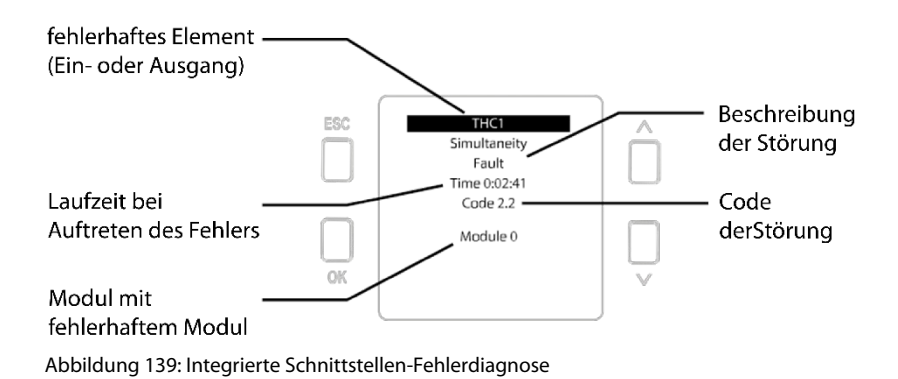

Verwenden Sie die Pfeiltasten, um zu anderen Fehlercodes zu gelangen.

#### Konfigurationsmodus

Ruft den Konfigurationsmodus auf (Kennwort erforderlich) und ermöglicht den Zugriff auf das Kopieren oder Schreiben der Konfiguration vom und zum SCR P-FPS-Laufwerk (siehe "11.1 SCx-Konfigurationsmodus" auf Seite 155).

#### Zusammenfassung der Konfiguration

Ermöglicht den Zugriff auf Terminalzuweisungen, Netzwerkeinstellungen und die Konfiguration CRC.

#### Modell #

Zeigt die aktuelle Modellnummer und die Versionen der einzelnen Mikrocontroller an.

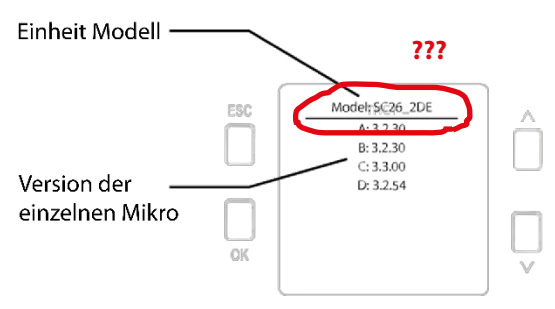

Abbildung 140: Bordseitige Schnittstelle - Modell #

Wenn Erweiterungsmodule an die Sicherheitssteuerung angeschlossen sind, verwenden Sie die Pfeiltasten, um die Versionen der Erweiterungsmodule anzuzeigen.

# Display-Kontrast einstellen

Ermöglicht die Einstellung der Display-Helligkeit.

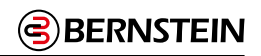

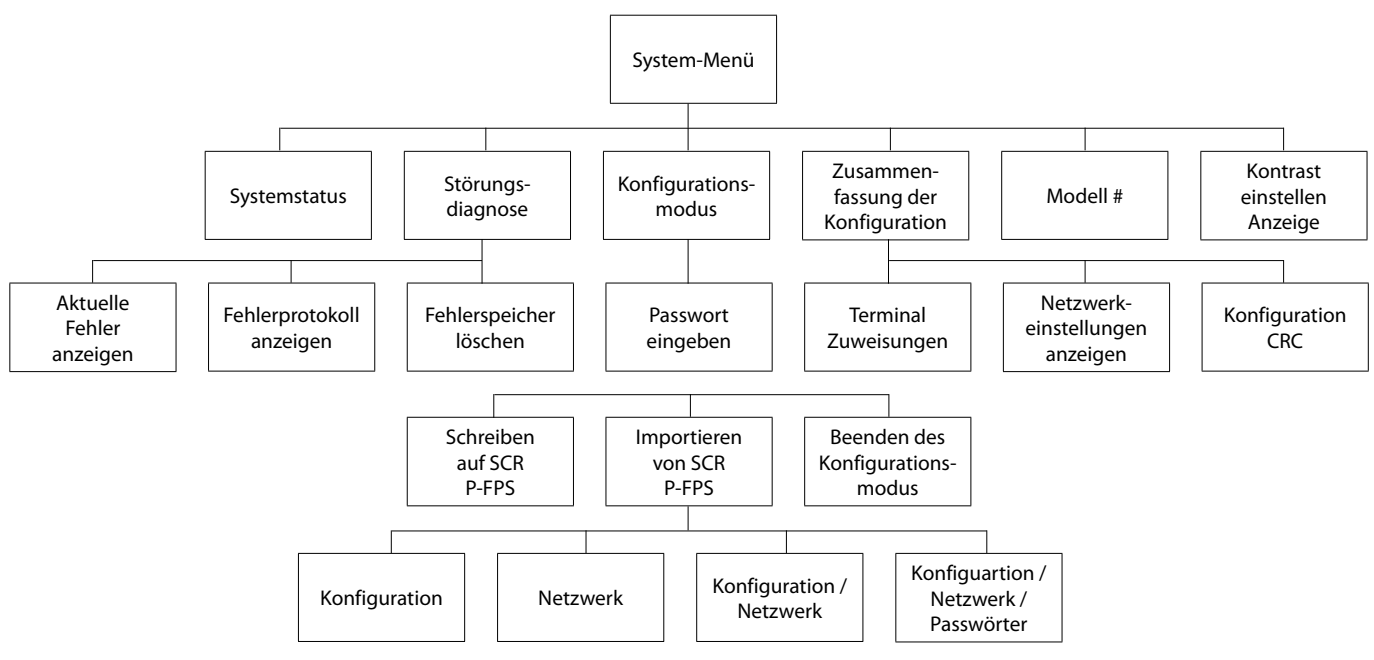

Abbildung 141: Karte der Onboard-Schnittstelle

# 11.1 SCx-Konfigurationsmodus

Der Konfigurationsmodus bietet Optionen zum Senden der aktuellen Konfiguration an einen SCR P-FPS-Laufwerk und zum Empfangen einer Konfiguration vom SCR P-FPS-Laufwerk.

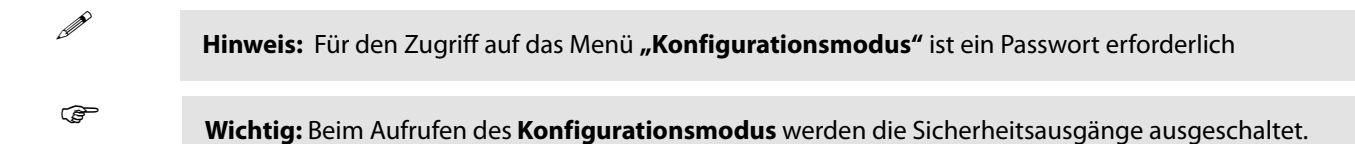

# Zum Schreiben von Daten auf den SCR P-FPS -Laufwerk über die integrierte Schnittstelle:

- 1. Stecken Sie das SCR P-FPS in die Sicherheitssteuerung.
- 2. Wählen Sie im Systemmenü die Option Konfigurationsmodus.
- 3. Geben Sie das Passwort ein.

- 4. Halten Sie OK gedrückt, bis das Menü Konfigurationsmodus erscheint.
- 5. Wählen Sie Write to SCR P-FPS.

**Hinweis:** Beim Schreiben auf SCR P-FPS werden alle Daten (Konfiguration, Netzwerkeinstellungen und Kennwörter) auf das SCR P-FPS -Laufwerk kopiert.

- 6. Warten Sie, bis der Schreibvorgang abgeschlossen ist.
- 7. Setzen Sie das System zurück.

# So importieren Sie Daten vom SCR P-FPS -Laufwerk über die integrierte Schnittstelle:

- 1. Stecken Sie den Antrieb SCR P-FPS in die Sicherheitssteuerung.
- 2. Wählen Sie im Systemmenü die Option Konfigurationsmodus.
- 3. Geben Sie das Passwort ein.
- 4. Halten Sie OK gedrückt, bis das Menü Konfigurationsmodus erscheint.
- 5. Wählen Sie Import aus SCR P-FPS:
  - Nur für die Konfiguration wählen Sie Konfiguration
  - Nur für die Netzwerkeinstellungen wählen Sie Netzwerkeinstellungen
  - · Für Konfigurations- und Netzwerkeinstellungen wählen Sie Konfiguration/Netzwerk
  - Für alle Daten, d. h. Konfiguration, Netzwerkeinstellungen und Benutzerkennwörter, wählen Sie Konfiguration/Netzwerk/Kennwörter
- 6. Warten Sie, bis der Importvorgang abgeschlossen ist.
- 7. Setzen Sie das System zurück.

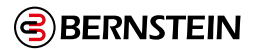

# 12. Industrial-Ethernet – Übersicht

# 12.1 Konfiguration der Sicherheitsauswertung

Vergewissern Sie sich, dass die Option **Netzwerkschnittstelle aktivieren** markiert ist und die Netzwerkeinstellungen entsprechend dem ausgewählten Protokoll konfiguriert sind.

- 1. Verbinden Sie die Sicherheitsauswertung über das USB-Kabel mit dem PC.
- 2. Öffnen Sie die Konfigurationssoftware der Sicherheitsauswertung von BERNSTEIN.
- 3. Klicken Sie auf 📕 Netzwerkeinstellungen.
- 4. Markieren Sie das Kontrollkästchen Netzwerkschnittstelle aktivieren.
- 5. Konfigurieren Sie entsprechend Ihrem Netzwerk die IP-Adresse und die Subnetzmaske.

**Anmerkung:** Bei Verwendung von DCD-Geräten wird nur das Gesamtausgangssignal der Reihe/ Kette simuliert, nicht das der einzelnen Geräte.

- 6. Klicken Sie auf Senden.
- 7. Klicken Sie auf den Pfeil **Erweitert**, um gegebenenfalls die erweiterten Netzwerkeinstellungen zu konfigurieren. Nachfolgend sind die Standardwerte für den Ethernet-Port und das Industrial-Ethernet der Sicherheitsauswertung angegeben.

| Netzwerke | einstellungen (Ethernet/IP-Ba                                        | augruppen)                 |  |
|-----------|----------------------------------------------------------------------|----------------------------|--|
|           | Netzwerkschnittstelle aktivieren      IP-Addresse:     192 168 0 128 |                            |  |
|           |                                                                      |                            |  |
| Info      | Subnetzmaske:                                                        | 255 . 255 . 255 . 0        |  |
|           | Gatewayadresse:                                                      | 0.0.0.0                    |  |
|           | Übertragungsrate/Duplexmodus: Automatische Aushandlung ×             |                            |  |
|           | Auslösecode (Dezimal 1-65535)                                        | 00000                      |  |
|           | Netzwerk-Zeitüberschreitung aktiviert                                |                            |  |
|           | Modbus                                                               | EtherNet/IP und PCCC       |  |
|           | Zeichenbytes vertauschen                                             | Zeichenbytes vertauschen   |  |
|           | 32-Bit-Zahlenformat                                                  | Stringlängentyp            |  |
|           | O Erst MSW sende, dann LSW                                           | ○ 16 Bits                  |  |
|           | Erst LSW senden, dann MSW                                            | 32 Bits                    |  |
|           |                                                                      | 32-Bit-Zahlenformat        |  |
|           |                                                                      | O Erst MSW sende, dann LSW |  |
|           |                                                                      | Erst LSW senden, dann MSW  |  |
|           |                                                                      |                            |  |
|           | Erweiterte Einstellungen zurücksetzen                                |                            |  |
|           |                                                                      |                            |  |
| Standard  | Empfangen Sen                                                        | den OK Abbrechen           |  |

- 8. Geben Sie das entsprechende Passwort ein, um die Konfigurations- und Netzwerkeinstellungen für die Sicherheitsauswertung zu ändern.
- 9. Vergewissern Sie sich, dass die Sicherheitsauswertung eine gültige und bestätigte Konfigurationsdatei hat.

Der Ethernet-Port ist aktiviert.

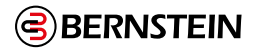

# 12.2 Industrial-Ethernet – Definitionen

Es folgen Beschreibungen der Tabellenzeilen und -spalten (in alphabetischer Reihenfolge) für die Registerkarten der Ansicht **Industrial-Etherne**t in der Software.

| Datentyp              | Beschreibung                                                                           |  |
|-----------------------|----------------------------------------------------------------------------------------|--|
| UINT                  | Unsigned integer (vorzeichenlose ganze Zahl) – 16 Bit                                  |  |
| UDINT                 | Unsigned double integer (vorzeichenlose doppelte ganze Zahl) – 32 Bit                  |  |
| Word (Wort)           | Bit string (Bit-Zeichenfolge) – 16 Bit                                                 |  |
| Dword (Datenwort)     | Bit string (Bit-Zeichenfolge) – 32 Bit                                                 |  |
| String (Zeichenfolge) | Zwei ASCII-Zeichen pro Wort (siehe protokollbasierte String-Informationen unten)       |  |
| Octet (Oktett)        | Stellt jedes Byte als Dezimalzahl, getrennt durch einen Punkt, dar                     |  |
| Hex (Hexadezimalzahl) | Stellt jedes Halbbyte als Hexadezimalzahl in Paaren und durch Leerzeichen getrennt dar |  |
| Byte                  | Bit string (Bit-Zeichenfolge) – 8 Bit                                                  |  |

Tabelle 4: Datentypen

#### Byte:Bit

Gibt den Byte-Versatz gefolgt vom spezifischen Bit an.

#### **Fehler-Flag**

Wenn ein bestimmter nachverfolgter Ein- oder Ausgang einen Sperrzustand verursacht, wird ein mit dem betreffenden virtuellen Ausgang verbundenes Kennzeichen auf 1 gesetzt. In Modbus/TCP kann dies als diskretes Eingangssignal, Eingaberegister oder das Ein- und Ausgaberegister gelesen werden.

# Fehlerindex

Wenn das Fehler-Flag-Bit für einen virtuellen Ausgang gesetzt ist, enthält der Fehlerindex eine Nummer, die in einen Fehlercode übersetzt wird. Beispiel: Ein Fehlerindex 41 kann eine Nummer 201 enthalten, die in den Fehlercode 2.1 übersetzt wird; die Nummer 412 würde in den Fehlercode 4.12 übersetzt ("15.6 SCR P-Fehlercode-Tabelle" auf Seite 249 erhalten Sie weitere Informationen).

### Funktion

Die Funktion, die den Zustand des betreffenden virtuellen Ausgangs ermittelt. Betriebsart

#### Betriebsart

| Wert für Betriebsart | Beschreibung                                                 |
|----------------------|--------------------------------------------------------------|
| 1 (0x01)             | Normalbetrieb (einschließlich E/A-Fehlern, sofern vorhanden) |
| 2 (0x02)             | Konfigurationsmodus                                          |
| 4 (0x04)             | Systemsperre                                                 |
| 65 (0x41)            | Warten auf System-Reset/Beenden des Konfigurationsmodus      |
| 129 (0x81)           | Aufruf des Konfigurationsmodus                               |

#### Reg:Bit

Gibt den Versatz von 30000 oder 40000, gefolgt von dem spezifischen Bit im Register an.

# Reserviert

Register, die zur internen Verwendung reserviert sind.

# Sekunden seit Systemstart

Die Zeit in Sekunden seit der Netzeinschaltung der Sicherheitsauswertung. Kann in Verbindung mit dem Zeitstempel im Fehlerprotokoll und einer Echtzeituhr-Referenz verwendet werden, um den Zeitpunkt festzustellen, zu dem ein Fehler aufgetreten ist.

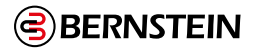

# String (Ethernet/IP und PCCC-Protokoll)

Das Standardformat für das Ethernet/IP-Zeichenfolgenformat hat eine Länge von 32 Bit, die der Zeichen-folge vorausgeht (geeignet für ControlLogix). Beim Konfigurieren der **Netzwerkeinstellungen** über die Software können Sie diese Einstellung in eine Länge von 16 Bit ändern. Dies entspricht dem standardmäßigen CIP-

"String" im Menü **Erweitert.** Beim Lesen einer Eingangsgruppe, die einen String mit einer Länge von 16 Bit enthält, wird der Stringlänge jedoch ein zusätzliches 16-Bit-Wort (0x0000) vorangestellt.

Der String selbst ist ein gepackter ASCII-Ausdruck (2 Zeichen pro Wort). In einigen Systemen kann die Zeichenreihenfolge umgekehrt oder durcheinander erscheinen. Das Wort "System" kann beispielsweise als

"yStsme" dargestellt sein. Sie können die Zeichen so umstellen, dass die Wörter korrekt lesbar sind. Wählen Sie hierzu im Fenster **Netzwerkeinstellungen** im Menü **Erweitert** die Option "Zeichenbytes vertauschen".

#### String (Modbus/TCP-Protokoll)

Das String-Format ist ein gepackter ASCII-Ausdruck (2 Zeichen pro Wort). In einigen Systemen kann die Zeichenreihenfolge umgekehrt oder durcheinander erscheinen. Das Wort "System" kann beispielsweise als "yStsme" dargestellt sein. Sie können die Zeichen so umstellen, dass die Wörter korrekt lesbar sind. Wählen Sie hierzu im Fenster **Netzwerkeinstellungen** im Menü Erweitert die Option "Zeichenbytes vertauschen".

Die Stringlänge ist zwar angegeben, aber dies ist für Modbus/TCP-Systeme in der Regel nicht erforderlich. Wenn die Zeichenfolgenlänge für Modbus/TCP verwendet wird, entspricht das Längenformat den für Ethernet/IP verwendeten Einstellungen.

#### Zeitstempel

Die Zeit in Sekunden nach der Netzeinschaltung, zu der der Fehler aufgetreten ist.

#### Virtueller Statusausgang

Der Referenzkennwert, der mit einem bestimmten virtuellen Statusausgang verbunden ist, zum Beispiel bezeichnet VO10 den virtuellen Statusausgang 10.

# VO-Status

Gibt den Speicherort eines Bits an, das den Status eines virtuellen Statusausgangs angibt. Im Falle von Modbus/TCP kann der Status des virtuellen Statusausgangs als diskretes Eingangssignal, als Teil eines Eingaberegisters oder eines Einund Ausgaberegisters gelesen werden. Das angegebene Register ist der Versatz von 30000 oder 40000, gefolgt von der spezifischen Bit-Stelle im Register

# 12.3 Abrufen aktueller Fehlerinformationen

Befolgen Sie die nachstehend beschriebenen Schritte, um Informationen über Netzwerkkommunikationen zu einem gegenwärtig vorhandenen Fehler abzurufen:

- Lesen Sie den Speicherort Fehlerindex, um den Fehlerindexwert abzurufen.
- Suchen Sie den Indexwert in der "15.6 SCR P-Fehlercode-Tabelle" auf Seite 249, um eine Fehlerbeschreibung und Schritte für die Behebung des Fehlers aufzurufen.

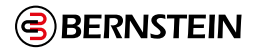

# 12.4 EtherNet/IP™

In diesem Kontext bezieht sich EtherNet/IP<sup>™</sup> speziell auf die EtherNet/IP-Transportklasse 1. Diese wird gelegentlich auch als zyklische EtherNet/IP-E/A-Datenübertragung oder implizite Nachrichtenübertragung bezeichnet. Die Verbindung liefert eine echtzeitnahe Datenübertragung zu und von der SPS sowie dem Zielgerät.

#### VO-Status/Fehler (100):

- O>T SPS-Ausgang/Sicherheitsauswertung-Eingang Baugruppe 112 (0×70), Größe 2 16-Bit-Register
- T>O SPS-Eingang/Sicherheitsauswertung-Ausgang Baugruppe 100 (0×64), Größe 8 16-Bit-Register

#### Fehlerindexwörter (101):

- O>T SPS-Ausgang/ Sicherheitsauswertung-Eingang Baugruppe 112 (0×70), Größe 2 16-Bit-Register
- T>O SPS-Eingang/ Sicherheitsauswertung-Ausgang Baugruppe 101 (0×65), Größe 104 16-Bit-Register

# Nur Fehlerprotokoll (102):

- O>T SPS-Ausgang/ Sicherheitsauswertung-Eingang Baugruppe 112 (0×70), Größe 2 16-Bit-Register
- T>O SPS-Eingang/ Sicherheitsauswertung-Ausgang Baugruppe 102 (0×66), Größe 150 16-Bit-Register

## Reset-/Abbruchverzögerung (103):

- O>T SPS-Ausgang/ Sicherheitsauswertung-Eingang Baugruppe 112 (0×70), Größe 2 16-Bit-Register
- T>O SPS-Eingang/ Sicherheitsauswertung-Ausgang Baugruppe 103 (0×67), Größe 35 16-Bit-Register

# VI-Status/Fehler (100):15

- O>T SPS-Ausgang/ Sicherheitsauswertung-Eingang Baugruppe 113 (0×71), Größe 11 16-Bit-Register
- T>O SPS-Eingang/ Sicherheitsauswertung-Ausgang Baugruppe 100 (0×64), Größe 8 16-Bit-Register

# Fehlerindexwörter (101): 15

- O>T SPS-Ausgang/ Sicherheitsauswertung-Eingang Baugruppe 113 (0×71), Größe 11 16-Bit-Register
- T>O SPS-Eingang/ Sicherheitsauswertung-Ausgang Baugruppe 101 (0×65), Größe 104 16-Bit-Register

#### VI-Reset-/Abbruchverzögerung (103): 15

- O>T SPS-Ausgang/ Sicherheitsauswertung-Eingang Baugruppe 113 (0×71), Größe 11 16-Bit-Register
- T>O SPS-Eingang/ Sicherheitsauswertung-Ausgang Baugruppe 103 (0×67), Größe 35 16-Bit-Register

# VRCD Plus DCD (104):15

- O>T SPS-Ausgang/ Sicherheitsauswertung-Eingang Baugruppe 114 (0×72), Größe 14 16-Bit-Register
- T>O SPS-Eingang/ Sicherheitsauswertung-Ausgang Baugruppe 104 (0×68), Größe 112 16-Bit-Registers

# 12.4.1 Eingänge Sicherheitsauswertung (Ausgänge von der SPS) O > T

Die Sicherheitsauswertung kann die Instanz 112 (0×70) mit einer Größe von zwei Registern (16-Bit) zum Senden der virtuellen Eingänge 1–32 verwenden.

| WORD # | WORD NAME                          | DATENTYP        |
|--------|------------------------------------|-----------------|
| 0      | Virtueller Eingang Ein/Aus (1–16)  | 16-Bit-Ganzzahl |
| 1      | Virtueller Eingang Ein/Aus (17–32) | 16-Bit-Ganzzahl |

Tabelle 5: Tabelle 2: SPS-Ausgang Baugruppeninstanz 112 (0×70) — Sicherheitsauswertung-Eingänge O > T

15 Wählen Sie eine der Verbindungen O > T Baugruppeninstanz 113 (0×71) oder 114 (0×72) aus, um die virtuelle Eingangs-/Abbruchverzögerung zu verwenden

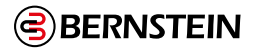

# 12.4.2 Eingänge Sicherheitsauswertung (Ausgänge von der SPS) O > T

Die Sicherheitsauswertung verwendet Instanz 113 (0x71) mit einer Größe von elf Registern (16-Bit) für die Eingangsbaugruppe (SPS-Ausgang) beim Senden virtueller Eingänge, Resets und Abbruchverzögerungen.

| WORD # | WORD NAME                                                                                                    | DATENTYP        |
|--------|----------------------------------------------------------------------------------------------------|-----------------|
| 0      | Virtueller Eingang Ein/Aus (1–16)                                                                                                    | 16-Bit-Ganzzahl |
| 1      | Virtueller Eingang Ein/Aus (17–32)                                                                                                    | 16-Bit-Ganzzahl |
| 2      | Virtueller Eingang Ein/Aus (33–48)                                                                                                    | 16-Bit-Ganzzahl |
| 3      | Virtueller Eingang Ein/Aus (49–64)                                                                                                    | 16-Bit-Ganzzahl |
| 4      | reserviert                                                                                                    | 16-Bit-Ganzzahl |
| 5      | reserviert                                                                                                    | 16-Bit-Ganzzahl |
| 6      | reserviert                                                                                                    | 16-Bit-Ganzzahl |
| 7      | reserviert                                                                                                    | 16-Bit-Ganzzahl |
| 8      | Virtuelle Reset-/Abbruchverzögerung (1–16) [RCD-Registerbits] (siehe "7.7.1<br>Virtueller manueller Reset und Abbrechen einer Zeitverzögerung (RCD)" auf<br>Seite 57) | 16-Bit-Ganzzahl |
| 9      | reserviert                                                                                                    | 16-Bit-Ganzzahl |
| 10     | RCD-Auslösecode [RCD-Aktivierung Register] (siehe "7.7.1 Virtueller manueller<br>Reset und Abbrechen einer Zeitverzögerung (RCD)" auf Seite 57)                       | 16-Bit-Ganzzahl |

Tabelle 6: SPS-Ausgang Baugruppeninstanz 113 (0x71) — Sicherheitsauswertung-Eingänge O > T

#### 12.4.3 Eingänge Sicherheitsauswertung (Ausgänge von der SPS) O > T

Die Sicherheitsauswertung verwendet die Instanz 114 (0×72) mit einer Größe von 14 Registern (16-Bit) als ihre Eingangsgruppe (SPS-Ausgang), wenn sie virtuelle Eingänge, Resets und Abbruchverzögerungen abruft und um Leistungsund Statusinformationen zu den DCD-Geräten abzurufen.

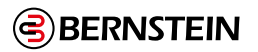

| WORD # | WORD NAME                                                                                                    | DATENTYP        |
|--------|----------------------------------------------------------------------------------------------------|-----------------|
| 0      | Virtueller Eingang Ein/Aus (1–16)                                                                                                    | 16-Bit-Ganzzahl |
| 1      | Virtueller Eingang Ein/Aus (17–32)                                                                                                    | 16-Bit-Ganzzahl |
| 2      | Virtueller Eingang Ein/Aus (33–48)                                                                                                    | 16-Bit-Ganzzahl |
| 3      | Virtueller Eingang Ein/Aus (49–64)                                                                                                    | 16-Bit-Ganzzahl |
| 4      | reserviert                                                                                                    | 16-Bit-Ganzzahl |
| 5      | reserviert                                                                                                    | 16-Bit-Ganzzahl |
| 6      | reserviert                                                                                                    | 16-Bit-Ganzzahl |
| 7      | reserviert                                                                                                    | 16-Bit-Ganzzahl |
| 8      | Virtuelle Reset-/Abbruchverzögerung (1–16) [RCD-Registerbits] (siehe "7.7.1<br>Virtueller manueller Reset und Abbrechen einer Zeitverzögerung (RCD)" auf Seite<br>57) | 16-Bit-Ganzzahl |
| 9      | reserviert                                                                                                    | 16-Bit-Ganzzahl |
| 10     | RCD-Auslösecode [RCD-Aktivierung Register] (siehe "7.7.1 Virtueller manueller<br>Reset und Abbrechen einer Zeitverzögerung (RCD)" auf Seite 57)                       | 16-Bit-Ganzzahl |
| 11     | DCD-Leseanfrage                                                                                                    | 16-Bit-Ganzzahl |
| 12     | DCD-Reihe angefordert                                                                                                    | 16-Bit-Ganzzahl |
| 13     | DCD-Gerät angefordert                                                                                                    | 16-Bit-Ganzzahl |

Tabelle 7: SPS-Ausgang Baugruppeninstanz 114 (0×72) — Sicherheitsauswertung-Eingänge O > T

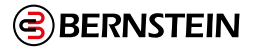

### 10.4.3.1 Leistungs- und Statusinformationen zu einem einzelnen Gerät über DCD anfordern

- 1. Word 12: DCD-Reihenschaltung, in der das betreffende Gerät angeschlossen ist (1 oder 2), auswählen.
- 2. Word 13: DCD-Gerätenummer (1 bis 32) auswählen.
- 3. Word 11: Wechseln von 0 zu 1, um einen einmaligen Lesevorgang durchzuführen.
- 4. Gehen Sie zur SPS-Eingangsbaugruppeninstanz 104 (0×68), Wörter 103–112, um die gerätespezifische Datenantwort zu lesen.

# 12.4.4 Konfigurationsbaugruppenobjekt der Sicherheitsauswertung

Die Sicherheitsauswertung verwendet kein Konfigurationsbaugruppenobjekt.

Da einige EtherNet/IP-Clients dieses Objekt erfordern, verwenden Sie die Instanz 128 (0×80) mit einer Größe von null Registern (16-Bit).

#### 12.4.5 Ausgänge Sicherheitsauswertung (Eingänge zur SPS) T > O

Es stehen fünf Optionen für Baugruppenobjekte der Ausgänge der Sicherheitsauswertung zur Verfügung.

- Die erste und kleinste Option umfasst Informationen zu den virtuellen Ausgängen und ob dort Fehler vorliegen.
- Die zweite Option enthält zusätzlich erweiterte Daten wie den Grund, warum die jeweiligen Sicherheitsausgänge inaktiv sind, sowie weitere beschreibende Fehlerinformationen für die virtuellen Ausgänge.
- Die dritte Option dient ausschließlich dem Zugriff auf das Fehlerprotokoll der Sicherheitsauswertung.
- Die vierte Option wird für das Feedback der virtuellen manuellen Resets und dem Abbruch einer Ausschaltverzögerung verwendet.
- Die fünfte Option erlaubt Zugriff auf Feedback- und DCD-Informationen, zum virtuellen manuellen Reset und den Abbruchverzögerungen.

Alle fünf Optionen sind in den folgenden Abschnitten dargestellt.

# 12.4.6 SPS-Eingang Baugruppeninstanz 100 (0×64) — 8 Register (VO-Status/Fehler)

Diese Baugruppeninstanz umfasst nur allgemeine Informationen zum Status der ersten 64 virtuellen Ausgänge.

| WORD # | WORD NAME                                            | DATENTYP        |
|--------|------------------------------------------------------|-----------------|
| 0      | VO1–VO16 (siehe Flags auf Seite 188)                 | 16-Bit-Ganzzahl |
| 1      | VO17–VO32 (siehe Flags auf Seite 188)                | 16-Bit-Ganzzahl |
| 2      | VO33–VO48 (siehe Flags auf Seite 188)                | 16-Bit-Ganzzahl |
| 3      | VO49–VO64 (siehe Flags auf Seite 188)                | 16-Bit-Ganzzahl |
| 4      | Fehlerbits für VO1–VO16 (siehe Flags auf Seite 188)  | 16-Bit-Ganzzahl |
| 5      | Fehlerbits für VO17–VO32 (siehe Flags auf Seite 188) | 16-Bit-Ganzzahl |
| 6      | Fehlerbits für VO33–VO48 (siehe Flags auf Seite 188) | 16-Bit-Ganzzahl |
| 7      | Fehlerbits für VO49–VO64 (siehe Flags auf Seite 188) | 16-Bit-Ganzzahl |

Tabelle 8: SPS-Eingang Baugruppeninstanz 100 (0×64) — Sicherheitsauswertung-Ausgänge T > O

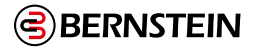

# 12.4.7 SPS-Eingang Baugruppeninstanz 101 (0×65) - 104 Register

#### (Fehlerindexwörter)

Die Baugruppeninstanz enthält den Status der ersten 64 virtuellen Ausgänge sowie erweiterte Informationen zu möglichen Fehlercodes und den Status der 2 Sicherheitsausgänge.

| WORD # | WORD NAME                                            | DATENTYP        |
|--------|------------------------------------------------------|-----------------|
| 0      | VO1–VO16 (siehe Flags auf Seite 188)                 | 16-Bit-Ganzzahl |
| 1      | VO17–VO32 (siehe Flags auf Seite 188)                | 16-Bit-Ganzzahl |
| 2      | VO33–VO48 (siehe Flags auf Seite 188)                | 16-Bit-Ganzzahl |
| 3      | VO49–VO64 (siehe Flags auf Seite 188)                | 16-Bit-Ganzzahl |
| 4      | Fehlerbits für VO1–VO16 (siehe Flags auf Seite 188)  | 16-Bit-Ganzzahl |
| 5      | Fehlerbits für VO17–VO32 (siehe Flags auf Seite 188) | 16-Bit-Ganzzahl |
| 6      | Fehlerbits für VO33–VO48 (siehe Flags auf Seite 188) | 16-Bit-Ganzzahl |
| 7      | Fehlerbits für VO49–VO64 (siehe Flags auf Seite 188) | 16-Bit-Ganzzahl |
| 8–39   | reserviert                                           | 16-Bit-Ganzzahl |
| 40     | VO1-Fehlerindex                                      | 16-Bit-Ganzzahl |
| 41     | VO2-Fehlerindex                                      | 16-Bit-Ganzzahl |
| 42     | VO3-Fehlerindex                                      | 16-Bit-Ganzzahl |
| 43     | VO4-Fehlerindex                                      | 16-Bit-Ganzzahl |
| 44     | VO5-Fehlerindex                                      | 16-Bit-Ganzzahl |
| 45     | VO6-Fehlerindex                                      | 16-Bit-Ganzzahl |
| 46     | VO7-Fehlerindex                                      | 16-Bit-Ganzzahl |
| 47     | VO8-Fehlerindex                                      | 16-Bit-Ganzzahl |
| 48     | VO9-Fehlerindex                                      | 16-Bit-Ganzzahl |
| 49     | VO10-Fehlerindex                                     | 16-Bit-Ganzzahl |
| 50     | VO11-Fehlerindex                                     | 16-Bit-Ganzzahl |
| 51     | VO12-Fehlerindex                                     | 16-Bit-Ganzzahl |
| 52     | VO13-Fehlerindex                                     | 16-Bit-Ganzzahl |
| 53     | VO14-Fehlerindex                                     | 16-Bit-Ganzzahl |
| 54     | VO15-Fehlerindex                                     | 16-Bit-Ganzzahl |
| 55     | VO16-Fehlerindex                                     | 16-Bit-Ganzzahl |
| 56     | VO17-Fehlerindex                                     | 16-Bit-Ganzzahl |
| 57     | VO18-Fehlerindex                                     | 16-Bit-Ganzzahl |
| 58     | VO19-Fehlerindex                                     | 16-Bit-Ganzzahl |
| 59     | VO20-Fehlerindex                                     | 16-Bit-Ganzzahl |
| 60     | VO21-Fehlerindex                                     | 16-Bit-Ganzzahl |
| 61     | VO22-Fehlerindex                                     | 16-Bit-Ganzzahl |
| 62     | VO23-Fehlerindex                                     | 16-Bit-Ganzzahl |
| 63     | VO24-Fehlerindex                                     | 16-Bit-Ganzzahl |
| 64     | VO25-Fehlerindex                                     | 16-Bit-Ganzzahl |
| 65     | VO26-Fehlerindex                                     | 16-Bit-Ganzzahl |
| 66     | VO27-Fehlerindex                                     | 16-Bit-Ganzzahl |
| 67     | VO28-Fehlerindex                                     | 16-Bit-Ganzzahl |
| 68     | VO29-Fehlerindex                                     | 16-Bit-Ganzzahl |
| 69     | VO30-Fehlerindex                                     | 16-Bit-Ganzzahl |
| 70     | VO31-Fehlerindex                                     | 16-Bit-Ganzzahl |
| 71     | VO32-Fehlerindex                                     | 16-Bit-Ganzzahl |
| 72     | VO33-Fehlerindex                                     | 16-Bit-Ganzzahl |
| 73     | VO34-Fehlerindex                                     | 16-Bit-Ganzzahl |
| 74     | VO35-Fehlerindex                                     | 16-Bit-Ganzzahl |

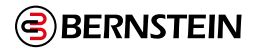

| WORD # | WORD NAME        | DATENTYP        |
|--------|------------------|-----------------|
| 75     | VO36-Fehlerindex | 16-Bit-Ganzzahl |
| 76     | VO37-Fehlerindex | 16-Bit-Ganzzahl |
| 77     | VO38-Fehlerindex | 16-Bit-Ganzzahl |
| 78     | VO39-Fehlerindex | 16-Bit-Ganzzahl |
| 79     | VO40-Fehlerindex | 16-Bit-Ganzzahl |
| 80     | VO41-Fehlerindex | 16-Bit-Ganzzahl |
| 81     | VO42-Fehlerindex | 16-Bit-Ganzzahl |
| 82     | VO43-Fehlerindex | 16-Bit-Ganzzahl |
| 83     | VO44-Fehlerindex | 16-Bit-Ganzzahl |
| 84     | VO45-Fehlerindex | 16-Bit-Ganzzahl |
| 85     | VO46-Fehlerindex | 16-Bit-Ganzzahl |
| 86     | VO47-Fehlerindex | 16-Bit-Ganzzahl |
| 87     | VO48-Fehlerindex | 16-Bit-Ganzzahl |
| 88     | VO49-Fehlerindex | 16-Bit-Ganzzahl |
| 89     | VO50-Fehlerindex | 16-Bit-Ganzzahl |
| 90     | VO51-Fehlerindex | 16-Bit-Ganzzahl |
| 91     | VO52-Fehlerindex | 16-Bit-Ganzzahl |
| 92     | VO53-Fehlerindex | 16-Bit-Ganzzahl |
| 93     | VO54-Fehlerindex | 16-Bit-Ganzzahl |
| 94     | VO55-Fehlerindex | 16-Bit-Ganzzahl |
| 95     | VO56-Fehlerindex | 16-Bit-Ganzzahl |
| 96     | VO57-Fehlerindex | 16-Bit-Ganzzahl |
| 97     | VO58-Fehlerindex | 16-Bit-Ganzzahl |
| 98     | VO59-Fehlerindex | 16-Bit-Ganzzahl |
| 99     | VO60-Fehlerindex | 16-Bit-Ganzzahl |
| 100    | VO61-Fehlerindex | 16-Bit-Ganzzahl |
| 101    | VO62-Fehlerindex | 16-Bit-Ganzzahl |
| 102    | VO63-Fehlerindex | 16-Bit-Ganzzahl |
| 103    | VO64-Fehlerindex | 16-Bit-Ganzzahl |

SPS-Eingang Baugruppeninstanz 101 (0×65) — Sicherheitsauswertung-Ausgänge T > O

# Fehlerindex-Wörter eines virtuellen Ausgangs (VO)

Mit der Fehlerindexnummer eines virtuellen Ausgangs kann der mit einem bestimmten virtuellen Ausgang verknüpfte Fehlercode als einzelne 16-Bit-Ganzzahl dargestellt werden. Dieser Wert entspricht dem Wert des Fehlermeldungsindex für einen bestimmten virtuellen Ausgang. Siehe "15.6 SCR P-Fehlercode-Tabelle" auf Seite 249 und "15.5 SCx-Fehlercode-Tabelle" auf Seite 243. Hinweis: Nicht jeder virtuelle Ausgang hat einen verknüpften Fehlerindex. 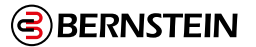

# 12.4.8 SPS-Eingang Baugruppeninstanz 102 (0×66) - 150 Register (nur Fehlerprotokoll)

Mit dieser Baugruppeninstanz wird ausschließlich auf die Fehlerprotokollinformationen auf der Sicherheitsauswertung zugegriffen.

Hinweis: Diese Baugruppeninstanz umfasst nur Informationen zum Status der virtuellen Ausgänge.

Die Sicherheitsauswertung kann 10 Fehler im Protokoll speichern. Fehler Nr. 1 ist der neueste Fehler. Je höher die Nummer, desto älter die Fehler.

| WORD # | WORD NAME                           | DATENTYP                           |
|--------|-------------------------------------|------------------------------------|
| 0–1    | Fehler Nr. 1 Zeitstempel            | 32-Bit-Ganzzahl                    |
| 2–9    | Fehler Nr. 1 E/A- oder Systemname   | Doppelwortlänge + 12-ASCII-Zeichen |
| 10     | Fehler Nr. 1 Fehlercode             | 16-Bit-Ganzzahl                    |
| 11     | Fehler Nr. 1 Erweiterter Fehlercode | 16-Bit-Ganzzahl                    |
| 12     | Fehler Nr. 1 Fehlermeldungsindex    | 16-Bit-Ganzzahl                    |
| 13–14  | reserviert                          | 16-Bit-Ganzzahl                    |
| 15–16  | Fehler Nr. 2 Zeitstempel            | 32-Bit-Ganzzahl                    |
| 17–24  | Fehler Nr. 2 E/A- oder Systemname   | Doppelwortlänge + 12-ASCII-Zeichen |
| 25     | Fehler Nr. 2 Fehlercode             | 16-Bit-Ganzzahl                    |
| 26     | Fehler Nr. 2 Erweiterter Fehlercode | 16-Bit-Ganzzahl                    |
| 27     | Fehler Nr. 2 Fehlermeldungsindex    | 16-Bit-Ganzzahl                    |
| 28–29  | reserviert                          | 16-Bit-Ganzzahl                    |
| 30–31  | Fehler Nr. 3 Zeitstempel            | 32-Bit-Ganzzahl                    |
| 32–39  | Fehler Nr. 3 E/A- oder Systemname   | Doppelwortlänge + 12-ASCII-Zeichen |
| 40     | Fehler Nr. 3 Fehlercode             | 16-Bit-Ganzzahl                    |
| 41     | Fehler Nr. 3 Erweiterter Fehlercode | 16-Bit-Ganzzahl                    |
| 42     | Fehler Nr. 3 Fehlermeldungsindex    | 16-Bit-Ganzzahl                    |
| 43–44  | reserviert                          | 16-Bit-Ganzzahl                    |
| 45-46  | Fehler Nr. 4 Zeitstempel            | 32-Bit-Ganzzahl                    |
| 47–54  | Fehler Nr. 4 E/A- oder Systemname   | Doppelwortlänge + 12-ASCII-Zeichen |
| 55     | Fehler Nr. 4 Fehlercode             | 16-Bit-Ganzzahl                    |
| 56     | Fehler Nr. 4 Erweiterter Fehlercode | 16-Bit-Ganzzahl                    |
| 57     | Fehler Nr. 4 Fehlermeldungsindex    | 16-Bit-Ganzzahl                    |
| 58–59  | reserviert                          | 16-Bit-Ganzzahl                    |
| 60–61  | Fehler Nr. 5 Zeitstempel            | 32-Bit-Ganzzahl                    |
| 62–69  | Fehler Nr. 5 E/A- oder Systemname   | Doppelwortlänge + 12-ASCII-Zeichen |
| 70     | Fehler Nr. 5 Fehlercode             | 16-Bit-Ganzzahl                    |
| 71     | Fehler Nr. 5 Erweiterter Fehlercode | 16-Bit-Ganzzahl                    |
| 72     | Fehler Nr. 5 Fehlermeldungsindex    | 16-Bit-Ganzzahl                    |
| 73–74  | reserviert                          | 16-Bit-Ganzzahl                    |
| 75–76  | Fehler Nr. 6 Zeitstempel            | 32-Bit-Ganzzahl                    |
| 77–84  | Fehler Nr. 6 E/A- oder Systemname   | Doppelwortlänge + 12-ASCII-Zeichen |
| 85     | Fehler Nr. 6 Fehlercode             | 16-Bit-Ganzzahl                    |
| 86     | Fehler Nr. 6 Erweiterter Fehlercode | 16-Bit-Ganzzahl                    |
| 87     | Fehler Nr. 6 Fehlermeldungsindex    | 16-Bit-Ganzzahl                    |
| 88-89  | reserviert                          | 16-Bit-Ganzzahl                    |
| 90–91  | Fehler Nr. 7 Zeitstempel            | 32-Bit-Ganzzahl                    |
| 92–99  | Fehler Nr. 7 E/A- oder Systemname   | Doppelwortlänge + 12-ASCII-Zeichen |

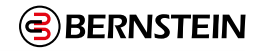

| WORD #  | WORD NAME                            | DATENTYP                           |
|---------|--------------------------------------|------------------------------------|
| 100     | Fehler Nr. 7 Fehlercode              | 16-Bit-Ganzzahl                    |
| 101     | Fehler Nr. 7 Erweiterter Fehlercode  | 16-Bit-Ganzzahl                    |
| 102     | Fehler Nr. 7 Fehlermeldungsindex     | 16-Bit-Ganzzahl                    |
| 103–104 | reserviert                           | 16-Bit-Ganzzahl                    |
| 105–106 | Fehler Nr. 8 Zeitstempel             | 32-Bit-Ganzzahl                    |
| 107–114 | Fehler Nr. 8 E/A- oder Systemname    | Doppelwortlänge + 12-ASCII-Zeichen |
| 115     | Fehler Nr. 8 Fehlercode              | 16-Bit-Ganzzahl                    |
| 116     | Fehler Nr. 8 Erweiterter Fehlercode  | 16-Bit-Ganzzahl                    |
| 117     | Fehler Nr. 8 Fehlermeldungsindex     | 16-Bit-Ganzzahl                    |
| 118–119 | reserviert                           | 16-Bit-Ganzzahl                    |
| 120–121 | Fehler Nr. 9 Zeitstempel             | 32-Bit-Ganzzahl                    |
| 122–129 | Fehler Nr. 9 E/A- oder Systemname    | Doppelwortlänge + 12-ASCII-Zeichen |
| 130     | Fehler Nr. 9 Fehlercode              | 16-Bit-Ganzzahl                    |
| 131     | Fehler Nr. 9 Erweiterter Fehlercode  | 16-Bit-Ganzzahl                    |
| 132     | Fehler Nr. 9 Fehlermeldungsindex     | 16-Bit-Ganzzahl                    |
| 133–134 | reserviert                           | 16-Bit-Ganzzahl                    |
| 135–136 | Fehler Nr. 10 Zeitstempel            | 32-Bit-Ganzzahl                    |
| 137–144 | Fehler Nr. 10 E/A- oder Systemname   | Doppelwortlänge + 12-ASCII-Zeichen |
| 145     | Fehler Nr. 10 Fehlercode             | 16-Bit-Ganzzahl                    |
| 146     | Fehler Nr. 10 Erweiterter Fehlercode | 16-Bit-Ganzzahl                    |
| 147     | Fehler Nr. 10 Fehlermeldungsindex    | 16-Bit-Ganzzahl                    |
| 148–149 | reserviert                           | 16-Bit-Ganzzahl                    |

Tabelle 9: : SPS-Eingang Baugruppeninstanz 102 (0–66) — Sicherheitsauswertung-Ausgänge T > O

# **Falscher Zeitstempel**

Die relative Zeit in Sekunden, nachdem der Fehler aufgetreten ist. Gemessen ab Zeitpunkt 0, also dem letzten Zeitpunkt, an dem die Sicherheitsauswertung eingeschaltet wurde.

#### E/A- oder Systemname

Dies ist ein ASCII-String, der den Ursprung des Fehlers beschreibt.

#### Fehlercode, erweiterter Fehlercode, Fehlerindexmeldung

Der Sicherheitsauswertungs-Fehlercode setzt sich aus dem Fehlercode und dem erweiterten Fehlercode zusammen. Das Format des Fehlercodes ist Fehlercode "Punkt" erweiterter Fehlercode. Der Sicherheitsauswertungs-Fehlercode 2.1 wird beispielsweise vom Fehlercode 2 und dem erweiterten Fehler-code 1 angegeben. Der Indexwert der Fehlermeldung ist der Fehlercode und der erweiterte Fehlercode zusammen und umfasst eine führende Null mit dem erweiterten Fehlercode, falls erforderlich. Der Sicherheitsauswertungs-Fehlercode 2.1 wird beispielsweise vom Fehlermeldungsindex 201 angegeben. Mit dem Indexwert der Fehlermeldung kann der vollständige Fehlercode bequem nur anhand eines einzigen 16-Bit-Registerwerts abgerufen werden.

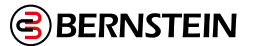

# 12.4.9 SPS-Eingang Baugruppeninstanz 103 (0×67) — 35 Register (Reset-/Abbruchverzögerung)

Diese Baugruppeninstanz übermittelt den Status aller 256 virtuellen Ausgänge und Fehler und stellt die erforderlichen Feedback-Informationen für die Ausführung virtueller Reset- und Abbruchverzögerungen zur Verfügung.

| WORD # | WORD NAME                                                         | DATENTYP        |
|--------|-------------------------------------------------------------------|-----------------|
| 0      | VO1–VO16 (siehe Flags auf Seite 188)                              | 16-Bit-Ganzzahl |
| 1      | VO17–VO32 (siehe Flags auf Seite 188)                             | 16-Bit-Ganzzahl |
| 2      | VO33–VO48 (siehe Flags auf Seite 188)                             | 16-Bit-Ganzzahl |
| 3      | VO49–VO64 (siehe Flags auf Seite 188)                             | 16-Bit-Ganzzahl |
| 4      | VO65–VO80 (siehe Erweiterte Flags auf Seite 189)                  | 16-Bit-Ganzzahl |
| 5      | VO81–VO96 (siehe Erweiterte Flags auf Seite 189)                  | 16-Bit-Ganzzahl |
| 6      | VO97–VO112 (siehe Erweiterte Flags auf Seite 189)                 | 16-Bit-Ganzzahl |
| 7      | VO113–VO128 (siehe Erweiterte Flags auf Seite 189)                | 16-Bit-Ganzzahl |
| 8      | VO129–VO144 (siehe Erweiterte Flags auf Seite 189)                | 16-Bit-Ganzzahl |
| 9      | VO145–VO160 (siehe Erweiterte Flags auf Seite 189)                | 16-Bit-Ganzzahl |
| 10     | VO161–VO176 (siehe Erweiterte Flags auf Seite 189)                | 16-Bit-Ganzzahl |
| 11     | VO177–VO192 (siehe Erweiterte Flags auf Seite 189)                | 16-Bit-Ganzzahl |
| 12     | VO193–VO208 (siehe Erweiterte Flags auf Seite 189)                | 16-Bit-Ganzzahl |
| 13     | VO209–VO224 (siehe Erweiterte Flags auf Seite 189)                | 16-Bit-Ganzzahl |
| 14     | VO225–VO240 (siehe Erweiterte Flags auf Seite 189)                | 16-Bit-Ganzzahl |
| 15     | VO241–VO256 (siehe Erweiterte Flags auf Seite 189)                | 16-Bit-Ganzzahl |
| 16     | Fehlerbits für VO1–VO16 (siehe Flags auf Seite 188)               | 16-Bit-Ganzzahl |
| 17     | Fehlerbits für VO17–VO32 (siehe Flags auf Seite 188)              | 16-Bit-Ganzzahl |
| 18     | Fehlerbits für VO33–VO48 (siehe Flags auf Seite 188)              | 16-Bit-Ganzzahl |
| 19     | Fehlerbits für VO49–VO64 (siehe Flags auf Seite 188)              | 16-Bit-Ganzzahl |
| 20     | Fehlerbits für VO65–VO80 (siehe Erweiterte Flags auf Seite 189)   | 16-Bit-Ganzzahl |
| 21     | Fehlerbits für VO81–VO96 (siehe Erweiterte Flags auf Seite 189)   | 16-Bit-Ganzzahl |
| 22     | Fehlerbits für VO97–VO112 (siehe Erweiterte Flags auf Seite 189)  | 16-Bit-Ganzzahl |
| 23     | Fehlerbits für VO113–VO128 (siehe Erweiterte Flags auf Seite 189) | 16-Bit-Ganzzahl |
| 24     | Fehlerbits für VO129–VO144 (siehe Erweiterte Flags auf Seite 189) | 16-Bit-Ganzzahl |
| 25     | Fehlerbits für VO145–VO160 (siehe Erweiterte Flags auf Seite 189) | 16-Bit-Ganzzahl |
| 26     | Fehlerbits für VO161–VO176 (siehe Erweiterte Flags auf Seite 189) | 16-Bit-Ganzzahl |
| 27     | Fehlerbits für VO177–VO192 (siehe Erweiterte Flags auf Seite 189) | 16-Bit-Ganzzahl |
| 28     | Fehlerbits für VO193–VO208 (siehe Erweiterte Flags auf Seite 189) | 16-Bit-Ganzzahl |
| 29     | Fehlerbits für VO209–VO224 (siehe Erweiterte Flags auf Seite 189) | 16-Bit-Ganzzahl |
| 30     | Fehlerbits für VO225–VO240 (siehe Erweiterte Flags auf Seite 189) | 16-Bit-Ganzzahl |
| 31     | Fehlerbits für VO241–VO256 (siehe Erweiterte Flags auf Seite 189) | 16-Bit-Ganzzahl |

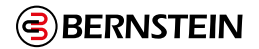

| WORD # | WORD NAME                                                                                                    | DATENTYP        |
|--------|----------------------------------------------------------------------------------------------------|-----------------|
| 32     | Virtuelle Reset-/Abbruchverzögerung (1–16) Feedback [RCD-<br>Feedback Registerbits] (siehe Virtueller manueller Reset und<br>Abbruchverzögerungssequenz (RCD) auf Seite 52) | 16-Bit-Ganzzahl |
| 33     | reserviert                                                                                                    | 16-Bit-Ganzzahl |
| 34     | RCD-Auslösecode Feedback [RCD-Aktivierung Feedbackregister] (siehe<br>Virtueller manueller Reset und Abbruchverzögerungssequenz (RCD) auf<br>Seite 52.                      | 16-Bit-Ganzzahl |

Tabelle 10: SPS-Eingang Baugruppeninstanz 103 (0–67) — Sicherheitsauswertung-Ausgänge T > O

#### 12.4.10 SPS-Eingangsbaugruppeninstanz 104 (0×68) — 112 Register (Reset-/Abbruchverzögerung + DCD)

Diese Baugruppeninstanz übermittelt den Status aller 256 virtuellen Ausgänge und Fehler und stellt die erforderlichen Feedback-Informationen für die Ausführung virtueller Reset- und Abbruchverzögerungen zur Verfügung. Des Weiteren übermittelt Sie die Leistungs- und Statusinformationen zu DCD-Geräten.

| WORD # | WORD NAME                                                         | DATENTYP        |
|--------|-------------------------------------------------------------------|-----------------|
| 0      | VO1–VO16 (siehe Flags auf Seite 188)                              | 16-Bit-Ganzzahl |
| 1      | VO17–VO32 (siehe Flags auf Seite 188)                             | 16-Bit-Ganzzahl |
| 2      | VO33–VO48 (siehe Flags auf Seite 188)                             | 16-Bit-Ganzzahl |
| 3      | VO49–VO64 (siehe Flags auf Seite 188)                             | 16-Bit-Ganzzahl |
| 4      | VO65–VO80 (siehe Erweiterte Flags auf Seite 189)                  | 16-Bit-Ganzzahl |
| 5      | VO81–VO96 (siehe Erweiterte Flags auf Seite 189)                  | 16-Bit-Ganzzahl |
| 6      | VO97–VO112 (siehe Erweiterte Flags auf Seite 189)                 | 16-Bit-Ganzzahl |
| 7      | VO113–VO128 (siehe Erweiterte Flags auf Seite 189)                | 16-Bit-Ganzzahl |
| 8      | VO129–VO144 (siehe Erweiterte Flags auf Seite 189)                | 16-Bit-Ganzzahl |
| 9      | VO145–VO160 (siehe Erweiterte Flags auf Seite 189)                | 16-Bit-Ganzzahl |
| 10     | VO161–VO176 (siehe Erweiterte Flags auf Seite 189)                | 16-Bit-Ganzzahl |
| 11     | VO177–VO192 (siehe Erweiterte Flags auf Seite 189)                | 16-Bit-Ganzzahl |
| 12     | VO193–VO208 (siehe Erweiterte Flags auf Seite 189)                | 16-Bit-Ganzzahl |
| 13     | VO209–VO224 (siehe Erweiterte Flags auf Seite 189)                | 16-Bit-Ganzzahl |
| 14     | VO225–VO240 (siehe Erweiterte Flags auf Seite 189)                | 16-Bit-Ganzzahl |
| 15     | VO241–VO256 (siehe Erweiterte Flags auf Seite 189)                | 16-Bit-Ganzzahl |
| 16     | Fehlerbits für VO1–VO16 (siehe Flags auf Seite 188)               | 16-Bit-Ganzzahl |
| 17     | Fehlerbits für VO17–VO32 (siehe Flags auf Seite 188)              | 16-Bit-Ganzzahl |
| 18     | Fehlerbits für VO33–VO48 (siehe Flags auf Seite 188)              | 16-Bit-Ganzzahl |
| 19     | Fehlerbits für VO49–VO64 (siehe Flags auf Seite 188)              | 16-Bit-Ganzzahl |
| 20     | Fehlerbits für VO65–VO80 (siehe Erweiterte Flags auf Seite 189)   | 16-Bit-Ganzzahl |
| 21     | Fehlerbits für VO81–VO96 (siehe Erweiterte Flags auf Seite 189)   | 16-Bit-Ganzzahl |
| 22     | Fehlerbits für VO97–VO112 (siehe Erweiterte Flags auf Seite 189)  | 16-Bit-Ganzzahl |
| 23     | Fehlerbits für VO113–VO128 (siehe Erweiterte Flags auf Seite 189) | 16-Bit-Ganzzahl |
| 24     | Fehlerbits für VO129–VO144 (siehe Erweiterte Flags auf Seite 189) | 16-Bit-Ganzzahl |
| 25     | Fehlerbits für VO145–VO160 (siehe Erweiterte Flags auf Seite 189) | 16-Bit-Ganzzahl |
| 26     | Fehlerbits für VO161–VO176 (siehe Erweiterte Flags auf Seite 189) | 16-Bit-Ganzzahl |
| 27     | Fehlerbits für VO177–VO192 (siehe Erweiterte Flags auf Seite 189) | 16-Bit-Ganzzahl |

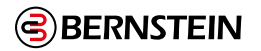

| WORD #  | WORD NAME                                                                                                    | DATENTYP        |
|---------|----------------------------------------------------------------------------------------------------|-----------------|
| 28      | Fehlerbits für VO193–VO208 (siehe Erweiterte Flags auf Seite 189)                                                                                                    | 16-Bit-Ganzzahl |
| 29      | Fehlerbits für VO209–VO224 (siehe Erweiterte Flags auf Seite 189)                                                                                                    | 16-Bit-Ganzzahl |
| 30      | Fehlerbits für VO225–VO240 (siehe Erweiterte Flags auf Seite 189)                                                                                                    | 16-Bit-Ganzzahl |
| 31      | Fehlerbits für VO241–VO256 (siehe Erweiterte Flags auf Seite 189)                                                                                                    | 16-Bit-Ganzzahl |
| 32      | Virtuelle Reset-/Abbruchverzögerung (1–16) Feedback [RCD- Feedback Registerbits]<br>(siehe Virtueller manueller Reset und Abbruchverzögerungssequenz (RCD) auf Seite<br>52) | 16-Bit-Ganzzahl |
| 33      | reserviert                                                                                                    | 16-Bit-Ganzzahl |
| 34      | RCD-Auslösecode Feedback [RCD-Aktivierung Feedbackregister] (siehe Virtueller manueller Reset und Abbruchverzögerungssequenz (RCD) auf Seite 52)                            | 16-Bit-Ganzzahl |
| 35–36   | DCD-Systemstatus – Reihe 1 Geräteanzahl                                                                                                    | 32-Bit-Ganzzahl |
| 37–38   | DCD-Systemstatus – Reihe 2 Geräteanzahl                                                                                                    | 32-Bit-Ganzzahl |
| 39–40   | DCD-Systemstatus – Reihe 1 Gerät-Ein/Aus-Status                                                                                                    | 32-Bit-Ganzzahl |
| 41–42   | DCD-Systemstatus – Reihe 2 Gerät-Ein/Aus-Status                                                                                                    | 32-Bit-Ganzzahl |
| 43–44   | DCD-Systemstatus – Reihe 1 Fehlerstatus                                                                                                    | 32-Bit-Ganzzahl |
| 45–46   | DCD-Systemstatus – Reihe 2 Fehlerstatus                                                                                                    | 32-Bit-Ganzzahl |
| 47–48   | DCD-Systemstatus – Reihe 1 Betätiger im Randbereich                                                                                                    | 32-Bit-Ganzzahl |
| 49–50   | DCD-Systemstatus – Reihe 2 Betätiger im Randbereich                                                                                                    | 32-Bit-Ganzzahl |
| 51–52   | DCD-Systemstatus – Reihe 1 Warnstatus                                                                                                    | 32-Bit-Ganzzahl |
| 53–54   | DCD-Systemstatus – Reihe 2 Warnstatus                                                                                                    | 32-Bit-Ganzzahl |
| 55–56   | DCD-Systemstatus – Reihe 1 Resetstatus                                                                                                    | 32-Bit-Ganzzahl |
| 57–58   | DCD-Systemstatus – Reihe 2 Resetstatus                                                                                                    | 32-Bit-Ganzzahl |
| 59–60   | DCD-Systemstatus – Reihe 1 Auslöser erkannt                                                                                                    | 32-Bit-Ganzzahl |
| 61–62   | DCD-Systemstatus – Reihe 2 Auslöser erkannt                                                                                                    | 32-Bit-Ganzzahl |
| 63–64   | DCD-Systemstatus – Reihe 1 Systemstatus                                                                                                    | 32-Bit-Ganzzahl |
| 65–66   | DCD-Systemstatus – Reihe 2 Systemstatus                                                                                                    | 32-Bit-Ganzzahl |
| 67–99   | reserviert                                                                                                    | 16-Bit-Ganzzahl |
| 100     | DCD-Leseanfrage Bestätigung                                                                                                    | 16-Bit-Ganzzahl |
| 101     | DCD-Reihe (angefragt) Bestätigung                                                                                                    | 16-Bit-Ganzzahl |
| 102     | DCD-Gerät (angefragt) Bestätigung                                                                                                    | 16-Bit-Ganzzahl |
| 103–112 | Spezifische Daten einzelner DCD-Geräte (siehe Spezifische Daten einzelner DCD-Geräte auf Seite 219)                                                                         | 16-Bit-Ganzzahl |

Abbildung 142: SPS-Eingang Baugruppeninstanz 104 (0–68) — Sicherheitsauswertung-Ausgänge T > O

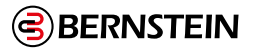

# 12.4.11 Fehlerbeispiele

Die folgende Abbildung zeigt einen Fehler aus dem Fehlerprotokoll der Konfigurationssoftware der Sicherheitsauswertung.

| Number | Time     | Туре  | Source  | Code |  |
|--------|----------|-------|---------|------|--|
| 5      | 00:32:30 | Input | M0:THC1 | 2.2  |  |
|        |          |       |         |      |  |
|        |          |       |         |      |  |
|        |          |       |         |      |  |
|        |          |       |         |      |  |
|        |          |       |         |      |  |

Abbildung 143: Fehlerprotokoll mit 1 Fehler

Die folgende Abbildung zeigt denselben Fehler, wie in den Ethernet/IP-Registern zu sehen ist.

| - SCx oder SCR P: I          | {}   | {} |         | AB:ETHER |
|------------------------------|------|----|---------|----------|
| SCx oder SCR P: I.Data       | {}   | {} | Dezimal | INT[150] |
| + SCx oder SCR P: I.Data[0]  | 1950 |    | Dezimal | INT      |
| + SCx oder SCR P: I.Data[1]  | 0    |    | Dezimal | INT      |
| + SCx oder SCR P: I.Data[2]  | 4    |    | Dezimal | INT      |
| + SCx oder SCR P: I.Data[3]  | 0    |    | Dezimal | INT      |
| + SCx oder SCR P: I.Data[4]  | 'HT' |    | ASCII   | INT      |
| + SCx oder SCR P: I.Data[5]  | '1C' |    | ASCII   | INT      |
| + SCx oder SCR P: I.Data[6]  | 0    |    | Dezimal | INT      |
| + SCx oder SCR P: I.Data[7]  | 0    |    | Dezimal | INT      |
| + SCx oder SCR P: I.Data[8]  | 0    |    | Dezimal | INT      |
| + SCx oder SCR P: I.Data[9]  | 0    |    | Dezimal | INT      |
| + SCx oder SCR P: I.Data[10] | 2    |    | Dezimal | INT      |
| + SCx oder SCR P: I.Data[11] | 2    |    | Dezimal | INT      |
| + SCx oder SCR P: I.Data[12] | 202  |    | Dezimal | INT      |
| + SCx oder SCR P: I.Data[13] | 34   |    | Dezimal | INT      |
| + SCx oder SCR P: I.Data[14] | 1    |    | Dezimal | INT      |

Abbildung 144: EtherNet/IP-Register mit 1 Fehler

Beachten Sie das ControlLogix-Stringformat, in dem die ASCII-Zeichen angegeben sind: zwei pro Register, abwärts. "THC1" wird "HT" in Register 4, gefolgt von "1C" in Register 5.

Fehler-Nummer 202 = Fehlercode 2.2 (Simultanitätsfehler). Weitere Informationen zu Fehlern finden Sie unter "15.5 SCx-Fehlercode-Tabelle" auf Seite 243.

Die folgende Abbildung zeigt zwei Fehler im Fehlerprotokoll der SCR P-Software.

| 6 00:35:25 Input M0:THC1 2.2 |
|------------------------------|
|                              |
| 5 00:32:30 Input M0:THC1 2.2 |

Abbildung 145: Fehlerprotokoll mit zwei Fehlern

Die folgende Abbildung zeigt die beiden gleichen Fehler in den SPS-Registern. Dabei wird der neuere Fehler Nr. 2 in der Liste vor dem Fehler Nr. 1 angezeigt

| - SCx: I          |                                 | {}   | {}     |         | AB:ETHER |
|-------------------|---------------------------------|------|--------|---------|----------|
| - SCx: I.Data     |                                 | {}   | {}     | Dezimal | INT[150] |
| + SCx: I.Data[0]  | Zeitetenenel                    | 2125 |        | Dezimal | INT      |
| + SCx: I.Data[1]  | Zeitstempei                     | 0    | 1      | Dezimal | INT      |
| + SCx: I.Data[2]  | E/A oder Systemlänge            | 4    |        | Dezimal | INT      |
| + SCx: I.Data[3]  | (Anzahl der ASCII-Zeichen       | 0    |        | Dezimal | INT      |
| + SCx: I.Data[4]  |                                 | 'HT' |        | ASCII   | INT      |
| + SCx: I.Data[5]  |                                 | '1C' |        | ASCII   | INT      |
| + SCx: I.Data[6]  | E/A oder Systemlange            | 0    |        | Dezimal | INT      |
| + SCx: I.Data[7]  | (Leerzeichen für 12 der         | 0    | er     | Dezimal | INT      |
| + SCx: I.Data[8]  | ASCII-Zeichen                   | 0    | ehl    | Dezimal | INT      |
| + SCx: I.Data[9]  |                                 | 0    | Г Ц    | Dezimal | INT      |
| + SCx: I.Data[10] | Fehlercode                      | 2    |        | Dezimal | INT      |
| + SCx: I.Data[11] | Erweiterter Fehlercode Falscher | 2    |        | Dezimal | INT      |
| + SCx: I.Data[12] | Fehlermeldungsindex             | 202  | ]      | Dezimal | INT      |
| + SCx: I.Data[13] | Deservient                      | 34   |        | Dezimal | INT      |
| + SCx: I.Data[14] | Reserviert                      | 1    |        | Dezimal | INT      |
| + SCx: I.Data[15] | Zaitstampal                     | 1950 |        | Dezimal | INT      |
| + SCx: I.Data[16] | Zeitstemper                     | 0    |        | Dezimal | INT      |
| + SCx: I.Data[17] | E/A oder Systemlänge            | 4    |        | Dezimal | INT      |
| + SCx: I.Data[18] | (Anzahl der ASCII-Zeichen       | 0    |        | Dezimal | INT      |
| + SCx: I.Data[19] |                                 | 'HT' |        | ASCII   | INT      |
| + SCx: I.Data[20] |                                 | '1C' | _      | ASCII   | INT      |
| + SCx: I.Data[21] | E/A oder Systemlange            | 0    | ج<br>ج | Dezimal | INT      |
| + SCx: I.Data[22] | (Leerzeichen für 12 der         | 0    | erľ    | Dezimal | INT      |
| + SCx: I.Data[23] | ASCII-Zeichen                   | 0    | ehl    | Dezimal | INT      |
| + SCx: I.Data[24] |                                 | 0    |        | Dezimal | INT      |
| + SCx: I.Data[25] | Fehlercode                      | 2    |        | Dezimal | INT      |
| + SCx: I.Data[26] | Erweiterter Fehlercode Falscher | 2    | ]      | Dezimal | INT      |
| + SCx: I.Data[27] | Fehlermeldungsindex             | 202  | ]      | Dezimal | INT      |
| + SCx: I.Data[28] | Possentiart                     | 34   |        | Dezimal | INT      |
| + SCx: I.Data[29] | Reserviert                      | 1    |        | Dezimal | INT      |

Tabelle 11: EtherNet/IP-Register mit zwei Fehlern

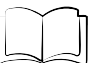

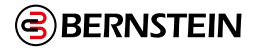

### 12.4.12 Flags

Die unten definierten Wörter 0 bis 7 werden in den Baugruppeninstanzen 100, 101 und 103 als die ersten 8 Wörter angezeigt.

#### **Bit-Position**

| 15   | 14   | 13   | 12   | 11   | 10   | 9    | 8   | 7   | 6   | 5   | 4   | 3   | 2   | 1   | 0   |
|------|------|------|------|------|------|------|-----|-----|-----|-----|-----|-----|-----|-----|-----|
| VO16 | VO15 | VO14 | VO13 | VO12 | VO11 | VO10 | VO9 | VO8 | VO7 | VO6 | VO5 | VO4 | VO3 | VO2 | VO1 |

Tabelle 12: Word Nr. 0, Virtueller Ausgang 1–16

| Bit-Posit | ion  |      |      |      |      |      |      |      |      |      |      |      |      |      |      |
|-----------|------|------|------|------|------|------|------|------|------|------|------|------|------|------|------|
| 15        | 14   | 13   | 12   | 11   | 10   | 9    | 8    | 7    | 6    | 5    | 4    | 3    | 2    | 1    | 0    |
| VO32      | VO31 | VO30 | VO29 | VO28 | VO27 | VO26 | VO25 | VO24 | VO23 | VO22 | VO21 | VO20 | VO19 | VO18 | VO17 |

Tabelle 13: Word Nr. 1, Virtueller Ausgang 17–32

| Bit-Position |      |      |      |      |      |      |      |      |      |      |      |      |      |      |      |
|--------------|------|------|------|------|------|------|------|------|------|------|------|------|------|------|------|
| 15           | 14   | 13   | 12   | 11   | 10   | 9    | 8    | 7    | 6    | 5    | 4    | 3    | 2    | 1    | 0    |
| VO48         | VO47 | VO46 | VO45 | VO44 | VO43 | VO42 | VO41 | VO40 | VO39 | VO38 | VO37 | VO36 | VO35 | VO34 | VO33 |

Tabelle 14: Word Nr. 2, Virtueller Ausgang 33-48

| Bit-Position |      |      |      |      |      |      |      |      |      |      |      |      |      |      |      |
|--------------|------|------|------|------|------|------|------|------|------|------|------|------|------|------|------|
| 15           | 14   | 13   | 12   | 11   | 10   | 9    | 8    | 7    | 6    | 5    | 4    | 3    | 2    | 1    | 0    |
| VO64         | VO63 | VO62 | VO61 | VO60 | VO59 | VO58 | VO57 | VO56 | VO55 | VO54 | VO53 | VO52 | VO51 | VO50 | VO49 |

Tabelle 15: Word Nr. 3, Virtueller Ausgang 49–64

Ø

#### Hinweis: Nicht jeder virtuelle Ausgang hat ein definiertes Fehlerflag.

| Bit-Posit | tion |      |      |      |      |      |     |     |     |     |     |     |     |     |     |
|-----------|------|------|------|------|------|------|-----|-----|-----|-----|-----|-----|-----|-----|-----|
| 15        | 14   | 13   | 12   | 11   | 10   | 9    | 8   | 7   | 6   | 5   | 4   | 3   | 2   | 1   | 0   |
| VO16      | VO15 | VO14 | VO13 | VO12 | VO11 | VO10 | VO9 | VO8 | VO7 | VO6 | VO5 | VO4 | VO3 | VO2 | VO1 |

Tabelle 16: Word Nr. 4, Fehlerflagbits für virtuellen Ausgang 1–16

# Hinweis: Nicht jeder virtuelle Ausgang hat ein definiertes Fehlerflag.

| Bit-Posit | ion  |      |      |      |      |      |      |      |      |      |      |      |      |      |      |
|-----------|------|------|------|------|------|------|------|------|------|------|------|------|------|------|------|
| 15        | 14   | 13   | 12   | 11   | 10   | 9    | 8    | 7    | 6    | 5    | 4    | 3    | 2    | 1    | 0    |
| VO32      | VO31 | VO30 | VO29 | VO28 | VO27 | VO26 | VO25 | VO24 | VO23 | VO22 | VO21 | VO20 | VO19 | VO18 | VO17 |

Tabelle 17: Word Nr. 5, Fehlerflagbits für virtuellen Ausgang 17–32

# Hinweis: Nicht jeder virtuelle Ausgang hat ein definiertes Fehlerflag.

| Bit-Position |      |      |      |      |      |      |      |      |      |      |      |      |      |      |      |
|--------------|------|------|------|------|------|------|------|------|------|------|------|------|------|------|------|
| 15           | 14   | 13   | 12   | 11   | 10   | 9    | 8    | 7    | 6    | 5    | 4    | 3    | 2    | 1    | 0    |
| VO48         | VO47 | VO46 | VO45 | VO44 | VO43 | VO42 | VO41 | VO40 | VO39 | VO38 | VO37 | VO36 | VO35 | VO34 | VO33 |

Tabelle 18: Word Nr. 6, Fehlerflagbits für virtuellen Ausgang 33–48

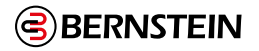

**Bit-Position** 

| 15   | 14   | 13   | 12   | 11   | 10   | 9    | 8    | 7    | 6    | 5    | 4    | 3    | 2    | 1    | 0    |
|------|------|------|------|------|------|------|------|------|------|------|------|------|------|------|------|
| VO64 | VO63 | VO62 | VO61 | VO60 | VO59 | VO58 | VO57 | VO56 | VO55 | VO54 | VO53 | VO52 | VO51 | VO50 | VO49 |

Tabelle 19: Word Nr. 7, Fehlerflagbits für vituellen Ausgang 49-64

Hinweis: Nicht jeder virtuelle Ausgang hat ein definiertes Fehlerflag.

#### 12.4.13 Erweiterte Flags

Zusätzlich zu den oben aufgeführten ersten 64 virtuellen Ausgängen, wurden für die Baugruppeninstanz 103 weitere 192 virtuelle Ausgänge hinzugefügt (insgesamt 256). Die Fehlerflagbits verschieben sich nach unten, um alle 256 Ausgänge gesammelt hintereinander zu übertragen.

Die Wörter 0 bis 3 sind wie unter Flags auf Seite 188 abgebildet identisch. Im Falle der Baugruppeninstanz 103 werden die folgenden Änderungen gemacht:

- Word Nr. 4 Virtuelle Ausgänge 65 bis 80 mit VO65 in Bit 0 und VO80 in Bit 15
- Word Nr. 5 Virtuelle Ausgänge 81 bis 96 mit VO81 in Bit 0 und VO96 in Bit 15
- Word Nr. 6 Virtuelle Ausgänge 97 bis 112 mit VO97 in Bit 0 und VO112 in Bit 15
- Word Nr. 7 Virtuelle Ausgänge 113 bis 128 mit VO113 in Bit 0 und VO128 in Bit 15
- Word Nr. 8 Virtuelle Ausgänge 129 bis 144 mit VO129 in Bit 0 und VO144 in Bit 15
- Word Nr. 9 Virtuelle Ausgänge 145 bis 160 mit VO145 in Bit 0 und VO160 in Bit 15
- Word Nr. 10 Virtuelle Ausgänge 161 bis 176 mit VO161 in Bit 0 und VO176 in Bit 15
- Word Nr. 11 Virtuelle Ausgänge 177 bis 192 mit VO177 in Bit 0 und VO192 in Bit 15
- Word Nr. 12 Virtuelle Ausgänge 193 bis 208 mit VO193 in Bit 0 und VO208 in Bit 15
- Word Nr. 13 Virtuelle Ausgänge 209 bis 224 mit VO209 in Bit 0 und VO224 in Bit 15
- Word Nr. 14 Virtuelle Ausgänge 225 bis 240 mit VO225 in Bit 0 und VO240 in Bit 15
- Word Nr. 15 Virtuelle Ausgänge 241 bis 256 mit VO241 in Bit 0 und VO256 in Bit 15
- Word Nr. 16 bis Nr. 19 sind wie unter Flags auf Seite 188 dargestellt die gleichen wie Word Nr. 4 bis Nr. 7
- Word Nr. 20 Fehlerbits für VO65 bis VO80 mit Fehler VO65 in Bit 0 und VO80 in Bit 15

• ...

• Word Nr. 31 – Fehlerbits für VO241 bis VO256 mit Fehler VO241 in Bit 0 und VO256 in Bit 15

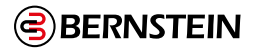

# 12.5 Modbus/TCP

Das Modbus/TCP-Protokoll bietet die Möglichkeit, Geräteinformationen anhand von Registern und Spulenblöcken, welche vom Slave-Gerät definiert werden, zu übertragen.

In diesem Abschnitt werden Register und Spulenblöcke der Sicherheitsauswertung definiert. Gemäß Spezifikation verwendet Modbus/TCP den TCP-Port 502.

Anhand der folgenden Register werden Ausgangswerte von der Sicherheitsauswertung an die SPS gesendet. Die Informationen in diesen Registern können als Eingangsregister (30000) mit dem Modbus-Funktionscode 04 (Eingangsregister lesen) gelesen werden. Dieselben Werte können auch als Halteregister (40000) mit dem Modbus-Funktionscode 03 (Halteregister lesen) gelesen werden. Die Statusinformationen für alle virtuellen Ausgänge und den entsprechenden Fehlerflags, die in den ersten 8 Registern enthalten sind, können auch als Eingänge (10000) mit dem Modbus-Funktionscode 02 (Eingangsstatus lesen) gelesen werden.

#### 12.5.1 Die ersten 64 virtuellen Ausgänge und virtuellen Ausgangsfehler (Eingänge 10001–10128)

| Eingang Nr. | NAME | Eingang Nr. | NAME           |
|-------------|------|-------------|----------------|
| 10001       | VO1  | 10065       | VO1-Fehlerbit  |
| 10002       | VO2  | 10066       | VO2-Fehlerbit  |
| 10003       | VO3  | 10067       | VO3-Fehlerbit  |
|             |      |             |                |
| 10063       | VO63 | 10127       | VO63-Fehlerbit |
| 10064       | VO64 | 10128       | VO64-Fehlerbit |

Tabelle 20:: 02: Eingangsstatus lesen

#### 12.5.2 Alle 256 virtuellen Ausgänge und virtuellen Ausgangsfehler. (Eingänge 11001–11256, 12001–12256)

| Eingang Nr. | NAME  | Eingang Nr. | NAME            |
|-------------|-------|-------------|-----------------|
| 11001       | VO1   | 12001       | VO1-Fehlerbit   |
| 11002       | VO2   | 12002       | VO2-Fehlerbit   |
| 11003       | VO3   | 12003       | VO3-Fehlerbit   |
|             |       |             |                 |
| 11255       | VO255 | 12255       | VO255-Fehlerbit |
| 11256       | VO256 | 12256       | VO256-Fehlerbit |

Tabelle 21: 02: Eingangsstatus lesen

# 12.5.3 Virtuelle Eingänge, virtuelle Reset-/Abbruchverzögerung und Feedback (Spulen 3001–30064, 4001–4016, Eingänge 15001–15016)

Siehe Virtueller manueller Reset und Abbruchverzögerungssequenz (RCD) auf Seite 52.

| Eingang Nr. | NAME           | Eingang Nr. | NAME            |
|-------------|----------------|-------------|-----------------|
| 3001        | VI1 ein/aus    | 15001       | VRCD1 Feedback  |
| 3002        | VI2 ein/aus    | 15002       | VRCD2 Feedback  |
|             |                |             |                 |
| 3064        | VI 64 ein/aus  | 15016       | VRCD16 Feedback |
| 4001        | VRCD1 ein/aus  |             |                 |
| 4002        | VRCD2 ein/aus  |             |                 |
|             |                |             |                 |
| 4016        | VRCD16 ein/aus |             |                 |

Tabelle 22: 05: Einzelspule schreiben; 02: Eingangsstatus lesen

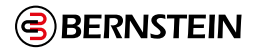

| 12.5.4 | Sicherheitsauswertung-Ausgangsregister (Modbus/TCP-Eingangs- oder Halteregister) |
|--------|----------------------------------------------------------------------------------|
|--------|----------------------------------------------------------------------------------|

| Eingangsreg.<br>Nr. | Haltereg. Nr. | WORTNAME                                                                                                    | DATENTYP        |
|---------------------|---------------|----------------------------------------------------------------------------------------------------|-----------------|
| 1                   | 1             | VO1–VO16 (siehe Flags auf Seite 198)                                                                                                    | 16-Bit-Ganzzahl |
| 2                   | 2             | VO17–VO32 (siehe Flags auf Seite 198)                                                                                                    | 16-Bit-Ganzzahl |
| 3                   | 3             | VO33–VO48 (siehe Flags auf Seite 198)                                                                                                    | 16-Bit-Ganzzahl |
| 4                   | 4             | VO49–VO64 (siehe Flags auf Seite 198)                                                                                                    | 16-Bit-Ganzzahl |
| 5                   | 5             | Fehlerbits für VO1–VO16 (siehe Flags auf Seite 198)                                                                                                    | 16-Bit-Ganzzahl |
| 6                   | 6             | Fehlerbits für VO17–VO32 (siehe Flags auf Seite 198)                                                                                                    | 16-Bit-Ganzzahl |
| 7                   | 7             | Fehlerbits für VO33–VO48 (siehe Flags auf Seite 198)                                                                                                    | 16-Bit-Ganzzahl |
| 8                   | 8             | Fehlerbits für VO49–VO64 (siehe Flags auf Seite 198)                                                                                                    | 16-Bit-Ganzzahl |
|                     | 9             | Virtueller Eingang Ein/Aus (1–16)                                                                                                    | 16-Bit-Ganzzahl |
|                     | 10            | Virtueller Eingang Ein/Aus (17–32)                                                                                                    | 16-Bit-Ganzzahl |
|                     | 11            | Virtueller Eingang Ein/Aus (33–48)                                                                                                    | 16-Bit-Ganzzahl |
|                     | 12            | Virtueller Eingang Ein/Aus (49–64)                                                                                                    | 16-Bit-Ganzzahl |
| 13–16               | 13–16         | reserviert                                                                                                    | 16-Bit-Ganzzahl |
|                     | 17            | Virtuelle Reset-/Abbruchverzögerung (1–16) [RCD-<br>Registerbits] (siehe Virtueller manueller Reset und<br>Abbruchverzögerungssequenz (RCD) auf Seite 52)                   | 16-Bit-Ganzzahl |
| 18                  | 18            | reserviert                                                                                                    | 16-Bit-Ganzzahl |
|                     | 19            | RCD-Auslösecode [RCD-Aktivierung Register] (siehe Virtueller<br>manueller Reset und Abbruchverzögerungssequenz (RCD) auf<br>Seite 52)                                       | 16-Bit-Ganzzahl |
| 20                  | 20            | Virtuelle Reset-/Abbruchverzögerung (1–16) Feedback [RCD-<br>Feedback Registerbits] (siehe Virtueller manueller Reset und<br>Abbruchverzögerungssequenz (RCD) auf Seite 52) | 16-Bit-Ganzzahl |
| 21                  | 21            | reserviert                                                                                                    | 16-Bit-Ganzzahl |
| 22                  | 22            | RCD-Auslösecode Feedback [RCD-Aktivierung<br>Feedbackregister] (siehe Virtueller manueller Reset und<br>Abbruchverzögerungssequenz (RCD) auf Seite 52)                      | 16-Bit-Ganzzahl |
| 23–40               | 23–40         | reserviert                                                                                                    | 16-Bit-Ganzzahl |
| 41                  | 41            | VO1-Fehlerindex                                                                                                    | 16-Bit-Ganzzahl |
| 42                  | 42            | VO2-Fehlerindex                                                                                                    | 16-Bit-Ganzzahl |
| 43                  | 43            | VO3-Fehlerindex                                                                                                    | 16-Bit-Ganzzahl |
| 44                  | 44            | VO4-Fehlerindex                                                                                                    | 16-Bit-Ganzzahl |
| 45                  | 45            | VO5-Fehlerindex                                                                                                    | 16-Bit-Ganzzahl |
| 46                  | 46            | VO6-Fehlerindex                                                                                                    | 16-Bit-Ganzzahl |
| 47                  | 47            | VO7-Fehlerindex                                                                                                    | 16-Bit-Ganzzahl |
| 48                  | 48            | VO8-Fehlerindex                                                                                                    | 16-Bit-Ganzzahl |
| 49                  | 49            | VO9-Fehlerindex                                                                                                    | 16-Bit-Ganzzahl |
| 50                  | 50            | VO10-Fehlerindex                                                                                                    | 16-Bit-Ganzzahl |
| 51                  | 51            | VO11-Fehlerindex                                                                                                    | 16-Bit-Ganzzahl |

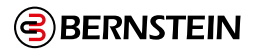

| Eingangsreg. Nr. | Haltereg. Nr. | WORTNAME         | DATENTYP        |
|------------------|---------------|------------------|-----------------|
| 52               | 52            | VO12-Fehlerindex | 16-Bit-Ganzzahl |
| 53               | 53            | VO13-Fehlerindex | 16-Bit-Ganzzahl |
| 54               | 54            | VO14-Fehlerindex | 16-Bit-Ganzzahl |
| 55               | 55            | VO15-Fehlerindex | 16-Bit-Ganzzahl |
| 56               | 56            | VO16-Fehlerindex | 16-Bit-Ganzzahl |
| 57               | 57            | VO17-Fehlerindex | 16-Bit-Ganzzahl |
| 58               | 58            | VO18-Fehlerindex | 16-Bit-Ganzzahl |
| 59               | 59            | VO19-Fehlerindex | 16-Bit-Ganzzahl |
| 60               | 60            | VO20-Fehlerindex | 16-Bit-Ganzzahl |
| 61               | 61            | VO21-Fehlerindex | 16-Bit-Ganzzahl |
| 62               | 62            | VO22-Fehlerindex | 16-Bit-Ganzzahl |
| 63               | 63            | VO23-Fehlerindex | 16-Bit-Ganzzahl |
| 64               | 64            | VO24-Fehlerindex | 16-Bit-Ganzzahl |
| 65               | 65            | VO25-Fehlerindex | 16-Bit-Ganzzahl |
| 66               | 66            | VO26-Fehlerindex | 16-Bit-Ganzzahl |
| 67               | 67            | VO27-Fehlerindex | 16-Bit-Ganzzahl |
| 68               | 68            | VO28-Fehlerindex | 16-Bit-Ganzzahl |
| 69               | 69            | VO29-Fehlerindex | 16-Bit-Ganzzahl |
| 70               | 70            | VO30-Fehlerindex | 16-Bit-Ganzzahl |
| 71               | 71            | VO31-Fehlerindex | 16-Bit-Ganzzahl |
| 72               | 72            | VO32-Fehlerindex | 16-Bit-Ganzzahl |
| 73               | 73            | VO33-Fehlerindex | 16-Bit-Ganzzahl |
| 74               | 74            | VO34-Fehlerindex | 16-Bit-Ganzzahl |
| 75               | 75            | VO35-Fehlerindex | 16-Bit-Ganzzahl |
| 76               | 76            | VO36-Fehlerindex | 16-Bit-Ganzzahl |
| 77               | 77            | VO37-Fehlerindex | 16-Bit-Ganzzahl |
| 78               | 78            | VO38-Fehlerindex | 16-Bit-Ganzzahl |
| 79               | 79            | VO39-Fehlerindex | 16-Bit-Ganzzahl |
| 80               | 80            | VO40-Fehlerindex | 16-Bit-Ganzzahl |
| 81               | 81            | VO41-Fehlerindex | 16-Bit-Ganzzahl |
| 82               | 82            | VO42-Fehlerindex | 16-Bit-Ganzzahl |
| 83               | 83            | VO43-Fehlerindex | 16-Bit-Ganzzahl |
| 84               | 84            | VO44-Fehlerindex | 16-Bit-Ganzzahl |
| 85               | 85            | VO45-Fehlerindex | 16-Bit-Ganzzahl |
| 86               | 86            | VO46-Fehlerindex | 16-Bit-Ganzzahl |
| 87               | 87            | VO47-Fehlerindex | 16-Bit-Ganzzahl |
| 88               | 88            | VO48-Fehlerindex | 16-Bit-Ganzzahl |
| 89               | 89            | VO49-Fehlerindex | 16-Bit-Ganzzahl |
| 90               | 90            | VO50-Fehlerindex | 16-Bit-Ganzzahl |
| 91               | 91            | VO51-Fehlerindex | 16-Bit-Ganzzahl |
| 92               | 92            | VO52-Fehlerindex | 16-Bit-Ganzzahl |
| 93               | 93            | VO53-Fehlerindex | 16-Bit-Ganzzahl |
| 94               | 94            | VO54-Fehlerindex | 16-Bit-Ganzzahl |

176 / 257

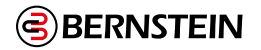

| Eingangsreg. Nr. | Haltereg. Nr. | WORTNAME                      | DATENTYP        |
|------------------|---------------|-------------------------------|-----------------|
| 95               | 95            | VO55-Fehlerindex              | 16-Bit-Ganzzahl |
| 96               | 96            | VO56-Fehlerindex              | 16-Bit-Ganzzahl |
| 97               | 97            | VO57-Fehlerindex              | 16-Bit-Ganzzahl |
| 98               | 98            | VO58-Fehlerindex              | 16-Bit-Ganzzahl |
| 99               | 99            | VO59-Fehlerindex              | 16-Bit-Ganzzahl |
| 100              | 100           | VO60-Fehlerindex              | 16-Bit-Ganzzahl |
| 101              | 101           | VO61-Fehlerindex              | 16-Bit-Ganzzahl |
| 102              | 102           | VO62-Fehlerindex              | 16-Bit-Ganzzahl |
| 103              | 103           | VO63-Fehlerindex              | 16-Bit-Ganzzahl |
| 104              | 104           | VO64-Fehlerindex              | 16-Bit-Ganzzahl |
| 105–106          | 105–106       | Vollständiger VO1-Fehlercode  | 32-Bit-Ganzzahl |
| 107–108          | 107–108       | Vollständiger VO2-Fehlercode  | 32-Bit-Ganzzahl |
| 109–110          | 109–110       | Vollständiger VO3-Fehlercode  | 32-Bit-Ganzzahl |
| 111–112          | 111–112       | Vollständiger VO4-Fehlercode  | 32-Bit-Ganzzahl |
| 113–114          | 113–114       | Vollständiger VO5-Fehlercode  | 32-Bit-Ganzzahl |
| 115–116          | 115–116       | Vollständiger VO6-Fehlercode  | 32-Bit-Ganzzahl |
| 117–118          | 117–118       | Vollständiger VO7-Fehlercode  | 32-Bit-Ganzzahl |
| 119–120          | 119–120       | Vollständiger VO8-Fehlercode  | 32-Bit-Ganzzahl |
| 121–122          | 121–122       | Vollständiger VO9-Fehlercode  | 32-Bit-Ganzzahl |
| 123–124          | 123–124       | Vollständiger VO10-Fehlercode | 32-Bit-Ganzzahl |
| 125–126          | 125–126       | Vollständiger VO11-Fehlercode | 32-Bit-Ganzzahl |
| 127–128          | 127–128       | Vollständiger VO12-Fehlercode | 32-Bit-Ganzzahl |
| 129–130          | 129–130       | Vollständiger VO13-Fehlercode | 32-Bit-Ganzzahl |
| 131–132          | 131–132       | Vollständiger VO14-Fehlercode | 32-Bit-Ganzzahl |
| 133–134          | 133–134       | Vollständiger VO15-Fehlercode | 32-Bit-Ganzzahl |
| 135–136          | 135–136       | Vollständiger VO16-Fehlercode | 32-Bit-Ganzzahl |
| 137–138          | 137–138       | Vollständiger VO17-Fehlercode | 32-Bit-Ganzzahl |
| 139–140          | 139–140       | Vollständiger VO18-Fehlercode | 32-Bit-Ganzzahl |
| 141–142          | 141–142       | Vollständiger VO19-Fehlercode | 32-Bit-Ganzzahl |
| 143–144          | 143–144       | Vollständiger VO20-Fehlercode | 32-Bit-Ganzzahl |
| 145–146          | 145–146       | Vollständiger VO21-Fehlercode | 32-Bit-Ganzzahl |
| 147–148          | 147–148       | Vollständiger VO22-Fehlercode | 32-Bit-Ganzzahl |
| 149–150          | 149–150       | Vollständiger VO23-Fehlercode | 32-Bit-Ganzzahl |
| 151–152          | 151–152       | Vollständiger VO24-Fehlercode | 32-Bit-Ganzzahl |
| 153–154          | 153–154       | Vollständiger VO25-Fehlercode | 32-Bit-Ganzzahl |
| 155–156          | 155–156       | Vollständiger VO26-Fehlercode | 32-Bit-Ganzzahl |
| 157–158          | 157–158       | Vollständiger VO27-Fehlercode | 32-Bit-Ganzzahl |
| 159–160          | 159–160       | Vollständiger VO28-Fehlercode | 32-Bit-Ganzzahl |
| 161–162          | 161–162       | Vollständiger VO29-Fehlercode | 32-Bit-Ganzzahl |
| 163–164          | 163–164       | Vollständiger VO30-Fehlercode | 32-Bit-Ganzzahl |
| 165–166          | 165–166       | Vollständiger VO31-Fehlercode | 32-Bit-Ganzzahl |
| 167–168          | 167–168       | Vollständiger VO32-Fehlercode | 32-Bit-Ganzzahl |
| 169–170          | 169–170       | Vollständiger VO33-Fehlercode | 32-Bit-Ganzzahl |
| 171–172          | 171–172       | Vollständiger VO34-Fehlercode | 32-Bit-Ganzzahl |

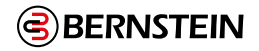

| Eingangsreg. Nr. | Haltereg. Nr. | WORTNAME                                                                                                    | DATENTYP                           |
|------------------|---------------|----------------------------------------------------------------------------------------------------|------------------------------------|
| 173–174          | 173–174       | Vollständiger VO35-Fehlercode                                                                                                    | 32-Bit-Ganzzahl                    |
| 175–176          | 175–176       | Vollständiger VO36-Fehlercode                                                                                                    | 32-Bit-Ganzzahl                    |
| 177–178          | 177–178       | Vollständiger VO37-Fehlercode                                                                                                    | 32-Bit-Ganzzahl                    |
| 179–180          | 179–180       | Vollständiger VO38-Fehlercode                                                                                                    | 32-Bit-Ganzzahl                    |
| 181–182          | 181–182       | Vollständiger VO39-Fehlercode                                                                                                    | 32-Bit-Ganzzahl                    |
| 183–184          | 183–184       | Vollständiger VO40-Fehlercode                                                                                                    | 32-Bit-Ganzzahl                    |
| 185–186          | 185–186       | Vollständiger VO41-Fehlercode                                                                                                    | 32-Bit-Ganzzahl                    |
| 187–188          | 187–188       | Vollständiger VO42-Fehlercode                                                                                                    | 32-Bit-Ganzzahl                    |
| 189–190          | 189–190       | Vollständiger VO43-Fehlercode                                                                                                    | 32-Bit-Ganzzahl                    |
| 191–192          | 191–192       | Vollständiger VO44-Fehlercode                                                                                                    | 32-Bit-Ganzzahl                    |
| 193–194          | 193–194       | Vollständiger VO45-Fehlercode                                                                                                    | 32-Bit-Ganzzahl                    |
| 195–196          | 195–196       | Vollständiger VO46-Fehlercode                                                                                                    | 32-Bit-Ganzzahl                    |
| 197–198          | 197–198       | Vollständiger VO47-Fehlercode                                                                                                    | 32-Bit-Ganzzahl                    |
| 199–200          | 199–200       | Vollständiger VO48-Fehlercode                                                                                                    | 32-Bit-Ganzzahl                    |
| 201–202          | 201–202       | Vollständiger VO49-Fehlercode                                                                                                    | 32-Bit-Ganzzahl                    |
| 203–204          | 203–204       | Vollständiger VO50-Fehlercode                                                                                                    | 32-Bit-Ganzzahl                    |
| 205–206          | 205–206       | Vollständiger VO51-Fehlercode                                                                                                    | 32-Bit-Ganzzahl                    |
| 207–208          | 207–208       | Vollständiger VO52-Fehlercode                                                                                                    | 32-Bit-Ganzzahl                    |
| 209–210          | 209–210       | Vollständiger VO53-Fehlercode                                                                                                    | 32-Bit-Ganzzahl                    |
| 211–212          | 211–212       | Vollständiger VO54-Fehlercode                                                                                                    | 32-Bit-Ganzzahl                    |
| 213–214          | 213–214       | Vollständiger VO55-Fehlercode                                                                                                    | 32-Bit-Ganzzahl                    |
| 215–216          | 215–216       | Vollständiger VO56-Fehlercode                                                                                                    | 32-Bit-Ganzzahl                    |
| 217–218          | 217–218       | Vollständiger VO57-Fehlercode                                                                                                    | 32-Bit-Ganzzahl                    |
| 219–220          | 219–220       | Vollständiger VO58-Fehlercode                                                                                                    | 32-Bit-Ganzzahl                    |
| 221–222          | 221–222       | Vollständiger VO59-Fehlercode                                                                                                    | 32-Bit-Ganzzahl                    |
| 223–224          | 223–224       | Vollständiger VO60-Fehlercode                                                                                                    | 32-Bit-Ganzzahl                    |
| 225-226          | 225-226       | Vollständiger VO61-Fehlercode                                                                                                    | 32-Bit-Ganzzahl                    |
| 227–228          | 227–228       | Vollständiger VO62-Fehlercode                                                                                                    | 32-Bit-Ganzzahl                    |
| 229–230          | 229–230       | Vollständiger VO63-Fehlercode                                                                                                    | 32-Bit-Ganzzahl                    |
| 231–232          | 231–232       | Vollständiger VO64-Fehlercode                                                                                                    | 32-Bit-Ganzzahl                    |
| 233–234          | 233–234       | Fehler Nr. 1 Zeitstempel                                                                                                    | 32-Bit-Ganzzahl                    |
| 235–242          | 235–242       | Fehler Nr. 1 E/A- oder Systemname                                                                                                    | Doppelwortlänge + 12-ASCII-Zeichen |
| 243              | 243           | Fehler Nr. 1 Fehlercode                                                                                                    | 16-Bit-Ganzzahl                    |
| 244              | 244           | Fehler Nr. 1 Erweiterter Fehlercode                                                                                                    | 16-Bit-Ganzzahl                    |
| 245              | 245           | Fehler Nr. 1 Fehlermeldungsindex                                                                                                    | 16-Bit-Ganzzahl                    |
| 246–247          | 246–247       | reserviert                                                                                                    | 16-Bit-Ganzzahl                    |
| 248–249          | 248-249       | Fehler Nr. 2 Zeitstempel                                                                                                    | 32-Bit-Ganzzahl                    |
| 250–257          | 250–257       | Fehler Nr. 2 E/A- oder Systemname                                                                                                    | Doppelwortlänge + 12-ASCII-Zeichen |
| 258              | 258           | Fehler Nr. 2 Fehlercode                                                                                                    | 16-Bit-Ganzzahl                    |
| 259              | 259           | Fehler Nr. 2 Erweiterter Fehlercode                                                                                                    | 16-Bit-Ganzzahl                    |
| 260              | 260           | Fehler Nr. 2 Fehlermeldungsindex                                                                                                    | 16-Bit-Ganzzahl                    |
| 261–262          | 261–262       | reserviert                                                                                                    | 16-Bit-Ganzzahl                    |
| 263–264          | 263-264       | Fehler Nr. 3 Zeitstempel                                                                                                    | 32-Bit-Ganzzahl                    |
|                  | I             | I. Construction of the second second s | 1                                  |

178/257

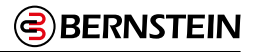

| Eingangsreg. Nr. | Haltereg. Nr. | WORTNAME                            | DATENTYP                           |
|------------------|---------------|-------------------------------------|------------------------------------|
| 265–272          | 265–272       | Fehler Nr. 3 E/A- oder Systemname   | Doppelwortlänge + 12-ASCII-Zeichen |
| 273              | 273           | Fehler Nr. 3 Fehlercode             | 16-Bit-Ganzzahl                    |
| 274              | 274           | Fehler Nr. 3 Erweiterter Fehlercode | 16-Bit-Ganzzahl                    |
| 275              | 275           | Fehler Nr. 3 Fehlermeldungsindex    | 16-Bit-Ganzzahl                    |
| 276–277          | 276–277       | reserviert                          | 16-Bit-Ganzzahl                    |
| 278–279          | 278–279       | Fehler Nr. 4 Zeitstempel            | 32-Bit-Ganzzahl                    |
| 280–287          | 280–287       | Fehler Nr. 4 E/A- oder Systemname   | Doppelwortlänge + 12-ASCII-Zeichen |
| 288              | 288           | Fehler Nr. 4 Fehlercode             | 16-Bit-Ganzzahl                    |
| 289              | 289           | Fehler Nr. 4 Erweiterter Fehlercode | 16-Bit-Ganzzahl                    |
| 290              | 290           | Fehler Nr. 4 Fehlermeldungsindex    | 16-Bit-Ganzzahl                    |
| 291–292          | 291–292       | reserviert                          | 16-Bit-Ganzzahl                    |
| 293–294          | 293–294       | Fehler Nr. 5 Zeitstempel            | 32-Bit-Ganzzahl                    |
| 295-302          | 295-302       | Fehler Nr. 5 E/A- oder Systemname   | Doppelwortlänge + 12-ASCII-Zeichen |
| 303              | 303           | Fehler Nr. 5 Fehlercode             | 16-Bit-Ganzzahl                    |
| 304              | 304           | Fehler Nr. 5 Erweiterter Fehlercode | 16-Bit-Ganzzahl                    |
| 305              | 305           | Fehler Nr. 5 Fehlermeldungsindex    | 16-Bit-Ganzzahl                    |
| 306–307          | 306–307       | reserviert                          | 16-Bit-Ganzzahl                    |
| 308-309          | 308–309       | Fehler Nr. 6 Zeitstempel            | 32-Bit-Ganzzahl                    |
| 310–317          | 310–317       | Fehler Nr. 6 E/A- oder Systemname   | Doppelwortlänge + 12-ASCII-Zeichen |
| 318              | 318           | Fehler Nr. 6 Fehlercode             | 16-Bit-Ganzzahl                    |
| 319              | 319           | Fehler Nr. 6 Erweiterter Fehlercode | 16-Bit-Ganzzahl                    |
| 320              | 320           | Fehler Nr. 6 Fehlermeldungsindex    | 16-Bit-Ganzzahl                    |
| 321–322          | 321–322       | reserviert                          | 16-Bit-Ganzzahl                    |
| 323–324          | 323–324       | Fehler Nr. 7 Zeitstempel            | 32-Bit-Ganzzahl                    |
| 325-332          | 325-332       | Fehler Nr. 7 E/A- oder Systemname   | Doppelwortlänge + 12-ASCII-Zeichen |
| 333              | 333           | Fehler Nr. 7 Fehlercode             | 16-Bit-Ganzzahl                    |
| 334              | 334           | Fehler Nr. 7 Erweiterter Fehlercode | 16-Bit-Ganzzahl                    |
| 335              | 335           | Fehler Nr. 7 Fehlermeldungsindex    | 16-Bit-Ganzzahl                    |
| 336–337          | 336–337       | reserviert                          | 16-Bit-Ganzzahl                    |
| 338–339          | 338-339       | Fehler Nr. 8 Zeitstempel            | 32-Bit-Ganzzahl                    |
| 340–347          | 340–347       | Fehler Nr. 8 E/A- oder Systemname   | Doppelwortlänge + 12-ASCII-Zeichen |
| 348              | 348           | Fehler Nr. 8 Fehlercode             | 16-Bit-Ganzzahl                    |
| 349              | 349           | Fehler Nr. 8 Erweiterter Fehlercode | 16-Bit-Ganzzahl                    |
| 350              | 350           | Fehler Nr. 8 Fehlermeldungsindex    | 16-Bit-Ganzzahl                    |
| 351–352          | 351–352       | reserviert                          | 16-Bit-Ganzzahl                    |
| 353–354          | 353–354       | Fehler Nr. 9 Zeitstempel            | 32-Bit-Ganzzahl                    |
| 355-362          | 355–362       | Fehler Nr. 9 E/A- oder Systemname   | Doppelwortlänge + 12-ASCII-Zeichen |
| 363              | 363           | Fehler Nr. 9 Fehlercode             | 16-Bit-Ganzzahl                    |
| 364              | 364           | Fehler Nr. 9 Erweiterter Fehlercode | 16-Bit-Ganzzahl                    |
| 365              | 365           | Fehler Nr. 9 Fehlermeldungsindex    | 16-Bit-Ganzzahl                    |
| 366–367          | 366–367       | reserviert                          | 16-Bit-Ganzzahl                    |
| 368–369          | 368-369       | Fehler Nr. 10 Zeitstempel           | 32-Bit-Ganzzahl                    |

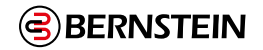

| Eingangsreg. Nr. | Haltereg. Nr. | WORTNAME                                                           | DATENTYP                           |
|------------------|---------------|--------------------------------------------------------------------|------------------------------------|
| 370–377          | 370–377       | Fehler Nr. 10 E/A- oder Systemname                                 | Doppelwortlänge + 12-ASCII-Zeichen |
| 378              | 378           | Fehler Nr. 10 Fehlercode                                           | 16-Bit-Ganzzahl                    |
| 379              | 379           | Fehler Nr. 10 Erweiterter Fehlercode                               | 16-Bit-Ganzzahl                    |
| 380              | 380           | Fehler Nr. 10 Fehlermeldungsindex                                  | 16-Bit-Ganzzahl                    |
| 381–382          | 381–382       | reserviert                                                         | 16-Bit-Ganzzahl                    |
| 383-384          | 383–384       | Sekunden seit Systemstart                                          | 32-Bit-Ganzzahl                    |
| 385              | 385           | Betriebsart                                                        | 16-Bit-Ganzzahl                    |
| 386–395          | 386–395       | ConfigName                                                         | Doppelwortlänge + 16-ASCII-Zeichen |
| 396–397          | 396–397       | Konfig. CRC                                                        | 32-Bit-Ganzzahl                    |
| 398–900          | 398–900       | reserviert                                                         | 16-Bit-Ganzzahl                    |
| 901              | 901           | VO1–VO16 (siehe Flags auf Seite 198)                               | 16-Bit-Ganzzahl                    |
| 902              | 902           | VO17–VO32 (siehe Flags auf Seite 198)                              | 16-Bit-Ganzzahl                    |
| 903              | 903           | VO33–VO48 (siehe Flags auf Seite 198)                              | 16-Bit-Ganzzahl                    |
| 904              | 904           | VO49–VO64 (siehe Flags auf Seite 198)                              | 16-Bit-Ganzzahl                    |
| 905              | 905           | VO65–VO80 (siehe Erweiterte Flags auf Seite<br>199)                | 16-Bit-Ganzzahl                    |
| 906              | 906           | VO81–VO96 (siehe Erweiterte Flags auf Seite<br>199)                | 16-Bit-Ganzzahl                    |
| 907              | 907           | VO97–VO112 (siehe Erweiterte Flags auf Seite<br>199)               | 16-Bit-Ganzzahl                    |
| 908              | 908           | VO113–VO128 (siehe Erweiterte Flags auf<br>Seite 199)              | 16-Bit-Ganzzahl                    |
| 909              | 909           | VO129–VO144 (siehe Erweiterte Flags auf<br>Seite 199)              | 16-Bit-Ganzzahl                    |
| 910              | 910           | VO145–VO160 (siehe Erweiterte Flags auf<br>Seite 199)              | 16-Bit-Ganzzahl                    |
| 911              | 911           | VO161–VO176 (siehe Erweiterte Flags auf<br>Seite 199)              | 16-Bit-Ganzzahl                    |
| 912              | 912           | VO177–VO192 (siehe Erweiterte Flags auf<br>Seite 199)              | 16-Bit-Ganzzahl                    |
| 913              | 913           | VO193–VO208 (siehe Erweiterte Flags auf<br>Seite 199)              | 16-Bit-Ganzzahl                    |
| 914              | 914           | VO209–VO224 (siehe Erweiterte Flags auf<br>Seite 199)              | 16-Bit-Ganzzahl                    |
| 915              | 915           | VO225–VO240 (siehe Erweiterte Flags auf<br>Seite 199)              | 16-Bit-Ganzzahl                    |
| 916              | 916           | VO241–VO256 (siehe Erweiterte Flags auf<br>Seite 199)              | 16-Bit-Ganzzahl                    |
| 917              | 917           | Fehlerbits für VO1–VO16 (siehe Flags auf Seite<br>198)             | 16-Bit-Ganzzahl                    |
| 918              | 918           | Fehlerbits für VO17–VO32 (siehe Flags auf<br>Seite 198)            | 16-Bit-Ganzzahl                    |
| 919              | 919           | Fehlerbits für VO33–VO48 (siehe Flags auf<br>Seite 198)            | 16-Bit-Ganzzahl                    |
| 920              | 920           | Fehlerbits für VO49–VO64 (siehe Flags auf<br>Seite 198)            | 16-Bit-Ganzzahl                    |
| 921              | 921           | Fehlerbits für VO65–VO80 (siehe Erweiterte<br>Flags auf Seite 199) | 16-Bit-Ganzzahl                    |
# BERNSTEIN

| Eingangsreg. Nr. | Haltereg. Nr. | WORTNAME                                                                                                    | DATENTYP        |
|------------------|---------------|----------------------------------------------------------------------------------------------------|-----------------|
| 922              | 922           | Fehlerbits für VO81–VO96 (siehe Erweiterte Flags auf Seite 199)                                                  | 16-Bit-Ganzzahl |
| 923              | 923           | Fehlerbits für VO97–VO112 (siehe Erweiterte Flags auf Seite 199)                                                 | 16-Bit-Ganzzahl |
| 924              | 924           | Fehlerbits für VO113–VO128 (siehe Erweiterte Flags auf Seite 199)                                                | 16-Bit-Ganzzahl |
| 925              | 925           | Fehlerbits für VO129–VO144 (siehe Erweiterte Flags auf Seite 199)                                                | 16-Bit-Ganzzahl |
| 926              | 926           | Fehlerbits für VO145–VO160 (siehe Erweiterte Flags auf Seite 199)                                                | 16-Bit-Ganzzahl |
| 926              | 926           | Fehlerbits für VO161–VO176 (siehe Erweiterte Flags auf Seite 199)                                                | 16-Bit-Ganzzahl |
| 928              | 928           | Fehlerbits für VO177–VO192 (siehe Erweiterte Flags auf Seite 199)                                                | 16-Bit-Ganzzahl |
| 929              | 929           | Fehlerbits für VO193–VO208 (siehe Erweiterte Flags auf Seite 199)                                                | 16-Bit-Ganzzahl |
| 930              | 930           | Fehlerbits für VO209–VO224 (siehe Erweiterte Flags auf Seite 199)                                                | 16-Bit-Ganzzahl |
| 931              | 931           | Fehlerbits für VO225–VO240 (siehe Erweiterte Flags auf Seite 199)                                                | 16-Bit-Ganzzahl |
| 932              | 932           | Fehlerbits für VO241–VO256 (siehe Erweiterte Flags auf Seite 199)                                                | 16-Bit-Ganzzahl |
| 933–934          | 933–934       | RCD-Bits Feedback (siehe Virtueller manueller Reset und Abbruchverzögerungssequenz (RCD) auf Seite 52)           | 32-Bit-Ganzzahl |
| 935              | 935           | RCD-Aktivierung Feedback (siehe Virtueller manueller Reset und<br>Abbruchverzögerungssequenz (RCD) auf Seite 52) | 16-Bit-Ganzzahl |
| 936              | 936           | VO1-Fehlerindex                                                                                                  | 16-Bit-Ganzzahl |
| 937              | 937           | VO2-Fehlerindex                                                                                                  | 16-Bit-Ganzzahl |
| 938              | 938           | VO3-Fehlerindex                                                                                                  | 16-Bit-Ganzzahl |
|                  |               |                                                                                                    |                 |
| 1190             | 1190          | VO256-Fehlerindex                                                                                                | 16-Bit-Ganzzahl |
| 1191–1192        | 1191–1192     | Vollständiger VO1-Fehlercode                                                                                     | 32-Bit-Ganzzahl |
| 1193–1194        | 1193–1194     | Vollständiger VO2-Fehlercode                                                                                     | 32-Bit-Ganzzahl |
| 1195–1196        | 1195–1196     | Vollständiger VO3-Fehlercode                                                                                     | 32-Bit-Ganzzahl |
| 1197–1198        | 1197–1198     | Vollständiger VO4-Fehlercode                                                                                     | 32-Bit-Ganzzahl |
|                  |               |                                                                                                    |                 |
| 1702–1703        | 1702–1703     | Vollständiger VO256-Fehlercode                                                                                   | 32-Bit-Ganzzahl |
| 1704–1705        | 1704–1705     | DCD-Systemstatus – Reihe 1 Geräteanzahl                                                                          | 32-Bit-Ganzzahl |
| 1706–1707        | 1706–1707     | DCD-Systemstatus – Reihe 2 Geräteanzahl                                                                          | 32-Bit-Ganzzahl |
| 1708–1709        | 1708–1709     | DCD-Systemstatus – Reihe 1 Gerät-Ein/Aus-Status                                                                  | 32-Bit-Ganzzahl |
| 1710–1711        | 1710–1711     | DCD-Systemstatus – Reihe 2 Gerät-Ein/Aus-Status                                                                  | 32-Bit-Ganzzahl |
| 1712–1713        | 1712–1713     | DCD-Systemstatus – Reihe 1 Fehlerstatus                                                                          | 32-Bit-Ganzzahl |
| 1714–1715        | 1714–1715     | DCD-Systemstatus – Reihe 2 Fehlerstatus                                                                          | 32-Bit-Ganzzahl |
| 1716–1717        | 1716–1717     | DCD-Systemstatus – Reihe 1 Betätiger im Randbereich                                                              | 32-Bit-Ganzzahl |
| 1718–1719        | 1718–1719     | DCD-Systemstatus – Reihe 2 Betätiger im Randbereich                                                              | 32-Bit-Ganzzahl |

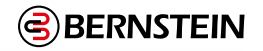

| Eingangsreg. Nr. | Haltereg. Nr. | WORTNAME                                    | DATENTYP        |
|------------------|---------------|---------------------------------------------|-----------------|
| 1720–1721        | 1720–1721     | DCD-Systemstatus – Reihe 1 Warnstatus       | 32-Bit-Ganzzahl |
| 1722–1723        | 1722–1723     | DCD-Systemstatus – Reihe 2 Warnstatus       | 32-Bit-Ganzzahl |
| 1724–1725        | 1724–1725     | DCD-Systemstatus – Reihe 1 Resetstatus      | 32-Bit-Ganzzahl |
| 1726–1727        | 1726–1727     | DCD-Systemstatus – Reihe 2 Resetstatus      | 32-Bit-Ganzzahl |
| 1728–1729        | 1728–1729     | DCD-Systemstatus – Reihe 1 Auslöser erkannt | 32-Bit-Ganzzahl |
| 1730–1731        | 1730–1731     | DCD-Systemstatus – Reihe 2 Auslöser erkannt | 32-Bit-Ganzzahl |
| 1732–1733        | 1732–1733     | DCD-Systemstatus – Reihe 1 Systemstatus     | 32-Bit-Ganzzahl |
| 1734–1735        | 1734–1735     | DCD-Systemstatus – Reihe 2 Systemstatus     | 32-Bit-Ganzzahl |
| 1736–1768        | 1736–1768     | reserviert                                  | 16-Bit-Ganzzahl |
| 1769             | 1769          | DCD-Leseanfrage Bestätigung                 | 16-Bit-Ganzzahl |
| 1770             | 1770          | DCD-Reihe angefragte Bestätigung            | 16-Bit-Ganzzahl |
| 1771             | 1771          | DCD-Gerät angefragte Bestätigung            | 16-Bit-Ganzzahl |
| 1772–1780        | 1772–1780     | Spezifische Daten einzelner DCD-Geräte26    | 16-Bit-Ganzzahl |
|                  | 1781          | DCD-Leseanfrage                             | 16-Bit-Ganzzahl |
|                  | 1782          | DCD-Reihe angefordert                       | 16-Bit-Ganzzahl |
|                  | 1783          | DCD-Gerät angefordert                       | 16-Bit-Ganzzahl |

Tabelle 25: Ausgangsregister

### 12.5.5 Leistungs- und Statusinformationen zu einem einzelnen Gerät über DCD anfordern

- 1. Halteregister 1782: DCD-Reihenschaltung, in der das betreffende Gerät angeschlossen ist (1 oder 2) auswählen.
- 2. Halteregister 1783: DCD-Gerätenummer (1 bis 32) auswählen.
- 3. Halteregister 1781: Wechseln von 0 zu 1, um einen einmaligen Lesevorgang durchzuführen.
- 4. Halteregister 1772-1780: Angeforderte gerätespezifische Daten des Gerätes.

# 12.5.6 Flags

Die unten definierten Register 1 bis 8 werden in der Registerzuordnung als die ersten 8 Wörter angezeigt.

Dies stellt die ersten 64 virtuellen Ausgänge und die zugehörigen Fehlerflags dar. Die Informationen in diesen Registern können als Eingangsregister (30000) mit dem Modbus-Funktionscode 04 (Eingangsregister lesen) gelesen werden. Dieselben Werte können auch als Halteregister (40000) mit dem Modbus-Funktionscode 03 (Halteregister lesen) gelesen werden.

| Bit 15 | Bit 14 | Bit 13 | Bit 12 | Bit 11 | Bit 10 | Bit 9 | Bit 8 | Bit 7 | Bit 6 | Bit 5 | Bit 4 | Bit 3 | Bit 2 | Bit 1 | Bit 0 |
|--------|--------|--------|--------|--------|--------|-------|-------|-------|-------|-------|-------|-------|-------|-------|-------|
| VO16   | VO15   | VO14   | VO13   | VO12   | VO11   | VO10  | VO9   | VO8   | VO7   | VO6   | VO5   | VO4   | VO3   | VO2   | VO1   |

Tabelle 23: Virtueller Ausgang 1–16

Eingangsregister 30001 oder Halteregister 40001 der SPS, auch Eingänge 10001–16 oder Spulen 00001–16

| Bit 15 | Bit 14 | Bit 13 | Bit 12 | Bit 11 | Bit 10 | Bit 9 | Bit 8 | Bit 7 | Bit 6 | Bit 5 | Bit 4 | Bit 3 | Bit 2 | Bit 1 | Bit 0 |
|--------|--------|--------|--------|--------|--------|-------|-------|-------|-------|-------|-------|-------|-------|-------|-------|
| VO32   | VO31   | VO30   | VO29   | VO28   | VO27   | VO26  | VO25  | VO24  | VO23  | VO22  | VO21  | VO20  | VO19  | VO18  | VO17  |

Tabelle 24: Virtueller Ausgang 17–32

Eingangsregister 30002 oder Halteregister 40002 der SPS, auch Eingänge 10017–32 oder Spulen 00017–32

# BERNSTEIN

| Bit 15 | Bit 14 | Bit 13 | Bit 12 | Bit 11 | Bit 10 | Bit 9 | Bit 8 | Bit 7 | Bit 6 | Bit 5 | Bit 4 | Bit 3 | Bit 2 | Bit 1 | Bit 0 |
|--------|--------|--------|--------|--------|--------|-------|-------|-------|-------|-------|-------|-------|-------|-------|-------|
| VO48   | VO47   | VO46   | VO45   | VO44   | VO43   | VO42  | VO41  | VO40  | VO39  | VO38  | VO37  | VO36  | VO35  | VO34  | VO33  |

Tabelle 26: Virtueller Ausgang 33-48

Eingangsregister 30003 oder Halteregister 40003 der SPS, auch Eingänge 10033-48 oder Spulen 00033-48

| Bit 15 | Bit 14 | Bit 13 | Bit 12 | Bit 11 | Bit 10 | Bit 9 | Bit 8 | Bit 7 | Bit 6 | Bit 5 | Bit 4 | Bit 3 | Bit 2 | Bit 1 | Bit 0 |
|--------|--------|--------|--------|--------|--------|-------|-------|-------|-------|-------|-------|-------|-------|-------|-------|
| VO64   | VO63   | VO62   | VO61   | VO60   | VO59   | VO58  | VO57  | VO56  | VO55  | VO54  | VO53  | VO52  | VO51  | VO50  | VO49  |

Tabelle 27: Virtueller Ausgang 49–64

Eingangsregister 30004 oder Halteregister 40004 der SPS, auch Eingänge 10049–64 oder Spulen 00049–64

| Bit 15 | Bit 14 | Bit 13 | Bit 12 | Bit 11 | Bit 10 | Bit 9  | Bit 8  | Bit 7  | Bit 6  | Bit 5  | Bit 4  | Bit 3  | Bit 2  | Bit 1  | Bit 0  |
|--------|--------|--------|--------|--------|--------|--------|--------|--------|--------|--------|--------|--------|--------|--------|--------|
| VO16-  | VO15-  | VO14-  | VO13-  | VO12-  | VO11-  | VO10-  | VO9-   | VO8-   | VO7-   | VO6-   | VO5-   | VO4-   | VO3-   | VO2-   | VO1-   |
| Fehler | Fehler | Fehler | Fehler | Fehler | Fehler | Fehler | Fehler | Fehler | Fehler | Fehler | Fehler | Fehler | Fehler | Fehler | Fehler |

Tabelle 31: Virtueller Ausgangsfehler 1–16

Eingangsregister 30005 oder Halteregister 40005 der SPS, auch Eingänge 10033-48 oder Spulen 00033-48

| Bit 15 | Bit 14 | Bit 13 | Bit 12 | Bit 11 | Bit 10 | Bit 9  | Bit 8  | Bit 7  | Bit 6  | Bit 5  | Bit 4  | Bit 3  | Bit 2  | Bit 1  | Bit 0  |
|--------|--------|--------|--------|--------|--------|--------|--------|--------|--------|--------|--------|--------|--------|--------|--------|
| VO32-  | VO31-  | VO30-  | VO29-  | VO28-  | VO27-  | VO26-  | VO25-  | VO24-  | VO23-  | VO22-  | VO21-  | VO20-  | VO19-  | VO18-  | VO17-  |
| Fehler | Fehler | Fehler | Fehler | Fehler | Fehler | Fehler | Fehler | Fehler | Fehler | Fehler | Fehler | Fehler | Fehler | Fehler | Fehler |

Tabelle 28: Virtueller Ausgangsfehler 17–32

Eingangsregister 30006 oder Halteregister 40006 der SPS, auch Eingänge 10049-64 oder Spulen 00049-64

| Bit 15 | Bit 14 | Bit 13 | Bit 12 | Bit 11 | Bit 10 | Bit 9  | Bit 8  | Bit 7  | Bit 6  | Bit 5  | Bit 4  | Bit 3  | Bit 2  | Bit 1  | Bit 0  |
|--------|--------|--------|--------|--------|--------|--------|--------|--------|--------|--------|--------|--------|--------|--------|--------|
| VO48-  | VO47-  | VO46-  | VO45-  | VO44-  | VO43-  | VO42-  | VO41-  | VO40-  | VO39-  | VO38-  | VO37-  | VO36-  | VO35-  | VO34-  | VO33-  |
| Fehler | Fehler | Fehler | Fehler | Fehler | Fehler | Fehler | Fehler | Fehler | Fehler | Fehler | Fehler | Fehler | Fehler | Fehler | Fehler |

Tabelle 29: Virtueller Ausgangsfehler 33-48

Eingangsregister 30007 oder Halteregister 40007 der SPS, auch Eingänge 10033-48 oder Spulen 00033-48

| Bit 15 | Bit 14 | Bit 13 | Bit 12 | Bit 11 | Bit 10 | Bit 9  | Bit 8  | Bit 7  | Bit 6  | Bit 5  | Bit 4  | Bit 3  | Bit 2  | Bit 1  | Bit 0  |
|--------|--------|--------|--------|--------|--------|--------|--------|--------|--------|--------|--------|--------|--------|--------|--------|
| VO64-  | VO63-  | VO62-  | VO61-  | VO60-  | VO59-  | VO58-  | VO57-  | VO56-  | VO55-  | VO54-  | VO53-  | VO52-  | VO51-  | VO50-  | VO49-  |
| Fehler | Fehler | Fehler | Fehler | Fehler | Fehler | Fehler | Fehler | Fehler | Fehler | Fehler | Fehler | Fehler | Fehler | Fehler | Fehler |

Tabelle 30: Tabelle 29: Virtueller Ausgangsfehler 49–64

Eingangsregister 30008 oder Halteregister 40008 der SPS, auch Eingänge 10049-64 oder Spulen 00049-64

#### 12.5.7 Erweiterte Flags

Auf alle 256 virtuellen Ausgänge kann, ähnlich wie unter Flags auf Seite 198 abgebildet, zugegriffen werden.

Die Eingänge 11001 bis 11256 stellen alle 256 möglichen virtuellen Ausgänge dar. Diese virtuellen Ausgänge können auch als Eingangsregister 901–916 oder Halteregister 901–916 gelesen werden.

Die Eingänge 12001 bis 12256 sind alle 256 virtuelle Ausgangsfehler. Diese virtuellen Ausgangsfehler können auch als Eingangsregister 917–932 oder Halteregister 917–932 gelesen werden.

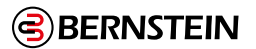

# 12.6 PROFINET®

PROFINET®28 ist ein Datenkommunikationsprotokoll für Industrieautomatisierung und -prozesse. PROFINET IO definiert, wie Controller (E/A-Controller) und Peripheriegeräte (E/A-Geräte) Daten in Echtzeit austauschen. Die Sicherheitsauswertung von BERNSTEIN unterstützt PROFINET IO. Das Datenkommunikationsprotokoll ist TCP/IP; das Datenübertragungsmedium ist Kupferdraht; die Konformitätsklasse von PROFINET ist CC-A.29

**Anmerkung:** In diesem Dokument werden Ausgänge von der Sicherheitsauswertung zum Controller (SPS) als "Eingänge" bezeichnet. Ausgänge vom Controller (SPS) zur Sicherheitsauswertung werden als "Ausgänge" bezeichnet

# 12.6.1 PROFINET und die Sicherheitsauswertung

PROFINET-Echtzeitdaten werden über Steckplätze gesendet und empfangen.

**Anmerkung:** Die GSDML-Datei steht unter<u>http://www.bernstein.eu/downloads</u> zum Download zur Verfügung.

# 12.6.2 GSD-Datei (General Station Description)

Die GSD-Datei (General Station Description) enhält alle Modulinformationen, wie:

- Konfigurationsdaten
- Dateninformationen (Durchlaufzähler, Inspektionsstatus usw.)
- Diagnose

# 12.6.3 PROFINET IO-Datenmodell

Das PROFINET IO-Datenmodell basiert auf dem typischen, erweiterbaren Feldgerät mit einer Rückwandplatine und mit mehreren Steckplätzen. Module und Submodule können für unterschiedliche Funktionen eingefügt werden. Module werden in Steckplätze eingesteckt, Submodule in Substeckplätze. Im PROFINET IO-Datenmodell ist Steckplatz 0 Substeckplatz 1 für den Device Access Point (DAP) bzw. die Netzwerkschnittstelle reserviert. Module wie auch Submodule werden zur Steuerung des Typs und des Volumens der Daten verwendet, die an den Controller (SPS) gesendet werden.

- Ein Submodul ist in der Regel als Eingangstyp, Ausgangstyp oder kombinierter Eingangs-/Ausgangstyp ausgewiesen.
- Ein Eingangssubmodul wird zum Senden von Daten an den Controller (SPS) verwendet.
- Ein Ausgangssubmodul wird zum Empfangen von Daten vom Controller (SPS) verwendet.
- Das kombinierte Eingangs-/Ausgangssubmodul empfängt und sendet Daten in beide Richtungen.

<sup>26</sup> PROFINET<sup>®</sup> ist eine eingetragene Marke des PROFIBUS Nutzerorganisation e.V.
<sup>27</sup>CC-A gewährleistet, dass das Gerät die Mindestanforderungen an Funktionalität und Interoperabilität erfüllt

184 / 257

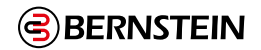

# 12.6.4 Konfiguration der Sicherheitsauswertung für eine PROFINET IO-Verbindung

- 1. Verbinden Sie die Sicherheitsauswertung über ein USB-Kabel mit dem PC.
- 2. Öffnen Sie die Konfigurationssoftware der Sicherheitsauswertung von BERNSTEIN und klicken Sie auf die Registerkarte Industrial- Ethernet.
- 3. Wählen Sie aus der Dropdown-Liste links **Profinet** aus.
- 4. Klicken Sie auf 5, um den PROFINET-Submodulen Informationen hinzuzufügen. Tipp: Bei dieser Aufgabe kann **automatisches Konfigurieren** hilfreich sein.
- 5. Geben Sie das entsprechende Passwort ein, um die Konfigurations- und Netzwerkeinstellungen für die Sicherheitsauswertung zu ändern.
- 6. Vergewissern Sie sich, dass die Sicherheitsauswertung eine gültige und bestätigte Konfigurationsdatei hat.

**Anmerkung:** Wenn eine virtuelle Reset- oder Abbruchverzögerung verwendet wird, muss der Auslösecode in den **Netzwerkeinstellungen** erstellt werden. Der Code muss dann über **Senden** in den **Netzwerkeinstellungen** an den Sicherheitskontroller gesendet werden.

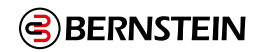

# 12.6.5 Beschreibung der Module

In dieser Tabelle ist die E/A-Richtung vom Standpunkt der SPS aus genannt.

| Steck<br>platz   | Modulfunktion                                               | E/A                | Modulname                             | Modulgröße<br>(Byte)        |
|------------------|-------------------------------------------------------------|--------------------|---------------------------------------|-----------------------------|
| 1                | Benutzerdefinierte Statusbits (0–31)                        | Eingehend          | 4 Statusbytes, Bits 031_1             | 4                           |
| 2                | Benutzerdefinierte Statusbits (32–63)                       | Eingehend          | 4 Statusbytes, Bits 031_2             | 4                           |
| 3                | Sicherheitsauswertung Fehlerbits (0–31)                     | Eingehend          | 4 Statusbytes, Bits 031_3             | 4                           |
| 4                | Sicherheitsauswertung Fehlerbits (32–63)                    | Eingehend          | 4 Statusbytes, Bits 031_4             | 4                           |
| 5                | Sicherheitsauswertung Eingangsstatusbits (0–31)             | Eingehend          | 4 Statusbytes, Bits 031_5             | 4                           |
| 6                | Sicherheitsauswertung Eingangsstatusbits (32–63)            | Eingehend          | 4 Statusbytes, Bits 031_6             | 4                           |
| 7                | Sicherheitsauswertung Eingangsstatusbits (64–95)            | Eingehend          | 4 Statusbytes, Bits 031_7             | 4                           |
| 8                | Sicherheitsauswertung Eingangsstatusbits (96–127)           | Eingehend          | 4 Statusbytes, Bits 031_8             | 4                           |
| 9                | Sicherheitsauswertung Eingangsstatusbits (128–159)          | Eingehend          | 4 Statusbytes, Bits 031_9             | 4                           |
| 10               | Sicherheitsauswertung Ausgangsstatusbits (0–31)             | Eingehend          | 4 Statusbytes, Bits 031_10            | 4                           |
| 11               | Sicherheitsauswertung Ausgangsstatusbits (32–63)            | Eingehend          | 4 Statusbytes, Bits 031_11            | 4                           |
| 12               | Sicherheitsauswertung Ausgangsstatusbits (64–95)            | Eingehend          | 4 Statusbytes, Bits 031_12            | 4                           |
| 13               | Virtueller E/A (Ein/Aus/Muting-Aktivierung) Bits (0–63)     | Ausgehend          | 8 Byte Virtuell Ein/AUS/MA Data_1     | 8                           |
| 14               | Virtuelle Reset-/Abbruchverzögerung Bits (0–16)             | Ausgehend          | 2 Byte RCD Data_1                     | 2                           |
| 15               | Auslösecode für Reset-/Abbruchverzögerung                   | Ausgehend          | 2 Byte RCD Auslösung Code_1           | 2                           |
| 16               | Virtuelle Reset-/Abbruchverzögerung Bits (0–16)<br>Feedback | Eingehend          | RCD Data Feedback Register_1          | 2                           |
| 17               | Auslösecode für Reset-/Abbruchverzögerung Feedback          | Eingehend          | RCD Passcode Feedback<br>Register_1   | 2                           |
| 18 <sup>30</sup> | Fehlerprotokoll                                             | Eingehend          | Fehlerprotokollpuffermodul            | 300                         |
| 19 <sup>30</sup> | Systeminformationen                                         | Eingehend          | Systeminformationsmodul               | 30                          |
| 20               | DCD-Status                                                  | Eingehend          | DCD-Statusinformationsmodul           | 128                         |
| 21               | Informationen zu einzelnen DCD-Geräten                      | Ein-/<br>Ausgehend | DCD-<br>Einzelstatusinformationsmodul | 24 eingehend<br>6 ausgehend |

Tabelle 32: Zuweisung von Steckplätzen

<sup>26</sup> Das Fehlerprotokoll- und das Systeminformationsmodul werden nicht von der Standardverbindung verwendet.

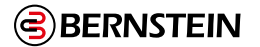

### 12.6.5.1 Benutzerdefinierte Statusbits

Die Steckplätze 1 und 2 (64 Bits) sind immer von den benutzerdefinierten Statusbit-Modulen belegt. Diese Module umfassen beliebige Informationen der virtuellen Statusausgänge.

Die zu übertragenen Informationen der Bits werden im Industrie-Ethernet Tab der Konfigurationssoftware festgelegt.

| SPS-Eingangsdatenname               | Eingangsdatentyp | SPS-Ausgangsdatenname | Ausgangsdatentyp |
|-------------------------------------|------------------|-----------------------|------------------|
| Benutzerdefinierte Statusbits 0–7   | Byte             | Entfällt              | Entfällt         |
| Benutzerdefinierte Statusbits 8–15  | Byte             |                       |                  |
| Benutzerdefinierte Statusbits 16–23 | Byte             |                       |                  |
| Benutzerdefinierte Statusbits 24–31 | Byte             |                       |                  |

Tabelle 33: Benutzerdefinierte Statusbits (0–31) Modul (Ident 0×100) [fest in Steckplatz 1]

| SPS-Eingangsdatenname               | Eingangsdatentyp | SPS-Ausgangsdatenname | Ausgangsdatentyp |
|-------------------------------------|------------------|-----------------------|------------------|
| Benutzerdefinierte Statusbits 32–39 | Byte             | Entfällt              | Entfällt         |
| Benutzerdefinierte Statusbits 40-47 | Byte             |                       |                  |
| Benutzerdefinierte Statusbits 48–55 | Byte             |                       |                  |
| Benutzerdefinierte Statusbits 56–63 | Byte             |                       |                  |

Tabelle 34: Benutzerdefinierte Statusbits (32–63) Modul (Ident 0×100) [fest in Steckplatz 2)

# 12.6.5.2 Fehlerbits

Über die Steckplätze 3 und 4 (64 Bits) werden Informationen über Fehler in der Sicherheitsauswertung übertragen. Die zu übertragenen Informationen der Bits werden im **Industrie-Ethernet** Tab der Konfigurationssoftware festgelegt.

| SPS-Eingangsdatenname | Eingangsdatentyp |
|-----------------------|------------------|
| Fehlerbits 0–7        | Byte             |
| Fehlerbits 8–15       | Byte             |
| Fehlerbits 16–23      | Byte             |
| Fehlerbits 24–31      | Byte             |

Tabelle 35: Sicherheitsauswertung Fehlerbits (0–31) Modul (Ident 0×100) [fest in Steckplatz 3]

| SPS-Eingangsdatenname | Eingangsdatentyp | SPS-Ausgangsdatenname | Ausgangsdatentyp |
|-----------------------|------------------|-----------------------|------------------|
| Fehlerbits 32–39      | Byte             | Entfällt              | Entfällt         |
| Fehlerbits 40–47      | Byte             |                       |                  |
| Fehlerbits 48–55      | Byte             |                       |                  |
| Fehlerbits 56–63      | Byte             |                       |                  |

Tabelle 36: Sicherheitsauswertung Fehlerbits (32–63) Modul (Ident 0×100) [fest in Steckplatz 4]

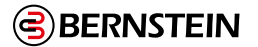

# 12.6.5.3 Eingangsstatusbits

Die Steckplätze 5 bis 9 (160 Bits) sind immer für die Eingangsstatus-Informationen der Sicherheitseingänge reserviert. Die zu übertragenen Informationen der Bits werden im **Industrie-Ethernet** Tab der Konfigurationssoftware festgelegt.

| SPS-Eingangsdatenname    | Eingangsdatentyp | SPS-Ausgangsdatenname | Ausgangsdatentyp |
|--------------------------|------------------|-----------------------|------------------|
| Eingangsstatusbits 0–7   | Byte             | Entfällt              | Entfällt         |
| Eingangsstatusbits 8–15  | Byte             |                       |                  |
| Eingangsstatusbits 16–23 | Byte             |                       |                  |
| Eingangsstatusbits 24–31 | Byte             |                       |                  |

Tabelle 37: Sicherheitsauswertung Eingangsstatusbits (0–31) Modul (Ident 0×100) [fest in Steckplatz 5]

| SPS-Eingangsdatenname    | Eingangsdatentyp | SPS-Ausgangsdatenname | Ausgangsdatentyp |
|--------------------------|------------------|-----------------------|------------------|
| Eingangsstatusbits 32–39 | Byte             | Entfällt              | Entfällt         |
| Eingangsstatusbits 40–47 | Byte             |                       |                  |
| Eingangsstatusbits 48–55 | Byte             |                       |                  |
| Eingangsstatusbits 56–63 | Byte             |                       |                  |

Tabelle 38: Sicherheitsauswertung Eingangsstatusbits (32–63) Modul (Ident 0×100) [fest in Steckplatz 6]

| SPS-Eingangsdatenname    | Eingangsdatentyp | SPS-Ausgangsdatenname | Ausgangsdatentyp |
|--------------------------|------------------|-----------------------|------------------|
| Eingangsstatusbits 64–71 | Byte             | Entfällt              | Entfällt         |
| Eingangsstatusbits 72–79 | Byte             |                       |                  |
| Eingangsstatusbits 80–87 | Byte             |                       |                  |
| Eingangsstatusbits 88–95 | Byte             |                       |                  |

Tabelle 39: Sicherheitsauswertung Eingangsstatusbits (64–95) Modul (Ident 0×100) [fest in Steckplatz 7]

| SPS-Eingangsdatenname      | Eingangsdatentyp | SPS-Ausgangsdatenname | Ausgangsdatentyp |
|----------------------------|------------------|-----------------------|------------------|
| Eingangsstatusbits 96–103  | Byte             | Entfällt              | Entfällt         |
| Eingangsstatusbits 104–111 | Byte             |                       |                  |
| Eingangsstatusbits 112–119 | Byte             |                       |                  |
| Eingangsstatusbits 120–127 | Byte             |                       |                  |

Tabelle 40: Sicherheitsauswertung Eingangsstatusbits (96–127) Modul (Ident 0×100) [fest in Steckplatz 8]

| SPS-Eingangsdatenname      | Eingangsdatentyp | SPS-Ausgangsdatenname | Ausgangsdatentyp |
|----------------------------|------------------|-----------------------|------------------|
| Eingangsstatusbits 128–135 | Byte             | Entfällt              | Entfällt         |
| Eingangsstatusbits 136–143 | Byte             |                       |                  |
| Eingangsstatusbits 144–151 | Byte             |                       |                  |
| Eingangsstatusbits 152–159 | Byte             |                       |                  |

Tabelle 41: Sicherheitsauswertung Eingangsstatusbits (128–159) Modul (Ident 0×100) [fest in Steckplatz 9]

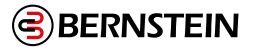

# 12.6.5.4 Ausgangsstatusbits

Die Steckplätze 10 bis 12 (96 Bits) sind immer für die Ausgangsstatus-Informationen der Sicherheitsausgänge reserviert. Die zu übertragenen Informationen der Bits werden im **Industrie-Ethernet** Tab der Konfigurationssoftware festgelegt.

| SPS-Eingangsdatenname    | Eingangsdatentyp | SPS-Ausgangsdatenname | Ausgangsdatentyp |
|--------------------------|------------------|-----------------------|------------------|
| Ausgangsstatusbits 0–7   | Byte             | Entfällt              | Entfällt         |
| Ausgangsstatusbits 8–15  | Byte             |                       |                  |
| Ausgangsstatusbits 16–23 | Byte             |                       |                  |
| Ausgangsstatusbits 24–31 | Byte             |                       |                  |

Tabelle 42: Sicherheitsauswertung Ausgangsstatusbits (0–31) Modul (Ident 0×100) [fest in Steckplatz 10]

| SPS-Eingangsdatenname    | Eingangsdatentyp | SPS-Ausgangsdatenname | Ausgangsdatentyp |
|--------------------------|------------------|-----------------------|------------------|
| Ausgangsstatusbits 32–39 | Byte             | Entfällt              | Entfällt         |
| Ausgangsstatusbits 40–47 | Byte             |                       |                  |
| Ausgangsstatusbits 48–55 | Byte             |                       |                  |
| Ausgangsstatusbits 56–63 | Byte             |                       |                  |

Tabelle 43: Sicherheitsauswertung Ausgangsstatusbits (32–63) Modul (Ident 0×100) [fest in Steckplatz 11]

| SPS-Eingangsdatenname    | Eingangsdatentyp | SPS-Ausgangsdatenname | Ausgangsdatentyp |
|--------------------------|------------------|-----------------------|------------------|
| Ausgangsstatusbits 64–71 | Byte             | Entfällt              | Entfällt         |
| Ausgangsstatusbits 72–79 | Byte             |                       |                  |
| Ausgangsstatusbits 80–87 | Byte             |                       |                  |
| Ausgangsstatusbits 88–95 | Byte             |                       |                  |

Tabelle 44: Sicherheitsauswertung Ausgangsstatusbits (64–95) Modul (Ident 0×100) [fest in Steckplatz 12)

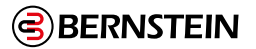

# 12.6.5.5 Ausgangsstatusbits

Die Steckplätze 10 bis 12 (96 Bits) sind immer für die Ausgangsstatus-Informationen der Sicherheitsausgänge reserviert. Die zu übertragenen Informationen der Bits werden im **Industrie-Ethernet** Tab der Konfigurationssoftware festgelegt.

| SPS-Eingangsdatenname | Eingangsdatentyp | SPS-Ausgangsdatenname                        | Ausgangsdatentyp |
|-----------------------|------------------|----------------------------------------------|------------------|
| Entfällt              | Entfällt         | Virtuelle Ein-/Ausschaltung/MA Bits<br>0–7   | Byte             |
|                       |                  | Virtuelle Ein-/Ausschaltung/MA<br>Bits 8–15  | Byte             |
|                       |                  | Virtuelle Ein-/Ausschaltung/MA<br>Bits 16–23 | Byte             |
|                       |                  | Virtuelle Ein-/Ausschaltung/MA<br>Bits 24–31 | Byte             |
|                       |                  | Virtuelle Ein-/Ausschaltung/MA<br>Bits 32–39 | Byte             |
|                       |                  | Virtuelle Ein-/Ausschaltung/MA<br>Bits 40–47 | Byte             |
|                       |                  | Virtuelle Ein-/Ausschaltung/MA<br>Bits 48–55 | Byte             |
|                       |                  | Virtuelle Ein-/Ausschaltung/MA<br>Bits 56–63 | Byte             |

Tabelle 45: Virtuelle Ein-/Ausschaltung und Muting-Aktivierung Bits (0-63) Modul (Ident 0×200) [fest in Steckplatz 13]

# 12.6.5.6 Reset-/Abbruchverzögerungsbits (VRCD)

Steckplatz 14 (16 Bits) umfasst alle virtuellen, nicht sicherheitsrelevanten Eingänge, die für die virtuellen Reset- und Abbruchverzögerung verwendet werden können.

Siehe Virtueller manueller Reset und Abbruchverzögerungssequenz (RCD) auf Seite 52.

| SPS-Eingangsdatenname | Eingangsdatentyp | SPS-Ausgangsdatenname | Ausgangsdatentyp |
|-----------------------|------------------|-----------------------|------------------|
| Entfällt              | Entfällt         | VRCD-Bits 0–7         | Byte             |
|                       |                  | VRCD-Bits 8–15        | Byte             |

Tabelle 46: Virtuelle Reset-/Abbruchverzögerung Bits (0–63) Modul (Ident 0×300) [fest in Steckplatz 14]

### 12.6.5.7 Reset-/Abbruchverzögerung Auslösecode (RCD)

Steckplatz 15 (1 Word) enthält den RCD-Auslösecode, welcher für die virtuellen Reset-/ Abbruchverzögerung verwendet wird

Siehe Virtueller manueller Reset und Abbruchverzögerungssequenz (RCD) auf Seite 52.

| SPS-Eingangsdatenname | Eingangsdatentyp | SPS-Ausgangsdatenname                         | Ausgangsdatentyp   |
|-----------------------|------------------|-----------------------------------------------|--------------------|
| Entfällt              | Entfällt         | Auslösecode für Reset-/<br>Abbruchverzögerung | Ohne Vorzeichen 16 |

Tabelle 47: Modul für den Auslösecode für die Reset- und Abbruchverzögerung (Ident 0×301) [fest in Steckplatz 15)

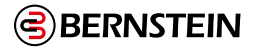

# 12.6.5.8 Virtuelle Reset-/Abbruchverzögerung Feedbackbits

Steckplatz 16 (16 Bits) umfasst die Feedbackbits für die 16 Reset-/Abbruchverzögerungsbits in Steckplatz 14. Diese dienen zur Empfangsbestätigung und spiegeln das entsprechende Bit aus Steckplatz 14 für einen vollständigen Handshake zurück.

Siehe Virtueller manueller Reset und Abbruchverzögerungssequenz (RCD) auf Seite 52.

| SPS-Eingangsdatenname  | Eingangsdatentyp | SPS-Ausgangsdatenname | Ausgangsdatentyp |
|------------------------|------------------|-----------------------|------------------|
| VRCD-Feedbackbits 0–7  | Byte             | Entfällt              | Entfällt         |
| VRCD-Feedbackbits 8–15 | Byte             |                       |                  |

Tabelle 48: Virtuelle Reset-/Abbruchverzögerung Feedbackbits (0-63) Modul (Ident 0×400) [fest in Steckplatz 16]

### 12.6.5.9 Reset-/Abbruchverzögerung Auslösecode Feedback

Steckplatz 17 (1 Word) enthält den Feedback-Wert des RCD-Auslösecodes aus Steckplatz 15. Dieser Wert dient zur Empfangsbestätigung und spiegelt den Wert aus Steckplatz 15 für einen vollständigen Handshake zurück.

Siehe Virtueller manueller Reset und Abbruchverzögerungssequenz (RCD) auf Seite 52.

| SPS-Eingangsdatenname                                  | Eingangsdatentyp   | SPS-Ausgangsdatenname | Ausgangsdatentyp |
|--------------------------------------------------------|--------------------|-----------------------|------------------|
| Auslösecode für Reset-/<br>Abbruchverzögerung Feedback | Ohne Vorzeichen 16 | Entfällt              | Entfällt         |

Tabelle 49: Modul für den Auslösecode für die Reset-/Abbruchverzögerung (Ident 0×401) [fest in Steckplatz 17]

### 12.6.5.10 Fehlerprotokolleinträge

In Steckplatz 18 kann das optionale Fehlerprotokollpuffermodul eingesteckt werden.

| SPS-Eingangsdatenname                | Eingangsdatentyp | SPS-Ausgangsdatenname | Ausgangsdatentyp |
|--------------------------------------|------------------|-----------------------|------------------|
| Fehlerprotokolleintrag 1 (neuester)  | 15 Wörter        | Entfällt              | Entfällt         |
| Fehlerprotokolleintrag 2             | 15 Wörter        |                       | I                |
| Fehlerprotokolleintrag 3             | 15 Wörter        |                       |                  |
| Fehlerprotokolleintrag 4             | 15 Wörter        |                       |                  |
| Fehlerprotokolleintrag 5             | 15 Wörter        |                       |                  |
| Fehlerprotokolleintrag 6             | 15 Wörter        |                       |                  |
| Fehlerprotokolleintrag 7             | 15 Wörter        |                       |                  |
| Fehlerprotokolleintrag 8             | 15 Wörter        |                       |                  |
| Fehlerprotokolleintrag 9             | 15 Wörter        |                       |                  |
| Fehlerprotokolleintrag 10 (ältester) | 15 Wörter        |                       |                  |

Tabelle 50: Sicherheitsauswertung Fehlerprotokollpuffermodul (Ident 0×500) [optional; fest in Steckplatz 18, wenn verwendet]

| Fehlerprotokolleintrag | Тур    | Länge (Wörter) |
|------------------------|--------|----------------|
| Zeitstempel            | UDINT  | 2              |
| Name Länge             | DWORD  | 2              |
| Namensstring           | String | 6              |
| Fehlercode             | WORD   | 1              |
| Erweiterter Fehlercode | WORD   | 1              |
| Fehlerindexmeldung     | WORD   | 1              |
| reserviert             | WORD   | 2              |

Tabelle 51: Aufbau Fehlerprotokoll-Eintrag

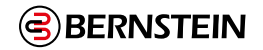

# 12.6.5.11 Puffer für Systeminformationen

In Steckplatz 19 kann das optionale Systeminformationspuffermodul eingesteckt werden.

| SPS-Eingangsdatenname          | Eingangsdatentyp | SPS-Ausgangsdatenname | Ausgangsdatentyp |
|--------------------------------|------------------|-----------------------|------------------|
| Puffer für Systeminformationen | 30 Wörter        | Entfällt              | Entfällt         |

Tabelle 52: Sicherheitsauswertung Systminformationspuffermodul (Ident 0×600) [optional; fest in Steckplatz 19, wenn verwendet]

| Puffer für Systeminformationen | Тур    | Länge (Wörter) |
|--------------------------------|--------|----------------|
| Sekunden seit Systemstart      | UDINT  | 2              |
| Betriebsart                    | WORD   | 1              |
| Länge des Konfigurationsnamens | DWORD  | 2              |
| Konfigurationsname             | String | 8              |
| Konfig. CRC                    | WORD   | 2              |

Tabelle 53: : Aufbau Systeminformations-Eintrag

### Sekunden seit Systemstart

Die 32-Bit-Ganzzahldarstellung der Anzahl an Sekunden seit dem Einschalten der Sicherheitsauswertung. **Betriebsart** 

Der aktuelle Betriebsstatus der Sicherheitsauswertung.

| Wert für Betriebsart | Beschreibung                                                 |  |
|----------------------|--------------------------------------------------------------|--|
| 1 (0×01)             | Normalbetrieb (einschließlich E/A-Fehlern, sofern vorhanden) |  |
| 2 (0×02)             | Konfigurationsmodus                                          |  |
| 4 (0×04)             | Systemsperre                                                 |  |
| 65 (0×41)            | Warten auf System-Reset/Beenden des Konfigurationsmodus      |  |
| 129 (0×81)           | Aufruf des Konfigurationsmodus                               |  |

# Länge des Konfigurationsnamens

Die Anzahl an ASCII-Zeichen im "Konfigurationsnamen".

### Konfigurationsname

Ein ASCII-String, der den Ursprung des Fehlers beschreibt.

### Konfig. CRC

Der Wert der zyklischen Redundanzprüfung (CRC) für die aktuelle Konfiguration der Sicherheitsauswertung

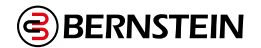

# 12.6.5.12 DCD-Statusinformationsmodul

In Steckplatz 20 kann das optionale DCD-Statusinformationsmodul eingesteckt werden.

| SPS-Eingangsdatenname                                  | Eingangsdatentyp   | SPS-Ausgangsdatenname | Ausgangsdatentyp   |
|--------------------------------------------------------|--------------------|-----------------------|--------------------|
| DCD-Systemstatus – Reihe 1<br>Geräteanzahl             | Ohne Vorzeichen 32 | Entfällt              | Ohne Vorzeichen 16 |
| DCD-Systemstatus – Reihe 2<br>Geräteanzahl             | Ohne Vorzeichen 32 |                       |                    |
| DCD-Systemstatus – Reihe 1 Gerät-Ein/<br>Aus-Status    | Ohne Vorzeichen 32 |                       |                    |
| DCD-Systemstatus – Reihe 2 Gerät-Ein/<br>Aus-Status    | Ohne Vorzeichen 32 |                       |                    |
| DCD-Systemstatus – Reihe 1<br>Fehlerstatus             | Ohne Vorzeichen 32 |                       |                    |
| DCD-Systemstatus – Reihe 2<br>Fehlerstatus             | Ohne Vorzeichen 32 |                       |                    |
| DCD-Systemstatus – Reihe 1 Betätiger<br>im Randbereich | Ohne Vorzeichen 32 |                       |                    |
| DCD-Systemstatus – Reihe 2 Betätiger<br>im Randbereich | Ohne Vorzeichen 32 |                       |                    |
| DCD-Systemstatus – Reihe 1 Warnstatus                  | Ohne Vorzeichen 32 |                       |                    |
| DCD-Systemstatus – Reihe 2 Warnstatus                  | Ohne Vorzeichen 32 |                       |                    |
| DCD-Systemstatus – Reihe 1 Resetstatus                 | Ohne Vorzeichen 32 |                       |                    |
| DCD-Systemstatus – Reihe 2 Resetstatus                 | Ohne Vorzeichen 32 |                       |                    |
| DCD-Systemstatus – Reihe 1 Auslöser<br>erkannt         | Ohne Vorzeichen 32 |                       |                    |
| DCD-Systemstatus – Reihe 2 Auslöser<br>erkannt         | Ohne Vorzeichen 32 |                       |                    |
| DCD-Systemstatus – Reihe 1<br>Systemstatus             | Ohne Vorzeichen 32 |                       |                    |
| DCD-Systemstatus – Reihe 2<br>Systemstatus             | Ohne Vorzeichen 32 |                       |                    |
| 64 Byte reserviert                                     | Byte               |                       |                    |

Tabelle 54: Sicherheitsauswertung DCD-Statusinformationsmodul [optional]; fest in Steckplatz 20, wenn verwendet

# 12.6.5.13 Modul für Informationen einzelner DCD-Geräte

In Steckplatz 21 kann das optionale Modul für Informationen einzelner DCD-Geräte eingesteckt werden.

| SPS-Eingangsdatenname                            | Eingangsdatentyp   | SPS-Ausgangsdatenname | Ausgangsdatentyp   |
|--------------------------------------------------|--------------------|-----------------------|--------------------|
| DCD-Leseanfrage Bestätigung                      | Ohne Vorzeichen 16 | DCD-Leseanfrage       | Ohne Vorzeichen 16 |
| DCD-Reihe angeforderte Bestätigung               | Ohne Vorzeichen 16 | DCD-Reihe angefordert | Ohne Vorzeichen 16 |
| DCD-Gerät angeforderte Bestätigung               | Ohne Vorzeichen 16 | DCD-Gerät angefordert | Ohne Vorzeichen 16 |
| DCD-Daten des angeforderten Gerätes<br>(18 Byte) | Byte               |                       |                    |

Tabelle 55: Sicherheitsauswertung DCD-Einzelinformationsmodul [optional]; fest in Steckplatz 21, wenn verwendet

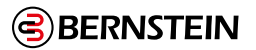

# 12.6.6 Leistungs- und Statusinformationen zu einem einzelnen Gerät über DCD anfordern

- 1. DCD-Reihe angefordert: DCD-Reihenschaltung, in der das betreffende Gerät angeschlossen ist (1 oder 2) auswählen.
- 2. DCD-Gerät angefordert: DCD-Gerätenummer (1 bis 32) auswählen.
- 3. DCD-Leseanfrage: Wechseln von 0 zu 1, um einen einmaligen Lesevorgang durchzuführen.
- 4. DCD-Daten des angeforderten Gerätes: Angeforderte gerätespezifische Daten des Gerätes.

# 12.6.7 Konfigurationsanleitung

### Installation der GSD-Datei

Installieren Sie die GSD-Datei entsprechend dieser Anleitung im TIA Portal von Siemens. Diese Anleitung können Sie auch als Grundlage für die Installation der GSD-Datei in einem anderen Controller (SPS) verwenden.

- 1. Laden Sie die GSD-Datei von http://www.bernstein.eu/downloads herunter.
- 2. Rufen Sie die Software im TIA Portal von Siemens auf.
- 3. Klicken Sie auf Vorhandenes Projekt öffnen.
- 4. Wählen Sie ein Projekt aus und öffnen Sie es.
- 5. Klicken Sie auf Geräte und Netzwerke, nachdem das Projekt hochgeladen wurde.

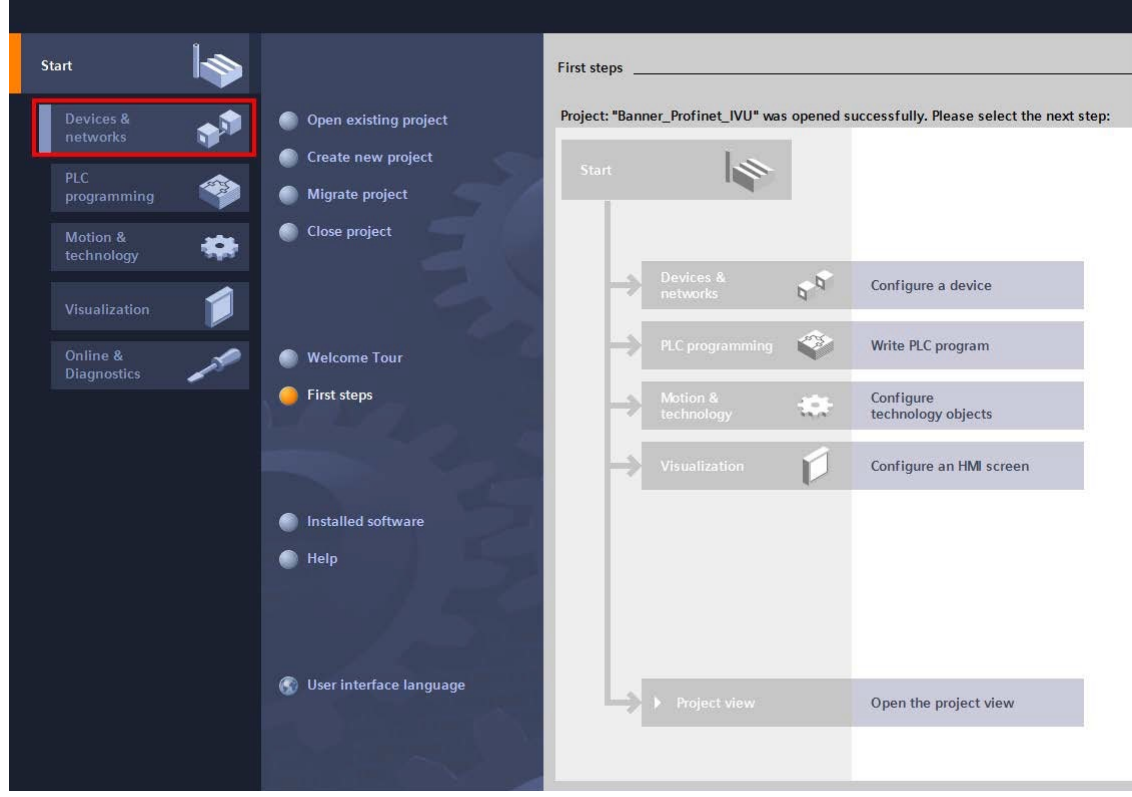

Abbildung 146: Geräte und Netzwerke

6. Klicken Sie auf **Netzwerke konfigurieren** 

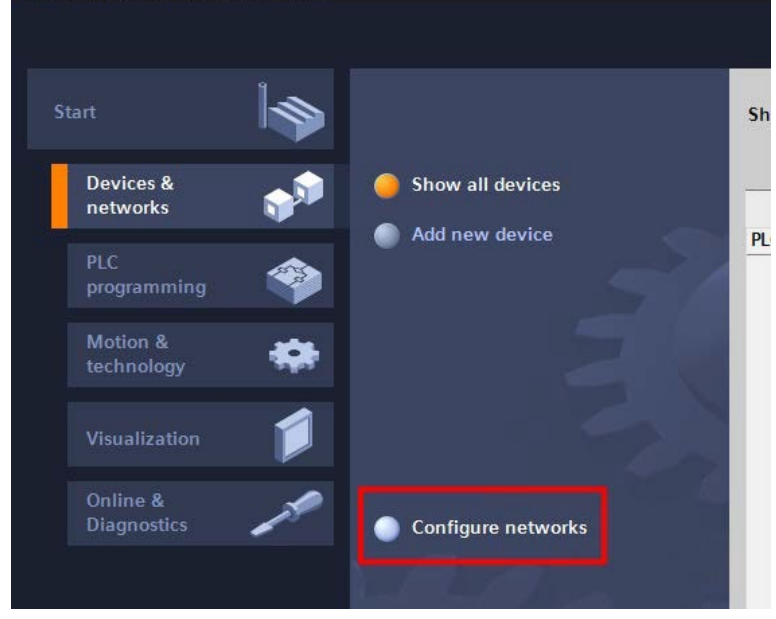

Abbildung 147: Netzwerke konfigurieren

# Die Netzwerkansicht wird angezeigt.

7. Klicken Sie auf Optionen und wählen Sie GSD-Datei (General Station Description) verwalten

| Options  | Tools     | Window       | Help                   |
|----------|-----------|--------------|------------------------|
| Y Settin | gs        |              |                        |
| Suppo    | ort packa | ges          |                        |
| Mana     | ge gener  | al station d | escription files (GSD) |
| Start /  | Automati  | on License I | Manager                |
| Show     | reference | e text       |                        |
| Globa    | libraries | 1            | )                      |

Abbildung 148: Optionen — GSD-Datei installieren

- aus. Das Fenster GSD-Datei (General Station Description) installieren wird geöffnet.
- 8. Klicken Sie auf die Durchsuchen-Schaltfläche (...) rechts neben dem Pfeil Quellpfad.

| Manage general station description | n files   |          |                                                                                                    | ×           |
|------------------------------------|-----------|----------|----------------------------------------------------------------------------------------------------|-------------|
| Installed GSDs GSDs in the         | project   |          |                                                                                                    |             |
| Source path: C:\Product Data Files | GSD Files |          |                                                                                                    |             |
| Content of imported path           |           |          |                                                                                                    |             |
| File                               | Version   | Language | Status                                                                                                    | Info        |
| GSDML-V2.33-BernsteinAG-Safety     | V2.33     | English  | Not yet installed                                                                                                    | Bernstein S |
|                                    |           |          |                                                                                                    |             |
|                                    |           |          |                                                                                                    |             |
|                                    |           |          |                                                                                                    |             |
|                                    |           |          |                                                                                                    |             |
|                                    |           |          |                                                                                                    |             |
|                                    |           |          |                                                                                                    |             |
|                                    |           |          |                                                                                                    |             |
|                                    |           |          |                                                                                                    |             |
|                                    |           | III      |                                                                                                    | · · ·       |
|                                    |           |          | Delete                                                                                                    | Cancel      |
|                                    |           |          | in the second second se | cuncer      |

Abbildung 149: : GSD-Dateien verwalten

- 9. Navigieren Sie zum Speicherort, in den Sie die GSD-Datei der Sicherheitsauswertung heruntergeladen haben.
- 10. Wählen Sie die GDS-Datei der Sicherheitsauswertung.
- 11. Auf Installieren klicken

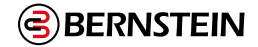

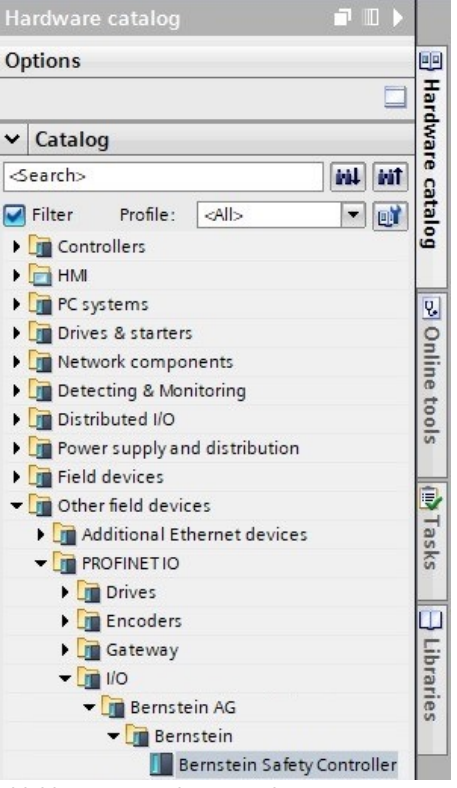

Abbildung 150: Hardware-Katalog

Die GSD-Datei der Sicherheitsauswertung wird vom System installiert und im **Hardware-Katalog** abgelegt. Im obigen Beispiel befindet sich die GSD-Datei der Sicherheitsauswertung unter **Andere Feldgeräte** > **PROFINET IO** > **E/A** > **BERNSTEIN AG** > **BERNSTEIN**.

**Anmerkung:** Wenn die GSD-Datei der Sicherheitsauswertung nicht richtig installiert wird, speichern Sie das Protokoll und kontaktieren Sie die BERNSTEIN AG

# Ändern der IP-Adresse von Geräten

Ändern Sie die IP-Adresse der Sicherheitsauswertung entsprechend dieser Anleitung über die Software im TIA Portal von Siemens. Diese Anleitung können Sie auch als Grundlage verwenden, wenn Sie einen anderen Controller (SPS) verwenden.

- 1. Rufen Sie die Software im TIA Portal von Siemens auf.
- 2. Klicken Sie auf Vorhandenes Projekt öffnen.
- 3. Wählen Sie ein Projekt aus und öffnen Sie es.
- 4. Klicken Sie auf **Geräte und Netzwerke**, nachdem das Projekt hochgeladen wurde, um die **Netzwerkansicht** aufzurufen. Die Netzwerkansicht wird angezeigt.
- 5. Doppelklicken Sie auf die Sicherheitsauswertung, um die Geräteansicht zu öffnen.

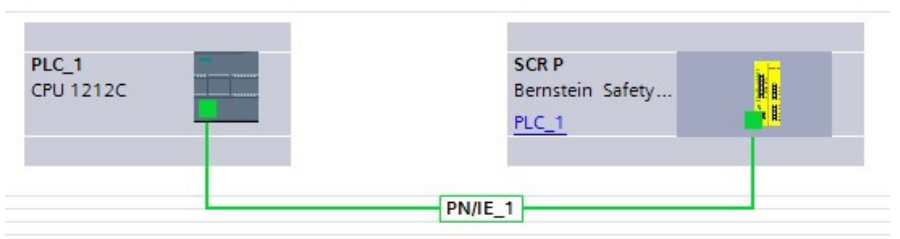

Abbildung 151: Abbildung 115: Netzwerkansicht

- 6. Klicken in der **Geräteansicht** im Grafikbereich auf die Sicherheitsauswertung, um das Fenster **Moduleigenschaften** zu öffnen. Sie können das Modul jetzt konfigurieren.
- 7. Klicken Sie auf **Eigenschaften**.
- 8. Klicken Sie auf Allgemein.
- 9. Auswählen PROFINET-Schnittstelle > Ethernet-Adressen.
- 10. Wählen Sie IP-Adresse im Projekt festlegen aus.

|                                                                                |                                                                        | G Propert                                                                                                    | ies LInf | o 🚯 🗓 Diagnostics |   |     |
|--------------------------------------------------------------------------------|------------------------------------------------------------------------|----------------------------------------------------------------------------------------------------|----------|-------------------|---|-----|
| General IO tags Sy                                                             | stem constants Texts                                                   |                                                                                                    |          |                   |   |     |
| - General                                                                      | Ethernet addresses                                                     |                                                                                                    |          |                   |   | - 2 |
| Catalog information<br>PROFINET interface [X1]<br>General<br>Ethemet addresses | Interface networked with<br>Subnet:                                    | PNE_1                                                                                                    |          |                   | Ŧ |     |
| Advanced options                                                               |                                                                        | Add new subnet                                                                                                    |          |                   |   |     |
| Identification & Maintenance                                                   | IP protocol                                                            | Set IP address in the project           IP address :         102         140         100         20           Subnet mail:         125         255         25         0           Synchronize must settings with 10 controller         Income address         0         0         0 |          |                   |   |     |
|                                                                                | PROFINET<br>PROFINET device name:<br>Converted name:<br>Device number: | Padress is set directly at the device  represe MOFRET device name automatically  rep  rep 2                                                                                                    |          |                   |   |     |

Abbildung 152: : Ethernet-Adressen

Das Projekt legt die IP-Adresse des Geräts fest.

| - |                                |                       |  |  |
|---|--------------------------------|-----------------------|--|--|
|   | Set IP address in the proje    | ect                   |  |  |
|   | IP address: 192                | . 168 . 100 . 20      |  |  |
|   | Subnet mask: 255               | . 255 . 255 . 0       |  |  |
| V | Synchronize router setting     | gs with IO controller |  |  |
|   | Use router                     |                       |  |  |
|   | Router address: 0              |                       |  |  |
| 0 | ) IP address is set directly a | t the device          |  |  |

Abbildung 153: : IP-Adresse festlegen

- 11. Geben Sie die IP-Adresse ein.
- 12. Klicken Sie mit der rechten Maustaste auf das Gerätesymbol und wählen Sie Online und Diagnosen aus. Das Fenster **Online und Diagnosen** wird angezeigt.

| -                    | <b>k</b> i      | Change device                                                |                      |                                 |         |
|----------------------|-----------------|--------------------------------------------------------------|----------------------|---------------------------------|---------|
|                      | • E             | Write IO-Device name to Micro Me<br>Start device tool<br>Cut | emory Card<br>Ctrl+X |                                 |         |
|                      |                 | E Copy                                                       | Ctrl+C<br>Ctrl+V     |                                 |         |
|                      |                 | X Delete                                                     | Del                  | <ul> <li>Diagnostics</li> </ul> |         |
| rnstein Safety Contr | oller]          | E Go to topology view                                        |                      | General                         |         |
|                      |                 | Go to network view                                           |                      | Diagnostic statu                | s       |
| IO tags Sy           | stem constants  | Compile                                                      | •                    | PROFINET interface              | ce      |
| on information       | Ethernet addres | Download to device                                           | •                    | ✓ Functions                     |         |
| Finterface [X1]      | Interface net   | So online                                                    | Ctrl+K               | Assign IP addres                | s       |
| ral                  |                 | Q. Online & diagnostics                                      | Ctrl+D               | Assign name                     |         |
| net addresses        |                 | Assign device name                                           |                      | . Pasatta fastanu               |         |
| nced options         |                 | Receive alarms                                               |                      | Reset to factory s              | setting |
| ation & Maintenance  |                 | Update and display forced operat                             | nds                  |                                 |         |

Abbildung 154: Online und Diagnosen" auswählen

Abbildung 155: Online und Diagnosen

- 13. Wählen Sie IP-Adresse zuweisen unter Funktionen aus
- 14. Klicken Sie auf **Zugängliche Geräte**.

Im Fenster Gerät auswählen wird nach dem Netzwerk für verfügbare Geräte gesucht.

| Assign IP address |                             |                    |
|-------------------|-----------------------------|--------------------|
|                   |                             |                    |
| MAC address:      | 00 - 00 - 00 - 00 - 00 - 00 | Accessible devices |
| IP address:       | 192.168.0.1                 |                    |
| Subnet mask:      | 255 . 255 . 255 . 0         |                    |
|                   | Use router                  |                    |
| Router address:   | 192.168.0.1                 |                    |
|                   | Assign IP address           |                    |
|                   |                             |                    |
|                   |                             |                    |

Abbildung 156: IP-Adresse zuweisen — Zugängliche Geräte

- 15. Ermitteln Sie das Gerät, das Sie anpassen möchten, anhand der MAC-Adresse und wählen Sie es aus.
- 16. Klicken Sie auf **Anwenden**.

|                         | Accessible nodes o     | Type of the PG/PC interfac<br>PG/PC interfac<br>f the selected interface: | e: 🖳 PN/IE<br>e: 🔝 Intel(R) I | thernet Connection (5 | )  219-LM 💌 🕅 🖸     |
|-------------------------|------------------------|---------------------------------------------------------------------------|-------------------------------|-----------------------|---------------------|
|                         | Device                 | Device type                                                               | Interface type                | Address               | MAC address         |
|                         | plc 1                  | CPU 1212C AC/D                                                            | PN/IE                         | 192,168,100 1         | 28-63-36-99-61-55   |
|                         | hmi 1                  | SIMATIC-HMI                                                               | PN/IE                         | 192,168,100,11        | E0-DC-A0-78-4C-B2   |
| <b>I</b>                | scrp                   | Bernstein Safety                                                          | PN/IE                         | 192.168.100.20        | 00-23-D9-01-44-B7   |
| Flash LED               |                        |                                                                           |                               |                       |                     |
| nline status informatio | n:                     |                                                                           |                               | Display only e        | <u>Start search</u> |
| Found accessible d      | levice scr p           |                                                                           |                               |                       |                     |
| Found accessible d      | evice plc_1            |                                                                           |                               |                       |                     |
| Scan completed. 3       | devices found.         |                                                                           |                               |                       |                     |
| Scan and informati      | on retrieval completed |                                                                           |                               |                       |                     |

Abbildung 157: Gerät auswählen und Änderungen übernehmen

Die IP-Adresse für das Gerät wird aktualisiert.

17. Klicken Sie auf **IP-Adresse zuweisen**, um den Schritt abzuschließen.

Dieser Schritt wird für alle Geräte abgeschlossen.

**Anmerkung:** PROFINET-Geräte haben beim Starten in der Regel keine IP-Adresse (IP-Adresse = alles Nullen). Controller (SPS) benötigen jedoch generell eine IP-Adresse, um sich mit der Sicherheitsauswer-tung SCR P von BERNSTEIN zu verbinden und die Gerätekonfiguration festzulegen.

Standardmäßig ist jeder Sicherheitsauswertung bei Auslieferung ab Werk die IP-Adresse 192.168.0.128 zugewiesen. Die Standardadresse kann mit der Konfigurationssoftware von BERNSTEIN geändert werden. Die Sicherheitsauswertung ruft ihre IP-Adresse unmittelbar nach Aktivierung des PROFINET-Protokolls in der Sicherheitsauswertung ab, aber bevor die SPS die Sicherheitsauswertung er-kannt und sich damit verbunden hat. Nachdem die SPS die Sicherheitsauswertung erkannt und sich mit ihr verbunden hat, hängt das Verhalten der IP-Adresse davon ab, wie die SPS zum Zu-weisen der IP-Adresse der Sicherheitsauswertung konfiguriert wurde. Es sind zwei Konfigurationsoptionen verfügbar.

| Use IP protocol |                                  |
|-----------------|----------------------------------|
| <u> </u>        | Set IP address in the project    |
|                 | IP address: 192 . 168 . 0 . 4    |
|                 | Subnet mask: 255 . 255 . 255 . 0 |
|                 | Use router                       |
|                 | Router address: 0 . 0 . 0 . 0    |

• Die IP-Adresse wird im Projekt festgelegt: Wenn die SPS angewiesen wird, die IP-Adresse der Sicherheitsauswertung zuzuweisen (z. B. anhand der Option **IP-Adresse im Projekt festlegen** im TIA Portal von Siemens) empfängt die Sicherheitsauswertung die spezifische Adresse. Dazu muss allerdings erst das Programm in die SPS geladen und ausgeführt werden.

Wird die Sicherheitsauswertung neu gestartet, nachdem sie von der SPS erkannt und kon-figuriert wurde, hat sie die IP-Adresse 0.0.0.0, bis die SPS die Sicherheitsauswertung erkannt hat und ihr die festgelegte Adresse erneut zugewiesen hat.

Wenn der Sicherheitsauswertung keine IP-Adresse zugewiesen ist, kann sie dennoch mit der Konfigurationssoftware von BERNSTEIN zugewiesen werden. Wenn sich diese Adresse jedoch von der in der SPS angegebenen unterscheidet, verwendet die Sicherheitsauswertung wieder die in der SPS angegebene Adresse, sobald die SPS erneut aktiv wird.

 Die IP-Adresse wird im Gerät festgelegt: Wenn die SPS angewiesen wird, dass die IP- Adresse der Sicherheitsauswertung im Gerät konfiguriert ist (z. B. anhand der Option IP-Adresse ist direkt im Gerät festgelegt im TIA Portal von Siemens) ruft die Sicherheits-auswertung immer die über Konfigurationssoftware von BERNSTEIN zugewiesene IP-Adresse ab.

Diese Konfigurationsoptionen entsprechen der PROFINET-Norm.

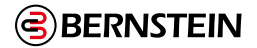

#### Ändern des Gerätenamens

Ändern Sie den Namen der Sicherheitsauswertung entsprechend dieser Anleitung im TIA Portal von Siemens. Diese Anleitung können Sie auch als Grundlage verwenden, wenn Sie einen anderen Controller (SPS) verwenden.

1. Öffnen Sie das Projekt und klicken Sie auf Geräte und Netzwerke, um die Netzwerkansicht aufzurufen.

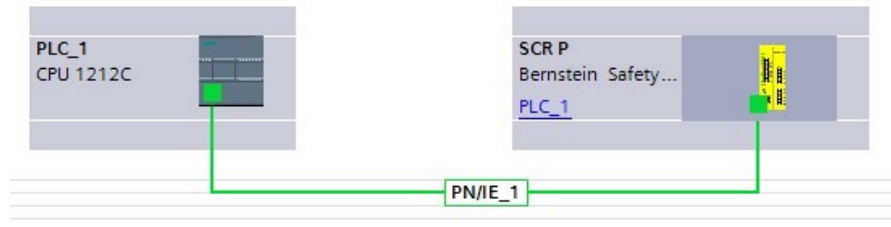

Abbildung 158: Netzwerkansicht

Die Netzwerkansicht wird angezeigt.

2. Klicken Sie mit der rechten Maustaste auf die Sicherheitsauswertung und wählen Sie Gerätename zuweisen aus.

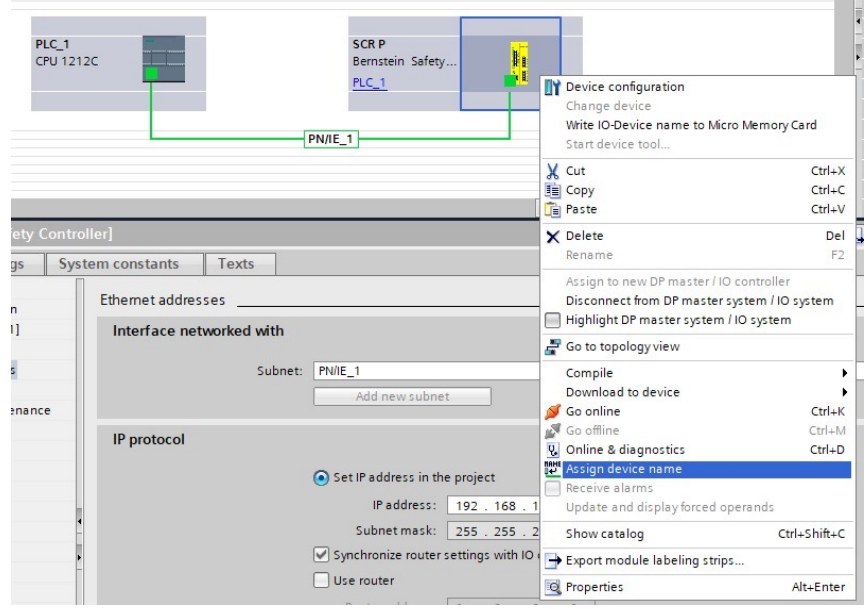

Abbildung 159: Ethernet-Adressen

Das Fenster **PROFINET-Gerätename zuweisen** wird angezeigt und die Software sucht nach Geräten des gleichen Typs

|                       |                         | PROFINE I devi     | ce name:     | scrp           |               |                   |           |    |
|-----------------------|-------------------------|--------------------|--------------|----------------|---------------|-------------------|-----------|----|
|                       |                         | De                 | vice type:   | Bernstein Sate | ety Controlle | r                 |           |    |
|                       |                         | Online access      |              |                |               |                   |           |    |
|                       |                         | Type of the PG/PC  | interface:   | PN/IE          |               |                   | -         |    |
|                       |                         | PG/PC              | interface:   | Intel(R) Eth   | ernet Conne   | ction (5) I219-LM |           | Q  |
|                       |                         | Device filter      |              |                |               |                   |           |    |
|                       |                         | 🗹 Only show        | devices of t | he same type   |               |                   |           |    |
|                       |                         | Only show          | devices wit  | h bad paramete | ersettings    |                   |           |    |
|                       |                         | Onlyshow           | devices wit  | houtnamer      |               |                   |           |    |
|                       |                         | _ Only show        | devices wit  | nournames      |               |                   |           |    |
|                       | Accessible device       | es in the network: |              |                |               |                   |           |    |
|                       | IP address              | MAC address        | Device       | PROFINET dev   | vice name     | Status            |           |    |
|                       | 192.168.100.20          | 00-23-D9-01-44-B7  | Bernstein-   | scr p          |               | 💙 ок              |           |    |
|                       |                         |                    |              |                |               |                   |           |    |
|                       |                         |                    |              |                |               |                   |           |    |
|                       |                         |                    |              |                |               |                   |           |    |
| Flash LED             |                         |                    |              |                |               |                   |           |    |
|                       | <                       |                    |              |                |               |                   |           |    |
|                       |                         |                    |              |                | Up            | date list         | Assign na | me |
|                       |                         |                    |              |                |               |                   |           |    |
|                       |                         |                    |              |                |               |                   |           |    |
| nline status informat | tion:                   |                    |              |                |               |                   |           |    |
| Search comple         | ted. 1 of 3 devices wer | e found.           |              |                |               |                   |           |    |
|                       | ted. 1 of 3 devices wer | e found.           |              |                |               |                   |           |    |
| Search comple         |                         |                    |              |                |               |                   |           |    |
| Search comple         |                         |                    |              |                |               |                   |           |    |
| Search comple         |                         |                    |              |                |               |                   |           |    |
| Search comple         |                         |                    |              |                |               |                   |           |    |

Abbildung 160: Ethernet-Adressen

199/257

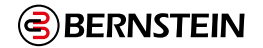

3. Geben Sie den gewünschten Namen in das Feld PROFINET-Gerätename ein.

Anmerkung: Jeder Name darf nur einmal verwendet werden

4. Klicken Sie auf Name zuweisen.

Das Gerät hat jetzt einen PROFINET-Namen.

|        |                     |                     | PROFINET devic        | e name:       | scrp                    |                     |             |
|--------|---------------------|---------------------|-----------------------|---------------|-------------------------|---------------------|-------------|
| -      |                     |                     | Dev                   | vice type:    | Bernstein Safety Contro | ller                |             |
|        |                     |                     | Online access         |               |                         |                     |             |
|        |                     |                     | Type of the PG/PC i   | interface:    | PN/IE                   |                     | -           |
|        |                     |                     | PG/PC i               | interface:    | Intel(R) Ethernet Con   | nection (5) I219-LM | • 🖲 🖸       |
|        |                     |                     | Device filter         |               |                         |                     |             |
|        |                     |                     | Only show             | devices of th | ie same type            |                     |             |
|        |                     |                     | Only show             | devices with  | bad parameter settings  | (                   |             |
|        |                     |                     | Only show             | devices with  | out names               |                     |             |
|        |                     |                     | 0                     |               |                         |                     |             |
|        | _                   | Accessible device   | is in the network:    | Davias        | processor de las seus   | Carto a             |             |
|        |                     | 192 168 100 20      | MAC address           | Bernstein-    | scr.p                   |                     |             |
| F      |                     | 192.100.100.20      | 00-25-65-01-44-67     | benistenn.    | . serp                  | <b>U</b> K          |             |
|        |                     |                     |                       |               |                         |                     |             |
|        |                     |                     |                       |               |                         |                     |             |
| DE     | lash LED            |                     |                       |               |                         |                     |             |
|        |                     |                     |                       |               |                         |                     |             |
|        |                     | <                   |                       |               |                         |                     |             |
|        |                     |                     |                       |               |                         | Jpdate list         | Assign name |
|        |                     |                     |                       |               |                         |                     |             |
|        |                     |                     |                       |               |                         |                     |             |
| Online | status information: |                     |                       |               |                         |                     |             |
| 8      | Search completed.   | 1 of 3 devices were | e found.              |               |                         |                     |             |
| 0      | Search completed.   | 1 of 3 devices were | e found.              |               |                         |                     |             |
| 0      | The PROFINET devic  | e name "scrp" was   | successfully assigned | ed to MAC ad  | dress "00-23-D9-01-44-B | 17".                |             |
|        |                     |                     |                       |               |                         |                     |             |
| <      |                     |                     |                       |               |                         |                     |             |

Abbildung 161: Ethernet-Adressen

# 12.7 EtherCAT®

EtherCAT<sup>®</sup> 57 ist ein Datenkommunikationsprotokoll für industrielle Automatisierungsprozesse. EtherCAT IO definiert, wie Steuerungen (IO-Controller) und Peripheriegeräte (IO-Devices) Daten in Echtzeit austauschen.

Der BERNSTEIN Safety Controller unterstützt EtherCAT IO. Das EtherCAT-Protokoll folgt der Norm IEC 61158; das Datenübertragungsmedium ist Kupferdraht.

**Hinweis:** In diesem Dokument werden die Ausgänge der Sicherheitssteuerung als "Eingänge" für die Steuerung (SPS) bezeichnet. Die Ausgänge der Steuerung (SPS) werden als "Eingänge" für die Sicherheitssteuerung bezeichnet.

### 12.7.1 EtherCAT<sup>®</sup> und die Sicherheitssteuerungen

Dieser Abschnitt enthält Anweisungen für SCx Sicherheits-Steuerungen mit der Bezeichnung FID 6 auf dem Produktetikett. Auf der Sicherheitssteuerung muss das EtherCAT-Kommunikationsgateway XSeCAT installiert sein.

EtherCAT-Echtzeitdaten werden über Prozessdaten-Objekte (PDO) gesendet und empfangen.

Hinweis: Die ESI-Datei steht unter www.bernstein.eu zum Download bereit.

# 12.7.2 EtherCAT<sup>®</sup> Slave Information (ESI) Datei

Die EtherCAT-Slave-Informationsdatei (ESI) enthält Modulinformationen, wie z. B.:

- Daten zur Konfiguration
- Dateninformationen (Anzahl der Durchgänge, Pr
  üfstatus usw.)
- Diagnostik

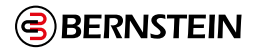

# 12.7.3 EtherCAT® IO-Datenmodell

Das Datenmodell von EtherCAT IO basiert auf dem typischen, erweiterbaren Feldgerät, das über eine Backplane mit Steckplätzen verfügt.

Jeder Slot ist entweder ein Tx-PDO (Transmit Process Data Object) oder ein Rx-PDO (Received Process Data Object). Das Tx-PDO oder Rx-PDO ist in Datenstrukturen aufgeteilt. Der Großteil der SCx-Daten wird in PDOs mit 4 Byte Daten aufgeteilt. Die PDOs DCD, RCD, Fault Log und System Information haben eigene Strukturen.

- Ein PDO wird entweder als Tx (Transmit) oder als Rx (Received) bezeichnet.
- Ein Transmit PDO wird verwendet, um Daten an die Steuerung (SPS) zu senden.
- Ein Received PDO wird verwendet, um Daten von der Steuerung (SPS) zu empfangen

# 12.7.4 Konfigurieren der Sicherheitssteuerung für EtherCAT® IOAnbindung

- 1. Verbinden Sie die Sicherheitssteuerung über das USB-Kabel SC-USB2 mit dem PC.
- 2. Öffnen Sie die BERNSTEIN Safety Controller Software, und klicken Sie auf die Registerkarte Industrial Ethernet.
- 3. Vergewissern Sie sich, dass das EtherCAT Communication Gateway auf der Registerkarte Equipment der Projektdatei hinzugefügt wurde.
- Die Registerkarte EtherCAT sollte automatisch angezeigt werden, da sich das EtherCAT Communication Gateway in Equipment tab.
- 4. Klicken Sie auf , um dem EtherCAT-Prozessdatenobjekt (PDO) Informationen hinzuzufügen. Auto Configure kann Sie bei dieser Aufgabe unterstützen.
- 5. Geben Sie das entsprechende Passwort ein, um die Konfigurations- und Netzwerkeinstellungen für die Sicherheitssteuerung zu ändern.
- 6. Stellen Sie sicher, dass die Sicherheitssteuerung über eine gültige und bestätigte Konfigurationsdatei verfügt.

**Hinweis:** Wenn ein virtueller Reset oder eine Abbruchverzögerung verwendet wird, muss in den **Netzwerkeinstellungen** ein Aktivierungscode erstellt werden. Anschließend muss der Code mit **Senden** in den **Netzwerkeinstellungen** an die Sicherheitssteuerung gesendet werden.

Hinweis: ClickSet IP ist nicht für EtherCAT verfügbar.

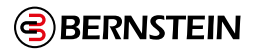

# 12.7.5 Erstellen eines PLCopenXML für EtherCAT® für TwinCAT® 3.0

Zwei Punkte müssen bekannt sein:

- Der Name des Projekts in TwinCAT 62
- Der Name der Sicherheitssteuerung im System

Diese Informationen sind in der SPS-Software verfügbar. Die folgende Abbildung ist ein Beispiel aus der Beckhoff TwinCAT 3.0 Software.

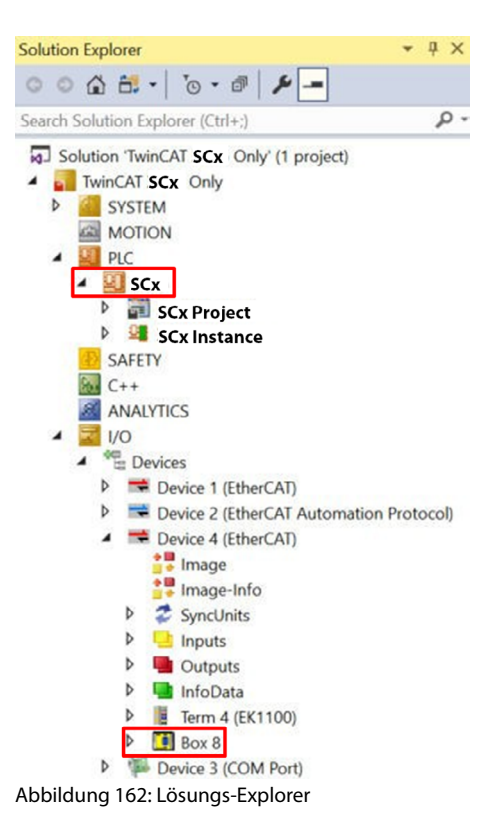

- 1. Vergewissern Sie sich in der Software BERNSTEIN Safety Controller auf der Registerkarte **Industrial Ethernet**, dass **EtherCAT** in der Liste auf der linken Seite ausgewählt ist.
- Klicken Sie auf Exportieren.
   Das Fenster In XML exportieren wird geöffnet.

| Export to XML   |        |               |      |
|-----------------|--------|---------------|------|
| Project Name    |        | XS26          |      |
| Controller Name |        | Kast<br>e n 8 |      |
| Info            | Export | Car           | ncel |

Abbildung 163: Exportieren nach XML - keine DCD-Kette

<sup>62</sup> TwinCAT<sup>®</sup> ist ein eingetragenes Warenzeichen der Beckhoff Automation GmbH, Deutschland, und wird von dieser lizenziert.

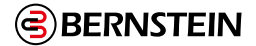

| Export to XML                           |               |
|-----------------------------------------|---------------|
| Project Name                            |               |
| Controller Name                         |               |
| ISD Device Information Request Response |               |
| ISD Chain 1                             |               |
| ISD Chain 2                             |               |
| ISD Chain 3                             |               |
| ISD Chain 4                             |               |
| ISD Chain 5                             |               |
| ISD Chain 6                             |               |
| ISD Chain 7                             |               |
| ISD Chain 8                             |               |
| Info                                    | Export Cancel |

Abbildung 164: Exportieren nach XML - mit DCD-Ketten

- 3. Geben Sie die Informationen in das Fenster ein.
  - a. Geben Sie in das Feld **Projektname** den Namen des Projekts in der SPS-Software ein. Siehe Punkt 1 in Abbildung 159 auf Seite 202. In diesem Beispiel ist es SCx.
  - b.Geben Sie in das Feld **Steuerungsname** den Namen der Sicherheitssteuerung in der SPS-Software ein. Siehe Punkt 2 in Abbildung 159 auf Seite 202. In diesem Beispiel ist es Box 8.
- 4. Klicken Sie auf **Exportieren**.
- 5. Speichern Sie die PLCopenXML-Datei an dem gewünschten Ort.

Die PLCopenXML-Datei kann direkt in die Beckhoff TwinCAT-Software importiert oder mit jeder Software, die eine .xml-Datei lesen kann, geöffnet werden.

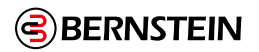

# 12.7.6 Beschreibung von Prozessdatenobjekten

In dieser Tabelle ist die E/A-Richtung vom Standpunkt der SPS aus gesehen.

| PDO  | Name                                                               | ю     | Größe (Bytes) |
|------|--------------------------------------------------------------------|-------|---------------|
| 1A00 | Benutzerdefinierte VS TxPDO [1] 0×1A00                             | Unter | 4             |
| 1A01 | Benutzerdefinierte VS TxPDO [2] 0×1A01                             | Unter | 4             |
| 1A02 | Fehler VS TxPDO [1] 0×1A02                                         | Unter | 4             |
| 1A03 | Fehler VS TxPDO [2] 0×1A03                                         | Unter | 4             |
| 1A04 | Eingänge VS TxPDO[1] 0×1A04                                        | Unter | 4             |
| 1A05 | Eingänge VS TxPDO[2] 0×1A05                                        | Unter | 4             |
| 1A06 | Eingänge VS TxPDO[3] 0×1A06                                        | Unter | 4             |
| 1A07 | Eingänge VS TxPDO[4] 0×1A07                                        | Unter | 4             |
| 1A08 | Eingänge VS TxPDO[5] 0×1A08                                        | Unter | 4             |
| 1A09 | Ausgänge VS TxPDO[1] 0×1A09                                        | Unter | 4             |
| 1A0A | Ausgänge VS TxPDO[2] 0×1A0A                                        | Unter | 4             |
| 1A0B | Ausgänge VS TxPDO[3] 0×1A0B                                        | Unter | 4             |
| 1A0C | Zurücksetzen, Verzögerungsrückmeldung abbrechen TxPDO 0×1A0C       | Unter | 4             |
| 1A10 | DCD Geräteinformation Antwort 0×1A10 <sup>64</sup>                 | Unter | 56            |
| 1A20 | Systemstatus der DCD-Kette 1 TxPDO 0×1A20 64                       | Unter | 32            |
| 1A3A | ECAT-Modul Status TxPDO 0x1A3A                                     | Unter | 4             |
| 1600 | Ein/Aus, Stummschaltung VI RxPDO [1] 0×1600                        | Aus   | 4             |
| 1601 | Ein/Aus, Stummschaltung VI RxPDO [2] 0×1601                        | Aus   | 4             |
| 1602 | Reset, Abbruch Verzögerungssteuerung RxPDO 0×1610                  | Aus   | 4             |
| 1610 | DCD Anforderung von Geräteinformationen RxPDO 0×1610 <sup>64</sup> | Aus   | 6             |

Tabelle 56: PDO-Zuordnung

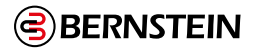

### **Benutzerdefinierte Statusbits**

PDO 1 und PDO 2 werden mit benutzerdefinierten Statusbit-Prozessdatenobjekten (PDO) gefüllt. Diese PDO enthalten 64 Bit virtuelle Statusausgangsinformationen beliebigen Typs.

| PLC-Eingangsdaten Name                        | Eingangsdaten Typ |
|-----------------------------------------------|-------------------|
| Benutzerdefinierte VS TxPDO [1] 0×1A00 Byte 0 | ВҮТЕ              |
| Benutzerdefinierte VS TxPDO [1] 0×1A00 Byte 1 | ВҮТЕ              |
| Benutzerdefinierte VS TxPDO [1] 0×1A00 Byte 2 | ВҮТЕ              |
| Benutzerdefinierte VS TxPDO [1] 0×1A00 Byte 3 | ВУТЕ              |

Tabelle 57: Benutzerdefinierte VS TxPDO [1] 0×1A00

| PLC-Eingangsdaten Name                        | Eingangsdaten Typ |
|-----------------------------------------------|-------------------|
| Benutzerdefinierte VS TxPDO [2] 0×1A00 Byte 0 | ВҮТЕ              |
| Benutzerdefinierte VS TxPDO [2] 0×1A00 Byte 1 | ВҮТЕ              |
| Benutzerdefinierte VS TxPDO [2] 0×1A00 Byte 2 | ВҮТЕ              |
| Benutzerdefinierte VS TxPDO [2] 0×1A00 Byte 3 | ВҮТЕ              |

Tabelle 58: Benutzerdefinierte VS TxPDO [2] 0×1A01

# Störungs-Bits

PDO 3 und PDO 4 werden mit 64 Bits virtueller Status-Ausgangsinformationen der Sicherheitssteuerung gefüllt.

| PLC-Eingangsdaten Name               | Eingangsdaten Typ |
|--------------------------------------|-------------------|
| Störungen VS TxPDO [1] 0×1A02 Byte 0 | ВУТЕ              |
| Störungen VS TxPDO [1] 0×1A02 Byte 1 | ВҮТЕ              |
| Fehler VS TxPDO [1] 0×1A02 Byte 2    | ВҮТЕ              |
| Fehler VS TxPDO [1] 0×1A02 Byte 3    | ВҮТЕ              |

Tabelle 59: Fehler VS TxPDO [1] 0×1A02

| PLC-Eingangsdaten Name               | Eingangsdaten Typ |
|--------------------------------------|-------------------|
| Fehler VS TxPDO [2] 0×1A03 Byte 0    | ВҮТЕ              |
| Störungen VS TxPDO [2] 0×1A03 Byte 1 | ВҮТЕ              |
| Fehler VS TxPDO [2] 0×1A03 Byte 2    | ВҮТЕ              |
| Fehler VS TxPDO [2] 0×1A03 Byte 3    | ВҮТЕ              |

Tabelle 60: Fehler VS TxPDO [1] 0×1A02

<sup>64</sup> Diese PDO-Zuweisung ist standardmäßig ausgeschaltet.

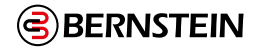

### **Eingangsstatus-Bits**

PDO 5 bis PDO 9 sind für 160 Bits der Eingangsinformationen der Sicherheitssteuerung reserviert. Eine erweiterbare Sicherheitssteuerung kann bis zu 154 Eingänge haben, wenn alle acht möglichen Erweiterungskarten als 16-Kanal-Eingänge verwendet werden (zusätzlich zu den 26 in der Basissteuerung eingebauten Eingängen).

| PLC-Eingangsdaten Name              | Eingangsdaten Typ |
|-------------------------------------|-------------------|
| Eingänge VS TxPDO [1] 0×1A04 Byte 0 | ВҮТЕ              |
| Eingänge VS TxPDO [1] 0×1A04 Byte 1 | ВҮТЕ              |
| Eingänge VS TxPDO [1] 0×1A04 Byte 2 | ВҮТЕ              |
| Eingänge VS TxPDO [1] 0×1A04 Byte 3 | ВҮТЕ              |

Tabelle 61: Eingänge VS TxPDO [1] 0×1A04

| PLC-Eingangsdaten Name              | Eingangsdaten Typ |
|-------------------------------------|-------------------|
| Eingänge VS TxPDO [2] 0×1A05 Byte 0 | ВҮТЕ              |
| Eingänge VS TxPDO [2] 0×1A05 Byte 1 | ВҮТЕ              |
| Eingänge VS TxPDO [2] 0×1A05 Byte 2 | ВҮТЕ              |
| Eingänge VS TxPDO [2] 0×1A05 Byte 3 | ВҮТЕ              |

Tabelle 62: Eingänge VS TxPDO [2] 0×1A05

| PLC-Eingangsdaten Name              | Eingangsdaten Typ |
|-------------------------------------|-------------------|
| Eingänge VS TxPDO [3] 0×1A06 Byte 0 | ВҮТЕ              |
| Eingänge VS TxPDO [3] 0×1A06 Byte 1 | ВҮТЕ              |
| Eingänge VS TxPDO [3] 0×1A06 Byte 2 | ВҮТЕ              |
| Eingänge VS TxPDO [3] 0×1A06 Byte 3 | ВҮТЕ              |

Tabelle 63: Eingänge VS TxPDO [3] 0×1A06

| PLC-Eingangsdaten Name              | Eingangsdaten Typ |
|-------------------------------------|-------------------|
| Eingänge VS TxPDO [4] 0×1A07 Byte 0 | ВҮТЕ              |
| Eingänge VS TxPDO [4] 0×1A07 Byte 1 | ВҮТЕ              |
| Eingänge VS TxPDO [4] 0×1A07 Byte 2 | ВҮТЕ              |
| Eingänge VS TxPDO [4] 0×1A07 Byte 3 | ВҮТЕ              |

Tabelle 64: Eingänge VS TxPDO [4] 0×1A07

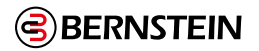

| PLC-Eingangsdaten Name              | Eingangsdaten Typ |
|-------------------------------------|-------------------|
| Eingänge VS TxPDO [5] 0×1A08 Byte 0 | ВҮТЕ              |
| Eingänge VS TxPDO [5] 0×1A08 Byte 1 | ВҮТЕ              |
| Eingänge VS TxPDO [5] 0×1A08 Byte 2 | ВҮТЕ              |
| Eingänge VS TxPDO [5] 0×1A08 Byte 3 | ВУТЕ              |

Tabelle 65: Eingänge VS TxPDO [5] 0×1A08

# Ausgangsstatus-Bits

PDO 10 bis PDO 12 sind für 96 virtuelle Status-Ausgangsbits des Typs Sicherheitssteuerung reserviert.

| PLC-Eingangsdaten Name              | Eingangsdaten Typ |
|-------------------------------------|-------------------|
| Ausgänge VS TxPDO [1] 0×1A09 Byte 0 | ВҮТЕ              |
| Ausgänge VS TxPDO [1] 0×1A09 Byte 1 | ВҮТЕ              |
| Ausgänge VS TxPDO [1] 0×1A09 Byte 2 | ВҮТЕ              |
| Ausgänge VS TxPDO [1] 0×1A09 Byte 3 | ВУТЕ              |

Tabelle 66: Ausgänge VS TxPDO [1] 0×1A09

| PLC-Eingangsdaten Name              | Eingangsdaten Typ |
|-------------------------------------|-------------------|
| Ausgänge VS TxPDO [2] 0×1A0A Byte 0 | ВҮТЕ              |
| Ausgänge VS TxPDO [2] 0×1A0A Byte 1 | ВҮТЕ              |
| Ausgänge VS TxPDO [2] 0×1A0A Byte 2 | ВҮТЕ              |
| Ausgänge VS TxPDO [2] 0×1A0A Byte 3 | ВҮТЕ              |

Tabelle 67: Ausgänge VS TxPDO [2] 0×1A0A

| PLC-Eingangsdaten Name              | Eingangsdaten Typ |
|-------------------------------------|-------------------|
| Ausgänge VS TxPDO [3] 0×1A0B Byte 0 | ВҮТЕ              |
| Ausgänge VS TxPDO [3] 0×1A0B Byte 1 | ВҮТЕ              |
| Ausgänge VS TxPDO [3] 0×1A0B Byte 2 | ВҮТЕ              |
| Ausgänge VS TxPDO [3] 0×1A0B Byte 3 | ВУТЕ              |

Tabelle 68: Ausgänge VS TxPDO [3] 0×1A0B

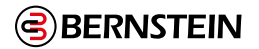

### Virtueller Reset, Abbruchverzögerung (RCD) Rückmeldung

PDO 13 enthält die Rückmeldung des RCD-Betätigungscodes sowie 16 virtuelle nicht sicherheitsrelevante Eingänge. Sie werden in der virtuellen Reset-, Cancel-Delay-Sequenz verwendet.

Siehe "7.7.1 Virtueller manueller Reset und Abbrechen einer Zeitverzögerung (RCD)" auf Seite 57.

| PLC-Eingangsdaten Name                                                | Eingangsdaten Typ |
|-----------------------------------------------------------------------|-------------------|
| RCD-Betätigungscode Rückmeldung                                       | ВҮТЕ              |
| Rücksetzen, Verzögerungsrückmeldung abbrechen TxPDO [1] 0×1A0C Byte 0 | ВУТЕ              |
| Rücksetzen, Verzögerungsrückmeldung abbrechen TxPDO [1] 0×1A0C Byte 1 | ВҮТЕ              |

Tabelle 69: Virtueller Reset, Abbruchverzögerung

### **DCD Geräteinformationen Antwort**

PDO 14 enthält die Antwortdaten für die Kommunikation mit einem einzelnen DCD-Gerät. Siehe auch Abfrage von Leistungs- und Statusinformationen zu einem einzelnen Gerät über DCD auf Seite 50 und DCD Individuelle gerätespezifische Daten - detaillierte Beschreibung auf Seite 202.

| PLC-Eingangsdaten Name                 | Eingangsdaten Typ   |
|----------------------------------------|---------------------|
| DCD-Anfrage-Bestätigung                | UINT                |
| DCD-Ketten-Bestätigung                 | UINT                |
| DCD-Geräte-Bestätigung                 | UINT                |
| DCD-Geräteinformationen 66             | ARRAY[017] aus BYTE |
| Erkanntes Gerät [0-15] in einer Kette  | ARRAY[015] aus BYTE |
| Erkanntes Gerät [16-31] in einer Kette | ARRAY[015] aus BYTE |

Tabelle 70: Virtueller Reset, Abbruchverzögerung

### DCD Individuelle Geräteinformationsspezifische Daten Detaillierte Beschreibung

Gibt das Datenformat für PLC Input Data Name an: DCDGeräteinformationen. Siehe Antwort auf DCD-Geräteinformationen auf Seite 291.

| Informationen                              | Byte.Wort | Daten Größe |
|--------------------------------------------|-----------|-------------|
| Fehler am Sicherheitseingang               | 0.0       | 1-Bit       |
| Reserviert                                 | 0.1       | 1-Bit       |
| Sensor nicht gepaart                       | 0.2       | 1-Bit       |
| DCD-Datenfehler                            | 0.3       | 1-Bit       |
| Falscher Aktor/Tastenstatus/Eingangsstatus | 0.4       | 1-Bit       |
| Randbereich/Tastenstatus/Eingangsstatus    | 0.5       | 1-Bit       |
| Aktuator erkannt                           | 0.6       | 1-Bit       |
| Ausgang Fehler                             | 0.7       | 1-Bit       |

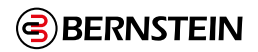

| Informationen                    | Byte.Wort   | Daten Größe |
|----------------------------------|-------------|-------------|
| Eingabe 2                        | 1.0         | 1-Bit       |
| Eingang 1                        | 1.1         | 1-Bit       |
| Lokaler Reset Erwartet           | 1.2         | 1-Bit       |
| Warnung zur Betriebsspannung     | 1.3         | 1-Bit       |
| Betriebsspannung Fehler          | 1.4         | 1-Bit       |
| Ausgang 2                        | 1.5         | 1-Bit       |
| Ausgang 1                        | 1.6         | 1-Bit       |
| Power Cycle erforderlich         | 1.7         | 1-Bit       |
| Fehlertolerante Ausgänge         | 2.0         | 1-Bit       |
| Lokale Reset-Einheit             | 2.1         | 1-Bit       |
| Kaskadierbar                     | 2.2         | 1-Bit       |
| Hohe Codierungsebene             | 2.3         | 1-Bit       |
| Verbleibende Teach-ins           | 2,7 bis 2,4 | 4-Bit       |
| Geräte-ID                        | 3,4 bis 3,0 | 5-Bit       |
| Bereich Anzahl der Warnungen     | 4,2 bis 3,5 | 6-Bit       |
| Ausgang Abschaltzeit             | 4,7 bis 4,3 | 5-Bit       |
| Anzahl von Spannungsfehlern      | 5           | 8-Bit       |
| Innentemperatur                  | 6           | 8-Bit       |
| Betätigungselement Abstand       | 7           | 8-Bit       |
| Versorgungsspannung              | 8           | 8-Bit       |
| Erwarteter Name des Unternehmens | 9,3 bis 9,0 | 4-Bit       |
| Empfangener Firmenname           | 9.7 bis 9.4 | 4-Bit       |
| Erwarteter Code                  | 11 zu 10    | 16-Bit      |
| Empfangener Code                 | 13 zu 12    | 16-Bit      |
| Interner Fehler A                | 15 zu 14    | 16-Bit      |
| Interner Fehler B                | 17 zu 16    | 16-Bit      |

Tabelle 71: DCD Einzelne Gerätedaten

<sup>66</sup> Für das Datenformat siehe DCD Individuelle Geräteinformationen - Spezifische Daten - Detaillierte Beschreibung auf Seite 292.

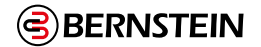

# Systemstatus der DCD-Kette - 8 Ketten

PDO 15 bis PDO 22 umfassen die spezifischen Daten einer einzelnen DCD-Kette. Jede Kette hat ihre eigenen Daten.

| PLC-Eingangsdaten Name             | Eingangsdaten Typ   |
|------------------------------------|---------------------|
| Anzahl der Eingänge in der Kette # | UDINT               |
| Kette Status der Kette # 67        | ARRAY[027] aus BYTE |

Tabelle 72: Einzelne DCD-Ketten Status

### Status der Kette #-spezifische Daten Detaillierte Beschreibung

Gibt das Datenformat für PLC Input Data Name an: Kettenstatus der Kette #. Siehe Systemstatus der DCD-Kette - 8 Ketten auf Seite 293.

| Informationen                                                             | Daten Größe |
|---------------------------------------------------------------------------|-------------|
| Kette # Geräteanzahl                                                      | 32-Bit      |
| Kette # Gerät ein/aus (siehe DCD System Status Words auf Seite 206)       | 32-Bit      |
| Kette # Fault Status (siehe DCD System Status Words auf Seite 206)        | 32-Bit      |
| Kette # Marginal Status (siehe DCD System Status Words auf Seite 206)     | 32-Bit      |
| Kette # Alert Status (siehe DCD System Status Words auf Seite 206)        | 32-Bit      |
| Kette # Reset Status (siehe DCD System Status Words auf Seite 206)        | 32-Bit      |
| Kette # Actuator Recognized (siehe DCD System Status Words auf Seite 206) | 32-Bit      |
| Kette # Systemstatus (siehe DCD Kette Systemstatus auf Seite 50)          | 32-Bit      |

Tabelle 73: DCD Einzelne Kettendaten

### EtherCAT-Modul-Status

| PLC-Eingangsdaten Name | Eingangsdaten Typ |
|------------------------|-------------------|
| ECAT-Modul-Status      | UINT              |
| Betriebsart            | UINT              |

### Virtuell Ein, Aus, Stummschaltung Aktivierungsbits

PDO 25 ist mit 64 virtuellen nicht-sicherheitsgerichteten Eingängen gefüllt, die als virtuelle Ein-/Ausgänge (zum Sicherheits-Controller) oder virtuelle Stummschalteingänge (zum Sicherheits-Controller) verwendet werden können.

| PLC-Ausgangsdaten Name                            | Ausgabe-Datentyp |
|---------------------------------------------------|------------------|
| Ein/Aus, Mute-Freigabe VI RxPDO [1] 0×1600 Byte 0 | ВҮТЕ             |
| Ein/Aus, Mute-Freigabe VI RxPDO [1] 0×1600 Byte 1 | ВҮТЕ             |
| Ein/Aus, Mute-Freigabe VI RxPDO [1] 0×1600 Byte 2 | ВҮТЕ             |
| Ein/Aus, Mute-Freigabe VI RxPDO [1] 0×1600 Byte 3 | ВҮТЕ             |

Tabelle 74: Virtuell Ein, Aus, Stummschaltung Aktivierungsbits Bits 0×1600

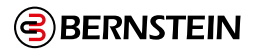

| PLC-Ausgangsdaten Name                            | Ausgabe-Datentyp |
|---------------------------------------------------|------------------|
| Ein/Aus, Mute-Freigabe VI RxPDO [2] 0×1601 Byte 0 | ВҮТЕ             |
| Ein/Aus, Mute-Freigabe VI RxPDO [2] 0×1601 Byte 1 | ВҮТЕ             |
| Ein/Aus, Mute-Freigabe VI RxPDO [2] 0×1601 Byte 2 | ВҮТЕ             |
| Ein/Aus, Mute-Freigabe VI RxPDO [2] 0×1601 Byte 3 | ВҮТЕ             |

Tabelle 75: Virtuell Ein, Aus, Stummschaltung Aktivierungsbits Bits 0×1601

# Virtueller Reset, Abbruchverzögerung (RCD) Steuerung

PDO 26 enthält den RCD Actuation Code, ein wichtiges Codewort, das in der virtuellen Reset-, Cancel Delay-Sequenz verwendet wird.

Siehe Virtuelle manuelle Rückstell- und Abbruchverzögerungssequenz (RCD) auf Seite 61. Dieses PDO enthält auch sechzehn virtuelle nicht sicherheitsrelevante Eingänge, die in der virtuellen Rücksetz- und Abbruchverzögerungssequenz verwendet werden können.

| PLC-Eingangsdaten Name                                   | Eingangsdaten Typ |
|----------------------------------------------------------|-------------------|
| RCD-Betätigungscode                                      | UDINT             |
| Reset, Abbruch der Dealy Control RxPDO [1] 0×1602 Byte 0 | ВУТЕ              |
| Reset, Dealy Control abbrechen RxPDO [1] 0×1602 Byte 1   | ВҮТЕ              |

Tabelle 76: RCD-Steuerung

### DCD Informationsanfrage für einzelne Geräte

PDO 27 enthält die Antwortdaten für die Kommunikation mit einem einzelnen DCD-Gerät.

Siehe auch Abfrage von Leistungs- und Statusinformationen zu einem einzelnen Gerät über DCD auf Seite 50 und DCD Individuelle gerätespezifische Daten - detaillierte Beschreibung auf Seite 202.

| PLC-Eingangsdaten Name | Eingangsdaten Typ |
|------------------------|-------------------|
| DCD Leseanforderung    | UINT              |
| DCD-Kette angefordert  | UINT              |
| DCD-Gerät angefordert  | UINT              |

Tabelle 77: DCD-Anfrage für individuelle Geräteinformationen

### 12.7.7 Anweisungen zur Konfiguration

### Installieren der ESI-Datei

Verwenden Sie diese Anleitung, um die ESI-Datei in der Beckhoff TwinCAT 3 Software zu installieren.

- 1. Laden Sie die ESI-Datei von www.bernstein.eu herunter.
- 2. Navigieren Sie zum Ordner TwinCAT/3.1/Config/Io/EtherCAT.
- 3. Verschieben Sie die ESI-Datei in diesen Ordner.
- Die ESI wird beim nächsten Programmstart in TwinCAT verfügbar sein.

### Hinzufügen der Sicherheitssteuerung zu einem Projekt

Verwenden Sie diese Anweisungen, um ein SCx-Gerät zu einem TwinCAT-Projekt hinzuzufügen.

- 1. Starten Sie die TwinCAT 3 Software.
- 2. Öffnen Sie ein Projekt.
- 3. Erweitern Sie die E/A-Auswahl.
- 4. Klicken Sie mit der rechten Maustaste auf das Gerät, zu dem der BERNSTEIN Safety Controller gehören soll.

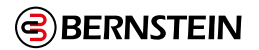

# Hinzufügen der Sicherheitssteuerung zu einem Projekt

Verwenden Sie diese Anweisungen, um ein SCx-Gerät zu einem TwinCAT-Projekt hinzuzufügen.

- 1. Starten Sie die TwinCAT 3 Software.
- 2. Öffnen Sie ein Projekt.
- 3. Erweitern Sie die E/A-Auswahl.
- 4. Klicken Sie mit der rechten Maustaste auf das Gerät, zu dem der BERNSTEIN Safety Controller gehören soll.
- 5. Wählen Sie die Option Neuen Artikel hinzufügen. "BERNSTEIN AG" wird aufgelistet. Optional können Sie die Suche verwenden und SCx eingeben, um die ESI schnell auszuwählen.
- 6. Wählen Sie das SCx EtherCAT-Modul.
- 7. Ändern Sie den Namen nach Bedarf für Ihr System.
- 8. Klicken Sie auf **OK**, um die Sicherheitssteuerung dem System hinzuzufügen.

# 12.7.8 EtherCAT® PDO-Änderung

Das EtherCAT-PDO kann geändert werden. Standardmäßig ist nur ein bestimmter Satz von Daten aktiviert. Es ist möglich, PDO einzuschalten, die gerade ausgeschaltet sind, und gleichzeitig PDO auszuschalten, die gerade eingeschaltet sind. Durch die Anpassung der PDOs können nur die für die Anwendung benötigten Daten gesendet und empfangen werden.

Je kleiner das PDO ist, desto leichter lässt es sich in die zugewiesene Paketgröße für EtherCAT einpassen. Verwenden Sie die folgenden Anweisungen, um PDO je nach Bedarf ein- und auszuschalten.

# Zugriff auf das PDO-Menü

- 1. Doppelklicken Sie im TwinCAT Solution Explorer auf den BERNSTEIN Safety Controller in der E/A-Struktur. Es öffnet sich ein Fenster. Die Registerkarte **Allgemein** ist standardmäßig aktiv.
- 2. Klicken Sie auf die Registerkarte **Prozessdaten**.
- Dies ist die Registerkarte, die das Ein- und Ausschalten von PDO ermöglicht.
- 3. Notieren Sie sich die Ausgänge und Eingänge im Sync Manager-Fenster.

| eneral             | EtherCAT   | Proces   | s Data | Startup                           | CoE - C   | Inline              | Online                           |                                |         |       |               |
|--------------------|------------|----------|--------|-----------------------------------|-----------|---------------------|----------------------------------|--------------------------------|---------|-------|---------------|
| Sync M             | anager:    |          |        | PDO                               | List:     |                     |                                  |                                |         |       |               |
| SM                 | Size       | Туре     | Flags  | Ind                               | ex        | Size                | Name                             |                                | Flags   | SM    | SU            |
| 0                  | 128        | MbxOut   |        | 0x1A00                            |           | 4.0                 | User-De                          | User-Defined VS TxPDO [1] 0x1A |         | 3     | 0             |
| 1                  | 128        | MbxIn    |        | 0x1                               | A01       | 4.0                 | User-Defined VS TxPDO [2] 0x1A F |                                | F       | 3     | 0             |
| 2                  | 18         | Outputs  |        | 0x1                               | A02       | 4.0                 | Faults \                         | /S TxPDO [1] 0x1A02            | F       | 3     | 0             |
| 3 176 Inputs       |            |          | 0x1    | 0x1A03 4.0                        |           | Faults \            | Faults VS TxPDO [2] 0x1A03       |                                | 3       | 0     |               |
|                    |            |          |        | 0x1                               | A04       | 4.0                 | Inputs 1                         | VS TxPDO [1] 0x1A04            | F       | 3     | 0             |
|                    |            |          |        | 0x1                               | A05       | 4.0                 | Inputs \                         | VS TxPDO [2] 0x1A05            | F       | 3     | 0             |
| < >                |            | 0v1      | 206    | 10                                | Innute    | 15 TVPDO 121 0v1406 | F                                | 2                              | 0       |       |               |
| DO As              | signment ( | 0x1C12): |        | PDO                               | Content   | (0x1A0              | 00):                             |                                |         |       |               |
|                    | 600        |          |        | Ind                               | ex        | Size                | Offs                             | Name                           |         | Туре  | Default (hex) |
| V(x1601<br>V(x1602 |            |          |        | 0x3                               | 000:01    | 1.0                 | 0.0                              | User-Defined VS TxPDO          | 11 0x1A | USINT |               |
| V0x1610            |            |          | 0x3    | 000:02                            | 1.0       | 1.0                 | User-Defined VS TxPDO            | 1] 0x1A                        | USINT   |       |               |
|                    |            |          |        | 0x3                               | 8000:03   | 1.0                 | 2.0                              | User-Defined VS TxPDO          | 1] 0x1A | USINT |               |
| Down               | load       |          |        | Prez                              | lafinad F |                     | eignment: (n                     | one)                           |         |       |               |
|                    |            |          | Free   | rredefined FDO Assignment. (none) |           |                     |                                  |                                |         |       |               |
|                    |            |          | Load   | Load PDO info from device         |           |                     |                                  |                                |         |       |               |
|                    |            |          |        |                                   |           |                     |                                  |                                |         |       |               |

Abbildung 165: Ausgang und Eingänge im Sync Manager

### **PDO ausschalten**

Diese Beispielprozedur schaltet ein Ausgangs-PDO aus.

- 1. Wählen Sie im Fenster Sync Manager in TwinCAT entweder Ausgänge oder Eingänge aus.
- 2. Untersuchen Sie den Bereich PDO-Zuordnung für Ausgänge.
- 3. Deaktivieren Sie das Kontrollkästchen für das Element, das Sie ausschalten möchten. In diesem Beispiel wird PDO 0×1610 (DCD Device Information Request) ausgeschaltet.

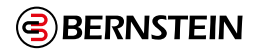

| Sync N | lanager:                 |              |       |
|--------|--------------------------|--------------|-------|
| SM     | Size                     | Туре         | Flags |
| 0      | 128                      | MbxOut       |       |
| 1      | 128                      | MbxIn        |       |
| 2      | 18                       | Outputs      |       |
| 3      | 176                      | Inputs       |       |
| <      |                          |              | >     |
| PDO A  | ssignmer                 | nt (0x1C12): |       |
|        | 600<br>601<br>602<br>610 |              |       |

Abbildung 166: PDO-Zuweisung - Alle Ausgänge

Abbildung 167: PDO-Zuweisung - 0×1610

4. Wiederholen Sie diesen Vorgang nach Bedarf für alle Elemente, die ausgeschaltet werden müssen.

### **Einschalten eines PDO**

Diese Beispielprozedur schaltet ein Eingangs-PDO ein.

- 1. Wählen Sie im Fenster Sync Manager in TwinCAT entweder Ausgänge oder Eingänge aus.
- 2. Untersuchen Sie den Bereich **PDO-Zuordnung** für Eingaben.
- 3. Aktivieren Sie das Kontrollkästchen für das Element oder die Elemente, die Sie einschalten möchten.
- In diesem Beispiel werden die PDO 0×1A20 und 0×1A21 (DCD Status Chain 1 und DCD Status Chain 2) eingeschaltet.

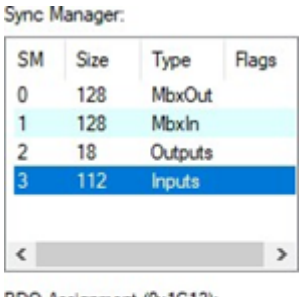

PDO Assignment (0x1C13):

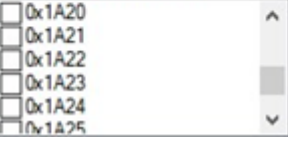

Abbildung 168: PDO-Zuweisung - Alle Eingänge

| SM | Size | Туре    | Flags |
|----|------|---------|-------|
| 0  | 128  | MbxOut  |       |
| 1  | 128  | MbxIn   |       |
| 2  | 18   | Outputs |       |
| 3  | 176  | Inputs  |       |
|    |      |         |       |
| <  |      |         | 3     |

PDO Assignment (0x1C13):

 \cdot x1A20
 \cdot x1A21
 \cdot x1A21
 \cdot x1A22
 \cdot x1A23
 \cdot x1A23
 \cdot x1A24
 \cdot x1A25
 \cdot x1A25
 \cdot x1A25
 \cdot x1A25
 \cdot x1A25
 \cdot x1A25
 \cdot x1A25
 \cdot x1A25
 \cdot x1A25
 \cdot x1A25
 \cdot x1A25
 \cdot x1A25
 \cdot x1A25
 \cdot x1A25
 \cdot x1A25
 \cdot x1A25
 \cdot x1A25
 \cdot x1A25
 \cdot x1A25
 \cdot x1A25
 \cdot x1A25
 \cdot x1A25
 \cdot x1A25
 \cdot x1A25
 \cdot x1A25
 \cdot x1A25
 \cdot x1A25
 \cdot x1A25
 \cdot x1A25
 \cdot x1A25
 \cdot x1A25
 \cdot x1A25
 \cdot x1A25
 \cdot x1A25
 \cdot x1A25
 \cdot x1A25
 \cdot x1A25
 \cdot x1A25
 \cdot x1A25
 \cdot x1A25
 \cdot x1A25
 \cdot x1A25
 \cdot x1A25
 \cdot x1A25
 \cdot x1A25
 \cdot x1A25
 \cdot x1A25
 \cdot x1A25
 \cdot x1A25
 \cdot x1A25
 \cdot x1A25
 \cdot x1A25
 \cdot x1A25
 \cdot x1A25
 \cdot x1A25
 \cdot x1A25
 \cdot x1A25
 \cdot x1A25
 \cdot x1A25
 \cdot x1A25
 \cdot x1A25
 \cdot x1A25
 \cdot x1A25
 \cdot x1A25
 \cdot x1A25
 \cdot x1A25
 \cdot x1A25
 \cdot x1A25
 \cdot x1A25
 \cdot x1A25
 \cdot x1A25
 \cdot x1A25
 \cdot x1A25
 \cdot x1A25
 \cdot x1A25
 \cdot x1A25
 \cdot x1A25

Abbildung 169:

PDO-Zuweisung - zwei Eingänge ausgewählt

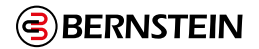

# 12.8 Daisy Chain Diagnose - DCD

# 12.8.1 Leistungs- und Statusinformationen zu einem einzelnen Gerät über DCD anfordern

Sehen Sie hierfür bitte in den jeweiligen Kapiteln der des verwendeten Industrial-Ethernets nach.

### 12.8.2 DCD-Reihe Systemstatus

Der Systemstatus der DCD-Reihe besteht aus mehreren Wörtern, auf die von der SPS schnell zugegriffen werden kann, ohne dass vorab eine Anforderung an die Sicherheitsauswertung gesendet werden muss. Auf diese Weise kann über die SPS schnell ausgewertet werden, ob Probleme mit der DCD-Reihenschaltung vorliegen.

Diese Informationen haben das folgende Format:

| Informationen                                                                                    | Тур                    | Datengröße |
|--------------------------------------------------------------------------------------------------|------------------------|------------|
| Zahl der Geräte in der DCD-Reihe stimmt nicht mit der Konfiguration überein                      | SCR P-Warnung          | 1 Bit      |
| Reihenfolge der Geräte in der DCD-Reihe stimmt nicht mit der Konfiguration<br>überein            | SCR P- und SCx-Warnung | 1 Bit      |
| Von der konfigurierten DCD-Reihe wurden keine DCD-Daten empfangen                                | SCR P-Warnung          | 1 Bit      |
| Ungültiges (nicht DCD-fähiges) Gerät in der DCD-Reihe gefunden                                   | SCR P-Warnung          | 1 Bit      |
| Reserviert                                                                                       |                        | 1 Bit      |
| Abschlussstecker der DCD-Reihe fehlt                                                             | DCD-Status             | 1 Bit      |
| SRF-Betätiger nicht eingelernt (hoch- oder unique-codiert)                                       | DCD-Fehler             | 1 Bit      |
| Falscher SRF-Betätiger erkannt (hoch- oder unique-codiert)                                       | DCD-Fehler             | 1 Bit      |
| Interner Fehler in einem DCD-Gerät                                                               | DCD-Fehler             | 1 Bit      |
| Ausgangsfehler in einem DCD-Gerät erkannt, Timer (20Min.) zum Ausschalten der Ausgänge gestartet | DCD-Fehler             | 1 Bit      |
| Reserviert                                                                                       |                        | 2 Bit      |
| DCD-Reihe OSSD-Status                                                                            | DCD-Status             | 1 Bit      |

Tabelle 78: DCD-Reihe Systemstatus

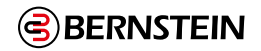

# 12.8.3 Spezifische Daten einzelner DCD-Geräte

Bei DCD-fähigen Geräten haben die spezifischen Daten einzelner Geräte das folgende Format:

| Informationen                                                       | Abkürzung | Datengröße |
|---------------------------------------------------------------------|-----------|------------|
| Eingangsfehlerquittierung nötig                                     | EF        | 1 Bit      |
| reserviert                                                          |           | 1 Bit      |
| Betätiger nicht eingelernt (SRF)                                    | BE        | 1-bit      |
| DCD-Datenfehler                                                     | CE        | 1-bit      |
| Falscher Betätiger (SRF) / Zustand Sicherheitskontakt 2 (SEU)       | FB        | 1-bit      |
| Betätiger im Randbereich (SRF) / Zustand Sicherheitskontakt 1 (SEU) | BB        | 1-bit      |
| Betätiger erkannt (SRF)                                             | RB        | 1-bit      |
| Ausgangsfehler: Querschluss erkannt                                 | QS        | 1-bit      |
| Zustand Sicherheitseingang 2                                        | E2        | 1-bit      |
| Zustand Sicherheitseingang 1                                        | E1        | 1-bit      |
| Lokaler Reset erwartet                                              | LS        | 1-bit      |
| Betriebsspannung Warnung                                            | UW        | 1-bit      |
| Betriebsspannung Fehler                                             | UF        | 1-bit      |
| Zustand Sicherheitsausgang 2                                        | Q2        | 1-bit      |
| Zustand Sicherheitsausgang 1                                        | Q1        | 1-bit      |
| Stopp-Modus: Neustart der Komponente erforderlich                   | MF        | 1-bit      |
| Mit fehlertolerantem Ausgang                                        | MQ        | 1-bit      |
| Mit Lokalem Reset                                                   | MS        | 1-bit      |
| Reihenschaltbar                                                     | RS        | 1-bit      |
| Mit hoher (oder unique) Codierung                                   | НС        | 1-bit      |
| Anzahl verbleibender Teach-Vorgänge (hoch- oder unique-codiert)     | RTP       | 4-bit      |
| Geräte-ID                                                           |           | 5-bit      |
| Zähler Betätiger im Randbereich (SRF)                               |           | 6-bit      |
| Ausgangsfehler: Timer Querschluss (20 Min.)                         |           | 5-bit      |
| Zähler Betriebsspannungswarnung                                     |           | 8-bit      |
| Temperatur                                                          |           | 8-bit      |
| Abstand Betätiger                                                   |           | 8-bit      |
| Betriebsspannung                                                    |           | 8-bit      |
| Erwarteter Herstellercode                                           |           | 4-bit      |
| Empfangener Herstellercode                                          |           | 4-bit      |
| Erwartete Betätiger-ID                                              |           | 16-bit     |
| Empfangene Betätiger-ID                                             |           | 16-bit     |
| Interner Fehler A                                                   |           | 16-bit     |
| Interner Fehler B                                                   |           | 16-bit     |

Tabelle 79: Spezifische Daten einzelner DCD-Geräte

20 Informationen zur Umrechnung von Innentemperatur, Auslöserabstand und Betriebsspannung finden Sie unter "12.8.4 Informationen zur Temperatur-, Spannungs- und Abstandsum-wandlung" auf Seite 216

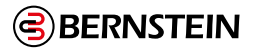

# 12.8.4 Informationen zur Temperatur-, Spannungs- und Abstandsum-wandlung

Laden Sie eine AOI (Add-on-Anweisung) von <u>http://www.bernstein.eu</u> herunter, die Sie in das SPS-Programm einbinden können, um die abgerufenen Werte in echte Werte umzuwandeln.

### 12.8.5 Versorgungsspannung

Der tatsächliche Spannungswert berechnet sich aus dem an die SPS gesendeten ADC-Wert multipliziert mit 0,1835. Betriebsspannung = ADC-Wert  $\times$  0,1835

#### 12.8.6 Innentemperatur

Verschieben Sie zuerst den verbliebenen ADC-Wert um 2 Bit. Wandeln Sie dann den binären Messwert in eine Zahl um. Wenn die Zahl dem ADC-Wert der folgenden Tabelle entspricht, lesen Sie die Temperatur einfach ab. Liegt die Zahl zwischen den Messwerten in der Tabelle, berechnen Sie die tatsächliche Temperatur anhand der folgenden Formel.

| Internal Temperature = ((A–L) / (H–L)) × 5 + T               | ADC-Messwert | Temperatur (°C) |
|--------------------------------------------------------------|--------------|-----------------|
| A                                                            | 41           | -40             |
| der von der Sicherheitsauswertung bezogene ADC-Wert          | 54           | -35             |
| der ADC-Wert in der Nachschlagetabelle kleiner oder gleich A | 69           | -30             |
| H<br>der ADC-Wert in der Nachschlagetabelle größer A         | 88           | -25             |
| T<br>dia mit dam L Wart varbundana Tamparatur                | 110          | -20             |
| die mit dem L-wert verbundene temperatur                     | 136          | -15             |
|                                                              | 165          | -10             |
|                                                              | 199          | -5              |
|                                                              | 237          | 0               |
|                                                              | 278          | 5               |
|                                                              | 321          | 10              |
|                                                              | 367          | 15              |
|                                                              | 414          | 20              |
|                                                              | 461          | 25              |
|                                                              | 508          | 30              |
|                                                              | 554          | 35              |
|                                                              | 598          | 40              |
|                                                              | 640          | 45              |
|                                                              | 679          | 50              |
|                                                              | 715          | 55              |
|                                                              | 748          | 60              |
|                                                              | 778          | 65              |
|                                                              | 804          | 70              |
|                                                              | 829          | 75              |
|                                                              | 850          | 80              |
|                                                              | 869          | 85              |
|                                                              | 886          | 90              |
|                                                              | 901          | 95              |
|                                                              | 914          | 100             |
|                                                              | 926          | 105             |
|                                                              | 936          | 110             |

Tabelle 80: Temperatur

216/257
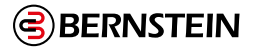

15 16

17

18

>18

## 12.8.7 Abstand Betätiger

Wandeln Sie den binären Messwert in eine Zahl um. Wenn die Zahl dem ADC-Wert der folgenden Tabelle entspricht, lesen Sie den Abstand einfach ab. Liegt die Zahl zwischen den Messwerten in der Tabelle, berechnen Sie den tatsächlichen Abstand anhand der folgenden Formel.

| Actuator Distance = ((A-L) / (H-L)) + D                      | ADC-Messwert | Abstand (mm) |
|--------------------------------------------------------------|--------------|--------------|
| Α                                                            | <62          | <7           |
| der von der Sicherheitsauswertung bezogene ADC-Wert          | 62           | 7            |
| der ADC-Wert in der Nachschlagetabelle kleiner oder gleich A | 65           | 8            |
| H der ADC-Wert in der Nachschlagetabelle größer A            | 77           | 9            |
| D                                                            | 110          | 10           |
| der Abstand im Zusammennang mit dem L-wert                   | 133          | 11           |
|                                                              | 148          | 12           |
|                                                              | 158          | 13           |
|                                                              | 163          | 14           |

Tabelle 81: Abstand Betätiger

169

172 176

180

>180

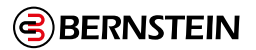

## 13. Systemüberprüfung

## 13.1 Zeitplan für vorgeschriebene Überprüfungen

Zur Überprüfung der Konfiguration und der Funktionsfähigkeit der Sicherheitsauswertung gehört die Prüfung jedes Sicherheits- und nicht sicherheitsrelevanten Eingangsgeräts zusammen mit jedem Ausgangsgerät. Während die Eingänge einzeln vom Ein-Zustand in den Aus-Zustand geschaltet werden, muss überprüft werden, ob die Sicherheitsausgänge wie erwartet ein- und ausschalten.

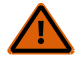

WARNUNG: Die Maschine nicht einsetzen, solange das System nicht richtig funktioniert. Wenn nicht alle diese Prüfungen durchgeführt werden können, ist von der Benutzung der sicheren Maschinensteuerung abzusehen, dass dieses Gerät der BERNSTEIN AG enthält, bis der Defekt bzw. das Problem behoben wurde. Der Versuch, die sichere Maschinensteuerung unter derartigen Bedingungen zu benutzen, kann schwere oder tödliche Verletzungen zur Folge haben.

Zur Überprüfung des Betriebs der Sicherheitsauswertung und der Funktionalität der vorgesehenen Konfiguration muss ein umfassender Test durchgeführt werden. "13.2.2 Setup vor der Inbetriebnahme, Inbetriebnahme und regelmäßige Prüfroutinen" auf Seite 219 soll bei der Aufstellung einer konfigurationsspezifischen Checkliste für jede Anwendung helfen. Diese spezifische Checkliste muss dem Wartungspersonal für die Inbetriebnahmeprüfung und regelmäßigen Funktionstests zur Verfügung gestellt werden. Eine ähnliche, vereinfachte Checkliste für die tägliche Überprüfungsroutine sollte für den Bediener (bzw. für die autorisierte Person) angefertigt werden. Es wird dringend empfohlen, für die Prüfungsverfahren Kopien der Anschlussdiagramme, der Schaltpläne und der Konfigurationszusammenfassung begeitzuhalten

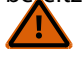

## WARNUNG:

## Regelmäßige Überprüfungen durchführen

- Wenn diese Überprüfungen nicht durchgeführt werden, kann eine Gefahrensituation verursacht werden, die zu schweren oder tödlichen Verletzungen führen könnte.
- Die Inbetriebnahmeprüfung sowie regelmäßige und tägliche Überprüfungen am Sicherheitssystem müssen zu den vorgesehenen Zeitpunkten von qualifiziertem Personal durchgeführt werden, um sicherzustellen, dass das Sicherheitssystem bestimmungs-gemäß funktioniert

**Inbetriebnahmeprüfung**: Eine qualifizierte Person muss eine Inbetriebnahmeprüfung am Sicherheitssystem durchführen, bevor die Sicherheitsstromkreise der überwachten Maschine in Betrieb genommen werden können, sowie nach jeder Einrichtung oder Änderung der Konfiguration der Sicherheitsauswertung.

**Regelmäßige (halbjährliche) Überprüfung:** Eine qualifizierte Person muss auch halbjährlich (alle 6 Monate) oder in regelmäßigen Zeitabständen entsprechend den geltenden örtlichen bzw. nationalen Vorschriften eine erneute Inbetriebnahmeprüfung am Sicherheitssystem durchführen.

Tägliche Funktionstests: Eine autorisierte Person muss auch an jedem Einsatztag der überwachten Maschine die korrekte Funktion der Risikominderungsmaßnahmen entsprechend den Herstellerempfehlungen überprüfen.

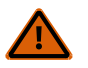

## WARNUNG: Bevor die Maschine eingeschaltet wird

Stellen Sie sicher, dass sich im überwachten Bereich kein Personal und keine unerwünschten Materialien befinden (z. B. Werkzeuge), bevor die Spannungsversorgung zur überwachten Maschine eingeschaltet wird. Wenn diese Anweisungen nicht befolgt werden, können schwere oder tödliche Verletzungen die Folge sein.

## 13.2 Inbetriebnahmeprüfung

#### Überprüfen Sie vor der Durchführung des Verfahrens Folgendes:

- 1. Keiner der Relaisausgangsanschlüsse des gesamten Sicherheitsauswertungssystems darf mit der Maschine verbunden sein.
- 2. Die Stromversorgung muss von der Maschine getrennt worden sein, und es darf keine Stromverbindung zu den Bedienelementen oder Antrieben der Maschine bestehen.

Die permanenten Anschlüsse werden zu einem späteren Zeitpunkt verbunden.

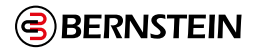

## 13.2.1 Überprüfung des Systembetriebs

Die Inbetriebnahmeprüfung muss von einer qualifizierten Person durchgeführt werden. Sie darf erst nach der Konfiguration der Sicherheitsauswertung und nach der sachgemäßen Installation und Konfiguration der mit den Eingängen der Auswertung verbundenen Sicherheitssysteme und Schutzeinrichtungen ausgeführt werden (siehe "7.5 Optionen für Sicherheitseingangsgeräte" auf Seite 36 und die einschlägigen Normen).

Die Inbetriebnahmeprüfung muss in den folgenden beiden Fällen durchgeführt werden:

- 1. Wenn die Sicherheitsauswertung zum ersten Mal installiert wird, um die korrekte Installation sicherzustellen.
- 2. Jedes Mal, wenn Wartungsarbeiten oder Änderungen am System oder an der durch das System überwachten Maschine vorgenommen werden, damit die korrekte Funktion der Sicherheitsauswertung dauerhaft gewährleistet wird (siehe "13.1 Zeitplan für vorgeschriebene Überprüfungen" auf Seite 218).

Während des ersten Teils der Inbetriebnahmeprüfung müssen die Sicherheitsauswertung und angeschlossene Sicherheitssysteme überprüft werden, ohne dass die Spannungsversorgung zum Maschinenantrieb hergestellt wurde. Die endgültigen Anschlüsse an den Maschinenantrieb dürfen erst vorgenommen werden, nachdem diese Systeme überprüft worden sind.

## Folgendes überprüfen:

- Die Leitungen der Sicherheitsausgänge sind galvanisch getrennt (d. h. nicht untereinander und nicht zu anderen Stromkreisen oder zu Erde kurzgeschlossen).
- Sofern sie verwendet werden, müssen die Anschlüsse der externen Geräteüberwachung (EDM) über die Öffner-Überwachungskontakte der mit den Sicherheitsausgängen verbundenen Geräte an +24 V DC angeschlossen sein, wie in der Beschreibung in "Externe Geräteüberwachung (EDM)" auf Seite 67 und in den Schaltplänen angegeben.
- Die korrekte Konfigurationsdatei für Ihre Anwendung wurde in der Sicherheitsauswertung installiert.
- Alle Ein- und Ausgangsklemmen wurden gemäß den entsprechenden Abschnitten verbunden und erfüllen die NEC-Vorschriften sowie die örtlichen Vorschriften für elektrische Anschlüsse.

Dadurch wird ermöglicht, dass die Sicherheitsauswertung und die angeschlossenen Sicherheitssysteme separat überprüft werden können, bevor die Spannungsversorgung zum Maschinenantrieb hergestellt wird.

## 13.2.2 Setup vor der Inbetriebnahme, Inbetriebnahme und regelmäßige Prüfroutinen

In der Phase der ersten Konfigurationsüberprüfung gibt es zwei Möglichkeiten der Überprüfung, dass die Sicherheitsausgänge den Status zu den vorgesehenen Zeiten wechseln (öffnen Sie die Registerkarte **Konfigurationsübersicht** in der Software, um den Anlauftest und die Konfigurationseinstellungen für Netzeinschaltung anzuzeigen):

- Beobachten Sie die den Ein- und Ausgängen zugeordneten LEDs. Leuchtet die Eingangs-LED grün, ist der Eingang eingeschaltet (bzw. 24 V). Leuchtet die Eingangs-LED rot, ist der Eingang ausgeschaltet (bzw. 0 V). Analog leuchtet die entsprechende LED grün, wenn die RO1- und RO2-Ausgangskontakte geschlossen sind. Sind die Kontakte hingegen geöffnet, leuchtet die LED rot.
- Starten Sie den **Livemodus** in der Software (die Sicherheitsauswertung muss eingeschaltet und mit einem USB-Kabel an den PC angeschlossen sein).

## Hochlaufkonfiguration

Bei der Netzeinschaltung schalten sich die mit Zweihandsteuerungs-, Überbrückungs- oder Zustimmtasterfunktionen verbundenen Ausgänge nicht ein. Nach der Netzeinschaltung müssen diese Vorrichtungen in den Aus-Zustand und wieder in den Ein-Zustand geschaltet werden, damit sich ihre zugehörigen Ausgänge einschalten.

#### Bei Konfiguration für normale Netzeinschaltung

Wenn die Verriegelungsfunktion nicht verwendet wird: Überprüfen Sie, dass sich die Sicherheitsausgänge nach der Netzeinschaltung einschalten.

Wenn ein Eingangsgerät oder ein Ausgang die Verriegelungsfunktion verwendet: Überprüfen Sie, dass die Sicherheitsausgänge nach der Netzeinschaltung erst eingeschaltet werden, wenn die spezifischen manuellen Latch-Reset-Vorgänge ausgeführt wurden.

#### Bei Konfiguration für automatische Netzeinschaltung

Überprüfen Sie, dass alle Sicherheitsausgänge innerhalb von ca. 5 Sekunden eingeschaltet werden (Ausgänge mit aktivierter Einschaltverzögerung schalten sich möglicherweise später ein).

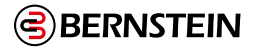

## Bei Konfiguration für manuelle Netzeinschaltung

Überprüfen Sie, ob alle Sicherheitsausgänge nach der Netzeinschaltung AUS bleiben.

Warten Sie mindestens 10 Sekunden nach der Netzeinschaltung und führen Sie den Reset für manuelle Netzeinschaltung aus.

Überprüfen Sie, dass die Sicherheitsausgänge eingeschaltet werden (Ausgänge mit aktivierter Einschaltverzögerung schalten sich möglicherweise später ein).

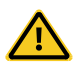

## VORSICHT: Überprüfung der Funktion der Eingänge und Ausgänge

Die qualifizierte Person ist dafür verantwortlich, die Eingangsgeräte durchzuschalten (Ein-Zustand und Aus-Zustand), um zu überprüfen, dass sich die Sicherheitsausgänge ein- und ausschalten, um die beabsichtigten Schutzfunktionen unter normalen Betriebsbedingungen und vorhersehbaren Fehlerbedingungen auszuführen. Die Konfiguration der einzelnen Sicherheitsauswertungen muss sorgfältig beurteilt und getestet werden, um sicherzustellen, dass eine Unterbrechung der Spannungsversorgung für ein Sicherheitsschaltgerät, die Sicherheitsauswertung oder das invertierte Eingangssignal von einem Sicherheitsschaltgerät keinen unbeabsichtigten Ein-Zustand, Muting-Zustand oder Überbrückungszustand der Sicherheitsausgänge verursachen.

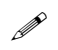

Hinweis: Blinkt die Anzeige für einen Ein- oder Ausgang rot, siehe "15. Fehlerbehebung" auf Seite 238

### Betrieb der Sicherheitsschaltgeräte (Not-Aus-Schalter, Seilzugschalter, Optosensor, Sicherheitsmatte, Schutzhalt)

- 1. Betätigen Sie bei eingeschalteten zugehörigen Sicherheitsausgängen jedes Sicherheitsschaltgerät einzeln jeweils ein Mal.
- 2. Stellen Sie sicher, dass sich jeder zugehörige Sicherheitsausgang mit der richtigen Ausschaltverzögerung, so weit zutreffend, ausschaltet.
- 3. Während sich die Sicherheitseinrichtung im Ein-Zustand befindet:

#### • Falls ein Sicherheitsschaltgerätgerät mit einer Latch-Reset-Funktion konfiguriert ist:

- 1. Prüfen Sie, ob alle Sicherheitsausgänge ausgeschaltet bleiben.
- 2. Führen Sie einen Latch-Reset durch, um die Ausgänge einzuschalten.
- 3. Prüfen Sie, ob sich die einzelnen Sicherheitsausgänge einschalten.
- Wenn keine Latch-Reset-Funktionen verwendet werden: Prüfen Sie, ob sich der Sicherheitsausgang einschaltet.

## Bei der nachfolgenden Abfolge der Schritte gilt: Gehört eine bestimmte Funktion oder Einrichtung nicht zu der Anwendung, über-springen Sie den Schritt und gehen Sie weiter zum nächsten Punkt auf der Checkliste oder zum letzten Inbetriebnahmeschritt.

#### Zweihandsteuerungsfunktion ohne Muting

- 1. Achten Sie darauf, dass sich die Bedienelemente der Zweihandsteuerung im Aus-Zustand befinden.
- 2. Achten Sie darauf, dass sich alle anderen mit der Zweihandsteuerungsfunktion verbundenen Eingänge im Ein- Zustand befinden, und aktivieren Sie die Bedienelemente der Zweihandsteuerung, um den verbundenen Sicherheitseingang einzuschalten.
- 3. Überprüfen Sie, dass der verbundene Sicherheitsausgang ausgeschaltet bleibt, sofern nicht beide Bedienelemente im Abstand von 0,5 Sekunden aktiviert werden.
- 4. Überprüfen Sie, dass sich der Sicherheitsausgang ausschaltet und ausgeschaltet bleibt, wenn eine Hand entfernt und wieder aufgelegt wird (während das andere Bedienelement im Ein-Zustand verbleibt).
- 5. Überprüfen Sie, dass das Schalten eines Sicherheitseingangs (kein Bedienelement der Zweihandsteuerung) in den Aus-Zustand dazu führt, dass der verbundene Sicherheitsausgang ausgeschaltet wird bzw. ausgeschaltet bleibt.
- 6. Werden mehrere Bedienelementepaare von Zweihandsteuerungen verwendet, müssen die zusätzlichen Bedienelemente aktiviert werden, bevor sich der Sicherheitsausgang einschaltet. Überprüfen Sie, dass sich der Sicherheitsausgang ausschaltet und ausgeschaltet bleibt, wenn eine Hand entfernt und wieder aufgelegt wird (während das andere Bedienelement im Ein-Zustand verbleibt).

<sup>(</sup>F

**Wichtig:** Testen Sie die Sicherheitseinrichtungen immer unter Beachtung der Empfehlungen des Herstellers der jeweiligen Einrichtung.

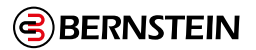

## Zweihandsteuerungsfunktion mit Muting

- 1. Führen Sie die oben beschriebenen Überprüfungsschritte für die Zweihandsteuerungsfunktion aus.
- 2. Aktivieren Sie die beiden Bedienelemente der Zweihandsteuerung und aktivieren Sie dann die MP1-Sensoren.
- 3. Entfernen Sie bei aktivierten MSP1-Sensoren die Hände von der Zweihandsteuerung und überprüfen Sie, ob der Sicherheitsausgang eingeschaltet bleibt.
- 4. Prüfen Sie, ob alle Sicherheitsausgänge ausgeschaltet bleiben, wenn eine der folgenden Bedingungen eintritt:
  - Die MSP1-Sensoren werden in den Aus-Zustand geschaltet.
  - Das Muting-Zeitlimit läuft ab.
- 5. Bei mehreren Bedienelementen für Zweihandsteuerungen mit mindestens einem Paar nicht mutingfähiger Bedienelemente: Vergewissern Sie sich, dass sich die Sicherheitsausgänge beim Entfernen von einer oder beiden Händen von den einzelnen nicht gemuteten Bedienelementen während eines aktiven Muting-Zyklus ausschalten.

## Bidirektionale (2-Wege-) Muting-Funktion (gilt auch für Muting-Funktion von Bereichssteuerungen)

- 1. Aktivieren Sie bei gemuteter Sicherheitseinrichtung im Ein-Zustand den Muting-Aktivierungseingang (sofern verwendet), und aktivieren Sie dann jeden Muting-Sensor der Reihe nach innerhalb von 3 Sekunden.
- 2. Generieren Sie einen Stoppbefehl von der gemuteten Schutzeinrichtung:
  - a. Prüfen Sie, ob die zugehörigen Sicherheitsausgänge eingeschaltet bleiben.
  - b. Falls ein Muting-Zeitlimit konfiguriert wurde, überprüfen Sie, ob die zugehörigen Sicherheitsausgänge ausgeschaltet werden, wenn der Muting-Zeitgeber abläuft.
  - c. Wiederholen Sie die oben genannten Schritte für jedes Muting-Sensorpaar.
  - d. Überprüfen Sie die einzelnen gemuteten Schutzeinrichtungen auf den ordnungsgemäßen Funktionsbetrieb.
  - e. Generieren Sie jeweils einzeln einen Stoppbefehl von den nicht gemuteten Schutzeinrichtungen, während sich die Einrichtungen im Muting-Zyklus befinden, und überprüfen Sie, ob sich die zugehörigen Sicherheitsausgänge ausschalten.
  - f. Überprüfen Sie den Muting-Vorgang in umgekehrter Richtung, indem Sie den oben beschriebenen Prozess wiederholen, die Muting-Sensoren jedoch in umgekehrter Reihenfolge aktivieren.

## Unidirektionale (1-Weg-) Muting-Funktion

- 1. Bei nicht aktivierten Muting-Sensoren, gemuteten Schutzeinrichtungen im Ein-Zustand und eingeschalteten Sicherheitsausgängen:
  - a. Aktivieren Sie das Muting-Sensorpaar 1.
  - b. Schalten Sie die gemutete Sicherheitseinrichtung in den Aus-Zustand.
  - c. Aktivieren Sie das Muting-Sensorpaar 2.
  - d. Deaktivieren Sie das Muting-Sensorpaar 1.
- 2. Überprüfen Sie, dass der zugehörige Sicherheitsausgang während des gesamten Prozesses im Aus-Zustand verbleibt.
- 3. Wiederholen Sie den Test in die falsche Richtung (Muting-Sensorpaar 2, dann Schutzeinrichtung, dann Muting-Sensorpaar 1).
- 4. Überprüfen Sie, dass sich der Ausgang ausschaltet, wenn die Schutzeinrichtung in den Aus-Zustand wechselt

## Wenn ein Muting-Zeitlimit konfiguriert wurde

Überprüfen Sie, dass sich die zugehörigen Sicherheitsausgänge ausschalten, wenn der Muting-Zeitgeber abläuft.

## Muting-Funktion mit Netzeinschaltungsbetrieb (gilt nicht für Zweihandsteuerung)

- 1. Schalten Sie die Spannungsversorgung der Sicherheitsauswertung aus.
- 2. Aktivieren Sie den Muting-Aktivierungseingang (soweit verwendet).
- 3. Aktivieren Sie ein geeignetes Muting-Sensorpaar zum Starten eines Muting-Zyklus.
- 4. Achten Sie darauf, dass sich alle mutingfähigen Sicherheitseinrichtungen im Ein-Zustand befinden.
- 5. Schalten Sie die Spannungsversorgung zur Sicherheitsauswertung ein.
- 6. Überprüfen Sie, dass sich der Sicherheitsausgang einschaltet und dass ein Muting-Zyklus beginnt.
- 7. Wiederholen Sie diesen Test mit der mutingfähigen Sicherheitseinrichtung im Aus-Zustand.
- 8. Prüfen Sie, ob der Sicherheitsausgang ausgeschaltet bleibt.

## Muting-Funktion mit mutingabhängigem Override

- 1. Achten Sie darauf, dass die Muting-Sensoren nicht aktiviert sind und dass sich die Muting-Schutzeinrichtungen im Ein-Zustand befinden.
- 2. Prüfen Sie, ob die zugehörigen Sicherheitsausgänge eingeschaltet sind.
- 3. Schalten Sie die Schutzeinrichtung in den Aus-Zustand.
- 4. Prüfen Sie, ob der Sicherheitsausgang ausgeschaltet wird.
- 5. Aktivieren Sie einen der Muting-Sensoren.
- 6. Überprüfen Sie, ob die optionale Muting-Leuchte blinkt.

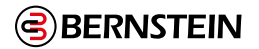

7. Starten Sie das mutingabhängige Override durch Aktivieren des Überbrückungsschalters.

8. Prüfen Sie, ob der Sicherheitsausgang eingeschaltet wird.

9. Prüfen Sie, ob der Sicherheitsausgang ausgeschaltet wird, wenn eine der folgenden Bedingungen gegeben ist:

- Zeitlimit für Überbrückung (Override) läuft ab
- Die Muting-Sensoren werden deaktiviert.
- Die Überbrückungsvorrichtung wird deaktiviert.

## Muting-Funktion mit Überbrückung

- 1. Prüfen Sie, ob sich jeder Sicherheitseingang, der gemutet oder überbrückt werden kann, im Aus-Zustand befindet.
- 2. Wenn der Überbrückungsschalter im Ein-Zustand ist, prüfen Sie Folgendes:

a. Ob sich die zugehörigen Sicherheitsausgänge einschalten.

- b. Ob sich die zugehörigen Sicherheitsausgänge ausschalten, wenn der Überbrückungs-Zeitgeber abläuft.
- 3. Schalten Sie den Überbrückungsschalter in den Ein-Zustand und prüfen Sie, ob sich die zugehörigen Sicherheitsausgänge einschalten.
- 4. Schalten Sie die zugehörigen nicht überbrückten Eingangsgeräte (jeweils einzeln) in den Aus-Zustand und prüfen Sie, ob sich die zugehörigen Sicherheitsausgänge ausschalten, während sich der Überbrückungsschalter im Ein-Zustand befindet.

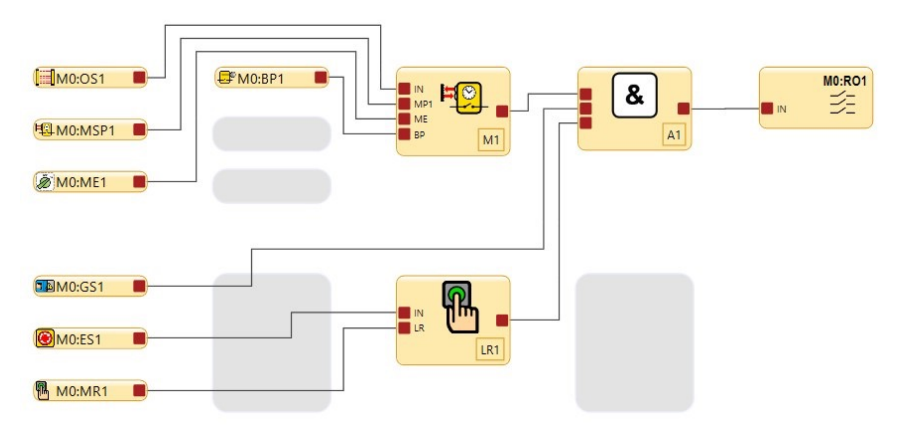

Abbildung 170: Setup: Eingänge ohne Überbrückung

## Überbrückungsfunktion

- 1. Prüfen Sie, ob die zugehörigen Sicherheitsausgänge ausgeschaltet sind, wenn sich die zu überbrückenden Sicherheitseingänge im Aus-Zustand befinden.
- Wenn der Überbrückungsschalter im Ein-Zustand ist, prüfen Sie Folgendes:
   a. Ob sich die zugehörigen Sicherheitsausgänge einschalten.
- b.Ob sich die zugehörigen Sicherheitsausgänge ausschalten, wenn der Überbrückungs-Zeitgeber abläuft.
- 3. Schalten Sie den Überbrückungsschalter in den Ein-Zustand und prüfen Sie, ob sich die zugehörigen Sicherheitsausgänge einschalten.
- 4. Schalten Sie die nicht überbrückten Eingangsgeräte einzeln der Reihe nach in den Aus-Zustand und prüfen Sie, ob sich die zugehörigen Sicherheitsausgänge ausschalten, während sich der Überbrückungsschalter im Ein-Zustand befindet.

## Ausschaltverzögerungsfunktion für Sicherheitsausgänge

- 1. Prüfen Sie bei einem der Steuereingänge im Aus-Zustand und beim verzögerten Sicherheitsausgang im Ausschaltverzögerungszustand, ob sich der Sicherheitsausgang ausschaltet, nachdem die Zeitverzögerung abgelaufen ist.
- 2. Schalten Sie bei einem der Steuereingänge im Aus-Zustand und aktiver Ausschaltverzögerungszeit den Eingang in den Ein-Zustand und prüfen Sie, ob der Sicherheitsausgang eingeschaltet ist und bleibt.

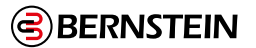

### Ausschaltverzögerungsfunktion für Sicherheitsausgänge – Eingang zum Abbruch einer Zeitverzögerung

Aktivieren Sie den Eingang zum Abbruch der Zeitverzögerung, während sich die zugehörigen Eingänge im Aus-Zustand befinden und während die Ausschaltverzögerung des Sicherheitsausgangs aktiv ist, und prüfen Sie, ob sich der Sicherheitsausgang sofort ausschaltet.

## Ausschaltverzögerungsfunktion für Sicherheitsausgänge – Steuereingänge

- 1. Schalten Sie bei einem der Steuereingänge im Aus-Zustand und während sich der verzögerte Sicherheitsausgang im Ausschaltverzögerungszustand befindet, den Eingang in den Ein-Zustand.
- 2. Prüfen Sie, ob der Sicherheitsausgang eingeschaltet wird und eingeschaltet bleibt.

## Ausschaltverzögerungsfunktion für Sicherheitsausgänge und Latch-Reset

- 1. Achten Sie darauf, dass sich die zugehörigen Eingangsgeräte im Ein-Zustand befinden, so dass der verzögerte Sicherheitsausgang eingeschaltet ist.
- 2. Starten Sie die Ausschaltverzögerungszeit, indem Sie ein Eingangsgerät in den Aus-Zustand schalten.
- 3. Schalten Sie das Eingangsgerät während der Ausschaltverzögerungszeit erneut in den Ein-Zustand und drücken Sie die Reset-Taste.
- 4. Prüfen Sie, ob sich der verzögerte Ausgang am Ende der Verzögerung ausschaltet und ob er ausgeschaltet bleibt (ein Latch-Reset-Signal während der Verzögerungszeit wird ignoriert).

## Zustimmtasterfunktion ohne sekundären Weiterschaltausgang

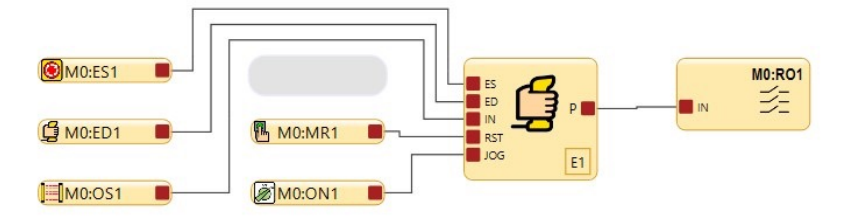

Abbildung 171: Setup: Zustimmtasterfunktion ohne sekundären Weiterschaltausgang

- 1. Prüfen Sie, während sich die zugehörigen Eingänge im Ein-Zustand befinden und sich der Zustimmtaster im Aus-Zustand befindet, ob der Sicherheitsausgang eingeschaltet ist.
- 2. Prüfen Sie, während sich der Zustimmtaster noch im Ein-Zustand befindet und der zugehörige Sicherheitsausgang eingeschaltet ist, ob sich der Sicherheitsausgang bei Ablauf des Zustimmtaster-Zeitgebers ausschaltet.
- 3. Schalten Sie den Zustimmtaster zurück in den Aus-Zustand und dann wieder in den Ein-Zustand und prüfen Sie, ob sich die Sicherheitsausgänge einschalten.
- 4. Schalten Sie den Zustimmtaster in den Aus-Zustand und prüfen Sie, ob sich die zugehörigen Sicherheitsausgänge ausschalten.
- 5. Schalten Sie die einzelnen mit der Zustimmtasterfunktion verbundenen Not-Halt- und Seilzugschalter in den Aus-Zustand und prüfen Sie jeweils der Reihe nach, ob die zugehörigen Sicherheitsausgänge eingeschaltet sind und sich im Freigabe-Modus befinden.
- 6. Führen Sie einen Reset durch, während sich der Zustimmtaster im Aus-Zustand befindet.
- 7. Überprüfen Sie, ob die Steuerung jetzt auf den zugehörigen Eingangsgeräten der Zustimmtasterfunktion basiert: a. Wenn sich ein oder mehrere Eingangsgeräte im Aus-Zustand befinden, prüfen Sie, ob der Ausgang ausgeschaltet ist.
  - b. Wenn sich alle Eingangsgeräte im Ein-Zustand befinden, prüfen Sie, ob der Ausgang eingeschaltet ist

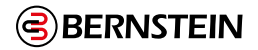

#### Zustimmtasterfunktion – Mit Weiterschaltfunktion am Sekundärausgang

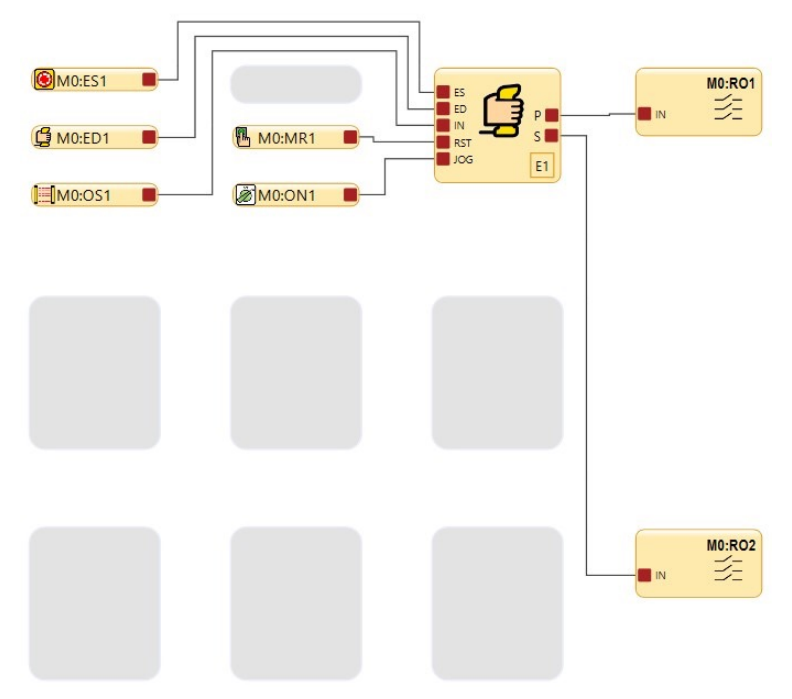

Abbildung 172: Setup: Zustimmtasterfunktion - mit Weiterschaltfunktion am Sekundärausgang

- 1. Prüfen Sie, während sich der Zustimmtaster und die Weiterschalttaste im Ein-Zustand befinden und den primären Sicherheitsausgang steuern, ob sich der Ausgang ausschaltet, wenn entweder der Zustimmtaster oder die Weiterschalttaste in den Aus-Zustand geschaltet werden.
- 2. Prüfen Sie, während der Zustimmtaster den primären Sicherheitsausgang steuert und die Weiterschalttaste den Sekundärausgang steuert, ob der primäre Ausgang folgende Schaltungen vornimmt: a. Einschaltung, wenn sich der Zustimmtaster im Ein-Zustand befindet.

b. Ausschaltung, wenn sich der Zustimmtaster im Aus-Zustand die Weiterschalttaste im Ein-Zustand befindet.

- 3. Prüfen Sie, ob sich der Ausgang nur dann einschaltet, wenn sich der Zustimmtaster im Ein-Zustand befindet und sich die Weiterschalttaste im Ein-Zustand befindet.
- 4. Prüfen Sie, ob der Sekundärausgang folgende Schaltungen ausführt:
  a. Einschaltung, wenn sich der Zustimmtaster und die Weiterschalttaste im Ein-Zustand befinden.
  b. Ausschaltung, wenn sich der Zustimmtaster oder die Weiterschalttaste im Aus-Zustand befindet.

## 14. Informationen zum Status und zum Betrieb

Bedienen Sie die Sicherheitssteuerung SCx entweder über die integrierte Schnittstelle oder über die Software, um den aktuellen Status zu überwachen. Die Sicherheitsauswertung SCR P kann über die Software beobachtet werden, um den Status dauerhaft zu überwachen.

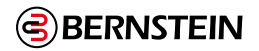

## 14.1 Status der LED-Anzeigen am SCx

| LED                                                    | Status                                                                    | Bedeutung                                                                                                    |
|--------------------------------------------------------|---------------------------------------------------------------------------|----------------------------------------------------------------------------------------------------|
|                                                        | Aus                                                                       | Initialisierungsmodus                                                                                                    |
| Alle                                                   | Abfolge:<br>Grün EIN für 0,5 s<br>Rot EIN für 0,5 s<br>Aus für min. 0,5 s | Angewandte Leistung                                                                                                    |
| Leistung/<br>Störung                                   | AUS                                                                       | Ausschalten                                                                                                    |
|                                                        | Grün: ElN                                                                 | Betriebsmodus                                                                                                    |
|                                                        | Grün: Blinkend                                                            | Konfigurationsmodus ODER Manueller Einschaltmodus                                                                                                    |
|                                                        | Rot: Blinkend                                                             | Manueller Einschaltmodus                                                                                                    |
| USB                                                    | AUS                                                                       | Keine Verbindung zum PC hergestellt                                                                                                    |
| (FID 2 oder                                            | Grün: ElN                                                                 | Verbindung zum PC hergestellt                                                                                                    |
| Basis-                                                 | Grün: Blinken für 5 s, dann AUS                                           | Übereinstimmung der SCR P-FPS-Konfiguration                                                                                                    |
| Controller)                                            | Rot: Blinken für 5 s, dann AUS                                            | SCR P-FPS-Konfiguration stimmt nicht überein                                                                                                    |
|                                                        | AUS                                                                       | Keine Verbindung hergestellt und konfiguriert Sicherheitssteuerung                                                                                                    |
|                                                        | Grün: EIN                                                                 | USB-Kabel, angeschlossen an eine konfigurierte<br>Sicherheitssteuerung                                                                                                    |
| USB<br>(FID 3 oder<br>höherer<br>Basis-<br>Controller) | Grün: Blinkend                                                            | Keine Verbindung hergestellt und Werkseinstellung<br>Sicherheitssteuerung ODER USB-Kabel angeschlossen und<br>Werkseinstellung Safety Controller                                                                                                    |
|                                                        | Grün: Blinken für 4 s, dann Grün<br>EIN                                   | Konfigurierter neuer SCR P-FPS <sup>72</sup> (verriegelt oder unverriegelt), der<br>an eine werkseitig eingestellte Sicherheitssteuerung angeschlossen<br>ist                                                                                                    |
|                                                        | Grün: Blinken für 5 s, dann AUS                                           | Konfigurierter und entsperrter neuer SCx <sup>72</sup> , der an eine konfigurierte<br>Sicherheitssteuerung mit übereinstimmender Konfiguration,<br>übereinstimmenden Passwörtern und übereinstimmenden oder<br>nicht übereinstimmenden Netzwerkeinstellungen angeschlossen ist<br>OR<br>Der alte SCR P-FPS <sup>73</sup> wird in den FID 3 oder einen neueren Controller<br>eingesetzt (konfiguriert oder werkseitig voreingestellt) und hat eine<br>passende Konfiguration |
|                                                        | Grün: Blinken für 5 s, dann Rot<br>blinkend                               | Konfigurierter und gesperrter neuer SCR P-FPS <sup>72</sup> , der an eine<br>konfigurierte Sicherheitssteuerung mit übereinstimmender<br>Konfiguration und übereinstimmenden Kennwörtern, aber nicht<br>übereinstimmenden Netzwerkeinstellungen angeschlossen ist                                                                                                    |
|                                                        | Rot: Blinkend                                                             | Konfigurierter neuer SCR P-FPS <sup>72</sup> (verriegelt oder nicht verriegelt),<br>der in eine konfigurierte Sicherheitssteuerung mit einer nicht<br>übereinstimmenden Konfiguration, einem nicht übereinstimmenden<br>Passwort oder einem leeren SCR P-FPS eingesteckt ist<br>OR<br>Leerer SCR P-FPS, angeschlossen an eine werkseitig voreingestellte<br>Sicherheitssteuerung oder eine konfigurierte Sicherheitssteuerung                                               |
|                                                        | Rot: Blinken für 5 s, dann AUS                                            | Alter SCR P-FPS <sup>73</sup> wird in FID 3 oder spätere Steuergeräte eingesetzt<br>(konfiguriert oder werkseitig eingestellt) und hat eine nicht<br>übereinstimmende Konfiguration                                                                                                    |
| <b>F!</b>                                              | Grün: ElN                                                                 | Keine Eingangsfehler                                                                                                    |
| Eingaben                                               | Rot: Blinkend                                                             | Ein oder mehrere Eingänge befinden sich im Zustand "Sperre".                                                                                                    |

<sup>72</sup> "Neuer SCR P-FPS": ein SCR P-FPS, der Informationen enthält, die mit der BERNSTEIN Safety Controller Software Version 4.2 oder höher erstellt wurden, oder der von einem FID 3 oder höher Safety Controller erstellt wurde.

<sup>73</sup> "Alter SCR P-FPS": ein SCR P-FPS, der Informationen enthält, die mit der BERNSTEIN Safety Controller Software Version 4.1 oder früher erstellt wurden, oder der von einer Sicherheitssteuerung FID 2 oder früher erstellt wurde.

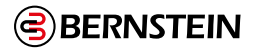

| LED      | Status        | Bedeutung                                                                            |
|----------|---------------|--------------------------------------------------------------------------------------|
|          | AUS           | Ausgang nicht konfiguriert                                                           |
|          | Grün: EIN     | Sicherheitsausgang ON                                                                |
| SO1, SO2 | Rot: EIN      | Sicherheitsausgang AUS                                                               |
|          | Rot: Blinkend | Fehler am Sicherheitsausgang erkannt oder EDM-Fehler erkannt oder AVM-Fehler erkannt |

| LED-Status für Split-Ausgänge | Bedeutung                          |
|-------------------------------|------------------------------------|
| Grün: EIN                     | Beide Ausgänge sind EIN            |
| Rot: EIN                      | SOxa und/oder SOxb ist AUS         |
| Rot: Blinkend                 | SOxa- und/oder SOxb-Fehler erkannt |

| Ethernet-Diagnose-LEDs |                               |                                      |
|------------------------|-------------------------------|--------------------------------------|
| Gelbe LED              | Grüne LED                     | Beschreibung                         |
| EIN                    | Variiert je nach Datenverkehr | Verbindung hergestellt/Normalbetrieb |
| AUS                    | AUS                           | Hardware-Ausfall                     |

| Gelbe und grüne LED blinken synchron                        | Beschreibung                                                            |
|-------------------------------------------------------------|-------------------------------------------------------------------------|
| 5-maliges Blinken und danach mehrmaliges kurzes Blinken.    | Normaler Hochlauf                                                       |
| 1 Blinken alle 3 Sekunden                                   | BERNSTEIN AG kontaktieren                                               |
| Wiederholte Sequenz aus zweimaligem Blinken                 | In den letzten 60 Sekunden wurde ein Kabel im aktiven Zustand getrennt. |
| Wiederholte Sequenz aus dreimaligem Blinken                 | Ein Kabel ist getrennt.                                                 |
| Wiederholte Sequenz aus viermaligem Blinken                 | Netzwerk in der Konfiguration nicht aktiviert.                          |
| Wiederholte Sequenz aus fünfmaligem oder häufigerem Blinken | BERNSTEIN AG kontaktieren                                               |

| PROFINET Flash-Befehl                                     | Bedeutung                                                                                                    |
|-----------------------------------------------------------|----------------------------------------------------------------------------------------------------|
| Die LEDs des Basis-Controllers blinken 4 Sekunden<br>lang | Die blinkenden LEDs zeigen an, dass der Base Controller<br>angeschlossen ist. Dies ist das Ergebnis des Befehls "Flash LED" aus<br>dem PROFINET-Netzwerk. |
| Bar Bower / Fault                                         |                                                                                                    |

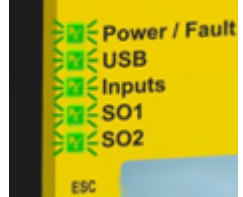

## 14.2 Statusanzeigen der Eingangsmodule

Die folgenden Informationen beziehen sich auf die Modelle SCx-I-8 und SCx-I-16

| LED  | Status                                                                          | Bedeutung             |
|------|---------------------------------------------------------------------------------|-----------------------|
| Alle | Sequenz:<br>Grün EIN für 0,5 s Rot<br>EIN für 0,5 s<br>AUS für mindestens 0,5 s | Angewandte Leistung   |
|      | AUS                                                                             | Initialisierungsmodus |

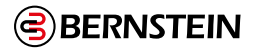

## 14.3 Ausgangsmodul (Solid-State oder Relais) Statusanzeigen

Die folgenden Informationen beziehen sich auf die Modelle SCx-O-2T, SCx-O-4T, SCx-O-1R und SCx-O-1R.

| LED                   | Status                                                                          | Bedeutung                                                                                                    |
|-----------------------|---------------------------------------------------------------------------------|----------------------------------------------------------------------------------------------------|
| Alle                  | Sequenz:<br>Grün EIN für 0,5 s Rot<br>EIN für 0,5 s<br>AUS für mindestens 0,5 s | Angewandte Leistung                                                                                                    |
|                       | AUS                                                                             | Initialisierungsmodus                                                                                                    |
|                       | AUS                                                                             | Ausschalten                                                                                                    |
| Energie-<br>Anzeige   | Grün: EIN                                                                       | Strom einschalten                                                                                                    |
| Allzeige              | Rot: Blinkend                                                                   | Verriegelungszustand bei Nichtbetrieb                                                                                                    |
|                       | Grün: EIN                                                                       | Übermittlung oder Empfang von Daten                                                                                                    |
| Senden/               | Rot: EIN                                                                        | Keine Kommunikation                                                                                                    |
| Empfangen-<br>Anzeige | Rot: Blinkend                                                                   | Kommunikationsfehler erkannt<br>ODER<br>Sicherheitsbus-Kommunikationsproblem                                                                           |
|                       | AUS                                                                             | Ausgang nicht konfiguriert                                                                                                    |
|                       | Grün: EIN                                                                       | Zwei einkanalige Sicherheitsausgänge (beide EIN) ODER<br>Zweikanaliger oder ein einkanaliger Sicherheitsausgang ON                                     |
| Indikatoren           | Rot: EIN                                                                        | Zwei einkanalige Sicherheitsausgänge (1 EIN und 1 AUS)                                                                                                 |
| heitsleistung         | Rot: EIN                                                                        | Zwei einkanalige Sicherheitsausgänge (beide AUS) ODER<br>Zweikanaliger oder ein einkanaliger Sicherheitsausgang AUS<br>(anderer Kanal nicht verwendet) |
|                       | Rot: Blinkend                                                                   | Sicherheit Fehler am Ausgang erkannt                                                                                                    |

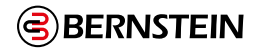

## 14.4 Status der LED-Anzeigen am SCR P

Anhand der folgenden Tabelle lässt sich der Status der Sicherheitsauswertung feststellen. Solange die Sicherheitsauswertung nicht ausgeschaltet wird, sind die LEDs immer eingeschaltet.

| LED                                  | Status                                                                    | Bedeutung                                                                                                    |
|--------------------------------------|---------------------------------------------------------------------------|----------------------------------------------------------------------------------------------------|
|                                      | Aus                                                                       | Initialisierungs-Modus                                                                                                    |
| Alle                                 | Abfolge:<br>Grün EIN für 0,5 s<br>Rot EIN für 0,5 s<br>Aus für min. 0,5 s | Eingeschaltet                                                                                                    |
|                                      | Grün konstant                                                             | 24 V DC verbunden                                                                                                    |
| Versorgung/<br>Fehler (1)            | Grün blinkend                                                             | Konfigurations- oder manueller Netzeinschaltungsmodus<br>Konfiguration über SCR P-FPS: Spannungsversorgung aus- und<br>wiedereinschalten                                                                                                    |
|                                      | Rot blinkend                                                              | Sperrzustand                                                                                                    |
|                                      | Grün konstant                                                             | USB-Kabel verbunden oder SCR P-FPS eingesteckt                                                                                                    |
|                                      | Grün blinkend                                                             | Sicherheitsauswertung im Werkszustand; weder USB-Kabel angeschlossen noch SCR P-FPS eingesteckt                                                                                                    |
| Gri<br>kor<br>USB (1)<br>Gri<br>blir | Grün schnell blinkend für 3 s, dann<br>konstant                           | Konfiguriertes (gesperrtes oder entsperrtes) SCR P-FPS in eine<br>Sicherheitsauswertung im Werkszustand eingesteckt; Konfiguration,<br>Netzwerkeinstellungen und Passwörter werden vom SCR P-FPS auf die<br>Sicherheitsauswertung übertragen                     |
|                                      | Grün blinkend für 3 s, dann konstant                                      | Konfiguriertes und entsperrtes SCR P-FPS in eine konfigurierte<br>Sicherheitsauswertung mit übereinstimmender Konfiguration und<br>übereinstimmenden Passwörtern eingesteckt                                                                                     |
|                                      |                                                                           | Anmerkung: Wenn die Netzwerkeinstellungen nicht<br>übereinstimmen, werden die Netzwerkeinstellungen von<br>der Sicherheitsauswertung auf ein entsperrtes SCR P-FPS<br>übertragen. Auf ein gesperrtes SCR P-FPS werden keine<br>Netzwerkeinstellungen übertragen. |
|                                      | Grün schnell blinkend für 3 s, dann rot<br>blinkend                       | Konfiguriertes und verriegeltes SCR P-FPS in eine konfigurierte<br>Sicherheitsauswertung mit übereinstimmender Konfiguration und<br>übereinstimmenden Passwörtern, aber nicht übereinstimmenden<br>Netzwerkstellungen eingesteckt                                |
|                                      | Rot konstant                                                              | Konfigurierte Sicherheitsauswertung; weder USB-Kabel angeschlossen noch<br>SCR P-FPS eingesteckt                                                                                                    |
|                                      | Rot blinkend                                                              | Konfiguriertes und verriegeltes SCR P-FPS in eine konfigurierte<br>Sicherheitsauswertung mit übereinstimmender Konfiguration und<br>übereinstimmenden Passwörtern, aber nicht übereinstimmenden<br>Netzwerkstellungen eingesteckt                                |
|                                      | Grün konstant                                                             | 24 V DC und kein Fehler<br>Eingang als Statusausgang konfiguriert und aktiv                                                                                                    |
|                                      | Rot konstant                                                              | 0 V DC und kein Fehler                                                                                                    |
| Lingange (10)                        | Rot konstant                                                              | Eingang als Statusausgang konfiguriert und inaktiv                                                                                                    |
|                                      | Rot blinkend                                                              | Alle Anschlüsse eines fehlerhaften Eingangs (einschließlich gemeinsam genutzter Anschlüsse)                                                                                                    |
|                                      | Grün konstant                                                             | Ein (Kontakte geschlossen)                                                                                                    |
| RO1, RO2 (2)                         | Rot konstant                                                              | Aus (Kontakte geöffnet) oder nicht konfiguriert                                                                                                    |
| ,                                    | Rot blinkend                                                              | Fehler bei Sicherheitsausgang erkannt oder EDM-Fehler erkannt oder AVM-<br>Fehler erkannt                                                                                                    |

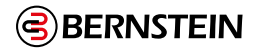

#### Ethernet-Diagnose-LEDs

| Gelbe LED | Grüne LED                   | Beschreibung                         |
|-----------|-----------------------------|--------------------------------------|
| Ein       | Blinkt bei Datenübertragung | Verbindung hergestellt/Normalbetrieb |
| Aus       | Aus                         | Hardwarefehler                       |

| Gelbe und grüne LED blinken synchron                        | Beschreibung                                                            |
|-------------------------------------------------------------|-------------------------------------------------------------------------|
| 5-maliges Blinken und danach mehrmaliges kurzes Blinken.    | Normaler Hochlauf                                                       |
| 1 Blinken alle 3 Sekunden                                   | BERNSTEIN AG kontaktieren                                               |
| Wiederholte Sequenz aus zweimaligem Blinken                 | In den letzten 60 Sekunden wurde ein Kabel im aktiven Zustand getrennt. |
| Wiederholte Sequenz aus dreimaligem Blinken                 | Ein Kabel ist getrennt.                                                 |
| Wiederholte Sequenz aus viermaligem Blinken                 | Netzwerk in der Konfiguration nicht aktiviert.                          |
| Wiederholte Sequenz aus fünfmaligem oder häufigerem Blinken | BERNSTEIN AG kontaktieren                                               |

| PROFINET-Blinkbefehl                                      |                                                                                                    | Bedeutung                                                                                                    |
|-----------------------------------------------------------|----------------------------------------------------------------------------------------------------|----------------------------------------------------------------------------------------------------|
| Alle LEDs blinken 4 Sekunden lang<br>zweimal pro Sekunde. | 222       24V         222       24V         224       0V         224       0V         < | Die blinkenden LEDs geben an, dass das SCR P verbunden ist. Das ist das<br>Ergebnis des Befehls "LED blinken" vom PROFINET-Netzwerk. |

## 14.5 Livemodus-Informationen: Software

Um Echtzeitinformationen über den Run-Modus auf einem PC anzuzeigen, muss die Sicherheitsauswertung mit dem USB-Kabel an den Computer angeschlossen werden. Klicken Sie auf **Livemodus**, um die Registerkarte **Livemodus** aufzurufen. Diese Funktion aktualisiert laufend Daten und zeigt diese an, einschließlich Daten zu den Ein-, Stopp- und Fehlerzuständen aller Ein- und Ausgänge, sowie die Fehlercode-Tabelle. Die Registerkarten **Geräte** und **Funktionsansicht** enthalten ebenfalls eine gerätespezifische visuelle Darstellung der Daten. Unter Livemodus auf Seite 165 erhalten Sie weitere Informationen.

Die Registerkarte "Livemodus" enthält dieselben Informationen, die auch auf dem Display der Sicherheitssteuerung SCx angezeigt werden können.

## 14.6 Informationen zum Livemodus: Onboard-Schnittstelle

Zur Anzeige von Echtzeit-Betriebsmodus-Informationen auf dem Display der Sicherheitssteuerung (Modelle mit Display) wählen Sie Systemstatus 74 aus dem Systemmenü (siehe SCx Onboard Interface auf Seite 163 für eine Navigationskarte). Der Systemstatus zeigt die Zustände des Eingangsgeräts und des Sicherheitsausgangs an; die Fehlerdiagnose zeigt aktuelle Fehlerinformationen (eine kurze Beschreibung, Abhilfemaßnahmen und den Fehlercode) und bietet Zugriff auf das Fehlerprotokoll. Weitere Informationen finden Sie unter SCx Onboard Interface auf Seite 163.

Das Display des Sicherheits-Controllers liefert dieselben Informationen, die auch über die Livemodus-Funktion der Software angezeigt werden können.

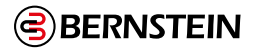

## 14.7 Sperrzustände

Sperrzustände von Eingängen werden in der Regel behoben, indem der Fehler repariert wird und der Eingang aus- und wieder eingeschaltet wird.

Sperrzustände an den Ausgängen (einschließlich EDM- und AVM-Fehlern) werden behoben, indem der Fehler repariert wird und anschließend der an den Fehler/Reset (FR) Eingang am Sicherheitsausgang angeschlossene Reset-Eingang durchgeschaltet wird.

Systemfehler, wie zum Beispiel niedrige Versorgungsspannung, Übertemperatur oder an nicht zugewiesenen Eingängen erfasste Spannung, können gelöscht werden, indem der System-Reset-Eingang durchgeschaltet wird (für den System-Reset kann ein beliebiger Reset-Eingang zugewiesen werden). Nur eine physische oder virtuelle Reset-Taste kann für die Ausführung dieses Vorgangs konfiguriert werden.

Ein System-Reset wird ausgeführt, um Sperrzustände zu beheben, die nicht mit Sicherheitseingängen oder -ausgängen in Verbindung stehen. Bei einem Sperrzustand handelt es sich um eine Reaktion der Sicherheitsauswertung, bei der er alle betroffenen Sicherheitsausgänge ausschaltet, wenn ein sicherheitsrelevanter Fehler erkannt wird. Zur Behebung dieses Zustands müssen alle Fehler beseitigt und ein System-Reset ausgeführt werden. Solange der Fehler, der den Sperrzustand verursacht hat, nicht behoben wurde, tritt der Sperrzustand nach dem System-Reset erneut ein.

Ein System-Reset ist unter den folgenden Bedingungen erforderlich:

1. Für den Wiederanlauf nach einem System-Sperrzustand

2. Zum Starten der Sicherheitsauswertung, nachdem eine neue Konfiguration heruntergeladen wurde

Bei internen Fehlern funktioniert der System-Reset wahrscheinlich nicht. Damit das System den Betrieb wieder aufnehmen kann, muss die Netzstromzufuhr aus- und wiedereingeschaltet werden.

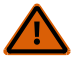

## WARNUNG: Nicht überwachte Resets

Wenn ein Reset ohne Überwachung (entweder für einen verriegelten Ausgang oder ein System-Reset) konfiguriert ist und alle anderen Bedingungen für einen Reset gegeben sind, werden die Sicherheits-ausgänge durch einen Kurzschluss vom Reset-Anschluss an +24 V sofort eingeschaltet.

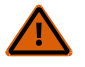

## WARNUNG: Kontrolle vor dem Reset

Bei der Ausführung eines System-Reset-Vorgangs hat der Anwender dafür Sorge zu tragen, dass alle potenziellen Gefahrenzonen frei sind und sich darin keine Personen und unerwünschten Materialien (z. B. Werkzeuge) befinden, die der Gefahr ausgesetzt werden könnten. **Wenn diese Anweisungen nicht befolgt werden, können schwere oder tödliche Verletzungen die Folge sein. Wenn diese Anweisungen nicht befolgt werden, können schwere oder tödliche Verletzungen die Folge sein.** 

#### 14.8 Nach einem Sperrzustand

Zur Behebung eines Sperrzustands:

- Folgen Sie der Empfehlung in der Fehleranzeige (Modelle mit Display)
- Befolgen Sie die empfohlenen Schritte und Prüfungen, die in der "15.5 SCx-Fehlercode-Tabelle" auf Seite 243 oder der "15.6 SCR P-Fehlercode-Tabelle" auf Seite 249 aufgeführt sind.
- System-Reset durchführen
- Schalten Sie die Stromversorgung aus und wieder ein und führen Sie bei Bedarf einen System-Reset durch.

Wenn diese Schritte den Sperrzustand nicht beheben, wenden Sie sich die BERNSTEIN AG (siehe "17.2 Reparaturen und Garantie" auf Seite 252).

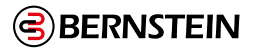

## 14.9 SCR P und SCx: Automatische Optimierung von Anschlüssen

Mit den folgenden Schritten erstellen Sie eine Beispielkonfiguration, die die Funktion für die automatische Optimierung von Anschlüssen (ATO) verwendet.

Ĩ

Hinweis: Dieses Verfahren dient nur als Beispiel

1. Klicken Sie auf **Neues Projekt**, um ein neues Projekt zu starten.

2. Definieren Sie die Projekteinstellungen und klicken Sie auf **OK**.

Anmerkung: Achten Sie darauf, dass das Kontrollkästchen Funktion für die automatische Optimierung von Anschlüssen deaktivieren deaktiviert ist.

Das Projekt wird erstellt.

3. Klicken Sie auf der Registerkarte Geräte unter der Sicherheitsauswertung auf 🖓. Das Fenster Gerät hinzufügen wird geöffnet.

4. Fügen Sie einen Not-Halt-Schalter hinzu und klicken Sie auf **OK**, um die Standardeinstellungen zu akzeptieren.

5. Klicken Sie auf 🗘.

6. Fügen Sie einen optischen Sensor hinzu und klicken Sie auf **OK**, um die Standardeinstellungen zu akzeptieren. 7. Klicken Sie auf 🖓.

8. Fügen Sie einen Schutztürschalter hinzu und klicken Sie auf **OK**, um die Standardeinstellungen zu akzeptieren.

9. Wechseln Sie zur Registerkarte Schaltplan und lesen Sie dort ab, welche Anschlüsse belegt sind.

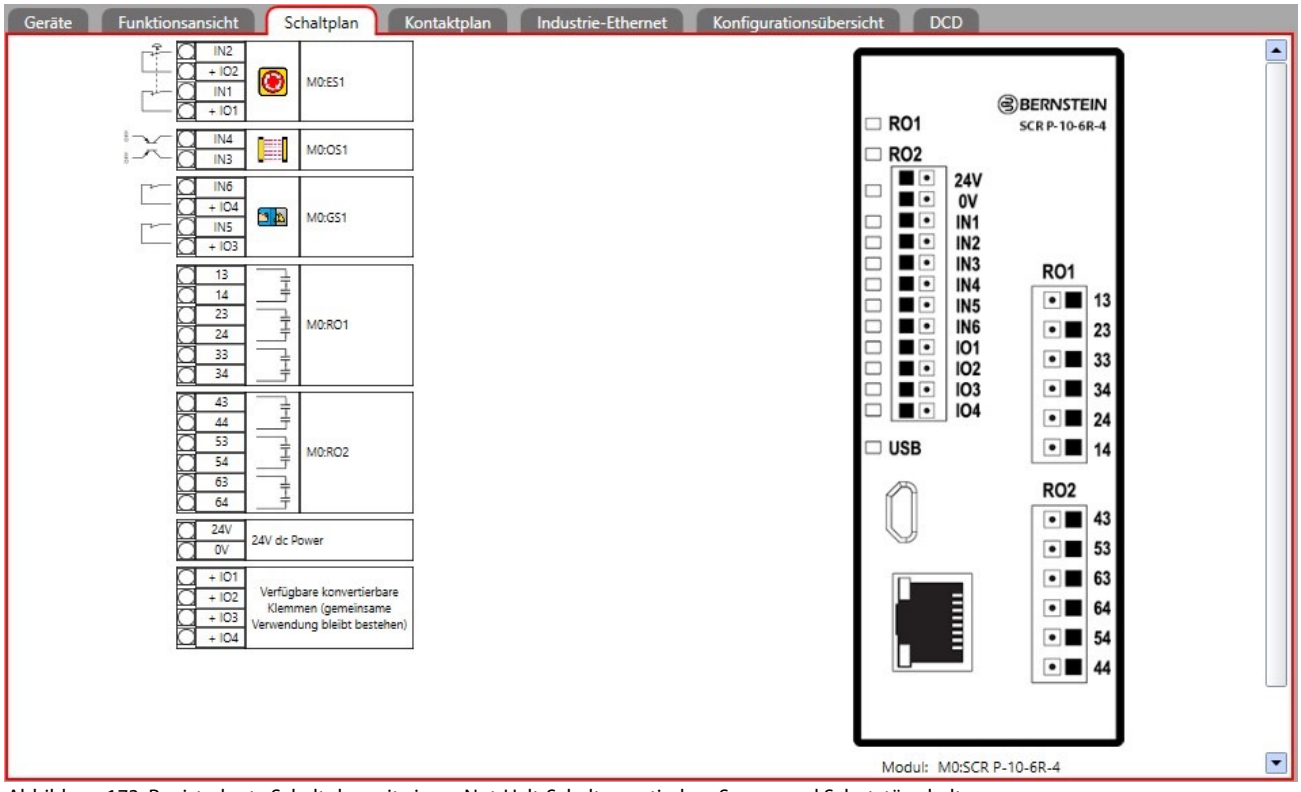

Abbildung 173: Registerkarte Schaltplan mit einem Not-Halt-Schalter, optischen Sensor und Schutztürschalter

10. Wechseln Sie zur Registerkarte Geräte und klicken Sie auf  $\ominus$ .

11. Fügen Sie einen zweiten Schutztürschalter hinzu und klicken Sie auf OK, um die Standardeinstellungen zu akzeptieren.

12. Wechseln Sie zur Registerkarte **Schaltplan** und beachten Sie, dass externe Klemmenblöcke (ETB) für den zweiten Schutztürschalter hinzugefügt wurden.

Anmerkung: Die externen Klemmenblöcke werden vom Anwender bereitgestellt.

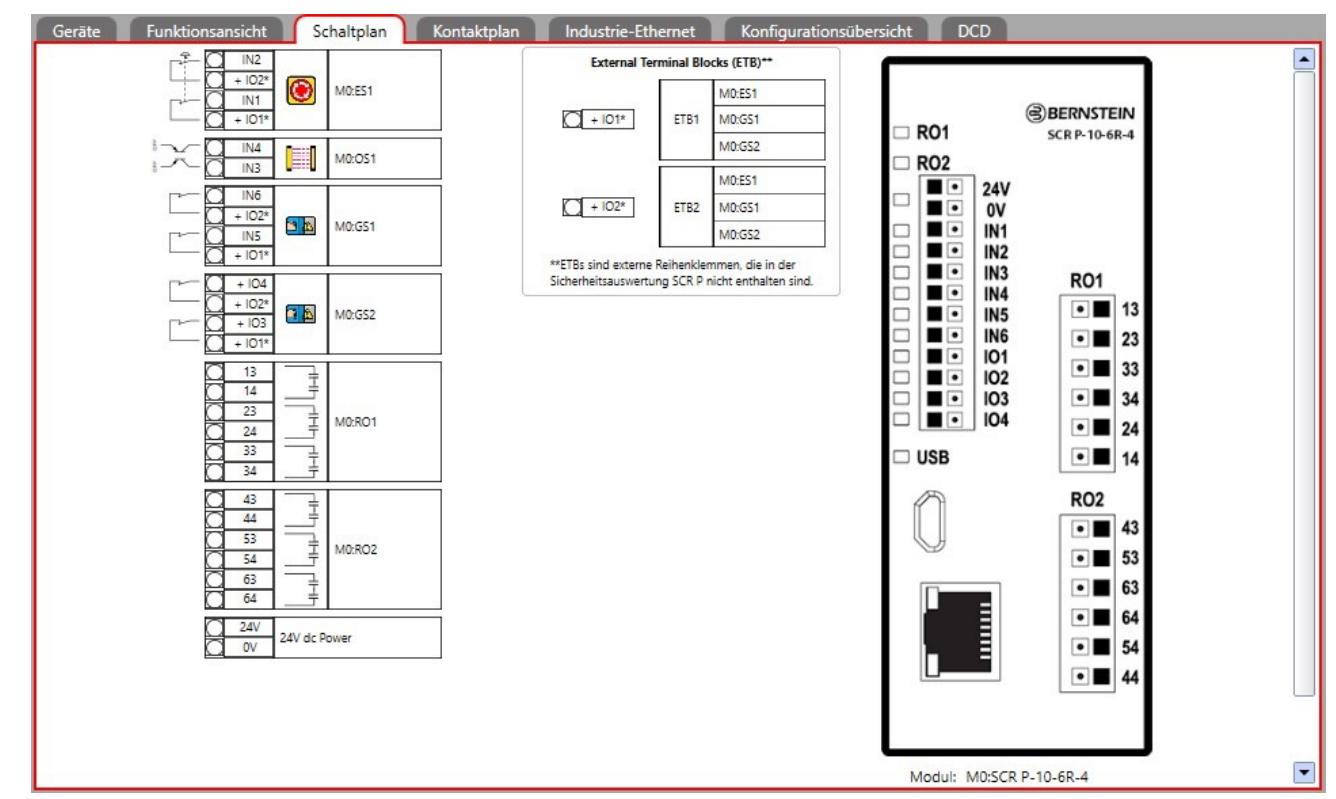

Abbildung 174: Registerkarte **Schaltplan** mit drei Not-Aus-Tastern und ETBs

#### 14.10 Beispielkonfiguration für das SCR P und SCx ohne automatische Optimierung von Anschlüssen

Mit den folgenden Schritten erstellen Sie eine Beispielkonfiguration, bei der die Funktion für die automatische Optimierung von Anschlüssen (ATO) deaktiviert ist.

Anmerkung: Dieses Verfahren dient nur als Beispiel

- 1. Klicken Sie auf **Neues Projek**t, um ein neues Projekt zu starten.
- 2. Legen Sie die Projekteinstellungen fest, aktivieren Sie das Kontrollkästchen Funktion für die automatische Optimierung von Anschlüssen deaktivieren und klicken Sie auf OK.

Anmerkung: Achten Sie darauf, dass das Kontrollkästchen Funktion für die automatische Optimierung von Anschlüssen deaktivieren aktiviert ist.

| Neues S | SCR P-Projekt beg  | jinnen                                                       |           |
|---------|--------------------|--------------------------------------------------------------|-----------|
| 3       | Konfigurationsname | New Config                                                   |           |
|         | Projekt            | New Project                                                  |           |
| Info    | Autor              |                                                              |           |
|         | Hinweise           |                                                              |           |
|         | Projektdatum       | 21.04.2020                                                   | 15        |
|         |                    | Funktion für die automatische Of<br>Anschlüssen deaktivieren | Abbrechen |

Abbildung 175: Funktion für die automatische Optimierung von Anschlüssen deaktivieren ausgewählt

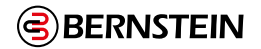

Das Projekt wird erstellt.

3. Klicken Sie auf der Registerkarte Geräte unter dem Sicherheitsauswertung auf 🖧

Das Fenster Gerät hinzufügen wird geöffnet.

4. Fügen Sie einen Not-Aus-Schalter hinzu und klicken Sie auf **OK**, um die Standardeinstellungen zu akzeptieren. 5. Klicken Sie auf .

6. Fügen Sie einen optischen Sensor hinzu und klicken Sie auf **OK**, um die Standardeinstellungen zu akzeptieren. 7. Klicken Sie auf .

8. Fügen Sie einen Schutztürschalter hinzu und klicken Sie auf **OK**, um die Standardeinstellungen zu akzeptieren. 9. Wechseln Sie zur Registerkarte Schaltplan und lesen Sie dort ab, welche Anschlüsse belegt sind

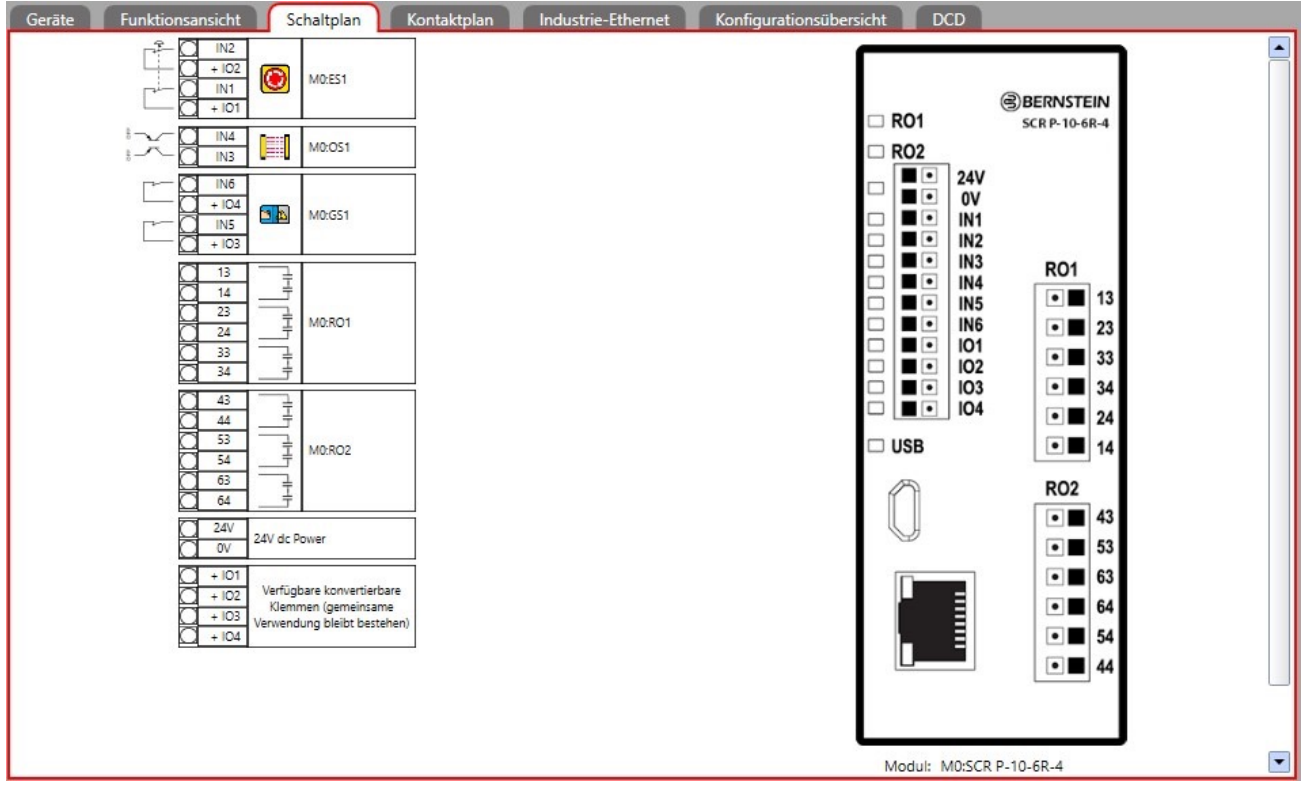

Abbildung 176: Registerkarte Schaltplan mit einem Not-Halt-Schalter, optischen Sensor und Schutztürschalter

10. Wechseln Sie zur Registerkarte **Geräte** und versuchen Sie einen weiteren Schutztürschalter hinzuzufügen. Es können keine weiteren Geräte hinzugefügt werden ( 🖓 wird nicht angezeigt), da die ATO-Funktion deaktiviert ist

und die Anschlüsse nicht ausreichen, um weitere Geräte zu unterstützen.

11. Wechseln Sie zur Registerkarte **Funktionsansicht** und versuchen Sie einen weiteren Schutztürschalter hinzuzufügen.

Hier können ebenfalls keine weiteren Geräte hinzugefügt werden, da die ATO-Funktion deaktiviert ist.

- 12. Klicken Sie auf Abbrechen.
- 13. Klicken Sie auf der Registerkarte **Funktionsansicht** auf den Schutztürschalter und anschließend auf **Bearbeiten**, um die Eigenschaften zu ändern.

a. Ändern Sie die Anschlüsse IO3 und IO4 jeweils in IO1 und IO2.

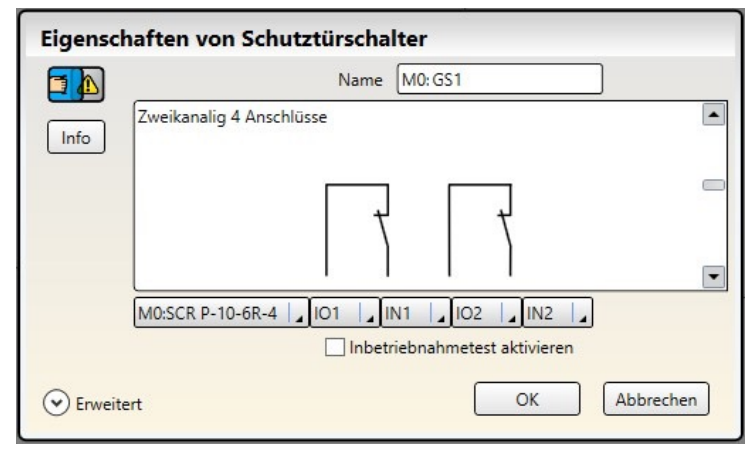

Abbildung 177: Schutztürschaltereigenschaften

```
b.Klicken Sie auf OK.
```

14. Wechseln Sie zur Registerkarte **Schaltplan** und beachten Sie, dass externe Klemmenblöcke (ETB) der Änderung der Anschlusszuweisungen des Schutztürschalters entsprechend hinzugefügt wurden.

Anmerkung: Die externen Klemmenblöcke werden vom Anwender bereitgestellt

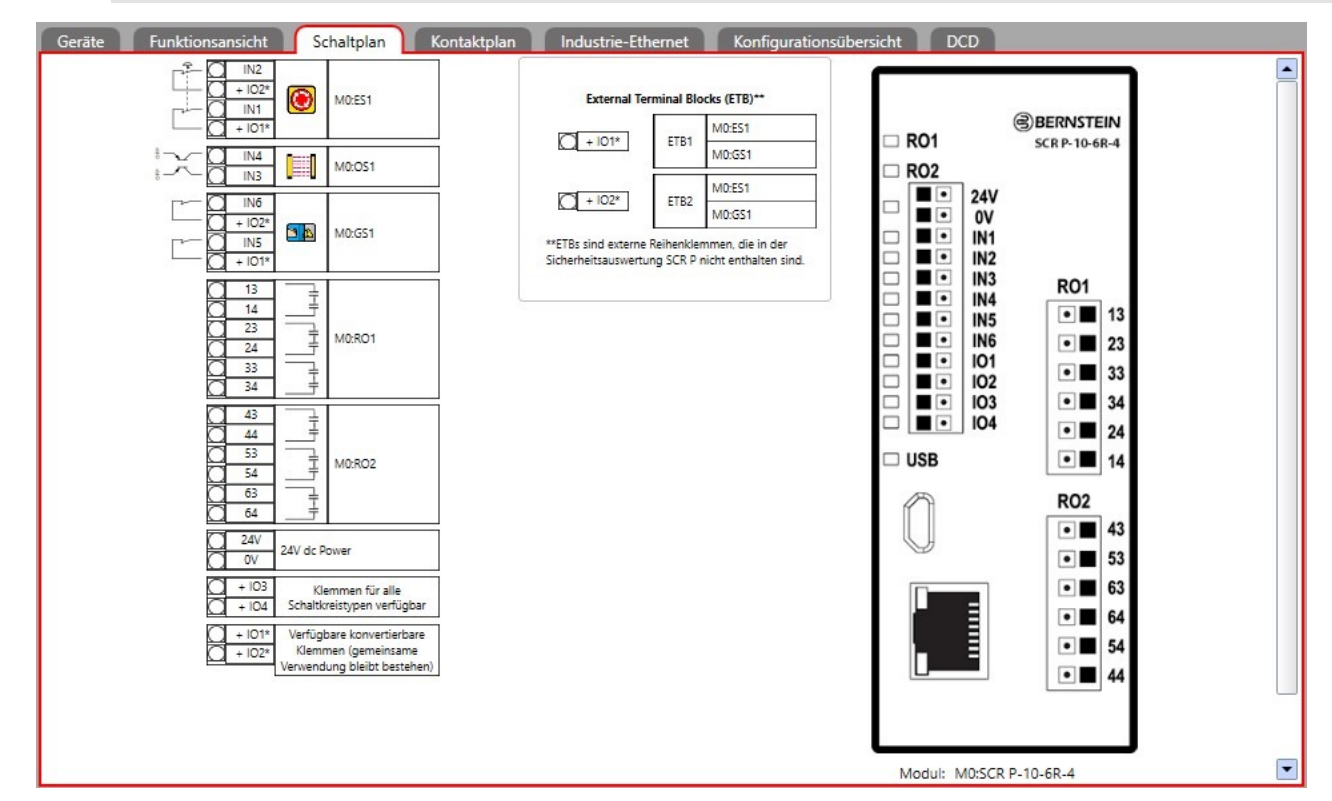

Abbildung 178: Registerkarte Schaltplan mit einem Not-Halt-Schalter, optischen Sensor, Schutztürschalter und ETBs

15. Wechseln Sie zur Registerkarte **Funktionsansicht** und versuchen Sie einen weiteren Schutztürschalter hinzuzufügen.

Ein weiterer Schutztürschalter kann jetzt hinzugefügt werden, da die Anschlussoptimierung manuell durchgeführt wurde.

16. Fügen Sie einen zweiten Schutztürschalter hinzu und klicken Sie auf **OK**, um die Standardeinstellungen zu akzeptieren.

# 17. Wechseln Sie zur Registerkarte **Schaltplan**. Sie sehen jetzt, dass der zweite Schutztürschalter hinzugefügt wurde und dass kein weiterer ETB hinzugefügt wurde.

BERNSTEIN

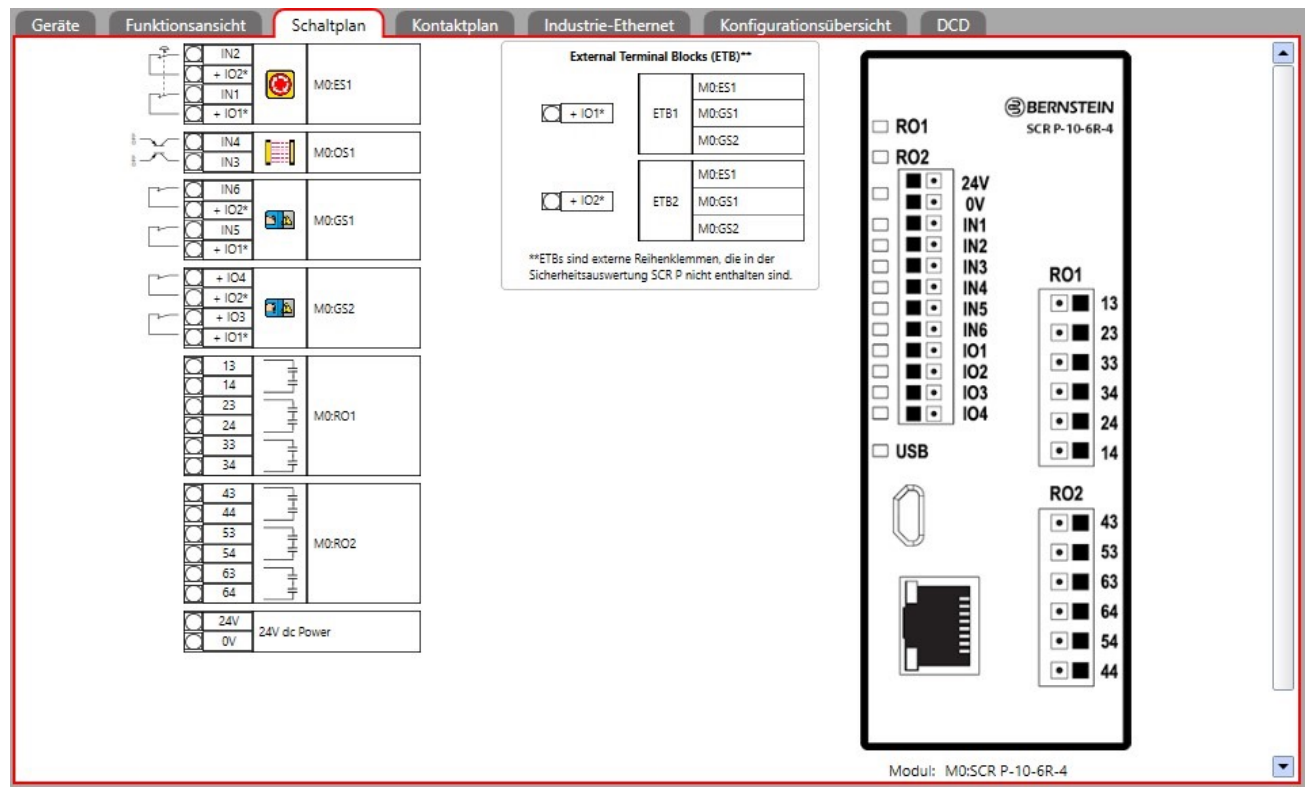

Abbildung 179: Registerkarte Schaltplan mit Not-Halt-Schalter, optischen Sensor, Schutztürschaltern und ETBs

## 14.11 SCx-Modelle mit integrierter Schnittstelle: Verwendung des SCR P-FPS

Verwenden Sie einen SCR P-FPS, um:

- Speichern einer bestätigten Konfiguration
- Schnelle Konfiguration mehrerer SCx-Sicherheitssteuerungen mit der gleichen Konfiguration
- Ersetzen einer SCx-Sicherheitssteuerung durch eine andere mit SCR P-FPS (FID 3 oder höher)

**Hinweis:** Das BERNSTEIN Programmieradapter (SCR P-PA) und die BERNSTEIN Safety Controller Software sind erforderlich, um eine bestätigte Konfiguration in einen SCR P-FPS zu schreiben. Dies beschränkt den Zugang auf autorisiertes Personal. Eine Konfiguration kann auch mit Hilfe eines Sicherheits-Controllers mit integrierter Schnittstelle in einen SCR P-FPS geschrieben werden.

**Hinweis:** Die LEDs verhalten sich mit oder ohne Onboard-Schnittstelle gleich (weitere Informationen finden Sie unter SCx-Modelle ohne Onboard-Schnittstelle: Verwendung des SCR P-FPS auf Seite 321), das folgende Verfahren konzentriert sich jedoch auf das, was auf dem Display geschieht.

## 14.12 SCR P unter Verwendung des SCR P-FPS

Mit einem SCR P-FPS haben Sie folgende Möglichkeiten:

- 1. Mehrere SCR P Sicherheitsauswertungen mit der gleichen Konfiguration schnell konfigurieren
- 2. Eine SCR P Sicherheitsauswertung gegen eine andere auswechseln (wobei das SCR P-FPS von der alten Sicherheitsauswertung verwendet wird)

**Anmerkung:** Zum Schreiben einer bestätigten Konfiguration in ein SCR P-FPS benötigen Sie das Programmierwerkzeug (SCR P-PA) und die Software von der BERNSTEIN AG. Dadurch ist der Zugriff auf befugtes Personal beschränkt.

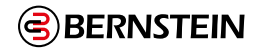

- 1. Erstellen Sie die gewünschte Konfiguration in der Software.
- 2. Bestätigen Sie die Konfiguration, indem Sie sie auf ein SCR P hochladen.
- 3. Überprüfen und bestätigen Sie die Ergebnisse.
- Nach der Überprüfung und Bestätigung kann die Konfiguration gespeichert und vom SCR P verwendet werden.
- 4. Schreiben Sie die bestätigte Konfiguration mithilfe des Programmierwerkzeugs in das SCR P-FPS.

Anmerkung: Auf dem SCR P-FPS können nur bestätigte Konfigurationen gespeichert werden

- 5. Beschriften Sie die Konfiguration, die Sie auf dem SCR P-FPS speichern.
- 6. Verbinden Sie die Spannungsquelle mit dem gewünschten SCR P (neue Sicherheitsauswertung oder Ersatz-Sicherheitsauswertung).
  - Gemäß den Werkseinstellungen weist eine grün leuchtende Betriebs-/Fehler-LED an der Sicherheitsauswertung SCR P zusammen mit einer grün blinkenden USB-LED darauf hin, dass das SCR P auf eine Konfiguration wartet.
     Wurde das SCR P konfiguriert, leuchtet die Betriebs-/Fehler-LED grün und die USB-LED leuchtet rot.
- Wurde das SCR P Konfiguriert, leuchtet die Betriebs-/Fehler-LED gruh und die USB-LED leuc
- 7. Stecken Sie das SCR P-FPS in den Micro-USB-Port am SCR P ein.

## Sicherheitsauswertung mit Werkseinstellungen

• Die USB-LED blinkt 3 Sekunden lang und leuchtet dann konstant. Die Konfiguration, die Netzwerkeinstellungen und die Passwörter werden dann automatisch auf die Sicherheitsauswertung heruntergeladen. Danach blinkt die Betriebs-/Fehler-LED grün, um darauf hinzuweisen, dass die Sicherheitsauswertung darauf wartet, aus- und wiedereingeschaltet zu werden.

## Konfigurierte Sicherheitsauswertung

- Wenn die Konfiguration und die Passwörter an der Sicherheitsauswertung und am SCR P-FPS übereinstimmen, blinkt die USB-LED für 3 Sekunden und leuchtet dann konstant. Stimmen die Netzwerkeinstellungen nicht überein, werden die Netzwerkeinstellungen nach 3 Sekunden an das SCR P-FPS übertragen, sofern das SCR P-FPS nicht gesperrt ist. Ist das SCR P-FPS gesperrt, wechselt das SCR P in einen Sperrzustand.
- Wenn die Konfiguration oder die Passwörter an der Sicherheitsauswertung und am SCR P-FPS nicht übereinstimmen, blinkt die USB-LED rot. Wird das SCR P-FPS nicht innerhalb von 3 Sekunden von der Sicherheitsauswertung getrennt, blinken die Betriebs-/Fehler- und die USB-LED rot und das SCR P wechselt wegen der Unstimmigkeit in einen Sperrzustand.
- 8. Das Gerät aus- und wiedereinschalten.

Die Betriebs-/Fehler-LED leuchtet grün, die USB-LED leuchtet grün (wenn das SCR P-FPS weiterhin verbun-den ist) oder rot (wenn kein SCR P-FPS oder kein USB-Kabel angeschlossen ist), und die Eingangs- und Ausgangs-LEDs zeigen den tatsächlichen Eingangsstatus an.

Die Sicherheitsauswertung ist für die Inbetriebnahme bereit. Siehe "13.2 Inbetriebnahmeprüfung" auf Seite 218.

## 14.13 SCx bzw. SCR P auf die Werkseinstellungen zurücksetzen

Mit dem folgenden Verfahren können Sie SCx bzw. SCR P wieder auf die Werkseinstellungen zurücksetzen.

SCx bzw. SCR P muss eingeschaltet und über das USB-Kabel mit dem PC verbunden sein.

- 1. Klicken Sie auf 🔋 .
- 2. Klicken Sie auf Werkseinstellungen wiederherstellen.

Daraufhin wird eine Warnmeldung eingeblendet, dass alle Einstellungen auf die Werkseinstellungen zurück-gesetzt werden.

3. Klicken Sie auf **Weiter**.

Der Bildschirm Passwort eingeben wird geöffnet.

4. Geben Sie das Passwort Benutzer1 ein und klicken Sie auf **OK**.

SCx bzw. SCR P wird auf die Werkseinstellungen zurückgesetzt und ein Bestätigungsfenster wird angezeigt.

5. Klicken Sie auf OK.

## 6.Das Gerät aus- und wiedereinschalten.

Die Werkseinstellungen sind damit wiederhergestellt..

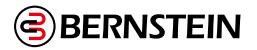

## 14.14 Werkseinstellungen

In der folgenden Tabelle sind einige der Werkseinstellungen für den Sicherheitsauswertung und die Software aufgeführt

| Einstellung                                                           | Werkseinstellung                     | Produkt    |
|-----------------------------------------------------------------------|--------------------------------------|------------|
| AVM-Funktion                                                          | 50 ms                                | SCX, SCR P |
| Ausschaltentprellzeit                                                 | 6 ms                                 | SCx, SCR P |
| EDM                                                                   | Keine EDM-Überwachung                | SCx, SCR P |
| Funktionsblock: Überbrückungsblock – Standardknoten                   | IN, BP                               | SCx, SCR P |
| Funktionsblock: Überbrückungs-Zeitlimit                               | 1 s                                  | SCx, SCR P |
| Funktionsblock: Verzögerungsblock – Standardknoten                    | IN                                   | SCx, SCR P |
| Funktionsblock: Verzögerungsblock – Ausschaltverzögerung              | 100 ms                               | SCx, SCR P |
| Funktionsblock: Zustimmtasterblock – Standardknoten                   | ED, IN, RST                          | SCx, SCR P |
| Funktionsblock: Zustimmtasterblock – Zeitlimit                        | 1 s                                  | SCx, SCR P |
| Funktionsblock: Latch-Reset-Block – Standardknoten                    | IN, LR                               | SCx, SCR P |
| Funktionsblock: Mutingblock – Standardknoten                          | IN, MP1                              | SCx, SCR P |
| Funktionsblock: Mutingblock – Zeitlimit                               | 30 s                                 | SCx, SCR P |
| Funktionsblock: Zweihandsteuerungsblock – Standardknoten              | TC                                   | SCx, SCR P |
| Funktionsblock: One Shot Block-Default Nodes                          | IN                                   | SCx        |
| Funktion Block: One Shot Block-Time Limit                             | 100 ms                               | SCx        |
| Industrie-Ethernet: Zeichenfolge (EtherNet/IP und PCCC-<br>Protokoll) | 32 Bit                               | SCx, SCR P |
| Netzwerkeinstellungen: Gateway-Adresse                                | 0.0.0.0                              | SCx, SCR P |
| Netzwerkeinstellungen: IP-Adresse                                     | 192.168.0.128                        | SCx, SCR P |
| Netzwerkeinstellungen: Verbindungsgeschwindigkeit und<br>Duplexmodus  | Automatische Aushandlung             | SCx, SCR P |
| Netzwerkeinstellungen: Subnetzmaske                                   | 255.255.255.0                        | SCx, SCR P |
| Netzwerkeinstellungen: TCP-Port                                       | 502                                  | SCx, SCR P |
| Einschaltentprellzeit                                                 | 50 ms                                | SCx, SCR P |
| Passwort Benutzer1                                                    | 1901                                 | SCx, SCR P |
| Passwort Benutzer2                                                    | 1902                                 | SCx, SCR P |
| Passwort Benutzer3                                                    | 1903                                 | SCx, SCR P |
| Anlaufmodus                                                           | Normal                               | SCR P      |
| Sicherheitsausgänge                                                   | Automatischer Reset<br>(Schaltmodus) | SCx, SCR P |
| Sicherheitsausgänge: Anlaufmodus                                      | Normal                               | SCx        |
| Sicherheitsausgänge: Teilen (Sicherheitsausgänge)                     | Paarweise Funktion                   | SCx        |
| Simulationsmodus: Simulationsgeschwindigkeit                          | 1                                    | SCx, SCR P |
| Automatische Optimierung von Anschlüssen                              | Aktiviert                            | SCR P      |
| Signallogik für Statusausgänge                                        | Aktiv = PNP ein                      | SCx, SCR P |
| Blinkfrequenz Statusausgang                                           | Nein                                 | SCx        |

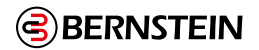

# 15. Fehlerbehebung

Die Sicherheitsauswertung wurde für hohe Beständigkeit gegen eine Vielzahl von elektrischen Störquellen, die in industriellen Umgebungen anzutreffen sind, entwickelt und entsprechend getestet. Starke elektrische Störquellen, die elektromagnetische und hochfrequente Störsignale jenseits dieser Grenzwerte erzeugen, können jedoch willkürliche Schalt- oder Sperrzustände verursachen. Wenn willkürliche Schalt- oder Sperrzustände auftreten, prüfen Sie Folgendes:

- Die Betriebsspannung bei 24 V DC +/- 20 % liegt
- Die Kabel an jedem einzelnen Anschluss sicher befestigt sind
- Ob sich neben der Sicherheitsauswertung oder entlang von Leitungen, die an der Auswertung angeschlossen sind, Hochspannungs-Störquellen, Hochfrequenz-Störquellen oder Hochspannungsleitungen befinden
- Geeignete Überspannungsbegrenzer an den Ausgangslasten angebracht sind
- Ob die Umgebungstemperatur der Sicherheitsauswertung innerhalb des Nennbereichs für Umgebungstemperatur liegt (siehe "5. Spezifikationen und Anforderungen" auf Seite 18)

## 15.1 Software: Fehlerbehebung

## Schaltfläche Livemodus ist nicht verfügbar (grau abgeblendet)

- 1. Achten Sie darauf, dass das USB-Kabel sowohl mit dem Computer als auch mit der Sicherheitsauswertung verbunden ist.
- Þ

**Anmerkung:** Zum Schreiben einer bestätigten Konfiguration in ein SCR P-FPS benötigen Sie das Programmierwerkzeug (SCR P-PA) und die Software von der BERNSTEIN AG. Dadurch ist der Zugriff auf befugtes Personal beschränkt.

- Überprüfen Sie, ob die Sicherheitsauswertung korrekt installiert ist; siehe "15.3 Überprüfen der Treiberinstallation" auf Seite 241
- 3. Beenden Sie die Software.
- 4. Trennen Sie die Sicherheitsauswertung und verbinden Sie sie erneut.
- 5. Starten Sie die Software.

# Die Konfiguration kann nicht von der Sicherheitsauswertung gelesen oder nicht an die Sicherheitsauswertung gesendet werden (Schaltflächen grau abgeblendet).

- 1. Achten Sie darauf, dass der Livemodus deaktiviert ist.
- 2. Achten Sie darauf, dass das USB-Kabel sowohl mit dem Computer als auch mit der Sicherheitsauswertung verbunden ist.

**Anmerkung:** Die Verwendung des BERNSTEIN USB-Kabels ist vorzuziehen. Bei der Verwendung anderer USB-Kabel müssen Sie darauf achten, dass das Kabel einen Datenleiter enthält. Viele Ladekabel für Mobiltelefone haben keinen Datenleiter.

- 3. Überprüfen Sie, ob die Sicherheitsauswertung korrekt installiert ist; siehe "15.3 Überprüfen der Treiberinstallation" auf Seite 241.
- 4. Beenden Sie die Software.
- 5. Trennen Sie die Sicherheitsauswertung und verbinden Sie sie erneut.
- 6. Starten Sie die Software.

## Ein Block lässt sich nicht an eine andere Position verschieben

Nicht alle Blöcke können verschoben werden. Einige Blöcke können nur innerhalb bestimmter Bereiche verschoben werden.

- **1.Sicherheitsausgänge** werden statisch eingefügt und lassen sich nicht verschieben. Wenn man eine **Referenz auf** einen Sicherheitsausgang erstellt, kann diese an eine beliebige Stelle im linken und mittleren Bereich verschoben werden.
- 2. Die **Sicherheits-** und nicht **sicherheitsrelevanten Eingänge** können an eine beliebige Stelle im linken und mittleren Bereich verschoben werden.
- 3. Die Funktions- und Logikblöcke können nur innerhalb des mittleren Bereichs verschoben werden.

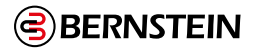

## 15.2 Software: Fehlercodes

Die folgende Tabelle enthält eine Liste der Fehlercodes, die bei dem Versuch einer ungültigen Verbindung zwischen den Blöcken auf der Registerkarte Funktionsansicht ausgegeben werden.

| Softwarecode | Fehler                                                                                                    |
|--------------|----------------------------------------------------------------------------------------------------|
| A.1          | Durch diese Verbindung entsteht eine Schleife in der Verarbeitung der Sicherheitssignale.                                                                                                    |
| A.2          | Von diesem Block ist bereits eine Verbindung vorhanden.                                                                                                    |
| A.3          | Ein Block darf nicht mit sich selbst verbunden werden.                                                                                                    |
| B.2          | Dieser Überbrückungsblock ist mit dem Zweihandsteuerungsblock verbunden. Sie können mit dem IN-Knoten nur einen Zweihandsteuerungseingang verbinden.                                                                                                    |
| B.3          | Dieser Überbrückungsblock ist bereits mit einem anderen Block verbunden.                                                                                                    |
| B.4          | Dieser Überbrückungsblock ist mit dem TC-Knoten eines Zweihandsteuerungsblocks verbunden und kann nicht mit anderen Blöcken verbunden werden.                                                                                                    |
| B.5          | Der Zweihandsteuerungsblock kann nicht mit dem IN-Knoten von diesem Überbrückungsblock verbunden werden, weil bei ihm die Option "Ausgang schaltet aus, wenn beide Eingänge (IN und BP) ein sind" aktiviert ist.                                                        |
| B.6          | Der IN-Knoten eines Überbrückungsblocks kann nicht mit Eingängen für Not-Halt-Schalter und Seilzugschalter verbunden werden.                                                                                                    |
| B.7          | Der IN-Knoten eines Überbrückungsblocks kann nicht über andere Blöcke mit Eingängen für Not-Halt-Schalter und Seilzugschalter verbunden werden.                                                                                                    |
| C.1          | Mit dem CD-Knoten kann nur ein Eingang zum Abbruch einer Aus-Verzögerung verbunden werden.                                                                                                    |
| C.2          | Ein Eingang zum Abbruch einer Aus-Verzögerung kann nur mit dem CD-Knoten eines Sicherheitsausgangs verbunden werden.                                                                                                    |
| D.1          | Dieser Eingang für die externe Geräteüberwachung ist für eine zweikanalige 2-Klemmen-Schaltung konfiguriert und kann nur mit dem EDM-Knoten eines Sicherheitsausgangs verbunden werden.                                                                                 |
| E1           | Die Ausgangsknoten für einen Zustimmtaster-Block (P oder S) können nur mit dem IN-Knoten eines<br>Sicherheitsausgangs verbunden werden.                                                                                                    |
| E.2          | Der IN-Knoten eines Zustimmtaster-Blocks kann nicht mit Eingängen für Not-Aus-Schalter und Seilzugschalter verbunden werden.                                                                                                    |
| E.3          | Der ED-Knoten eines Zustimmtaster-Blocks kann nur mit dem Eingang für einen Zustimmtaster verbunden werden.                                                                                                    |
| E.4          | Der ED-Knoten eines Zustimmtaster-Blocks kann nicht über andere Blöcke mit Eingängen für Not-Aus-Schalter und Seilzugschalter verbunden werden.                                                                                                    |
| E.5          | Ein Zustimmtaster-Block, bei dem ein Eingang für eine Zweihandsteuerung mit dem IN-Knoten verbunden ist, kann<br>nicht mit einem Sicherheitsausgang verbunden werden, bei dem als Verzögerung des Sicherheitsausgangs die<br>Einstellung "Aus-Verzögerung" gewählt ist. |
| E.6          | Der sekundäre Ausgangsknoten S eines Zustimmtaster-Blocks kann nur mit dem IN-Knoten eines<br>Sicherheitsausgangs verbunden werden.                                                                                                    |
| F.1          | Not-Halt- und Seilzugschaltereingänge können nicht gemutet werden.                                                                                                    |
| F.2          | Not-Halt- und Seilzugschaltereingänge können nicht mit einem Latch-Reset-Block verbunden werden, der an einen<br>Muting-Block angeschlossen ist.                                                                                                    |

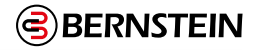

| Softwarecode | Fehler                                                                                                    |
|--------------|----------------------------------------------------------------------------------------------------|
| F.3          | Ein Latch-Reset-Block, der mit einem Eingang für einen Not-Halt- oder Seilzugschalter verbunden ist, kann nicht an einen Muting- Block angeschlossen werden.                                                                                                    |
| G.1          | Nur ein manueller Reset-Eingang kann mit dem FR-Knoten eines Sicherheitsausgangs verbunden werden.                                                                                                    |
| G.2          | Nur ein manueller Reset-Eingang kann mit dem LR-Knoten eines Latch-Reset-Blocks oder eines<br>Sicherheitsausgangs verbunden werden.                                                                                                    |
| G.3          | Nur ein manueller Reset-Eingang kann mit dem RST-Knoten eines Zustimmtaster-Blocks verbunden werden.                                                                                                    |
| G.4          | Ein manueller Reset-Eingang kann nur mit dem LR- und dem FR-Knoten eines Sicherheitsausgangs, dem LR-Knoten eines Latch- Reset-Blocks, dem RST-Knoten eines Zustimmtaster-Blocks und dem SET- und RST-Knoten des Flip-Flop-Blocks verbunden werden.                     |
| H.1          | Dieser Latch-Reset-Block ist bereits mit einem anderen Funktionsblock verbunden.                                                                                                    |
| H.2          | Der Latch-Reset-Block kann nicht mit anderen Eingangsknoten verbunden werden.                                                                                                    |
| l.1          | Nur die Eingänge für Muting-Sensorpaar, Optosensor, Schutztürschalter, Schaltmatte oder<br>Schutzhaltschalter können, mit dem MP1- und dem MP2-Knoten eines Muting-Blocks oder mit dem MP1-<br>Knoten eines Zweihandsteuerungsblocks verbunden werden.                  |
| 1.2          | Der MP1- und der MP2-Knoten eines Muting-Blocks und der MP1-Knoten eines<br>Zweihandsteuerungsblocks können mit Eingängen verbunden werden, die nur zweikanalige<br>Schaltungen verwenden.                                                                              |
| 1.3          | Der Eingang für Muting-Sensorpaar kann nur mit dem MP1- und dem MP2-Knoten eines Muting-Blocks oder mit dem MP1-Knoten eines Zweihandsteuerungsblocks verbunden werden.                                                                                                 |
| J.1          | Ein Zweihandsteuerungsblock kann nur mit einem Zustimmtaster-Block (IN-Knoten) oder einem<br>Sicherheitsausgang (IN-Knoten) verbunden werden.                                                                                                    |
| J.3          | Nur Zweihandsteuerungseingänge oder Überbrückungsblöcke mit daran angeschlossenen<br>Zweihandsteuerungseingängen können mit dem TC-Knoten eines Zweihandsteuerungsblocks<br>verbunden werden.                                                                           |
| K.1          | Ein Zweihandsteuerungseingang kann nur mit einem Zweihandsteuerungsblock (TC-Knoten) oder einem Überbrückungsblock (IN- Knoten) verbunden werden.                                                                                                    |
| K.2          | Ein Sicherheitsausgang, bei dem für die Verzögerung des Sicherheitsausgangs die Einstellung "Aus-<br>Verzögerung" gewählt ist, kann nicht mit einem Zweihandsteuerungsblock verbunden werden.                                                                           |
| К.З          | Ein Sicherheitsausgang, bei dem für die Verzögerung des Sicherheitsausgangs die Einstellung<br>"Aus-Verzögerung" gewählt ist, kann nicht über einen Zustimmtaster-Block mit einem<br>Zweihandsteuerungsblock verbunden werden.                                          |
| L.1          | Dieser Sicherheitsausgang ist aufgrund eines Statusausgangs deaktiviert, der seine Klemmen verwendet.                                                                                                    |
| L.2          | Der IN-Knoten eines Sicherheitsausgangs kann nicht mit den Eingängen für externe<br>Geräteüberwachung, einstellbare Ventilüberwachung, Muting-Sensorpaar, Überbrückungsschalter,<br>manuellen Reset, Muting-Freigabe oder Abbruch der Aus-Verzögerung verbunden werden. |
| L.3          | Ein Sicherheitsausgangsblock, bei dem die LR- (Latch-Reset-) Funktion aktiviert ist, kann nicht mit Zweihandsteuerungsblöcken oder Zustimmtaster-Blöcken verbunden werden.                                                                                              |
| L.4          | Ein Sicherheitsausgangsblock, bei dem für den Anlaufmodus die Einstellung "Manueller Reset" gewählt ist, kann nicht mit Zweihandsteuerungsblöcken oder Zustimmtaster-Blöcken verbunden werden.                                                                          |

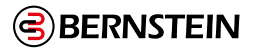

## 15.3 Überprüfen der Treiberinstallation

#### Windows 7, 8 und 10

- 1. Klicken Sie auf Start.
- 2. Geben Sie "Geräte-Manager" in das Feld Programme/Dateien durchsuchen unten im Menü ein und klicken Sie auf **Geräte-Manager**, wenn Windows dieses Programm gefunden hat.
- 3. Erweitern Sie das Dropdown-Menü Anschlüsse (COM & LPT).
- 4. Suchen Sie **Safety Controller,** gefolgt von einer COM-Anschlussnummer (z. B. COM3). Der Eintrag darf weder ein Ausrufezeichen noch ein rotes × oder einen Abwärtspfeil enthalten. Falls Sie keines dieser Kennzeichen sehen, ist Ihr Gerät korrekt installiert. Wird eines dieser Kennzeichen angezeigt, beheben Sie die Probleme anhand der Hinweise, die dieser Tabelle folgen.

#### Windows 7, 8 und 10

#### SCR P-FPS Treiber

- 1. Erweitern Sie das Dropdown-Menü USB-Controller.
- 2. Suchen Sie SC Programmer A und SC Programmer B. Keiner dieser beiden Einträge darf ein Ausrufezeichen, ein rotes × oder einen Abwärtspfeil enthalten. Falls Sie keines dieser Kennzeichen sehen, ist Ihr Gerät korrekt installiert. Wird eines dieser Kennzeichen angezeigt, beheben Sie die Probleme anhand der Hinweise, die dieser Tabelle folgen.

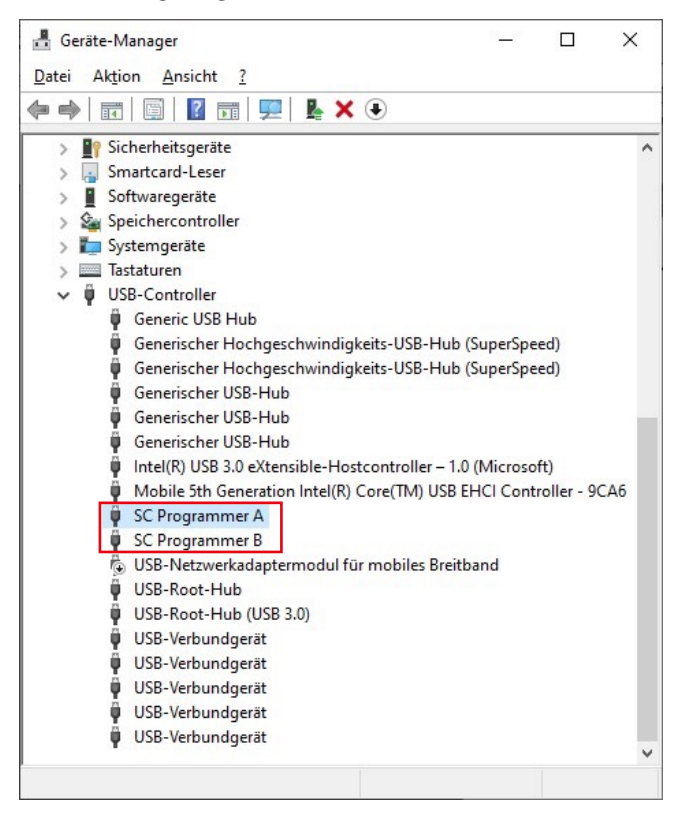

Abbildung 180: SCR P-FPS -Treiber korrekt installiert

## So beheben Sie die durch ein Ausrufezeichen, ein rotes × oder einen Abwärtspfeil gekennzeichneten Probleme:

1. Achten Sie darauf, dass Ihr Gerät aktiviert ist:

a. Klicken Sie mit der rechten Maustaste auf den Eintrag, der mit dem Kennzeichen versehen ist.

b. Wenn Sie Deaktivieren sehen, ist das Gerät aktiviert. Wenn Sie Aktivieren sehen, ist das Gerät deaktiviert.

- Wenn das Gerät aktiviert ist, fahren Sie mit der weiteren Fehlerbehebung fort.
- Wenn das Gerät deaktiviert ist, klicken Sie auf **Aktivieren**. Wird das Kennzeichen hierdurch nicht entfernt, fahren Sie mit dem nächsten Schritt fort.
- 2. Trennen Sie das USB-Kabel entweder von der Sicherheitsauswertung oder vom Computer, warten Sie einige Sekunden und verbinden Sie das Kabel dann erneut. Wenn das Kennzeichen hierdurch nicht entfernt wird, fahren Sie mit dem nächsten Schritt fort.
- 3. Verbinden Sie die Sicherheitsauswertung mit einem anderen USB-Anschluss. Wird das Kennzeichen hierdurch nicht entfernt, fahren Sie mit dem nächsten Schritt fort.
- 4. Starten Sie Ihren Computer neu. Wird das Kennzeichen hierdurch nicht entfernt, fahren Sie mit dem nächsten Schritt fort.
- 5. Deinstallieren Sie die Software unter Programme hinzufügen/entfernen oder Programme und Funktionen in der Systemsteuerung, und installieren Sie sie dann erneut. Wird das Kennzeichen hierdurch nicht entfernt, fahren Sie mit dem nächsten Schritt fort.
- 6. Wenden Sie sich an einen Anwendungstechniker der BERNSTEIN AG.

## 15.4 Fehlersuche und -behebung

Je nach Konfiguration kann die Sicherheitsauswertung unterschiedliche Eingangs-, Ausgangs- und Systemfehler erkennen, einschließlich:

- 1. Einen verschweißten Kontakt
- 2. Einen offenen Kontakt
- 3. Einen Kurzschluss zwischen Kanälen
- 4. Einen Erdschluss
- 5. Einen Kurzschluss zu einer Spannungsquelle
- 6. Einen Kurzschluss zu einem anderen Eingang
- 7. Eine lose oder offene Verbindung
- 8. Ein überschrittenes Betriebszeitlimit
- 9. Einen Spannungseinbruch
- 10. Einen Übertemperaturzustand

Verwenden Sie die Registerkarte **Livemodus** in der Software auf einem PC, der über das USB-Kabel mit der Sicherheitsauswertung verbunden ist. Fehlerdiagnosen sind auch über das Netzwerk verfügbar. Unter Umständen wird eine weitere Meldung mit Angaben dazu angezeigt, wie der Fehler behoben werden kann.

**Anmerkung:** Das Fehlerprotokoll wird gelöscht, wenn die Spannungsversorgung für die Sicherheitauswertung aus- und wiedereingeschaltet wird.

## 15.5 SCx-Fehlercode-Tabelle

In der folgenden Tabelle sind der Fehlercode der Sicherheitssteuerung, die angezeigte Meldung, etwaige zusätzliche Meldungen sowie die Schritte zur Behebung des Fehlers aufgeführt.

Der Fehlercode und der erweiterte Fehlercode bilden zusammen den Fehlercode der Sicherheitssteuerung. Das Format für den Fehlercode ist Fehlercode, Punkt' Erweiterter Fehlercode. So wird z. B. ein Sicherheitssteuerungs- Fehlercode von 2.1 durch einen Fehlercode von 2 und einen erweiterten Fehlercode von 1 dargestellt. Der Fehlermeldungsindexwert ist der Fehlercode und der erweiterte Fehlercode zusammen und enthält ggf. eine führende Null mit dem erweiterten Fehlercode. Zum Beispiel wird ein Sicherheitssteuerungs-Fehlercode von 2.1 durch einen Fehlermeldungsindex von 201 dargestellt. Der Fehlermeldungs-Indexwert ist eine bequeme Methode, um den vollständigen Fehlercode zu erhalten, während nur ein einziges 16-Bit-Register gelesen wird.

|                 | Hinweis: Ein Fehle      | ercode von 1,1 untersche                                                                     | eidet sich von einem Fehlercode von 1,10 (die Null ist signifikant).                                                                                                    |
|-----------------|-------------------------|----------------------------------------------------------------------------------------------|----------------------------------------------------------------------------------------------------|
| Störung<br>Code | Angezeigte<br>Nachricht | Zusätzliche Nachricht                                                                        | Schritte zur Behebung                                                                                                    |
| 1.1             | Ausgang Störung         | Basis-Controller oder<br>Solid-State- Modul<br>Auf kurze Hosen prüfen<br>Relaismodul<br>k.A. | <ul> <li>Basis-Controller oder Solid-State-Modul</li> <li>Ein Sicherheitsausgang erscheint EIN, obwohl er AUS sein sollte:         <ul> <li>Prüfen Sie, ob ein Kurzschluss mit der externen Spannungsquelle vorliegt.</li> <li>Überprüfen Sie die Größe des gemeinsamen Gleichstromkabels, das an die Lasten des Sicherheitsausgangs angeschlossen ist. Die Leitung muss aus einem dicken Draht bestehen oder so kurz wie möglich sein, um Widerstand und Spannungsabfall zu minimieren. Verwenden Sie ggf. für jedes Ausgangspaar einen separaten DC-Gemeinschaftsleiter und/oder vermeiden Sie die gemeinsame Nutzung dieses DC- Gemeinschaftsrückkanals mit anderen Geräten (siehe Installation des gemeinsamen Leiters auf Seite 67).</li> </ul> </li> <li>Relaismodul         <ul> <li>Relaismodul austauschen</li> </ul> </li> </ul>                                                                                                    |
| 1.2             | Ausgang Störung         | Basis-Controller oder<br>Solid-State- Modul<br>Auf Kurzschlüsse prüfen<br>Relaismodul n/     | <ul> <li>Basis-Controller oder Solid-State-Modul</li> <li>Ein Sicherheitsausgang erkennt einen Fehler an einer anderen</li> <li>Spannungsquelle, während der Ausgang eingeschaltet ist: <ul> <li>Prüfen Sie auf einen Kurzschluss zwischen den</li> <li>Sicherheitsausgängen</li> <li>Prüfen Sie, ob ein Kurzschluss mit der externen Spannungsquelle vorliegt.</li> <li>Kompatibilität der Ladegeräte prüfen</li> <li>Überprüfen Sie die Größe des gemeinsamen Gleichstromkabels, das an die Lasten des Sicherheitsausgangs angeschlossen ist. Die Leitung muss aus einem dicken Draht bestehen oder so kurz wie möglich sein, um Widerstand und Spannungsabfall zu minimieren. Ver-wenden Sie ggf. für jedes Ausgangspaar einen separaten DC-Gemeinschaftsleiter und/oder vermeiden Sie die gemeinsame Nutzung dieses DC- Gemeinschaftsrückkanals mit anderen Geräten (siehe Installation des gemeinsamen Leiters auf Seite 67).</li> </ul> </li> <li>Relaismodul <ul> <li>Relaismodul austauschen</li> </ul> </li> </ul> |
| 1.3 - 1.8       | Interne Störung         | -                                                                                            | Interner Fehler - Wenden Sie sich an die BERNSTEIN AG (siehe "17.2<br>Reparaturen und Garantie" auf Seite 252).                                                                                                    |
| 1.9             | Ausgang Störung         | Interner Relais-Ausfall                                                                      | Relaismodul austauschen                                                                                                    |
| 1.10            | Ausgang Störung         | Eingangszeitpunkt<br>prüfen                                                                  | Sequenz-Timing-Fehler: SCR P-10-6R-4<br>• Führen Sie einen System-Reset durch, um den Fehler zu löschen.                                                                                                    |

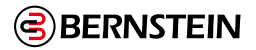

| Störung<br>Code | Angezeigte<br>Nachricht             | Zusätzliche<br>Nachricht    | Schritte zur Behebung                                                                                                    |
|-----------------|-------------------------------------|-----------------------------|----------------------------------------------------------------------------------------------------|
| 2.1             | Gleichzeitigkeits-<br>fehler        | Zyklus-Eingang              | <ul> <li>Bei einem Zweikanaleingang oder einem Komplementäreingang, bei dem sich beide Eingänge im Zustand "Run" befinden, geht ein Eingang in den Zustand "Stop" und dann zurück in den Zustand "Run".</li> <li>Bei einem dualen Komplementäreingang, bei dem sich beide Eingangspaare im Zustand "Run" befanden, ging ein Eingangspaar in den Zustand "Stop" und dann zurück in den Zustand "Run".</li> <li>Prüfen Sie die Verkabelung</li> <li>Prüfen Sie die Eingangssignale</li> <li>Erwägen Sie die Anpassung der Entprellungszeiten</li> </ul> |
| 2.2             | Störung der<br>Gleichzeitigkeit     | Zyklus-Eingang              | <ul> <li>Bei einem Zweikanaleingang oder einem Komplementäreingang ging ein<br/>Eingang in den Betriebszustand über, aber der andere Eingang folgte der<br/>Änderung nicht innerhalb von 3 Sekunden.</li> <li>Bei einem dualen komplementären Eingang ging ein Eingangspaar in den<br/>Zustand "Run" über, aber das andere Eingangspaar folgte dem Wechsel nicht<br/>innerhalb von 3 Sekunden.</li> <li>Prüfen Sie die Verkabelung</li> <li>Prüfen Sie das Timing des Eingangssignals</li> </ul>                                                      |
| 2,3 oder<br>2,5 | Gleichzeitigkeits-<br>fehler        | Zyklus-Eingang              | <ul> <li>Bei einem dualen Komplementäreingang, bei dem sich beide Eingänge eines<br/>Komplementärpaares im Run-Zustand befinden, wechselt ein Eingang dieses<br/>Komplementärpaares in den Stop-Zustand und dann zurück in den Run-<br/>Zustand: <ul> <li>Prüfen Sie die Verkabelung</li> <li>Prüfen Sie die Eingangssignale</li> <li>Überprüfen Sie die Stromversorgung, die Eingangssignale liefert</li> <li>Erwägen Sie die Anpassung der Entprellungszeiten</li> </ul> </li> </ul>                                                                |
| 2.4 oder<br>2.6 | Störung der<br>Gleichzeitigkeit     | Zyklus-Eingang              | <ul> <li>Bei einem dual-komplementären Eingang ging ein Eingang eines<br/>komplementären Paares in den Run-Zustand über, aber der andere Eingang<br/>desselben komplementären Paares folgte dem Wechsel nicht innerhalb des<br/>Zeitlimits: <ul> <li>Prüfen Sie die Verkabelung</li> <li>Prüfen Sie das Timing des Eingangssignals</li> </ul> </li> </ul>                                                                                                    |
| 2.7             | Interne Störung                     |                             | Interner Fehler - Wenden Sie sich an die BERNSTEIN AG (siehe "17.2<br>Reparaturen und Garantie" auf Seite 252).                                                                                                    |
| 2.8 - 2.9       | Eingangsstörung                     | Terminal xx prüfen          | <ul> <li>Der Eingang ist hoch:</li> <li>Auf Kurzschlüsse zu anderen Eingängen oder anderen<br/>Spannungsquellen prüfen</li> <li>Prüfen Sie die Kompatibilität der Eingabegeräte</li> <li>Auf falsch verdrahtete Klemmen prüfen (Ausgangsklemme mit falscher<br/>Eingangsklemme verdrahtet)</li> </ul>                                                                                                    |
| 2.10            | Eingangsstörung                     | Terminal xx prüfen          | Prüfen Sie auf einen Kurzschluss zwischen den Eingängen                                                                                                    |
| 2.11 - 2.12     | Eingangsstörung                     | Terminal xx prüfen          | Auf Kurzschluss zur Erde prüfen                                                                                                    |
| 2.13            | Eingangsstörung                     | Terminal xx prüfen          | Eingang steckt fest<br>• Auf Kurzschluss zur Erde prüfen                                                                                                    |
| 2.14            | Eingangsstörung                     | Terminal xx prüfen          | <ul> <li>Fehlende Pr üfimpulse:</li> <li>Pr üfen Sie auf einen Kurzschluss zu anderen Eing ängen oder anderen Spannungsquellen</li> </ul>                                                                                                    |
| 2.15            | Offene Leitung                      | Terminal xx prüfen          | Prüfen Sie auf eine offene Leitung                                                                                                    |
| 2.16 - 2.18     | Eingangsstörung                     | Terminal xx prüfen          | <ul> <li>Fehlende Prüfimpulse:</li> <li>Prüfen Sie auf einen Kurzschluss zu anderen Eingängen oder anderen<br/>Spannungsquellen</li> </ul>                                                                                                    |
| 2.19            | Offene Leitung                      | Terminal xx prüfen          | Prüfen Sie auf eine offene Leitung                                                                                                    |
| 2.20            | Eingangsstörung                     | Terminal xx prüfen          | Fehlende Prüfimpulse:<br>• Auf Kurzschluss zur Erde prüfen                                                                                                    |
| 2.21            | Offene Leitung                      | Terminal xx prüfen          | Prüfen Sie auf eine offene Leitung                                                                                                    |
| 2.22 - 2.23     | Eingangsstörung                     | Terminal xx prüfen          | Prüfen Sie auf ein instabiles Signal am Eingang                                                                                                    |
| 2.24            | Aktivierter Eingang<br>bei Umgehung | System-Reset<br>durchführen | Ein Two-Hand-Control-Eingang wurde aktiviert (eingeschaltet), während er<br>überbrückt war.                                                                                                    |

244 / 257

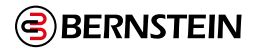

| Störung<br>Code | Angezeigte<br>Nachricht           | Zusätzliche<br>Nachricht                                                              | Schritte zur Behebung                                                                                                    |
|-----------------|-----------------------------------|---------------------------------------------------------------------------------------|----------------------------------------------------------------------------------------------------|
| 2.25            | Eingangsstörung                   | Über-<br>wachungs<br>Timer ist<br>abgelaufen,<br>bevor<br>AVM<br>geschlossen<br>wurde | <ul> <li>Nachdem der zugehörige Sicherheitsausgang ausgeschaltet wurde, hat sich der<br/>AVM-Eingang nicht geschlossen, bevor die AVM-Überwachungszeit abgelaufen<br/>ist: <ul> <li>Das AVM ist möglicherweise nicht angeschlossen; überprüfen Sie die<br/>Verkabelung zum AVM</li> <li>Entweder ist der AVM nicht angeschlossen, oder seine Reaktion auf das<br/>Ausschalten des Sicherheitsausgangs ist zu langsam</li> <li>Prüfen Sie die Verkabelung zum AVM</li> <li>Prüfen Sie die Einstellung der Steuerzeiten; erhöhen Sie die Einstellung,<br/>falls erforderlich.</li> <li>Kontakt zu BERNSTEIN AG</li> </ul> </li> </ul> |
| 2.26            | Eingangsstörung                   | AVM nicht<br>geschlossen,<br>wenn der<br>Ausgang<br>eingeschaltet<br>ist              | Der AVM-Eingang war offen, hätte aber geschlossen sein müssen, als der<br>zugehörige Sicherheitsausgang den Befehl EIN erhielt:<br>• Das AVM ist möglicherweise nicht angeschlossen; überprüfen Sie die<br>Verkabelung zum AVM                                                                                                    |
| 3.1             | EDMxx-Fehler                      | Terminal xx<br>prüfen                                                                 | <ul> <li>Der EDM-Kontakt wurde vor dem Einschalten der Sicherheitsausgänge geöffnet:</li> <li>Prüfen Sie, ob ein Schütz oder Relais festsitzt.</li> <li>Auf einen offenen Draht prüfen</li> </ul>                                                                                                    |
| 3.2             | EDMxx-Fehler                      | Terminal xx<br>prüfen                                                                 | <ul> <li>EDM-Kontakt(e) haben sich nicht innerhalb von 250 ms nach dem Ausschalten der Sicherheitsausgänge geschlossen:</li> <li>Prüfen Sie, ob das Schütz oder das Relais langsam ist oder festsitzt.</li> <li>Auf einen offenen Draht prüfen</li> </ul>                                                                                                    |
| 3.4             | EDMxx-Fehler                      | Terminal xx<br>prüfen                                                                 | <ul> <li>EDM-Kontaktpaar ist länger als 250 ms nicht korrekt eingestellt:</li> <li>Prüfen Sie, ob das Schütz oder das Relais langsam ist oder festsitzt.</li> <li>Auf einen offenen Draht prüfen</li> </ul>                                                                                                    |
| 3.5             | EDMxx-Fehler                      | Terminal xx<br>prüfen                                                                 | Prüfen Sie auf ein instabiles Signal am Eingang                                                                                                    |
| 3.6             | EDMxx-Fehler                      | Terminal xx<br>prüfen                                                                 | Auf Kurzschluss zur Erde prüfen                                                                                                    |
| 3.7             | EDMxx-Fehler                      | Terminal xx<br>prüfen                                                                 | Prüfen Sie auf einen Kurzschluss zwischen den Eingängen                                                                                                    |
| 3.8             | AVMxx-Fehler                      | System-Reset<br>durchführen                                                           | <ul> <li>Nachdem dieser Sicherheitsausgang ausgeschaltet wurde, hat sich ein mit<br/>diesem Ausgang verbundener AVM-Eingang nicht geschlossen, bevor seine<br/>AVM- Überwachungszeit abgelaufen ist: <ul> <li>Der AVM ist möglicherweise nicht angeschlossen oder seine Reaktion auf<br/>das Ausschalten des Sicherheitsausgangs ist zu langsam</li> <li>Überprüfen Sie den AVM-Eingang und führen Sie dann einen<br/>System-Reset durch, um den Fehler zu löschen.</li> </ul> </li> </ul>                                                                                                    |
| 3.9             | Eingangsstörung                   | AVM nicht<br>geschlossen,<br>wenn der<br>Ausgang<br>eingeschaltet<br>ist              | Der AVM-Eingang war offen, hätte aber geschlossen sein müssen, als der<br>zugehörige Sicherheitsausgang den Befehl Ein erhielt:<br>• Das AVM ist möglicherweise nicht angeschlossen; überprüfen Sie die<br>Verkabelung zum AVM                                                                                                    |
| 3.10            | Interne Störung                   | -                                                                                     | Interner Fehler - Wenden Sie sich an die BERNSTEIN AG (siehe "17.2 Reparaturen und Garantie" auf Seite 252).                                                                                                    |
| 4.x             | -                                 | -                                                                                     | Siehe die folgende Tabelle.                                                                                                    |
| 5.1 - 5.3       | Interne Störung                   | -                                                                                     | Interner Fehler - Wenden Sie sich an die BERNSTEIN AG (siehe "17.2 Reparaturen und Garantie" auf Seite 252).                                                                                                    |
| 6.xx            | Interne Störung                   | -                                                                                     | <ul> <li>Ungültige Konfigurationsdaten. Möglicher interner Fehler:</li> <li>Versuchen Sie, eine neue Konfiguration in die Sicherheitssteuerung zu schreiben</li> </ul>                                                                                                    |
| 7.1             | Fehler in der<br>Pressensteuerung | TOS und BOS<br>prüfen                                                                 | <ul> <li>TOS- und BOS-Eingänge gleichzeitig eingeschaltet</li> <li>Auf Kurzschlüsse an den TOS- und BOS-Eingängen prüfen</li> <li>Überprüfen Sie die Funktionsfähigkeit der TOS- und BOS-Gerät7.17</li> </ul>                                                                                                    |

245 / 257

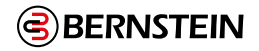

| Störung<br>Code      | Angezeigte<br>Nachricht           | Zusätzliche<br>Nachricht                    | Schritte zur Behebung                                                                                                    |
|----------------------|-----------------------------------|---------------------------------------------|----------------------------------------------------------------------------------------------------|
| 7.2                  | Fehler in der<br>Pressensteuerung | TOS und SQS<br>prüfen                       | <ul> <li>TOS- und SQS-Eingänge gleichzeitig eingeschaltet</li> <li>Auf Kurzschlüsse an den Eingängen TOS und SQS prüfen</li> <li>Prüfen Sie, ob die TOS- und SQS-Geräte funktionieren.</li> </ul>                                                                                                    |
| 7.3                  | Fehler in der<br>Pressensteuerung | TOS und<br>PCMS prüfen                      | <ul> <li>TOS- und PCMS-Eingänge gleichzeitig eingeschaltet</li> <li>Prüfen Sie auf Kurzschlüsse an den Eingängen TOS und PCMS</li> <li>Prüfen Sie, ob die TOS- und PCMS-Geräte funktionieren.</li> </ul>                                                                                                    |
| SCR P-10-6R-4<br>7.4 | Fehler in der<br>Pressensteuerung | SQS und BOS<br>prüfen                       | <ul> <li>Fehler bei der Abfolge von SQS und BOS (BOS wurde vor SQS eingeschaltet)</li> <li>Verdrahtung der SQS- und BOS-Sensoren prüfen</li> <li>Überprüfung der Platzierung und Funktion der SQS- und BOS-Sensoren</li> </ul>                                                                                            |
| 7.5                  | Fehler in der<br>Pressensteuerung | TOS prüfen                                  | <ul> <li>TOS-Timeout-Fehler (Beim automatischen Aufwärtshub wurde das interne Zeitlimit von 30 Sekunden überschritten)</li> <li>Überprüfen Sie die Verkabelung des TOS-Systems</li> <li>Überprüfung der Platzierung und der Funktion des TOS-Sensors</li> </ul>                                                           |
| 7.6                  | Fehler in der<br>Pressensteuerung | BOS prüfen                                  | <ul> <li>BOS-Timeout-Fehler (Beim automatischen Abwärtshub wurde das interne</li> <li>Zeitlimit von 30 Sekunden überschritten)</li> <li>Überprüfen Sie die Verkabelung des BOS-Systems</li> <li>Prüfen Sie, ob der BOS-Sensor richtig platziert ist und funktioniert.</li> </ul>                                          |
| 7.7                  | Fehler in der<br>Pressensteuerung | Eingänge zur<br>Auswahl<br>des<br>Prüfmodus | <ul> <li>Moduswahlfehler (mehr als ein Moduswahleingang gleichzeitig eingeschaltet)</li> <li>Überprüfen Sie die Verdrahtung der Eingänge für den Betriebszustand</li> <li>Prüfen Sie den Betriebswahlschalter auf Fehler</li> </ul>                                                                                       |
| 7.8                  | Fehler in der<br>Pressensteuerung | -                                           | Indexfehler (interner Konfigurationsfehler)<br>Wenden Sie sich an die BERNSTEIN AG (siehe "17.2 Reparaturen und Garantie"<br>auf Seite 252).                                                                                                    |
| 7.9                  | Fehler in der<br>Pressensteuerung | Fußschalter-<br>eingang<br>prüfen           | <ul> <li>Fußschalter Fehler (bei Konfiguration mit einer SQS wurde der Eingangsknoten<br/>Ft Switch anstelle des Eingangsknotens GO eingeschaltet) <ul> <li>Sequenzierungsfehler</li> <li>Wenn das Problem weiterhin besteht, überprüfen Sie die Verkabelung der<br/>THC- und Fußschaltereingänge.</li> </ul> </li> </ul> |
| 7.10                 | Fehler in der<br>Pressensteuerung | Zylinder<br>prüfen                          | <ul> <li>Abwärts-AVM-Fehler (Abwärts-AVM befindet sich in einem falschen Zustand im Vergleich zum erwarteten Zustand)</li> <li>AVM-Verkabelung prüfen</li> <li>AVM-Sensor und Down Stroke-System überprüfen</li> </ul>                                                                                                    |
| 7.11                 | Fehler in der<br>Pressensteuerung | Prüfen von<br>Zylindern                     | <ul> <li>Aufwärts-AVM-Fehler (Aufwärts-AVM befindet sich in einem falschen Zustand im Vergleich zum erwarteten Zustand)</li> <li>Überprüfung der AVM-Verkabelung</li> <li>Überprüfen Sie den AVM-Sensor und das Up Stroke-System</li> </ul>                                                                               |
| 7.12                 | Fehler in der<br>Pressensteuerung | Hoher<br>Zylinder<br>prüfen                 | <ul> <li>Hoher AVM-Fehler (Hoher AVM ist in einem falschen Zustand im Vergleich zum erwarteten Zustand)</li> <li>Hohe AVM-Verkabelung prüfen</li> <li>Hoch-AVM-Sensor und Hochhubsystem prüfen</li> </ul>                                                                                                    |
| 7.13                 | Fehler in der<br>Pressensteuerung | Niedrigen<br>Zylinder<br>prüfen             | Low AVM Error (Low AVM ist im Vergleich zum erwarteten Zustand im falschen<br>Zustand)<br>• Niedrige AVM-Verkabelung prüfen<br>• Low AVM-Sensor und Low Stroke-System prüfen                                                                                                    |
| 7.14                 | Fehler in der<br>Pressensteuerung | Von SQS zu<br>PCMS Gleich-<br>zeitigkeit    | <ul> <li>Gleichzeitigkeitsfehler zwischen SQS und PCMS (3-Sekunden-Grenze zwischen den Eingängen überschritten)</li> <li>Überprüfung der Verkabelung von SQS und PCMS</li> <li>Prüfen Sie die Platzierung von SQS und PCMS unter Berücksichtigung der Ladegeschwindigkeit</li> </ul>                                      |
| 7.15                 | Fehler in der<br>Pressensteuerung | SQS-Status<br>prüfen                        | <ul> <li>SQS-Statusfehler (SQS-Statusniveau nicht wie erwartet während des</li> <li>Pressenzyklus) <ul> <li>Verdrahtung des SQS-Eingangs prüfen</li> <li>Überprüfen Sie die Platzierung des SQS-Sensors und seine Funktionalität</li> </ul> </li> </ul>                                                                   |
| 7.16                 | Fehler in der<br>Pressensteuerung | PCMS-Status<br>prüfen                       | <ul> <li>PCMS-Statusfehler (PCMS-Statusniveau nicht wie erwartet während des<br/>Pressenzyklus) <ul> <li>Verdrahtung des PCMS-Eingangs prüfen</li> <li>Überprüfen Sie die Platzierung des PCMS-Sensors und seine<br/>Funktionalität</li> </ul> </li> </ul>                                                                |

246 / 257

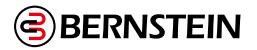

| Störung | Angezeigte       | Zusätzliche | Schritte zur Behebung                                                                                                    |
|---------|------------------|-------------|----------------------------------------------------------------------------------------------------|
| Code    | Nachricht        | Nachricht   |                                                                                                    |
| 7.17    | Fehler in der    | TOS-Status  | <ul> <li>TOS-Statusfehler (TOS-Statusniveau nicht wie erwartet während des</li></ul>                                                                    |
|         | Pressensteuerung | prüfen      | Pressenzyklus) <ul> <li>Verdrahtung des TOS-Eingangs prüfen</li> <li>Überprüfen Sie die Platzierung des TOS-Sensors und seine Funktionalität</li> </ul> |
| 7.18    | Fehler in der    | BOS-Status  | <ul> <li>BOS-Statusfehler (BOS-Statusniveau nicht wie erwartet während des</li></ul>                                                                    |
|         | Pressensteuerung | prüfen      | Pressenzyklus) <ul> <li>Verdrahtung des BOS-Eingangs prüfen</li> <li>Überprüfen Sie die Platzierung des BOS-Sensors und seine Funktionalität</li> </ul> |
| 10.xx   | Interne Störung  | -           | Interner Fehler - Wenden Sie sich an die BERNSTEIN AG (siehe "17.2 Reparaturen und Garantie" auf Seite 252).                                            |

Prüfen Sie bei Fehlercodes 4.x das Fehlerprotokoll auf zusätzliche Fehler, um das spezifische Modul zu ermitteln, in dem der ursprüngliche Fehler aufgetreten ist.

| Störung<br>Code | Angezeigte<br>Nachricht                            | Zusätzliche<br>Nachricht                 | Schritte zur Behebung                                                                                                    |
|-----------------|----------------------------------------------------|------------------------------------------|----------------------------------------------------------------------------------------------------|
| 4.1             | Versorgungs-<br>spannung niedrig                   | Prüfen Sie die<br>Stromzufuhr            | <ul> <li>Die Versorgungsspannung ist für länger als 6 ms unter die Nennspannung gefallen:</li> <li>Überprüfen Sie die Spannung und Stromstärke des Netzteils</li> <li>Prüfen Sie, ob eine Überlast an den Ausgängen vorliegt, die dazu führen könnte, dass das Netzteil den Strom begrenzt.</li> </ul>                                  |
| 4.2             | Interne Störung                                    |                                          | <ul> <li>Ein Konfigurationsparameter ist beschädigt worden. Um die Konfiguration zu reparieren: <ul> <li>Ersetzen Sie die Konfiguration mit Hilfe einer Sicherungskopie der Konfiguration</li> <li>Erstellen Sie die Konfiguration mit Hilfe der Software neu und schreiben Sie sie in die Sicherheitssteuerung.</li> </ul> </li> </ul> |
| 4.3 - 4.11      | Interne Störung                                    | -                                        | Interner Fehler: Wenden Sie sich an die BERNSTEIN AG (siehe "17.2 Reparaturen und Garantie" auf Seite 252).                                                                                                    |
| 4.12            | Konfiguration<br>Zeitüber-<br>schreitung           | Konfiguration<br>prüfen                  | <ul> <li>Die Sicherheitssteuerung wurde länger als eine Stunde im Konfigurationsmodus<br/>belassen, ohne dass eine Taste gedrückt wurde.</li> <li>Schalten Sie den Strom ein</li> <li>Durchführen eines System-Resets</li> </ul>                                                                                                    |
| 4.13            | Konfiguration<br>Zeitüber-<br>schreitung           | Bestätigen<br>Sie die Kon-<br>figuration | <ul> <li>Die Sicherheitssteuerung wurde länger als eine Stunde im Konfigurationsmodus<br/>belassen, ohne Befehle von der Software zu erhalten.</li> <li>Schalten Sie den Strom ein</li> <li>Durchführen eines System-Resets</li> </ul>                                                                                                  |
| 4.14            | Konfiguration<br>Unbestätigt                       | Bestätigen<br>Sie die Kon-<br>figuration | Die Konfiguration wurde nach der Bearbeitung nicht bestätigt:<br>• Bestätigen Sie die Konfiguration über die Software                                                                                                    |
| 4.15 - 4.19     | Interne Störung                                    | -                                        | Interner Fehler: Wenden Sie sich an die BERNSTEIN AG (siehe "17.2 Reparaturen und Garantie" auf Seite 252).                                                                                                    |
| 4.20            | Nicht<br>zugewiesenes<br>Terminal in<br>Verwendung | Terminal xx<br>prüfen                    | Diese Klemme ist in der vorliegenden Konfiguration keinem Gerät zugeordnet<br>und sollte nicht aktiv sein:<br>• Prüfen Sie die Verkabelung                                                                                                    |
| 4.21 - 4.34     | Interne Störung                                    | -                                        | Interner Fehler: Wenden Sie sich an die BERNSTEIN AG (siehe "17.2 Reparaturen und Garantie" auf Seite 252).                                                                                                    |
| 4.35            | Übertemperatur                                     | -                                        | Ein interner Übertemperaturzustand ist aufgetreten. Überprüfen Sie, ob die<br>Umgebungs- und Ausgangsbelastungsbedingungen den Spezifikationen der<br>Sicherheitssteuerung entsprechen.                                                                                                    |
| 4.36 - 4.39     | Interne Störung                                    | -                                        | Interner Fehler: Wenden Sie sich an die BERNSTEIN AG (siehe "17.2 Reparaturen und Garantie" auf Seite 252).                                                                                                    |
| 4.40 - 4.41     | Fehler in der<br>Modulkom<br>munikation            | Modul-<br>leistung<br>prüfen             | Ein Ausgangserweiterungsmodul hat den Kontakt zur Basissteuerung verloren.                                                                                                    |
| 4.42            | Modul-<br>Fehlanpassung                            | -                                        | Das erkannte Modul bzw. die erkannten Module stimmen nicht mit der Kon-<br>figuration der Sicherheitssteuerung überein.                                                                                                    |

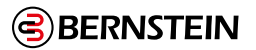

| Störung<br>Code | Angezeigte<br>Nachricht                      | Zusätzliche<br>Nachricht           | Schritte zur Behebung                                                                                                    |
|-----------------|----------------------------------------------|------------------------------------|----------------------------------------------------------------------------------------------------|
| 4.43            | Fehler in der<br>Modulkom-<br>munikation     | Modul-<br>leistung<br>prüfen       | Ein Erweiterungsmodul hat den Kontakt mit dem Base Controller verloren.                                                                                                    |
| 4.44 - 4.45     | Interne Störung                              | -                                  | Interner Fehler: Wenden Sie sich an die BERNSTEIN AG (siehe "17.2 Reparaturen und Garantie" auf Seite 252).                                                                                                    |
| 4.46 - 4.47     | Interne Störung                              | -                                  | Interner Fehler: Wenden Sie sich an die BERNSTEIN AG (siehe "17.2 Reparaturen und Garantie" auf Seite 252).                                                                                                    |
| 4.48            | Unbenutzter<br>Ausgang                       | Ausgangs-<br>verdrahtung<br>prüfen | An einer unbestätigten Klemme wurde eine Spannung festgestellt.                                                                                                    |
| 4.49 - 4.55     | Interne Störung                              | -                                  | Interner Fehler - Wenden Sie sich an die BERNSTEIN AG (siehe "17.2 Reparaturen und Garantie" auf Seite 252).                                                                                                    |
| 4.56            | Display Comm<br>Failure                      | -                                  | <ul> <li>Display (Onboard Interface) Kommunikationsfehler:</li> <li>Schalten Sie die Stromzufuhr zur Sicherheitssteuerung aus. Wenn der<br/>Fehlercode weiterhin besteht, wenden Sie sich an die BERNSTEIN AG<br/>(siehe "17.2 Reparaturen und Garantie" auf Seite 252).</li> </ul>                                                                                                    |
| 4.57 - 4.59     | Interne Störung                              | -                                  | Interner Fehler: Wenden Sie sich an die BERNSTEIN AG (siehe "17.2 Reparaturen und Garantie" auf Seite 252).                                                                                                    |
| 4.60            | Ausgang Störung                              | Auf kurze<br>Hosen prüfen          | Eine Ausgangsklemme hat einen Kurzschluss festgestellt. Prüfen Sie den<br>Ausgangsfehler für Details.                                                                                                    |
| 4.61            | Unstimmig-<br>keiten in der<br>Konfiguration | -                                  | <ul> <li>Ein in der geladenen Konfiguration enthaltenes Merkmal (z. B. DCD-Eingänge, virtuelle Eingänge, Erweiterungsmodule) wird von diesem Steuerungsmodell nicht unterstützt. Die Konfiguration ist nun bestätigt und kann als bestätigte Konfiguration gespeichert und/oder auf einen SCR P-FPS geschrieben werden.</li> <li>Die Konfiguration wird auf diesem Modell nicht ausgeführt. <ul> <li>Entfernen Sie die von diesem Modell nicht unterstützten Funktionen.</li> <li>Laden Sie die Konfiguration auf ein Modell, das die ausgewählten Funktionen unterstützt.</li> </ul> </li> </ul> |

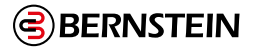

## 15.6 SCR P-Fehlercode-Tabelle

Ø

In der folgenden Tabelle sind der Fehlercode der Sicherheitssteuerung, die angezeigte Meldung, etwaige zusätzliche Meldungen sowie die Schritte zur Behebung des Fehlers aufgeführt.

Der Fehlercode und der erweiterte Fehlercode bilden zusammen den Fehlercode der Sicherheitssteuerung. Das Format für den Fehlercode ist Fehlercode, Punkt' Erweiterter Fehlercode. So wird z. B. ein Sicherheitssteuerungs-Fehlercode von 2.1 durch einen Fehlercode von 2 und einen erweiterten Fehlercode von 1 dargestellt. Der Fehlermeldungsindexwert ist der Fehlercode und der erweiterte Fehlercode zusammen und enthält ggf. eine führende Null mit dem erweiterten Fehlercode. Zum Beispiel wird ein Sicherheitssteuerungs-Fehlercode von 2.1 durch einen Fehlermeldungsindex von 201 dargestellt. Der Fehlermeldungs-Indexwert ist eine bequeme Möglichkeit, den vollständigen Fehlercode zu erhalten, während nur ein einziges 16-Bit-Register gelesen wird.

| <b>Hinweis:</b> Ein Fehlercode von 1,1 unterscheidet sich von einem Fehlercode von 1,10 (die Null ist signifikant). |                         |                                                                                                    |  |  |  |
|----------------------------------------------------------------------------------------------------|-------------------------|----------------------------------------------------------------------------------------------------|--|--|--|
| Fehlercode                                                                                                    | Fehlerbeschreibung      | Lösungsschritte                                                                                                    |  |  |  |
| 1.1 – 1.2                                                                                                    | Ausgangsfehler          | Sicherheitsauswertung austauschen                                                                                                    |  |  |  |
| 1.3 – 1.8                                                                                                    | Interner Fehler         | Interner Fehler: BERNSTEIN AG kontaktieren (siehe "17.2 Reparaturen und Garantie" auf Seite 252)                                                                                                    |  |  |  |
| 1.9                                                                                                    | Ausgangsfehler          | Sicherheitsauswertung austauschen                                                                                                    |  |  |  |
| 1.10                                                                                                    | Ausgangsfehler          | Fehler beim Sequenz-Zeitverhalten:<br>• Zur Löschung des Fehlers einen System-Reset durchführen                                                                                                    |  |  |  |
| 2.1                                                                                                    | Gleichzeitigkeitsfehler | <ul> <li>An einem zweikanaligen Eingang oder einem antivalenten Eingang mit beiden<br/>Eingängen im Ein-Zustand ging ein Eingang in den Aus-Zustand und wieder<br/>zurück in den Ein-Zustand.</li> <li>An einem zweifach-antivalenten Eingang mit beiden Eingangspaaren im Ein-<br/>Zustand ging ein Eingangspaar in den Aus-Zustand und wieder zurück in den<br/>Ein-Zustand.</li> <li>Verdrahtung überprüfen</li> <li>Eingangssignale überprüfen</li> <li>Gegebenenfalls die Entprellzeiten anpassen</li> <li>Eingang schalten</li> </ul> |  |  |  |
| 2.2                                                                                                    | Gleichzeitigkeitsfehler | <ul> <li>An einem zweifach-antivalenten Eingang mit beiden Eingängen eines<br/>antivalenten Paares im Ein-Zustand ging ein Eingang dieses antivalenten<br/>Paares in den Aus-Zustand und wieder zurück in den Ein-Zustand.</li> <li>Verdrahtung überprüfen</li> <li>Eingangssignale überprüfen</li> <li>Überprüfen, ob die Stromversorgung Eingangssignale liefert</li> <li>Gegebenenfalls die Entprellzeiten anpassen</li> <li>Eingang schalten</li> </ul>                                                                                 |  |  |  |
| 2.4 oder 2.6                                                                                                    | Gleichzeitigkeitsfehler | <ul> <li>An einem zweifach-antivalenten Eingang ging ein Eingang von einem<br/>antivalenten Paar in den Ein-Zustand, aber der andere Eingang desselben<br/>antivalenten Paares folgte nicht inner-halb des Zeitlimits.</li> <li>Verdrahtung überprüfen</li> <li>Zeitverhalten der Eingangssignale kontrollieren</li> <li>Eingang schalten</li> </ul>                                                                                                    |  |  |  |
| 2.7                                                                                                    | Interner Fehler         | Interner Fehler: BERNSTEIN AG kontaktieren (siehe "17.2 Reparaturen und Garantie" auf Seite 252)                                                                                                    |  |  |  |
| 2.8 - 2.9                                                                                                    | Eingangsfehler          | <ul> <li>Eingang im Ein-Zustand blockiert:</li> <li>Überprüfen, ob Kurzschlüsse zu anderen Eingängen oder zu einer<br/>anderen Spannungsquelle vorliegen</li> <li>Kompatibilität des Eingangsgeräts überprüfen</li> </ul>                                                                                                    |  |  |  |

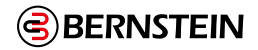

| Fehlercode  | Fehlerbeschreibung                        | Lösungsschritte                                                                                                    |  |
|-------------|-------------------------------------------|----------------------------------------------------------------------------------------------------|--|
| 2.10        | Eingangsfehler                            | Überprüfen, ob zwischen den Eingängen ein Kurzschluss vorliegt                                                                                                    |  |
| 2.11 – 2.12 | Eingangsfehler                            | Überprüfen, ob Erdschluss vorliegt                                                                                                    |  |
| 2.13        | Eingangsfehler                            | Eingang im Aus-Zustand blockiert<br>• Überprüfen, ob Erdschluss vorliegt                                                                                                    |  |
| 2.14        | Eingangsfehler                            | <ul> <li>Fehlende Testimpulse:</li> <li>Überprüfen, ob ein Kurzschluss zu anderen Eingängen oder zu einer anderen<br/>Spannungsquelle vorliegt</li> </ul>                                                                                                    |  |
| 2.15        | Leitungsunterbrechung                     | Überprüfen, ob eine Leitungsunterbrechung vorliegt                                                                                                    |  |
| 2.16 – 2.18 | Eingangsfehler                            | <ul> <li>Fehlende Testimpulse:</li> <li>Überprüfen, ob ein Kurzschluss zu anderen Eingängen oder zu einer anderen<br/>Spannungsquelle vorliegt</li> </ul>                                                                                                    |  |
| 2.19        | Leitungsunterbrechung                     | Überprüfen, ob eine Leitungsunterbrechung vorliegt                                                                                                    |  |
| 2.20        | Eingangsfehler                            | <ul><li>Fehlende Testimpulse:</li><li>Überprüfen, ob Erdschluss vorliegt</li></ul>                                                                                                    |  |
| 2.21        | Leitungsunterbrechung                     | Überprüfen, ob eine Leitungsunterbrechung vorliegt                                                                                                    |  |
| 2.22 – 2.23 | Eingangsfehler                            | Überprüfen, ob am Eingang ein instabiles Signal vorliegt                                                                                                    |  |
| 2.24        | Eingang während<br>Überbrückung aktiviert | Eine Zweihandsteuerung wurde aktiviert (eingeschaltet), während sie überbrückt wurde                                                                                                    |  |
| 2.25        | Eingangsfehler                            | <ul> <li>Nachdem sich der zugehörige Sicherheitsausgang ausgeschaltet hat, wurde der AVM-<br/>Eingang nicht vor Ablauf seiner AVM-Überwachungszeit geschlossen: <ul> <li>Die AVM ist möglicherweise getrennt. Verdrahtung zur AVM prüfen.</li> <li>Entweder die AVM ist getrennt, oder sie reagiert zu langsam auf das Ausschalten des Sicherheitsausgangs.</li> <li>Kabelanschlüsse zur AVM überprüfen</li> <li>Zeitgebereinstellung überprüfen und bei Bedarf erhöhen</li> <li>BERNSTEIN AG kontaktieren</li> </ul> </li> </ul> |  |
| 2.26        | Eingangsfehler                            | <ul> <li>Der AVM-Eingang war offen, sollte sich aber beim Einschaltbefehl an den verbundenen</li> <li>Sicherheitsausgang geschlossen haben:</li> <li>Die AVM ist möglicherweise getrennt. Verdrahtung zur AVM prüfen.</li> </ul>                                                                                                    |  |
| 3.1         | EDMxx-Fehler                              | <ul> <li>EDM-Kontakt wurde geöffnet, bevor sich die Sicherheitsausgänge einschalteten:</li> <li>Überprüfen, ob Kontaktgeber oder Relais im Ein-Zustand verschweißt sind</li> <li>Auf Leitungsunterbrechungen überprüfen</li> </ul>                                                                                                    |  |
| 3.2         | EDMxx-Fehler                              | <ul> <li>EDM-Kontakte wurden nach dem Abschalten der Sicherheitsausgänge nicht innerhalb<br/>von 250 ms geschlossen: <ul> <li>Überprüfen, ob Kontaktgeber oder Relais zu langsam abfallen oder im Ein-<br/>Zustand verschweißt sind.</li> <li>Auf Leitungsunterbrechungen überprüfen</li> </ul> </li> </ul>                                                                                                    |  |
| 3.3         | EDMxx-Fehler                              | EDM-Kontakte wurden vor dem Einschalten der Sicherheitsausgänge geöffnet: <ul> <li>Überprüfen, ob Kontaktgeber oder Relais im Ein-Zustand verschweißt sind</li> <li>Auf Leitungsunterbrechungen überprüfen</li> </ul>                                                                                                    |  |
| 3.4         | EDMxx-Fehler                              | <ul> <li>Kontakte der beiden Rückführkreise (EDM-Kontaktpaar) länger als 250 ms in<br/>unterschiedlichem Zustand.</li> <li>Überprüfen, ob Kontaktgeber oder Relais zu langsam abfallen oder im Ein-<br/>Zustand verschweißt sind.</li> <li>Auf Leitungsunterbrechungen überprüfen</li> </ul>                                                                                                    |  |
| 3.5         | EDMxx-Fehler                              | Überprüfen, ob am Eingang ein instabiles Signal vorliegt                                                                                                    |  |
| 3.6         | EDMxx-Fehler                              | Überprüfen, ob Erdschluss vorliegt                                                                                                    |  |
| 3.7         | EDMxx-Fehler                              | Überprüfen, ob zwischen den Eingängen ein Kurzschluss vorliegt                                                                                                    |  |
| 3.8         | AVMxx-Fehler                              | <ul> <li>Nachdem sich der zugehörige Sicherheitsausgang ausgeschaltet hat, wurde ein<br/>mit diesem Ausgang verbundener AVM-Eingang nicht vor Ablauf seiner AVM-<br/>Überwachungszeit geschlossen:         <ul> <li>Entweder die AVM ist getrennt, oder sie reagiert zu langsam auf das Ausschalten<br/>des Sicherheitsausgangs.</li> <li>Den AVM-Eingang überprüfen und dann zur Löschung des Fehlers einen System-<br/>Reset ausführen</li> </ul> </li> </ul>                                                                   |  |

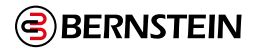

| Fehlercode | Fehlerbeschreibung                 | Lösungsschritte                                                                                                    |  |  |
|------------|------------------------------------|----------------------------------------------------------------------------------------------------|--|--|
| 3.9        | Eingangsfehler                     | <ul> <li>Der AVM-Eingang war offen, sollte sich aber beim Einschaltbefehl an den verbundenen</li> <li>Sicherheitsausgang geschlossen haben:</li> <li>Die AVM ist möglicherweise getrennt. Verdrahtung zur AVM prüfen.</li> </ul>                                                                                       |  |  |
| 3.10       | Interner Fehler                    | Interner Fehler: BERNSTEIN AG kontaktieren (siehe "17.2 Reparaturen und Garantie" auf Seite 252)                                                                                                    |  |  |
| 4.1        | Betriebsspannung zu<br>niedrig     | <ul> <li>Betriebsspannung länger als 6 ms unter der Mindestversorgungsspannung:</li> <li>Betriebsspannungs- und Stromwerte der Versorgungsspannungsquelle<br/>überprüfen</li> <li>Überprüfen, ob an den Ausgängen Überlast vorliegt, die die Stromversorgung<br/>veranlassen könnte, den Strom zu begrenzen</li> </ul> |  |  |
| 4.2        | Interner Fehler                    | <ul> <li>Ein Konfigurationsparameter wurde beschädigt. Zur Behebung des Zustands:</li> <li>Die Konfiguration unter Verwendung einer Sicherungskopie von der<br/>Konfiguration ersetzen</li> <li>Die Konfiguration über die Software erneut erstellen und in die<br/>Sicherheitsauswertung schreiben</li> </ul>         |  |  |
| 4.3-4.12   | Interner Fehler                    | Interner Fehler: BERNSTEIN AG kontaktieren (siehe "17.2 Reparaturen und Garantie" auf Seite 252).                                                                                                    |  |  |
| 4.13       | Konfigurations-<br>Zeitabschaltung | Die Sicherheitsauswertung blieb länger als eine Stunde ohne Empfang von Befehlen von der Software im Konfigurationsmodus.                                                                                                    |  |  |
| 4.14       | Interner Fehler                    | Konfiguration wurde nach der Bearbeitung nicht bestätigt: <ul> <li>Konfiguration über die Software bestätigen</li> </ul>                                                                                                    |  |  |
| 4.15–4.19  | Konfigurations-<br>Zeitabschaltung | Interner Fehler: BERNSTEIN AG kontaktieren (siehe "17.2 Reparaturen und Garantie" auf Seite 252).                                                                                                    |  |  |
| 4.20       | Konfiguration<br>unbestätigt       | Dieser Anschluss ist keinem Gerät in der vorliegenden Konfiguration zugeordnet und sollte nicht aktiv sein:<br>• Verdrahtung überprüfen                                                                                                    |  |  |
| 4.21–4.34  | Interner Fehler                    | Interner Fehler: BERNSTEIN AG kontaktieren (siehe "17.2 Reparaturen und Garantie" auf Seite 252).                                                                                                    |  |  |
| 4.35       | Übertemperatur                     | Ein interner Übertemperaturzustand ist aufgetreten. Überprüfen Sie, ob die Umgebungs-<br>und Ausgangslastbedingungen den Spezifikationen für die Sicherheitsauswertung<br>entsprechen.                                                                                                    |  |  |
| 4.36–4.47  | Interner Fehler                    | Interner Fehler: BERNSTEIN AG kontaktieren (siehe "17.2 Reparaturen und Garantie" auf Seite 252).                                                                                                    |  |  |
| 4.48       | Nicht verwendeter<br>Ausgang       | An einer unbekannten Klemme wurde Spannung festgestellt.                                                                                                    |  |  |
| 4.49–4.59  | Interner Fehler                    | Interner Fehler: BERNSTEIN AG kontaktieren (siehe "17.2 Reparaturen und Garantie" auf Seite 252).                                                                                                    |  |  |
| 4.60       | Ausgangsfehler                     | Ein Ausgangsanschluss hat einen Kurzschluss erkannt. Überprüfen Sie den<br>Ausgangsfehler für nähere Informationen.                                                                                                    |  |  |
| 5.1–5.3    | Interner Fehler                    | Interner Fehler: BERNSTEIN AG kontaktieren (siehe "17.2 Reparaturen und Garantie" auf Seite 252).                                                                                                    |  |  |
| 6.xx       | Interner Fehler                    | Ungültige Konfigurationsdaten. Möglicher interner Fehler: <ul> <li>Neue Konfiguration in die Sicherheitsauswertung zu schreiben versuchen</li> </ul>                                                                                                    |  |  |
| 10.xx      | Interner Fehler                    | Interner Fehler: BERNSTEIN AG kontaktieren (siehe "17.2 Reparaturen und Garantie" auf Seite 252).                                                                                                    |  |  |

# 16. Komponenten und Zubehörteile

| Typenbezeichnung    | Beschreibung       | Produkt    |
|---------------------|--------------------|------------|
| USB-Kabel A/Mikro-B | USB-Kabel          | SCx, SCR P |
| SCR P-PA            | Programmieradapter | SCx, SCR P |
| SCR P-FPS           | Programmier-Stick  | SCx, SCR P |

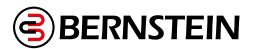

## 17. Kundendienst und Wartung

## 17.1 Reinigung

## 1. Trennen Sie die Versorgungsspannung von der Sicherheitsauswertung.

2. Wischen Sie das Polycarbonatgehäuse mit einem weichen, mit einer Lösung aus einem schonenden Reinigungsmittel und warmem Wasser befeuchteten Tuch ab.

## 17.2 Reparaturen und Garantie

Wenden Sie sich zur Fehlerbehebung dieses Gerätes an die BERNSTEIN AG. **Versuchen Sie nicht, Reparaturen an diesem Gerät vorzunehmen. Es enthält keine am Einsatzort auszuwechselnden Teile oder Komponenten.** Wenn ein BERNSTEIN-Anwendungstechniker zu dem Schluss kommt, dass dieses Gerät, ein Teil oder eine Komponente davon defekt ist, erhalten Sie von dem Techniker Erläuterungen zum RMA-Verfahren (Return Merchandise Authorization) der Bernstein AG für die Warenrückgabe.

#### Ē

**Wichtig:** Wenn Sie der Techniker anweist, das Gerät zurückzusenden, verpacken Sie sie bitte sorgfältig. Transportschäden bei der Rücksendung werden von der Garantie nicht abgedeckt..

Damit die BERNSTEIN AG Probleme beheben kann, während der PC mit der Sicherheitsauswertung verbunden ist, rufen Sie in der Software die Hilfe auf und klicken Sie auf "Support-Informationen". Klicken Sie auf Diagnose speichern (unter Hilfe > Supportinformationen), um eine Datei mit Statusinformationen zu generieren. Diese Informationen können für das Supportteam bei der BERNSTEIN AG von Nutzen sein. Senden Sie die Datei an die BERNSTEIN AG und beachten Sie dabei die Anweisungen auf dem Bildschirm.

## 17.3 Kontakt

Sitz der Zentrale der BERNSTEIN AG: Hans-Bernstein-Str. 1, 32457 Porta Westfalica, Deutschland Website: <u>www.bernstein.eu</u> Telefon: + 49 571/793-0

Weltweite Standorte und lokale Vertretungen finden Sie unter www.bernstein.eu

UK CA Representative: BERNSTEIN Ltd. Mr. Paul Sharp Tintagel Way, Westgate, Aldridge, WS9 AER +441922 744999 p.sharp@bernstein-ltd.co.uk

## 17.4 Haftungsausschluss

BERNSTEIN gewährleistet nicht die Anwendbarkeit und Kompatibilität der Software-Komponenten mit der vom Kunden genutzten Hard- und Software. Unsere Haftung für die Verwendbarkeit und eine fehlerfreie und dauerhafte Funktionsfähigkeit der zum Download bereitgestellten Software sowie durch sie verursachte unmittelbar und mittelbare Schäden ist ausgeschlossen; ausgeschlossen ist insbesondere die Haftung für Systemausfälle, Datenverluste und andere Schäden an Soft- und Hardware sowie für entgangenen Gewinn, Betriebsunterbrechung, Produktionsausfall und Kosten der Ersatzbeschaffung. Ausgenommen vom Haftungsausschluss ist die Haftung für Schäden, die BERNSTEIN vorsätzlich oder grob fahrlässig verursacht hat sowie die Haftung für Schäden aus der Verletzung des Lebens, des Körpers oder der Gesundheit aufgrund einer von BERNSTEIN zu vertretenden Pflichtverletzung so-wie die Haftung für vorsätzlich verschwiegene Mängel. Sofern die Haftung nicht ausgeschlossen ist, weil sie auf einem Verstoß gegen eine wesentliche Vertragspflicht beruht, beschränkt sich unsere Haftung auf den vorhersehbaren und vertragstypischen Schaden, sofern nicht Vorsatz oder grobe Fahrlässigkeit vorliegt.

Die deutsche Sprachfassung ist die Originalbetriebs- und Montageanleitung. Bei anderen Sprachen handelt es sich um die Übersetzung der Originalbetriebs- und Montageanleitung.
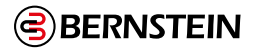

# 18. Normen und Vorschriften

Es folgt eine Liste mit Normen zu diesem BERNSTEIN-Gerät; diese dient zur Information für Anwender dieses Geräts. Die Angabe dieser Normen bedeutet nicht, dass das Gerät jede Norm erfüllt. Die erfüllten Normen sind unter den Spezifikationen in diesem Handbuch aufgeführt.

## 18.1 Geltende europäische und internationale Normen

EN ISO 12100: Sicherheit von Maschinen – Allgemeine Gestaltungsleitsätze – Risikobeurteilung und Risikoreduzierung ISO 13857 Sicherheit von Maschinen - Sicherheitsabstände gegen das Erreichen von Gefährdungsbereichen mit den oberen und unteren Gliedmaßen

ISO 13850 (EN 418): Not-Ausschaltgeräte, Funktionelle Aspekte – Gestaltungsleitsätze EN 574: Zweihandschaltungen – Funktionelle Aspekte – Gestaltungsleitsätze

IEC 62061: Sicherheit von Maschinen – Funktionale Sicherheit sicherheitsbezogener elektrischer, elektronischer und programmierbarer Steuerungssysteme

EN ISO 13849-1: Sicherheitsbezogene Teile von Steuerungen

ISO 13855 (EN 999): Sicherheit von Maschinen – Anordnung von Schutzeinrichtungen im Hinblick auf Annäherungsgeschwindigkeiten von Körperteilen

ISO 14119 (EN 1088): Verriegelungseinrichtungen in Verbindung mit trennenden Schutzeinrichtungen – Leitsätze für Gestaltung und Auswahl EN 60204-1: Elektrische Ausrüstung von Maschinen – Teil 1: Allgemeine Anforderungen IEC 61496: Berührungslos wirkende Schutzeinrichtungen IEC 60529: Schutzarten durch Gehäuse IEC 60947-1: Niederspannungsschaltgeräte – Allgemeine Festlegungen

IEC 60947-5-1: Niederspannungsschaltgeräte – Steuergeräte und Schaltelemente; Elektromechanische Steuergeräte IEC 60947-5-5: Niederspannungsschaltgeräte – Elektrisches Not-Aus Schaltgerät mit mechanischer Verriegelungsfunktion IEC 61508: Funktionale Sicherheit sicherheitsbezogener elektrischer/elektronischer/programmierbarer elektronischer Systeme IEC 62046 Sicherheit von Maschinen – Anwendung von Schutzeinrichtungen zur Anwesenheitserkennung von Personen

## 18.2 Geltende US-Normen

ANSI B11.0: Safety of Machinery, General Requirements, and Risk Assessment (Sicherheit von Maschinen, Allgemeine Anforderungen und Risikobewertung)

ANSI B11.1: Mechanical Power Presses (Mechanische Pressen)

ANSI B11.2: Hydraulic Power Presses (Hydraulische Pressen) ANSI B11.3: Power Press Brakes (Bremsen von mechanischen Pressen)

ANSI B11.4: Shears (Abtrenner)

ANSI B11.5: Iron Workers (Stahlbauarbeiter) ANSI

B11.6: Lathes (Drehmaschinen)

ANSI B11.7: Cold Headers and Cold Formers (Kaltanstaucher und Kaltumformer)

ANSI B11.8: Drilling, Milling, and Boring (Bohren, Mahlen und Fräsen)

ANSI B11.9: Grinding Machines (Schleifmaschinen)

ANSI B11.10: Metal Sawing Machines (Metallsägemaschinen)

ANSI B11.11: Gear Cutting Machines

(Verzahnungsmaschinen)

ANSI B11.12: Roll Forming and Roll Bending Machines (Rollen-formungs- und Rollenbiegemaschinen)

ANSI B11.13: Single- and Multiple-Spindle Automatic Bar and Chucking Machines (Automatische Stab- und Futtermaschinen mit einer oder mehreren Spindeln)

ANSI B11.14: Coil Slitting Machines (Spulenlängsschneidemaschinen)

(Rohr-, Schlauch- und Formbiegemaschinen) ANSI B11.16: Metal Powder Compacting Presses (Metallpulver-Kompaktierungspressen)

ANSI B11.15: Pipe, Tube, and Shape Bending Machines

ANSI B11.17: Horizontal Extrusion Presses (Horizontale Strang-pressen)

ANSI B11.18: Machinery and Machine Systems for the Processing of Coiled Strip, Sheet, and Plate (Maschinen und Maschinenanlagen für die Verarbeitung von aufgerollten Streifen, Blättern und Platten)

ANSI B11.19: Performance Criteria for Safeguarding

ANSI B11.20: Manufacturing Systems (Fabrikationssysteme)

ANSI B11.21: Machine Tools Using Lasers (Maschinenwerkzeuge mit Lasern)

ANSI B11.22: Numerically Controlled Turning Machines (Digital gesteuerte Drehmaschinen)

ANSI B11.23: Machining Centers (Zentren für maschinelle Bear-beitung)

ANSI B11.24: Transfer Machines (Übertragungsmaschinen) ANSI/RIA R15.06: Safety Requirements for Industrial Robots and Robot Systems (Sicherheitsanforderungen für Industrieroboter und Roboter-Systeme)

ANSI NFPA 79: Electrical Standard for Industrial Machinery (Elektrische Norm für Industriemaschinen)

ANSI/PMMI B155.1: Package Machinery and Packaging-Related Converting Machinery – Safety Requirements (Verpackungsmaschinen und verpackungsbezogene Verarbeitungsmaschinen – Sicherheitsanforderungen)

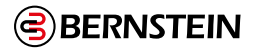

## 18.3 Geltende OSHA-Vorschriften

Die genannten OSHA-Dokumente stammen von folgenden Quellen: Code of Federal Regulations, Title 29, Teile 1900 bis 1910

OSHA 29 CFR 1910.212: General Requirements for (Guarding of) All Machines (Allgemeine (Schutz-)Anforderungen für alle Maschinen)

OSHA 29 CFR 1910.147: The Control of Hazardous Energy (lockout/tagout) (Kontrolle gefährlicher Energie (Lockout/ Tagout))

OSHA 29 CFR 1910.217: (Guarding of) Mechanical Power Presses ((Schutz von) mechanischen Pressen)

## 19. Glossar

### **Automatischer Reset**

Die Einstellung zur Steuerung des Sicherheitseingangs, bei der der zugewiesene Sicherheitsausgang automatisch einschaltet, wenn alle seine ihm zugeordneten Eingänge im Ein-Zustand sind.

#### **Autorisierte Person**

Eine Person, die aufgrund einer angemessenen Schulung und Eignung schriftlich vom Arbeitgeber für die Durchführung einer spezifischen Prüfroutine ermächtigt und somit autorisiert worden ist.

#### Ausschaltentprellzeit

Die erforderliche Zeit zur Überbrückung eines flackernden Eingangssignals oder von Eingangskontakt-Prellen, um störende Auslösungen der Sicherheitsauswertung zu verhindern. Einstellbar von 6 ms bis 100 ms. Standardeinstellung ist 50 ms für Muting-Sensoren, 6 ms für andere Vorrichtungen.

#### Ansprechzeit der Maschine

Die Zeit zwischen der Aktivierung einer Maschinenabschalteinrichtung und der Herstellung eines sicheren Zustands durch das Anhalten der gefährlichen Maschinenbewegung.

#### Ausschaltsignal

Das Signal des Sicherheitsausgangs, das sich ergibt, wenn mindestens eines seiner zugehörigen Eingangsgerätsignale in den Aus-Zustand wechselt. In diesem Handbuch wird der Sicherheitsausgang als ausgeschaltet oder im Aus-Zustand befindlich bezeichnet, wenn das Signal nominell 0 V DC beträgt.

## Zustandsänderung (COS)

Zustandsänderung, d. h. die Änderung eines Eingangssignals, wenn es vom Ein- in den Aus- oder vom Aus- in den Ein-Zustand wechselt.

С

#### Komplementärkontakte

Zwei Kontaktsätze, die sich jeweils im gegensätzlichen Zustand befinden.

### Simultan (auch "gleichzeitig" oder "Gleichzeitigkeit")

Die Einstellung, bei der beide Kanäle gleichzeitig ausgeschaltet werden müssen, bevor sie wieder eingeschaltet werden. Ist diese Bedingung nicht erfüllt, so befindet sich der Eingang in einem Fehlerzustand.

D

#### DCD

Daisy Chain Diagnose ermöglicht die Übermittlung von umfangreichen Diagnosedaten eines jedes DCD-Gerätes, auch bei einer Reihenschaltung solcher Geräte (s. jeweilige Bedienungsanleitung für eine detaillierte Beschreibung der Diagnosedaten, die ein bestimmtes DCD-Gerät zur Verfügung stellt.)

### **Diversitäre Redundanz**

Die Praxis der Verwendung von Komponenten, Schaltungen oder dem Betrieb verschiedener Konstruktionen, Architekturen oder Funktionen zur Erzielung von Redundanz und zur Reduzierung der Möglichkeit von Fehlern gemeinsamer Ursache. Ist diese Bedingung nicht erfüllt, so befindet sich der Eingang in einem Fehlerzustand.

F

#### Zweikanalig

Die Verwendung redundanter Signalleitungen für jeden Sicherheitseingang bzw. Sicherheitsausgang.

### Einschaltsignal

Das Signal des Sicherheitsausgangs, das sich ergibt, wenn alle seine zugehörigen Eingangsgerätsignale in den Ein-Zustand wechseln. In diesem Handbuch wird der Sicherheitsausgang als eingeschaltet oder im Ein-Zustand befindlich bezeichnet, wenn das Signal nominell 24 V DC beträgt.

#### Einschaltentprellzeit

Die erforderliche Zeit zur Überbrückung eines flackernden Eingangssignals oder von Eingangskontakt-Prellen, um einen unerwünschten Maschinenanlauf zu verhindern. Einstellbar von 10 ms bis 500 ms. Die Werkseinstellung beträgt 50 ms.

#### Einkanalig

Die Verwendung nur einer Signalleitung für jeden Sicherheitseingang bzw. Sicherheitsausgang.

## Fehler

Ein Gerätezustand, der durch die Unfähigkeit zur Ausführung einer bestimmten Funktion gekennzeichnet ist. Hierzu gehört jedoch nicht die Unfähigkeit während der vorbeugenden Wartung oder anderer geplanter Aktionen oder aufgrund mangelnder externer Ressourcen. Ein Fehler ergibt sich oft durch andere Fehler des Geräts selbst, kann jedoch auch ohne vorherigen Fehler auftreten.

### Feste Schutzeinrichtung

Gitter, Schranken oder andere mechanische Absperrungen, die am Rahmen der Maschine befestigt sind und den Eintritt von Personal in den Gefahrenbereich einer Maschine verhindern sollen, ohne die Sicht auf den Bedienort einzuschränken. Die maximale Größe der Öffnungen wird durch die jeweils zutreffende Norm bestimmt, wie z. B. ISO 13857

G

н

М

## Gleichzeitig (auch "simultan" oder "Gleichzeitigkeit")

Die Einstellung, bei der beide Kanäle gleichzeitig ausgeschaltet sein müssen UND sich im Abstand von höchstens 3 Sekunden voneinander wiedereinschalten dürfen. Sind beide Bedingungen nicht erfüllt, so befindet sich der Eingang in einem

## Hintertretungsgefahr

Gefahren durch Hintertreten des Vorhangs entstehen bei Anwendungen, bei denen Personen durch eine Sicherheitseinrichtung (die einen Stoppbefehl ausgibt, um die Gefahr zu beseitigen) treten und dann weiter in den überwachten Bereich eindringen können, z. B. im Rahmen einer Bereichssicherung. Ihre Anwesenheit wird daraufhin nicht mehr erfasst, und es kommt zu einer Gefahr durch unerwarteten Anlauf bzw. Wiederanlauf der Maschine, während sich noch Personen im überwachten Bereich aufhalten.

### **Manueller Reset**

Konfiguration zur Steuerung des Sicherheitsschaltgeräts, bei der der zugewiesene Sicherheitsausgang erst einschaltet, nachdem ein manueller Reset ausgeführt wurde, vorausgesetzt die anderen zugehörigen Eingänge sind im Ein-Zustand.

### **Qualifizierte Person**

Eine Person, die durch ein anerkanntes Ausbildungs- oder Berufsabschlusszertifikat, bzw. durch umfangreiche Kenntnisse und die entsprechende Ausbildung oder Erfahrung mit Erfolg nachweisen kann, dass sie in der Lage ist, Probleme bezüglich des in Frage stehenden Gegenstands und bei der Arbeit mit diesem zu lösen.

S

Q

### Schutzkleinspannung (SELV)

Besonders niedrige separate bzw. Schutzspannungsversorgung, für geerdete Schaltkreise. Gemäß IEC 61140: "Ein SELV- System ist ein elektrisches System, dessen Spannung unter normalen Bedingungen und unter einzelnen Fehlern, einschließlich Erdungsfehler in anderen Schaltkreisen, Kleinspannungen (25 V AC QMW oder 60 V DC welligkeitsfrei) nicht überschreiten darf."

### Stoppsignal

Das von der Sicherheitsauswertung überwachte Eingangssignal, das – wenn es erfasst wird – bewirkt, dass einer oder mehrere Sicherheitsausgänge abschalten. In diesem Handbuch wird entweder das Eingangsgerät oder das Gerätesignal als im Aus-Zustand befindlich bezeichnet.

### System-Reset

Ein konfigurierbarer Reset eines oder mehrerer Sicherheitsausgänge, mit dem diese (bei Konfiguration für manuellen Anlauf oder nach einem Verriegelungszustand aufgrund einer Fehlererkennung) nach der Netzeinschaltung der Sicherheitsauswertung wieder eingeschaltet werden.

### Test bei Anlauf

Bei bestimmten Sicherheitseinrichtungen, wie z. B. Sicherheits- Lichtvorhängen oder Absperrtoren, kann es von Vorteil sein, die Einrichtung beim Anlauf mindestens ein Mal auf den einwandfreien Funktionsbetrieb zu testen.

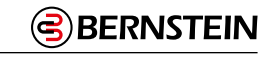

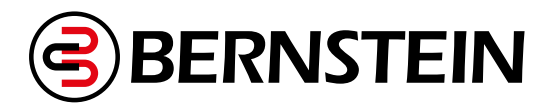

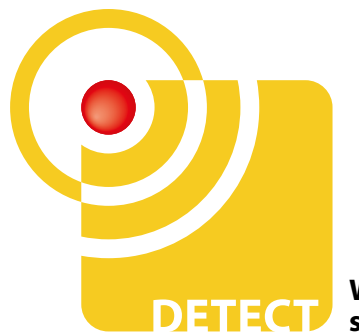

We make safety happen.

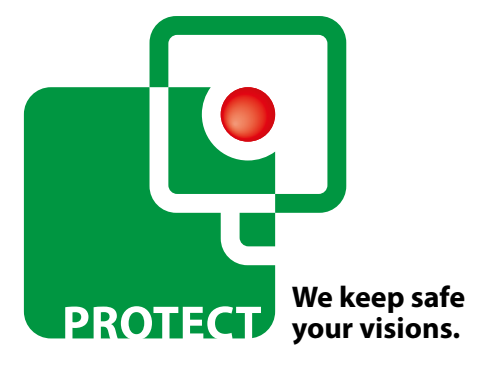

# Kontakt

#### International Headquarters BERNSTEIN AG Hans-Bernstein-Str. 1

32457 Porta Westfalica Tel. +49 571 793-0 info@bernstein.eu www.bernstein.eu

#### China BERNSTEIN Safe Solutions (Taicang) Co., Ltd. Tel. +86 512 81608180 info@bernstein.asia www.bernstein.asia

Dänemark BERNSTEIN A/S Tel. +45 7020 0522 info.denmark@bernstein.eu www.bernstein.dk

Italien BERNSTEIN S.r.I. Tel. + 39 035 4549037 sales@bernstein.it www.bernstein.it Frankreich BERNSTEIN S.A.R.L. Tel. +33 1 64 66 32 50 info.france@bernstein.eu www.bernstein.fr

Österreich BERNSTEIN GmbH Tel. +43 2256 62070-0 office@bernstein.at www.bernstein.at Großbritannien BERNSTEIN Ltd Tel. +44 1922 744999 sales@bernstein-ltd.co.uk www.bernstein-ltd.co.uk

Schweiz BERNSTEIN (Schweiz) AG Tel. +41 44 775 71-71 info.schweiz@bernstein.eu www.bernstein-schweiz.ch

www.bernstein.eu